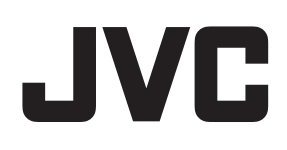

# ネットワークビデオレコーダー

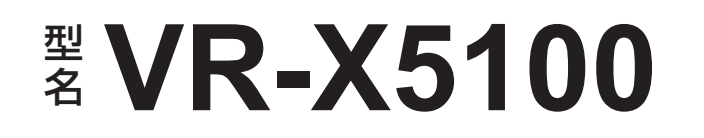

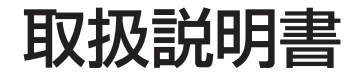

•

0 % & **b** & & & e e e e e e e

JVC VR-X5100 NETWORK VIDEO RECORDER

お買い上げありがとうございます。

ご使用の前にこの「取扱説明書」をお読みのうえ、正しくお 使いください。特に「安全上のご注意」は必ずお読みいただき、 安全にお使いください。 お読みになったあとは大切に保管し、必要なときお読みくだ さい。

製造番号は品質管理上重要なものです。お買い上げの際は本機に製造番号が正しく記されているか、またその製造番号と 保証書に記載されている製造番号が一致しているかお確かめ ください。

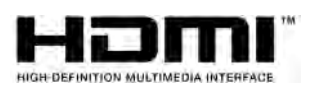

B5A-3414-00

### 安全上のご注意

ご使用の前にこの「安全上のご注意」をよくお読みの 上、正しくお使いください。お読みになったあとは、 いつでも見られる所に大切に保管してください。

### ------ 絵表示について ------

この取扱説明書と製品には、いろいろな絵表示が記載 されています。これらは、製品を安全に正しくお使い いただき、お客様や他の人々への危害や財産の損害を 未然に防止するための表示です。絵表示の意味をよく 理解してから本文をお読みください。

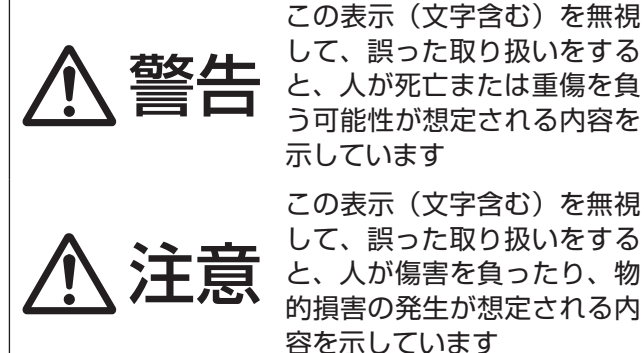

示しています この表示(文字含む)を無視 して、誤った取り扱いをする と、人が傷害を負ったり、物 的損害の発生が想定される内 容を示しています

■ 絵表示の説明

注意(警告を含む)が必要なことを示す記号

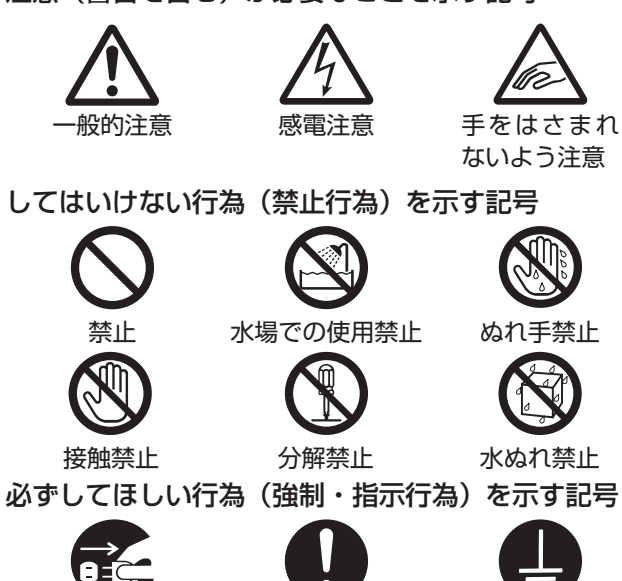

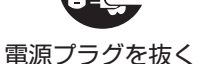

2

一般的指示

アース線を 必ず接続せよ

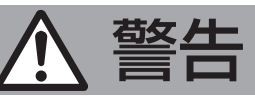

### ──── 異常が発生したとき ────

万一、次のような異常が発生したときは、 そのまま使用しない

火災や感電の原因となります。

- ・ 煙が出ている、へんなにおいがするな
   どの異常のとき。
- 画面が映らない、音が出ないなどの故 障のとき。
- 内部に水や物が入ってしまったとき。 落としたり、キャビネットが破損した
  - とき。
- ・電源コードが傷んだとき。(芯線の露)

このようなときは、すぐに電源を切り、 電源プラグをコンセントから抜いてくだ さい。煙が出ているときは、止まったの を確かめてから販売店に修理を依頼して ください。

お客様ご自身が修理することは危険で す。絶対にやめてください。

設置について —

#### 不安定な場所に置かない

出、断線など)

ぐらついている台の上や傾いた所に置か ないでください。落ちたり、倒れたりし てけがをする原因となります。

通風孔をふさがない

ない。

通風孔をふさぐと、内部に熱がこもり火 災の原因となります。

・押し入れ、本箱など狭いところに入れ

次のことに注意してください。

- じゅうたんや布団の上に置かない。
- テーブルクロスなどを掛けない。
- ・横倒し、逆さまにしない。

この機器の上に水の入ったもの(花びん、 植木鉢、コップ、化粧品、薬品など)を 置かない 機器の内部に水が入ると、火災や感電の

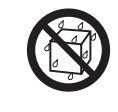

原因となります。 \_\_\_\_\_

電源や電源コードについて ―― 

表示された電源電圧(交流100V)以 外で使用しない 火災や感電の原因となります。

電源コードの安全アースを接続する 必ずアース接続を行なってください。万-漏電した場合は感電の恐れがあります。

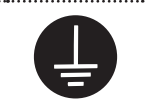

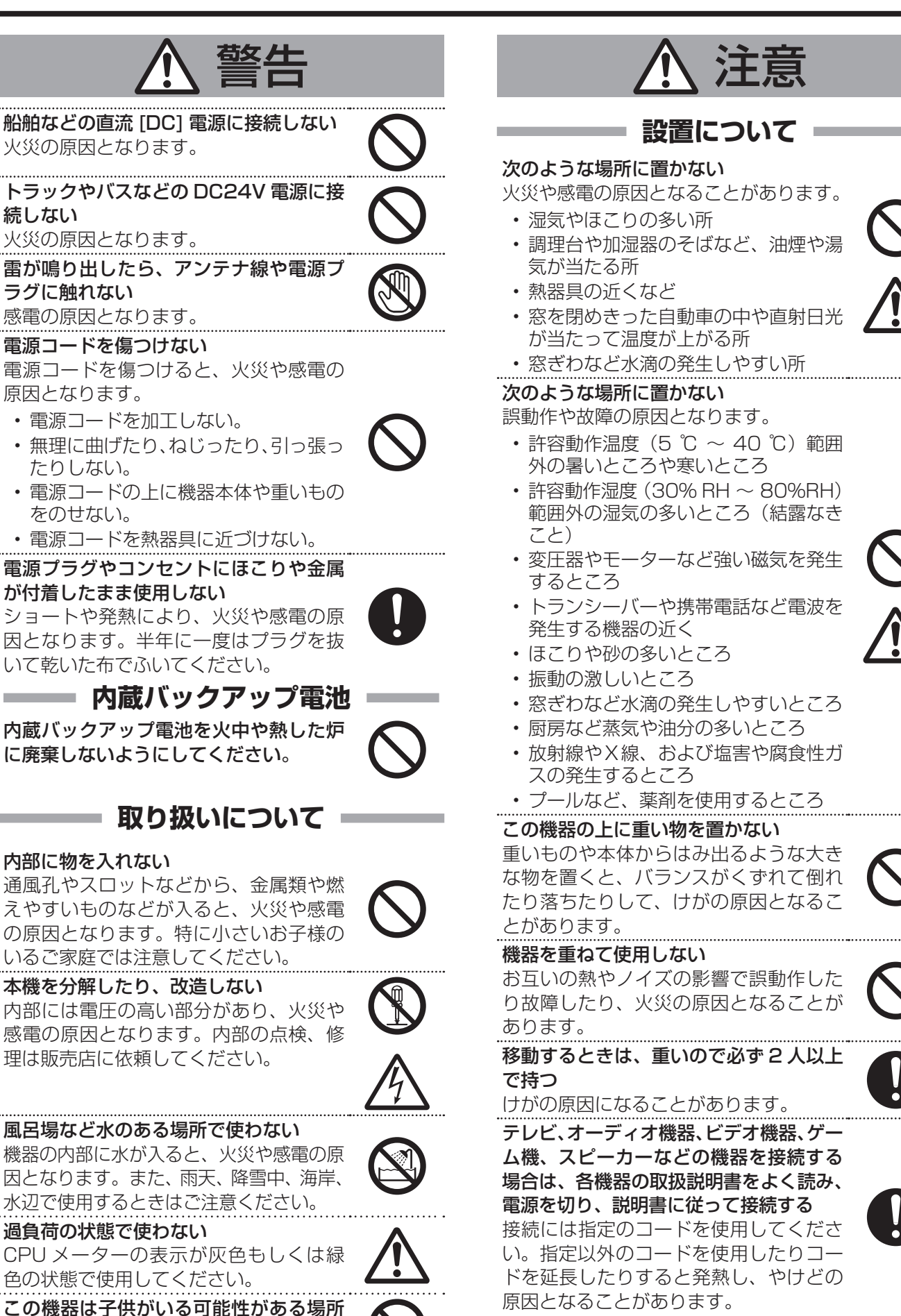

次ページへつづく

──── 内蔵バックアップ電池

に廃棄しないようにしてください。

### 内部に物を入れない

続しない

通風孔やスロットなどから、金属類や燃 えやすいものなどが入ると、火災や感電 の原因となります。特に小さいお子様の いるご家庭では注意してください。

本機を分解したり、改造しない 内部には電圧の高い部分があり、火災や 感電の原因となります。内部の点検、修 理は販売店に依頼してください。

風呂場など水のある場所で使わない 機器の内部に水が入ると、火災や感電の原 因となります。また、雨天、降雪中、海岸、 水辺で使用するときはご注意ください。 過負荷の状態で使わない

CPU メーターの表示が灰色もしくは緑

この機器は子供がいる可能性がある場所 での使用には適していません。

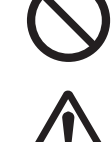

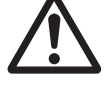

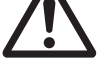

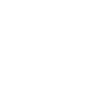

### 本機を縦置きしない

縦置きにすると、転倒によるけがや、内 部に熱がこもることにより火災の原因と なることがあります。

### **―― 電源や電源コードについて ――**

### 電源プラグはコードの部分を持って抜かない

電源コードを引っ張ると、コードに傷が つき、火災・感電の原因となることがあ ります。プラグの部分を持って抜いてく ださい。

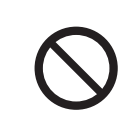

ぬれた手で電源プラグを抜き差ししない 感電の原因となることがあります。

### 移動するときは、電源プラグや接続コー ド類を外す

接続したまま移動すると、コードに傷が つき、火災や感電の原因となることがあ ります。

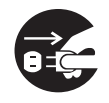

# 電源プラグは、根元まで差し込んでもゆ

るみがあるコンセントには接続しない 発熱して火災の原因となることがありま す。販売店や電気工事店にコンセントの 交換を依頼してください。

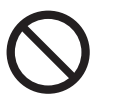

電源コードは、本機に付属のもの以外を 使用しない

#### また、付属の電源コードは本機専用のた め本機以外の機器では使用できない 必ず本機に付属のものをご使用くださ い。許容電流の異なるコードや、傷つい

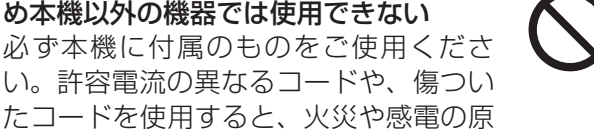

電源をすぐ切れるように、本機をコンセ ントの近くに設置する

因になります。

### また、電源プラグが容易に抜き差しでき る空間を設ける

シャットダウン『電源を切る』(☞ 23ページ)の操作を行なっただけで は、機器は電源から完全に遮断されませ ん。完全に遮断するには、電源プラグを 抜いてください。

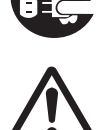

機器はコンセントに容易に手が届く位置 に設置し、異常が起きた場合すぐに電源 プラグをコンセントから抜いてください。

### 取り扱いについて

この機器の上に乗らない、ぶら下がらない 倒れたり、こわれたりしてけがの原因と なることがあります。

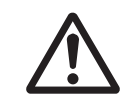

### 長期間使用しないときは、電源プラグを 抜く

安全および節電のため、電源プラグを抜 いてください。

### スロットに手を入れない

手をはさまれて、けがの原因となること があります。特に小さなお子様のいるご 家庭では注意してください。

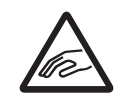

この機器の包装に使用しているポリ袋 は、小さなお子様の手の届くところに置 かない

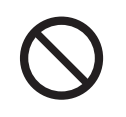

頭からかぶると窒息の原因となります。

### お手入れについて

### 2~3年に一度は内部の掃除を販売店に 依頼する

内部にホコリがたまったまま使用する と、火災の原因となることがあります。 特に、湿気の多くなる梅雨期の前に行う と、より効果的です。

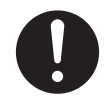

お手入れするときは電源プラグを抜く 感電の原因となることがあります。

### 本機は柔らかい布でふく

シンナーやベンジンでふくと、表面がとけ たり、くもったりします。汚れがひどいと きは、水でうすめた中性洗剤を布につけて ふき、あとでからぶきしてください。

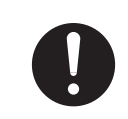

### **―― 音声・スピーカーについて**

聞き終わったら、電源を切る前に、音量 を下げる(電子式ボリュームの場合) 音量が上がっていると、電源を入れたと き突然大きな音が出て聴力障害などの原 因となることがあります。

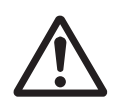

ヘッドホンを使用するときは、音量を上 げすぎない 耳を刺激するような大きな音量で長時間 続けて聞くと、聴力に悪い影響を与える ことがあります。

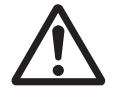

長時間、音がひずんだ状態で使わない スピーカーが発熱し、火災の原因となる ことがあります。

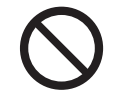

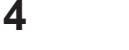

### 正しくお使いいただくため のご注意

#### ■ 電波障害について

#### 警告

この装置は、クラス A 機器です。この装置を住宅環境で 使用すると電波妨害を引き起こすことがあります。 この場合には使用者が適切な対策を講ずるよう要求され ることがあります。

### 保管および使用場所

- 本機および本機に接続したケーブルが強い電波や磁気の 発生するところ(例:ラジオ、テレビ、変圧器、モニター などの近く)で使用された場合、画像にノイズが入った り、色彩が変わることがあります。
- 本機は、屋内専用です。屋外での使用はできません。

### 著作権について

- 本機で録画・録音したものを営利目的、または公衆に視聴することを目的として放映することは、著作権法上で 保護されている著作者の権利を侵害する恐れがあります のでご注意ください。
- テレビ放送や録画(録音)物などから、記録したものは、 個人として楽しむほかは、著作権上権利者に無断で使用 できません。
- 録画(録音)したものは、個人として楽しむなどのほかは著作権上、権利者に無断で使用できません。

### ハードディスクドライブについて

- 本機は精密機器であるハードディスクドライブ(以下 HDD)を搭載しております。振動や衝撃を与えない よう取り扱いには十分ご注意ください。特に通電中や HDDへのアクセス中に振動や衝撃を与えると、故障の 原因となりますので十分ご注意ください。
- HDD のデータを読み書きするヘッドとディスクの距離は わずか 0.02 µ m 程度です。HDD に振動や衝撃が与え られた場合、ヘッドがディスクに衝突し、ディスクの表 面に打痕やディスクのかけらが発生することになります。 これにより、データが読み出せなくなるばかりか、使用 しつづけますとヘッドクラッシュ(損傷)に陥る原因に なりますので、取り扱いには十分ご注意ください。

- 設置時および設置場所の移動について
- 通電中や電源を切った直後(約1分間)は、移動や設 置作業は絶対に行わないでください。電源を切っても、 HDD はしばらくのあいだは惰性で回転しているため、 この間振動や衝撃を与えると HDD の故障の原因になる ことがあります。衝撃を与えないように緩衝材などで包 んで移動させてください。
- HDD は消耗部品です。使用環境により異なりますが、 周囲温度 25℃で使用した場合、18,000 時間をめや すに交換することをおすすめします。(ただし、この時 間はめやすであり、HDD の寿命を保証するものではあ りません。)メンテナンスの計画、費用などのご相談は、 ご購入先の販売店、または最寄りのサービス窓口へお願 いします。
- HDD のフォーマットや切断処理をしているときに停電 が発生すると、UPS を接続している場合でも、その後 の運用に支障が生じることがあります。
- 万一本機、および HDD などの不具合により、正常に記録できなかったり、再生できなかった場合、その内容の補償についてはご容赦ください。
- HDD を交換した場合は、記録された画像が消去されます。また、本機のソフトウェアのバージョンアップによって、記録画像が消去されることがありますので、ご注意ください。

### その他

- 落雷などにより電源電圧が変動した場合、システム保護のため電源電圧が安定するまで操作できないことがあります。
- 機器設置等で入出力端子に触れる際にはあらかじめ静電 気を除去したあと、作業を行なってください。
- 静電気により誤動作をする場合がありますので、動作中は本機のリアパネルに触れないでください。
- 短いアラーム記録などで本機に記録されたデータの数が 多くなると、検索やバックアップ動作に時間がかかる場 合がありますが、故障ではありません。
- 分割画面のとき、映像の境目(黒く見える部分)の幅が、 入力信号によって異なって見えます。これはカメラ入力 信号の特性であり、故障ではありません。本機の調整に より改善することができます。お買い上げ販売店または サービス窓口にお問い合わせください。
- ソフトウェアや OS などの設定変更時は、絶対に電源を 切らないでください。
- 映像と音声がずれて出力される場合がありますが、故障ではありません。

### 製品セキュリティに関する ご注意

弊社では「製品セキュリティに関する基本方針」を定め、製品の安全性の確保に努めています。この「製品 セキュリティに関するご注意」をよくお読みの上、正 しくお使いください。

製品セキュリティに関する基本方針は、下記 URL を ご覧ください。

https://www.jvckenwood.com/jp/product\_security.html

### ソフトウェアのインストールについて

- 本機用に提供されている以外のアプリケーションソフト ウェア(ウィルス対策ソフトウェアを含みます)などを 本機にインストールするなど、レコーダーとしての用途 以外には使用しないでください。本機の動作が不安定に なる場合があります。この場合、保証の対象外となりま す。
- OS (Windows10)の設定変更 (サービスの起動、リモー トデスクトップの有効化、など)は行わないでください。

### ウィルス対策について

■本機は電気通信事業者(固定回線事業者、無線回線事業 者、インターネットプロバイダー、等)の通信回線に直 接接続することはできません。本機をインターネットに 接続する場合は、必ずルーター等を経由して接続してく ださい。

本機はウィルス対策ソフトウェアをインストールすることができませんので、ファイアウォールやルーターにおいて、不要なポートをブロックする等、ウィルス対策を実施してください。 本機が使用するポートに関する情報は、弊社ホームページをご覧ください。

https://www3.jvckenwood.com/pro/pro\_download.html

- ウィンドウズアップデートは実施しないでください。脆弱性対応等による重大なアップデートが発生した場合には、アップデート用のソフトウェアを弊社より提供することがありますので、そちらを適用してください。
- ■本機の USB 端子に USB 外部機器を接続するときは、 あらかじめ別のパソコンのウィルス対策ソフトウェアな どで接続する USB 外部機器がウィルスに感染していな いことを確認してください。

### パスワードについて

- 本機を初めて起動するときは、パスワードを変更するための画面が表示されます。容易に推測されない文字と数字を組み合わせたパスワードに設定してください。
- Management Applicationのパスワードを設定した状態で保存しておいた設定情報を復元すると「パスワード」も復元されてしまうため、パスワードを忘れてしまった場合は Management Applicationの設定を復元せずに手動でやり直す必要があります。このような場合に備えて、事前に設定をメモしておくことをおすすめします。

# もくじ

### はじめに

| 安全上のご注意           | 2  |
|-------------------|----|
| 正しくお使いいただくためのご注意  | 5  |
| 製品セキュリティに関するご注意   | 6  |
| 取扱説明書の構成          | 10 |
| 本書の構成             | 11 |
| 本機で使用するソフトウェアについて | 12 |
| ソフトウェアの概要         |    |
| 設定変更時のご注意         |    |
| 各部の名称とはたらき        | 13 |
| 設置から運用までの流れ       | 16 |

### 設置編 レコーダーの設置と接続

| ラックマウント金具 / ブラケットの取り付けかた.    | 18 |
|------------------------------|----|
| カバーの取り付けかた                   | 18 |
| フットの貼り付けかた                   | 18 |
| EIA ラックに設置する                 | 18 |
| 本機と外部機器を接続する                 | 19 |
| 基本システム構成                     | 19 |
| 本機の端子に接続する機器                 | 20 |
| ネットワークで接続する機器                | 21 |
| 電源を入れる/切る                    | 22 |
| 電源を入れる                       | 22 |
| 電源を切る                        | 23 |
| 初回起動時にログインパスワードを変更する         | 24 |
| 本機をネットワークに接続する               | 25 |
| Management Application を起動する | 26 |
| Management Application を終了する | 27 |
| カメラを登録する                     | 27 |
| 登録したカメラの設定を行う                | 29 |
| ハードディスクドライブ(HDD)を増設する        | 31 |
| ドライブの増設について                  | 31 |
| HDD ユニットを増設する                | 31 |
| RAID を設定する                   | 34 |
| ハードウェア管理ツールの初期化を行う           | 38 |
| NAS を利用する                    | 39 |

### 設定編 カメラの設定

| PTZ カメラのプリセットを設定する | 42 |
|--------------------|----|
| プリセット位置を設定する       |    |
| 自動パトロールを設定する       |    |
| モーション検知を調整する       | 46 |
| 手動でカメラを登録する        | 47 |
| カメラ名の変更            | 48 |
| カメラライセンスを追加する      | 48 |
| 複数の NVR を統合管理する    | 49 |
| マスター NVR を指定する     | 50 |
| スレーブ NVR を登録する     |    |
|                    |    |

| 記録スケジュールを設定する        | 51 |
|----------------------|----|
| 本機との音声通信を設定する        | 53 |
| アクション設定をする           | 54 |
| アクション設定とは?           | 54 |
| PTZ カメラのプリセット位置を移動する | 55 |
| Matrix 機能でカメラ映像を配信する |    |
| イベント発生時に記録を開始する      |    |
| 出力を設定する              |    |
| ハードウェアデバイスに出力を関連づける  |    |
| イベントでの出力コントロール       | 60 |
| カメラドライバーを更新する        | 60 |

### 設定編 レコーダーの設定

| 本機の日付・時刻を設定する                                                    | 61         |
|------------------------------------------------------------------|------------|
| 音量を設定する                                                          | 62         |
| 本機のログインパスワードを変更する                                                | 62         |
| 変更したパスワードを有効にする                                                  | 63         |
| Management Application のログイン時にパス                                 | マワー        |
| ドの入力要求を設定する                                                      | 64         |
| ハードウェアデバイス(カメラ)を変更する                                             | 65         |
| ハードウェアデバイスの交換                                                    | 65         |
| ハードウェアデバイスの削除                                                    | 66         |
| SNMP を設定する                                                       | 67         |
| ログの保存日数を変更する                                                     | 71         |
| Management Application から変更する                                    | 71         |
| ユニット設定から変更する                                                     | 71         |
| メールを設定する                                                         | 72         |
| Management Application から設定する                                    | 72         |
| WebPAM から設定する                                                    | 75         |
| Smart Client のユーザーを設定する                                          | 76         |
| 新規のユーザーを登録する                                                     | 76         |
| ユーサーごとの権限を設定する                                                   | / /        |
| ユーリークルーノを追加9る                                                    | / 8<br>70  |
| 七-ダー設定を変更9る                                                      | 79<br>70   |
| モーター                                                             | 7 E<br>7 C |
| マルクビニク を構成する<br>System Watch を設定する                               | / C        |
| System Watch のサーバーを設定する                                          | 01<br>81   |
| ハードウェア異学時にブザーをならす                                                | 82         |
| て 「ジェノ兵市時にノノ」をなり9                                                | <br>       |
| エノーノエックで1」J                                                      | 00         |
| 政 と 内谷                                                           | 04<br>07   |
| Management Applicationの設定を体存する<br>Management Applicationの設定を読み込む | 04<br>82   |
| ユニット設定を保存する                                                      | 04         |
| ユニット設定を復元する                                                      | 85         |
| フニット設定を初期化する                                                     | 86         |
|                                                                  |            |

7

### 設定編 レコーダーの便利な機能

| スクリーンキーボードを利用する         | 87 |
|-------------------------|----|
| 操作をロックする                | 87 |
| メンテナンス情報を保存する           | 88 |
| ネットワークを利用する             | 89 |
| WAN を利用した遠隔監視の設定をする     | 89 |
| ハードディスクドライブ(HDD)の使用量を見る | 89 |
| 本機の負荷率を見る               | 90 |
| ネットワークカメラに IP アドレスを自動的に |    |
| 割り振る                    | 90 |
| ハードディスク障害、記録システム障害、カメラ  | 障害 |
| の検知情報を見る (System Watch) | 91 |

### 設定編 ビューワー(Smart Client) のインストール

| パソコンにビューワーをインストールする    | 92 |
|------------------------|----|
| パソコンの必要条件について          |    |
| パソコンのネットワーク設定をする       | 92 |
| Smart Client をインストールする | 93 |
| Smart Client の基本的な使いかた | 94 |
| ログインする                 |    |
| ログアウトする                |    |
| Smart Client を終了する     |    |
| ビューワーの見かた              |    |
| ビューを作成する               | 97 |
| グループとビューについて           |    |
| グループ/ビューを新規作成する        |    |
| グループ/ビュー名を変更する         |    |
| グループ/ビューを削除する          |    |
| ビューからカメラを削除する          |    |
|                        |    |

### 設定編 ビューワー(Smart Client) の設定

| 設定画面について                 | 100  |
|--------------------------|------|
| ビューワーの表示方法を設定する          | 101  |
| 複数のカメラ映像の自動切り替え表示を設定する   | .101 |
| 選択したカメラ映像の拡大表示を設定する(ホット) | スポッ  |
| 下)                       | 102  |
| ホームページ(HTML ページ)のビュー表示を  |      |
| 設定する                     | .103 |
| カメラ映像の代わりに静止画の表示を設定する    | .103 |
| その他の便利な設定を行う             | 104  |
| よく使う機能の操作ボタン(オーバーレイボタン)  | を    |
| 設定する                     | .104 |
| フローティングウィンドウの表示を設定する     | .104 |
| Matrix の表示位置を設定する        | 105  |
| ビューワーの詳細設定を行う(オプション設定)   | 107  |
| ジョイスティックの設定を変更する         | 107  |
|                          |      |

### 設定編 画面設定一覧

| Unit Setup             | 1 | 09 |
|------------------------|---|----|
| ユニット設定                 | 1 | 09 |
| NAS 設定                 | 1 | 09 |
| IP リース設定               | 1 | 10 |
| SNMP 設定                | 1 | 11 |
| JVC ログ設定               | 1 | 12 |
| HDD メーター設定             | 1 | 12 |
| Management Application | 1 | 13 |
|                        | 1 | 13 |
| 拡張設定                   | 1 | 22 |
| ハードウェアプロパティ            | 1 | 23 |
| カメラプロパティ               | 1 | 26 |
| 録画およびストレージのプロパティ       | 1 | 41 |
| マイクのプロパティ              | 1 | 50 |
| ジェネリックイベントプロパティ        | 1 | 51 |
| ハードウェア入力イベントプロパティ      | 1 | 52 |
| ハードウェア出力プロパティ          | 1 | 53 |
| 手動イベントプロパティ            | 1 | 54 |
| ジェネリックイベントプロパティ        | 1 | 55 |
| 出力コントロールプロパティ          | 1 | 56 |
| スケジュールおよびアーカイブプロパティ    | 1 | 57 |
| スケジュールプロパティ - (カメラ名)   | 1 | 60 |
| Matrix プロパティ           | 1 | 63 |
| ログプロパティ                | 1 | 65 |
| E メールプロパティ             | 1 | 66 |
| SMS プロパティ              | 1 | 69 |
| 通知スケジューリングプロパティ        | 1 | 71 |
| Central 通信プロパティ        | 1 | 73 |
| サーバーアクセスプロパティ          | 1 | 74 |
| マスター・スレーブプロパティ         | 1 | 77 |
| ユーザープロパティ              | 1 | 79 |
| Smart Client オプション     | 1 | 84 |
| アプリケーション               | 1 | 84 |
| パネル                    | 1 | 85 |
| 機能                     | 1 | 86 |
| タイムライン                 | 1 | 87 |
| エクスポート                 | 1 | 88 |
| キーボード                  | 1 | 89 |
| ジョイスティック               | 1 | 90 |
| アクセスコントロール             | 1 | 91 |
| アラーム                   | 1 | 92 |
| 詳細                     | 1 | 93 |
| 言語                     | 1 | 94 |

### 運用編 ライブ映像画面の操作

| ライブ映像画面を見る               | 196 |
|--------------------------|-----|
| ライブ映像画面を表示する             | 196 |
| カメラの映像を見る                | 197 |
| カメラ映像のツールバーやボタンを使う       | 198 |
| 特定のカメラの映像を手動で録画する        | 199 |
| PTZ 機能を利用する              | 199 |
| PTZ 機能を使って画像を見る          | 199 |
| PTZ プリセット機能を利用する         | 200 |
| その他の便利な機能を利用する           | 201 |
| 特定のカメラだけ記録映像を再生する(独立再生). | 201 |
| 音声通信をする                  | 201 |
| 手動でイベントを起動する             | 202 |
| あらかじめ設定した出力を起動する         | 202 |
|                          |     |

### 運用編 再生画面の操作

| 再生画面を見る                 | 203 |
|-------------------------|-----|
| 再生画面を表示する               | 203 |
| 再生映像を見る                 | 205 |
| 再生映像のツールバーやボタンを使う       | 205 |
| 再生映像を操作する               | 206 |
| 記録画像を検索する               | 207 |
| 記録日時から検索する              | 207 |
| 記録の有無(タイムライン)から画像を検索する  | 207 |
| 記録画像のまとまり(シーケンス)の一覧表示から | 5   |
| 検索する                    | 208 |
| 記録画像のまとまり(シーケンス)の記録から   |     |
| 検索する                    | 209 |
| 記録画像のエリアを指定して検索する       |     |
| (スマートサーチ)               | 210 |
| その他の便利な機能を利用する          | 211 |
| 特定のカメラだけ記録時間を変更して再生する   |     |
| (独立再生)                  | 211 |
| 記録した音声を再生する             | 211 |
| 監視用パソコンから記録画像を印刷する      | 212 |
|                         |     |

### 運用編 画像・音声の保存(エクスポー ト)

| 画像や音声を USB フラッシ         | / ュメモリーなどに保存す    |
|-------------------------|------------------|
| る(エクスポート)               |                  |
| 動画または静止画を保存する           | 3213             |
| エクスポートしたデータをハ           | ペンコンで再生する215     |
| XProtect Smart Client - | Player を起動する 215 |

# 付録

| ソフトウェアについて                                | .217   |
|-------------------------------------------|--------|
| ソフトウェア使用許諾契約書                             | 217    |
| Milestone 製組込ソフトウェアに関するエンドユ-              | ーザー    |
| ライセンス契約                                   | 219    |
| Milestone End-user License Agreement – or | iginal |
| version                                   | 220    |
| マイクロソフト ソフトウェア ライセンス条項                    | 225    |
| ソフトウェアに関する重要なお知らせ                         | .234   |
| UPS 管理ソフトウェアについて                          | 234    |
| 本製品のソフトウェアライセンスについて                       | 234    |
| FOSS ライセンス条項                              | 235    |
| 対応ネットワークカメラ                               | .252   |
| 記録時間表                                     | .253   |
| こんなときは                                    | .254   |
| HDD 故障の復旧方法                               | 255    |
| 記録 / 表示 / 配信性能                            | .256   |
| 仕様                                        | .258   |
| 索引                                        | .259   |
| 保証とアフターサービス                               | .261   |
|                                           |        |

### 取扱説明書の構成

### 本機の取扱説明書は、次の構成になっています。

| 名称                                            | 内容                                                                        | 形式      |
|-----------------------------------------------|---------------------------------------------------------------------------|---------|
| 取扱説明書(本書)                                     | 本機の基本的な設置方法および運用に必要な設定方法、ビューワー "Smart                                     | PDF     |
|                                               | Client"の基本的な操作方法について説明しています。                                              |         |
| 取扱説明書(設置編)                                    | 本機の基本的な設置方法について説明しています。                                                   | 冊子/ PDF |
| 簡単ガイド                                         | ビューワー"Smart Client"の基本的な操作方法について説明しています。                                  | 冊子/ PDF |
| Milestone XProtect Smart Client               | ビューワー"Smart Client"について、取扱説明書(本書)に掲載されていな                                 | PDF     |
| ユーサーマニュアル                                     | い詳しい操作方法や応用操作について説明しています。                                                 |         |
| Milestone XProtect Professional               | 本システムの設定について、取扱説明書(本書)に掲載されていない応用設定方                                      | PDF     |
| 官理有マーユアル                                      | 法やManagement Applicationの詳細な設定項目について説明しています。                              |         |
| Milestone XProtect Mobile Client<br>ユーザーマニュアル | ビューワー"XProtect Mobile"について、取扱説明書(本書)に掲載されて<br>いない詳しい操作方法や応用操作について説明しています。 | PDF     |
|                                               | Milestone XProtect Mobile Client ユーザーマニュアルは、インターネット                       |         |
|                                               | からダウンロードすることができます。詳細はデスクトップの「必ずお読みくだ                                      |         |
|                                               | さい」をご覧ください。                                                               |         |

### ■ PDF 形式の取扱説明書の閲覧方法

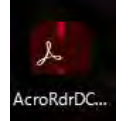

PDF 形式の取扱説明書は、本機のデスクトップに配置されているショートカットアイコンから閲覧できます。 閲覧には「Acrobat Reader」のインストールが必要です。デスクトップの [AcroRdrDCxxxxx\_ja\_JP.exe] をダブルクリックし、画面に従ってインストールしてください(xxxxx には数字が入ります)。

### ■この取扱説明書の見かた

● 本文中の記号の見かた

ご注意 操作上の注意が書かれています。

メモ: 機能や使用上の制限など、参考になる内容が書かれています。

参考ページや参照項目を示しています。

#### ● 本書の記載内容について

- 本書の著作権は弊社に帰属します。本書の一部、または全部を弊社に無断で転載、複製などを行うことは禁じられています。
- ・本書に記載されている他社製品名は、一般に各社の商標、または登録商標です。本書では™、®、© などのマークは省略してあります。
- 本書に記載されたデザイン、仕様、その他の内容については、改善のため予告なく変更することがあります。
- Milestone、XProtect Professional は、Milestone Systems 社の登録商標です。
- HDMI、HDMI ロゴ、および High-Definition Multimedia Interface は、HDMI Licensing LLC の商標または登録商標です。

11

# 本書の構成

本書は、次の構成になっています。

|                                | 項目                   | 内容                                                                | ページ    |
|--------------------------------|----------------------|-------------------------------------------------------------------|--------|
| はじめに                           |                      | 安全上のご注意や正しくお使いいただくための注意事項、各部の名称などを説明して<br>います。お使いになる前に必ずお読みください。  | 2ページ   |
| 設置編レコーダーの設置と接続                 |                      | ネットワークビデオレコーダーを使用するための設置方法について説明しています。                            | 18ページ  |
| 設定編カメラの設定                      |                      | ネットワークビデオレコーダーにカメラを接続し、映像を受け取るための設定や、カ<br>メラ動作の設定方法について説明しています。   | 42 ページ |
|                                | レコーダーの設定             | 時刻や音量、モニターなど、本機の基本的な設定やカスタマイズ、ハードディスクド<br>ライブの増設方法などについて説明しています。  | 61 ページ |
|                                | レコーダーの便利な機能          | 本機の便利な機能や応用操作について説明しています。                                         | 87 ページ |
| ビューワー(Smart Client)<br>のインストール |                      | ビューワー"Smart Client"のインストールから、映像を見るための基本的な操作<br>方法について説明しています。     | 92 ページ |
| ビューワー(Smart Client)<br>の設定     |                      | ビューワー"Smart Client"の詳細な設定方法について説明しています。                           | 100ページ |
|                                | 画面設定一覧               | 各アプリケーションの設定値一覧です。システムやカメラ、ビューワー"Smart<br>Client"の設定を行うときにご覧ください。 | 109ページ |
| 運用編 ライブ映像画面の操作                 |                      | カメラから送られるライブ映像をビューワー"Smart Client"で見るときの基本的<br>な操作方法について説明しています。  | 196ページ |
|                                | 再生画面の操作              | 本機に記録された映像を再生するときの基本的な操作方法について説明しています。                            | 203ページ |
|                                | 画像・音声の保存<br>(エクスポート) | 本機に記録された映像、画像、音声をUSB フラッシュメモリーなどの外部機器に取り出す方法について説明しています。          | 213ページ |
| 付録                             |                      | ライセンスや記録時間、困ったときの対処方法、仕様など、本機のさまざまな情報が<br>掲載されています。               | 217ページ |

12

# 本機で使用するソフトウェ アについて

### ソフトウェアの概要

本機では、主に次のソフトウェアを使用します。 これらのソフトウェアを起動するためのショートカットア イコンは、すべてデスクトップに配置されています。

| ソフトウェア                  | 概要                                                                                                    |
|-------------------------|----------------------------------------------------------------------------------------------------|
| Milestone<br>XProtect M | XProtect Professional Management<br>Application を起動します。<br>XProtect Professional を使った監視システム<br>の各種設定を行うソフトウェアで、『レコーダー<br>編』では主にこのソフトを使用した操作について<br>説明します。<br>本書では、"Management Application"と記<br>載します。 |
| XProtect<br>Smart Clie  | XProtect Smart Client を起動します。<br>XProtect Professional を使った監視システム<br>で、ライブ映像や記録画像を閲覧するソフトウェ<br>アで、『ビューワー編』では主にこのソフトを使<br>用した操作について説明します。<br>本書では、"Smart Client"と記載します。                                |
| 1.CPU Meter             | CPU メーターを起動します。<br>ネットワークビデオレコーダーの CPU の負荷率<br>を表示します。<br>お買い上げ時は、本機を起動するとデスクトップ<br>の左上に CPU メーターが自動で表示される設定<br>になっています。(** 90 ページ)                                                                   |
| 2.HDD Meter             | HDD メーターを起動します。<br>ハードディスクドライブの使用状況を表示しま<br>す。(☞ 89 ページ)                                                                                                    |
| 3.Operation<br>Lock     | 本機の操作ロック機能を設定/解除します。<br>(☞ 87 ページ)                                                                                                    |
| 4.Unit Setup            | ユニット設定を起動します。<br>Management Application で設定する項目以外<br>の各種設定を行います。                                                                                                    |
| 5.Maintena<br>Info      | メンテナンス情報を起動します。<br>本機の稼働時間など、メンテナンス情報の表示や<br>保存を行います。(🖙 88 ページ)                                                                                                    |
| Keyboard                | スクリーンキーボードを起動します。<br>マウスで文字を入力する場合に使用します。<br>(☞ 87 ページ)                                                                                                    |

#### ソフトウェア

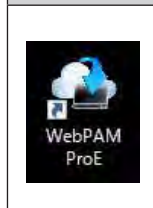

WebPAM ProE (ハードウェア設定ツール)を 起動します。 Web ブラウザーからネットワークビデオレコー ダーのハードディスクドライブの RAID 構成など の設定を行います。 Web ブラウザーで「http://localhost:8090」 に接続して起動することもできます。

概要

### 設定変更時のご注意

- 各種設定を変更する場合、誤った操作をすると正常に 動作しなくなる場合があります。
- 設定を変更する前にユニット設定や Management Application の設定を保存しておくことをおすすめし ます。保存方法については、『設定内容を保存する/復 元する』(☞ 84ページ)をご覧ください。
- Management Application の設定変更時は、絶対に 電源を切らないでください。
- WebPAM ProEの設定は、本書に記載された設定以外の変更を行わないでください。

# Management Application の設定を変更したときは

Smart Client を 起 動 し て い る と き に Management Application の設定を変更した場合は、Smart Client を再 起動してください。

### 各部の名称とはたらき

### ご注意

● 静電気により誤動作する場合があります。本機の操作や電源、外部機器の接続を行うときは、あらかじめ静電気を除去 してください。

メモ:―

● 外部機器の接続については、お買い上げ販売店またはサービス窓口にお問い合わせください。弊社ホームページでもご確認いただけます。

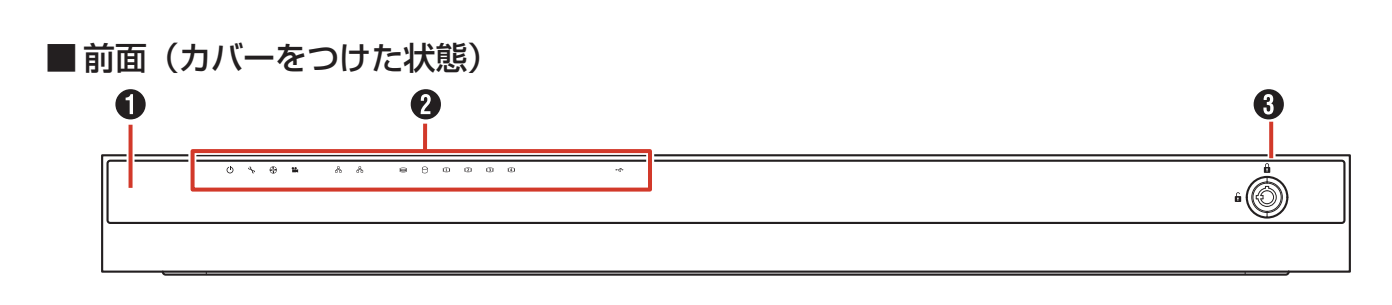

### ■前面(カバーをはずした状態)

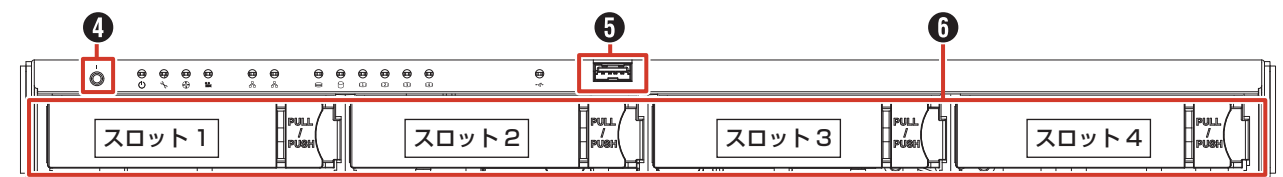

■ 背面

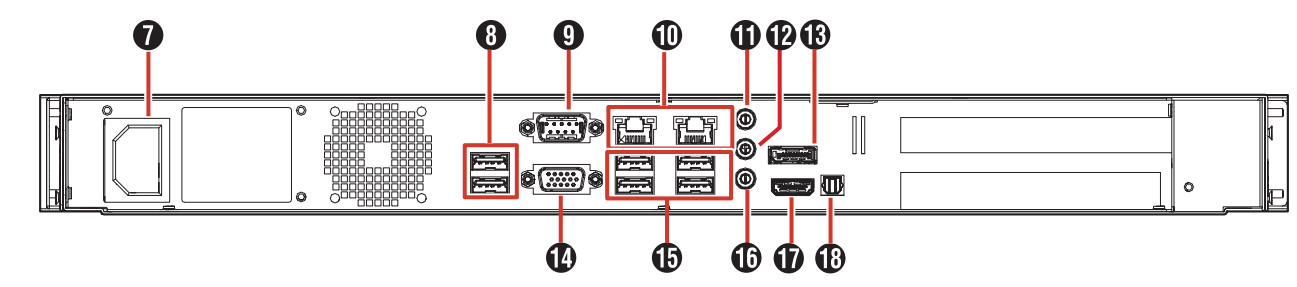

### 1 カバー

電源ボタンの操作やUSB端子の接続、およびハードディ スクドライブキャリアの取り付け、取りはずしのときには ずします。

#### **2** LED インジケーター

本機のさまざまな状態が表示されます。

| インジ<br>ケーター | 内容                                                                      |
|-------------|-------------------------------------------------------------------------|
|             | 電源ステータス                                                                 |
|             | 電源の状態を表示します。                                                            |
|             | <ul> <li>・ 電源オン:青点灯。</li> </ul>                                         |
|             | <ul> <li>シャットダウン:消灯。</li> </ul>                                         |
| 4           | システムステータス                                                               |
| r<br>r      | システムの状態を表示します。重大な問題(ハードディ                                               |
|             | スク(論理ドライブ)オフライン、ファン故障、範囲外                                               |
|             | の電圧、システム過熱警告)が発生すると赤く点灯します。                                             |
|             |                                                                         |
|             | • 問題発生時:赤点灯。                                                            |
|             | • 使用不可:点灯しません。                                                          |
|             |                                                                         |
|             | ノアノの状態を衣示しま9。                                                           |
|             | • 週吊 · 稼品灯。<br>- 問題発生味・主点灯                                              |
|             | • 回越光士时・小黒灯。<br>。 正常た動作をしていたい・塔占灯                                       |
|             | <ul> <li>正吊な到Fをしていない、位点灯。</li> <li>使用しません。</li> </ul>                   |
|             |                                                                         |
| 모           | ネットワークステータス                                                             |
| ĊŎ          | 各 LAN ポートの状態を表示します。                                                     |
|             | • 正常にリンク:青点灯。                                                           |
|             | <ul> <li>ポートアクティビティ:青点滅。</li> </ul>                                     |
| 8           | RAID ステータス                                                              |
|             | RAIDの状態を表示します。                                                          |
|             |                                                                         |
|             | 「障害発生(連用个可、記録の復元个可): 赤点灯。     「     臨    席の変生(球体の い D D    ス) アアホーン・パート |
|             | ・ 障害発生(残りの HDD で連用を継続中): 榿点灯。                                           |
| M           | HDD アクティノ                                                               |
|             | HDD のアクセス仏態を衣示します。                                                      |
|             |                                                                         |
| E           |                                                                         |
|             | - 通堂·緑占灯                                                                |
|             | <ul> <li>・ Tラー発生時など:赤点灯。</li> </ul>                                     |
|             | - ビンジェスのことの<br>・ ドライブが再構築中:オレンジ点灯。                                      |
|             | <ul> <li>・ 未使用の HDD: 点灯しません。</li> </ul>                                 |
| <b>-</b> ←  | メンテナンス用です。                                                              |
|             |                                                                         |

#### 3 安全パネルロック

付属のキーを使ってカバーのロック、または解除します。 カバーの取り付けかた(☞ 18ページ)

#### 4 電源ボタン(|)

シャットダウン後に電源ボタン( 】)を押すと電源がオンになります。(117 22 ページ)

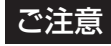

14

● このボタンで電源オフ/シャットダウンはできません。

#### 6 / 1 USB 端子 (USB 3.0 用)

USB キーボード (別売)、USB マウス (別売)、USB フラッシュメモリー (別売) などの USB 機器を接続します。映像の保存や保守以外では USB 機器を接続しないでください。

メモ:-

● 外部機器の接続については、お買い上げ販売店またはサービス窓口にお問い合わせください。弊社ホームページでもご確認いただけます。

#### ⑥ ハードディスクドライブキャリア

最大 4 台のハードディスクドライブ(HDD)がスロットに 搭載できます。出荷時は HDD を 1 台のみスロット 1 に搭 載しています。

増設用ハードディスクユニット VR-HDD514(以下 HDD ユニット)については、お買い上げ販売店またはサービス 窓口にお問い合わせください。

### ご注意

● HDD ユニットの増設や交換以外で抜き差ししないで ください。

### 7 電源ソケット

付属の電源コードでAC 100 Vのコンセントに接続します。

#### ご注意

● 電源を接続するときは、必ず UPS を使用してください。(☞ 22 ページ)

メモ:一

● 電源コードを接続するときは、本機に付属の結束バンドを使用してコードがはずれないようにしてください。(☞ 23ページ)

#### 3 USB 端子(USB 2.0 用)

USB キーボード (別売)、USB マウス (別売)、USB フラッ シュメモリー (別売)、または UPS (別売)の通信制御端 子などを接続します。

メモ:一

● 外部機器の接続については、お買い上げ販売店また はサービス窓口にお問い合わせください。弊社ホー ムページでもご確認いただけます。

#### ④ 使用しません。

#### 🕕 ネットワークポート / LED インジケーター

LAN ケーブルでネットワークに接続します。

・ LED インジケーターの表示

| 表示灯<br>位置 | 色    | 状態                       |                    |  |
|-----------|------|--------------------------|--------------------|--|
| 左側        | _    | 消灯   10 Mbit/ 秒で通信しています。 |                    |  |
|           | 緑    | 点灯                       | 100 Mbit/ 秒で通信していま |  |
|           |      | す。                       |                    |  |
|           | オレンジ | 点灯                       | 1 Gbit/ 秒で通信しています。 |  |
| 右側        | _    | 消灯                       | ネットワークに接続していませ     |  |
|           |      |                          | <i></i>            |  |
|           | 黄    | 点滅                       | 通信中です。             |  |

#### メモ:-

● LAN1/LAN2の使いかたについては、『ネットワー クで接続する機器』(☞ 21 ページ)をご覧くだ さい。

#### ① 音声入力端子

音声入力デバイスを接続します。

カメラへ音声を送信するときは、左チャンネルの音声のみが 送信されます。

### 12 音声出力端子

スピーカーなどの音声出力デバイスを接続します。3.5 ¢ ステレオミニプラグ、アンプ内蔵タイプのスピーカーを接 続します。

#### 1 DisplayPort 出力端子

DisplayPort モニターに接続します。HDCP には対応していません。

#### VGA 出力端子

VGA モニターに接続します。

#### 10 マイク入力端子

プラグインマイクなどの音声入力デバイスを接続します。 3.5 φモノラルミニプラグ、コンデンサータイプのマイク を接続します。

#### HDMI 出力端子

HDMI モニターに接続します。HDCP には対応していません。ハイスピード HDMI ケーブル Type A での接続に対応しています。

#### 🚯 使用しません。

# 設置から運用までの流れ

本機の設置からシステム運用までは、次のような流れで進みます。

|    | ネットワークビデオレコーダー<br>の設置・接続を行う | 本機をラックなどに設置し、外部機器との接続やネットワーク接続、<br>ネットワークカメラの接続や IP アドレス設定などを行います。                                                        | 18ページ                                      |
|----|-----------------------------|----------------------------------------------------------------------------------------------------|--------------------------------------------|
| 設置 | ハードディスクドライブ<br>(HDD)を増設する   | 監視システムの運用目的に合わせて、HDD の増設などを行います。                                                                                          | 31 ページ                                     |
|    | カメラの設置と基本設定を行う              | 本機の設定の前に、『記録時間表』(11 253 ページ)と『記録 / 君<br>256 ページ)の設定例を参考にネットワークカメラの設置と基本<br>解像度、ビットレート、フレームレート、必要な画質調整)をカメ<br>用して行なってください。 | 長示 / 配信性能』(☞<br>記定(IP アドレス、<br>ラ WEB ページを使 |

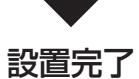

|    | カメラライセンスの追加を行う                   | 必要に応じてカメラライセンスを追加します。                                                                                    | 48ページ              |
|----|----------------------------------|----------------------------------------------------------------------------------------------------|--------------------|
| 設定 | カメラの登録を行う                        | ネットワークカメラの登録を行います。                                                                                       | 27 ページ             |
|    | カメラの設定を行う                        | PTZ(パン・チルト・ズーム)やモーション検知、アクション設定などのカメラ設定、カメラ映像の設定、録画の設定も行います。<br>また、カメラの増設や複数のネットワークビデオレコーダーの登録<br>を行います。 | 42 ページ             |
|    | ネットワークビデオレコーダー<br>の設定を行う         | 監視システムの運用目的に合わせて、ネットワークビデオレコー<br>ダーのシステム設定やハードウェア設定などを行います。                                              | 61 ページ             |
|    | ビューワー"Smart Client"の<br>準備・設定を行う | 監視システムに合わせて、Smart Client でカメラ映像や記録映像<br>を見るときの設定を行います。また、必要に応じて監視用パソコン<br>に Smart Client をインストールします。     | 92 ページ、<br>100 ページ |

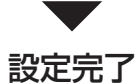

| 運用     | Smart Client を使う | カメラからのライブ映像やネットワークビデオレコーダーに記録さ<br>れた映像を再生します。必要に応じて記録映像を USB フラッシュ<br>メモリーなどに保存します。           | 196 ページ、<br>203 ページ、<br>213 ページ |
|--------|------------------|-----------------------------------------------------------------------------------------------|---------------------------------|
| 保<br>守 | システムのメンテナンス      | システムのメンテナンスや変更を行います。本機や Management<br>い設定方法については『Milestone XProtect Professional 管理<br>覧ください。 | Application の詳し<br> 者マニュアル』をご   |

16

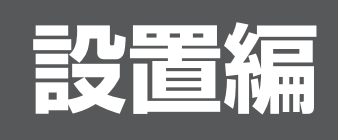

この章では、ネットワークビデオレコーダー(NVR)の設置方法について説明しています。

し コーダーの

17

設置編

### ラックマウント金具 / ブラ ケットの取り付けかた

1 付属のねじ ● (M3 × 5mm、黒色皿ねじ) 4 本で本機にラックマウント金具または、ブ ラケットを取り付ける

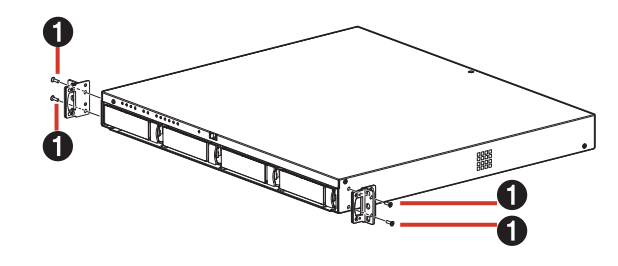

### カバーの取り付けかた

1 カバーの両端にある突起部各2箇所をラック マウント金具または、ブラケットの穴に沿って スライドして取り付ける

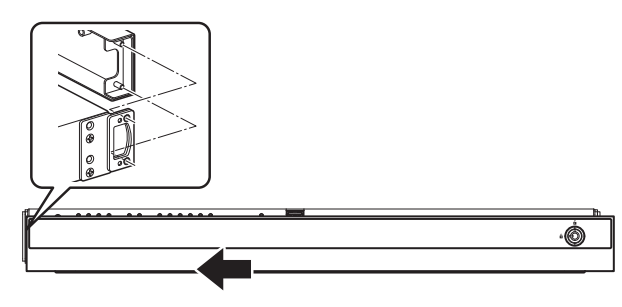

2 付属のキーを使ってカバーをロックする

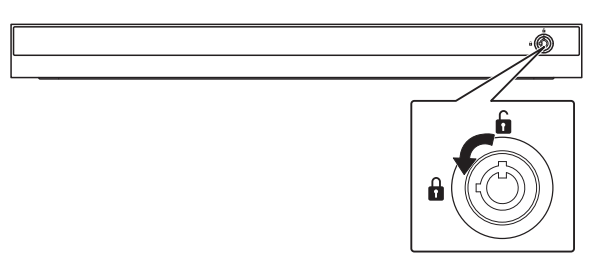

# フットの貼り付けかた

1 取扱説明書(設置編)に付属のテンプレート を使用し、フットを本機底面に貼り付ける

### EIA ラックに設置する

付属のラックマウント金具と別売のラックブラケット(VR-RU45Z/VR-RU57Z)を使用し、本機を EIA ラックに取り付けます。

### ご注意

- EIA ラックへの取り付けについては、専門業者また はお買い上げ販売店にお問い合わせください。
- 電源は本機を EIA ラックに取り付け、ねじで固定したあとに入れてください。
- EIA ラックに取り付けた本機の上に、物を置かない でください。バランスがくずれて倒れたり、落下し てけがや破損の原因になることがあります。
- 本機を2台以上 EIA ラックに取り付ける場合、必 ず1U以上離して取り付けてください。
- 添付のラックマウント金具のみで EIA ラックに設置 しないでください。故障やけがの原因となります。
- 別売のラックブラケット(VR-RU45Z/VR-RU57Z)の取扱説明書もご覧ください。
- ラックブラケット VR-RU45Z は奥行き 454 mm の弊社製ラック用です。
- ラックブラケット VR-RU57Z は奥行き 572 mm の弊社製ラック用です。
- EIA ラック内の温度が本機の許容動作温度範囲内(5 ℃ ~ 40 ℃)になるように、設置間隔などに注意して設置 してください。
- 】 別売のラックブラケットをねじ(M4 × 8 mm) 2本で EIA ラックの左右に取り付ける

ねじは別売のラックブラケットに付属のものを使用し ます。

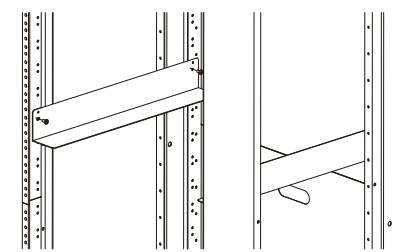

2 付属のねじ ② (M5 × 10 mm) 4 本で EIA ラックに本機を固定する

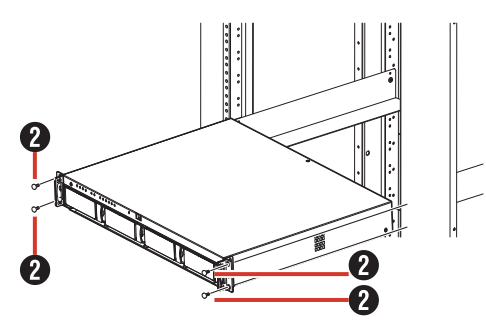

3 カバーを取りつける

18

### 本機と外部機器を接続する

### 基本システム構成

本機を使用して、次のような監視システムを構築できます。

- ・8台のカメラでライブ映像の監視と映像の記録・再生(カメラライセンスの追加により最大32台まで監視可能)
- ・ VGA モニター、HDMI モニター、および DisplayPort モニターでの記録画像確認 ※4K モニターに対応
- 音声を記録、再生
- マイク音声を指定カメラのスピーカーで再生
- アラームによる記録
- ・パソコンを使用しての遠隔監視

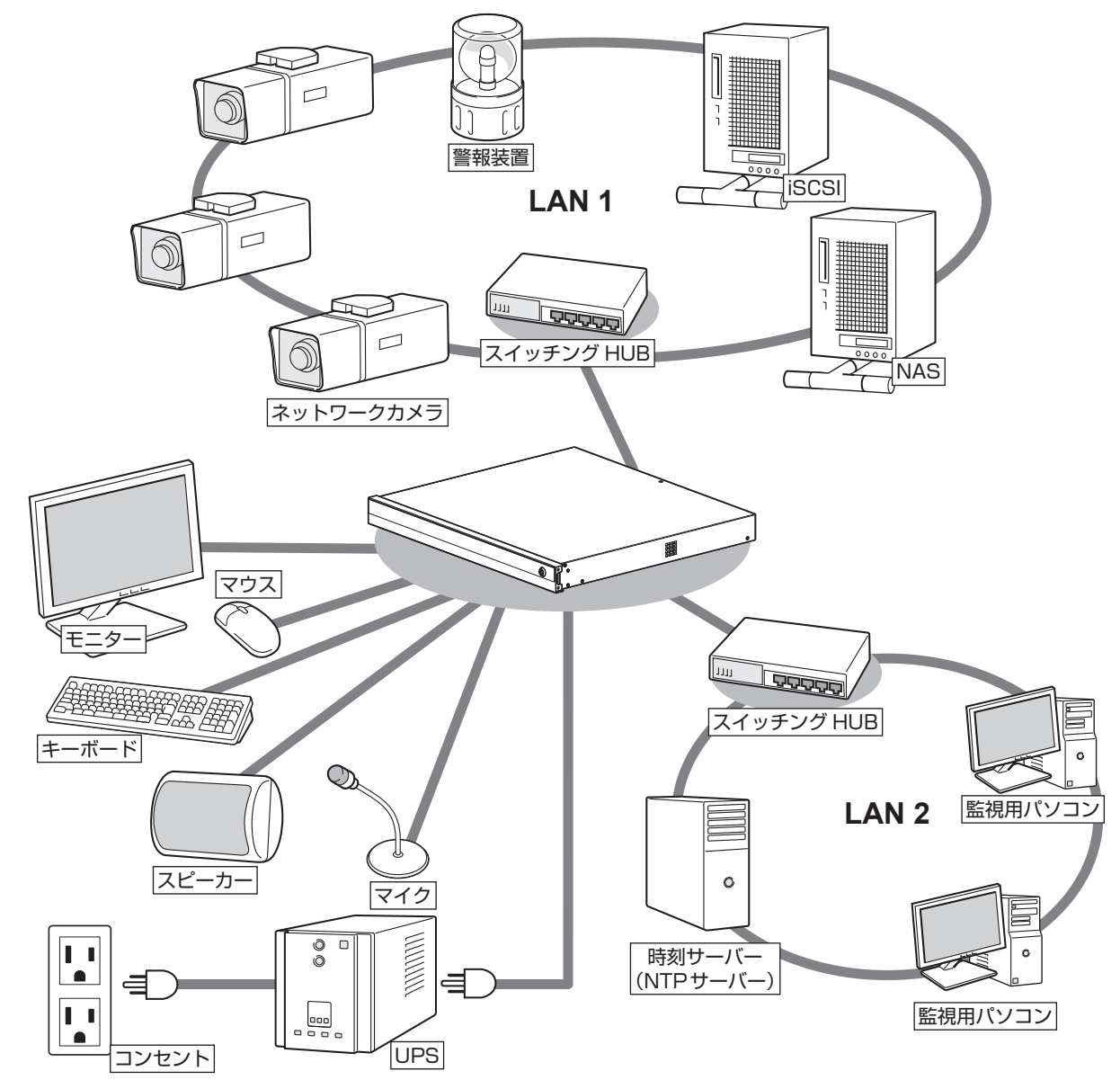

### ご注意

- 接続する前に、すべての機器の電源を切ってください。
- 本機の電源を接続するときは、必ず UPS (Uninterruptible Power Supply、無停電電源装置)を使用してください。
- 故障したスイッチングハブやルーター、劣化したネットワークケーブルなどは接続しないようにしてください。 システムが正しく動作しないことがあります。
- NAS を使う場合は、接続できる機種についてお買い上げ販売店またはサービス窓口にお問い合わせください。 弊社ホームページでもご確認いただけます。

設置編

### 本機の端子に接続する機器

### ■モニター

背面の VGA 出力端子、HDMI 出力端子、および DisplayPort 出力端子にモニターを接続します。推奨のモ ニター解像度は、次のとおりです。

- 1024 × 768
- 1280 × 768
- 1280 × 1024
- 1600 × 1200
- 1920 × 1080
- 3840 × 2160

#### メモ:-

- 接続するモニターによっては、表示されないモニ ター解像度があります。
- 本機に接続したモニターで SmartClient を使用す る場合は、1280 × 1024 以上の解像度が表示可 能なモニターを接続してください。
- 4K(3840 × 2160) 解像度を使用する場合は、 DisplayPort 出力端子または、HDMI 出力端子に 4K 解像度に対応するモニターを接続してください。

VGA モニター

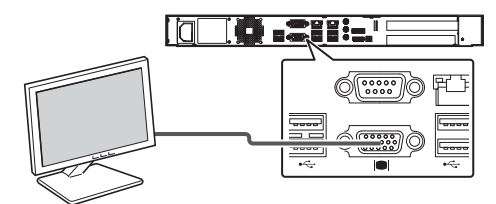

HDMI モニター

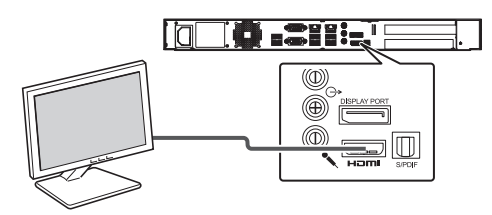

DisplayPort モニター

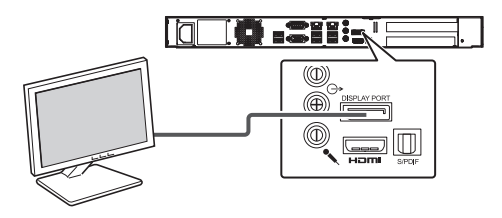

### ■マウス、キーボード

20

本機は、背面または前面の USB 端子に接続したマウスま たはキーボードで操作します。

#### メモ:-

- 前面の USB 端子はメンテナンスや映像の保存用に 空けておくことをおすすめします。
- ▶ 内蔵のスクリーンキーボードを使って文字を入力す ることもできます。詳しくは、『スクリーンキーボー ドを利用する』(118 87 ページ)をご覧ください。

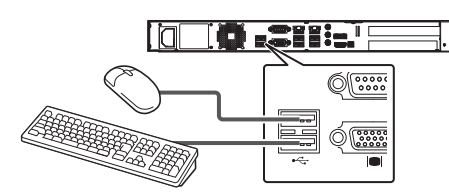

※ 図は USB 2.0 の機器を接続した場合です。

### ■マイク、スピーカー

カメラ側のマイクとスピーカーを通して、音声通信ができ ます。

#### ● マイク

クを接続します。

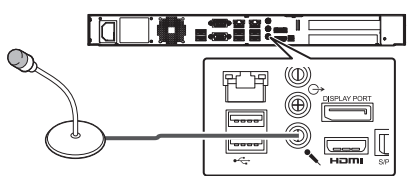

### 音声入力

3.5 φステレオミニプラグ、マイクアンプなどのオー ディオ機器を接続します。 カメラへ音声を送信するときは、左チャンネルの音声の みが送信されます。

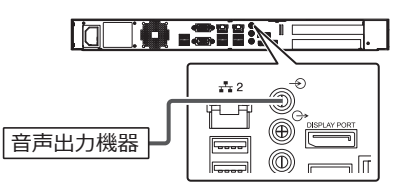

● スピーカー

3.5 φステレオミニプラグ、アンプ内蔵タイプのスピー カーを接続します。 左チャンネルの音声のみが出力されます。

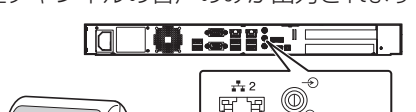

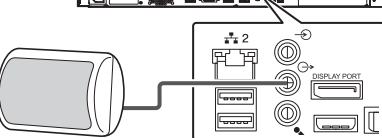

### ネットワークで接続する機器

本機は、ネットワークカメラや監視用パソコンとネットワー クで接続します。

本機には、ネットワークカメラ接続用(LAN1)と、イン トラネットワーク接続用(LAN2)の2つのネットワーク 端子があります。

### ご注意

- LAN1、LAN2 は必ず異なるセグメント \* にしてく ださい。 例(初期状態): LAN1: <u>192.168.0</u>.253 LAN2: 192.168.1.253
  - \* セグメント:<u>下線</u>の部分
- LAN1、LAN2 間は通信できません。LAN2 に接 続された監視用パソコンから LAN1 に接続された カメラを設定することはできません。LAN1 に接続 されたカメラを設定するには、カメラ設定用のパソ コンを LAN1 側に接続してください。
- LAN1、LAN2 は QoS 非対応です。回線の状況に より音声が正常に再生されない場合があります。
- 故障したスイッチングハブやルーター、劣化した ネットワークケーブルなどは接続しないようにして ください。システムが正しく動作しないことがあり ます。

■LAN1(ネットワークカメラ)

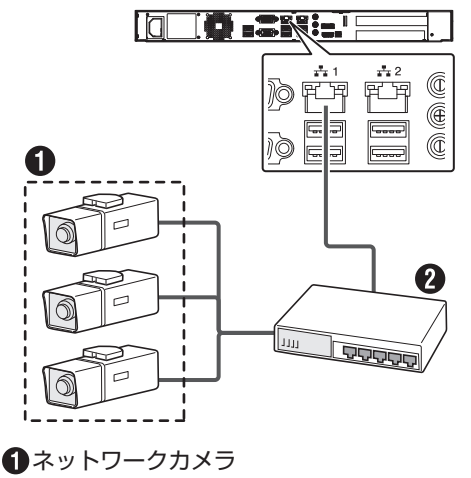

2スイッチングハブ

### ご注意

- あらかじめ、カメラの設置と IP アドレスを設定しておいてください。
- LAN1 はインターネットに接続しないでください。 インターネットの混雑状況や中継機器などの状況に より重要なカメラの映像が保存できなくなる場合 があります。記録性能を確保するために専用ネット ワークとすることをおすすめします。また、LAN1 のカメラネットワークは同一セグメント(NAT、 NAPT などのアドレス変換やルーターを使わない) としてください。

メモ:-

- ネットワークカメラの使用するプロトコル、ポート 番号については、ネットワークカメラの取扱説明書 をご覧ください。
- LAN1のIPアドレスの初期設定は、「192.168.0.253」です。変更する場合は、各端末の「コントロールパネル」の「ネットワークとインターネット」から変更してください。(☞ 25 ページ)
- 8ch 追加カメラライセンス(VR-L08M)の購入により、接続できるカメラの台数を最大32台まで増やすことができます。(☞ 48ページ) 追加ライセンスの購入については、お買い上げ販売店またはサービス窓口にお問い合わせください。

設置編

次ページへつづく

■LAN2(監視用パソコン)

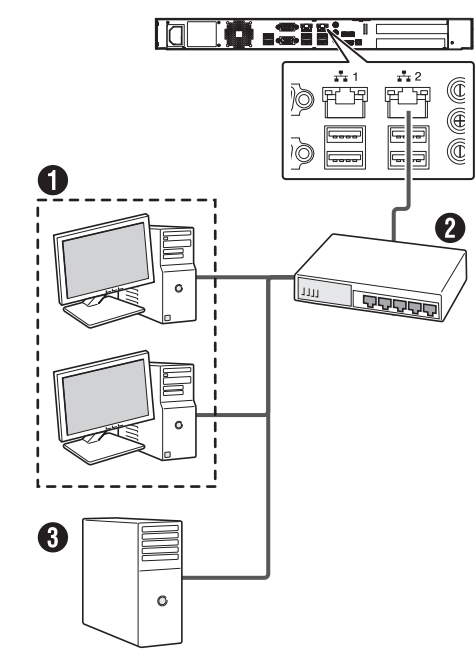

### 1パソコン2スイッチングハブ

3時刻サーバー(NTP サーバー)

### ご注意

- LAN2 をインターネットに接続して監視用パソコン で使用する場合は、グローバル IP アドレスの取得 や VPN 接続など別途回線業者との契約が必要にな る場合があります。また、インターネットに接続す るためのブロードバンドルーターの設定が必要にな ります。
- LAN2 をインターネットに接続して監視用パソコン で使用する場合は、IP マスカレードの設定が必要と なります。
- LAN2 をインターネットに接続して監視用パソコン で使用する場合は、ファイアウォールを設定してく ださい。
- LAN2 のネットワークがリンクダウンした場合、 ネットワーク復帰後も LAN2 の接続が復帰しない ことがあります。その場合には本機を再起動してく ださい。また、停電後のリンクダウン予防のため、 LAN2 に接続するネットワーク機器を UPS に接続 してください。

メモ:-

- 使用するプロトコル、ポート番号は、以下のとおり です。
  - 監視用パソコン: HTTP80番
  - メール送信:SMTP25番、POP110番
  - 時刻同期:NTP123番
- LAN2のIPアドレスの初期設定は、「192.168.1.253」です。変更する場合は、各端末の「コントロールパネル」の「ネットワークとインターネット」から変更してください。(☞ 25 ページ)

### 電源を入れる/切る

### 電源を入れる

### ご注意

- 本機を使用するときは、必ず UPS (Uninterruptible Power Supply、無停電電源装置)を接続してくだ さい。停電発生時には UPS の機能により自動的に シャットダウンを行うことで、安全に電源を切るこ とができます。
- UPS の通信ケーブルは、本機の電源を入れる前に 接続しておいてください。
- 運用中に UPS の通信ケーブルをはずさないでください。
- アーカイブや HDD のフォーマット中に停電が発生 すると、UPS を接続している場合でもその後の運 用に支障をきたすことがあります。
- 停電が発生した時刻以前のアーカイブされていない 記録画像は、正常に再生されない場合があります。
- 接続する UPS によって、接続ケーブルや設定方法 が異なります。
- ●本機をシャットダウン後に電源コードを抜いた場合は、5秒以上待ってから電源コードを接続してください。

メモ:-

- ●本機に接続できる UPS の機種については、お買い上げ 販売店またはサービス窓口にお問い合わせください。弊 社ホームページでもご確認いただけます。
- 本機に接続する前に、あらかじめ UPS の設定が必要で す。UPS の設定方法については、お使いの機器の取扱 説明書をご覧ください。

1 電源コードをつなぐ

付属の電源コードを使用して本機を UPS に接続し、 UPS を AC 100 V(50Hz/60Hz)のコンセントに つなぎます。

#### ご注意

● UPS は、本機の電源コードのプラグ(3P)を接続 できる機器を使用し、確実にアース接続(接地)し てください。

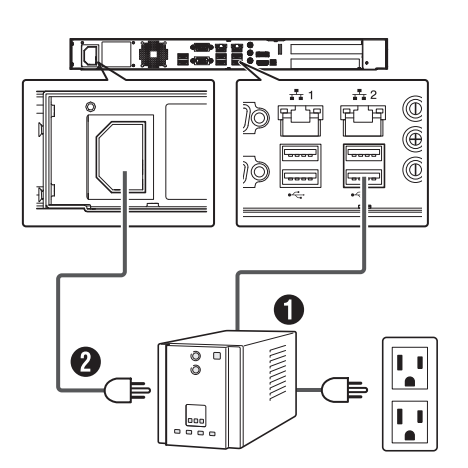

※ 図は USB 3.0 の機器を接続した場合です。

- 通信ケーブル:背面の USB 端子のいずれかに接続します。
   付属の電源コード:本機の電源コードを UPS の電源出力に接続します。
- 2 前面の電源 LED インジケーターが点灯した ことを確認する
- 電源コードの処理について

本機に電源コードをつないだあと、付属の結束バンドを 使用してコードがはずれないようにしてください。

うジオペンチなどの工具を使って、結束バンドを本機背面の電源ソケット付近の穴に差し込む

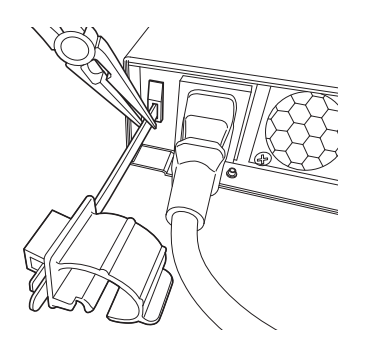

#### メモ:-

 結束バンドはカチッと音がするまで確実に差し込んでく ださい。 2 図のように電源コードに結束バンドを取り付け、結束用ツメを押し込んで固定する

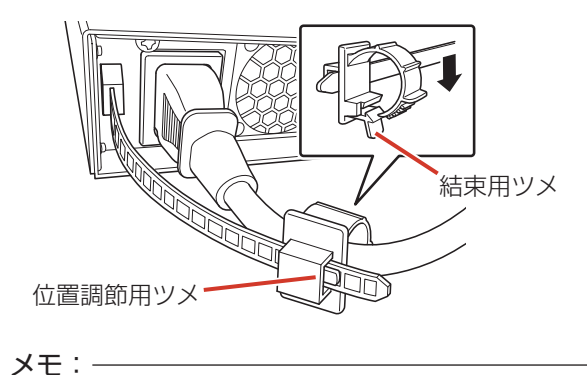

- 結束バンドは位置調節用ツメを押さえながら前後に スライドして位置を調節できます。
- 余った結束バンドは必要に応じて切り取ってください。

### 電源を切る

- デスクトップのスタートメニューから [シャットダウン]をクリックする
- 2 前面の電源 LED インジケーターが消灯した ことを確認する

### ご注意

- 前面の電源ボタンを押しても電源は切れませんので ご注意ください。
- 停電などで正常に終了処理ができなかった場合、その時刻以前の記録画像が正常に再生されない場合があります。
- 電源を切ったあと、1 分間は本機を動かさないでく ださい。衝撃により HDD が故障することがありま す。

設置と接続

### 初回起動時にログインパス ワードを変更する

本機は、セキュリティ強化のため初回起動時にログイ ンパスワードを変更する必要があります。 以下の手順でパスワードを変更してください。

#### 1 本機の電源ボタンを押し、本機を起動する

初回起動時にログインパスワードの変更画面が表示さ れます。

ログインパスワードの変更

| 15             | 161127-1                      | コパスワード表示            |      |
|----------------|-------------------------------|---------------------|------|
| 10             | 29-ドの確認                       |                     |      |
| ※容易に注          | 観聴れない文字と数字を結<br>文字は下記です。      | 組み合わせたパスワードに設定してくださ | ( he |
| 12mLCa         |                               |                     |      |
| 英字:A~<br>教字:0~ | - Z a~z<br>9<br>1@#\$*()+={}[ | 10:«».              |      |

### 2 任意のパスワードを入力する

「新しいパスワード」と「パスワードの確認」に変更したいパスワードを入力してください。

### 3 「OK」をクリックする

本機にログインします。

メモ:―

- 「スクリーンキーボード起動」をクリックするとス クリーンキーボードが表示され、マウス操作のみで パスワードを入力できます。
- 初回起動時にログインパスワードを変更したあと、 「自動ログインの設定を行いますか?」と表示され ます。

自動ログイン設定を行わない場合、再起動時に設定 したログインパスワードの入力が必要となります。

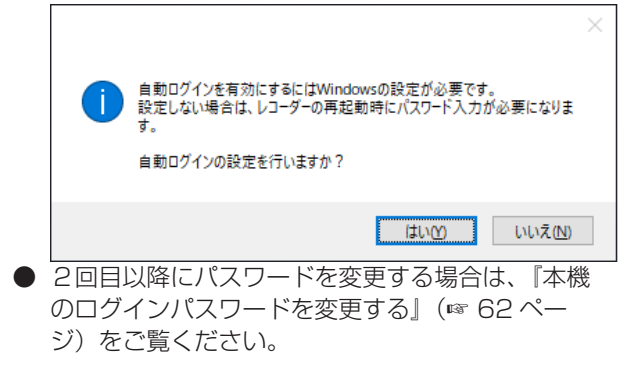

本機の IP アドレスなどを設定し、カメラネットワーク (LAN1)や監視用パソコン(LAN2)と接続します。

### ご注意

- 本機のネットワーク設定を行う前に、ネットワーク カメラの設置と設定を行なってください。
- 7 デスクトップの「スタート」をクリックし、 「Windows システムツール」-「コントロー ルパネル」をクリックする コントロールパネルが表示されます。
- 2 [ネットワークとインターネット] をクリッ クする

「ネットワークとインターネット」画面が表示されます。

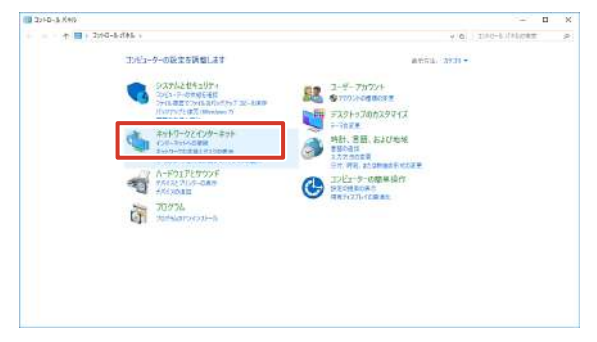

- メモ:一
- ●「カテゴリ」が表示されていない場合は、「表示方法」 から「大きいアイコン」または「小さいアイコン」 を選択してください。
- **3** [ネットワークと共有センター] をクリック する

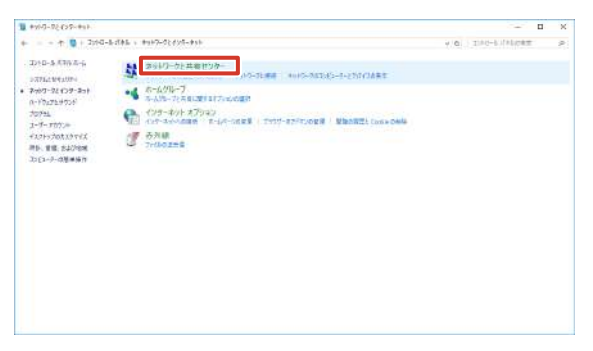

4 [アダプターの設定の変更]をクリックする

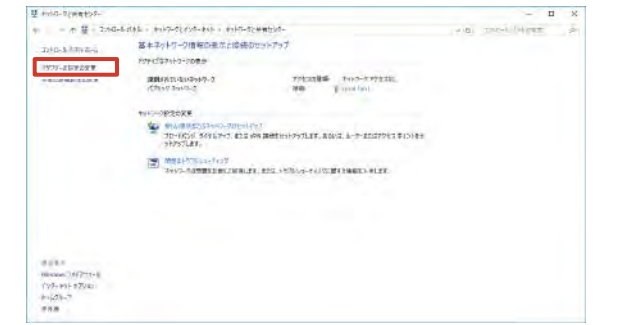

#### 5 設定するアダプターを右クリックし、「プロ パティ」をクリックする

- ・LAN1 を設定するとき: 「Intel(R) I210 Gigabit Network Connection」を 選択します。
- ・LAN2 を設定するとき: 「Intel(R) Ethernet Connection (2) I219-LM」を 選択します。

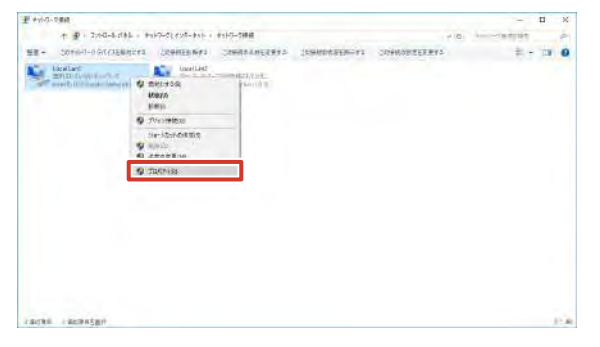

6「インターネットプロトコルバージョン4 (TCP/IPv4)」を選択し、[プロパティ]を クリックする

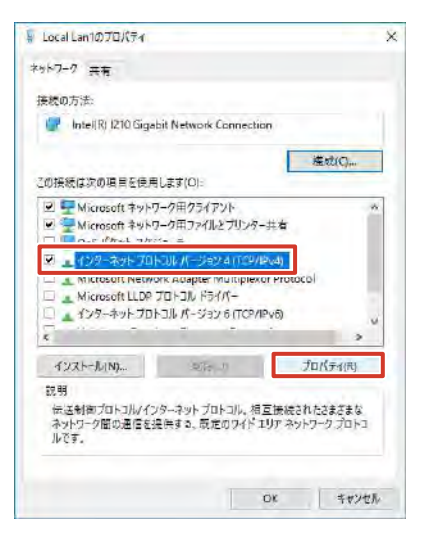

設置編

### 7 「IP アドレス」、「サブネットマスク」、「デフォ ルトゲートウェイ」を入力し、[OK] をクリッ クする

ネットワークが設定されます。

| ます。サポートされていない場合は、ネッ<br>ださい。                                                     | いる当時、中国に追切ないで設定を聞い合わせ       |
|---------------------------------------------------------------------------------|-----------------------------|
| 〇 IP 7 行レスを自動的に取得する(O)                                                          |                             |
| ⑤ 次の IP アドレスを使う(S):                                                             |                             |
| ゆ アドレス(点)                                                                       | 192 . 168 . 0 . 253         |
| サブネットマスク(U):                                                                    | 255 + 255 - 255 ; 0         |
| デフォルト・ゲートウェイ(ロ):                                                                | Contraction and Contraction |
| DN5 ₩パーのアドレスを自動的に<br>● 次の DN5 ₩パーのアドレスを使う<br>委先 DN5 ザーパー(P):<br>代替 DN5 ザーパー(A): | 20;69 ± 0(0)<br>(E):<br>    |
|                                                                                 |                             |

初期設定は、次のとおりです。

初期設定以外の値に設定する場合は、ネットワーク管 理者にご相談ください。

| 項目              | 初期設定 |               |
|-----------------|------|---------------|
| IP アドレス         | LAN1 | 192.168.0.253 |
|                 | LAN2 | 192.168.1.253 |
| サブネットマスク        |      | 255.255.255.0 |
| デフォルトゲートウェイ LAN |      | (なし)          |
|                 | LAN2 | 192.168.1.254 |

### ご注意

- LAN1 と LAN2 は必ず異なるセグメント\*にして ください。
  - 例: LAN1:<u>192.168.0</u>.253 LAN2:<u>192.168.1</u>.253
  - \* セグメント:<u>下線</u>の部分

### Management Application を起動する

XProtect Professional Management Application を 起動します。

Management Application は XProtect Professional を使った監視システムの各種設定を行うソフトウェアです。

 デスクトップの [Milestone XProtect Management Application] をダブルク リックする

トップ画面が表示されます。

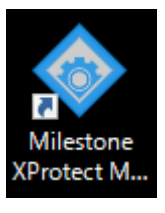

### ■ トップ画面について

Management Application のウィザード設定では、カメ ラの登録・設定、記録に関する基本設定などを順番に設定 していくことができます。

設定できる内容については、次のとおりです。

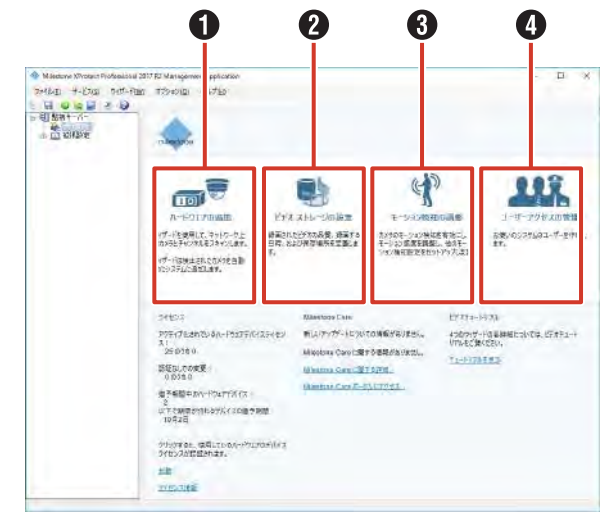

|   | 項目                  | 内容                                                                            | 参照               |
|---|---------------------|-------------------------------------------------------------------------------|------------------|
| 0 | ハードウェア<br>の追加       | ネットワークカメラを登録でき<br>ます。                                                         | 27 ページ<br>47 ページ |
| 2 | ビ デ オ ス ト<br>レージの設定 | カメラの映像と録画に関する内<br>容を設定できます。                                                   | 29ページ            |
| 3 | モーション検<br>知の調整      | モーション(動き)検知に関す<br>る内容を設定できます。「ビデ<br>オストレージ」で録画の条件を<br>「モーション」にした場合に設定<br>します。 | 46 ページ           |
| 4 | ユーザーアク<br>セスの管理     | ビューワー"Smart Client"を<br>使用するユーザーの登録や、各<br>ユーザーの権限について設定で<br>きます。              | 76ページ            |

### Management Application を終了する

### ご注意

- Management Application の設定変更時は、絶対 に電源を切らないでください。
- Management Application の設定を変更したら、 Smart Client などの各サービスを再起動してくだ さい。再起動しないと、変更した内容が反映されま せん。

### **1** 右上の × (閉じる)をクリックする

Management Application が終了します。 設定を変更している場合は、「変更の保存」画面が表示 されます。(→2へ)

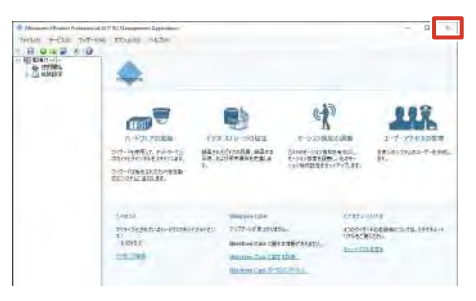

2 「変更の保存」画面で [はい] をクリックする

Management Application が終了します。

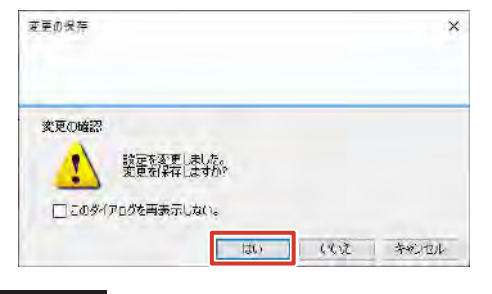

ご注意

- 本機の設定などで Management Application を 使用したあとは、必ず終了してください。
- Management Application を動作させたまま本機 を運用した場合、本機の性能が低下する場合があり ます。

### カメラを登録する

[ハードウェアの追加]から、ネットワーク内のカメラをシ ステムに登録し、ネットワークビデオレコーダーから設定・ 操作できるようにします。

### ご注意

- ネットワークカメラにはあらかじめ IP アドレスを 設定しておく必要があります。
- ネットワークカメラの IP アドレスは本機の LAN1 と同じセグメント\*に設定しておく必要があります。 カメラと本機が同じネットワーク内にないと、カメ ラを登録できません。カメラと本機の LAN1 の IP アドレスのセグメントが同じであることを確認して ください。異なる場合は、ネットワーク管理者にご 確認ください。
   例:サブネットマスクが 255.255.255.0 の場合 本機の IP アドレス: 192.168.0.253 カメラの IP アドレス: 192.168.0.100

 ● 複数のデバイスに同じ IP アドレスを設定しないで ください。正しい設定ができなくなります。

\* セグメント:下線の部分

カメラのユーザー名、パスワードには 32 文字以下の半角文字を使用してください。

#### メモ:-

- カメラの登録には、カメラのユーザー名、パスワードが必要です。あらかじめ確認してください。詳しくは、カメラの取扱説明書をご覧ください。
- 本機のLAN1側の初期状態は次のとおりです。
   IPアドレス: 192.168.0.253
  - サブネットマスク:255.255.255.0

### 】 [ハードウェアの追加] をクリックする

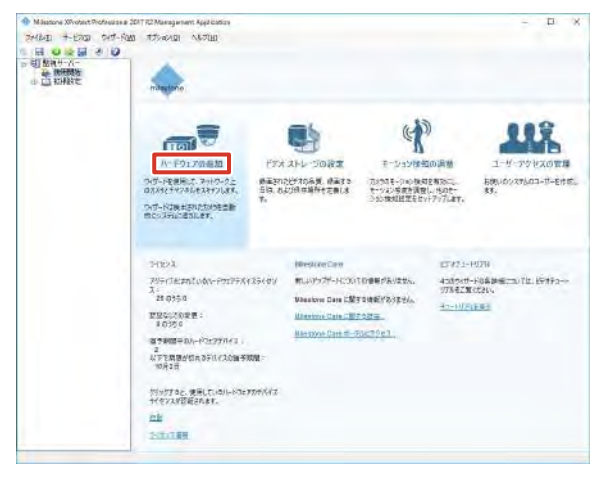

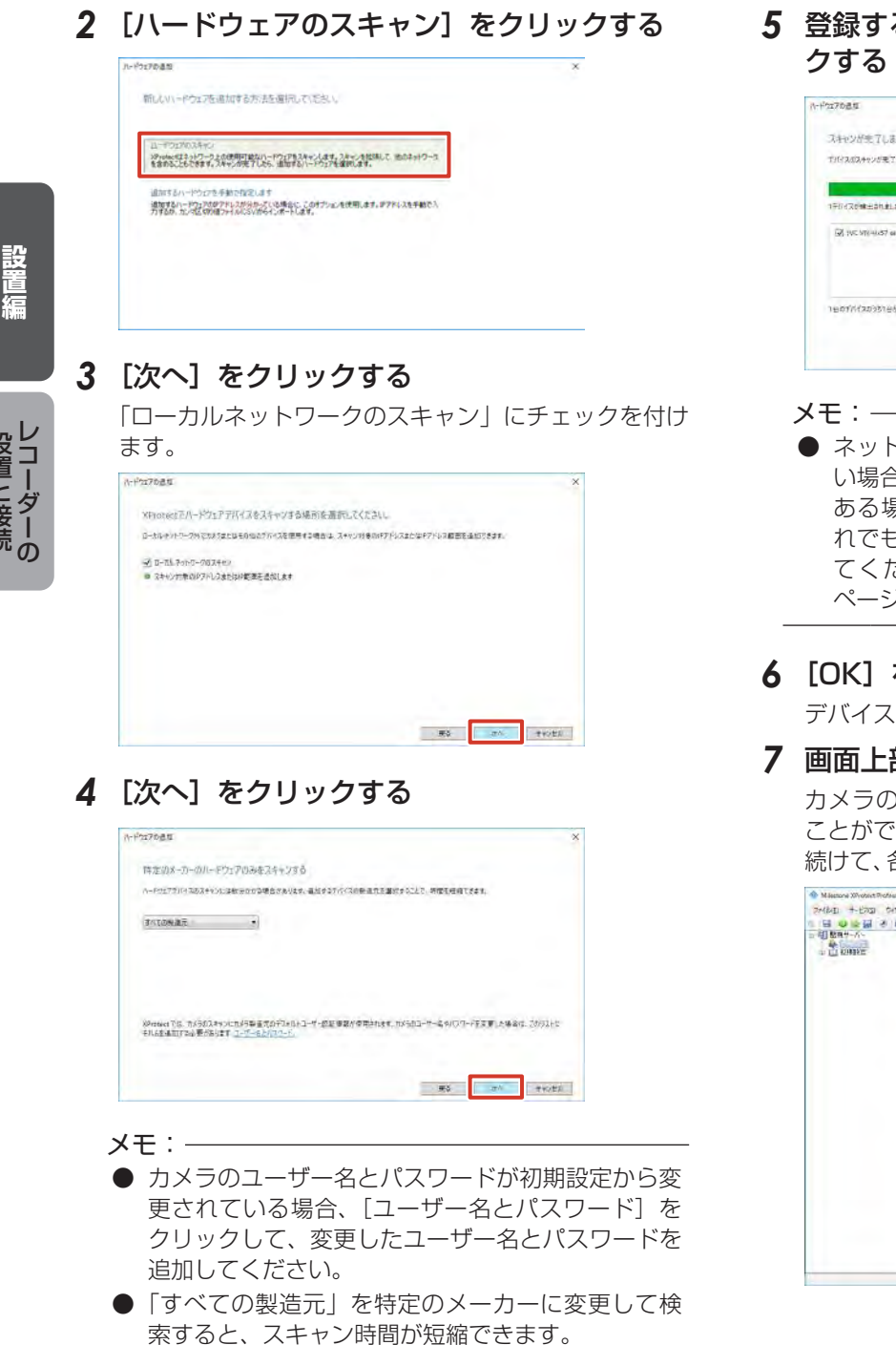

● 登録済みのカメラ ch がライセンス数の上限に達し ているとカメラを追加することができません。

# 5 登録するカメラを確認して、[次へ] をクリッ

| 5170点位                           |        |     |              |
|----------------------------------|--------|-----|--------------|
| スキャンが生了しました                      |        |     |              |
| THIRADAHOUSまでしました                |        |     |              |
|                                  |        | 7   | <b>算</b> 为4% |
| 1FD4Restable.                    |        |     |              |
| GR 1VC 1/10-1x57 earlies 192.168 | 4.5 WD |     |              |
|                                  |        |     |              |
|                                  |        |     |              |
| 1日の1月代スロうち1日ボッスタムに増加されよ          | 3.     |     |              |
|                                  |        |     |              |
|                                  |        | #\$ | 计校社          |

● ネットワークの構成によっては、自動で検出されな い場合があります。リストに表示されないカメラが ある場合は、[再スキャン]をクリックします。そ れでも表示されない場合は、手動でカメラを登録し てください。『手動でカメラを登録する』 (☞ 47 ページ)をご覧ください。

### 6 [OK] をクリックする

デバイスが追加されます。

### 7 画面上部の [保存] をクリックする

カメラの登録が終了し、カメラからの映像を受け取る ことができるようになります。 続けて、各カメラの映像と録画に関する設定を行います。

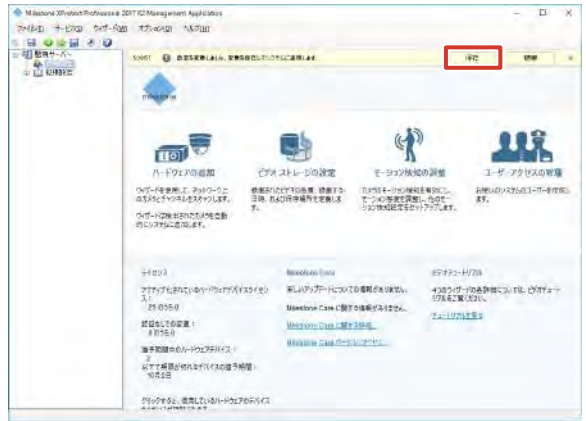

### 登録したカメラの設定を行う

[ビデオストレージの設定]から、登録したカメラごとに記録スケジュールやフレームレート(画質)などを設定します。

】 [ビデオストレージの設定] をクリックする

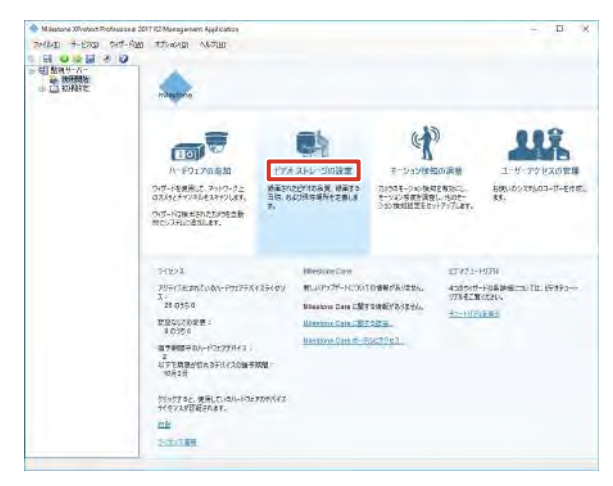

- 2 画面に従って [次へ] を2回クリックする
- 3 カメラごとに映像受け取りに関する設定を行い、[次へ]をクリックする

| 1976                             | 542<br>5 | オンラインスクジュール<br>第12年2          | (*) 28     | NUT VIER |
|----------------------------------|----------|-------------------------------|------------|----------|
| /7レートを通用 かがら<br>日 和451<br>日 知551 |          | 12月12月532-74<br>第2月2<br>第2月2- |            |          |
| 1 (1993)                         | נפואט    | 福田にたかりたチンプレートを通用              | L\$7: @R6) |          |
|                                  |          |                               |            |          |

| 常にオン | カメラからの映像を常時受け取ります。 |
|------|--------------------|
| 常にオフ | カメラからの映像を受け取りません。  |

#### メモ:-

●「テンプレート適用」欄にチェックを付けて〔適用〕 をクリックすると、チェックを付けたすべてのカメ ラに、上段の「テンプレート ->」で選択されてい る設定が適用されます。 4 フレームレートと記録条件を設定し、[次へ] をクリックする

| プルコーティング も | #2360-740     | 2.0                                                  |
|------------|---------------|------------------------------------------------------|
|            |               | 1.4                                                  |
|            |               | ĵ.                                                   |
|            |               |                                                      |
|            |               |                                                      |
| 「運動」たわらない  | ランブレートを適用します: | (6/8(6)                                              |
|            | am.ch/x       | 電明にたわかにすったートを意用します:<br>(1921)100 (2011)100 (2011)100 |

| 241      | 110                                  |
|----------|--------------------------------------|
| ライブフレーム  | ライブ表示するときのフレームレートを設                  |
| レート      | 定します。                                |
| レコーディング  | 記録するときのフレームレートを設定しま                  |
| フレームレート  | す(Motion-JPEG カメラの場合)。               |
| キーフレームのみ | キーフレームのみを録画する場合に設定し                  |
| の録画      | ます(MPEG カメラの場合)。                     |
| 録画設定     | 記録条件を設定します。                          |
|          | • 常時:                                |
|          | 常に記録します。                             |
|          | <ul> <li>・ 設定しない :</li> </ul>        |
|          | 手動でのみ記録するときに選択します。                   |
|          | <ul> <li>モーション検知:</li> </ul>         |
|          | モーション検知時に記録します。                      |
|          | ・ イベント:                              |
|          | イベント発生時に記録します。                       |
|          | <ul> <li>イベントおよびモーションの検知:</li> </ul> |
|          | イベント発生時とモーション検知時に                    |
|          | 記録します。                               |
| プレレコーディン | 「録画設定」で「モーション検知」に設定                  |
| グ/ポストレコー | した場合に、その前後で記録する秒数を指                  |
| ディング     | 定します。                                |

#### ご注意

 ● フレームレートの合計が本機の性能を超えないよう に設定してください。本機の性能については、「記録 /表示 / 配信性能」(☞ 256 ページ)をご覧ください。

メモ:-

- 初回の設定時は、カメラのコーデック(Motion-JPEG、MPEG)それぞれの設定画面が表示される ことがあります。お使いのカメラのコーデック画面 で設定してください。
- ●「テンプレート適用」欄にチェックを付けて[適用] をクリックすると、チェックを付けたすべてのカメ ラに、上段の「テンプレート ->」で選択されてい る設定が適用されます。
- 「レコード対象」の「イベント」と「イベントおよびモーションの検知」は、イベントが設定されているときに表示されます。

次ページへつづく

### 5 各ドライブに保存する記録データの種類と保 存場所を設定し、[次へ]をクリックする

本機は、カメラから受け取った映像を指定したフォル ダに一次記録(レコーディング)したあと、別の場所 に記録データを移動して保存します(アーカイブ)。 それぞれに使用するドライブと、保存フォルダの場所 (パス)を指定します。

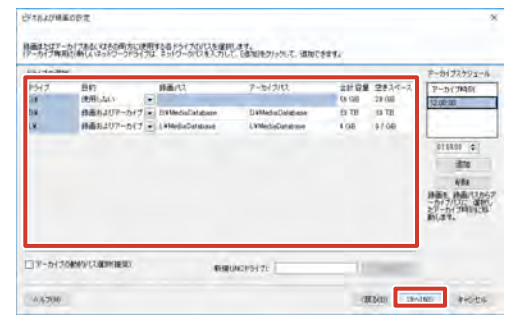

| 項目      | 内容                         |
|---------|----------------------------|
| 目的      | 各ドライブの使いかたを設定します。          |
|         | ・ 録画およびアーカイブ:              |
|         | 録画とアーカイブの両方に使用する場合         |
|         | に選択します。                    |
|         | • 録画:                      |
|         | 録画のみに使用する場合に選択します。         |
|         | <ul> <li>アーカイブ:</li> </ul> |
|         | アーカイブのみに使用する場合に選択し         |
|         | ます。                        |
|         | <ul> <li>使用しない:</li> </ul> |
|         | このドライブを使用しない場合に選択し         |
|         | ます。                        |
| 録画パス    | 記録データの保存場所を指定します。「目的」      |
|         | で「記録」または「録画およびアーカイブ」       |
|         | を選択したときに設定できます。            |
| アーカイブパス | アーカイブの保存場所を指定します。「目的」      |
|         | で「録画およびアーカイブ」または「アーカ       |
|         | イブ」を選択したときに設定できます。         |
|         | ・ 録画パス / アーカイブパスを同じドライブ    |
|         | に設定すると、データの移動などに要する        |
|         | 本機の負荷を軽減できます。              |
|         | • 画面左下の「アーカイブの動的パス選択       |
|         | (推奨)」にチェックを付けた場合は、アー       |
|         | カイブパスは動的に決定され、異なるドラ        |
|         | イブにアーカイブされることがあります。        |

#### メモ:-

必ず録画パスとアーカイブパスの両方を指定してください。いずれかが正しく指定されていないと、エラーが表示され、次の手順へ進めません。

# 6 カメラごとのデータ保存場所と保存期間を設定する

設定通りのフレームレートで記録を行うため、保持期間は『記録時間表』(147223ページ)よりも短い期間を設定してください。

| 林高かよびアーカイブ |         |                                 |                   |          |   |  |
|------------|---------|---------------------------------|-------------------|----------|---|--|
| -          | EDARSES | thesi (53<br>Dimesi Dimesi alar | T-D(7/U)          | (E) ( E  | 3 |  |
| テンプレートを通用  | 75      | 務憲川は                            | 7-71/1/12         | 1314 692 |   |  |
| B          | 21875 8 | DemoloDynikase                  | THERE CONSTRAINED | ET B     | 1 |  |
|            |         |                                 |                   |          |   |  |
|            |         |                                 |                   |          |   |  |

#### メモ:一

- 各ドライブは、手順5で「目的」に設定した用途以 外には使用できません。
- ●「テンプレートを適用」欄にチェックを付けて [適用] をクリックすると、チェックを付けたすべてのカメ ラに、上段の「テンプレート ->」で選択されてい る設定が適用されます。

### 7 [終了] をクリックする

トップ画面に戻ります。

### 8 画面上部の [保存] をクリックする

以上で、監視システムの基本設定は終了です。 設置したカメラから映像を受け取り、閲覧・記録すること ができます。

### ハードディスクドライブ (HDD)を増設する

### ドライブの増設について

記録画像やアーカイブ、エクスポートデータの保存先とし て、次のデバイスを本機に追加することができます。

| 種類        | 接続方法                      |
|-----------|---------------------------|
| DVD ドライブ  | 背面の USB 端子のいずれかに接続        |
|           | (13ページ)                   |
| HDD ユニット  | 専用の HDD ユニットを、スロット 2 から 4 |
|           | に接続                       |
| NAS/iSCSI | ネットワーク(LAN1)接続            |
|           | (☞ 13ページ)                 |

メモ:一

- 接続できる機器については、お買い上げ販売店またはサービス窓口にお問い合わせください。弊社ホームページでもご確認いただけます。
- NASをアーカイブの保存先に設定する方法については、『アーカイブの保存先をNASに設定する』(
   40ページ)をご覧ください。
- HDD ユニットを使った RAID の構築方法について は、『RAID を設定する』(☞ 34 ページ)をご覧 ください。

### HDD ユニットを増設する

### ■ 増設する HDD ユニットの台数

RAID モードを必要とする HDD の記録容量によって、以下の台数の HDD ユニットを取り付けます。

| RAID<br>モード | 記録容量   | HDD ユニット<br>増設台数 | スロット番号       |
|-------------|--------|------------------|--------------|
| RAID 0      | 4 TB   | 0 台              | (1)          |
|             | 8 TB   | 1台               | (1),2        |
|             | 12 TB  | 2 台              | (1), 2, 3    |
|             | 16 TB  | 3 台              | (1), 2, 3, 4 |
| RAID 1      | 4 TB   | 1台               | (1),2        |
| RAID 5      | 8 TB   | 2 台              | (1), 2, 3    |
|             | 16 TB  | 3 台              | (1), 2, 3, 4 |
| RAID 6      | 8 TB   | 3 台              | (1), 2, 3, 4 |
| RAID10      | 8 TB   | 3 台              | (1), 2, 3, 4 |
| (1) は搭      | 「載済みのト | HDD ユニットて        | ुंच.         |

メモ:—

- RAID モード O の場合は、HDD1 台の故障ですべての記録が失われることをさけるため、HDD1 台につき 1 つのボリュームを作成します。
- RAID モード 1, 5, 6, 10 の場合は、搭載した HDD 全体で 1 つのボリュームを作成します。

 スペアドライブを作成する場合は、RAIDを構成しているドライブの直後のスロットにスペアドライブ用のHDDを追加してください。 (RAID1/5 最大1台まで)スロットに空きがない場合は使用できません。スペアドライブの設定方法については、『スペアドライブを作成する』(mm 37ページ)をご覧ください。

● 本機は、RAID 1E、3、30、50、60 には対応し ていません。

31

#### ■ HDD ユニットの取りはずし / 取り付け

### ご注意

- 本機では、HDDのホットスワップをサポートしています。電源を入れたままで HDD ユニットの取り付け、取りはずしができます。HDD ユニットの取り付け、取りはずしは1台ずつ行なってください。
- HDD ユニットの取り付けは、専門技術を必要とします。取り付けおよび交換のときは、必ず販売店またはサービス窓口までご連絡ください。

#### メモ:一

- すべてのハードディスクドライブキャリア(HDD ユニットから HDD を取りはずした部分)に HDD を装着しない場合でも、適切な通気が行われるよう、 すべてのハードディスクドライブキャリアをスロッ トに装着してください。
- HDD ユニットを追加、変更した場合は論理ドライ ブの作成や RAID の再構築が必要な場合がありま す。『RAID を設定する』(☞ 34 ページ)を参照 し、設定してください。

### 1 付属のキーを使ってカバーのロックを解除する

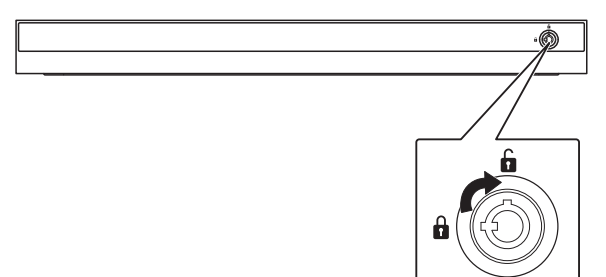

2 カバーを右にスライドし、手前に引いて取りは ずす

カバーを落とさないように注意して取りはずします。

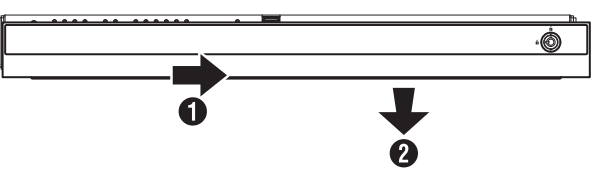

3 レバーのロックを解除する

タブをつまみながら引いて取りはずします。

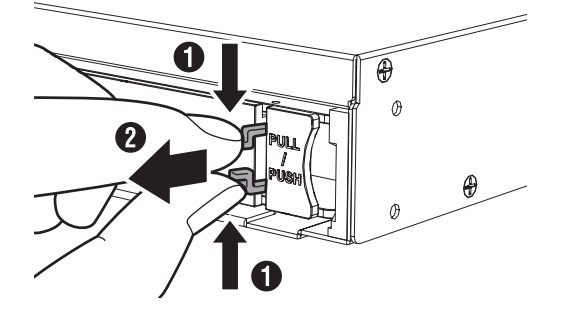

4 レバーを右から押さえながら手前に開く

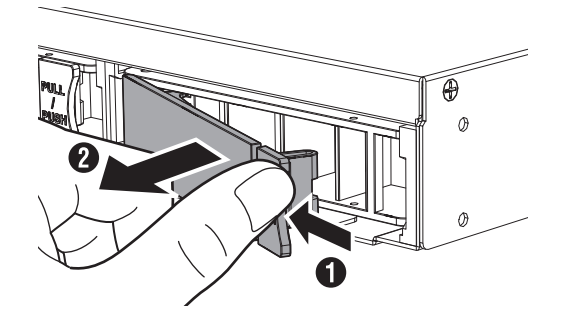

5 ハードディスクドライブキャリアを引き抜く

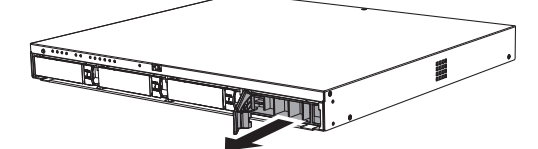

6 HDD ユニットをスロットに押し込む

レバーを完全に開いた状態で、スロットの一番奥まで まっすぐ押し込みます。

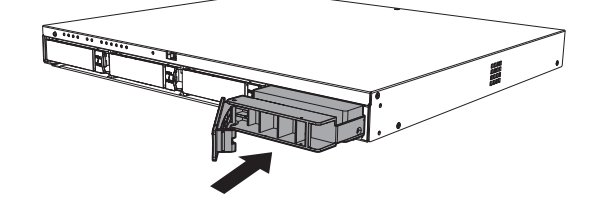

7 レバーを押し込む

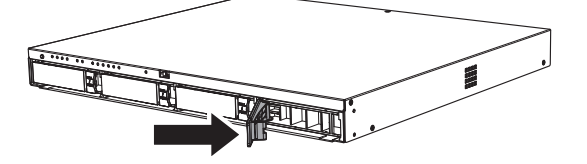

### ご注意

● レバーを押し込んだときに、レバー左端の突起部が スロットに収まって、見えなくなっていることを確 認してください。 下図のように突起部が見えている場合、HDD ユニッ

トが正しく取り付けられていません。

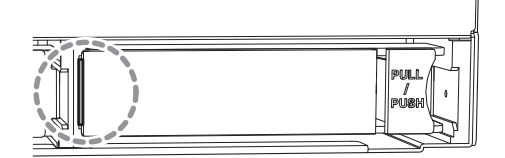

- **8 レバーをロックする** タブをつまみながら、レバーの溝に収めます。
- 9 カバーを取り付ける
- 10 付属のキーを使ってカバーをロックする

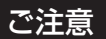

 カバーを取り付ける場合はキーを左方向に回し、確 実にカバーをロックしてください。

33

### RAID を設定する

HDD にそれぞれボリュームを作成するか、または複数の HDD を組み合わせて RAID を構成し、1 つのボリュームを 作成することができます。

HDD それぞれにボリュームを作成する場合でも、それぞれの HDD に RAID 0 を構成する必要があります。

### ■ ディスクアレイの作成

プアスクトップの [WebPAM ProE] をダブルクリックする

ブラウザーが起動し、ログイン画面が表示されます。

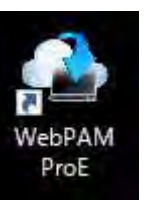

2 ユーザー名とパスワードを入力して [ログイン] をクリックする

| JVC | 1 122              |    |    |  |
|-----|--------------------|----|----|--|
|     | 1.00               |    |    |  |
|     |                    |    |    |  |
|     | ▲ 3-9-8<br>A 200-F | 1  |    |  |
|     | -                  | 69 | ÷. |  |
|     |                    |    |    |  |
|     |                    |    |    |  |
|     |                    |    |    |  |
|     |                    |    |    |  |

#### メモ:-

- ユーザー名とパスワードの初期値は以下のとおりです。
  - ユーザー名:admin
  - パスワード:jvc
- ユーザー名とパスワードは、大文字、小文字が区別 されます。
- 工場出荷時のユーザー名とパスワードは、広く公開 されているため変更せずに使用していると大変危険 です。容易に推測されない文字と数字を組み合わ せたユーザー名とパスワードに設定してください。 また、ユーザー名とパスワードは、定期的に変更し てください。

- RAIDO の場合
- 7 「ホーム」-「サブシステム」-「localhost」 のツリーを開き、「ディスクアレイ」をクリッ クする

| TALE IN THE PARTY OF                                                                                                    |                                                                                                    |  |
|----------------------------------------------------------------------------------------------------|----------------------------------------------------------------------------------------------------|--|
| 11월 - 11월 - 11월<br>11월 - 11월 - 11월 - 11월<br>11월 - 11월 - 11월 - 11월<br>11월 - 11월 - 11월 - 11월 - 11월 - 11월 - 11월 - 11월 - 11월 - 11월 - 11월 - 11월 - 11월 - 11월 - 11월 - 11월 - 11월 - 11월 - 11월<br>11월 - 11월 - 11월 - 11월 - 11월 - 11월 - 11월 - 11월 - 11월 - 11월 - 11월 - 11월 - 11월 - 11월 - 11월 - 11월 - 11월 - 11월 - 11월<br>11월 - 11월 - 11월 - 11월 - 11월 - 11월 - 11월 - 11월 - 11월 - 11월 - 11월 - 11월 - 11월 - 11월 - 11월 - 11월 - 11월 - 11월 - 11월<br>11월 - 11월 - 11월 - 11월 - 11월 - 11월 - 11월 - 11월 - 11월 - 11월 - 11월 - 11월 - 11월 - 11월 - 11월 - 11월 - 11월 - 11월 - 11<br>11월 - 11월 - 11} | VR-X5100                                                                                                    |  |
| B & stante<br>Ig tenses<br>B & Millerical                                                                                                    | Quere Linke<br>- Standard - States S- Andre Samo, Josef<br>- Standard - Contract - Andre Samo, Josef<br>- Standard - Standard - Standard - States<br>- Standard - States<br>- States - States<br>- States<br>- States<br>- States<br>- St |  |
|                                                                                                    | and a state of the state of the                                                                                                    |  |

#### メモ:-

- 過去に他の VR-X5100 で使用した HDD ユニット を取り付けた場合は、ディスクアレイに作動ステー タス 'Offline' または 'Degraded' と表示される場合 があります。この場合は、次の手順でディスクアレ イを削除してください。
  - ① [削除]をクリックする
  - ② 'Offline' または 'Degraded' と表示されたディス クアレイにチェックを付けて[提出] をクリッ クする
  - ③ キーボードで「CONFIRM」と入力して[OK] をクリックする

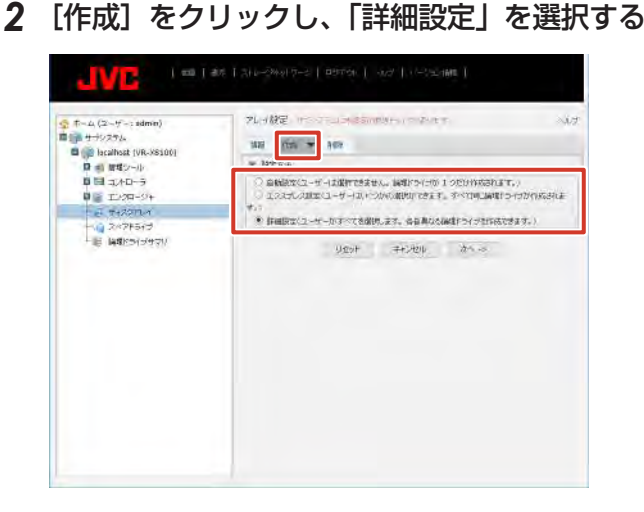

3 [次へ] をクリックする

設置

設置と接続

34

### 4 ディスクアレイ作成画面で以下の設定を行う

- ・ ディスクアレイエイリアス:空欄
- ・メディアパトロール有効化:チェック(変更しない)
- ・ データ移行予測有効化:チェック(変更しない)
- 電力管理の有効化:チェック(変更しない)
- 物理ドライブ:「利用可能」から1台を「選択済み」
   に移動

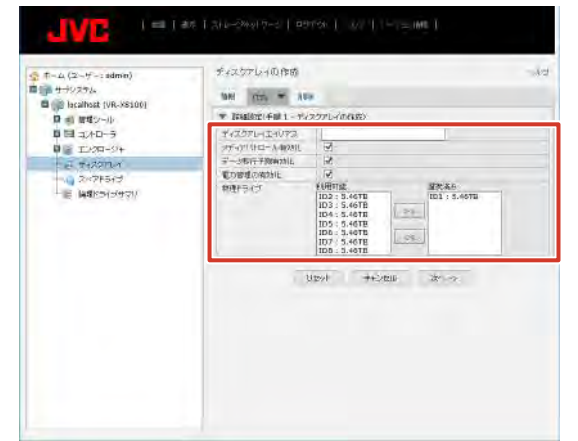

- 5 [次へ] をクリックする
- 6 ディスクアレイ作成画面で以下の設定を行い、[更新]をクリックする
  - エイリアス:空欄
  - ・ RAID レベル: RAIDO
  - ・容量:3.64 (変更しない)
  - ・ストライプ:64KB (変更しない)
  - ・ セクタ:4KB(変更しない)
  - ・ 読取りポリシー:ReadAhead (変更しない)
  - ・ 書込みポリシー: WriteBack (変更しない)

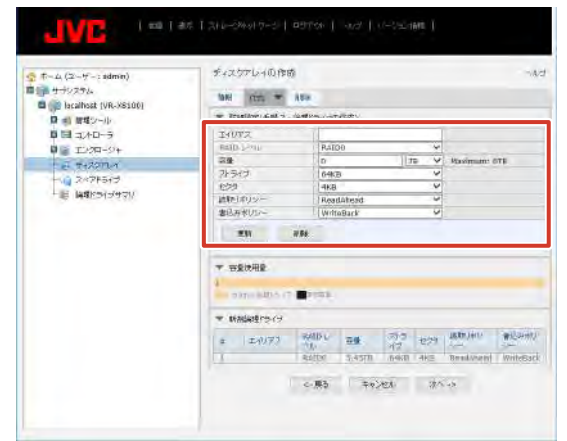

7 [次へ] をクリックする

「2TBより大きい論理ドライブを作成してよろしいですか?」と表示されます。

8 [OK] をクリックする

9 設定内容を確認して、[提出]をクリックする

「ディスクアレイは正しく作成されました」と表示されます。

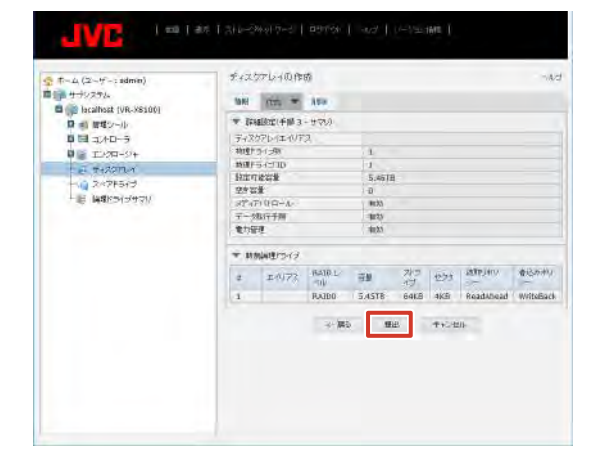

続いてシンプルボリュームの作成を行います。 (☞ 38 ページ)

#### メモ:-

- RAIDO の場合は、増設した HDD の台数分上記の 操作をくりかえします。
- カメラを登録済の状態で HDD を RAIDO で増設し た場合は、シンプルボリュームを作成後、カメラを 新しい HDD に割り振り直してください。

### ● RAID1、5、6、10 の場合

本機は初期状態で RAIDO のディスクアレイが作成されて いるので、これを削除してから、ディスクアレイを作成し ます。

7 「ホーム」-「サブシステム」-「localhost」 のツリーを開き、「ディスクアレイ」をクリッ クする

| JVG                                                                        |                                                                                                    |  |
|----------------------------------------------------------------------------|----------------------------------------------------------------------------------------------------|--|
| (1-4) (2-37-1)<br>월 월 월 20년~31<br>월 월 월 20년~31<br>월 월 19년~71<br>월 월 19년~71 | VR-X5100                                                                                                    |  |
| Big setterner<br>Big setterner<br>Big setterner                            | Received and the second second |  |

次ページへつづく

2 [削除] をクリックする

ディスクアレイ削除メニューが表示されます。

| ● モーム (2ーザー: sidmin)<br>■ サージステム<br>■ ■ localiset (VR-XS100) | 1425764 |   |       |           |         |       |  |  |
|--------------------------------------------------------------|---------|---|-------|-----------|---------|-------|--|--|
| 単日 コントローラ                                                    | E 7142  |   | IHUEA | (TB)27-82 |         |       |  |  |
| 0 S 1289-9+                                                  | L       | 0 |       | GK.       | 38.21TB | 0Byte |  |  |
| DE MOSSI<br>DE MOSSI<br>DE MOSSIAN                           |         |   |       |           |         |       |  |  |

- 3 表示されたすべてのディスクアレイにチェッ クを付けて、[提出]をクリックする 確認画面が表示されます。
- 4 キーボードで「CONFIRM」と入力し、[OK] をクリックする

RAIDO が削除されます。

続いて、論理ドライブの作成を行います。

| 한 (1-1):2-170-2480년<br>(전): 11-2-170-2480년<br>(전): 11-2-170<br>(전): 11-2-170<br>(T): 11-2-170<br>(T): 11-2-170<br>( | 1649<br>1649 | 04 <b>*</b> =0 | _                                                    |                 |                                       | -9                |  |  |
|----------------------------------------------------------------------------------------------------|--------------|----------------|------------------------------------------------------|-----------------|---------------------------------------|-------------------|--|--|
|                                                                                                    | * +1.2       | * *-0071-404Ba |                                                      |                 |                                       |                   |  |  |
|                                                                                                    | -            | 20472<br>10    | 20177                                                | 14807-97.<br>DK | (Reprinted)<br>SELECTION              | State<br>Official |  |  |
|                                                                                                    |              |                | 14世紀<br>11世紀<br>11世紀<br>11世紀<br>11世紀<br>11世紀<br>11世紀 | BS ++           | 200.<br>1011-32001-3<br>0000108-227-5 | manit, mai        |  |  |
|                                                                                                    |              |                | 1                                                    | -OK             | Carese                                |                   |  |  |
|                                                                                                    |              |                |                                                      | U.              | Cartar                                |                   |  |  |

- 5 「ホーム」-「サブシステム」-「localhost」 のツリーを開き、「ディスクアレイ」をクリッ クする
- 6 [作成] をクリックし、詳細設定を選択する
- 7 [次へ] をクリックする

### 8 ディスクアレイ作成画面で以下の設定を行う

- ・ ディスクアレイエイリアス:空欄
- ・メディアパトロール有効化:チェック(変更しない)
- ・ データ移行予測有効化:チェック(変更しない)
- 電力管理の有効化:チェック(変更しない)
- ・物理ドライブ:「利用可能」から、すべての HDD を「選 択済み」に移動

| and the second                                                                                                    |                                                            |                      |                                                                                            |  |  |  |  |
|----------------------------------------------------------------------------------------------------|------------------------------------------------------------|----------------------|--------------------------------------------------------------------------------------------|--|--|--|--|
| 単成1995-44<br>単位12-00-55<br>単位12-00-55<br>単位2-00-55<br>単位2-00-55<br>単位2-00-55<br>単位12-00-55<br>単位12-00-55<br>単位12-00-55<br>単成12-54<br>単位12-54<br>単位12-54<br>単位12-54<br>単位12-54<br>単位12-54<br>単位12-54<br>単位12-54<br>単位12-54<br>単位12-54<br>単位12-54<br>単位12-54<br>単位12-54<br>単位12-54<br>単位12-54<br>単位12-54<br>単位12-54<br>単位12-54<br>単位12-54<br>単位12-55<br>単位12-55<br>単位12-55<br>日<br>日<br>日<br>日<br>日<br>日<br>日<br>日<br>日<br>日<br>日<br>日<br>日<br>日<br>日<br>日<br>日 | <ul> <li>(1) (1) (1) (1) (1) (1) (1) (1) (1) (1)</li></ul> |                      |                                                                                            |  |  |  |  |
|                                                                                                    | 94-77 BC-1.896<br>7- Marthaut<br>Chergennal<br>Million     | S)<br>S)<br>Agricite | 107:54<br>102:3-4478<br>107:3-4478<br>107:3-4475<br>105:3-4475<br>105:3-4475<br>101:3-4475 |  |  |  |  |
|                                                                                                    |                                                            | ben.                 | 107 : 54918<br>+4/201. (P) >                                                               |  |  |  |  |

9 [次へ] をクリックする

# 10 ディスクアレイ作成画面で以下の設定を行い、[更新]をクリックする

- エイリアス:空欄
- ・ RAID レベル:設定する RAID モードを選択します
- ・ 容量:3.64(構成する RAID によって容量が変わります)(変更しない)
- ストライプ:64KB (変更しない)
- ・ セクタ:4KB (変更しない)
- ・ 読取りポリシー:ReadAhead (変更しない)
- ・ 書込みポリシー: WriteBack (変更しない)

| F-11 (2-1)-> andreins)                                                          | E4297240166                                                                                                    |             |                                             |            |               |         |                    |        |  |  |
|---------------------------------------------------------------------------------|----------------------------------------------------------------------------------------------------|-------------|---------------------------------------------|------------|---------------|---------|--------------------|--------|--|--|
| 1 1 1 1 1 1 1 1 1 1 1 1 1 1 1 1 1 1 1                                           | 1815 0                                                                                                    | an our w ca |                                             |            |               |         |                    |        |  |  |
| D at SHY-A                                                                      | * Destructul c. dell'escoved)                                                                                                    |             |                                             |            |               |         |                    |        |  |  |
| 単日 300-5<br>単量 300-55<br>十回 300-56<br>単量 300-55<br>単量 100-55<br>「■1 100-555770」 | 1.0007<br>AND USA<br>22<br>3.7517<br>USB<br>823717<br>823717<br>823717<br>7.0000<br>7.00000<br>7.000000<br>7.000000<br>7.000000<br>7.000000<br>7.000000<br>7.000000<br>7.000000<br>7.000000<br>7.0000000<br>7.0000000<br>7.0000000<br>7.0000000<br>7.000000000<br>7.0000000000 | 151         | AADD<br>D<br>64510<br>Read May<br>Write Gal | ad<br>R    | 0000000       | Gultum: | 178                |        |  |  |
|                                                                                 | * 1988-19747                                                                                                    |             |                                             |            |               |         |                    |        |  |  |
|                                                                                 | 1                                                                                                    | DIVER.      | AND SHITE                                   | ##<br>162m | (가=15)<br>(사이 | 1255    | Bulen -<br>Antibod | BORT . |  |  |
|                                                                                 |                                                                                                    |             |                                             |            |               |         |                    |        |  |  |

11 [次へ] をクリックする

「2TBより大きい論理ドライブを作成してよろしいですか?」と表示されます。

12 [OK] をクリックする
### 13 設定内容を確認して、[提出]をクリックする

「ディスクアレイは正しく作成されました」と表示され ます。

| - +-Ja ( z-ff-: admin)                                  | 5.1370-00.000                                                                                                    |        |                                                                                                    |        |       |      |           |           |
|---------------------------------------------------------|----------------------------------------------------------------------------------------------------|--------|----------------------------------------------------------------------------------------------------|--------|-------|------|-----------|-----------|
| B at set tont                                           |                                                                                                    |        |                                                                                                    |        |       |      |           |           |
| <ul> <li>····································</li></ul> | <ul> <li>サイスワレース100万元</li> <li>サイスワレース100万元</li> <li>社会・ジョン</li> <li>社会・ジョン</li> <li>社会・ジョン</li> <li>オワン・ジョン</li> <li>オワン・ジョン</li> <li>オワン・ジョン</li> <li>オン・ジョン</li> <li>オン・ジョン</li> <li>オン・ジョン</li> <li>オン・ジョン</li> <li>オン・ジョン</li> <li>オン・ジョン</li> <li>オン・ジョン</li> <li>オン・ジョン</li> <li>オン・ジョン</li> <li>オン・ジョン</li> <li>オン・ジョン</li> <li>オン・ジョン</li> <li>オン・ジョン</li> <li>オン・ジョン</li> <li>オン・ジョン</li> <li>オン・ジョン</li> <li>オンション</li> <li>オンション</li> <li>オンション</li>     &lt;</ul> |        | 2<br>1343678<br>18578<br>6<br>19<br>19<br>19<br>10<br>10<br>10<br>10<br>10<br>10<br>10<br>10<br>10<br>10<br>10<br>10<br>10 |        |       |      |           |           |
|                                                         | - 1000                                                                                                    | 101212 |                                                                                                    |        |       |      |           |           |
|                                                         | 1.0                                                                                                    | 1:6975 | RAD1-H                                                                                                    | 28     | コーは   | 1227 | THE HALL  | 通信時代の     |
|                                                         | X                                                                                                    |        | 64856                                                                                                    | 28.200 | 04839 | 403  | Reatition | Witnelack |
|                                                         |                                                                                                    |        | - #:                                                                                                    | SEC.   | 40.0  | elu  |           |           |

続いてシンプルボリュームの作成を行います。 (☞ 38 ページ)

メモ:一

 ディスクアレイの作成時、取り付けた HDD が表示 されない場合は、HDD が無効になっていることが あります。
 「ホーム」-「サブシステム」-「localhost」-「エン クロージャ」-「物理ドライブ」のツリーを開き、作 動ステータスが 'PFA' または 'Stale' となっている ドライブがある場合は、スロット番号をクリックし て物理ドライブの画面を開き、ステータスのクリア を行なってください。

### ■ スペアドライブを作成する

RAID が壊れたときに自動的にバックアップされるドライブを設定することができます。

メモ:
 スペアドライブを作成する場合は、RAIDを構成しているドライブの直後のスロットにスペアドライブ用のHDDユニットを追加してください。(RAID1/5最大1台まで)スロットに空きがない場合は使用できません。

7 「ホーム」-「サブシステム」-「localhost」 のツリーを開き、「スペアドライブ」をクリッ クする

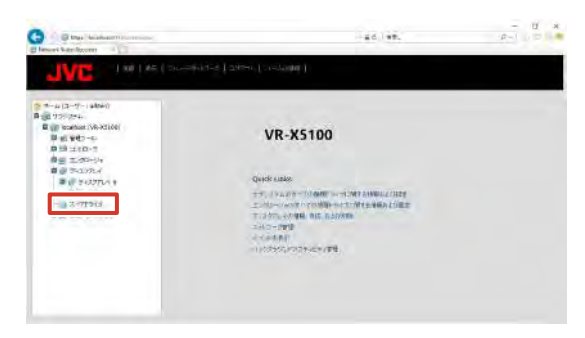

2 [作成] をクリックし、「利用可能」からバッ クアップするドライブを「選択済み」に移動 する

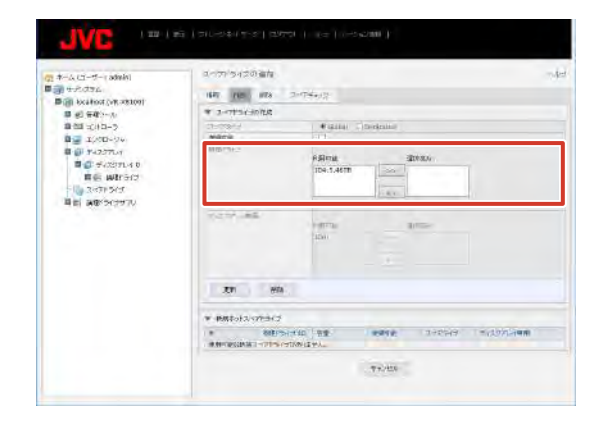

- 3 [更新] をクリックする
- 4 設定内容を確認して、[提出]をクリックする

|                                                                              | 0~7*5+5+30 Adv                                        |                                                                                                    |  |  |  |
|------------------------------------------------------------------------------|-------------------------------------------------------|----------------------------------------------------------------------------------------------------|--|--|--|
| Boll brahad (an anton)                                                       |                                                       |                                                                                                    |  |  |  |
| 0 #0 #0>-0<br>0 51 1/10-9                                                    | ■ 2-07543056                                          |                                                                                                    |  |  |  |
|                                                                              |                                                       | · watar Obstinut                                                                                                    |  |  |  |
| Bas stop-Ve                                                                  | 39932                                                 |                                                                                                    |  |  |  |
| 월 한 가신37년~18<br>월 한 가신37년~18<br>월 한 가신37년~18<br>월 월 梁朝(신가가가)<br>월 월 梁朝(신가가가) | años.                                                 | Patrix ankas                                                                                                    |  |  |  |
|                                                                              | an an training an an an an an an an an an an an an an | tering termination of the second second seco |  |  |  |
|                                                                              |                                                       |                                                                                                    |  |  |  |
|                                                                              | · · · ································                |                                                                                                    |  |  |  |
|                                                                              | ± ##2/">                                              | etal 28 gane 1+7947 *4271-488                                                                                                    |  |  |  |
|                                                                              |                                                       | 1842 940.400                                                                                                    |  |  |  |

### ■ シンプルボリュームを作成する

WebPAM でディスクアレイを作成したあと、下記の手順 で初期化を行います。

- デスクトップの「スタート」をクリックし、 「Windows システムツール」-「コントロー ルパネル」をクリックする
   コントロールパネルが開きます。
- **2 [システムとセキュリティ] をクリックする** 「システムとセキュリティ」画面が表示されます。
- 3 管理ツールの [ハードディスクパーティショ ンの作成とフォーマット] をクリックする 作成した論理ドライブに対し、ディスクの初期化画面 が表示されます。
- **4** パーティションスタイルとして「GPT」を選 択し、[OK] をクリックする
- 5 「未割り当て」で右クリックし、「新しいシン プルボリューム …」をクリックする 新しいシンプルボリュームウィザードが表示されます。
- **6 [次へ] をクリックする** 「ボリュームサイズの指定」画面が表示されます。
- 7 [次へ] をクリックする 「ドライブ文字またはパスの割り当て」画面が表示され ます
- **8 [次へ] をクリックする** 「パーティションのフォーマット」画面が表示されます。
- 9「アロケーションユニットサイズ」を「64K」 に変更し、「ボリュームラベル」を空白にする

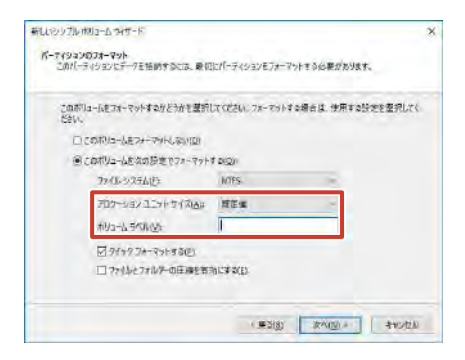

- **10 [次へ] をクリックする** 確認画面が表示されます。
- 11 [完了] をクリックする
- 12 スタートメニューから [シャットダウン] [再 起動] をクリックし、本機を再起動する

### ハードウェア管理ツールの初期化を行う

本体ハードウェアの設定を初期化できます。RAIDの構成 は初期化されません。

- WebPAM ProE にログインする
- 2 「ホーム」-「サブシステム」-「localhost」 のツリーを開き、「管理ツール」をクリック する

| JVE (m) with                                                                                                    | And And And And And And And And And And                                                                                                    |  |
|----------------------------------------------------------------------------------------------------|----------------------------------------------------------------------------------------------------|--|
| t-4(2-f- abo)<br>() -1/354<br>() -1/354                                                                                                    | VR-X5100                                                                                                    |  |
| <ul> <li>● E LOR-5N</li> <li>● E LOR-5N</li> <li>● E LOR-5N<td>Dark Look<br/>And a second second second second second<br/>a second second second second second<br/>a second second second second<br/>a second second second second<br/>a second second second second second<br/>a second second second second second<br/>a second second second second second second second<br/>a second second second second second second second second<br/>a second second sec</td><td></td></li></ul> | Dark Look<br>And a second second second second second<br>a second second second second second<br>a second second second second<br>a second second second second<br>a second second second second second<br>a second second second second second<br>a second second second second second second second<br>a second second second second second second second second<br>a second second sec |  |

3 [工場出荷時のデフォルトに復元] をクリッ クする

| 1 F-1+(1-T-1 admin)                                                                                                    | 19722-10<br>1972                                      |                                                                                           |  |  |
|----------------------------------------------------------------------------------------------------|-------------------------------------------------------|-------------------------------------------------------------------------------------------|--|--|
| ■ m サブンステム                                                                                                    | - 1023)                                               | pent.                                                                                     |  |  |
| Distant (VA.36100)                                                                                                    | 2-H-RU                                                | 1-5-750010000000000000000000000000000000                                                  |  |  |
| <ul> <li>ユーラービオ</li> <li>オイワーダ用</li> <li>オイワーダ用</li> <li>オイワーダ用</li> <li>オイワーダ用</li> <li>オイワーダ用</li> <li>オイワーダ用</li> <li>オイワーダー</li> <li>オイワーダー</li></ul> | 1012-089                                              | 28 TEL: TEL: TO A DEPOSIT OF TAMES OF TAMES OF TAMES                                      |  |  |
|                                                                                                    | 10-c2984                                              | サービスともの時間あたりを開かり(タモデザンス)を発示します。また、コーザーダーリー<br>スのまたビオードノインボート時間の以びをファームではアノンマルマルアを開けませたがな」 |  |  |
|                                                                                                    | 2014-A                                                | しょう。<br>コージーのデータース的に対象的ために対象になっています。<br>コージーのデーター、この現象のないがあり、オージョンデーのとき。                  |  |  |
|                                                                                                    | 工業和同時行行力的計計構成                                         | ETT & MALE A VET MAYHAD TO ALL PERSON ALL T                                               |  |  |
|                                                                                                    | Mitted Diff. 72                                       | #4557 #85375104-0076-7.20197556888.81<br>+ 000030-5 MIDS-7 #1048975765895887-652038<br>*  |  |  |
|                                                                                                    | CONTRACT-KOLIF-LONG<br>Configuration of Windows Logic | 1997/27-2002/2007-027488/1404.27.<br>Clippley and modify configuration of Windows Logi.   |  |  |

**4**「ファームウェアの工場出荷時のデフォルト 設定」の必要な項目にチェックを付ける

| Q Z→4(1+t <sup>-</sup> : schic) Q Z→4(1+t <sup>-</sup> : schic) Q Z=2(25%) Q Z=2(25%) Q Z=2(25%) | 工作品を改成ロチフォルトには                                                                             | ίπ.                      |           | - 44 |
|--------------------------------------------------------------------------------------------------|--------------------------------------------------------------------------------------------|--------------------------|-----------|------|
| 응 사용 1000 %           ····································                                       | * コールコンアの工業と開発で<br>(1-3593)パアフライビアル部<br>コンドロー制定<br>エンドロー制定                                 | er or an eigen<br>V<br>D |           |      |
|                                                                                                  | matro-prova<br>eta: 0 = cars                                                               | 8.8                      |           |      |
|                                                                                                  | <ul> <li>エールー記述</li> <li>ドッール形式</li> <li>ドッール形式</li> <li>ドッール形式</li> <li>ドッール形式</li> </ul> |                          |           |      |
|                                                                                                  |                                                                                            | 1/15-1                   | RE ++(/2) |      |

5 [提出] をクリックする 設定が初期化されます。

# NAS を利用する

NAS (Network Attached Storage) とは、LAN1のネットワーク上に接続したファイルサーバー専用機です。ネットワークビデオレコーダーでは、NAS をドライブとしてアーカイブ先に設定できます。

### ご注意

 NAS を使用すると、NAS の性能によっては記録 性能(フレームレート)が低下する場合があります。

メモ:-

- NASの設定については NASの取扱説明書に従っ てください。フォーマットや RAID などの設定内 容によっては時間がかかる場合があります。詳細は NASのメーカーにお問い合わせください。
- 接続できる NAS の種類については、お買い上げ販 売店またはサービス窓口にお問い合わせください。 弊社ホームページでもご確認いただけます。

### ■NAS に接続する

### 7 デスクトップの [4. Unit Setup] をダブル クリックする

「ユニット設定」画面が表示されます。

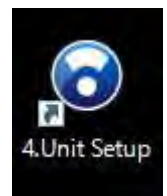

### **2** [NAS 設定] をクリックする

「NAS 接続ユーザー設定」画面が表示されます。

| Lニット設定                 |         |          |
|------------------------|---------|----------|
| 起動時の自動表示設定             | NAS設定   | JVCDグ設定  |
| □ CPUメーター<br>☑ HDDメーター | IPリース設定 | 設定保存     |
|                        | SNMP設定  | 設定復元     |
|                        |         | 設定初期化    |
|                        |         | OK キャンセル |

3 NAS 機器で設定した、NAS アクセス用の 「ユーザー名」と「パスワード」を入力し、[登 録]をクリックする

入力されたユーザー名とパスワードを元に、本機に Windows ユーザーが作成されます。

| NAS接続ユーザー | 受定   |     |
|-----------|------|-----|
| ユーザー名     |      |     |
|           |      |     |
| パスワード     |      |     |
|           |      |     |
| 登録        | 肖JB余 | 閉じる |

### ご注意

- ●「NAS 接続ユーザー設定」の「ユーザー名」には、 『本機をネットワークに接続する』(☞ 25 ペー ジ)で設定したホスト名と異なる名前を指定してく ださい。
- ●「NAS 接続ユーザー設定」以外でお客様が作成し た Windows ユーザーがある場合、その Windows ユーザーは削除されます。なお、Management Application で作成した基本ユーザーは削除されま せん。

### ■ アーカイブの保存先を NAS に設定する

### ご注意

メモ:-

- 運用後、アーカイブ先の変更を行うと、以前のアー カイブデータは再生できなくなります。
- アーカイブ先にNASを設定すると、パスを確認できない旨のメッセージが表示される場合がありますが、アーカイブ動作は正しく行われます。
- NAS ドライブを設定したあと、数分のあいだ Smart Client 上にエラーメッセージが表示され、 ライブ映像が表示できない場合があります。
- NASの設定はNAS機器の設定が完了したあと、 NAS機器をネットワークに接続した状態で行なっ てください。
- 7 「拡張設定」-「カメラとストレージ情報」の ツリーを開き、設定するカメラ名をダブルク リックする

「カメラプロパティ」画面が表示されます。

| A MANAGE AND AND A MANAGE AND A MANAGE AND AND AND AND AND AND AND AND AND AND | Containing ansatts Applie Cabors                                                      |                                          |
|----------------------------------------------------------------------------------------------------|---------------------------------------------------------------------------------------|------------------------------------------|
| HILD +- HOD ONT-FOR                                                                                                    | TTAND NATIO                                                                           |                                          |
| S O S H S O                                                                                                    |                                                                                       |                                          |
| 目都市サームト                                                                                                    | A                                                                                     |                                          |
| An 19141833                                                                                                    |                                                                                       |                                          |
|                                                                                                    | induction a                                                                           |                                          |
| 0 The \$55523+1-201018                                                                                                    | T.                                                                                    |                                          |
| 20 150 1<br>20 167 1                                                                                                    | 17 28 m2 m                                                                            |                                          |
|                                                                                                    | \$8070, 62.4E                                                                         | NOTE AND ADDRESS OF                      |
| 0 170-1040057)<br>0 21-51-1041d07-5<br>0 07<br>0 07<br>1 2 204                                                                                                    | アビアーションパーンに決め増加したビインテムを選択すると、イヤテムの成立の後期がす<br>一ションパーンド増集等るアイテムを見ついだいのするか知りいい、まて、または、業好 | サーシリオク。設定で簡単するとは、スピス<br>的中で投始を行うんだりがします。 |
| ₽ 7987,1:+0-4.<br>1 ±-15-78812                                                                                                    |                                                                                       |                                          |
|                                                                                                    |                                                                                       |                                          |
| Auricity stars                                                                                                    |                                                                                       |                                          |
| 1000                                                                                                    |                                                                                       |                                          |
| 0 3-21                                                                                                    |                                                                                       |                                          |
| A RP Super                                                                                                    |                                                                                       |                                          |
| is the formet                                                                                                    |                                                                                       |                                          |
| 11-12 (Sec.7)                                                                                                    |                                                                                       |                                          |
|                                                                                                    |                                                                                       |                                          |
|                                                                                                    |                                                                                       |                                          |
|                                                                                                    |                                                                                       |                                          |
|                                                                                                    |                                                                                       |                                          |
|                                                                                                    |                                                                                       |                                          |
|                                                                                                    |                                                                                       |                                          |
|                                                                                                    |                                                                                       |                                          |
|                                                                                                    |                                                                                       |                                          |
|                                                                                                    |                                                                                       |                                          |
|                                                                                                    |                                                                                       |                                          |
|                                                                                                    |                                                                                       |                                          |

2 「録画およびアーカイブパス」をクリックし、 「アーカイブパス」に NAS ドライブへのパス を設定する

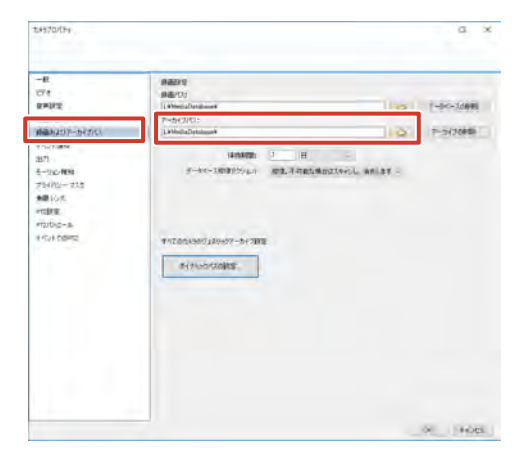

### メモ:-

- パスの設定は、ネットワークドライブとして指定す る方法と、UNC パス(NAS のネットワーク名とフォ ルダ名)を指定する方法があります。
- 設定時にエラーメッセージが表示されますが、記録 動作は問題ありません。

### 3 [OK] をクリックする

アーカイブの保存先が設定されます。

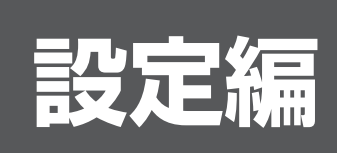

この章では、ネットワークビデオレコーダー(NVR)のカメラ、システムの設定方法、便利な機能について説明 しています。 設定方法や機能については『Milestone XProtect Professional 管理者マニュアル』もあわせてご覧ください。 設定編

# PTZ カメラのプリセットを 設定する

カメラが PTZ(パン・チルト・ズーム)機能に対応している場合、本機からプリセットの位置などを設定できます。

# プリセット位置を設定する

### ご注意

- カメラによっては、プリセット位置に数度のずれが 生じる場合があります。
- 使用するカメラによって、設定可能な項目が異なる 場合があります。
- 1「拡張設定」-「ハードウェアデバイス」-「(ハードウェアデバイス名)」のツリーを開き、カメラ名をダブルクリックする

「カメラプロパティ」画面が表示されます。

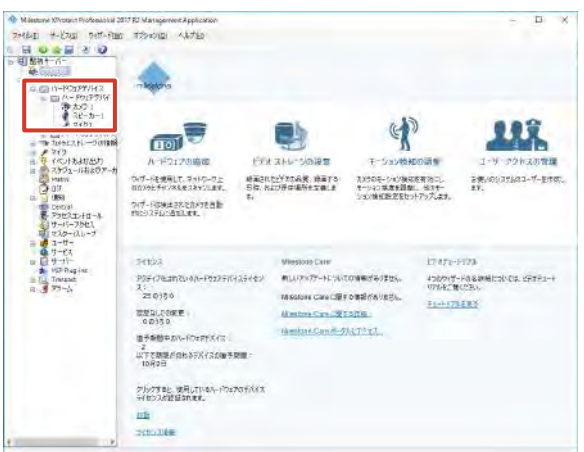

### 2 [PTZ 設定] をクリックする

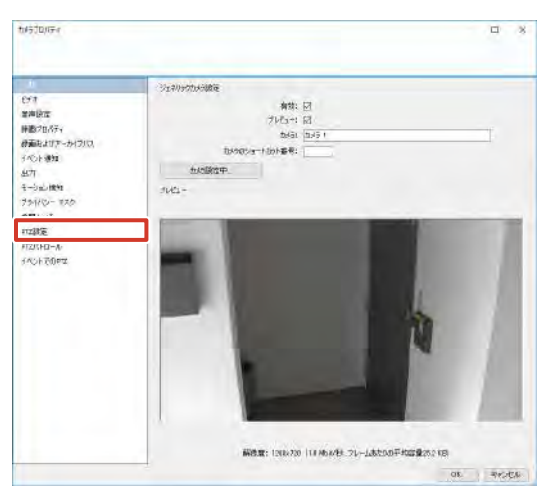

**3**「PTZ タイプ」を選択する

プリセット位置の設定と保存には、次の3つの方法が あります。

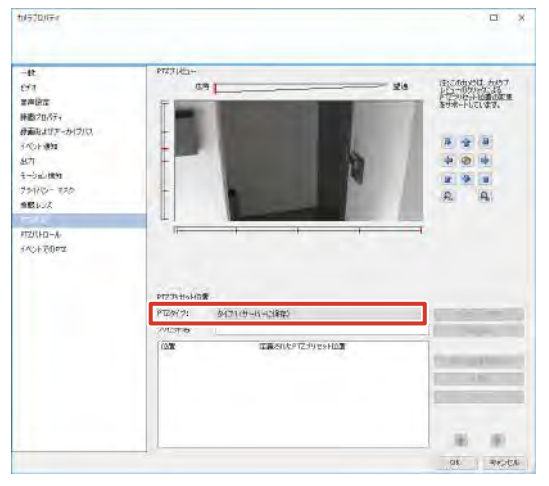

| 項目        | 内容                  |
|-----------|---------------------|
| タイプ 1     | 本機でプリセット位置を設定します。   |
| (サーバーに保存) | プリセット位置は、本機に保存されます。 |
| タイプ2      | カメラ側で設定したプリセット位置を本  |
| (サーバーに保存) | 機に読み込みます。プリセット位置は、  |
|           | 本機に保存されます。          |
| タイプ3      | カメラ側で設定したプリセット位置を本  |
| (カメラに保存)  | 機に読み込みます。プリセット位置は、  |
|           | カメラに保存されます。         |

### メモ:一

● JVC のカメラをお使いの場合、プリセット位置精 度の高い「タイプ 3」に設定することをおすすめし ます。なお、カメラによっては選択できない場合が あります。

### **4** PTZ タイプに応じて設定を行う

### ● 「タイプ2」または「タイプ3」:

[インポート / 更新]をクリックします。 プリセット位置が読み込まれ、リスト表示されます。 表示される順序は、カメラの設定順と異なることがあ ります。

### ●「タイプ 1」:

「PTZ プレビュー」でカメラの位置を決めます。

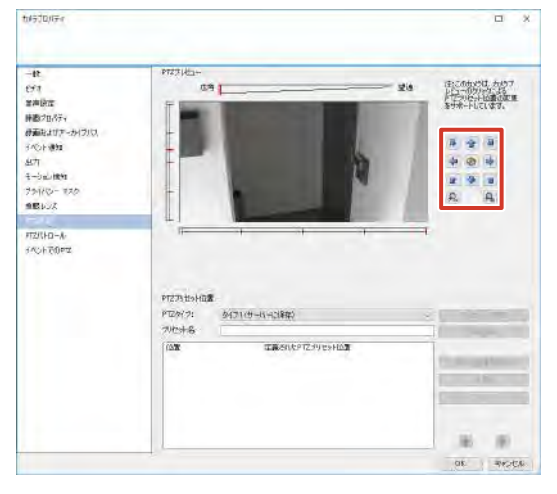

プリセット位置の名前を入力し、[新規追加]をクリックします。プリセット位置が設定され、リストに追加 されます。

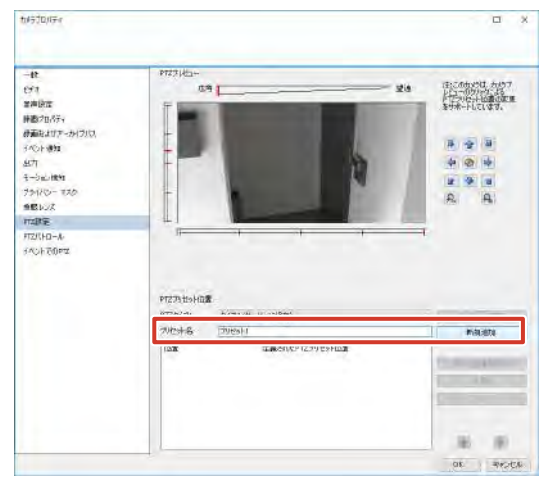

### ご注意

● プリセット位置の名前の先頭に、半角スペースを入 力しないでください。プリセット位置が動作しなく なります。

### メモ:―

- リストの一番上がプリセット番号 1 となります。
- 登録可能なプリセット数はご使用のカメラによって 異なります。
- [テスト] をクリックすると、設定したプリセット 位置をテストします。プレビューで位置を確認でき ます。

### **5** [OK] をクリックする

PTZ カメラのプリセットが設定されます。

### ■ 設定したプリセット位置の修正

設定したプリセット位置を修正する場合は、修正するプリ セットを選択して、次の操作を行います。

- プリセット位置を修正する
   プリセット位置を修正し、「新しい位置を設定」をクリックします。
- プリセット位置を削除する
   [削除]をクリックします。

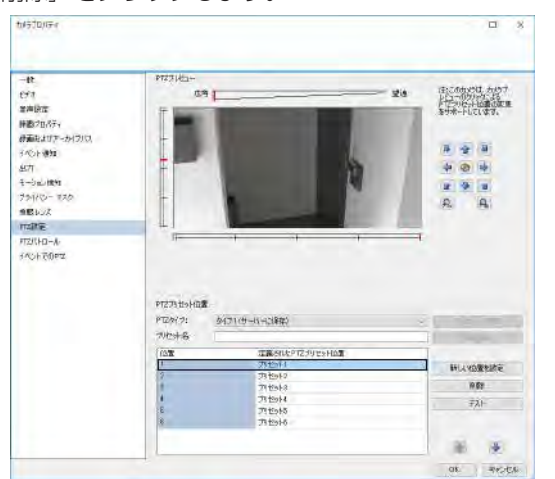

次ページへつづく

### 自動パトロールを設定する

PTZ パトロールはいくつかのプリセット位置を自動的に移動する機能です。

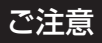

- パトロール計画を設定するには、最低2つのプリセット位置を設定してください。また、「拡張設定」
   「スケジュールおよびアーカイブ」から自動パトロールを設定するカメラのPTZパトロールスケジュールも設定する必要があります。
   (187 51 ページ)
- 1 「拡張設定」-「ハードウェアデバイス」-「(ハードウェアデバイス名)」のツリーを開き、カメラ名をダブルクリックする

в×

「カメラプロパティ」画面が表示されます。

| ■ 新井一市-<br>● 「11-ドンロアデ/H 2<br>- 111・ドンロアデ/H 2                                                                                                    | -                                                                                                    |                                  |                                                                                           |                                                   |                                            |                                                        |
|----------------------------------------------------------------------------------------------------|----------------------------------------------------------------------------------------------------|----------------------------------|-------------------------------------------------------------------------------------------|---------------------------------------------------|--------------------------------------------|--------------------------------------------------------|
| Acri<br>Acri<br>Acri | ин-но-<br>констрактического<br>констрактического<br>конс | ESTA<br>Milita<br>Site its<br>Te | ALU-SORE<br>SHU-SORE<br>UPPERFESSION                                                      | F-Sauther<br>F-Sauther<br>Package<br>Sauther      | )<br>201日日<br>名有効に、<br>- 当3年-<br>トアップします。  | 1-9-7282011<br>28-09272632-9-810<br>28-09272633-9-810  |
|                                                                                                    | 54523<br>955-(2428550-952)756<br>21<br>22 0350<br>8250-958<br>00350<br>835688-90-950295547                                                                                                    | 1254424                          | Viestore Crev<br>MLUXX7-FLXX<br>Matchine Crev. 32<br>Heating Crev. 32<br>Heating Crev. 32 | omerajty,<br>ominauty,<br>an <u>e</u><br>MCTOTI., | ET 872-1<br>438/9/7<br>1974/2/8<br>31-1477 | 977))<br>-Robertalicak (Cal (Frifa))<br>(CEA)<br>-ERRY |
|                                                                                                    | UTTEREPORTSTATES<br>ID928<br>Shortst. SALTHAN-Phat<br>Provide Sanex.<br>ID5<br>Schuller                                                                                                    | em -                             |                                                                                           |                                                   |                                            |                                                        |

2 [PTZ パトロール] をクリックする

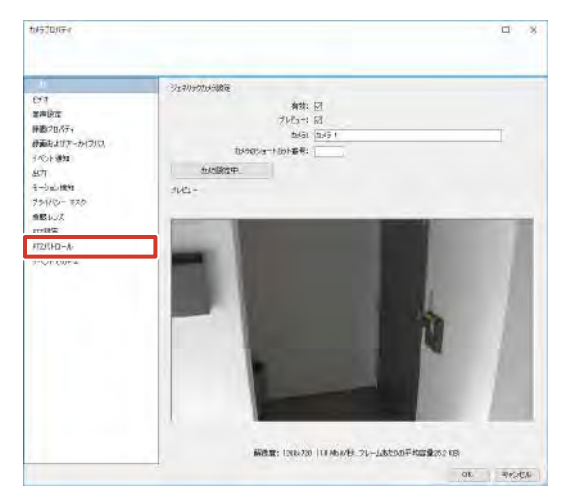

3 [新規追加] をクリックする

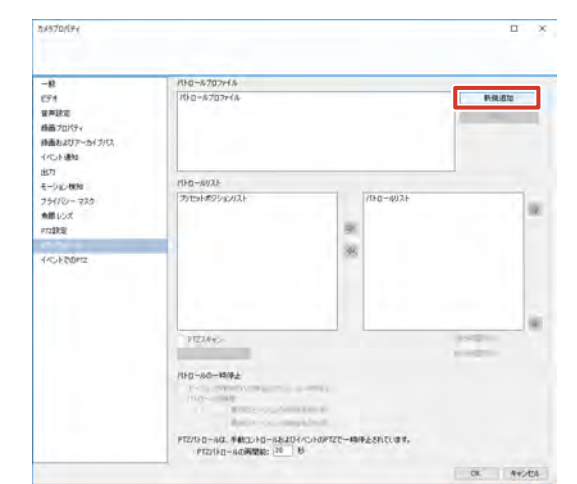

**4** PTZ パトロールプロファイル名を入力する

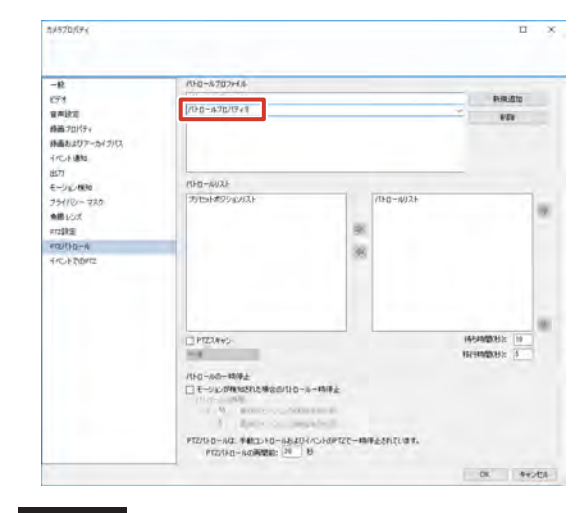

### ご注意

- PTZ パトロールプロファイル名は、他のカメラの PTZ パトロールプロファイル名と重ならないよう にしてください。
- 5「プリセットポジションリスト」から使用するプリセット位置を選択し、⇒ をクリックする

選択したパトロール位置が「パトロールリスト」にコ ピーされます。

メモ:一

- 同じプリセット位置は何度でも使用できます。
- カメラは、「パトロールリスト」に表示されている プリセット位置を上から順に移動します。
- プリセット位置を「パトロールリスト」から削除したいときは、削除するプリセット位置の名前を選択し、
   をクリックしてください。

設定編

カメラの設定

| <ul> <li>- 校</li> <li>ビディ</li> <li>御屋(北)</li> <li>御園(北)(ティーング)(5)</li> <li>イベント線(4)</li> <li>出づ</li> <li>モージム(後)</li> <li>フナイバン・マスク</li> </ul> | /NG=4/2027/4.6.         ™           /NG=4/2027/4.6.         ™           (19=-6/2027/4.6.         ™           (19=-6/2027/4.6.         ™           (19=-6/2027/4.6.         ™           (19=-6/2027/4.6.         ™           (19=-6/2027/4.6.         ™           (19=-6/2027/4.6.         ™           (19=-6/2027/4.6.         ™           (19=-6/2027/4.6.         ™           (19=-6/2027/4.6.         ™           (19=-6/2027/4.6.         ™           (19=-6/2027/4.6.         ™           (19=-6/2027/4.6.         ™           (10=-6/2027)         ™ |
|----------------------------------------------------------------------------------------------------|----------------------------------------------------------------------------------------------------|
| ₩860X<br>millita<br>millita<br>millita<br>millita<br>from too<br>too<br>too<br>too<br>too<br>too<br>too<br>too<br>too<br>too                   |                                                                                                    |
| -                                                                                                    | PTZNO-AG MAZIA-SERIA-SERIA-SERIA MELERICAN<br>PTZNO-AGMAZE: N B<br>OK MAJZA                                                                                                    |
| 項目                                                                                                    | 内容                                                                                                    |
| 待ち時間                                                                                                    | 各プリセット位置での停止時間(秒)を入力<br>します。                                                                                                    |
| 移行時間                                                                                                    | PTZ カメラが各プリセット位置間を移動する<br>時間(秒)を入力します。この期間は、モーショ                                                                                                    |

6 パトロールのタイミングを設定する

8487

7 [OK] をクリックする

自動パトロールが設定されます。

■モーション検知時にパトロールを一時停止するには

ン検知は無効になります。

- 7 「モーションが検知された場合のパトロール 一時停止」にチェックを付ける
- **2** PTZ カメラがパトロールを再開する条件を 選択し、秒数を指定する

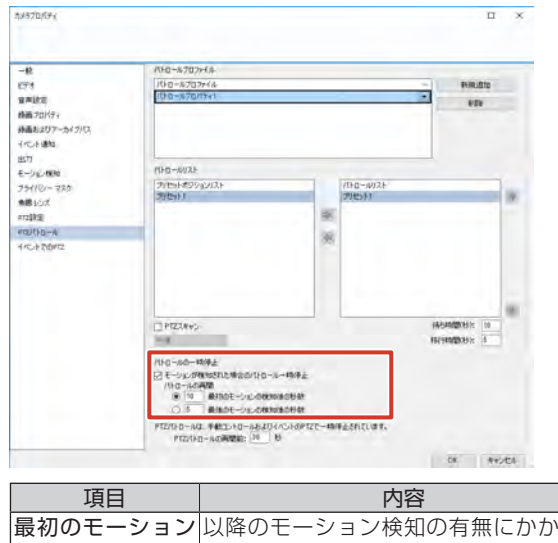

| -71      |                     |
|----------|---------------------|
| 最初のモーション | 以降のモーション検知の有無にかかわら  |
| の検知後の秒数  | ず、最初のモーション検知から指定の時間 |
|          | が経過すると、パトロールを再開します。 |
| 最後のモーション | 最後のモーション検知から指定の時間が  |
| の検知後の秒数  | 経過すると、パトロールを再開します。  |

### ■手動操作とイベントで中断したパトロー ルを再開するには

手動で PTZ 操作をしたときや特定のイベントの発生時には、パトロールが中断されます。

中断されたパトロールの再開時間は、「パトロールの一時停止」の「PTZパトロールの再開前」で設定できます。

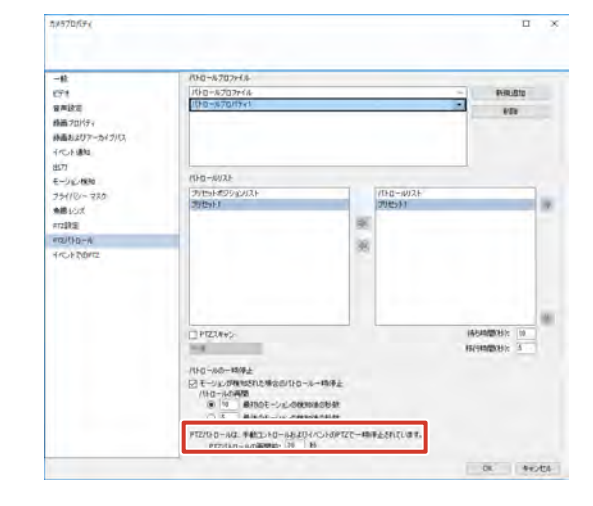

### メモ:-

- この設定は、システム内すべての PTZ カメラに適用されます。
- PTZ パトロールが停止しない場合があるため、4 秒以下で設定しないでください。必ず、5 秒以上で 設定してください。

### ■PTZ スキャン

PTZスキャン機能に対応したカメラの場合は、「PTZスキャン」にチェックを付けて PTZ スキャン機能を有効にします。 スキャン速度は選択できます。

- 超低速
- 低速
- ・中速
- 高速
- 超高速

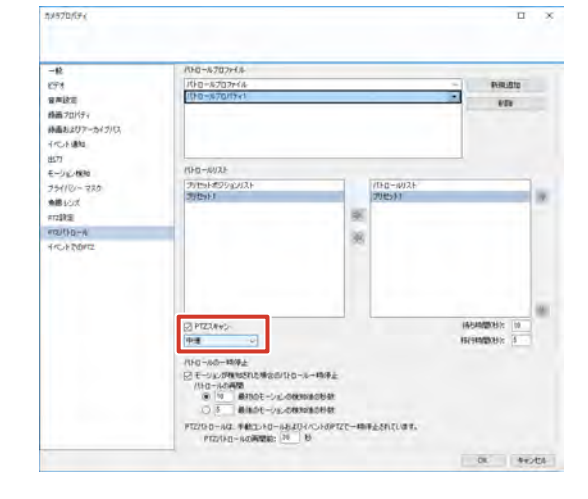

# モーション検知を調整する

カメラ設置場所の状況に合わせた検知感度や検知範囲を調 整できます。

メモ:-

● ここでは、[モーション検知の調整] ウィザードから設定する方法を説明します。「拡張設定」-「ハードウェアデバイス」でカメラ名をダブルクリックして表示される「カメラプロパティ」から設定することもできます。

| Minetone Nitosuct Protecto<br>2946421 +-E7451 2947-<br>E C 201877 - A- | ый 3077 FD Мальронност Аррасизан<br>Рада 1175-ко (д) - Ай-Лаб'                                                                                                    |                                                                                                    | - 0 >                                                                                                    |
|------------------------------------------------------------------------|----------------------------------------------------------------------------------------------------|----------------------------------------------------------------------------------------------------|----------------------------------------------------------------------------------------------------|
|                                                                        | А РОДОВИК<br>А РОДОВИК<br>ОР-АКАЗАСИЯ<br>ПОРАНИКАЗАСИЯ<br>ОР-КНИКАЗАСИЯ<br>В К<br>С<br>С<br>С<br>С<br>С<br>С<br>С<br>С<br>С<br>С<br>С<br>С<br>С<br>С<br>С<br>С<br>С<br>С<br>С                                                                                                    | AH-JOIRT<br>EXTERNAR HATS<br>UTFRAMESTAL                                                                                            | СОЛЖ<br>на чет<br>на чет |
|                                                                        | 54533<br>305-01207040-193354459<br>22030<br>12020<br>12020 | Wessive Care<br>Bully 757-14: VALCOMEY & JESS<br>Instanton Care (2010) REAL<br>Mention Care (2010) REAL<br>Mention Care (2010) REAL | E7476-9778<br>42095-942845:0072.6793-4<br>1992.7625.<br>240477282                                                                                                    |

### 2 [次へ] をクリックする

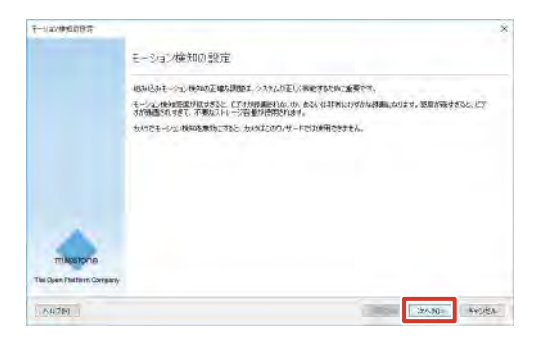

3 「カメラの選択」からカメラを選択する

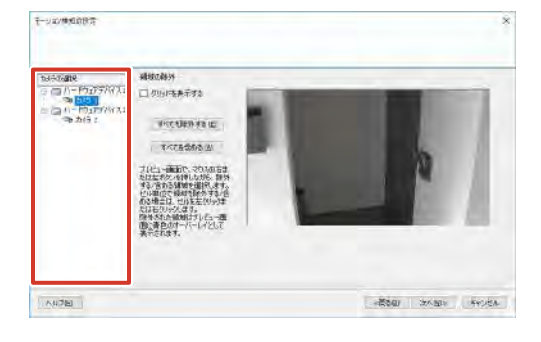

### 4 除外する範囲を指定し、[次へ]をクリック する

プレビュー画面上でマウスをドラッグすると、モーショ ン検知から除外する範囲を設定できます。除外された 範囲は、青色で表示されます。

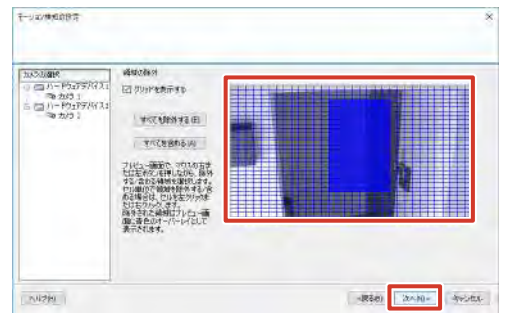

### メモ:-

- ●「グリッドを表示する」にチェックを付けると、プレビュー画面にグリッドが表示されます。
- 5 「カメラの選択」からカメラを選択し、感度、 検出間隔、しきい値を設定する

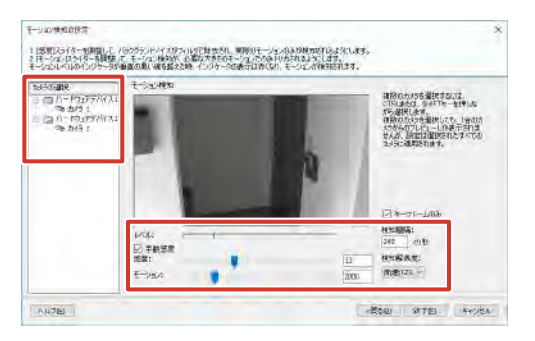

### メモ:-

- 細かい動きを検知したくないときは、「手動感度」 にチェックを付けて、「感度」スライダーを右に動 かします。
- 動きが「モーション」スライダーで設定したしきい 値を超えるとモーションが検知され、「レベル」表 示が赤くなります。

### 6 [終了] をクリックする

モーション検知が設定されます。

メモ:-

 モーション検知を調整したあとは、Eメール通知の 送信(☞ 72ページ)などを設定します。

### 7 [保存] をクリックする

1

カメラの設定

# 手動でカメラを登録する

自動検出で検出されなかったカメラや、新しく設置したカ メラは、手動でカメラの IP アドレスとポートを入力してシ ステムに登録できます。

### ご注意

- カメラの登録には、ユーザー名、パスワードが必要です。あらかじめ確認してください。詳しくは、カメラの取扱説明書をご覧ください。
- ユーザーアクセスが制限されているカメラは追加で きません。アクセス制限については、各カメラの取 扱説明書をご覧ください。

メモ:-

- ●「拡張設定」-「ハードウェアデバイス」を右クリックし、「新規ハードウェアデバイスの追加」を選択してもカメラを追加登録できます。
- カメラ以外のデバイス(専用入出力デバイスなど)
   も、同様の手順で登録できます。
- 】 [ハードウェアの追加] をクリックする

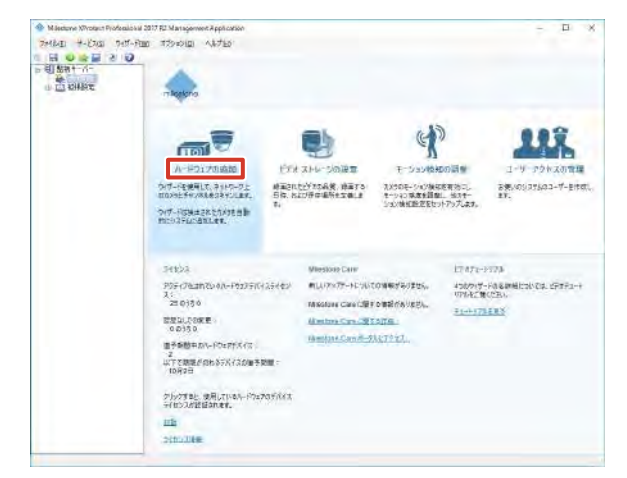

2 [追加するハードウェアを手動で指定します]
 をクリックする

| over ( president over                                               |                                                  |          |  |
|---------------------------------------------------------------------|--------------------------------------------------|----------|--|
| 11-〒ウェブのスキャン<br>メタットののままっトワーウェの使用可能ない<br>を含めることもできます。スキャンが完了した      | ードウェアキスキャンします。フルインを始めして、1<br>5、通知学るバードウェアを選択します。 | 802+17-7 |  |
| 目前するハードウェアを手動で指定しま<br>建築するハードウェアのサアドレスが分かっ<br>力するか、カンベンの時間フィイルドスパから | 5<br>いる場合に、このオフリンとを決明します。サフト<br>インボートします。        | LIBTOCA  |  |
|                                                                     |                                                  |          |  |
|                                                                     |                                                  |          |  |

3 追加するカメラの「IP アドレス」、「ポート」、 「ユーザー名」、および「パスワード」を入力 する

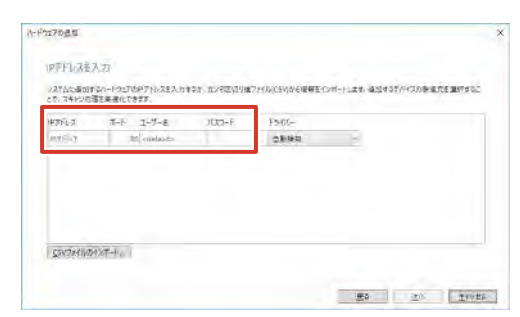

**4**「ドライバー」で「自動検知」または適切な ドライバーを選択する

| 中方ドレフ | T-F 1-7-8     | JUCE-F | FS-66- |  |
|-------|---------------|--------|--------|--|
| nie.r | the contactor |        | 0.8940 |  |
|       |               |        |        |  |

### 5 [次へ] をクリックする

カメラの検証がはじまります。 検証が終わると、追加カメラ(ハードウェアデバイス) の概要が表示されます。

### メモ:-

- 登録されるデバイスには、「カメラ 1」、「カメラ 2」 など「デバイスの種類(カメラ、マイクなど)と追加した順の番号」を合わせた名前が自動的に付けられます。名前を変更するにはデバイス名をクリックして編集します。
- カメラの検証ができない場合は、カメラのユーザー 名とパスワードを確認してください。カメラのユー ザー名が変更されている場合は、ユーザー名を初期 設定に戻し、「デフォルト」を選択すると検証でき ることがあります。
   それでも登録できない場合は、「戻る」をクリック して、追加するカメラのドライバーが「ハードウェ アドライバー」のプルダウンに表示されているか、 確認してください。

6 [次へ] をクリックする

カメラが追加登録されます。

- 7 [OK] をクリックする 追加されたカメラは、「拡張設定」-「ハードウェアデバ イス」にリストアップされます。
- 8 [保存] をクリックする 設定が保存されます。

# カメラ名の変更

### 1「拡張設定」のツリーを開き、「カメラとスト レージの情報」をクリックする

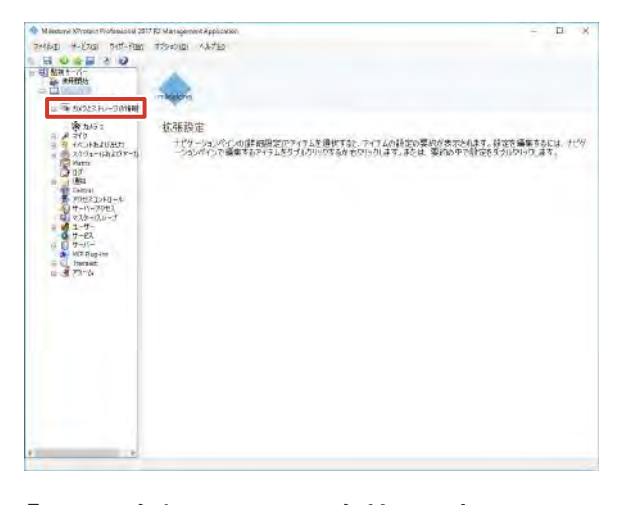

2 「カメラ名」にカメラの名前を入力する 名前を入力したあと、「カメラ名」以外のフィールドを クリックすると、画面上部に「設定を変更しました…」 と表示されます。

|                                                                                                    | -                    | 44.4 C 47000 | in the second second second second second second second second second second second second second second second |                                         |  |                      |                                                      |
|----------------------------------------------------------------------------------------------------|----------------------|--------------|----------------------------------------------------------------------------------------------------|-----------------------------------------|--|----------------------|------------------------------------------------------|
| A second second | and a                | 1111         | e 1 pr<br>genoem<br>Nov<br>Nov<br>Nov<br>Nov                                                                    | 400<br>0.500<br>0.500<br>0.500<br>0.500 |  |                      | ADDU<br>Original<br>Distance<br>Distance<br>Distance |
|                                                                                                    | nto-le<br>gent<br>iz |              | ed<br>Printe<br>March west<br>March                                                                             | 1417 <b>14</b>                          |  | 4000<br>1110<br>1110 |                                                      |

### メモ:-

- 画面に表示されるカメラ名の文字数は、画面サイズ、 ビューのレイアウトにより異なります。単画面では 半角で100文字まで表示できます。
- 次の文字は使用できません。
   <>&'"¥/:\*? | []

### 3 [保存] をクリックする

カメラ名が変更されます。

# カメラライセンスを追加する

ネットワークビデオレコーダーのカメラの最大登録数を増 やすには、8ch 追加カメラライセンス VR-LO8M を購入し て追加します。

カメラライセンスは 8ch ごとに増やすことができます。 カメラライセンスを追加すると、本システムに最大 32 台 (24 台追加)のカメラを登録できます。

カメラライセンスを購入した場合は、以下の手順でカメラ ライセンスを有効にします。複数のカメラライセンスを追 加する場合は以下の手順を繰り返してください。

### メモ:-

- 8ch 追加カメラライセンス VR-LO8M の購入につ いては、お買い上げ販売店またはサービス窓口にお 問い合わせください。
- カメラライセンスを有効にするときには、お買い上 げのネットワークビデオレコーダーのシリアル番 号、MACアドレス、および追加購入したライセン スコードが必要になります。
- シリアル番号は本機の梱包箱または本体上面に印字 されています。
- MAC アドレスは本機の梱包箱に印字されています。 また、デスクトップの [5. Maintenance Info] を ダブルクリックし、バージョン情報表示をクリック して確認することもできます。
- ライセンスコードについては購入したカメラライセンスをご覧ください。
- 1 インターネットに接続されたパソコンから、ラ イセンス証書に記載された URL にアクセスする
- 2「ライセンスコード」、「機器本体のシリアル 番号」および「機器本体の MAC アドレス」 を入力し、「確認画面へ」をクリックする

| アクティベ        | ーションキーの取得                     |  |
|--------------|-------------------------------|--|
| アクティペーションキ   | ーの取得に必要な情報を入力してください。          |  |
| 橫種名          | VR-X8100 V                    |  |
| ライセンスコード     | <br>[入力可能文字:A-HJ-NP-Z 2-9 - ] |  |
| 機器本体のシリアル番号  | [入力可能文字: A-Z D-9]             |  |
| 機器本体のMACアドレス | [入力可能文字: A+F 0-9]             |  |
| 「磁波画面へ」のボタンも | 押す前こ 再度ご確認をお観 します。            |  |

確認画面へ リセット

3 表示された内容を確認して、[取得する]を クリックする

修正する場合は、[修正する]をクリックします。

| 下記の内容でアクティベーションキーの取得を行います。                          |  |
|-----------------------------------------------------|--|
| ■ 機健名 VR-X8100<br>■ 対位メスコード<br>■ 対力ブル増考<br>■ 対力ブル増考 |  |
| TRAFTA (4/3) 3487-137-137-13893-138 (1 + +          |  |

定編

カメラの設定

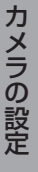

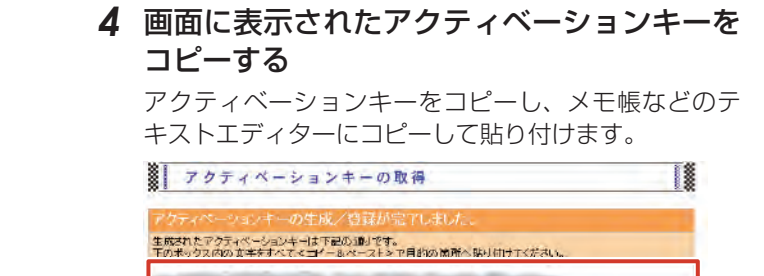

<sup>入カスームへ戻5</sup> 5 USB フラッシュメモリーに名前を付けて保

この画面で「更新」ボタンを押さないようお願いします。

**7 03B ノノックユスモリーに石前を付けて休存する** ファイル名は、「アクティベーションキー .txt」などに

ファイル名は、「アクティベーショノキー .txt」などに します。

- 6 ネットワークビデオレコーダーのデスクトップのスタートメニューから [NVR] [ライセンスアクティベーションを起動]の順にクリックする
- 7 アクティベーションキーを保存した USB フ ラッシュメモリーをネットワークビデオレ コーダーに接続する
- 8 アクティベーションキーを保存したテキスト ファイルを指定して、[OK] をクリックする

| 📍 アクティベーション      | _     | ×  |
|------------------|-------|----|
| アクティベーションキーファイル名 |       | 参照 |
| ОК               | キャンセル |    |

9 ネットワークビデオレコーダーを再起動する カメラライセンスが追加されます。

[ライセンス情報]をクリックすると登録済みのカメラ ライセンスが表示されます。

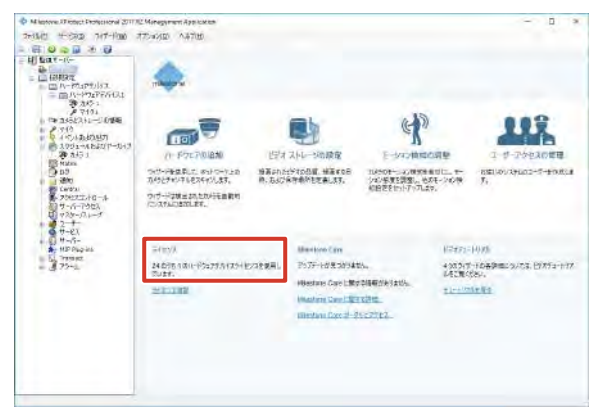

# 複数の NVR を統合管理する

複数のネットワークビデオレコーダー(NVR)を使用する ことで、多くのカメラを使った大規模なシステムを構築で きます。この場合、1 台の NVR をマスターとして使い、 他の NVR をスレーブとしてマスター NVR に登録します。

- 1 台のマスター NVR に、最大7台までのスレーブ NVR を登録できます。
- 1 台のマスター/スレーブシステムで、合計 256 台ま でのカメラを管理できます。

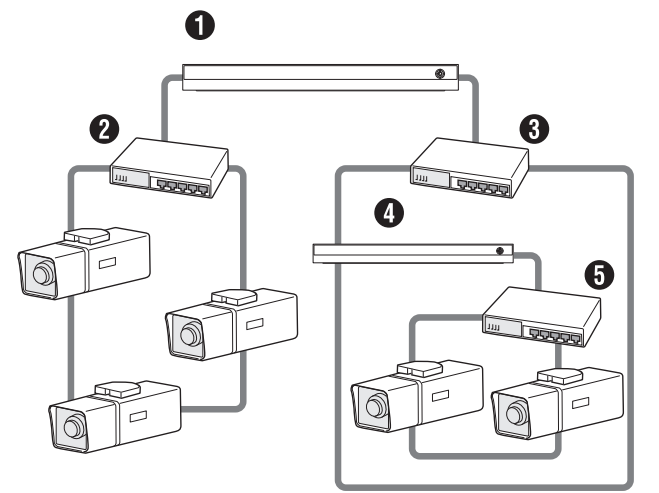

### **1**マスター NVR

- 2スイッチングハブ(マスター NVR の LAN1)
- ③スイッチングハブ(マスター NVR の LAN2 / スレーブ NVR の LAN2)

❹スレーブ NVR

⑤スイッチングハブ(スレーブ NVR の LAN1)

### ご注意

- スレーブに設定した NVR と、マスター NVR との 接続は1つにしてください。複数のマスター NVR から接続された場合、スレーブ NVR が正常に動作 しないことがあります。
- マスター/スレーブシステムの各 NVR のバージョンはすべて同じにする必要があります。
- マスターとして動作するNVRを別のNVRのスレー ブとして使用することはできません。
- マスターとして動作する場合、記録表示性能が下が ることがあります。
- すべての NVR に同じユーザー名とパスワードが 設定してあり、そのユーザーを使用して Smart Client でマスター NVR にログインすることで、す べてのカメラにアクセスすることが可能です。なお、 ユーザーにアクセス制限が設定してある場合はその 制限に従います。

メモ:―

● NVR をネットワーク内で識別するための名前(サーバー名)を変更すると、各NVRを識別しやすくなります。サーバー名は、Management Applicationの「拡張設定」-「サーバーアクセス」-「サーバー名」から設定できます。

次ページへつづく

# マスター NVR を指定する

マスターとして使用する NVR を指定します。

1 「拡張設定」のツリーを開き、「マスター/ス レーブ」をダブルクリックする

「マスター/スレーブプロパティ | 画面が表示されます。

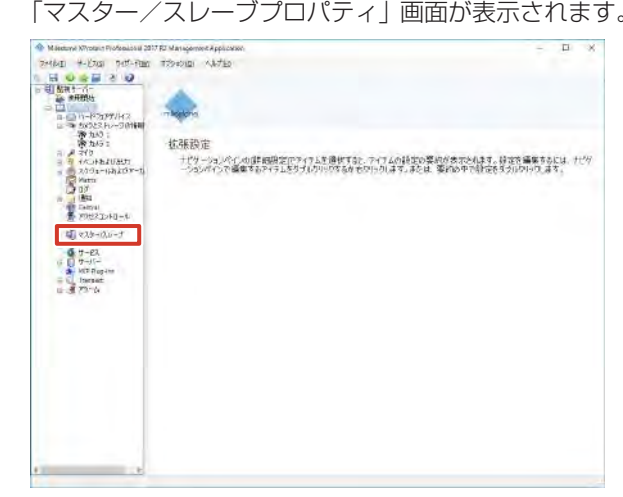

カメラの設定

**2**「マスターサーバーとして有効化」にチェッ クを付け、[OK] をクリックする

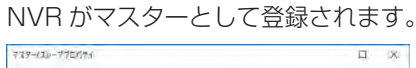

| Days-o-v- |                 |  |
|-----------|-----------------|--|
|           | 日マスターサーバーとして無助化 |  |
|           |                 |  |
|           | 31-3 <b>66</b>  |  |
|           | \$14771 314     |  |
|           |                 |  |
|           |                 |  |
|           |                 |  |
|           |                 |  |
|           |                 |  |
|           |                 |  |
|           |                 |  |
|           |                 |  |

# スレーブ NVR を登録する

マスター NVR として設定した NVR にスレーブ NVR を登 録します。

### ご注意

 Management Application でスレーブ NVR の登 録を行なった後、必ず画面右下の「ステータス更新」 ボタンを押して、ステータスの更新、保存を行なっ てください。この操作を行うことにより Smart Client にて、スレーブに登録されたカメラが使用可 能になります。

1 「拡張設定」のツリーを開き、「マスター/ス レーブ」をダブルクリックする

「マスター/スレーブプロパティ」画面が表示されます。

| Parket         Parket         Parket           ● ● ● ● ● ● ● ● ● ● ● ● ● ● ● ● ● ● ●                                                                                                    | Management Application — 🛛 🗙                                                                                        |
|----------------------------------------------------------------------------------------------------|----------------------------------------------------------------------------------------------------|
|                                                                                                    | Sola Alte                                                                                                    |
|                                                                                                    |                                                                                                    |
|                                                                                                    |                                                                                                    |
| <ul> <li>第903:<br/>4 793:<br/>102-752-752-954000</li> <li>4 793:<br/>102-752-752-95400</li> <li>4 893:<br/>102-752-752-95400</li> <li>7 802-754-55</li> <li>7 802-754-55</li> <li>8 802-754-55</li> <li>8 802-754-55</li> <li>8 802-754-55</li> <li>8 802-754-55</li> <li>8 802-7</li></ul> | aller is                                                                                                    |
| 1 (2) - 2) かんしたい<br>- (2) - 2) かんしたい<br>- (2) - 2) - 2) かんしたい<br>- (2) - 2) - 2) - 2) - 2) - 2) - 2) - 2)                                                                                                    | 优强投定                                                                                                    |
| G t − 22<br>G t − 22<br>U t − 24<br>E U hense:<br>E U hense:<br>E U hense:                                                                                                    | ナビジーションパンの通知問題でいったと思想するた。ティイムの目的の思いがあったがある。自然も重要もなビルードツ<br>- ションボウで重要するティラ上をライルジャンでもみをわいり、はず、おとは、変化の中で特定をライルフトウ、ます。 |
|                                                                                                    |                                                                                                    |
|                                                                                                    |                                                                                                    |
|                                                                                                    |                                                                                                    |
|                                                                                                    |                                                                                                    |
|                                                                                                    |                                                                                                    |

**2**「マスターサーバーとして有効化」にチェッ クが付いていることを確認し、[追加]をク リックする

| 739-110-770071 |                                                                                             |    | п х  |
|----------------|---------------------------------------------------------------------------------------------|----|------|
| £.#%=a=%=      | 78년 1년 사는<br>1월 728-11 - Ju - BLZ Battelle<br>13 - 786년<br>9 - 786년<br>9 - 786년<br>9 - 786년 |    | -101 |
| uu-<br>tuu     | a -                                                                                         | 16 |      |

3 スレーブサーバーとして登録する NVR のア ドレスとポート番号を入力し、[OK] をクリッ クする

入力した NVR がスレーブとして登録されます。

| ЧТ २/8-9-/-<br>Ф |         | 9-3(-9703) |
|------------------|---------|------------|
|                  |         |            |
| ant -            | n jourt | 01 Fec.40) |

株式会社エクセリ(代理店届出番号C1909977) 東京都墨田区菊川3 17 2 アドン菊川ビル4F / 大阪府大阪市中央区久太郎町1 9 5 URL : https : //www.exseli.com/

カメラの設定

# 記録スケジュールを設定する

カメラの記録スケジュールを設定するには、スケジュール プロパティを作成して、カメラに適用します。

### ■ プロファイルを作成する

1 「拡張設定」のツリーを開き、「スケジュール およびアーカイブ」をダブルクリックする

「スケジュールおよびアーカイブプロパティ」画面が表示されます。

| Milestone Xilrotain Professional 2013                           | P2 Management Application                     | - D X                                                |
|-----------------------------------------------------------------|-----------------------------------------------|------------------------------------------------------|
| 244643 - 4-6243 - 245-7885<br>                                  | TRADIC ANTES                                  |                                                      |
|                                                                 | -laste                                        |                                                      |
| 240<br>2932-110207-11                                           | 技研設定<br>ナビジーンロンバンの詳細語字でメラムを通知すると、アイアムの日       | BYLの早代があたたれます。設立を編集するには、ナビバ<br>たり、売からの中国時代を行んだかいません。 |
|                                                                 | -70/01/2010/00/00/11/2022/07/27/94/07/27/04/9 | 14CB 99107 (918232)07/20.83                          |
| 19-0-7023<br>19-0-01-75<br>19-0-01-75<br>19-0-7-02<br>19-0-7-02 |                                               |                                                      |
| a en grana<br>a en Fagan<br>Tenset<br>a 275-L                   |                                               |                                                      |
|                                                                 |                                               |                                                      |
|                                                                 |                                               |                                                      |
|                                                                 |                                               |                                                      |
|                                                                 |                                               |                                                      |
| -                                                               |                                               |                                                      |
|                                                                 |                                               |                                                      |

### 2 [作成] をクリックする

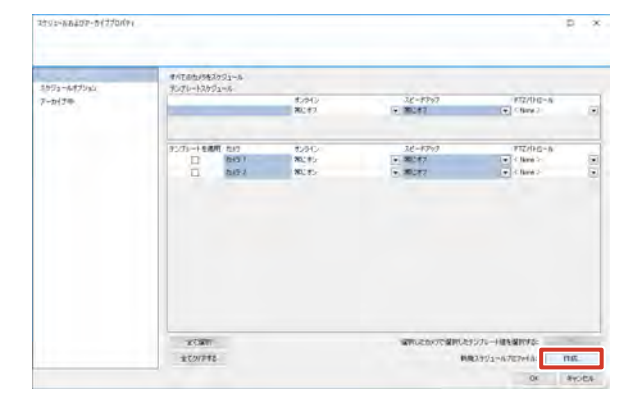

### 項目を選択する

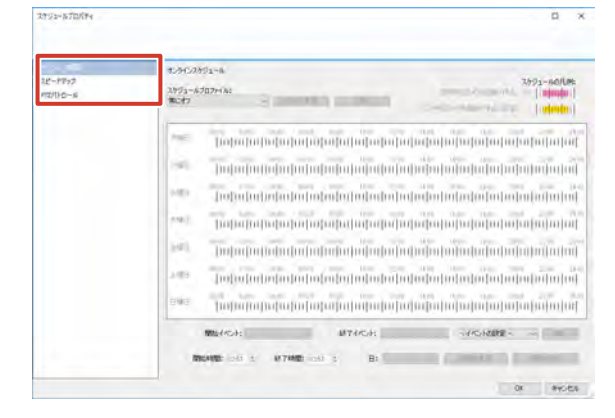

- **4**「スケジュールプロファイル:」のプルダウ ンから「新規追加…」を選択する
- 5 プロファイル名を入力し、[OK] をクリック する

|       | ×     |
|-------|-------|
|       |       |
| キャンセル |       |
|       | キャンセル |

### 6 スケジュールを作成する

詳しい設定項目は、『スケジュールプロファイルの設定 内容』 (1952 ページ)をご覧ください。

| 項目       | 内容                   |
|----------|----------------------|
| オンライン期間  | カメラから映像を受け取る期間を設定し   |
|          | ます。                  |
| スピードアップ  | スピードアップ記録を行う期間を設定し   |
|          | ます。                  |
| PTZパトロール | PTZ カメラがパトロールする期間を設定 |
|          | します。 (🖙 44 ページ)      |

### **7** [OK] をクリックする

スケジュールプロファイルが作成されます。

### メモ:-

- 登録済みのプロファイルの名前を変更するには、名前を変更するプロファイルを「スケジュールプロファイル:」のプルダウンから選択して、[名前の変更]をクリックします。
- 登録済みのプロファイルを削除するには、削除する プロファイルを「スケジュールプロファイル:」の プルダウンから選択して[削除]をクリックします。

次ページへつづく

- カメラにスケジュールプロファイルを適用する
- 「拡張設定」のツリーを開き、「スケジュール およびアーカイブ」をダブルクリックする
   「スケジュールおよびアーカイブプロパティ」画面が表示されます。

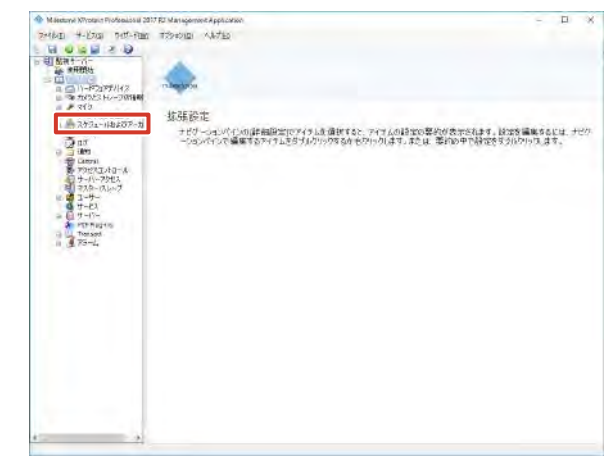

2 設定するカメラの各項目から、適用するプロ ファイルを選択し、[OK]をクリックする カメラごとのスケジュールが設定されます。

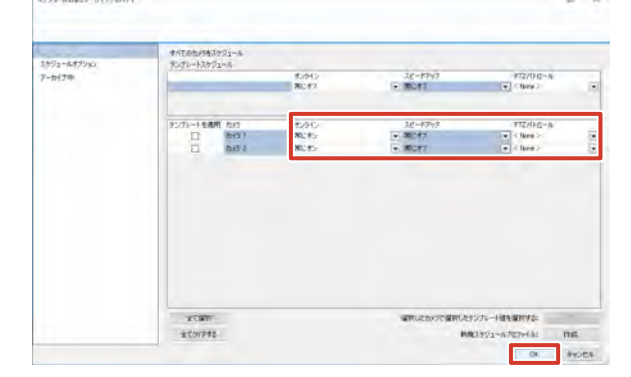

### メモ:-

- ●「テンプレートを適用」欄にチェックを付けて「セット」をクリックすると、チェックを付けたすべてのカメラに、上段の「テンプレートスケジュール」で選択されているプロファイルが適用されます。
- [全て選択] をクリックすると、すべてのカメラの チェックボックスにチェックが付きます。
- [全てクリアする]をクリックすると、すべてのカメ ラのチェックボックスからチェックがはずれます。

### ■ スケジュールプロファイルの設定内容

● オンライン期間

| 12202000              | 1.907991-6                                                                                                    |
|-----------------------|----------------------------------------------------------------------------------------------------|
| 12-1947<br>1727120-16 | 7972-45027435<br>7872-5075435<br>7872-51 44542559484 1942559484 1942559                                                                                                    |
|                       | 7988 000 5280 648 649 669 160 160 160 160 160 160 170 170 170 170 170 170 170 170 170 17                                                                                                    |
|                       | 50000 0000 0000 0000 0000 0000 0000 1000 1000 1000 1000 1000 2000 2000 2000 2000 2000 0000 0000 0000 0000 0000                                                                                                    |
|                       | 14419 Mary 1254 Mary 1446 Mary 1446 Mary 1466 Mary 1466 2016 2016 2016                                                                                                    |
|                       | and must see an an an an an an an an an an an an an                                                                                                    |
|                       | and the transmission of the transmission of transmission of the transmission of transmission of transmissi |
|                       | 100 101 101 101 101 101 101 101 101 101                                                                                                    |
|                       | Band (manalina (manalina (manalina) manalina (manalina) manalina (manalina (manalina (manalina) manalina (manalina) manalina (mana                                                                                                    |
|                       | Martich - Martichi                                                                                                    |
|                       | MONTO: DAL D. 197140: DAL D. B: - MONTOR AND DE                                                                                                    |

| 項目         | 内容                                   |
|------------|--------------------------------------|
| 定時刻にカメラを起動 | カメラの映像を本機が常に表示する期間                   |
| /停止        | を設定するときに選択します。                       |
|            | スケジュール画面でピンク色のバーで表                   |
|            | 示されます。                               |
| イベント時にカメラを | 指定のイベントと連動してカメラの映像                   |
| 起動/停止      | を表示するときに選択します。                       |
|            | スケジュール画面で黄色のバーで表示さ                   |
|            | れます。                                 |
| 開始イベント/終了イ | 「イベント時にカメラを起動/停止」を選                  |
| ベント        | 択しているときに、カメラをオンライン                   |
|            | にするイベントと、オフラインにするイ                   |
|            | ベントを選択します。                           |
| 開始時間/終了時間/ | カメラの映像を表示する期間(時間と曜                   |
| 日          | 日)を設定します。                            |
|            | <ul> <li>バー表示上でマウスをドラッグして</li> </ul> |
|            | も、期間を設定できます。                         |
| 期間の設定      | 「開始時間」と「終了時間」で設定した期                  |
|            | 間をバー表示に反映します。                        |
| 期間の変更      | バーで表示されている期間を変更します。                  |
|            | バー表示を選択した状態で「開始時間」、                  |
|            | 「終了時間」、「日」を入力して、クリック                 |
|            | します。                                 |
| イベントの設定    | イベントを選択して [開く] をクリック                 |
|            | すると、選択したイベントの設定画面を                   |
|            | 表示します。                               |

メモ:-

● イベント名が長い場合は、「開始イベント」、「終了 イベント」の名前は途中まで表示されます。

カメラの設定

### ● スピードアップ

| 17343 <b>400</b><br>12-1717<br>112/110-5 | スポジュールモンビードウルゴ<br>フリジュールインワクナイム:<br>フリジュールインワッチム:                                                                                                    |
|------------------------------------------|----------------------------------------------------------------------------------------------------|
|                                          | 960 126 166 866 996 166 126 166 166 166 166 166 166 169 166 169 166 169 166 169 166 169 169                                                                                                    |
|                                          |                                                                                                    |
|                                          | 9466 80.00 82.00 84.00 86.00 86.00 12.00 12.00 12.00 22.00 22.00 22.00 10.00 10.00 1 |
|                                          | 1990 0200 0400 0400 0400 0400 020 040 040 0                                                                                                    |
|                                          | ###G 000 0200 0400 0400 0400 0400 0400 0400                                                                                                    |
|                                          | 3460 0.00 0.00 0.00 0.00 0.00 0.00 0.00 0                                                                                                    |
|                                          | 1949 MAL 255 AND AND AND AND AND LSD AND AND AND 160 2236 59                                                                                                    |

| 項目         | 内容                   |
|------------|----------------------|
| 開始時間/終了時間/ | スピードアップ記録を有効にする期間(時  |
| B          | 間と曜日)を設定します。         |
|            | バー表示上でマウスをドラッグしても、   |
|            | 期間を設定できます。           |
| 期間の設定      | 「開始時間」と「終了時間」で設定した期  |
|            | 間をバー表示に反映します。        |
| 期間の変更      | バーで表示されている期間を変更します。  |
|            | バー表示を選択した状態で「開始時間」、  |
|            | 「終了時間」、「日」を入力して、クリック |
|            | します。                 |

### ● PTZ パトロール

| 12-17/17<br>12-17/17<br>12:(1-0-15 | 170710-61991-6<br>7999-6107946<br>7999-61 - 6660000 - 956 | 3/191-10/104<br>2/140-41                      |
|------------------------------------|-----------------------------------------------------------|-----------------------------------------------|
|                                    |                                                           | 2007 2200 phon<br>0 10 10 10 10 10            |
|                                    |                                                           | 2006 2000 2400                                |
|                                    | tale has been and the test tale tale tale tale tale tale  | 3844 2238 1448                                |
|                                    |                                                           | 7947 2296 3498<br>0 0 0 0 0 0 0 0 0 0 0 0 0 0 |
|                                    | 3400 000 000 000 000 000 000 000 000 000                  | 2000 2200 2000<br>H]HI]HI]HI]HI]HI]           |
|                                    | the max can be and the bar the second of the second       | 2846 2256 2800                                |
|                                    |                                                           | 2948 2298 2996<br>0[10]00[100[100]00]         |
|                                    | າຍອະລາຫາະເສັດ. ເປັນອະລາຫານ                                | a -                                           |
|                                    | BREMET HAR DE ANTRAGE HAN DE BE - ANDERE                  | MERCER                                        |
|                                    |                                                           | OK BYCES                                      |

| 項目         | 内容                    |
|------------|-----------------------|
| パトロールプロファイ | スケジュールを設定する PTZ パトロール |
| ル          | プロファイルを選択します。         |
| 開始時間/終了時間/ | PTZ パトロールプロファイルを有効にす  |
| B          | る期間(時間と曜日)を設定します。     |
|            | バー表示上でマウスをドラッグしても、    |
|            | 期間を設定できます。            |
| 期間の設定      | 「開始時間」と「終了時間」で設定した期   |
|            | 間をバー表示に反映します。         |
| 期間の変更      | バーで表示されている期間を変更します。   |
|            | バー表示を選択した状態で「開始時間」、   |
|            | 「終了時間」、「日」を入力して、クリック  |
|            | します。                  |

# 本機との音声通信を設定する

本機とカメラとのあいだで双方向に音声を送るための設定 です。

### メモ:-

- カメラ側にマイクおよびスピーカーがない場合、音声の送受信はできません。
- カメラによっては、カメラ側の設定 WEB ページで マイクおよびスピーカーを有効にする必要がありま す。本機からの設定で音声の送受信ができないとき は、カメラ側の設定を確認してください。
- 音声入力端子の音声をカメラへ送信するときは、左 チャンネルの音声のみが送信されます。
- 1 「拡張設定」-「ハードウェアデバイス」-「(ハー ドウェアデバイス名)」のツリーを開き、カ メラ名をダブルクリックする

「カメラプロパティ」画面が表示されます。

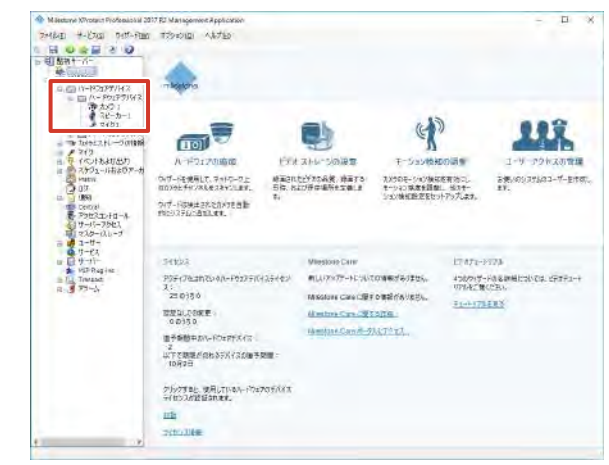

### 2 [音声設定] をクリックする

設定画面が表示されます。

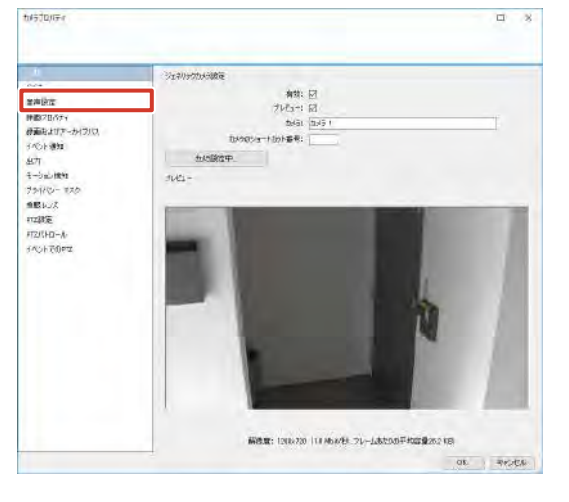

次ページへつづく

**3**「マイク設定」と「スピーカー設定」で、それぞれデバイスを選択する

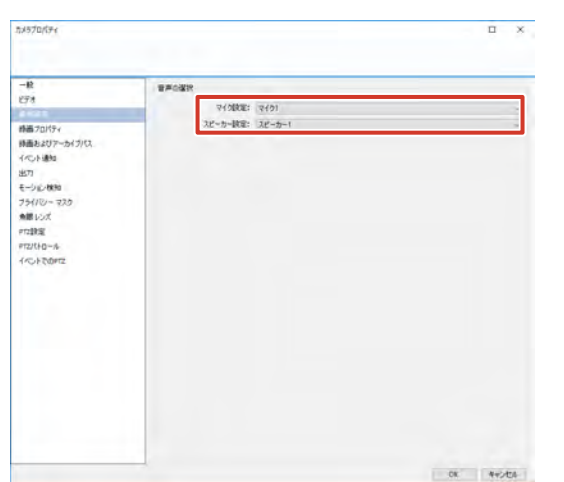

### **4** [OK] をクリックする

音声設定が変更されます。

メモ:―

● ビューワーで音声通信を行うには、『音声通信をする』(☞ 201 ページ)をご覧ください。

# アクション設定をする

# アクション設定とは?

本システムでは、カメラなどから特定の信号を受信したことをきっかけとして、記録開始やカメラの向き変更などの特定の動作を行うことができます。このとき、きっかけとなる入力を"イベント"と呼び、それによって行われる動作を"アクション"と呼びます。

イベントとアクションの設定では、あらかじめ接続機器側で 設定されたイベントを本機側の設定で有効にします。さらに、 アクションと結び付けることによって、特定のイベント発生 時に特定のアクションを実行させることができます。

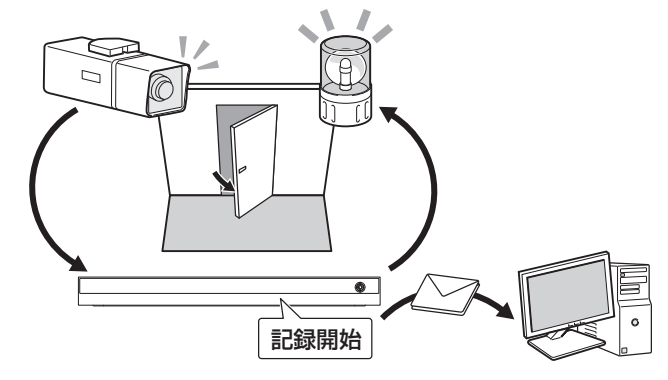

### ■イベントとアクションの種類

イベントとアクションには、次の種類があります。

### ● イベントの種類

| イベント       | 内容                        |
|------------|---------------------------|
| ジェネリックイベント | 特定の文字列の受信(TCP/UDP プロト     |
|            | コル)                       |
| 入力イベント     | カメラのモーション検知、カメラなどの        |
|            | 入力端子や、Smart Client 上に設定した |
|            | ボタンで発生したイベント              |
| 手動イベント     | ボタンなどを使って手動で発生させるイ        |
|            | ベント                       |
| タイマーイベント   | 上記いずれかのイベント発生後、指定し        |
|            | た時間が経過するとアクションを止める        |
|            | イベント                      |

メモ:一

● イベントの設定については、『Milestone XProtect Professional 管理者マニュアル』をご覧ください。

### ● アクションの種類

| アクション       | 内容                        |
|-------------|---------------------------|
| PTZ カメラのプリ  | イベントごとに設定したプリセット位置に       |
| セット位置への移動   | PTZ カメラを移動します。 (☞ 55 ページ) |
| 映像の配信       | 設定した受信者に映像を配信します。         |
| (Matrix 機能) | (☞ 55 ページ)                |
| 記録開始        | イベント発生時に記録を開始します。         |
|             | (☞ 57 ページ)                |
| 出力          | 警報装置などの機器に、カメラなどの出力       |
|             | 端子から信号を送ります。(☞ 59 ページ)    |

カメラの設定

設定編

# カメラの設定

### 次ページへつづく 55

# PTZ カメラのプリセット位置を移動する

イベントが発生すると、PTZ カメラを設定したプリセット 位置に移動させるアクションを設定します。 PTZ プリセット位置の設定については『PTZ カメラのプ リセットを設定する』(☞ 42 ページ)をご覧ください。

7 「拡張設定」-「ハードウェアデバイス」-「(ハードウェアデバイス名)」のツリーを開き、カメラ名をダブルクリックする

「カメラプロパティ」画面が表示されます。

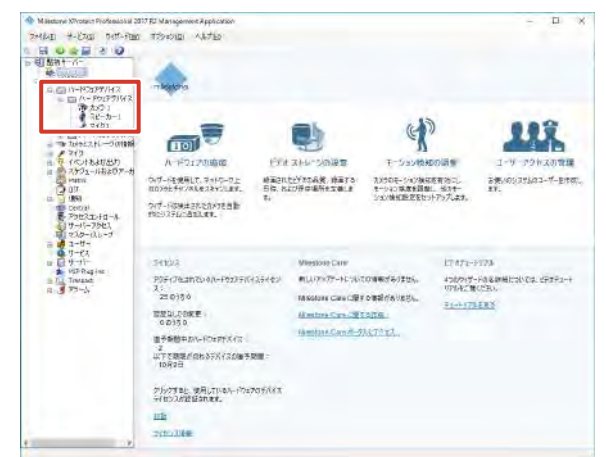

### 2 [イベントでの PTZ] をクリックする

# Δ 3/2 Δ 3/2 Δ 3/2 Δ 3/2 Δ 3/2 Δ 3/2 Δ 3/2 Δ 3/2 Δ 3/2 Δ 3/2 Δ 3/2 Δ 3/2 Δ 3/2 Δ 3/2 Δ 3/2 Δ 3/2 Δ 3/2 Δ 3/2 Δ 3/2 Δ 3/2 Δ 3/2 Δ 3/2 Δ 3/2 Δ 3/2 Δ 3/2 Δ 3/2 Δ 3/2 Δ 3/2 Δ 3/2 Δ 3/2 Δ 3/2 Δ 3/2 Δ 3/2 Δ 3/2 Δ 3/2 Δ 3/2 Δ 3/2 </tr

### 3 イベントとプリセット位置の組み合わせを設 定する

プルダウンメニューからそれぞれの設定を選択します。

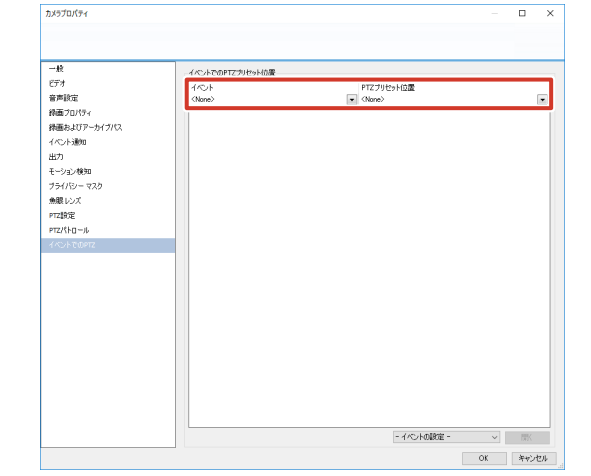

### ご注意

● 1つのイベントを複数のプリセット位置と組み合わせることはできません。

### メモ:―

プリセット位置とイベントの割り当てを解除するには、イベントとプリセット位置に「なし」を選択します。

### **4** [OK] をクリックする

イベントによるプリセット位置移動のアクションが設 定されます。

# Matrix 機能でカメラ映像を配信する

イベントが発生すると、指定のパソコン(受信者)にライ ブ映像を配信するアクションを設定します。配信された映 像は、Smart Client がインストールされているパソコンで 見ることができます。

1 「拡張設定」のツリーを開き、「Matrix」をダ ブルクリックする

「Matrix プロパティ」画面が表示されます。

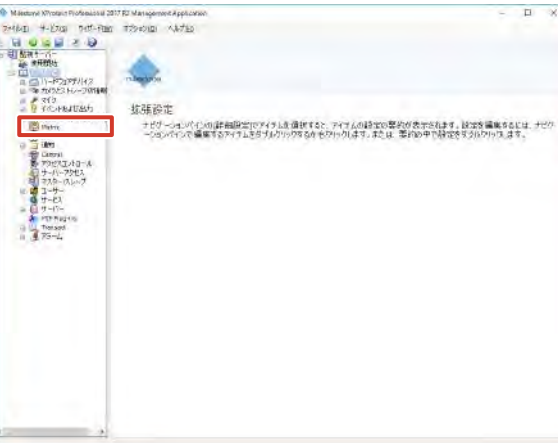

2 「Matrix を有効化」にチェックを付ける

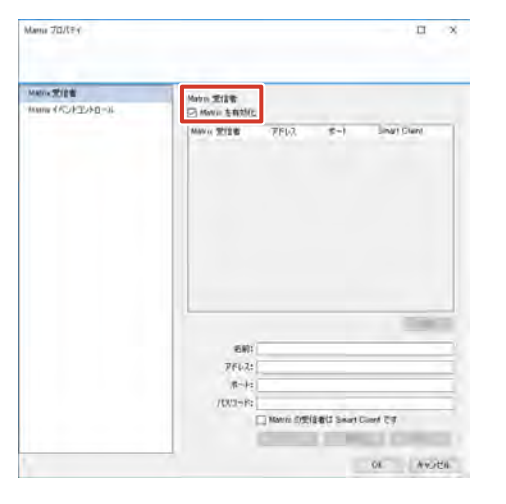

3 受信者のプロパティを入力し、[追加] をク リックする

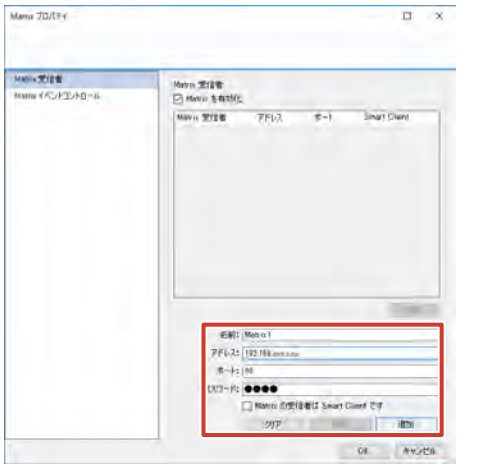

| 項目    | 内容           |
|-------|--------------|
| 名前    | 受信者の名前       |
| アドレス  | 受信者の IP アドレス |
| ポート   | 受信者のポート番号    |
| パスワード | 受信者のパスワード    |

### ご注意

● 複数の Matrix 受信者に同じポート番号を設定しないでください。

### メモ:-

- [クリア] をクリックすると、入力した内容が取り 消されます。
- 受信者側に Smart Client がインストールされてい る場合は、「Matrix の受信者は Smart Client です」 にチェックを付けてください。

- **4** [Matrix イベントコントロール] をクリックする
  - 受信者ごとのイベントのリストが表示されます。

| and the design of the | Matra Titt                                                                                         |
|-----------------------|----------------------------------------------------------------------------------------------------|
|                       | Marke 2018 7F(-), 5) Linut Dure                                                                    |
|                       |                                                                                                    |
|                       |                                                                                                    |
|                       |                                                                                                    |
|                       | 681: Monor<br>2762: [12:16:conor                                                                   |
|                       | 昭和: Mono Y<br>アドル2: [12:164 annous<br>市-ト: [10                                                     |
|                       | 689; Mono Y<br>74F6.25 (12118)annam<br>R→1; 100<br>/102 r; 1 €                                     |
|                       | 田田   Mono 1<br>アドルス:  10:118.com.com<br>ホーン:  10<br>/ DOI-10: 〇〇〇〇〇〇〇〇〇〇〇〇〇〇〇〇〇〇〇〇〇〇〇〇〇〇〇〇〇〇〇〇〇〇〇〇 |

### 5 受信者ごとにイベントを選択する

Matrix とイベントを関連付けるには、イベント名を右 クリックして「遮断」、「遮断、続いて再接続」、「接続」 のいずれかの方法を選択します。

| atos mileta | Mary of the Article |  |
|-------------|---------------------|--|
|             | Market (*OFID-18-34 |  |
|             | 5 m m               |  |
|             |                     |  |
|             |                     |  |
|             |                     |  |
|             |                     |  |
|             |                     |  |
|             |                     |  |
|             |                     |  |
|             |                     |  |
|             |                     |  |
|             | - (AC)-8488 -       |  |

### ご注意

● 受信者側で複数の Matrix ウィンドウを設定する場合は、「接続」を選択してください。「遮断」または「遮断、続いて再接続」を選択すると、Matrix ウィンドウとカメラとの接続情報が削除され、「Window インデックス」(☞ 105 ページ)が「2」以降に設定されたウィンドウに画像が表示されなくなります。

### 6 送信するカメラを設定する

手順6で設定したアクション(「接続」、「遮断」、「遮断、 続いて再接続」)を右クリックし、カメラを設定します。

### **7** [OK] をクリックする

イベントによる映像配信設定が設定されます。

### ご注意

● Matrix 映像が表示されない場合は、「遮断、続いて 再接続」を選択して、再接続してください。接続さ れていても表示されない場合は、受信者のポート番 号などの Matrix 設定、イベントの設定、イベント 発生の有無などを確認してください。

### メモ:一

● 配信映像を表示するには、受信者側で Smart Client の設定が必要です。映像の表示位置を設定 については『Matrix の表示位置を設定する』(☞ 105ページ)をご覧ください。

### イベント発生時に記録を開始する

イベントが発生すると、自動的に記録を開始するアクションを設定します。

メモ:-

- ●「拡張設定」-「ハードウェアデバイス」から各カメ ラのプロパティを開いても、同じ内容を設定できま す。
- 1 「拡張設定」のツリーを開き、「カメラとスト レージ情報」をダブルクリックする

「録画およびストレージのプロパティ」画面が表示されます。

| M Sectory NYrotain Professional 2017                                                                                                    | R2 Management Application                                           | - D X                      |
|----------------------------------------------------------------------------------------------------|---------------------------------------------------------------------|----------------------------|
| 7+4641 +-12703 945-Film                                                                                                    | TRADEL ANTE                                                         |                            |
|                                                                                                    | -                                                                   |                            |
| A (Constitution)     A (Constitution)     A (C | 生活設定<br>ナジッムいたいの単細胞室でパラムを進まれる。 アイア<br>→のいたいで確認するアパラムを見えたりの方ちらもたりいつし | Laibrowrodre irregesou for |
|                                                                                                    |                                                                     |                            |
|                                                                                                    |                                                                     |                            |
|                                                                                                    |                                                                     |                            |

2 [ビデオ録画] をクリックする

|                           | 8 <b>T</b> |        |         |                   |                   |      |   |     |    |
|---------------------------|------------|--------|---------|-------------------|-------------------|------|---|-----|----|
| AND A REAL PROPERTY AND A | ランフレート     |        |         |                   |                   |      |   |     |    |
| 後面                        |            |        |         | 緑面パス              | アーカイブパス           | 保持期間 |   |     |    |
| 50.001                    | •          |        |         | C#MediaDatabase¥  | C#NediaDatabase#  | 5    | 8 |     |    |
| -A Lock - MIRED           |            |        |         |                   |                   |      |   |     |    |
| A Lock - which we have    |            |        |         |                   |                   |      |   |     |    |
| Canal Contraction Canal   | ランプレートを適用  | カメラ名   | シュートカット | 設置パス              | アーカイブパス           | 保持期間 |   |     |    |
| 0.04847                   |            | 2005-1 |         | L#MediaDatabase¥  | L#MediaDatabase#  | 2    | 8 | × 8 | ×. |
|                           |            | カメラ 2  |         | D-VMeckaDatabaseV | D:WMediaDatabase¥ | 2    | 8 | × 8 | К. |
|                           |            |        |         |                   |                   |      |   |     |    |
|                           |            |        |         |                   |                   |      |   |     |    |

3 記録開始条件を選択する

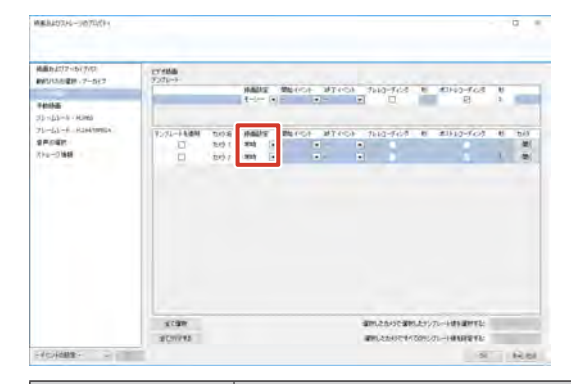

| 項目        | 内容                 |
|-----------|--------------------|
| 常時        | 常時記録します。           |
|           | イベントでの記録にはなりません。   |
| モーション検知   | モーション検知で記録を開始します。  |
| イベント      | モーション検知以外のイベントで記録を |
|           | 開始します。             |
| イベントおよびモー | モーション検知を含むイベントで記録を |
| ション検知     | 開始します。             |

### メモ:一

- ●「テンプレートを適用」欄にチェックを付けて [適用] をクリックすると、チェックを付けたすべてのカメ ラに、上段の「テンプレート」で選択されている設 定が適用されます。
- 4 記録を開始するイベントと終了するイベント を選択する

手順3で「イベント」または「イベントおよびモーションの検知」を選択した場合に、「開始イベント」と「終了イベント」を選択します。

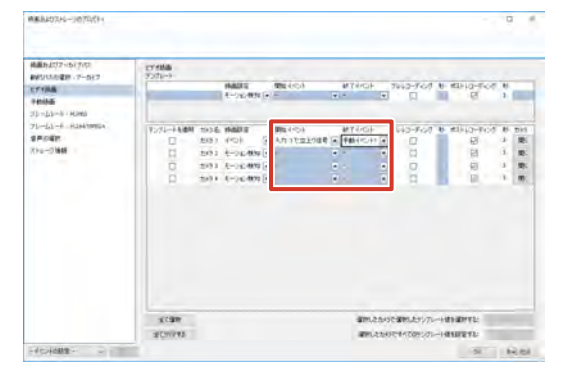

### **5** [OK] をクリックする

イベントによる記録開始が設定されます。

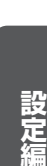

| ントまたは<br>ように設定                                                                                                    | はモーション角<br>Eできます。                                                                                                    | 修生前後の映像                                                                                                    | 象を合わせて言             |
|----------------------------------------------------------------------------------------------------|----------------------------------------------------------------------------------------------------|----------------------------------------------------------------------------------------------------|---------------------|
| 停止状態                                                                                                    | モーション                                                                                                    | //イベント                                                                                                    | 記録停止状態              |
|                                                                                                    | 生前の記録                                                                                                    | 記録発生後の                                                                                                    | D記録                 |
|                                                                                                    | レレコーディング                                                                                                    |                                                                                                    | ディング                |
| がよって                                                                                                    | E」- I ハート                                                                                                    | シェアテハ                                                                                                    | イス」-1(/)            |
|                                                                                                    |                                                                                                    |                                                                                                    |                     |
| ヽリエア                                                                                                    | ゲンシン ひんしん                                                                                                    | コリーのクリ                                                                                                    | ーを開さ、               |
| リェア<br>くラ名を                                                                                                    | デバイ スそ<br>ダブルクリ                                                                                                    | ックする                                                                                                    | ーを用さ、               |
| <b>くりェア</b><br>く <b>う名を</b><br>カメラプ(                                                                                                    | テハイス名<br>ダブルクリ<br>コパティ」画面                                                                                                    | コリ の ク ワ<br>ッ ク す る<br>証が表示されま                                                                                                    | <b>一を開さ、</b><br>ます。 |
| <リェア<br>くラ名を<br>カメラプ(<br>Matery Wrote Postance<br>46日 + 1553 1954-193                                                                                                    | <b>ダブルクリ</b><br>コパティ」画面<br>3757910 Aktor                                                                                                    | <b>リ」のクリ<br/>ックする</b><br>証が表示されま                                                                                                    | <b>一で開さ、</b><br>ます。 |
| <br><br><br><br><br><br><br><br><br><br><br><br><br><br><br><br><br><br><br><br><br><br><br><br><br><br><br><br><br><br><br><br><br><br><br><br><br><br><br><br><br><br><br><br><br><br><br><br><br><br><br><br><br><br><br><br><br><br><br><br><br> | テハイスモ<br>ダブルクリ<br>コパティ」画面<br>************************************                                                                                                    | <b>リ」のクリ<br/>ックする</b><br>証が表示されま                                                                                                    | <b>一を開さ、</b><br>ます。 |
| <br>マエア 人う名を カメラプ( カメラプ( インジョンののののののののののののののののののののののののののののののののののの                                                                                                    | テハイス名<br>ダブルクリ<br>コパティ」画面<br>ログジロ ヘルチョン                                                                                                    | <b>リ」のクリ<br/>ックする</b><br>面が表示されま                                                                                                    | <b>一</b> を開さ、       |
| <br><br><br><br><br><br><br><br><br><br><br><br><br><br><br><br><br><br><br><br><br><br><br><br><br><br><br><br><br><br><br><br><br><br>                                                                                                    | テハイ スモ<br>ダブルクリ<br>コパティ」画面<br>1000日 4450                                                                                                    | 3)」のクリ<br>ックする<br>面が表示されま                                                                                                    | ーを開さ、<br>ます。        |
|                                                                                                    | テハイ スモ<br>ダブルクリ<br>コパティ」画面<br>2015 インマー 画面<br>2015 インマー 画面<br>2015 インマー 画面<br>2015 インマー 画面<br>2015 インマー 一 一 一 一 一 一 一 一 一 一 一 一 一 一 一 一 一 一 一                                                                                                    | <ul> <li>・・・・・・・・・・・・・・・・・・・・・・・・・・・・・・・・・・・・</li></ul>                                                                                                    |                     |
|                                                                                                    | T/(コ 人名<br>ダブルクリ<br>コパティ」画面<br>2015 イン 画面<br>2015 インション<br>1000日 インチョン<br>1000日 インチョン<br>1000日 - 1000日 - 1000日 - 1000日 - 1000日 - 1000<br>1000日 - 1000日 - 1000日 - 1000日 - 1000日 - 1000日<br>1000日 - 1000日 - 10000日 - 1000日 - 1000                                                                                    | コン<br>ックする<br>コン<br>あが表示されま<br>・<br>・<br>・<br>・<br>・<br>・<br>・<br>・<br>・<br>・<br>・<br>・<br>・                                                                                                    |                     |
|                                                                                                    |                                                                                                    | コリン のクリ<br>ックする<br>コが表示されま<br>こか表示されま<br>にかえたでは、<br>このである。<br>このである。<br>このでのである。<br>このでのである。<br>このでのである。<br>このでのである。<br>このでのである。<br>このでのである。<br>このでのである。<br>このでのでのである。<br>このでのである。<br>このでのである。<br>このである。<br>このでのである。<br>このでのである。<br>このでのである。<br>このでのでのである。<br>このでのでのでのでのでのでのです。<br>このでのでのでのでのでのでのでのでので。<br>このでのでのでのでのでのでのでのでので。<br>このでのでのでのでのでのでのでのでのでの<br>このでの<br>こ                                                                       | ーで使用で、<br>ます。       |
|                                                                                                    | デバイ スモ<br>ダブルクリ<br>コパティ」画面<br>2015 イン 画面<br>2015 インタック<br>2015 インタック<br>2015 イン<br>2015 イン<br>2015 イン<br>2015 イン<br>2015 イ | コンジックする<br>コンジ表示されま<br>ロンジ表示されま<br>にいった。<br>エンシングについて、<br>ロンジットングについて、<br>ロンジットにの<br>ロンジットングについて、<br>ロンジットにの<br>ロンジットにの<br>ロンジットにの<br>ロンジットにの<br>ロンジットにの<br>ロンジットにの<br>ロンジットにの<br>ロンジットにの<br>ロンジット<br>ロンジット<br>ロンジャー<br>ロンジャー<br>ロン<br>ロンジャー<br>ロンジャー<br>ロンジャー<br>ロンジャー<br>ロンジャー<br>ロンジャー<br>ロンジャー<br>ロンジャー<br>ロン<br>ロンジャー<br>ロン<br>ロン<br>ロン<br>ロン<br>ロン<br>ロン<br>ロン<br>ロン<br>ロン<br>ロン<br>ロン<br>ロン<br>ロン | ーでで用ご、<br>ます。       |
|                                                                                                    | デバイ 人名                                                                                                    | は、<br>、<br>、<br>、<br>、<br>、<br>、<br>、<br>、<br>、<br>、<br>、<br>、<br>、                                                                                                    | ーでで用さ、<br>ます。<br>   |
|                                                                                                    | T ハイ ス そ<br>ダ ブ ル ク リ<br>コ パ ティ 」 画面<br>コ パ ティ 」 画面<br>コ パ ティ 」 画面<br>コ パ ティ 」 画面<br>マット ロ パ ト ラ ロ<br>マット ロ パ ト ラ ロ<br>マット ロ パ ト ロ<br>マット ロ パ ト ロ<br>ア・ロ<br>マット ロ パ ト ロ<br>ア・ロ<br>ア・ロ<br>ア・ロ<br>ア・ロ<br>ア・ロ<br>ア・ロ<br>ア・ロ<br>ア・ロ<br>ア・ロ<br>ア・ロ<br>ア・ロ<br>ア・ロ<br>ア・ロ<br>ア・ロ<br>ア・ロ<br>ア・ロ<br>ア・ロ<br>ア・ロ<br>ア・ロ<br>ア・ロ<br>ア・ロ<br>ア・ロ<br>ア・ロ<br>ア・ロ<br>ア・ロ<br>ア・ロ<br>ア・ロ<br>ア・ロ<br>ア・ロ<br>ア・ロ<br>ア・ロ                                                                                                    |                                                                                                    |                     |

2 「録画プロパティ」をクリックする

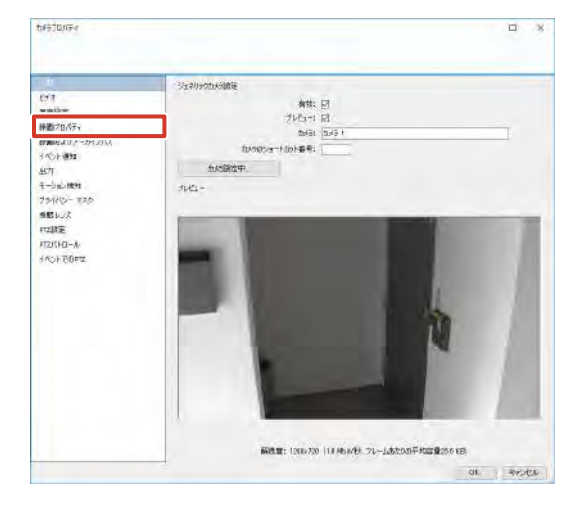

3 「録画設定」の「条件」にチェックを付け、 条件の種類(組み込みモーション検知または イベント)を選択する

| -R<br>1971<br>9712                                                | 計画<br>計画記録:<br>○ 20月                                                                                        |  |
|-------------------------------------------------------------------|----------------------------------------------------------------------------------------------------|--|
| 時間からりアーカイプバス、<br>イベント連知<br>ビブブ<br>モーション使用<br>フライバシー マスク<br>色振 レンズ | <ul> <li>多か</li> <li>回 私み込みモラングが50</li> <li>ロイベント</li> <li>デー・・・・・・・・・・・・・・・・・・・・・・・・・・・・・・・・・・・・</li></ul> |  |
| rz#新聞<br>1727년 ロール<br>(ペットでのrz                                    | ロガルコーダンスのMittle (<br>日本はArgーダンスのMittle ()<br>日<br>日                                                         |  |
|                                                                   |                                                                                                    |  |

メモ:―

●「イベント」にチェックを付けた場合は、「開始イベ ント」および「終了イベント」を選択します。

### 4 プレレコーディングおよびポストレコーディ ングの記録する秒数を指定する

| 項目         | 内容                |
|------------|-------------------|
| プレレコーディングの | モーション/イベントの前も記録する |
| 有効化        | 場合、チェックを付けて、記録する秒 |
|            | 数を入力します。          |
| ポストレコーディング | モーション/イベントの後も記録する |
| の有効化       | 場合、チェックを付けて、記録する秒 |
|            | 数を入力します。          |

### **5** [OK] をクリックする

### メモ:-

 モーション/イベントの前後の記録のまとまりを、 シーケンスと呼びます。
 シーケンスの利用については、『記録画像のまと まり(シーケンス)の一覧表示から検索する』(\*\* 208ページ)、『記録画像のまとまり(シーケンス)の記録から検索する』(\*\* 209ページ)をご覧く ださい。

# 出力を設定する

本機に接続されたランプ、サイレン、ドア開閉機構などの 外部機器を制御するアクションを設定します。

1 「拡張設定」-「イベントおよび出力」のツリー を開き、「ハードウェア出力」をダブルクリッ クする

「ハードウェア出力プロパティ」画面が表示されます。

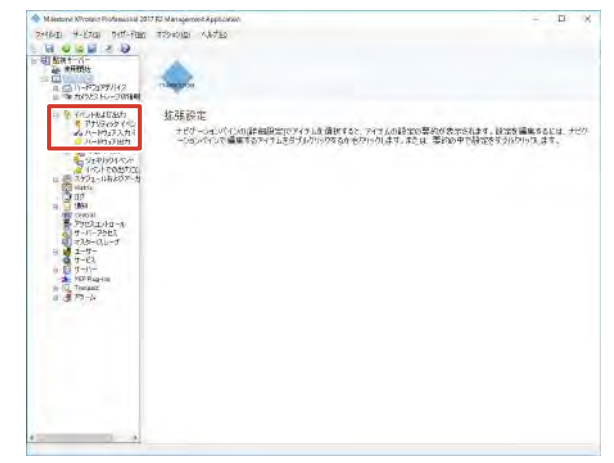

2 設定するハードウェアを選択し、[追加] を クリックする

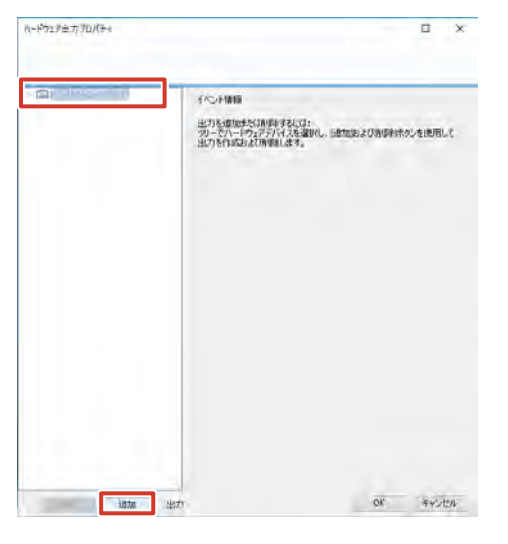

3 必要なプロパティを設定する

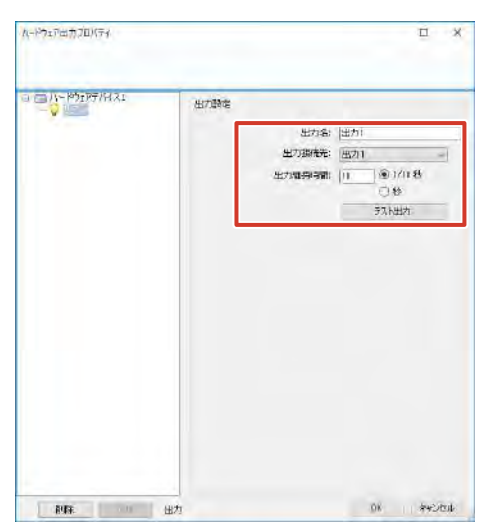

| 項目     | 内容                |
|--------|-------------------|
| 出力名    | 出力の名前を入力します。      |
| 出力接続先  | 出力先に設定する機器を選択します。 |
| 出力維持時間 | 出力を続ける時間を入力します。   |

メモ:-

- 出力機器によっては、名前の文字数や書式に制限が あります。
- 出力機器によっては、出力の継続時間が比較的短く、 制限がある場合があります。
- [テスト出力]をクリックして、出力をテストする ことができます。

### **4** [OK] をクリックする

外部機器への出力が設定されます。

# ハードウェアデバイスに出力を関連づ ける

カメラにおいて出力を有効にするには、以下の設定を行う 必要があります。

1 「拡張設定」-「ハードウェアデバイス」-「(ハー ドウェアデバイス名)」のツリーを開き、カ メラ名をダブルクリックする

通常は出力を設定したカメラを選択します 「カメラプロパティ」画面が表示されます。

### 2 [出力] をクリックする

出力のアクティブ化が表示されます。

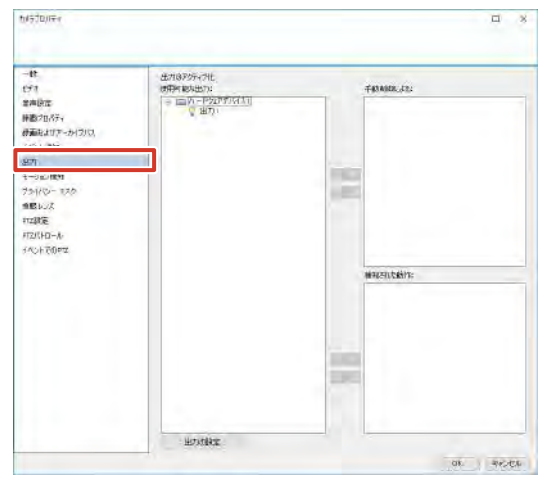

- 3 使用可能な出力のツリーから使用したい出力 を選択しクリックする
- 4 [手動制御による] (Smart Client により手動で出力する場合)または [検出された動作] (モーション検出時に出力する場合)の をクリックする
- **5** [OK] をクリックする 出力がカメラに関連づけられます。

次ページへつづく

### イベントでの出力コントロール

- 1 「拡張設定」ー「イベントおよび出力」のツ リーを開き、「イベントでの出力コントロー ル」をダブルクリックする 出力コントロールプロパティが表示されます。
- トリガーとなるイベントと、関連付ける出力 を選択し、[OK] をクリックする

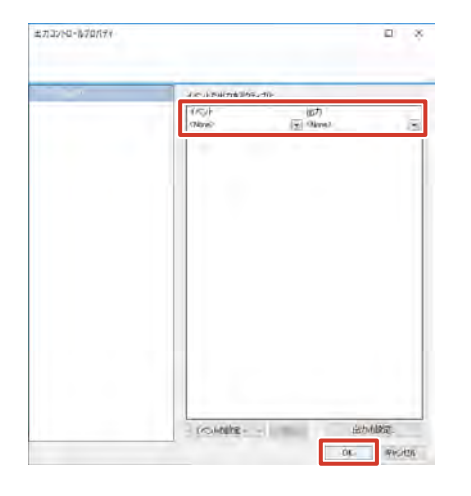

# カメラドライバーを更新する

更新可能なカメラドライバーの有無については、お買い上 げ販売店またはサービス窓口にお問い合わせください。 下記の URL からダウンロードすることもできます。 https://www3.jvckenwood.com/pro/soft\_dl/index.html#security

設定編

# 本機の日付・時刻を設定する

本機の日付と時刻を設定します。 より正確な時刻で記録するために、時刻サーバー(NTP サー バー)を使用して設定することをおすすめします。

### ご注意

- 動作環境によっては、日差 10 数秒程度のずれが発 生する場合があります。
- 本機内部のバックアップ用リチウム電池の容量が低 下した場合、時刻が大きくずれることがあります。 その場合は、お買い上げ販売店またはサービス窓口 にお問い合わせください。
- 時刻サーバーは、LAN2のネットワークに接続して ください。
- 1 デスクトップの「スタート」をクリックし、 「Windows システムツール」-「コントロー ルパネル」をクリックする

コントロールパネルが表示されます。

2 [時計、言語、および地域] をクリックする 「時計、言語、および地域」画面が表示されます。

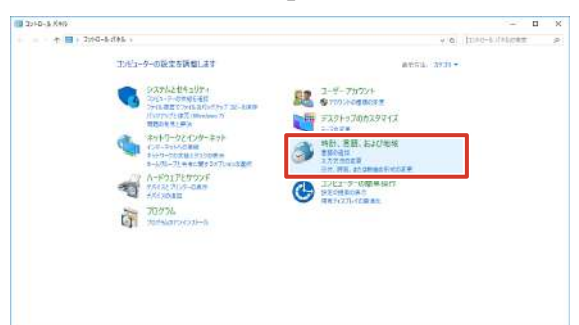

3 [日付と時刻] をクリックする

[日付と時刻] 画面が表示されます。

| 5 RD. 18.63094                                                                                                    |                                                                                                    |     |               | <b>п</b> × |
|----------------------------------------------------------------------------------------------------|----------------------------------------------------------------------------------------------------|-----|---------------|------------|
| <ul> <li>B2: 22: 64048</li> <li>D10-5: 63048</li> <li>D10-5: 63048-5</li> <li>D375289209</li> <li>P2: 63-721(37-35)</li> <li>R-75225926</li> <li>T-752</li> </ul> | C-4-54 - PF: TH ALDER<br>C-4-54 - PF: TH ALDER<br>C-4-54 - PF: TH ALDER<br>C-4-54 - PF: TH ALDER<br>C-4-54 - PF: TH ALDER<br>C-4-54 - PF: TH ALDER | ψ.α | 1200-61760282 | 0 x        |
| 1-7-17520<br>+ 2015月の12011ズ<br>- 時時、雪田、名む2時時<br>35(2-9-の簡単時行                                                                                                    | € Goref   bo, in, mangatharef                                                                                                    |     |               |            |
|                                                                                                    |                                                                                                    |     |               |            |
|                                                                                                    |                                                                                                    |     |               |            |

4 [インターネット時刻] をクリックし、[設定 の変更]をクリックする

「インターネット時刻設定」画面が表示されます。

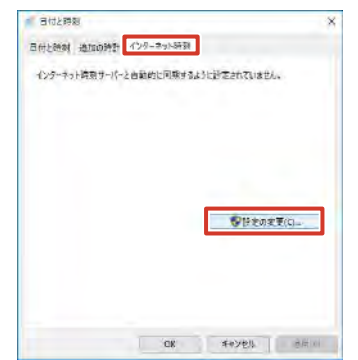

### メモ: —

- 時刻サーバー (NTP サーバー) を使わない場合は、 [日付と時刻]をクリックして表示される画面で、[日 付と時刻の変更〕をクリックして設定します。
- 5「インターネット時刻サーバーと同期する」 にチェックを付けて、サーバーを選択する

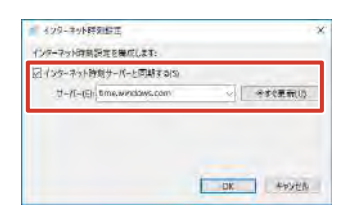

### **6** [OK] をクリックする 本機の日付・時刻が設定されます。

設定編

# 音量を設定する

本機にスピーカーを接続している場合に設定します。

7 デスクトップの「スタート」をクリックし、 「Windows システムツール」-「コントロー ルパネル」をクリックする コントロールパネルが表示されます。

2 [ハードウェアとサウンド] をクリックする

「ハードウェアとサウンド」画面が表示されます。

| エントシーク-6度なな存在します     ・・・・・・・・・・・・・・・・・・・・・・・・・・・・・・・・・                                                                                                    |
|----------------------------------------------------------------------------------------------------|
| CORFLAGES(UP):<br>CORFLAGES(UP):<br>Dial 2017/01/2016/01/2017(2)<br>State Service And Participation<br>State Service And Participation<br>State Service And Participation<br>Core Service And Participation<br>Core Service And P |
| 27 78, 2000056-2009<br>72/2-5-0008480                                                                                                    |
|                                                                                                    |
| 100 m                                                                                                    |

3 [システム音量の調整] をクリックする

「音量ミキサー」画面が表示されます。

| + 二 - 木 楠 : 2かG-&式(本)、 A-2012万とかなら、                                                                                                    | 4 (Q) Ind-6 (44 | 11T / |
|----------------------------------------------------------------------------------------------------|-----------------|-------|
| 10.6-3.4 min.4-4         ustrative         ustrative         0.4 for 20.4 min.4-4         0.4 for 20.4 min.4-4         0.4 f | 8.0             |       |

# **4**「デバイス」の音量スライダーをドラッグして、音量を調節する

スピーカーから出力される音を聞きながら調節します。

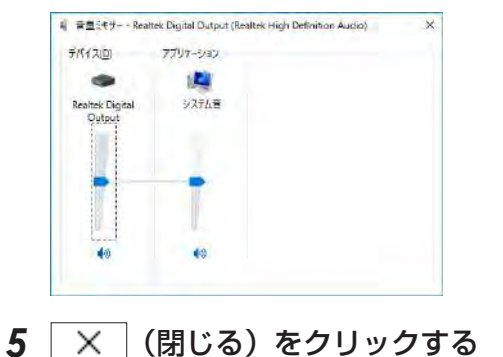

# 本機のログインパスワード を変更する

本機にログインするためのパスワードを変更します。

「デスクトップの「スタート」をクリックし、 「Windows システムツール」-「コントロー ルパネル」をクリックする

コントロールパネルが表示されます。

**2 [ユーザーアカウント] をクリックする** アカウント選択画面が表示されます。

| 25/25-9-082/25 (¥01.27)     att::::::::::::::::::::::::::::::::::                                                                                                    | + + + = + 2010-8-8 | φ5. v                                                                     | Y G [                                                                                                    | Dad-Pristian | 2 |
|----------------------------------------------------------------------------------------------------|--------------------|---------------------------------------------------------------------------|----------------------------------------------------------------------------------------------------|--------------|---|
| >271/24 test/m         2#-797274           >1 + # - 797274         5 + 4 797274           >1 + # - 797274         5 + 797274           >1 + # - 797274         5 +                                                                                                    |                    | 10년1-9-00設定を調整します                                                         | 8451. 3931-                                                                                                    | _            |   |
| Normality         Normality         < |                    | 9374244307+<br>2011-P-009548<br>2013-P-0095488<br>20148272/040/059732-888 | 2-9-70721<br>\$7001000000                                                                                                    |              |   |
| 702724 RENZENCER                                                                                                    | 4                  |                                                                           | 112#<br>#44.3EL.52/00:44<br>3.7.7.002#<br>ST 76.4.20#ma5+ct2#<br>ST 76.4.20#ma5+ct2#<br>ST 22/2-5-00#%40/7<br>ST 22/2-5-00#%40/7 | •            |   |
|                                                                                                    |                    | 2023L<br>305-00-0-0                                                       | - HENGINAL RAL                                                                                                    |              |   |
|                                                                                                    |                    |                                                                           |                                                                                                    |              |   |

3 [アカウントの種類の変更]をクリックする

| 16. 1-4-Tonya                                                                                                    | - 0                 | 16 |
|----------------------------------------------------------------------------------------------------|---------------------|----|
| ★ ⇒ − ↑ 議: 2000-6-010年 3-1-7-7000 ···                                                                                                    | A (G) THREE   A PER | 2  |
| 2016-3-1518-64<br>2017-2017-50<br>2017-2017-50<br>2017-2017-50<br>2017-2015-2014<br>2017-2015-2014<br>2017-2015-2015-2014<br>2017-2015-2015-2015-2015-2015-2015-2015-2015 |                     |    |

4 [Administrator] をクリックする

アカウント変更画面が表示されます。

| al Juriodalle                                                              |                                                        | - 0             |
|----------------------------------------------------------------------------|--------------------------------------------------------|-----------------|
| <ul> <li>・ 市場・3mG-6.0%と、3-8-78%</li> <li>- 市場・3mG-6.0%と、3-8-78%</li> </ul> | N - 7700H4要素<br>(153)                                  | AND THEY APPEND |
| R Anni Moral<br>Strategy Annie August                                      | x R defoultase@<br>D=th 32035<br>Administra<br>S27-F## |                 |
|                                                                            |                                                        |                 |
| 100278-02-9-338                                                            |                                                        |                 |
|                                                                            |                                                        |                 |
|                                                                            |                                                        |                 |

5 [パスワードの変更] をクリックする

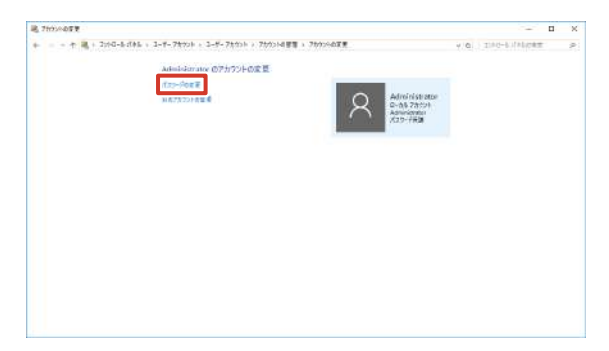

6 パスワードを入力し、[パスワードの変更] をクリックする

パスワードは、確認のため2回入力します。

| · 130~1944年                                                                   |              | 26 |
|-------------------------------------------------------------------------------|--------------|----|
| т – т щ = 3.90-6.462 + 3т-71726 + 2т-71726 # 770268 ## + 770268 ## + 720-767# | a processing | 2  |
| ABILITATION CALCO-FORD                                                        |              |    |
| Contraction<br>Contraction<br>Contraction                                     |              |    |
|                                                                               |              |    |
| 400000                                                                        |              |    |
| 17111-1721-1002.1                                                             |              |    |
| AUT-AUCHALSICE - SARTAFATOARRELIST                                            |              |    |
| (121-122)(121-122)                                                            |              |    |
|                                                                               |              |    |
|                                                                               |              |    |
|                                                                               |              |    |
|                                                                               |              |    |
|                                                                               |              |    |

パスワードが変更されます。

# 変更したパスワードを有効にする

パスワードを変更したら、コマンドプロンプトでパスワードを有効にし、ログイン時にパスワード入力が必要になる ように設定します。

### ご注意

- パスワードを有効にしないと、ログイン時にエラー が表示されます。
- デスクトップの「スタート」をクリックし、 「Windows システムツール」-「コマンドプ ロンプト」を右クリックし、「その他」-「管 理者として実行」をクリックする コマンドプロンプトが起動します。

2 「control userpasswords2」と入力し、キー ボードの【Enter】キーを押す

「ユーザーアカウント」画面が表示されます。

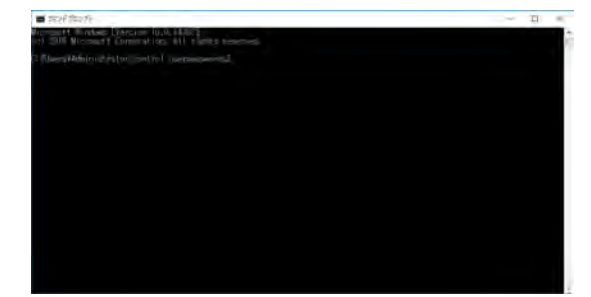

**3**「ユーザーがこのコンピューターを使うには、 ユーザー名とパスワードの入力が必要」に チェックを付けて、[OK]をクリックする

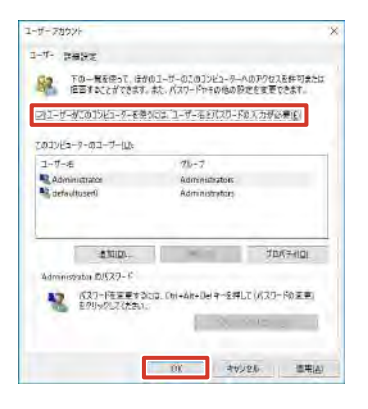

**4** × (閉じる)をクリックして、コマンド プロンプトを終了する

### メモ: -----

- 自動ログインする場合は、手順3で「ユーザーが このコンピューターを使うには、ユーザー名とパス ワードの入力が必要」のチェックをはずします。
- パスワードを有効にしたあとの Windows のログイン画面において、画面左下の[コンピューターの簡単操作]をクリックし、「キーボードを使用せずに入力する(スクリーンキーボード)」を有効にすると、スクリーンキーボードを表示できます。

レコーダーの

設定編

# Management Application のログイン時にパスワード の入力要求を設定する

Management Application のログイン時にパスワード入 力を要求するように設定して、管理者以外は Management Application を操作できないようにすることができます。

1 「拡張設定」-「ユーザー」のツリーを開き、 「Administrators」をダブルクリックする

「ユーザープロパティ」画面が表示されます。

| a second second second second second second | the management of hermans.                                                                                        | - H O                      |
|---------------------------------------------|----------------------------------------------------------------------------------------------------|----------------------------|
| HALL +-EXS Deff-Fast                        |                                                                                                    |                            |
|                                             | 弦球設定  オジームいたいの詳細胞的ログイクした遺植すると、アイテムの話文の思めの支充されます。 は次支援機  - へのいたいた機構するアイクしたライルクリックするかをクロークはす。 まこは 第4760年で料定を考えのクリック | \$6814 <u>+</u> 20<br>1,85 |
|                                             |                                                                                                    |                            |

**2** 「ジェネリックアクセスプロパティ」をクリッ

クする。

3「アプリケーションアクセスの管理」の「管 理者アクセス」のチェックをはずして、[OK] をクリックする

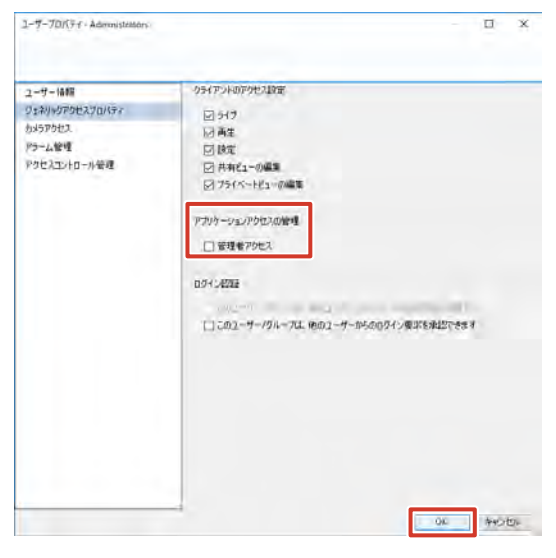

次回から Management Application 起動時に Administrators での自動ログインが行われなくなり、 パスワードの入力が必要になります。 「管理者アクセス」にチェックを付けたその他のユー ザーでログインを行なってください。

### ご注意

●「管理者アクセス」のチェックをはずすには、他の ユーザーの「管理者アクセス」が有効になっている 必要があります。

メモ:-

●「このユーザー / グループは、他のユーザーでログインするのに認証が必要です」にチェックを付けると、ログイン時に承認者の認証が必要になります。また、承認者を設定する場合は、「このユーザー / グループは、他のユーザーでログイン要求を承認できます」にチェックを付けてください。

次ページへつづく

レ コー 定 ダ

ற்

# ハードウェアデバイス(カ メラ)を変更する

# ハードウェアデバイスの交換

使用中のカメラなどのハードウェアデバイスを新しいハードウェアデバイスと交換します。交換するハードウェアデバイスは、基本的に同一のモデルを使用してください。 デバイスの交換は、新しいハードウェアデバイスを監視シ ステムのネットワークに接続したあと、「ハードウェアデバ イスの交換」ウィザードを使用して設定します。

1 「拡張設定」-「ハードウェアデバイス」のツリー を開く

> ナビゲーションパインの「詳細設立」でアイラム変通数すると、アイテムの設定の変化が表示されます。設定を編集するとは、ナ ーションパインで編集するアイテムを与う人がつうなるかもなっかした。または、美術の中で結定を支入がつったます。

### 2 交換するハードウェアデバイスを右クリック し、[ハードウェアデバイスの交換]をクリッ クする

ウィザードが起動します。

Milectory Wroter FiloSeessee Prifet +-Engi Prif-R Book - G - B - D Book - G-

- 推强设定

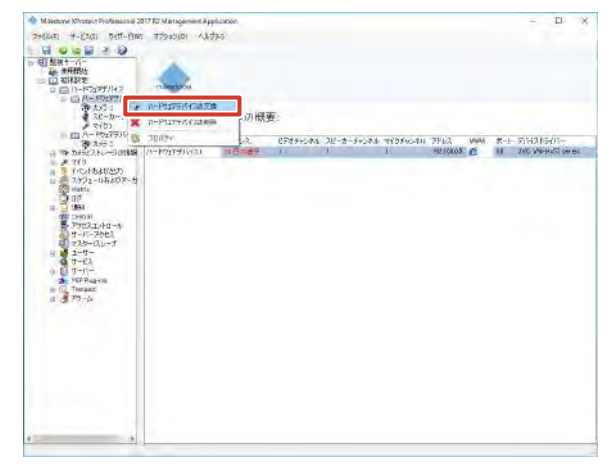

3 [次へ] をクリックする

4 ウィザードに従って、新しいハードウェアデ バイスの情報を入力する

IP アドレス、ポート番号、ユーザー名、パスワードを 入力します。

| 01017 | 日代イスの交通         |                            |   | 2                                                             |
|-------|-----------------|----------------------------|---|---------------------------------------------------------------|
|       |                 |                            |   |                                                               |
| 所加//~ | ウェアテバイコロ短期      |                            | _ |                                                               |
|       | ハードウェアテバイスアドレス: | 192 18865                  |   |                                                               |
|       | ハードウェアテハイスボート   | 10                         |   |                                                               |
|       | 2-7-8:          | - patrix                   | × |                                                               |
|       | 10/7-11         | ******                     |   |                                                               |
|       | N=P91775(2945)  | JVC VIVING) arries         | ~ |                                                               |
|       |                 | 自動發出人<br>11年的1月7月1月2月1日回顧習 |   | リッードウェアタイプを自動物出するか、ドロップタウンリストでなく<br>ノタキ動で国体してハードウェアタイクを確認します。 |
|       |                 |                            |   |                                                               |

**5**「ハードウェアデバイスタイプ」リストから 新しいハードウェアデバイスのドライバーを 選択する

### 

6 [自動検出 / ハードウェアデバイスタイプの 確認]をクリックする

ドライバーが設定されます。

メモ:-

- ドライバーを選択せずに [自動検出 / ハードウェア デバイスタイプの確認] をクリックすると、自動的 に必要なドライバーが検出され設定されます。
- 7 [次へ] をクリックする

### 8 カメラを交換する場合、これまでのカメラの 記録画像を引き継ぐかどうかを設定する

次の3つのうちから選択します。

- ・既存のデータベースを継承します: 新しいカメラは、これまでの映像データを引き継ぎ ます。
- ・既存のデータベースを削除します: 新しいカメラは、これまでの映像データを破棄して、 新たな映像データを記録します。
- 既存のデータベースをそのままにします: これまでの映像データはそのままとし、保存した データとは別に新たな映像データとして記録しま す。

| はないない。一かったないませんはます。<br>開始的な、カーンは、そのはましんます。<br>手着をしてきたさなと思いたかです。 |
|-----------------------------------------------------------------|
|                                                                 |

### 9 [終了] をクリックする

デバイスが変更されます。

# ハードウェアデバイスの削除

使用しないカメラなど、不要なハードウェアデバイスを監 視システムから削除します。

### 1 「拡張設定」-「ハードウェアデバイス」のツリー を開く

| Milestone X7rotain Professional 201                                                                                                    | FC Management Application                                                                        | - D ×                                     |
|----------------------------------------------------------------------------------------------------|--------------------------------------------------------------------------------------------------|-------------------------------------------|
|                                                                                                    | TRADE AND                                                                                        |                                           |
| 7 70<br>7 70<br>7 70 | またそうで、<br>ナイジーッド、パインの資産局が出てアイタールで通知すると、アイタムの設立で見たが<br>ーベルンパインで重要するアイターと見ずおんだいのするかをひかっりにより、または、室戸 | 使中华指述者,起源英国集团在以此,于400<br>90年中前初度有少以为40月有, |
|                                                                                                    |                                                                                                  |                                           |

2 削除するハードウェアデバイスを右クリック し、[ハードウェアデバイスの削除]をクリッ クする

確認のメッセージが表示されます。

| Milledone X7votaut Professional 20                                                                              | 17 FJ Management App | 1 carson |          |            |            |            | -            |       |
|----------------------------------------------------------------------------------------------------|----------------------|----------|----------|------------|------------|------------|--------------|-------|
| HARD H-EXCL Dett-FILM                                                                                           |                      | ED.      |          |            |            |            |              |       |
| HUGHEN                                                                                                    |                      |          |          |            |            |            |              |       |
| 1 新州十二〇一                                                                                                    |                      |          |          |            |            |            |              |       |
| 二日初時間を                                                                                                    | The leaders          |          |          |            |            |            |              |       |
| = [] R=\$0119163                                                                                                |                      | -        |          |            |            |            |              |       |
| 20-to-                                                                                                    | トドウエアデバイスは完成         | (TIME)   | WZ -     |            |            |            |              |       |
| 2 27/23                                                                                                    | -Philippine and      | ARTIMO   | 8-       |            |            |            |              |       |
| A- 10275 2 7                                                                                                    | D((†))               | 152      | ビデオチャンネル | スピーオーチャンネル | 2935965414 | 7FEG WHM   | #~!- 핏\\2854 | it.   |
| A THERE ALL THE                                                                                                 | 74-1017-10121        | 110 mart |          | 1          | 1          | 19210K05 C | 18 DIG WHITE | 10.00 |
| A 270                                                                                                    |                      |          |          |            |            |            |              |       |
| - 8752-04807-5                                                                                                  |                      |          |          |            |            |            |              |       |
| Slatia                                                                                                    |                      |          |          |            |            |            |              |       |
| R 1051                                                                                                    |                      |          |          |            |            |            |              |       |
| INCOME STREET                                                                                                   |                      |          |          |            |            |            |              |       |
| P3EX1/P1-#                                                                                                    |                      |          |          |            |            |            |              |       |
| 1 =7.5-0.6-5                                                                                                    |                      |          |          |            |            |            |              |       |
| H 1 2-9-                                                                                                    |                      |          |          |            |            |            |              |       |
| a 10 7-11-                                                                                                    |                      |          |          |            |            |            |              |       |
| SEP Pug-Im                                                                                                    |                      |          |          |            |            |            |              |       |
| a A Pa-b                                                                                                    |                      |          |          |            |            |            |              |       |
| a de la de la de la de la de la de la de la de la de la de la de la de la de la de la de la de la de la de la d |                      |          |          |            |            |            |              |       |
|                                                                                                    |                      |          |          |            |            |            |              |       |
|                                                                                                    |                      |          |          |            |            |            |              |       |
|                                                                                                    |                      |          |          |            |            |            |              |       |
|                                                                                                    |                      |          |          |            |            |            |              |       |
|                                                                                                    |                      |          |          |            |            |            |              |       |
|                                                                                                    |                      |          |          |            |            |            |              |       |
|                                                                                                    |                      |          |          |            |            |            |              |       |
|                                                                                                    |                      |          |          |            |            |            |              |       |
|                                                                                                    |                      |          |          |            |            |            |              |       |
|                                                                                                    |                      |          |          |            |            |            |              |       |

3 [削除] をクリックする デバイスが削除されます。

# SNMP を設定する

SNMP を有効にすると、監視用パソコンの SNMP マネージャーから本機の状態を監視することができます。監視するには拡張 MIB 情報 (JVCNVRMIB.txt) を SNMP マネージャーに登録する必要があります。

- **1** USB フラッシュメモリーを本機の USB 端 子に接続する
- 2 デスクトップの [4. Unit Setup] をダブル クリックする

「ユニット設定」画面が表示されます。

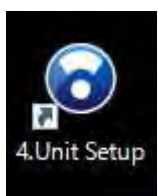

### **3** [SNMP 設定] をクリックする

「SNMP 設定」画面が表示されます。

| ユニット設定                     |         |           |
|----------------------------|---------|-----------|
| 起動時の自動表示設定<br>Smart Client | NAS設定   | JVCOグ設定   |
| □СРИХ~\$~<br>☑ НООХ~\$~    | IPリース設定 | 設定保存      |
|                            | SNMP設定  | 設定復元      |
|                            |         | 設定初期化     |
|                            |         | 0K +45211 |

4 「SNMP を有効にする」にチェックを付ける

| SNMP設定                                                            |                                                      |                                                                                               |
|-------------------------------------------------------------------|------------------------------------------------------|-----------------------------------------------------------------------------------------------|
| SNMP設定:                                                           | 監視間隔:                                                |                                                                                               |
| SNMPを有効にする<br>□ TRAPを有効にする<br>SNMPマネージャルアアドレス:<br>・・・・<br>弐ュニティ名: | CPU使用率:<br>ドライブ書き込みレート:<br>Smart Client:<br>カメラ損続状態: | 10         [89]           60         [89]           10         [89]           60         [89] |
| 1£38MIE                                                           | ╕ファイルをフラッシュメモリにコピー                                   | OK キャンセル                                                                                      |

### メモ:一

- TRAP を使用する場合は、「TRAP を有効にする」 にチェックを付けます。
- 本機がサポートしている TRAP 通知は『本機がサ ポートする TRAP 一覧』(☞ 70 ページ)をご覧 ください。

**5**「SNMP マネージャ IP アドレス」欄に監視 用パソコンの IP アドレスを入力する

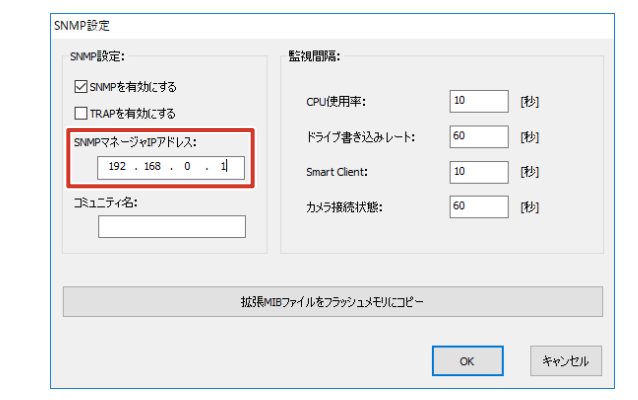

**6**「コミュニティ名」欄に SNMP のコミュニ ティ名を入力する

例)public

### SNMP設定 SNMP設定: 監視間隔: ✓SNMPを有効にする 10 刺 CPU使用率: TRAPを有効にする 60 ドライブ書き込みレート: 1秒1 SNMPマネージャIPアドレス: 192 . 168 . 0 . 1 [秒] Smart Client: 10 コミュニティ名: 秒 カメラ接続状態: 60 public 拡張MIBファイルをフラッシュメモリにコピー ОК キャンセル

### ご注意

- コミュニティ名に使用できるのは英数字 32 文字ま でです。
- TRAP に関しては、その通信仕様から、受け側で取り損ねる可能性があります。TRAP はあくまでも補助的に使用し、ポーリングによる判断を主として運用してください。
- 7 [拡張 MIB ファイルをフラッシュメモリにコ ピー] をクリックする

拡張 MIB 情報 (JVCNVRMIB.txt) が USB フラッシュ メモリーにコピーされます。

| SNMP設定                                                                                                    |                                                      |                                      |
|----------------------------------------------------------------------------------------------------|------------------------------------------------------|--------------------------------------|
| SNMP設定:                                                                                                    | 監視間隔:                                                |                                      |
| <ul> <li>SNMPを有効にする</li> <li>TRAPを有効にする</li> <li>SNMPマネージャDアドレス:         <ul> <li>192.168.0 .1</li> <li>3ミュニティ名:             <ul> <li>public</li> <li>public</li> </ul> </li> </ul></li></ul> | CPU使用率:<br>ドライブ書参込みレート:<br>Smart Client:<br>カメラ根続状態: | 10 [秒]<br>60 [秒]<br>10 [秒]<br>60 [秒] |
| 3123Revite                                                                                                    | 37ァイルをフラッシュメモリにコピー                                   | ОК <b>*</b> +у-/±1/                  |

次ページへつづく

レ コージ シ

Ó

# 8 監視用パソコンの SNMP マネージャーに拡張 MIB 情報を登録する

メモ:―

- 監視用パソコンに取得した拡張 MIB 情報を登録す るには、SNMP マネージャーの取扱説明書などを ご覧ください。
- 9 監視用パソコンの SNMP マネージャーで監視(ポーリング)の設定を行う

### ご注意

● USB 機器を本機から取りはずす場合は、エクスプ ローラーから該当するリムーバブルディスク上で右 クリックして、「取り出し」の操作を確実に行なっ てください。

メモ:-

- 設定方法については、SNMP マネージャーの取扱 説明書などをご覧ください。
- 本機がサポートしている取得可能なステータスは『本 機から取得可能なステータス一覧』(☞ 69 ページ) をご覧ください。
- 本機の SNMP のバージョンは SNMP v2c です。

ーの

### ■本機から取得可能なステータス一覧

iso(1) - org(3) - dod(6) - internet(1) - private(4) - enterprises(1) - jvc(718) - nvr(916) - nvrObjects(1)

|     | グループ           | 識別子   | 名前                   | SYNTAX               | MAX-<br>ACCESS | UNITS    | 説明             |
|-----|----------------|-------|----------------------|----------------------|----------------|----------|----------------|
| 現在値 | nvrStausGroup  | 4     | nvrCpuUsage          | INTEGER(0100)        | read-only      | %        | CPU 使用率        |
|     | (1)            | 5     | nvrDriveWrite        | INTEGER(O            | read-only      | Byte/Sec | ドライブの書き込みレート   |
|     |                |       |                      | 4294967295)          |                |          |                |
|     |                | 6     | nvrRunViewer         | INTEGER {            | read-only      | —        | Viewer 実行状態    |
|     |                |       |                      | stop(0), run(1)      |                |          |                |
|     |                |       |                      | }                    |                |          |                |
| カメラ | nvrCameraGroup | 1     | nvrRegistCameraTable | SEQUENCE OF          | not-accessible | —        | 32 台の接続カメラテーブ  |
| リスト | (3)            |       |                      | NvrRegistCameraEntry |                |          | ル              |
|     |                | 1.1   | nvrRegistCameraEntry | NvrRegistCameraEntry | not-accessible | —        | 32 台の接続カメラエント  |
|     |                |       |                      | INDEX {              |                |          | IJ—            |
|     |                |       |                      | nvrRegCamIndex       |                |          |                |
|     |                |       |                      | }                    |                |          |                |
|     |                | 1.1.1 | nvrRegCamIndex       | INTEGER(132)         | read-only      | —        | 接続カメラリストのイン    |
|     |                |       |                      |                      |                |          | デックス           |
|     |                | 1.1.2 | nvrRegCamlpAddress   | lpAddress            | read-only      | —        | 接続カメラの IP アドレス |
|     |                | 1.1.3 | nvrRegCamName        | DisplayString        | read-only      | —        | カメラ名           |
|     |                | 1.1.4 | nvrRegCamConnection  | INTEGER {            | read-only      | —        | カメラ接続状態        |
|     |                |       |                      | disconnect(0),       |                |          |                |
|     |                |       |                      | connect(1)           |                |          |                |
|     |                |       |                      | }                    |                |          |                |

iso(1) - org(3) - dod(6) - internet(1) - private(4) - enterprises(1) - jvc(718) - ptProduct(1) - raidv4MlB(20) raidv4System(1) - raidv4CoolingDeviceTable(11)

| グループ                          | 識別子  | 名前                        | SYNTAX        | MAX-<br>ACCESS | UNITS | 説明                  |  |
|-------------------------------|------|---------------------------|---------------|----------------|-------|---------------------|--|
| フロントファン raidv4CoolingDeviceEn | ry 1 | raidv4CoolingDeviceIndex  | INTEGER {     | read-only      | —     | FAN の番号             |  |
| の動作状態 (1)                     |      |                           | 13            |                |       | 1,2:フロントファン         |  |
|                               |      |                           | }             |                |       | 3:CPUファン            |  |
|                               | 3    | raidv4CoolingDeviceStatus | DisplayString | read-only      | —     | Functional…正常動作     |  |
|                               |      |                           |               |                |       | Not Installed…ファン故障 |  |

iso(1) - org(3) - dod(6) - internet(1) - private(4) - enterprises(1) - jvc(718) - ptProduct(1) - raidv4MIB(20) raidv4Storage(2)

|        | グループ                   | 識別子 | 名前                            | SYNTAX        | MAX-<br>ACCESS | UNITS | 説明                        |
|--------|------------------------|-----|-------------------------------|---------------|----------------|-------|---------------------------|
| 物理ドライブ | raidv4PhyDrvTable(3) - | 14  | raidv4PhydrvEnclosureID       | Integer32     | read-only      | —     | スロット番号                    |
| 状態     | raidv4PhyDrvEntry(1)   |     |                               |               |                |       | 1-4                       |
|        |                        | 8   | raidv4PhydrvOperationalStatus | DisplayString | read-only      | —     | 物理ドライブの動作状態               |
|        |                        |     |                               |               |                |       | OK…正常                     |
|        |                        |     |                               |               |                |       | Dead…故障                   |
|        |                        |     |                               |               |                |       | Rebuilding…再構築中           |
|        |                        |     |                               |               |                |       | Stale…停止中                 |
| 論理ドライブ | raidv4LogDrvTable(5) - | 1   | raidv4LogdrvIndex             | INTEGER {     | read-only      | —     | 論理ドライブのインデック              |
| 状態     | raidv4LogDrvEntry(1)   |     |                               | 05            |                |       | ス                         |
|        |                        |     |                               | }             |                |       |                           |
|        |                        | 5   | raidv4LogdrvOperationalStatus | DisplayString | read-only      | —     | 論理ドライブの動作状態               |
|        |                        |     |                               |               |                |       | OK…正常                     |
|        |                        |     |                               |               |                |       | Critical 縮退状態             |
|        |                        |     |                               |               |                |       | Critical, Rebuilding… 縮 退 |
|        |                        |     |                               |               |                |       | 状態、再構築中                   |
|        |                        |     |                               |               |                |       | Offline…動作不能              |

次ページへつづく

### ■本機がサポートする TRAP 一覧

iso(1) - org(3) - dod(6) - internet(1) - private(4) - enterprises(1) - jvc(718) - nvr(916) - nvrTraps(2)

| 識別子 | 名前                  | OBJECTS                                                                         | STATUS  | 説明           |
|-----|---------------------|---------------------------------------------------------------------------------|---------|--------------|
| 4   | nvrNotifyCamConnect | nvrRegCamIndex,<br>nvrRegCamIpAddress,<br>nvrRegCamName,<br>nvrRegCamConnection | current | カメラ接続状態の変更通知 |

メモ:-

●「カメラ情報の変更通知」の TRAP メッセージでは OBJECTS に記載された情報は送信されませんので、『本機から取得可能なステータス一覧』 (☞ 69 ページ)の以下の情報を取得してください。

iso(1) - org(3) - dod(6) - internet(1) - private(4) - enterprises(1) - jvc(718) - nvr(916) - nvrObjects(1) -nvrCameraGroup (3) 「カメラリスト」

iso(1) - org(3) - dod(6) - internet(1) - private(4) - enterprises(1) - jvc(718) - ptProduct(1) - raidv4MIB(20) raidv4Notifications(0) - raidv4Trap(10)

| 識別子 | 名前                | OBJECTS                                                                                                    | STATUS  | 説明           |
|-----|-------------------|----------------------------------------------------------------------------------------------------|---------|--------------|
| 1   | raidv4TrapMessage | raidv4TrapSequenceNo,<br>raidv4TrapId,<br>raidv4TrapDefaultId,<br>raidv4TrapSeverity,<br>raidv4TrapSource,<br>raidv4TrapTimeStamp,<br>raidv4TrapDescription | current | ハードウェア状態変更通知 |

71

設定編

# ログの保存日数を変更する

本機のログは、C ドライブに保存されます。メンテナンス サービスのときに使用します。

ログの設定は Management Application または Unit Setup から変更できます。

### Management Application から変更 する

Management Application では、システムログ、イベントログ、監査ログの3種類のログを保存できます。

1 「拡張設定」のツリーを開き、「ログ」をダブ ルクリックする

「ログプロパティ」画面が表示されます。

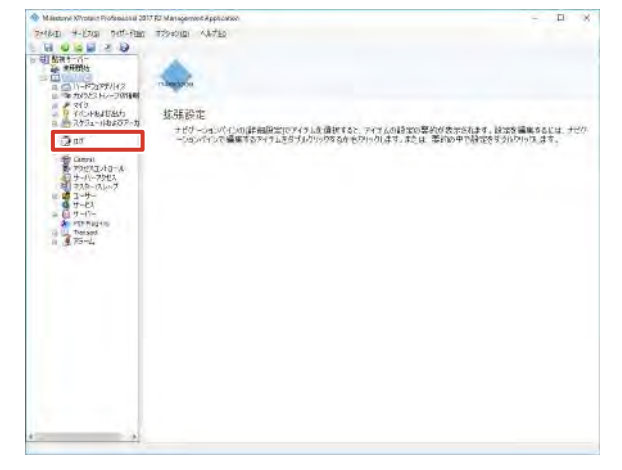

2 保存日数を変更し、[OK] をクリックする

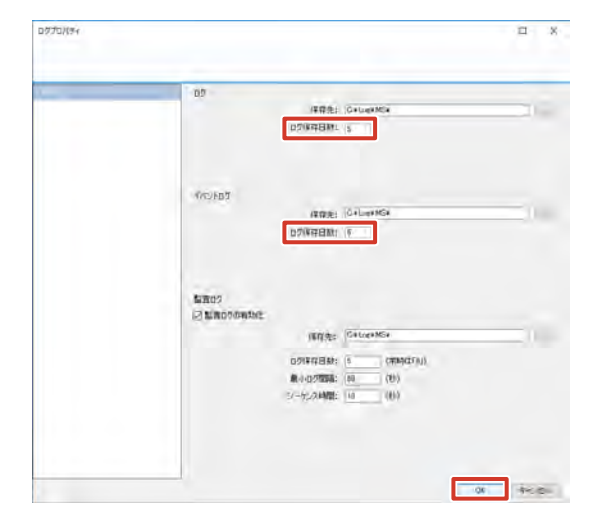

### ご注意

● イベントログの「保存先」の設定は変更しないでく ださい。

# ユニット設定から変更する

7 デスクトップの [4. Unit Setup] をダブル クリックする

「ユニット設定」画面が表示されます。

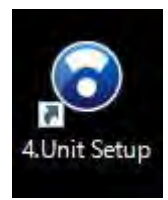

**2** [JVC ログ設定] をクリックする

「JVC ログ設定」画面が表示されます。

| NAS設定   | JVCログ設定                    |
|---------|----------------------------|
| IPリース設定 | 設定保存                       |
|         |                            |
| SNMP設定  | 設定復元                       |
|         | 設定初期化                      |
|         | NAS設定<br>IPリース設定<br>SNMP設定 |

3 保存日数を入力し、[OK] をクリックする

| VCD? | 行設定           |                |       |
|------|---------------|----------------|-------|
|      | ログ保存日数:<br>10 |                |       |
|      | ☑□グ書込みスペースが少  | ない時、自動的に古い口グを削 | 除する   |
|      |               | ОК             | キャンセル |

### メモ:-

● 不要なログを削除して本機の負荷を軽減するには、 「ログ書込みスペースが少ない時、自動的に古いロ グを削除する」にチェックを付けます。

# メールを設定する

本機または監視システムで異常が起きた場合に、Eメール で通知することができます。

メール通知は Management Application および WebPAM から設定できます。

### Management Application から設定 する

- Management Application および Smart Client からの通知内容
  - モーション検知
  - イベントの発生
  - カメラとの通信の切断・復帰
  - アーカイブエラーの発生

### メモ:―

- イベント発生時に通知を受け取るには、メール設定 の他に、通知を受け取りたい各イベントの設定画面 でメール通知を有効にする必要があります。
- ●「拡張設定」の「スケジュールおよびアーカイブ」で、
   Eメール通知を受け取る期間を指定できます。
   (☞ 51 ページ)
- 本機は、SMS での通知には対応していません。

# 1 「拡張設定」-「通知」のツリーを開き、「Eメール」をダブルクリックする

「E メールプロパティ」画面が表示されます。

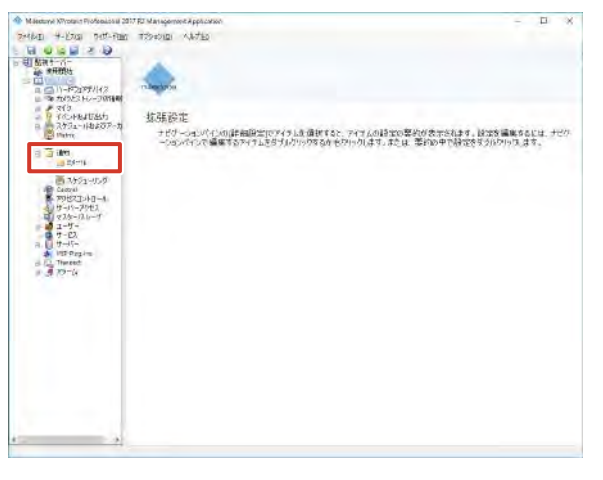

### **2**「Eメールの有効化」にチェックを付けて、 受信者とメールの内容を設定する

|         | EX-A融资                                                                                                    |                                                                                                    |
|---------|----------------------------------------------------------------------------------------------------|----------------------------------------------------------------------------------------------------|
| errika. | 回 E3~X 位相知任                                                                                                    |                                                                                                    |
| サーバー創業  | <b>光信句:</b>                                                                                                    |                                                                                                    |
|         | NUMBER OF A DESCRIPTION OF A DESCRIPTION | ロンでメーバアドルス相互切ってくたみに、                                                                                                    |
|         | メッセージチキスト:                                                                                                    |                                                                                                    |
|         | メリセージテキストに実験性会のないなりング                                                                                                    | キクルラメオナ                                                                                                    |
|         | 10531046000000                                                                                                    | - roman                                                                                                    |
|         | TATE                                                                                                    | 12-793)                                                                                                    |
|         | 調用したおけやりを開始する問題と                                                                                                    | スタジュールプロファイルを使用するこ                                                                                                    |
|         | 8 a. 10                                                                                                    | #10to -                                                                                                    |
|         | and the statement of the second statement of the                                                                                                    | the rest of the second second se |

| 項目        | 内容                  |
|-----------|---------------------|
| 受信者       | 通知メールを受け取るメールアドレスを  |
|           | 入力します。              |
| 件名        | メールの件名を入力します。       |
| メッセージテキスト | メール本文を入力します。        |
|           | メッセージにトリガー時間やカメラ名な  |
|           | どのテキスト変数を含める場合は、それ  |
|           | ぞれのリンクをクリックします。     |
| 類似したメッセージ | 類似したメッセージが送付されたとき   |
| を無視する時間   | に、メールを無視する時間を設定します。 |
| スケジュールプロ  | スケジュールプロファイルで設定したプ  |
| ファイルを使用する | ロファイルを使用する場合に指定します。 |

# 3 [添付設定] をクリックし、メール添付の内容を設定する

| Eメールプロパティ              |                                                    |    |     | ×  |
|------------------------|----------------------------------------------------|----|-----|----|
|                        |                                                    |    |     |    |
| <b>メッセージ設定</b><br>添付設定 | ☑ 画体を含む                                            |    |     | ٦  |
| サーバー設定                 | 画像の数: 5 全<br>画像都如時間(2)1秒): 500 全<br>ビ Eメールに画像を埋め込む |    |     |    |
|                        |                                                    |    |     |    |
|                        |                                                    |    |     |    |
|                        |                                                    |    |     |    |
|                        |                                                    |    |     |    |
|                        |                                                    |    |     |    |
|                        |                                                    | OK | キャン | セル |

| 項目       | 内容                  |
|----------|---------------------|
| 画像を含む    | チェックを付けると、通知メールに画像が |
|          | 添付されます。             |
| 画像の数     | 添付する画像の数を設定します。     |
| 画像間の時間   | 連続して添付画像を取得した場合、次の  |
|          | メールに添付すると判断するまでの時間を |
|          | 設定します。              |
| Eメールに画像を | チェックを付けると、通知メールに画像を |
| 埋め込む     | 埋め込みます。             |
レコーダーの

**4** [サーバー設定] をクリックし、メール送信 者を設定する

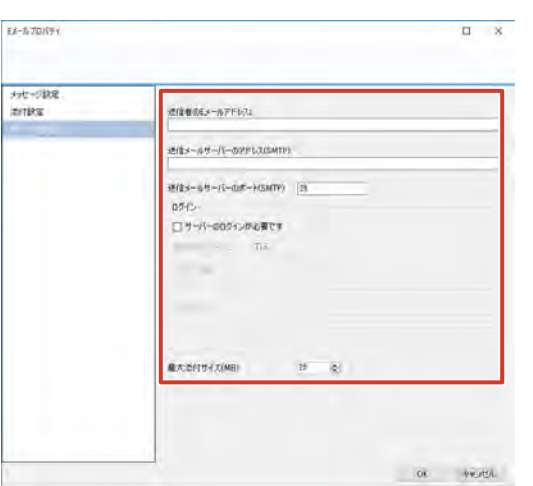

| 項目           | 内容                |
|--------------|-------------------|
| 送信者のEメールア    | 送信者のメールアドレスを入力しま  |
| ドレス          | す。                |
| 送信メールサーバー    | サーバーのアドレスを入力します。  |
| のアドレス(SMTP)  |                   |
| 送信メールサーバー    | サーバーのポート番号を入力します。 |
| のポート(SMTP)   |                   |
| サーバーのログイン    | メール送信時はサーバーにログインす |
| が必要です        | るように設定する場合は、チェックを |
|              | 付けてユーザー名とパスワードを入力 |
|              | します。              |
| セキュリティタイプ    | セキュリティタイプを設定します。  |
| ユーザー名        | ユーザー名を入力します。      |
| パスワード        | パスワードを入力します。      |
| 最大添付サイズ (MB) | メールに添付するファイルの最大サイ |
|              | ズを設定します。          |

メモ:一

 カメラからの画像を添付する場合、「最大添付サイズ」に設定したサイズに収まるようにカメラ画像が 再エンコードされます。

### 5 [OK] をクリックする

メール通知が設定されます。

# ■イベント発生時に E メールを受け取る

イベントの発生時にEメールを受け取るように設定する場合は、それぞれのイベント設定画面の、「Eメール通知」設定内の各項目にチェックを付けます。

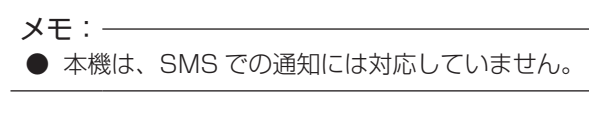

# ● ジェネリックイベント発生時

7 「拡張設定」-「イベントおよび出力」-「ジェ ネリックイベント」のツリーを開き、設定す るイベント名をダブルクリックする

「ジェネリックイベントプロパティ」画面が表示されま す。

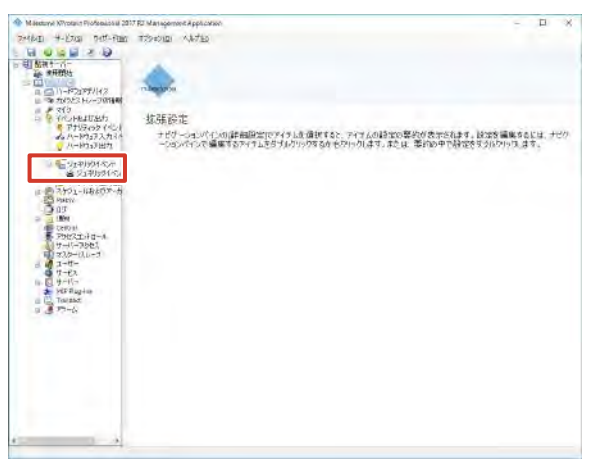

**2**「このイベントが発生すると、Eメールを送信します」にチェックを付ける

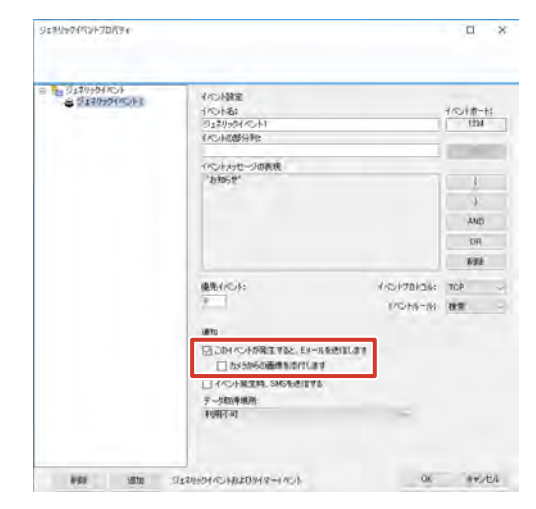

#### メモ:-

● 通知メールに画像を添付する場合、「カメラからの 画像を添付します」にチェックを付けて、画像の添 付元を選択します。

### ● 入力イベント発生時 / モーション検知時

7 「拡張設定」-「イベントおよび出力」-「ハー ドウェア入力イベント」のツリーを開き、設 定するイベント名をダブルクリックする

「ハードウェア入力イベントプロパティ」画面が表示されます。

| M Restury Nyotain Piofeedical 2013 | RJ Management Application                                                                                                    | - D X             |
|------------------------------------|----------------------------------------------------------------------------------------------------|-------------------|
| 7+46-E H-EZIS Pott-FEES            | 1739=0101 AJA/TEO                                                                                                    |                   |
| GSBADH                             |                                                                                                    |                   |
| 日間報報サーバー                           |                                                                                                    |                   |
| DIMINI A                           | - C                                                                                                    |                   |
| 日 (二))-P2(P7)/42                   | COMPANY.                                                                                                    |                   |
| 210                                | 457535-4                                                                                                    |                   |
|                                    | Mother in the state framework in the State of the State of the State o |                   |
| 日本 ハードウ57入力RA<br>当モーション得知          | テレクーンは、ハイルの時期間が高したパインは、原語すると、ハイナムの時間のな<br>一ションパインで編集するアイナムを含くパクリックするからなり、クリーズの時間でのな                                                                                                    | 第100年で時間を見かりりつます。 |
| L Constantion                      |                                                                                                    |                   |
| E 2171501-C.0                      |                                                                                                    |                   |
| 11 07501-18807-5                   |                                                                                                    |                   |
| C OT                               |                                                                                                    |                   |
| 2 J 1891                           |                                                                                                    |                   |
| PHYRIA d-A                         |                                                                                                    |                   |
| サーバース5世1                           |                                                                                                    |                   |
| a a 1-11-                          |                                                                                                    |                   |
| 1-EX 9-H-                          |                                                                                                    |                   |
| 🔹 Mir Hagina                       |                                                                                                    |                   |
| 1 3 77-6                           |                                                                                                    |                   |
|                                    |                                                                                                    |                   |
|                                    |                                                                                                    |                   |
|                                    |                                                                                                    |                   |
|                                    |                                                                                                    |                   |
|                                    |                                                                                                    |                   |
|                                    |                                                                                                    |                   |
|                                    |                                                                                                    |                   |
|                                    |                                                                                                    |                   |
| A                                  |                                                                                                    |                   |
|                                    |                                                                                                    |                   |

**2**「このイベントが発生すると、Eメールを送信します」にチェックを付ける

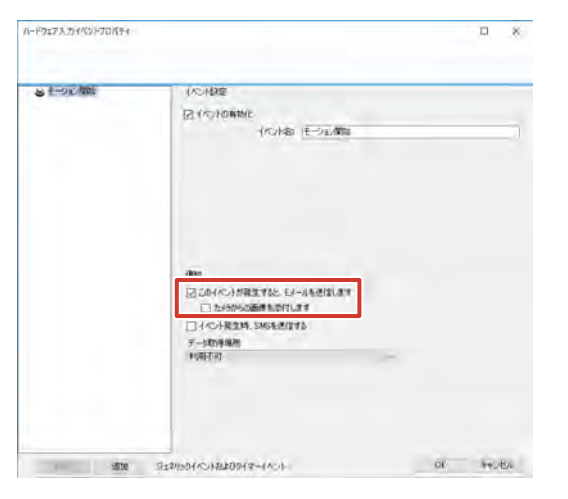

メモ:一

 通知メールに画像を添付する場合、「カメラからの 画像を添付します」にチェックを付けて、画像の添 付元を選択します。

- 手動イベント発生時
- 1 「拡張設定」-「イベントおよび出力」-「手動 イベント」のツリーを開き、設定するイベン ト名をダブルクリックする

「手動イベントプロパティ」画面が表示されます。

| Milecturyl XiYotain Fiofeesics a 2017 R2 Management Application | - 🗆 X                                  |
|-----------------------------------------------------------------|----------------------------------------|
| 7416-EI +-ETGI PUT-FEED TRAVIEL ANTED                           |                                        |
|                                                                 |                                        |
| ie statu                                                        |                                        |
| a (1)-#2197/142                                                 |                                        |
|                                                                 |                                        |
| Physics (C)                                                     | ······································ |
| このない~約33人力350                                                   | さは、事的の中で静謐を見られたりに見ます。                  |
| 0                                                               |                                        |
| ◎ 予約1ペル<br>● 予約1ペル                                              |                                        |
| 2 Andreastal                                                    |                                        |
| R C 2/191-IM207-ft                                              |                                        |
| C at at                                                         |                                        |
| FORTELL+D-A                                                     |                                        |
| 1 (                                                             |                                        |
| 1 1 1-19-<br>19-02                                              |                                        |
| a U U ++V-<br>≱ MCP Reg+m                                       |                                        |
| a (fill rest)                                                   |                                        |
|                                                                 |                                        |
|                                                                 |                                        |
|                                                                 |                                        |
|                                                                 |                                        |
|                                                                 |                                        |
|                                                                 |                                        |
| 1                                                               |                                        |

このイベントが発生すると、Eメールを送信します」にチェックを付ける

| LIN パジトプロパライ |                                                                                                    | D        | ×   |
|--------------|----------------------------------------------------------------------------------------------------|----------|-----|
| S THE COLU   | YOHBE YOKS HARYOH                                                                                                    |          |     |
|              | and the second second se |          |     |
|              | 図 5.04/05-1478年また5.25-05-05世紀(4年<br>□ 5:05-05-05-05-05-05-05-05-05-05-05-05-05-0                                                                                                    |          |     |
| utter        | and on the Fridd State of the                                                                                                    | Of hered | TA. |

メモ:-

● 通知メールに画像を添付する場合、「カメラからの 画像を添付します」にチェックを付けて、画像の添 付元を選択します。

# 設定編

レコーダーの 2010

# WebPAM から設定する

WebPAM からの通知内容は以下のとおりです。

- ・ HDD の故障
- RAID 構成の破損
- ・ 機器内部温度の異常上昇
- プスクトップの [WebPAM ProE] をダブ ルクリックする

ブラウザーが起動し、ログイン画面が表示されます。

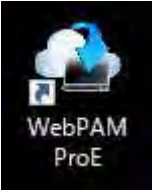

2 ユーザー名とパスワードを入力して [ログイン] をクリックする

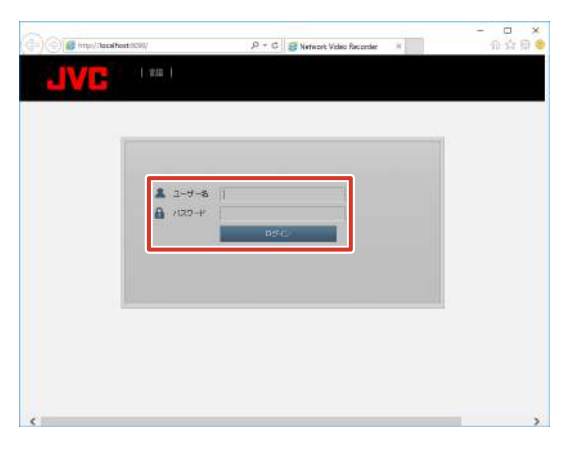

- メモ:一
- ユーザー名とパスワードの初期値は以下のとおりです。
  - ユーザー名:admin
  - パスワード:jvc
- ユーザー名とパスワードは、大文字、小文字が区別 されます。
- 3 「ホーム」-「サブシステム」-「localhost」-「管理ツール」のツリーを開き、「ソフトウェ ア管理」をクリックする

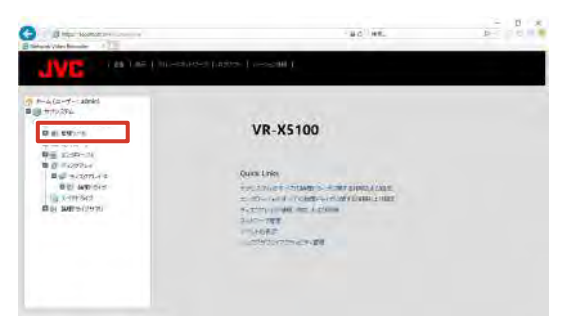

**4** [サービス] の [Email] をクリックする

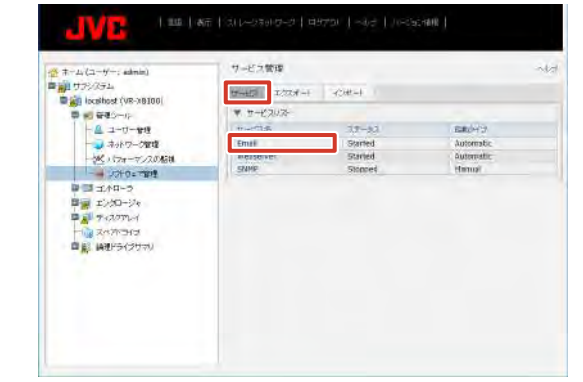

**5** E-メール設定の項目を入力し、[提出] をク リックする

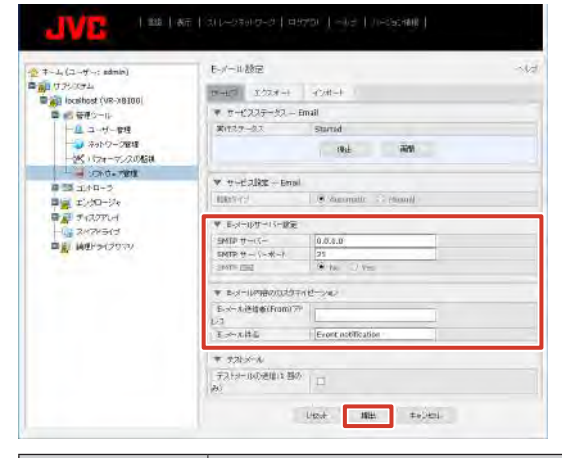

| 項目          | 内容                    |
|-------------|-----------------------|
| SMTP サーバー   | サーバーのアドレスを入力します。      |
| SMTP サーバー   | サーバーのポート番号を入力します。     |
| ポート         |                       |
| SMTP 認証     | SMTP 認証が必要な場合は「Yes」を選 |
|             | 択します。                 |
| E- メール送信者   | 送信者のメールアドレスを入力します。    |
| (From) アドレス |                       |
| E- メール件名    | 件名を入力します。             |
|             |                       |

次ページへつづく

**6** 「ホーム」-「サブシステム」-「localhost」-「管理ツール」のツリーを開き、「ユーザー管 理|をクリックする

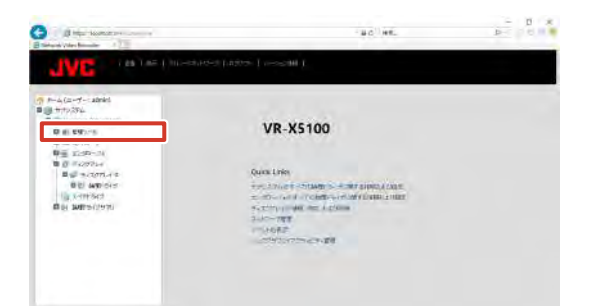

- [設定]をクリックし、Eメールの送信先ア 7 ドレスを「E-メール」の欄に入力する

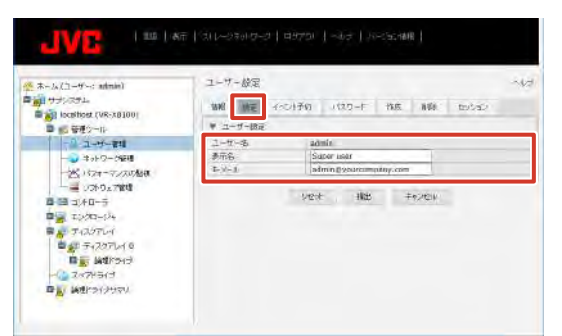

8

### [提出] をクリックする

9 [イベント予約] をクリックし、「イベント通 知を有効にする」にチェックを付ける

必要に応じて、イベントの内容により通知の詳細を設 定します。

| キーム (ユーザー: admin)<br>前 (ワランバタム<br>単論 localhost (VR-78100)                                                     | -(ベント予約<br>1948 - 泉田 |                                                                     |
|----------------------------------------------------------------------------------------------------|----------------------|---------------------------------------------------------------------|
| ■ ● 管理シール                                                                                                    | ▼ 一般的方情器             |                                                                     |
|                                                                                                    | ユーサー店                | aðmín                                                               |
| ーン ネットワーク電話<br>ーンパートフォーディスの場合                                                                                 | RECTIONNESS          | 8                                                                   |
|                                                                                                    |                      | 21741                                                               |
| コンドローラ<br>デ エンクロージャ<br>デ ディスクアレイ<br>日本 ディスクアレイ 0<br>日本 ディスクアレイ 0<br>日本 新聞(から)ス<br>マ スペア(つ)は<br>日本 新聞(たらくスクアリ) | 1100-0+              | O tato D Wanning O Maxim @ Maker O<br>United O Rate O Intern        |
|                                                                                                    | ∰#30 ⊐7"             | O tata Crimarkaj Crimos Streage C<br>Organ Crimarkaj Crimare        |
|                                                                                                    | to7) restarter (Cat  | O fato Di warring O Hour 💌 Majar O<br>Orlina O Fatol O Anno         |
|                                                                                                    | 19470-934-1          | C anto, C Wamping, C House, C Houter, C<br>Concell, C Appl. C House |
|                                                                                                    |                      | い子町                                                                 |
|                                                                                                    | ► RAID STILLS (***)  | 予約                                                                  |
|                                                                                                    | ► ##HC/90x-#Ck       | 5-1~01-747                                                          |
|                                                                                                    | ► F549-0/90±-30      | 194-0476                                                            |
|                                                                                                    |                      | 049-4- 40H ±e0490                                                   |

# 10 [提出] をクリックする

# Smart Client のユーザー を設定する

Smart Client を使用するユーザーの登録や、各ユーザーの 権限の設定を行います。

# 新規のユーザーを登録する

ここでは、「ユーザーアクセス」ウィザードから登録する方 法を説明します。「拡張設定」の「ユーザー」を使用して登 録することもできます。

[ユーザーアクセスの管理]をクリックする 1

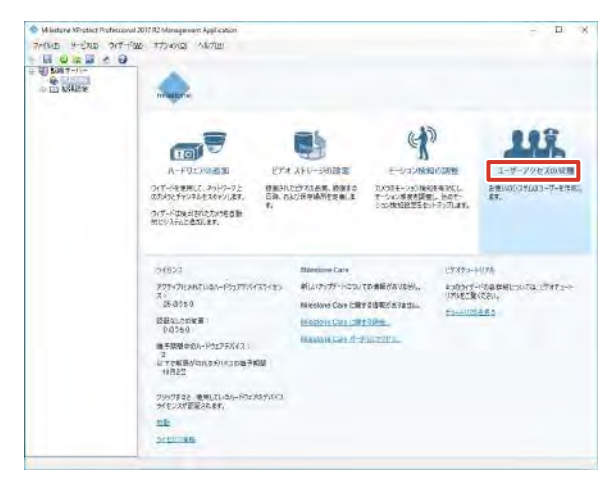

### 2 [次へ] をクリックする

ユーザーの種類(基本ユーザーと Windows ユーザー) の設定画面が表示されます。 ここでは、ビューワー"Smart Client"を使用する基 本ユーザーを設定します。

3 ユーザー名、パスワードを入力し、[基本ユー ザーの追加] をクリックする

新規ユーザーが登録されます。

| 불추고 빈       | 12          |                                             | And the second second se |
|-------------|-------------|---------------------------------------------|----------------------------------------------------------------------------------------------------|
|             | 2-8-8:      | L                                           | MR 2-7-                                                                                                    |
|             | 10.7-10     | 1                                           |                                                                                                    |
|             | パスワード(確認):  | L                                           |                                                                                                    |
|             | 1.1         | CONTRACTOR OFFICE                           |                                                                                                    |
|             |             | Wardows ユーザーとしてユーザーを通知すると、セキュリティ<br>が向上します。 |                                                                                                    |
| Mindan in T | - Hormony   |                                             |                                                                                                    |
| mount       | - 9- Galler | Sector and the sector                       |                                                                                                    |
|             |             | Wedows7-7-54576                             |                                                                                                    |
|             |             |                                             |                                                                                                    |
|             |             |                                             |                                                                                                    |

### メモ:一

- ユーザー名は半角英数字で入力してください。
- 基本ユーザーで追加したユーザーは、Smart Client ログイン画面の認証で「Basic authentication」 を選択してください。Windows ユーザーで追加し たユーザーは、Smart Client ログイン画面の認証 で「Windows authentication」を選択してくだ さい。

# 4 [次へ] をクリックする

アクセスの概要画面が表示されます。

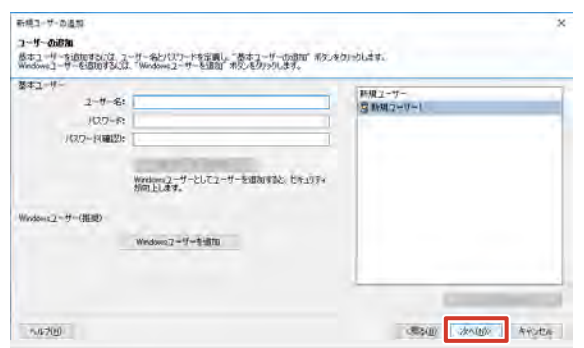

5 追加登録したユーザーのカメラへのアクセス 権限を確認する

| - 横コーザーの道和                   |                                                                                                    | *                                                                                                    |
|------------------------------|----------------------------------------------------------------------------------------------------|----------------------------------------------------------------------------------------------------|
| 112122月1日日                   | and the second second s |                                                                                                    |
| 9 ma 2-1/- (<br>9 ma 2-1/- ( | ovis-appez<br>polisi<br>https://acjate.epime.com/                                                                                                    | 「日本のの「日本ので記念」で見たす。<br>「コーンテスクスタース」というないであった。<br>このでは、コーン・ランジング、「オーン・フィークスクー」は、<br>「日本のでは、コーン・ランジング」であった。<br>「日本のでは、コーン・ランジング」であった。<br>「日本のでは、コーン・コーン・コーン・<br>「日本のでは、コーン・コーン・<br>「日本のでは、コーン・<br>「日本のでは、コーン・<br>「日本のでは、コーン・<br>「日本のでは、コーン・<br>「日本のでは、コーン・<br>「日本のでは、コーン・<br>「日本のでは、コーン・<br>「日本のでは、コーン・<br>「日本のでは、コーン・<br>「日本のでは、コーン・<br>「日本のでは、コーン・<br>「日本のでは、日本のでは、日本のでは、日本のでは、<br>「日本のでは、日本のでは、<br>「日本のでは、日本のでは、<br>「日本のでは、<br>「日本ので」<br>「日本ので」<br>「日本ので」<br>「日本ので」<br>「日本ので」<br>「日本ので」<br>「日本ので」<br>「日本ので」<br>「日本ので」<br>「日本ので」<br>「日本ので」<br>「日本ので、<br>「日本ので」<br>「日本ので」<br>「日本ので、<br>「日本ので、<br>「日本ので、<br>「日本ので、 |
| n,427(H)                     |                                                                                                    | (現る(山) (本下(山) 本平)大山。                                                                                                    |

- **6 [終了] をクリックする** 画面上部に「設定を変更しました…」と表示されます。
- **7 [保存] をクリックする** ユーザーの登録が完了します。

# ユーザーごとの権限を設定する

ユーザーごとに、カメラとビューワーの操作を制限できま す。

1 「拡張設定」-「ユーザー」のツリーを開き、 設定するユーザー名をダブルクリックする

「ユーザープロパティ」画面が表示されます。

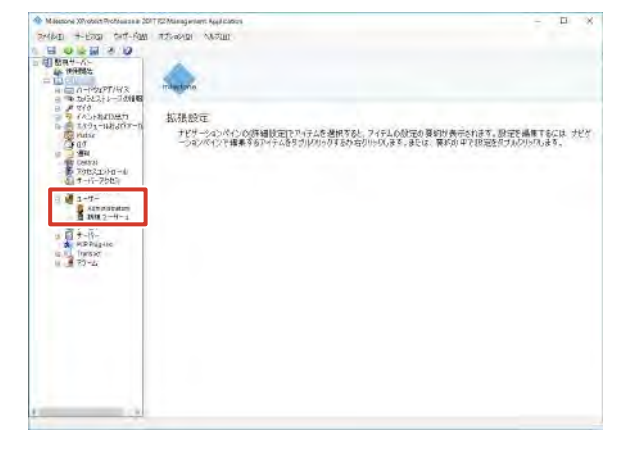

2 [ジェネリックアクセスプロパティ]をクリックし、使用を制限する機能のチェックをはずす

|                                   | 05475-00700230£                                                                             |
|-----------------------------------|---------------------------------------------------------------------------------------------|
| カメウパクセル<br>アラーム管理<br>アクセスコントロール管理 | 전 가수<br>전 하도<br>전 하도<br>전 하다                                                                |
|                                   | アメケージンプクビス保護<br>□ 管理者で2023<br>ログイン(開業)                                                      |
|                                   | 0<br>0<br>0<br>0<br>0<br>0<br>0<br>0<br>0<br>0<br>0<br>0<br>0<br>0<br>0<br>0<br>0<br>0<br>0 |
|                                   |                                                                                             |

3 [カメラアクセス] をクリックし、使用を制限する機能のチェックをはずす

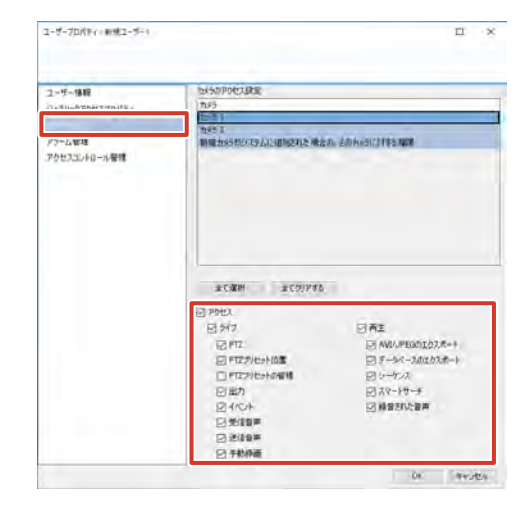

#### メモ:-

- すべての機能を使用しないように設定する場合は、 「アクセス」のチェックをはずします。
- **4** [OK] をクリックする

権限が設定されます。

#### 次ページへつづく

# ユーザーグループを追加する

同じ権限のユーザーを複数登録する場合は、ユーザーごと に設定するよりも、グループを作成すると便利です。

- 1 「拡張設定」のツリーを開く
- ユーザー」を右クリックし、「新規ユーザー グループの追加」をクリックする

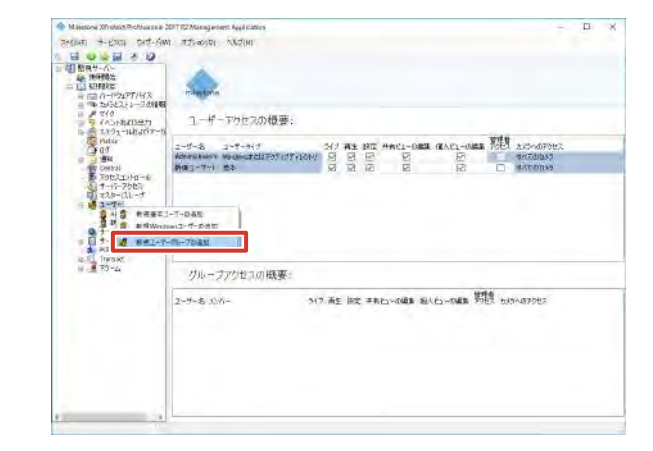

3 グループ名を入力し、[OK] をクリックする

| クループプロバティ] | 画面が表示されます。 |
|------------|------------|
|------------|------------|

| 新規ユーザーグル | ープの追加  |    |   | ×   |
|----------|--------|----|---|-----|
|          |        |    |   |     |
| 「グループ情報」 | グループ名: |    |   |     |
|          |        | OI | ( | 214 |

**4** グループのアクセス権限を設定して、[OK] をクリックする

新規ユーザーグループが追加されます。 続けて、作成したユーザーグループにユーザーを追加 します。

| クルーフ情報                            | 05475-14070位330年                                                                                         |
|-----------------------------------|----------------------------------------------------------------------------------------------------|
| ねメらアクセス<br>アラーム管理<br>アクセスコントロール管理 | <ul> <li>ジッグ</li> <li>ジョン</li> <li>ジョン</li> <li>ジョン</li> <li>ジックマートはーの構成</li> <li>ジックマートはーの構成</li> </ul> |
|                                   | アラットージェンアクセスが使用                                                                                          |
|                                   | 日 等理者でかせた。                                                                                               |
|                                   | 104-1035                                                                                                 |
|                                   |                                                                                                    |
|                                   | ☐201-4-40*-201 BUIZ-4-0+0024/>BE8805C888                                                                 |
|                                   |                                                                                                    |
|                                   |                                                                                                    |
|                                   | 04 FF1/EN                                                                                                |

 ● アクセス権限の設定については、『ユーザーごとの 権限を設定する』(☞ 77 ページ)をご覧ください。 5 作成したユーザーグループを右クリックし、 「新規基本ユーザーの追加」または「新規 Windows ユーザーの追加」をクリックする

| Daney- |
|--------|
| Diama  |
|        |
|        |
|        |
|        |

6 ユーザー名とパスワードを入力して、[OK] をクリックする

ユーザーがグループに登録されます。

| 新規基本ユーザーの追 | ΔD                                   | >      |
|------------|--------------------------------------|--------|
|            |                                      |        |
| ユーザー情報     |                                      |        |
| -ב<br>الا  | ザー名:                                 |        |
| パスワード      | (確認):                                |        |
|            | ユーサーをWindowsユーサーとして<br>セキュリティが向上します。 | 追加すると、 |
|            |                                      |        |

・「新規 Windows ユーザーの追加」を選択した場合

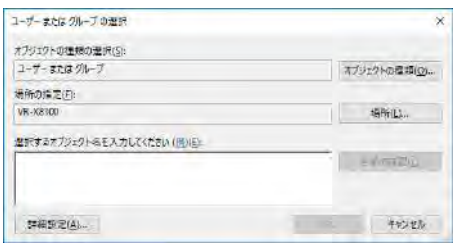

# モニター設定を変更する

# モニター解像度を変更する

本機に接続しているディスプレイの解像度を変更します。 推奨のモニター解像度は、次のとおりです。

- 1024 × 768
- 1280 × 768
- 1280 × 1024
- 1600 × 1200
- 1920 × 1080
- 3840 × 2160

#### メモ:-

- 1280 × 1024 以上の解像度のご使用をおすすめ します。
- 接続するモニターによっては、表示されないモニ ター解像度があります。

### 7 デスクトップの何もないところで右クリック し、「ディスプレイ設定」をクリックする

「ディスプレイ」画面が表示されます。

| 表示(V)           | > |
|-----------------|---|
| 並べ替え(O)         | > |
| 最新の情報に更新(E)     |   |
| 貼り付け(P)         |   |
| ショートカットの貼り付け(S) |   |
| 新規作成(X)         | > |
| 🔲 ディスプレイ設定(D)   |   |
| 🗾 個人用設定(R)      |   |

2 「解像度」の数値をクリックして表示される スライダーをドラッグし、解像度を選択する

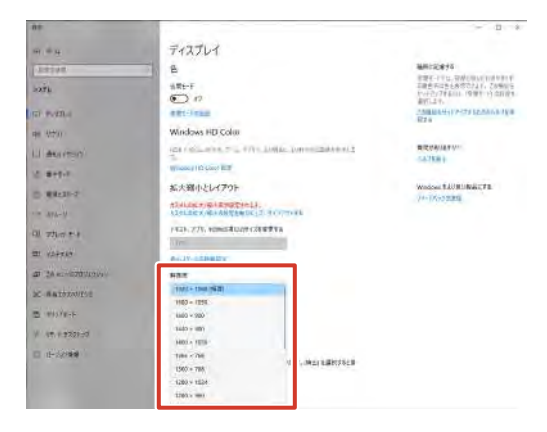

# ご注意

- モニターが対応していない解像度に設定しようと すると、モニターの同期が乱れる場合があります。
- 3 [変更の維持] をクリックする

設定が変更されます。

メモ:―

● 15 秒間操作をしないと、設定は変更されずに元の 解像度に戻ります。

# マルチモニターを構成する

本機に複数のモニターを接続し、1つのディスプレイとして表示させることができます。

### ご注意

● モニター構成時やモニターへの出力サイズが大きい 場合、CPUの負荷が高くなります。CPUメーター に赤色が表示されているときは表示または記録フ レームレートを下げるなどして、負荷を低くしてく ださい。

#### メモ:一

- あらかじめ、本機に複数のモニターを接続しておきます。
- タスクバー右側の通知領域がメインディスプレイに 表示されないことがあります。この場合は本機を再 起動してください。
- 4K モニターを使用する場合は、マルチモニターは 使用できません。メインディスプレイがフル HD 解 像度のとき、サブディスプレイとして、フル HD モ ニターを1台のみ設定することができます。

レコーダーの

設定編

**1** デスクトップの何もないところで右クリック し、「ディスプレイ設定」をクリックする

「ディスプレイの選択と整理」画面が表示されます。

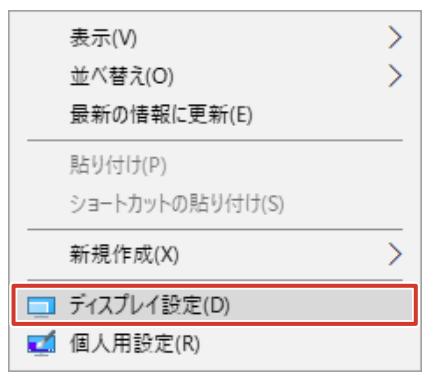

- 2 「ディスプレイの選択と整理」 画面内のモニ ターをドラッグし、メインディスプレイ(1) とサブディスプレイ(2)の位置を実際のモ ニターの位置に合わせる

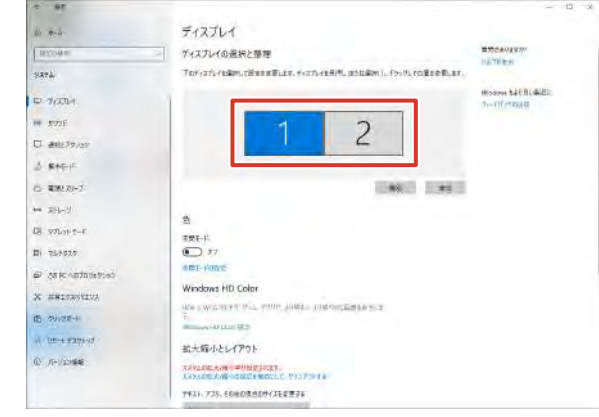

3 「複数のディスプレイ」の項目欄をクリック し、「表示画面を拡張する」を選択する

| 4. 91                      |                                                       | - D x |
|----------------------------|-------------------------------------------------------|-------|
| 60 +-L                     | ディスプレイ                                                |       |
| HICOMW                     | Windows HD Color                                      |       |
| 9X74                       | PC中日 Wett のビデオ、カッル、1999月、より付きの、たり使きの使用の生ま 三 生<br>大    |       |
| The North a                | Menhane etti Loon 121                                 |       |
| and appendix               | 拡大暗小とレイアウト                                            |       |
| El amistrony               | SZYLAROVEN-BURGENER/<br>EZYLAROVENBERREL/, UC/POIE    |       |
| A man in                   | <b>**</b> \$3)、775、********************************** |       |
| a server                   | 100.                                                  |       |
| C ##220-2                  | anzy-Lookality                                        |       |
| ₩ 201-2                    | main 18                                               |       |
| 18 Whatter                 | 1555 + 7880                                           |       |
| Di 757929                  | N3 (#                                                 |       |
| 62 Calic Autopetrons       | 据19m元+777-4                                           |       |
| X #81983117A               |                                                       |       |
| 15 50978-+                 | #rBErzBra                                             |       |
| to other the second second | ET TERMET THE REPORT OF                               |       |
| 0. /T-100/648              | T1270-1204828                                         |       |
|                            | -17,12-07580                                          |       |

4 [変更の維持] をクリックする

設定が変更されます。

メモ:-

● 15 秒間操作をしないと、設定は変更されずに元の 設定に戻ります。

### ご注意

- 4K モニターの電源 ON/OFF 時や映像入力端子切 り替え時に、Smart Client がまれに終了する場合 があります。この場合は、Smart Client を再起動 してください。
  - ※ 画面にエラーが表示されている場合は、次の手 順にしたがって、Smart Client を終了させて から、再起動してください。
  - 1. 画面下部の Windows タスクバーを右クリッ クし、「タスクマネージャー」を選択する
  - 2. タスクマネージャー「プロセス」タブの「アプリ」 の下に表示されている「Client」を選択する
  - 3. タスクマネージャー右下の [タスクの終了] を クリックする
- マルチモニターを構成している場合に、モニターの 電源を切ると、メインディスプレイに設定されたモ ニターが変更される場合があります。この後、メイ ンディスプレイに設定されたモニターの電源を入 れずに、他のモニターの電源のみを入れて本機の使 用を継続すると、操作画面がモニターに表示されな い場合があります。

この場合は、いったんメインディスプレイに設定さ れたモニターの電源を入れてからデスクトップの 何もないところで右クリックし、「ディスプレイ設 定」をクリックして、メインディスプレイを再設定 してください。

※ 使用しないモニターのケーブルは本機に接続し ないでください。

# System Watch を設定する

管理者が HDD、サーバーまたはカメラの障害を監視し検出 するためのシステムです。

System Watch のサーバーを設定する

- 7 デスクトップのスタートメニューから 「Milestone」 - 「System Watch」をクリッ クする
- 2 監視する NVR の IP アドレスまたは DNS ホスト名を入力する

| 🔹 localhost                                        | _ |      | ×    |
|----------------------------------------------------|---|------|------|
| XProtect server DNS name or IP address:            |   |      |      |
| localhost                                          |   |      | Test |
| ADAM 6060 box DNS name or IP address:<br>10.10.0.2 |   | Show | Test |
| ✓ Advanced                                         |   |      |      |
| OK Cancel                                          |   |      |      |

3 [Test] をクリックして、System Watch とサーバーの間で接続が成功しているか確認 する

#### メモ:-

● 監視する NVR と接続するためには、以下のコマンド を「コマンドプロンプト(管理者)」にて実行する必要 があります。 net use ¥¥(DNS name or IP address)¥admin\$ /

user:Administrator /persistent:yes

 監視する NVR と System Watch が動作する NVR の間で、時計の時刻が2秒以上ずれていると、 エラーを誤検知します。NTP で時刻を同期させて 運用してください。

| 🔹 localhost                             | - |      | ×    |
|-----------------------------------------|---|------|------|
| XProtect server DNS name or IP address: |   |      |      |
| localhost                               |   |      | Test |
| ADAM 6060 box DNS name or IP address:   |   |      |      |
| 10.10.0.2                               |   | Show | Test |
| Advanced                                |   |      |      |
| OK Cancel                               |   |      |      |
|                                         |   |      |      |

#### メモ:-

- 「ADAM 6060 box DNS name or IP address:」
   のチェックは標準で有効です。
- 使用しているシステムに ADAM 6060 box が接続 されていない場合は、ADAM 6060 box に接続し ようとしている間システムがシステムリソースを使 用し続けるため、「ADAM 6060 box DNS name or IP address:」のチェックをはずしてください。

**4** ADAM 6060 box の IP アドレスまたは DNS ホスト名を入力する

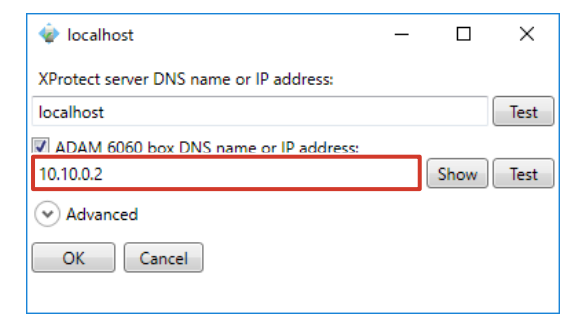

**5** [Test] をクリックして、System Watch と ADAM 6060 box の間で接続が成功し ているか確認する

| _ |      | ×    |
|---|------|------|
|   |      |      |
|   |      | Test |
|   | Show | Test |
|   |      | - D  |

 [Show] をクリックすると Internet Explorer が 起動しますが、ADAM 6060 box の設定画面は表 示できません。ADAM 6060 box の設定は別途 ADAM 6060 box に添付されている設定ツールを 使用してください。

### 6 [OK] をクリックする

# **7** 🛛 🗙 🗌 (閉じる)をクリックする

監視できる内容については、『ハードディスク障害、記録システム障害、カメラ障害の検知情報を見る(System Watch)』(☞ 91 ページ)をご覧ください。

設定編

次ページへつづく

| 野 | 1  |  |
|---|----|--|
| 쏰 | Ä  |  |
| Æ | 2  |  |
|   |    |  |
|   | ல் |  |
|   | 0) |  |
|   |    |  |

# ■ 障害検知の詳細設定を確認する

- 丨 🕑 をクリックする
- 2 各項目を確認する

| 🔹 localhost —                                         |          | ×    |
|-------------------------------------------------------|----------|------|
| XProtect server DNS name or IP address:               |          |      |
| localhost                                             |          | Test |
| ADAM 6060 box DNS name or IP address:                 |          |      |
| 10.10.0.2                                             | how      | Test |
| Advanced                                              |          |      |
| The advanced options below are optional. You may igno | ore them | ı.   |
| XProtect server polling interval (seconds):           |          |      |
| · · · · · · · · · · · · · · · · · · ·                 |          | 3    |
| Number of successive errors needed for an alarm:      |          |      |
|                                                       |          | 3    |
| ADAM 6060 box TCP port number:                        |          |      |
| 502                                                   |          |      |
| Syslog server DNS name or IP address:                 |          |      |
| localhost                                             |          | Test |
| Syslog server TCP port number:                        |          |      |
| 1468                                                  |          |      |
| Remember to enable TCP on your syslog server.         |          |      |
| OK Cancel                                             |          |      |

| 項目                      | 内容                              |
|-------------------------|---------------------------------|
| XProtect server polling | System Watch が XProtect         |
| interval (seconds):     | サーバーに接続する間隔(秒)                  |
|                         | ※ 固定です。秒を変更しても設定                |
|                         | されません。                          |
| Number of successive    | 障害を検出するためのエラー連続                 |
| errors needed for an    | 発生回数                            |
| alarm:                  |                                 |
| ADAM 6060 box TCP       | ADAM 6060 box の TCP ポー          |
| port number:            | <u>۲</u>                        |
| Syslog server DNS       | Syslog サーバーの IP アドレスま           |
| name or IP address:     | たは DNS ホスト名                     |
|                         | ・ [Test] をクリックして、               |
|                         | Syslog サーバーとサーバーの               |
|                         | 間で接続が成功しているか確認<br>できます。         |
|                         | <ul> <li>使用しているシステムに</li> </ul> |
|                         | Syslog サーバーが接続されて               |
|                         | いない場合は、Syslogサーバー               |
|                         | に接続しようとしている間、シ                  |
|                         | ステムがシステムリソースを使                  |
|                         | 用し続けるため、チェックをは                  |
|                         | ずしてください。                        |
| Syslog server TCP       | Syslog サーバーの TCP ポート            |
| port number:            |                                 |

# **3** [OK] をクリックする

メモ:-

82

● 登録済みの監視 NVR 設定を再編集する場合、キャン セル後に再編集を行うと、各設定項目の表示値は変更 前の値に戻りませんが、System Watch アプリケー ションを再起動すれば、キャンセル前の値で表示され ます。

# ハードウェア異常時にブザー をならす

お買い上げ時の設定では、ハードウェア異常時のブザーは 無効となっています。

ハードウェア異常時にブザーをならしたい場合は、 WebPAM から設定を行なってください。

7 デスクトップの [WebPAM ProE] をダブ ルクリックする

ブラウザーが起動し、ログイン画面が表示されます。

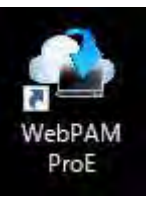

2 ユーザー名とパスワードを入力して [ログイン] をクリックする

| -       |  |
|---------|--|
| L 1-9-8 |  |
| 694C    |  |
|         |  |
|         |  |
|         |  |

#### メモ:-

- ユーザー名とパスワードの初期値は以下のとおりです。
   ユーザー名:admin
  - パスワード:jvc
- ユーザー名とパスワードは、大文字、小文字が区別 されます。
- 工場出荷時のユーザー名とパスワードは、広く公開 されているため変更せずに使用していると大変危険 です。容易に推測されない文字と数字を組み合わ せたユーザー名とパスワードに設定してください。 また、ユーザー名とパスワードは、定期的に変更し てください。

設定編

レ コ し 定 ダ ற்

- 株式会社エクセリ(代理店届出番号C1909977) 東京都墨田区菊川3 17 2 アドン菊川ビル4F / 大阪府大阪市中央区久太郎町1 9 5 URL : https : //www.exseli.com/
- 83

- **3** 「ホーム」- 「サブシステム」 「localhost」 「エ ンクロージャ」のツリーを開き、「エンクロー ジャ11をクリックする
  - エンクロージャ情報が表示されます。

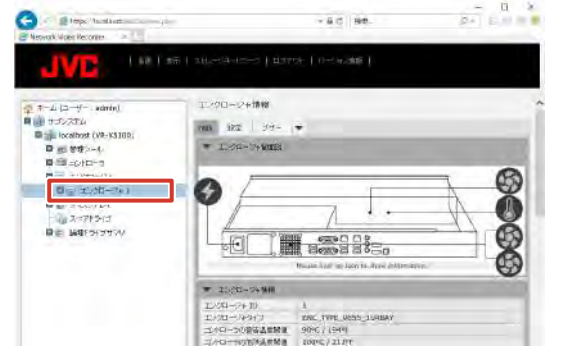

4 [ブザー] の右の [▼] をクリックして [設定] をクリックする

| ブナ | げー面 | 面が表え | 示され | ます | 0 |
|----|-----|------|-----|----|---|
|    |     |      |     |    |   |

| 1-6 (2-0-   conin)     | 34-                                    |             |  |
|------------------------|----------------------------------------|-------------|--|
| Dim scatter (ve.xs100) | ************************************** |             |  |
| A 12 - 040-3           | 34-4018E                               | ü.          |  |
| B= 1.31-191            |                                        | utert fitt. |  |
| 0 247PH1               |                                        |             |  |
| The Marie States       |                                        |             |  |
|                        |                                        |             |  |
|                        |                                        |             |  |
|                        |                                        |             |  |

5 「ブザー有効化」にチェックを付け、[提出] をクリックする

ハードウェア異常時にブザーがなり、異常を知らせます。

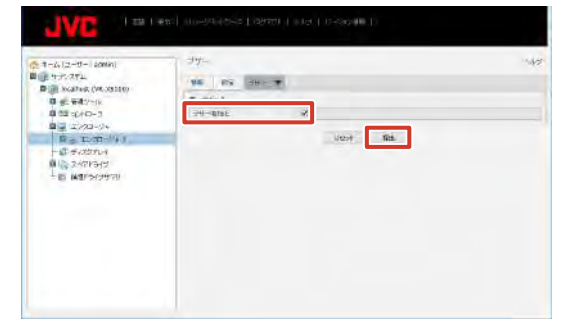

- メモ:-
- ブザーがなっているときは、手順4で [ブザー] を クリックすると表示されるブザー画面にミュートボ タンが表示されます。ブザーを止める場合は、ミュー トボタンをクリックしてください。

# エラーチェックを行う

- 1 デスクトップのスタートメニューから [Windows システムツール] - [PC] をクリッ クする
- 2 エラーチェックを行うドライブを右クリック して、[プロパティ]をクリックする

選択したドライブの「プロパティ」画面が表示されます。

3 [ツール] をクリックし、[チェック] をクリッ クする

選択したドライブの「ディスクのチェック」画面が表 示されます。

|               | and a second       |                    |            |                   |
|---------------|--------------------|--------------------|------------|-------------------|
| ReadyBc<br>全程 | 9-16               | -01(-93)<br>N-1917 | ウォータ<br>共有 | カスタマイズ。<br>セキュリティ |
| 15- 71        | y7<br>Sectore      | \$***** **         |            |                   |
| ~             | 1012015            | E31320831          | 1 10÷      | 100               |
| 15170         | 最適化とデフラ            | 2                  | 1          | 5218              |
| -             | コンピューターの<br>本的に動作し | のドライブを最適化す<br>ます。  | すると、コンピュータ | -164970           |
|               |                    |                    | -          | (Take             |
|               |                    |                    | 2:51       |                   |
|               |                    |                    | 2:51       | 2021              |
|               |                    |                    | 2.61       |                   |
|               |                    |                    | 2.51       |                   |

4 [ドライブのスキャン] をクリックする

エラーチェックがはじまります。 エラーチェックが終了すると、結果が表示されます。

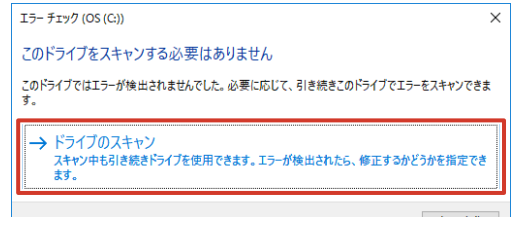

5 結果を確認し、[閉じる] をクリックする

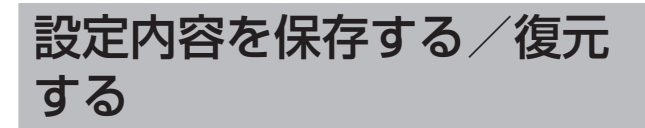

ユニット設定や Management Application の設定内容を USB フラッシュメモリーなど保存しておき、保存した設定 を読み込んで以前の設定に戻すことができます。

# Management Application の設定を 保存する

Management Application 設定の保存は、Management Applicationの「ファイル」メニューから行います。本機の任意の場所に xml 形式で保存できます。

ご注意

- ビューワー "Smart Client" で設定したビュー情報は、保存されません。
- Management Application の設定のうち、以下の項目は保存されません。
  - 詳細設定ツリー内
     「拡張設定」-「カメラとストレージの情報」-「(カメラ名)」の「カメラプロパティ」ダイアログ
     内「一般」-「カメラ設定中」で表示される「ビ
     デオプロパティ」
     「拡張設定」-「イベントおよび出力」-「アナリ
  - 「拡張設定」-「通知」-「Eメール」
  - 「拡張設定」-「サーバーアクセス」-「登録済みサー ビス」
  - 「拡張設定」-「サーバー」-「Mobile サーバー」 「拡張設定」-「アラーム」
  - メニュー「オプション」-「設定」内 「ユーザーインターフェース」-「動作設定」 「アナリティックイベント」
- 】 [ファイル] をクリックし、[設定のエクスポー ト - バックアップ] をクリックする

保存画面が表示されます。

| M Jestone XProtect Profession                                                                        | a 2017 R2 Maxing when they a cases                                                                                                    |                                 |                                                                                             |                                                         |                                       | - 🗆 X                                                                                                    |
|----------------------------------------------------------------------------------------------------|----------------------------------------------------------------------------------------------------|---------------------------------|---------------------------------------------------------------------------------------------|---------------------------------------------------------|---------------------------------------|----------------------------------------------------------------------------------------------------|
| 7~(bB +-는지의 5+5-6<br>표 해주의                                                                           | an ataong water                                                                                                    |                                 |                                                                                             |                                                         |                                       |                                                                                                    |
| で、コイセンスモルンサングにな<br>・・・・・・・・・・・・・・・・・・・・・・・・・・・・・・・・・・・・                                              | atlaño                                                                                                    |                                 |                                                                                             |                                                         |                                       |                                                                                                    |
| <ul> <li>は 単元ポインケム協会30-ド、</li> <li>・ 単元ポインボート、</li> <li>・ 単元ポインボート、</li> <li>・ 単元ポインボートの、</li> </ul> |                                                                                                    |                                 | <b>e</b> \                                                                                  | 60                                                      | )                                     | 112                                                                                                    |
| ####################################                                                                 | 18-1-1-170-01加                                                                                                    | Ett                             | 164-500度重                                                                                   | -Justimer                                               | の調整                                   | ユーザージクセスの管理                                                                                                    |
| ₫ 3725+                                                                                              | ドを使用。ス、おりトワーク上                                                                                                    | がまたりた                           | STER REGITE                                                                                 | INARGE-SECTRAL                                          | EMMO                                  | 約回い0>27503-サーモ作成に                                                                                                    |
|                                                                                                    | 947-Naradonata Man<br>Scharkeanit,                                                                                                    |                                 |                                                                                             | And and the second                                      |                                       |                                                                                                    |
|                                                                                                    | 11日274<br>10076日111100-50日716<br>200500<br>肥豆にためまま。<br>100500<br>蜀草部国ーのバードコンライドは3<br>10758日中日のちゃらいなおの最も<br>1052日<br>11158日中日のちゃらいなおし、<br>11152日<br>11155日<br>111555日<br>111555<br>1115555<br>1115555<br>11155555<br>11155555<br>11155555<br>11155555<br>111555555<br>11155555<br>11155555555 | (72549)<br>1979<br>1977<br>1988 | APELINIS CAN<br>APELINIS TRANSFORM<br>MESSION Can Can<br>Mession Can Can<br>Mession Can Can | To MERAUES.<br>r Olesia José A.<br>r Ales<br>anistre 1. | 435940<br>435940<br>178623<br>53-1075 | 70779<br>- 2014年11月1日<br>- 2014日<br>- 2014<br>- 2014<br>- 2014<br>- 20 |

2 保存場所を選択し、ファイル名を入力する

| 野菜・ 新しいつからみー                                                                                                    | -                                                                                                    | RDDR                                                                                                    | -         | -   | 111. <b>•</b> | 0     |
|----------------------------------------------------------------------------------------------------|----------------------------------------------------------------------------------------------------|----------------------------------------------------------------------------------------------------|-----------|-----|---------------|-------|
| <ul> <li>P(v9.79±X</li> <li>TXP-27</li> <li>SPU0-F</li> <li>P202-F</li> <li>P202-F</li> <li>P102-F</li> <li>P102-F<td>1995-2015<br/>sike-2015<br/>Derivertorsy<br/>Derivertorsy<br/>Derivertorsy<br/>Ref-121<br/>ex-52<br/>ex-52</td><td>Beneric<br/>Bertranzer (Sale<br/>Bertranzer (Sale<br/>Bertranzer (Sal</td><td></td><td>214</td><td></td><td></td></li></ul> | 1995-2015<br>sike-2015<br>Derivertorsy<br>Derivertorsy<br>Derivertorsy<br>Ref-121<br>ex-52<br>ex-52 | Beneric<br>Bertranzer (Sale<br>Bertranzer (Sale<br>Bertranzer (Sal |           | 214 |               |       |
| 77-13-5(5)                                                                                                    | Matheme (                                                                                                    | antetro du                                                                                                    | 717233.8- |     |               | 1 4 4 |

# 3 [保存] をクリックする

設定が保存されます。

# Management Application の設定を 読み込む

保存した設定を読み込んで、設定を変更します。

【ファイル】をクリックし、【設定のインポート】をクリックする

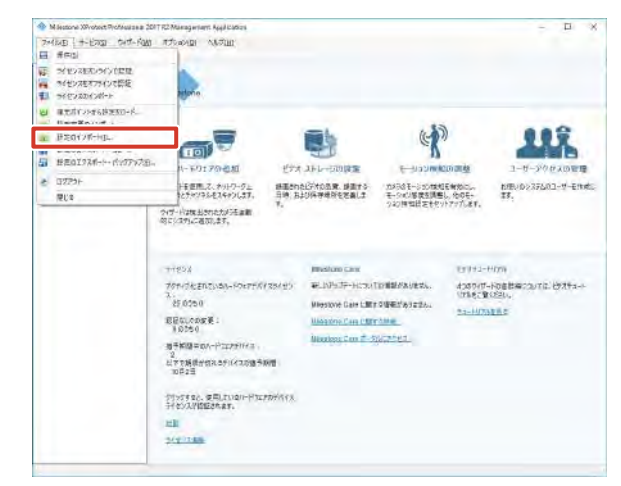

2 読み込む設定ファイルを選択し、[開く]を クリックする

設定ファイルが読み込まれます。

| * BESK)S-F      |                                 |                                 |                   |     |                | ×         |
|-----------------|---------------------------------|---------------------------------|-------------------|-----|----------------|-----------|
| - 1 I.P.        | + OS(G) + Program Files (166) + | Milastone - Milastone Surveille | NEX 1             | - 6 | Mismuchowhead  | 4 P40     |
| SE . HLIVINDA-  |                                 |                                 |                   |     | 11E •          |           |
|                 | Lat.                            | 常和目的                            | 949               | 317 |                |           |
| THE PART AVEN   | tia-CW.                         | 3017/97571115/35                | W11-2+1-7-        |     |                |           |
| 7,829-25        | 14-06                           | 2017/07/11 (5+8)                | 3786 748 34       |     |                |           |
| \$ 29V0-F =     | Disposities                     | 2012/07/11 15:09                | Tref & Treb. Tr   |     |                |           |
| Hestor =        | Devertopsy                      | UNIT/WHAT TEED                  | 724KURAU          |     |                |           |
| = 1974 a        | DeserverySer                    | 2014/5407/1111510               | 2741/2×3.05-      |     |                |           |
| Bioperer 120455 | er-15                           | 2017/07211 15/15                | Tr. () Tr. 1. 5.  |     |                |           |
| N1709044ete     | an-85                           | 1007/00/2111/1515               | Opth Tak/F        |     |                |           |
| Million Colors  | fr-FB                           | 100172472211115-13              | 2018-248-0-       |     |                |           |
| 2011096003454   | Nepdace                         | 12/11/20/07/11 11:58            | the fix the Later |     |                |           |
| 1 =1-999        | 1-17                            | 20109091145-00                  | Toth Take-        |     |                |           |
| Drebie          | - 10-P                          | 2017769,0251057                 | 2043 2ch/9-       |     |                |           |
|                 | ke-KIT                          | 2017/07/11 15.10                | 7+16.7+3.0        |     |                |           |
| 36.00           | LogServiceMage                  | 2017/17/11 15255                | 2111/2+25-        |     |                |           |
| - 100 61        | MtPFkigins                      | 00172017111310                  | 31-16-712,5-      |     |                |           |
| Colores and     | Fizaline                        | 301100001116.00                 | 7911 794.14-      |     |                |           |
| - 0510)         | Discont                         | method to a local               | Th(1/Te1/2-       |     |                |           |
| 2+6             | eggi                            |                                 |                   |     | Ent2r(\$1",000 |           |
|                 |                                 |                                 |                   |     | Bog I          | Reptile - |
|                 |                                 |                                 |                   |     | 100            |           |

# ユニット設定を保存する

ユニット設定を、USB フラッシュメモリーに保存します。

- 】 USB フラッシュメモリーを USB 端子に接 続する
- 2 デスクトップの [4. Unit Setup] をダブル クリックする

「ユニット設定」画面が表示されます。

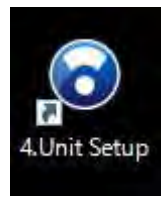

### 3 [設定保存] をクリックする

確認画面が表示されます。

| ユニット設定                      |         |          |
|-----------------------------|---------|----------|
| 起動時の自動表示設定<br>□Smart Client | NAS設定   | JVCIU物定  |
| □CPUメーター<br>☑ HDDメーター       | IPUース設定 | 設定保存     |
|                             | SNMP設定  | 設定復元     |
|                             |         | 設定初期化    |
|                             |         | OK キャンセル |

### 4 [保存] をクリックする

確認のメッセージが表示されます。

| JPCロスビリボナ<br>この画面では、ユニット設定の設定値を保存します。ライブ表示、録画部分の設定は、Management<br>Applicationで保存することができます。 |
|--------------------------------------------------------------------------------------------|
| この画面では、ユニット設定の設定値を保存します。ライブ表示、鉄画部分の設定は、Management<br>Applicationで保存することができます。              |
|                                                                                            |
| 保存 キャンセル                                                                                   |

### 5 [OK] をクリックする

設定が保存されます。

保存が終了すると「設定データを保存しました」と表 示されます。[OK]をクリックして画面を閉じてくだ さい。

#### ご注意

● USB フラッシュメモリーを本機から取りはずす場 合は、スタートメニュー右クリックから [エクスプ ローラー] をクリックして、[PC] を選択します。[ デ バイスとドライブ]から該当する USB フラッシュ メモリードライブを右クリックして [取り出し] を クリックします。 USB メモリーのドライブアイコンが消える、また はアイコン表示がグレーアウトしたことを確認し て、「取り出し」の操作を確実に行なってください。

# ユニット設定を復元する

USB フラッシュメモリーに保存した設定を読み込んで、ユ ニット設定を復元します。

- 1 USB フラッシュメモリーを USB 端子に接 続する
- 2 デスクトップの [4. Unit Setup] をダブル クリックする

「ユニット設定」画面が表示されます。

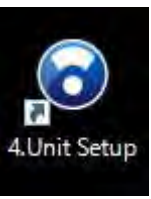

### 3 [設定復元] をクリックする

USB フラッシュメモリーに保存されている設定が表示 されます。

| ユニット設定                 |         |          |
|------------------------|---------|----------|
| 起動時の自動表示設定             | NAS設定   | JVCDグ設定  |
| □ CPUメーター<br>☑ HDDメーター | IPリース設定 | 設定保存     |
|                        | SNMP設定  | 設定復元     |
|                        |         | 設定初期化    |
|                        |         | OK キャンセル |

4 読み込むファイルを選択し、[復元] をクリッ クする

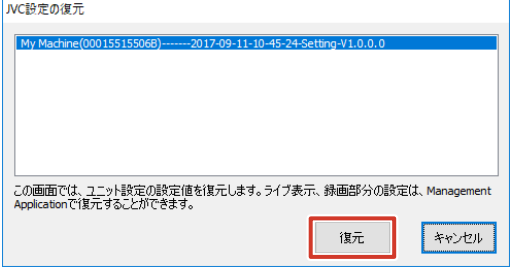

設定編

確認のメッセージが表示されます。 IVC設定の復元

次ページへつづく

### **5** [OK] をクリックする

USB フラッシュメモリーから設定が読み込まれます。 読み込みが終了すると「設定データを読み込みました」 と表示されます。[OK] をクリックして画面を閉じて ください。

メモ:-

● 設定データ読み込み後、本機に設定を反映します。 「JVC 設定の復元」画面が閉じたら、復元完了です。

#### ご注意

● USB フラッシュメモリーを本機から取りはずす場合は、スタートメニュー右クリックから[エクスプローラー]をクリックして、[PC]を選択します。[デバイスとドライブ]から該当する USB フラッシュメモリードライブを右クリックして[取り出し]をクリックします。

USBメモリーのドライブアイコンが消える、また はアイコン表示がグレーアウトしたことを確認し て、「取り出し」の操作を確実に行なってください。

# ユニット設定を初期化する

ユニット設定で設定した内容を初期化します。

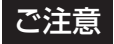

- 設定を初期化したら、本機を再起動してください。
- 7 デスクトップの [4. Unit Setup] をダブル クリックする

「ユニット設定」画面が表示されます。

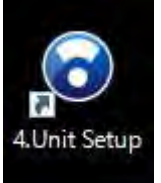

#### 2 [設定初期化] をクリックする

確認のメッセージが表示されます。

| ユニット設定                     |         |          |
|----------------------------|---------|----------|
| 起動時の自動表示設定<br>Smart Client | NAS設定   | JVCログ設定  |
| □СРUメーター<br>☑ HDDメーター      | IPリース設定 | 設定保存     |
|                            | SNMP設定  | 設定復元     |
|                            |         | 設定初期化    |
|                            |         | OK キャンセル |

### 3 [初期化] をクリックする

確認のメッセージが表示されます。

| JVC設定の初期化                      |                             |
|--------------------------------|-----------------------------|
| JVCソフトウェアの設定を初<br>ウェアの設定は初期化され | 期化します。 Milestoneソフト<br>ません。 |
|                                |                             |
| 补刀其引化                          | キャンセル                       |

4 [OK] をクリックする

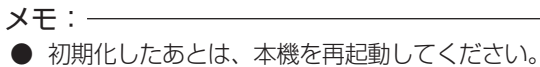

# スクリーンキーボードを利 用する

本機背面の USB 端子に接続したキーボードの他に、内蔵 のスクリーンキーボードを使って文字を入力することもで きます。

7 デスクトップの [Keyboard] をダブルクリッ クする

スクリーンキーボードが起動します。

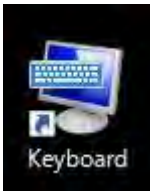

2 入力する文字の上にカーソルを合わせ、ク リックする

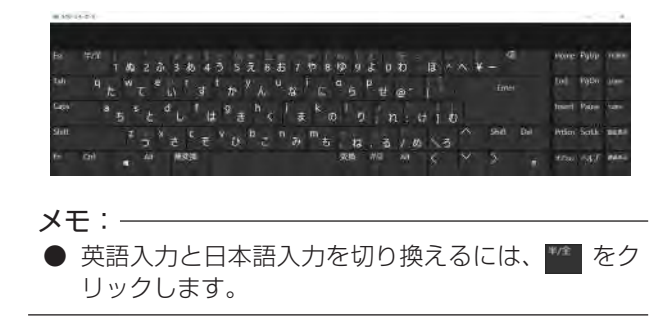

# 操作をロックする

操作ロック機能を使用すると、間違って電源オフしてしま うなどの誤操作を未然に防止できます。

#### メモ:-

- お買い上げ時は、操作ロックの設定/解除に使用するパスワードが設定されていません。
- 操作ロック中はスクリーンキーボードを閉じる操作 と、操作ロックを解除する操作以外はできません。
- 7 デスクトップの [3. Operation Lock] をダ ブルクリックする

「操作ロック」画面が表示されます。

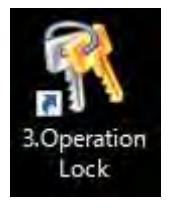

### 2 [開始] をクリックする

| 操作 | モロック |          |
|----|------|----------|
|    | 開始   | パスワードの変更 |
|    |      | 閉じる      |

3 パスワードを入力する

| የአባ-ド入力       | × |
|---------------|---|
|               | 1 |
| <u> </u>      |   |
| スクリーンキーボードの起動 |   |
|               |   |
| OK キャンセル      |   |
|               |   |

### メモ:-

● 必要に応じて [スクリーンキーボードの起動] をク リックして入力してください。

### **4** [OK] をクリックする

操作がロックされ、デスクトップに[ロック解除]が 表示されます。

設定編

次ページへつづく

- ■ロックを解除する
- **) デスクトップの [ロック解除] をクリックする** 「パスワード入力」画面が表示されます。

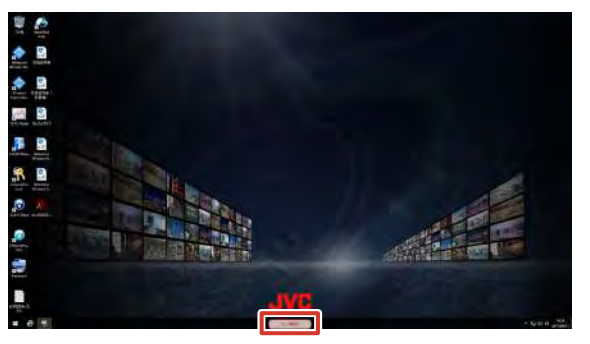

**2** [スクリーンキーボードの起動] をクリック する

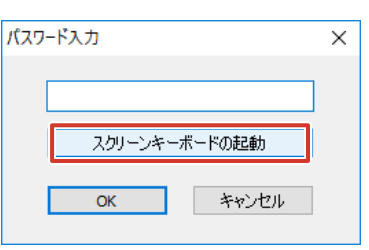

**3** パスワードを入力し、[OK] をクリックする ロックが解除されます。

### ■ パスワードを変更する

【「操作ロック」画面で[パスワードの変更] をクリックする

「パスワードの変更」画面が表示されます。

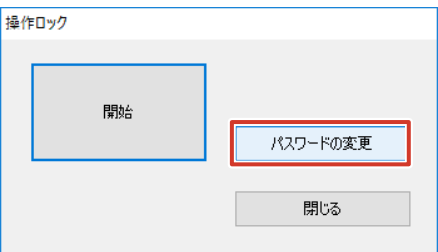

2 現在のパスワードを入力する

| パスワードの変更  |          | $\times$ |
|-----------|----------|----------|
|           |          |          |
| 現在のパスワード: |          |          |
| 新しいパスワード: |          |          |
| パスワードの確認: |          |          |
|           | OK キャンセル |          |

- 3 新しいパスワードを入力する 確認のため2回入力します。
- **4** [OK] をクリックする パスワードが変更されます。

# メンテナンス情報を保存する

USB フラッシュメモリーにメンテナンス情報を保存できます。

- 1 USB フラッシュメモリーを本機の USB 端 子に接続する
- デスクトップの [5. Maintenance Info] を ダブルクリックする

「メンテナンス情報」画面が表示されます。

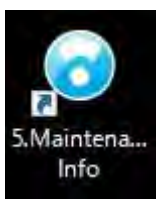

3 [メンテナンス情報保存] をクリックする

| アデンス情報<br>稼働時間<br>82:17:07                       | バージョン情報表示   |
|--------------------------------------------------|-------------|
| 停電履歴<br>0 2017.08.28 07:44<br>1 2017.08.29 07:48 | メンテナンス情報(保存 |
| ~                                                | 閉じる         |

| 項目       | 内容                  |
|----------|---------------------|
| 稼働時間     | 本機の稼働時間が表示されます。     |
| 停電履歴     | 停電履歴が表示されます。一度も停電が  |
|          | ない場合には何も表示されません。    |
| バージョン情報  | 本機のバージョン情報を表示します。   |
| 表示       |                     |
| メンテナンス情報 | メンテナンス情報保存画面を表示します。 |
| 保存       |                     |
| 閉じる      | 「メンテナンス情報」画面を閉じます。  |

4 期間を選択し、[保存] をクリックする

USB フラッシュメモリーに「NVR\_Log」という名前 のフォルダが作成され、メンテナンス情報とログが保 存されます。

### ご注意

USB フラッシュメモリーを本機から取りはずす場合は、スタートメニュー右クリックから[エクスプローラー]をクリックして、[PC]を選択します。[デバイスとドライブ]から該当する USB フラッシュメモリードライブを右クリックして[取り出し]をクリックします。
 USB メモリーのドライブアイコンが消える、またはアイコン表示がグレーアウトしたことを確認して、「取り出し」の操作を確実に行なってください。

# ネットワークを利用する

# WAN を利用した遠隔監視の設定をする

インターネットを経由して本機の監視サービスを利用する ための設定です。

1 「拡張設定」のツリーを開き、「サーバーアク セス」をダブルクリックする

「サーバーアクセスプロパティ」画面が表示されます。

| Millenone XXVotext Professional 201                                                                    | R2 Manageneers Apple Laters                                                               | - E ×                                        |
|----------------------------------------------------------------------------------------------------|-------------------------------------------------------------------------------------------|----------------------------------------------|
| SHIPED +-FORD CHIL-LOND                                                                                | ASPANDI ANDILLI                                                                           |                                              |
| 日 記用サーバー<br>本 特別語な<br>二 1011<br>※ ロードウムPT/H/3<br>※ つ たがえるトレージが回答                                       | <b>A</b>                                                                                  |                                              |
| 8 7 777<br>7 7 70 78 10 10 10<br>1 1 2 1 1 2 1 1 2 1 1 2 1 1 1 2 1 1 1 1                               | 払供設定<br>ナビジーペロンペインの原植設定したパーチムを遵照すると、フィチムの設定の異称<br>ーンロンペインで提集するアメイムを登立したのの方法のなかりいび、きょいまし、集 | り奏示されます。設定を画象するには、ナビイ<br>KKD 中で認定をパナルクトゥのます。 |
| <ul> <li>オード-75ビン</li> <li>オード-75ビン</li> <li>オービス</li> <li>オービス</li> <li>オービス</li> <li>オービス</li> </ul> |                                                                                           |                                              |
| a di faksat<br>a di Pir-si                                                                             |                                                                                           |                                              |
|                                                                                                    |                                                                                           |                                              |
|                                                                                                    |                                                                                           |                                              |
|                                                                                                    |                                                                                           |                                              |
|                                                                                                    |                                                                                           |                                              |

2「インターネットアクセスの有効化」にチェックを付け、インターネットアドレスとインターネットポートを設定する

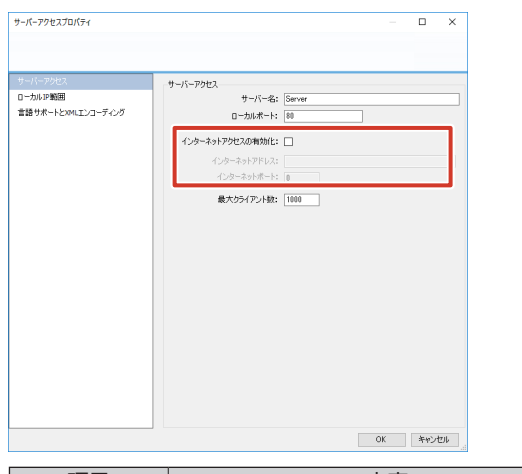

| 項目      | 内容                     |
|---------|------------------------|
| インターネット | インターネットで本機に接続するときのグ    |
| アドレス    | ローバル IP アドレスまたはホスト名を設定 |
|         | します。                   |
| インターネット | インターネットで本機に接続するときのポー   |
| ポート     | ト番号を設定します。             |

メモ:―

● 詳しくは、ネットワーク管理者にご確認ください。

### **3**「OK」をクリックする

インターネットアクセスの設定が有効になります。

# ハードディスクドライブ (HDD)の使用量を見る

### ■ HDD メーターを表示する

HDD の使用量をメーターで確認できます。

7 デスクトップの [2. HDD Meter] をダブル クリックする

HDD メーターが表示されます。

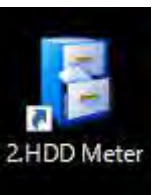

### ■HDDメーターの設定を変更する

監視する間隔や監視対象とする HDD を設定できます。 各ドライブは次の目的で使用されます。

| ドライブ      | 用途          |
|-----------|-------------|
| С         | システムディスク    |
| L         | 動作ログを保存します。 |
| D および上記以外 | 記録画像を保存します。 |

### 】 HDD メーターの [設定] をクリックする

| 名前 | 全容重(GB) | 空き容重(GB) | 使用率(%) | 273 | ž 🛛 |
|----|---------|----------|--------|-----|-----|
| C: | 55.62   | 27.82    | 49     |     |     |
| L: | 4.00    | 1.45     | 63     |     |     |

### 2 各項目を設定する

| 設定      |          |
|---------|----------|
| 更新間隔    | 10 🔶 [秒] |
| 透過率     | 0 (%)    |
| 監視対象の選択 |          |
| ドライブ    | タイプ      |
| ✓ C:    | 内蔵HDD    |
| L:      | 内蔵HDD    |
|         |          |
|         |          |
|         |          |
|         |          |
| [       | OK キャンセル |
|         |          |

| 項目   | 設定値           | 内容                |
|------|---------------|-------------------|
| 更新間隔 | 10~300秒       | 更新間隔を秒単位で設定します。   |
| 透過率  | $0 \sim 90\%$ | HDD メーターの透明度を設定し  |
|      |               | ます。               |
| 監視対象 | —             | HDD がリスト表示されます。監  |
| の選択  |               | 視対象とする HDD にチェックを |
|      |               | 付けてください。          |

# 3 [OK] をクリックする

設定が変更されます。

便利な機能

# 本機の負荷率を見る

本機には CPU メーターが搭載されており、本機の負荷率 をメーターで確認できます。

「デスクトップの [1. CPU Meter] をダブル クリックする

CPU メーターが表示されます。

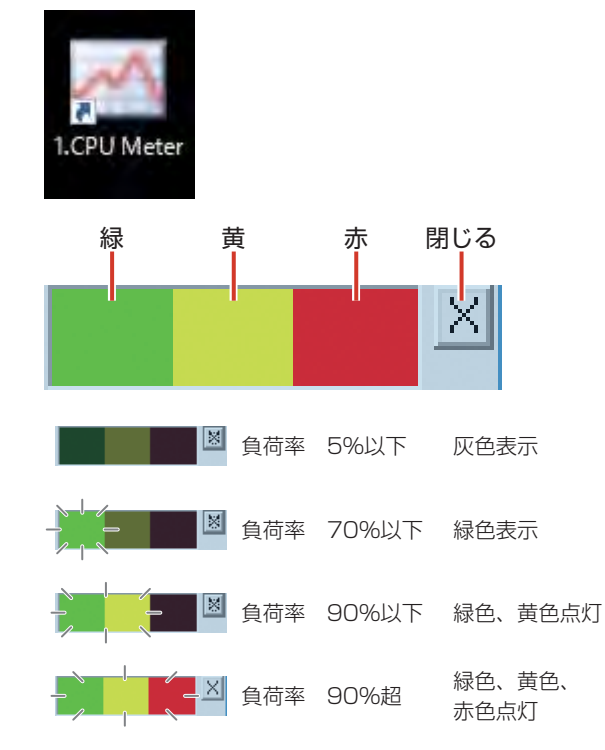

### ご注意

90

● 負荷率が高くなり、CPU メーターにときどき赤色 が表示される場合でも、設定されたフレームレート で記録できなくなるなど、正常に動作できない場合 があります。

この場合は、表示または記録フレームレートを下げ るなどして、CPUメーターの表示が緑色になるよ うに負荷率を低くしてください。

# ネットワークカメラに IP ア ドレスを自動的に割り振る

本機から、各ネットワークカメラに IP アドレスを自動的に 割り振ることができます。

 メモ:
 ● IP リース機能でネットワークカメラの IP アドレス を割り振るためには、ネットワークカメラの DHCP を有効にしておく必要があります。ネットワークカ メラの DHCP を有効にする方法については、ネッ トワークカメラの取扱説明書をご覧ください。

7 デスクトップの [4. Unit Setup] をダブル クリックする

「ユニット設定」画面が表示されます。

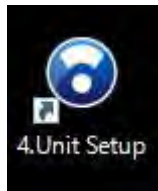

### 2 [IP リース設定] をクリックする

「IP リース設定」が表示されます。

| 起動時の自動表示設定<br>□Smart Client | NAS設定   | JVCDグ設定  |
|-----------------------------|---------|----------|
| □ CPUメーター<br>☑ HDDメーター      | IPリース設定 | 設定保存     |
|                             | SNMP設定  | 設定復元     |
|                             |         | 設定初期化    |
|                             |         | OK キャンセル |

### 3 「使用する」にチェックを付け、必要に応じ て設定を変更する

設定について詳しくは、「Unit Setup」の「IP リース 設定」(☞ 110 ページ) をご覧ください。

#### **4** [OK] をクリックする

各ネットワークカメラに IP アドレスが自動的に割り振られます。

# ハードディスク障害、記録シス テム障害、カメラ障害の検知情 報を見る(System Watch)

メモ:-

 本機能を利用するには、あらかじめSystem Watchの設定とADAMが登録されている必要が あります。詳しくは『System Watchを設定する』 (☞ 81 ページ)をご覧ください。

### デスクトップのスタートメニューから 「Milestone」 - 「System Watch」をクリッ クする

「Milestone System Watch」画面が表示されます。

| 🐳 Mileston | e System Watch     |                 |                     | - | П       | × |
|------------|--------------------|-----------------|---------------------|---|---------|---|
|            | Status             | XProtect Server | Local Time          |   | Details |   |
| No tai     | al errors detected | localhost       | 2017-09-05-09:53:55 |   |         |   |
|            |                    |                 |                     |   |         |   |
|            |                    |                 |                     |   |         |   |
|            |                    |                 |                     |   |         |   |
|            |                    |                 |                     |   |         |   |
|            |                    |                 |                     |   |         |   |
|            |                    |                 |                     |   |         |   |
|            |                    |                 |                     |   |         |   |
|            |                    |                 |                     |   |         |   |
| 811 - E    |                    | 10              |                     |   | 1       |   |
| New Edit E | elete              |                 |                     |   |         |   |

# ■Status 欄に表示されるメッセージの一覧

| Status メッセージ                     | 内容                  |
|----------------------------------|---------------------|
| No fatal errors detected.        | 障害は発生していません。        |
| XProtect Server does not         | XProtect Server に異常 |
| respond.                         | が発生しています。           |
| Computer does not respond.       | 本機に異常が発生してい         |
|                                  | ます。                 |
| One or more cameras are out      | 本機に登録しているカメ         |
| of order.                        | ラに異常が発生していま         |
|                                  | す。                  |
| Disk for recording video is full | 本機の HDD に異常が発       |
| or defect.                       | 生しています。             |

# ■ Syslog サーバーに送信されるメッセージ の一覧

| メッセージ                             | 内容                  |
|-----------------------------------|---------------------|
| (VR-X5100 ip address):            | XProtect Server に異常 |
| XProtect Server does not respond. | が発生しています。           |
| (VR-X5100 ip address):            | 本機に異常が発生してい         |
| Computer does not respond.        | ます。                 |
| (VR-X5100 ip address): One        | 本機に登録しているカメ         |
| or more cameras are out of        | ラに異常が発生していま         |
| order.                            | す。                  |
| (VR-X5100 ip address): Disk       | 本機の HDD に異常が発       |
| for recording video is full or    | 生しています。             |
| defect.                           |                     |
| RESOLVED (VR-X5100 ip             | XProtect Server が異  |
| address): XProtect Server         | 常状態から復帰しました。        |
| does not respond.                 | (*)                 |
| RESOLVED (VR-X5100 ip             | 本機が異常状態から復帰         |
| address): Computer does not       | しました。(※)            |
| respond.                          |                     |

| メッセージ                      | 内容                  |
|----------------------------|---------------------|
| RESOLVED (VR-X5100 ip      | XProtect Server および |
| address): XProtect Server  | 本機が、異常状態から復         |
| does not respond. Computer | 帰しました。(※)           |
| does not respond.          |                     |
| RESOLVED (VR-X5100 ip      | 本機が異常状態から復帰         |
| address): No fatal errors  | しました。               |
| detected.                  |                     |

※本機の異常が発生せず、正常に運用を継続している状態 において、これらのメッセージが不定期に通知されること があります。

# ■ ADAM の pin 出力について

HDD、サーバーまたはカメラに障害が検出された場合、 ADAM boxの pin 出力状態によって障害の種類を表示します。

pin O が ON の場合、障害が検出されています。(または localhost 画面で [Test] ボタンが押されています。) pin 2 が ON の場合、サーバーに障害があります。 pin 3 が ON の場合、HDD に障害があります。 pin 4 が ON の場合、カメラに障害があります。

| 項目       | 内容                       |
|----------|--------------------------|
| サーバー障害   | エラーコード:0x05              |
|          | ADAM boxのpin 0と2が ON     |
| HDD 障害   | エラーコード:0x09              |
|          | ADAM boxのpin 0と3が 0N     |
| カメラ障害    | エラーコード:0x11              |
|          | ADAM boxのpin 0と4がON      |
| HDD 障害とカ | エラーコード:0x19              |
| メラ障害(同時) | ADAM boxのpin 0と3と4が ON   |
|          | (pinOのON は障害が検出されていることを  |
|          | 意味します。pin3のON は HDD に障害が |
|          | あること、pin4 の ON はカメラに障害があ |
|          | ることを意味します。)              |

### ご注意

- System Watch 使用時に本機を再起動または シャットダウンすると、pin 出力が ON に設定され る場合があります。この場合は、ADAM に添付さ れている設定ツールで pin 出力を OFF にしてくだ さい。これを防止するには、Milestone System Watch サービスを停止してから再起動または シャットダウンしてください。サービスを停止する には、デスクトップ左下の Windows アイコンを マウスで右クリックし、「コンピュータの管理」を 選択します。「コンピュータの管理画面」が表示さ れたら、「サービスとアプリケーション」-「サービ ス」を選択し、右側に表示されるサービス一覧から 停止するサービスをマウスで右クリックし、「停止」 を選択してください。
- ADAM box の電源投入直後に障害を検出した場合 に、ADAM box の pin 0 が ON にならない場合が ありますが、故障ではありません。 いずれかの pin が ON になった場合は、システムに 異常が発生していますので、状況をご確認ください。
- Management Application で登録カメラを無効にすると、System Watch がエラーを検知し続けることがあります。この場合は Management Application上部のメニューのサービスから「Recording Serverサービスの再起動」を選択してください。

設定編

# パソコンにビューワーをイ ンストールする

ネットワークビデオレコーダー (NVR) にネットワークで 接続したパソコンにビューワー "Smart Client" をインス トールすると、以下のことができます。

- ・パソコンでライブ映像を見る
- パソコンでネットワークカメラを制御する
- ・パソコンで記録画像を見る

#### ご注意

- パソコンは LAN2 のネットワークに接続してくだ さい。
- LAN2 のネットワークに接続したパソコンから、 LAN1 のネットワークに接続したカメラの設定はで きません。

# パソコンの必要条件について

| 項目      | 内容                                  |
|---------|-------------------------------------|
| OS      | 下記の OS が利用可能                        |
|         | • Win7 Pro 32/64bit                 |
|         | • Win8.1 Pro 64bit                  |
|         | Win10 Pro 64bit                     |
| CPU     | Intel Quick Sync 機能をサポートする Intel    |
|         | CPU、Intel GPU が BIOS 上で有効にできるこ      |
|         | 2                                   |
| RAM     | 1 GB 以上                             |
| ネットワーク  | Ethernet(100 Mbit 以上を推奨)            |
| グラフィック  | AGP または PCI-Express                 |
| カード     | ・ 1280 dpi × 1024 dpi 以上            |
|         | ・ 32 ビットカラー以上                       |
| ハードディスク | 1 GB 以上の空き容量                        |
| ソフトウェア  | 下記のソフトウェアが利用可能                      |
|         | • Microsoft .NET Framework 4.5.1 以降 |
|         | ・ Microsoft DirectX 11.0 以降         |

### ご注意

- Windows のスケーリングが 100% より大きい場合、画面が正しく表示されない場合があります。ス
  - ケーリングは以下の方法で変更できます。
  - デスクトップのスタートメニューから「設定」 アイコンをクリックする
  - 「システム」をクリックし、「ディスプレイのカ スタマイズ」を表示する
  - ③「テキスト、アプリ、その他の項目サイズを変 更する」のスライダーをドラッグして100%
     に設定する
  - 本機を再起動する
- ご注意
- モニターを変更した場合は、再度スケーリング設定 を確認してください。

# パソコンのネットワーク設定をする

本機の工場出荷時の設定でお使いの場合は、以下のように パソコンのネットワークを設定してください。

# ■本機のLAN2の初期設定

| 項目          | 内容            |
|-------------|---------------|
| 外部アドレス      | 192.168.1.253 |
| サブネットマスク    | 255.255.255.0 |
| デフォルトゲートウェイ | 192.168.1.254 |

# ■パソコンの設定(例)

| 項目          | 内容            |
|-------------|---------------|
| 外部アドレス      | 192.168.1.11  |
| サブネットマスク    | 255.255.255.0 |
| デフォルトゲートウェイ | 192.168.1.254 |

### ご注意

- ネットワーク環境内で同じ IP アドレスを使わない ように設定してください。
- パソコンのネットワーク設定では、1 つの NIC に対して、複数の IP アドレスを登録しないでください。

#### メモ:-

- 詳しくは、監視システム管理者にご確認ください。
- 本機の工場出荷時の設定を変更してお使いの場合 は、監視システム管理者に設定を確認してください。

# Smart Client をインストールする

ネットワークビデオレコーダー (NVR) に接続したパソコ ンに Smart Client をインストールします。

### ご注意

- インストールの前に、以下のものがパソコンにイン ストールされていることを確認してください。
  - Microsoft .NET Framework 4.5.1
  - DirectX 11.0 以降
  - Microsoft Internet Explorer 11.0 以降 インストールされていない場合は、Smart Client
  - のインストールに失敗する場合があります。
- インストールの途中で、Microsoft .NET Framework 4.5.1 のインストール画面が表示された場合、パソコンがインターネットに接続されていないと、インストールを続行できない場合があります。
- Internet Explorer (11.0以降)を開き、 NVRのIPアドレス

「http://192.168.1.253」を入力する

ウェルカム・ページが表示されます。

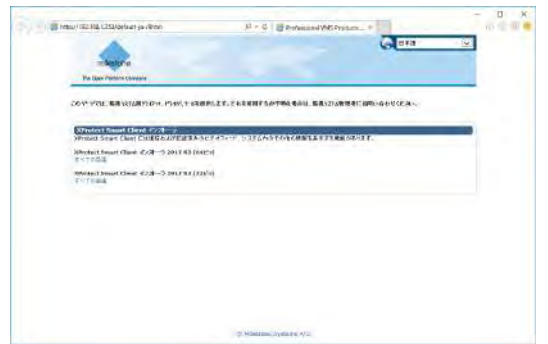

2 パソコンにインストールされている Windows のバージョンに合わせてインストーラーを選び、[すべての言語]をクリックして[実行] をクリックする

64 ビットの場合は「Smart Client インストーラ 2017.R2(64 ビット)」、32 ビットの場合は「Smart Client インストーラ 2017.R2(32 ビット)」を選択 します。

3 [実行する] をクリックする

Smart Client セットアップ・ウィザードが開始されます。

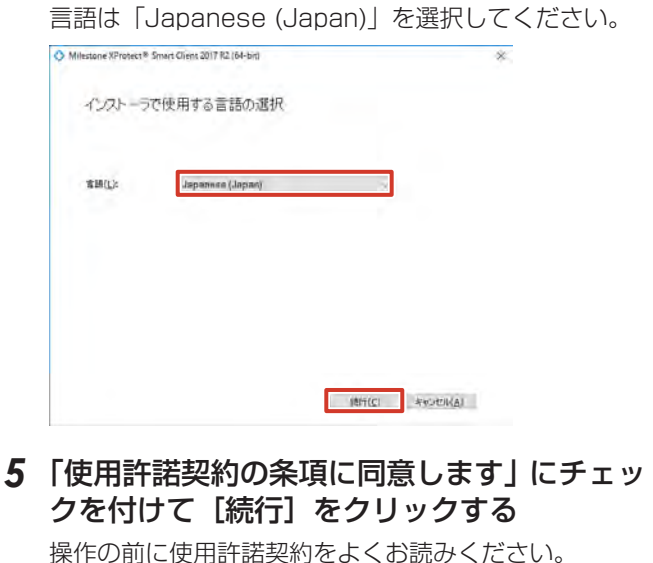

4 言語を選択して [続行] をクリックする

# 

6 [標準] をクリックする

O Milestone XProtect# Smart Client 2017 R2 (64-bn)

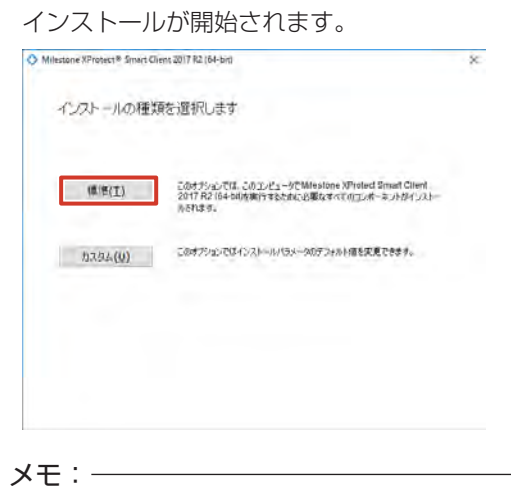

### ● カスタムインストールを行う場合は [カスタム] を クリックしてください。詳しくは、ネットワーク管 理者にご確認ください。

# 7 [閉じる] をクリックする

インストールが終了し、デスクトップに「Smart Client」のショートカットが作成されます。 ビューワー (Smart Client) のインストー-

# Smart Client の基本的な 使いかた

ビューワー"Smart Client"を使ってライブ映像を見たり、 記録画像を再生することができます。

メモ:-

● 本機以外のパソコンで Smart Clientを使う場合は、 あらかじめ Smart Client をインストールしてくだ さい。(☞ 92ページ)

# ご注意

 Smart Client 実行中に 4K モニターの電源を入り 切りしないでください。 表示位置が変わったり、大きさが変わったりすること があります。

# ログインする

デスクトップの Smart Client のショート カットをダブルクリックする

Smart Client のログイン画面が表示されます。

メモ:-

● Smart Client のショートカットがデスクトップ にない場合は、「スタート」メニューから「Smart Client」を選択してください。

### 2 ログイン情報を設定する

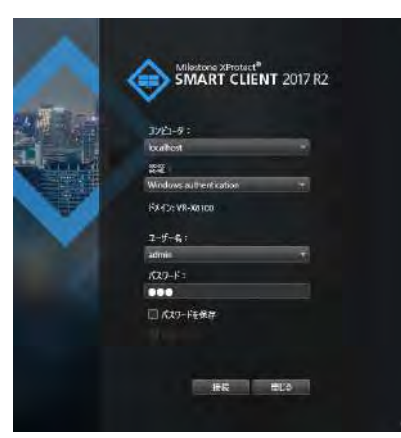

| 項目     | 内容                                    |
|--------|---------------------------------------|
| コンピュータ | 本機のIPアドレスとポート番号を指定しま                  |
|        | す。(例:「http://192.168.1.253:80」の       |
|        | 場合、「:80」がポート番号を表しています。)               |
|        | ポート番号は、Management Application         |
|        | の「拡張設定」から「サーバーアクセス」で                  |
|        | 設定したポート番号になります。ポート番号                  |
|        | が「80」の場合は、省略できます。                     |
|        | (☞ 89 ページ)                            |
| 認証     | 認証方法を3種類から選択します。通常は                   |
|        | 「Basic authentication」を選択します。         |
|        | Windows authentication (current user) |
|        | 現在の Windows ユーザーとしてログイン               |
|        | します。                                  |
|        | Windows authentication                |
|        | Windows ユーザーとしてログインします                |
|        | が、ユーザー名とパスワード(必須)を入                   |
|        | 力する必要があります。                           |
|        | この設定は、外部の監視用パソコンから本                   |
|        | 機に Windows ユーザーとしてログインす               |
|        | る場合に使用します。ログイン時に、本機                   |
|        | のログインパスワードの変更が必要になり                   |
|        | ます。(☞ 62 ページ)                         |
|        | Basic authentication                  |
|        | 基本ユーザーとしてログインします。本機                   |
|        | にアクセスするためのユーザー名とパス                    |
|        | ワードを入力する必要があります。                      |
| ユーザー名  | 「認証」で「Windows authentication」を        |
|        | 選んだ場合は、Windows のユーザー名を入               |
|        | 力します。(☞ 62 ページ)                       |
|        | 「Basic authentication」を選んだ場合は、        |
|        | Management Application のユーザー設定        |
|        | で登録したユーザー名を入力します。                     |
|        | (☞ 76 ページ)                            |
| パスワード  | 「認証」で「Windows authentication」を        |
|        | 選んだ場合、本機のログインパスワードを入                  |
|        | 力します。(☞ 62 ページ)                       |
|        | 「Basic authentication」を選んだ場合は、        |
|        | Management Application のユーザー設定        |
|        | で登録したパスワードを入力します。                     |
|        | (113 76 ページ)                          |
| パスワードを | 「認証」で「Windows authentication」ま        |
| 保存     | たは「Basic authentication」を選んだ場         |
|        | 合は、チェックを付けると、次回から「接続]                 |
|        | をクリックするだけでログインできます。                   |
| 自動ログイン | チェックを付けると、次回から自動で Smart               |
|        | Client にログインします。                      |
|        |                                       |

### 3 [接続] をクリックする

しばらくすると、Smart Client 画面が表示されます。

#### ご注意

- 配信クライアント数の上限まで達している状態でログ アウトした場合、次に接続するまで数分間かかります。
- 複数のパソコンから接続して音声を再生した場合、 音声が乱れることがあります。

# ログアウトする

1 👔 (ログアウト) をクリックする

ログアウトされ、再び Smart Client のログイン画面 が表示されます。

# ご注意

●本体を再起動した場合、または本体のSmart Clientを再起動した場合は、監視用パソコンでの Smart Clientを一度ログアウトしてから再度ログ インしてください。

# Smart Client を終了する

**1 ×** (閉じる)をクリックする

Smart Client が終了します。

設定編

# ビューワーの見かた

|                                                                                                    | <b>45</b>                                                                                                    |
|----------------------------------------------------------------------------------------------------|----------------------------------------------------------------------------------------------------|
| <ul> <li>Milestene XProtect Smart Client</li> <li>サインスエクスプローラ</li> </ul>                                                                                                    | 73-L17-3v                                                                                                    |
| IIII     C1-     ▲       → Rie #k,3xk/5     ▲     B       → Rie #k,3xk/5     ▲     B       ▲ 5720k/5x-7     IIII (774)k/6x-       IIII (774)k/6x-     IIII (774)k/6x-       IIII (774)k/6x-     IIII (774)k/6x-       IIIII (774)k/6x-     IIII (774)k/6x- |                                                                                                    |
| 項目                                                                                                    | 内容                                                                                                    |
|                                                                                                    | <ul> <li>ライブ映像画面を表示します。(☞ 196 ページ)</li> <li>「再生]<br/>記録画像を表示します。(☞ 203 ページ)</li> <li>「シーケンスエクスブローラ]<br/>記録のまとまり(シーケンス)で記録映像を検索します。(☞ 208 ページ)</li> <li>「アラームマネージャ]<br/>インシデントやアラームを調査します。システムの設定によっては表示されません</li> </ul> |
| 2 ビューリスト                                                                                                    | 登録されているビューをプルダウンから選択します。                                                                                                    |
| 3 操作パネル                                                                                                    | 表示している画面のさまざまな機能が表示されます。操作パネルは画面によって表<br>内容が異なります。                                                                                                    |
| ❹ [設定]                                                                                                    | Smart Clientの設定画面を表示します。(☞ 97 ページ、100 ページ)                                                                                                    |
| <ul> <li>Smart Client 操作ボタン</li> </ul>                                                                                                    | <ul> <li> <ul> <li></li></ul></li></ul>                                                                                                    |
| 6 📓 (フル画面)                                                                                                    | 選択しているカメラの映像を拡大表示します。                                                                                                    |
| <b>⑦</b> ビュー                                                                                                    | 複数のカメラからの映像を分割表示します。(☞ 97 ページ)                                                                                                    |
| 8 カメラ映像                                                                                                    | カメラから送られている映像です。                                                                                                    |

### ご注意

- Management Application で記録の設定を変更した場合は、Smart Clientをログアウトしてから、 再度ログインしてください。(\*\* 94 ページ)
- 初期状態では Smart Client のログイン画面で [接続] をクリックすると、ログインできます。設定を変更している場合は、『ログインする』(☞ 94 ページ)の手順2以降の説明をご覧ください。
- 下記のような状態となった場合でも、Smart Client を再起動することで復帰できる場合があります。
  - ライブ映像や再生画像が真っ黒になっている。
  - Smart Client の動作が遅い。
  - Smart Client が応答しない。
- Smart Client では、映像と音声がずれて再生され る場合があります。
- Eメールを設定した場合にはテストを行い、Eメールが送信されることを確認してください。 (☞ 72ページ)
- 増設 HDD を接続している場合、起動に数分かかる 場合があります。
- Smart Client を使用する場合、本機の性能を超え ないように設定してください。記録のフレームレー トが下がる場合があります。本機の性能については、 『記録 / 表示 / 配信性能』(☞ 256 ページ)をご覧 ください。
- 記録抜けなどの原因となるため、記録画像の連続再 生(1時間以上)は避けてください。
- 監視用パソコンが最大クライアント数接続されてい る場合は、内蔵の Smart Client はログインできま せん。
- Smart Client を最大化表示、またはフル画面表示 する場合は、事前に以下のいずれかの操作を行なっ てください。
  - -「デスクトップモードでタスクバーを自動的に隠す」を[ON]に設定する
  - CPU メーターと HDD メーターを表示しない
  - Smart Client オプションから「アプリケーション」-「アプリケーションの最大化」-「通常ウィンドウとして最大化」を設定する(1171184ページ)

メモ:-

- ●「アラームマネージャ」はシステムの設定によって は表示されません。詳しくは監視システム管理者に ご確認ください。
- Smart Client は、本機内部の配信サーバーへログ インして動作しています。
- 内蔵のSmart Clientでは、本機自身の配信サーバー 「http://localhost」または「http://127.0.0.1」 ヘログインしています。ログインの方法については 『ログインする』(☞ 94 ページ)をご覧ください。

ビューを作成する

# グループとビューについて

Smart Client で表示する複数のカメラ映像の分割表示を 「ビュー」と呼びます。ビューは、カメラの設置場所や台数 に合わせて無制限に作成することができ、グループ(フォ ルダ)に分けて管理します。

### ■ グループとビューの構造について

作成するグループのルートになるグループとして、あらか じめ次の2つが用意されています。

| 項目     | 内容                |
|--------|-------------------|
| 個人フォルダ | このフォルダ内のビューは、作成した |
|        | ユーザーしかアクセスできません。  |
| 共有フォルダ | このフォルダ内のビューは、システム |
|        | にアクセスできるすべてのパソコン  |
|        | ユーザーからアクセス可能です。   |

グループとビューの構造は、「ビュー」パネルで確認できます。

| 111 Ľ1-        | ^   |
|----------------|-----|
| Ro-addan-State | d s |
| ▶ 💼 個人フォルダ     |     |
| ▲ 📄 共有フォルダ     |     |
| ト 🛅 デフォルトグループ  |     |
| ▲ 📄 新規グループ     |     |
| 回 新規ビュー(4 × 4) |     |
|                |     |

### ご注意

 共有フォルダのビューを変更するときに、「ビュー グループ保存エラー」画面が表示されることがあり ます。この場合は[OK]をクリックしてエラー画 面を閉じてから、Smart Clientをログアウト( 95ページ)してください。そのあとに再度ログ インして、ビューの変更をやりなおしてください。 設定編

# グループ/ビューを新規作成する

ビューを作成するには、はじめにグループを登録し、グルー プに表示するカメラを登録します。

】 [設定] をクリックする

設定画面が表示されます。

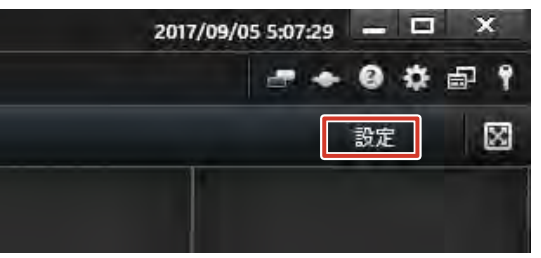

設定編

 ビュー」パネルで、新しくグループを作成 するルートフォルダ(個人または共有)を選 択する

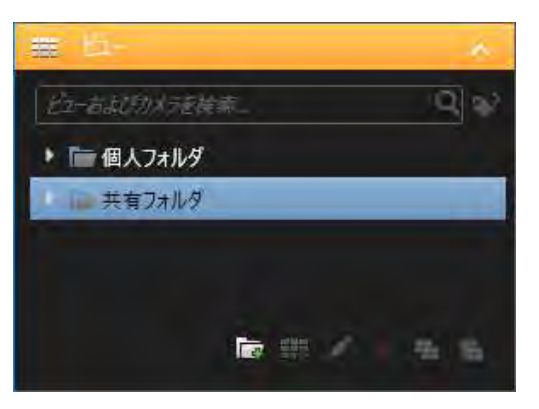

3 (新規グループを作成)をクリックし、グ ループ名を入力する

新しいグループが作成されます。

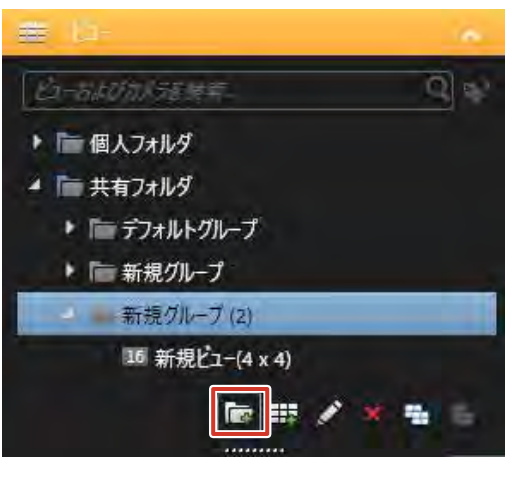

4 Ⅲ(新規ビューを作成)をクリックし、新し いビュー用レイアウトを選択する

新しいビューがグループ内に作られます。

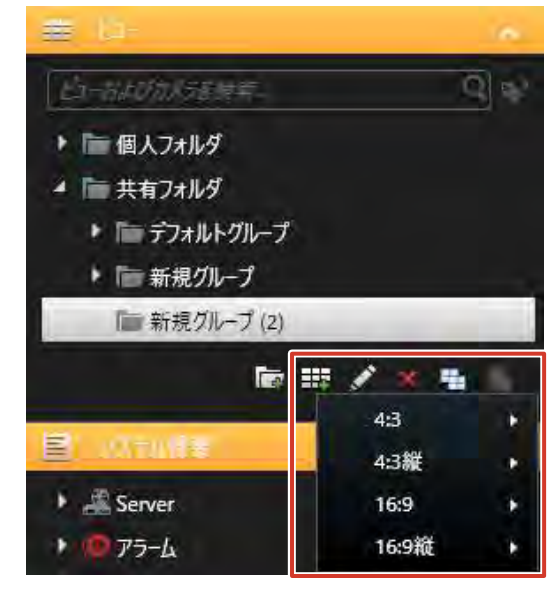

5 ビュー名を入力する

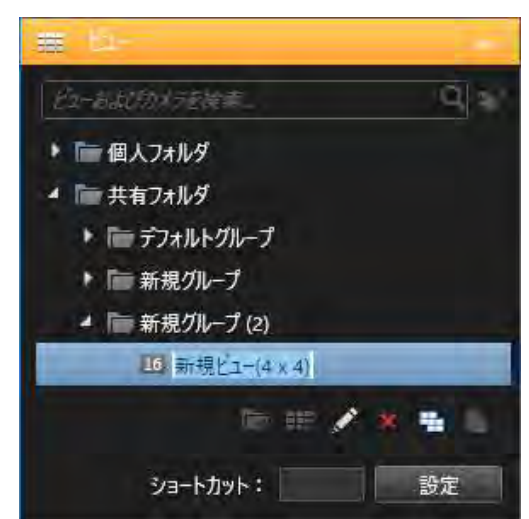

6「システム概要」パネルで「Server」-「カメ ラ」の順にダブルクリックする

利用できるカメラのリストが表示されます。

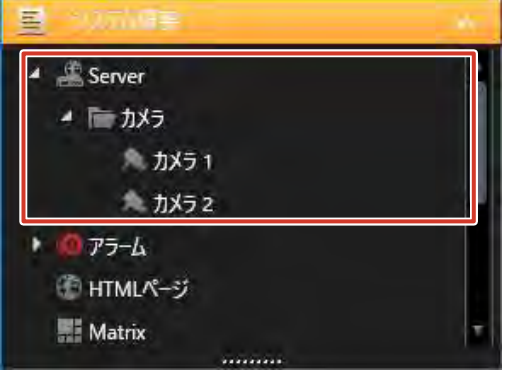

7 リストから表示するカメラを選択し、右側画 像表示画面の画面上にドラッグする

マウスのボタンをはなすと、選択したカメラからの映像がカメラ名とともにビューに表示されます。

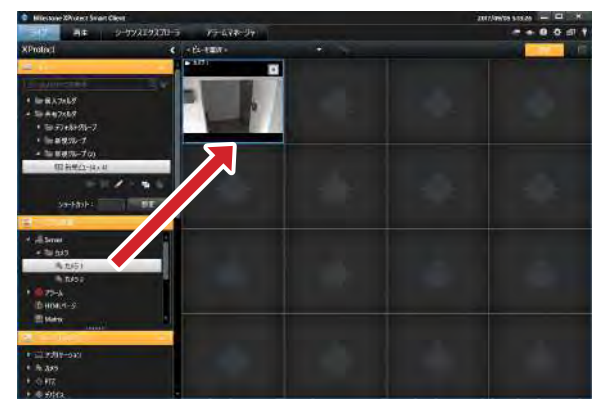

ほかのカメラを追加する場合は、各カメラについて同 様の操作をくりかえします。

# グループ/ビュー名を変更する

- 1 [設定] をクリックする
- ビュー」パネルで名前を変更するグループ またはビューを選択する
- 3 ☑ (名前の変更)をクリックして、グループ またはビュー名を入力する

グループまたはビュー名が変更されます。

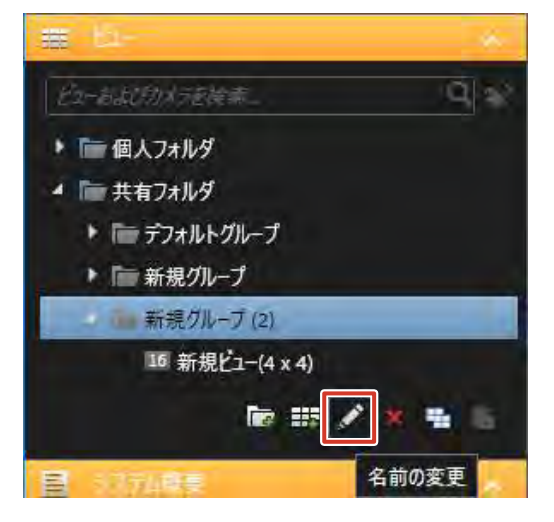

- グループ/ビューを削除する
- 1 [設定] をクリックする
- **2**「ビュー」パネルで削除するグループまたは ビューを選択する
- 3 🗙 (削除)をクリックする

選択したグループとグループ内のすべてのビュー、または選択したビューを削除してよいか、確認メッセージが表示されます。

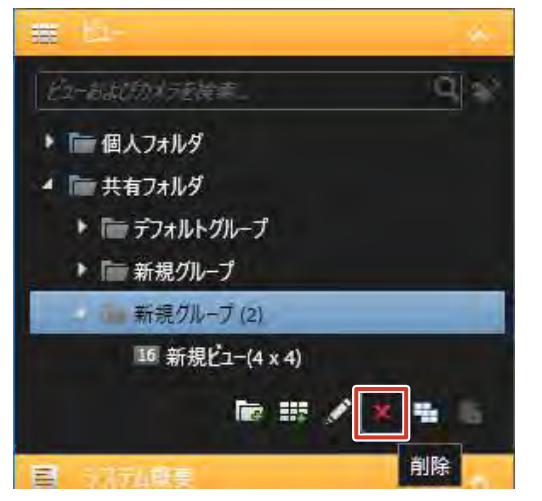

**4** [はい] をクリックする 選択したグループまたはビューが削除されます。

# ビューからカメラを削除する

- 1 [設定] をクリックする
- 2 削除するカメラウィンドウの k をクリック する

ビューから、カメラが削除されます。

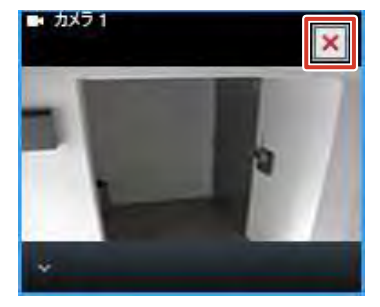

設定編

# 設定画面について

Smart Clientの設定画面では、ビューやカメラの変更、プ ロパティの設定など、さまざまな設定ができます。

### 1 [設定] をクリックする

操作パネルの色が変わります。

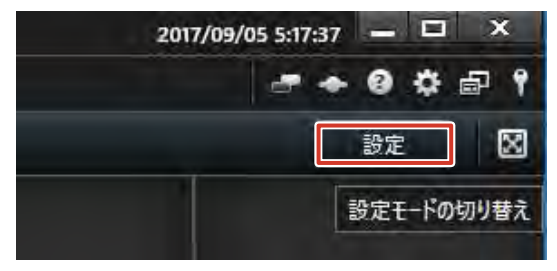

XT:-

[設定] はライブ映像画面または再生画面でのみ表 示されます。

### 2 設定を行う

操作パネルで設定を行います。

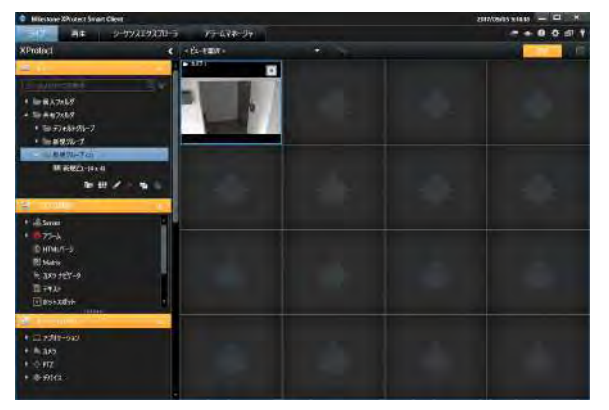

3 設定が終わったら [設定] をクリックする 設定が保存されます。

### ■操作パネルの設定項目

設定画面の操作パネルでは以下の設定ができます。 なお、表示される操作パネル、設定項目は Smart Client の設定によって異なります。また、「プロパティ」パネルの 内容は、選択しているウィンドウによって異なります。 詳しくは『Milestone XProtect Smart Client ユーザー マニュアル』をご覧ください。

| パネル                   | 操作内容                                                        |
|-----------------------|-------------------------------------------------------------|
| ビュー                   | ビューの作成や編集を行います。 (☞ 97 ページ)                                  |
| システム概要                | カメラや HTML ページ、ホットスポットなどの機<br>能をビューに設定します。(☞ 101 ページ)        |
| オーバーレイ<br>ボタン         | カメラ映像の上にオーバーレイボタンを作成しま<br>す。(☞ 104 ページ)                     |
| パラン<br>プロパティ<br>(カメラ) | <ul> <li>9。、(************************************</li></ul> |
|                       | すべてのカメラに一括して上記の設定を適用し<br>ます                                 |
|                       | <ul> <li></li></ul>                                         |

Client)

### ご注意

● 画質を変更すると、記録フレームレートが低下する ことがあります。「画質」の設定は記録性能に影響し ますので「フル」のままでお使いください。

| パネル               | 操作内容                                                                                                    |
|-------------------|----------------------------------------------------------------------------------------------------|
| プロパティ<br>(HTML)   | <ul> <li>URL<br/>URL を表示します。新しい URL を入力する場合は、[新規]をクリックします。</li> <li>スケーリング<br/>HTML ページの表示サイズを選びます。</li> <li>HTML スクリプトを有効化<br/>ナビゲーション機能やトリガー機能を含む<br/>HTML ファイルを指定する場合にチェックを付けます。</li> <li>ツールバーを隠す<br/>HTML ページのツールバーを表示しない場合に<br/>チェックを付けます。</li> </ul>                                                                                                    |
| プロパティ<br>(Matrix) | <ul> <li>         ・ 画質<br/>表示画質を設定します。         ・ 最大画面で画質を保持<br/>カメラウィンドウをダブルクリックして拡大表<br/>示したときに、画質設定で設定した画質を維持<br/>する場合にチェックを付けます。チェックをは<br/>ずすと、拡大表示したときに常にフル品質で表<br/>示します。         ・フレームレート<br/>表示のフレームレートを設定します。         ・縦横比を維持<br/>カメラ画像の縦横比を維持する場合にチェック<br/>を付けます。         ・Window インデックス<br/>ビュー内に複数の Matrix ウィンドウが設定さ<br/>れているときに、ウィンドウの序列を設定します<br/>す。「1」から順に、新しく配信されたカメラの<br/>ライブ映像が表示されます。         ・表示<br/>表示設定を行います。         ・ビデオバッファリング<br/>ビデオバッファのサイズを設定します。         ・<br/>を読設定<br/>配信映像受信のための TCP ポートとパスワー<br/>ドを設定します。         </li> </ul> |

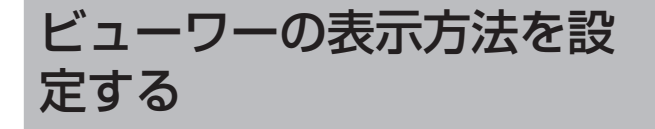

# 複数のカメラ映像の自動切り替え表示 を設定する

画面自動切替機能を使うと、1 つの表示位置に複数のカメ ラからの映像を順番に表示させることができます。また、 表示するカメラ切り替え間隔を設定することができます。

- **1** [設定] をクリックし、「システム概要」パネ ルを表示する
- 2 [画面自動切替] をビュー内の設定する位置 にドラッグする

マウスのボタンをはなすと、画面自動切替設定画面が 表示されます。

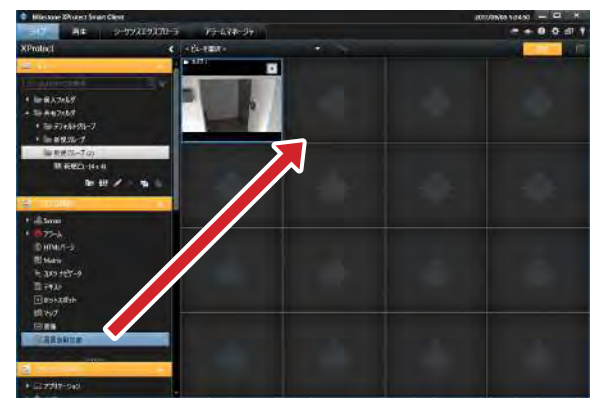

**3**「カメラ」リストでカメラを選択して[追加] をクリックする

「選択されたカメラ」にカメラを追加します。

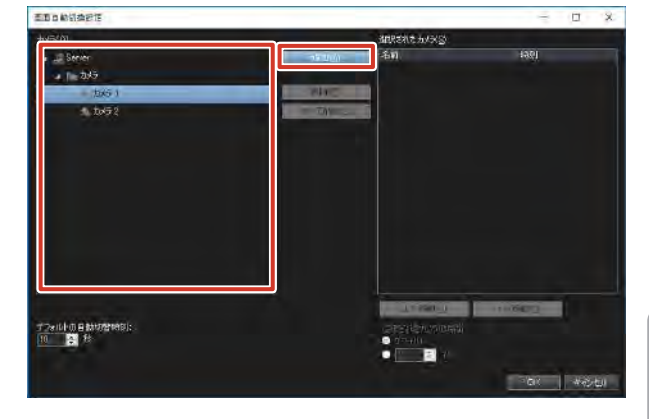

設定編

次ページへつづく

### 4 自動切り替えの設定をする

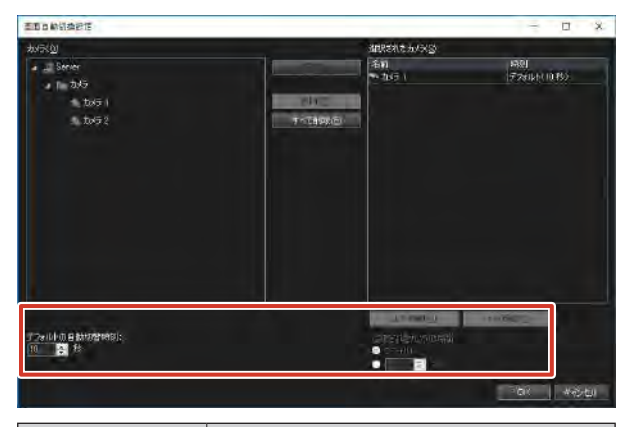

| 項目       | 内容                  |
|----------|---------------------|
| デフォルトの自動 | 複数のカメラで共通の秒数を指定すると  |
| 切替時刻     | きに入力します。            |
| 選択されたカメラ | リストで選択されているカメラの表示秒  |
| の時間      | 数を指定します。「デフォルト」にチェッ |
|          | クを付けると「デフォルトの自動切替時  |
|          | 刻」で設定した秒数が設定されます。   |
| 上へ移動/    | 選択されたカメラの順序を変更します。  |
| 下へ移動     |                     |

### **5** [OK] をクリックする

### ■ 自動切り替え表示中のカメラツールバー

ライブ映像画面では、画面自動切替機能を設定しているウィンドウの上にマウスカーソルを移動すると、カメラツール バーが表示されます。

| ボタン | 機能                                                                       |
|-----|--------------------------------------------------------------------------|
|     | 選択しているカメラ映像の静止画像を作成します。                                                  |
| Ŵ   | 選択しているカメラ映像の静止画像をクリップ<br>ボードにコピーします。1 台のカメラからコピー<br>できる画像は 1 度に 1 つだけです。 |
| ◄   | 自動切り替えで設定した順に、カメラを切り換え<br>ます。                                            |
| 11  | カメラの自動切り替えを一時停止します。                                                      |
|     | カメラの自動切り替えを再開します。                                                        |

#### メモ:一

● 自動切り替え表示中にカメラを操作すると自動切り替えを一時停止します。カメラツールバーから再開してください。

ビューワー (Smart Client) の設定

# 選択したカメラ映像の拡大表示を設定 する(ホットスポット)

ホットスポット指示位置には、ビュー内で選択したカメラ を表示します。

通常は他より大きい表示位置、たとえば[1 + 7]のレイ アウトの[1]の部分などにホットスポットを設定すると、 選択したときに拡大した画像で見ることができます。

メモ:

 ホットスポット機能を使うと、他の画像には低いフレームレートを使用し、ホットスポットには高いフレームレートを使用するといった使いかたができます。

- **1** [設定] をクリックし、「システム概要」パネ ルを表示する
- 2 [ホットスポット] をビュー内の設定する位置にドラッグする

マウスのボタンをはなした位置に、ホットスポットが 設定されます。

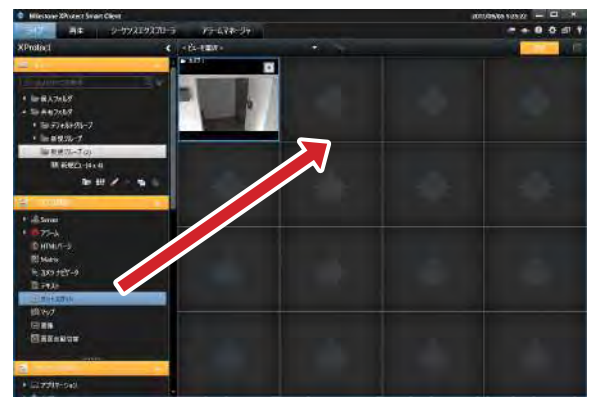

**3**「ホットスポット」に設定した位置を選択し、 「プロパティ」パネルで設定する

| 項目       | 内容                     |
|----------|------------------------|
| 画質       | 表示画質を設定します。            |
| 最大画面で画質  | カメラウィンドウをダブルクリックして拡大   |
| を保持      | 表示したときに、画質設定で設定した画質を   |
|          | 維持する場合にチェックを付けます。チェッ   |
|          | クをはずすと、拡大表示したときに常にフル   |
|          | 品質で表示します。              |
| フレームレート  | 表示のフレームレートを設定します。「無制   |
|          | 限」(デフォルトの設定、ライブの設定と同   |
|          | じ)、「中」(25%のフレームレート)また  |
|          | は「低」(5%のフレームレート)から選択   |
|          | します。                   |
| PTZ クリック | 使用している PTZ カメラに対するデフォル |
| モード      | トの PTZ クリックモードを選択します。  |
| 縦横比を維持   | カメラ画像の縦横比を維持する場合にチェッ   |
|          | クを付けます。                |
| グローバル    | 選択したホットスポットをグローバルホット   |
| ホットスポット  | スポットに設定します。            |
| 表示       | 表示設定を行います。             |
| ビデオバッファ  | ビデオバッファのサイズを設定します。     |
| リング      |                        |

### ご注意

● 画質を変更すると、記録フレームレートが低下する ことがあります。「画質」の設定は記録性能に影響 しますので「フル」のままでお使いください。

# ホームページ(HTMLページ)のビュー 表示を設定する

ビューに HTML ページを表示できます。

### ご注意

- ActiveX、Flash などを含むページには対応していません。
- ActiveX のインストールは行わないでください。
- リンク先によってはセキュリティ上問題になること がありますのでご注意ください。
- 【 [設定] をクリックし、「システム概要」パネ ルを表示する
- 2 [HTML ページ]をビュー内の設定する位置 にドラッグする

マウスのボタンをはなすと、URL 設定画面が表示されます。

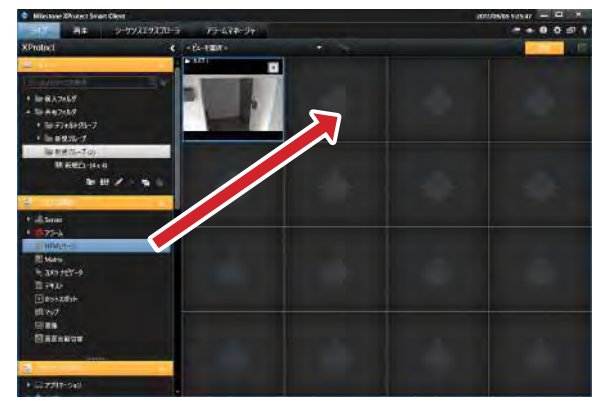

**3** URL を入力し、[OK] をクリックする

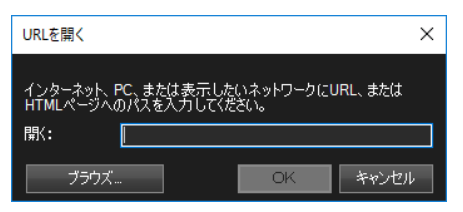

**4** ビュー内の HTML ページを選択し、「プロパ ティ」セクションでプロパティを設定する

| 項目         | 内容                     |
|------------|------------------------|
| URL        | URL を表示します。新しい URL を入力 |
|            | する場合は、[新規 …]をクリックします。  |
| スケーリング     | HTML ページの表示サイズを選びます。   |
| HTML スクリプト | ナビゲーション機能やトリガー機能を含     |
| を有効化       | む、HTMLファイルを指定する場合に     |
|            | チェックを付けます。             |

| 項目       | 内容                   |
|----------|----------------------|
| ツールバーを隠す | HTML ページのツールバーを表示しない |
|          | 場合にチェックを付けます。        |

# カメラ映像の代わりに静止画の表示を 設定する

ビューに静止画を表示できます。

### ご注意

- この設定は、監視用パソコンで行います。本機では 設定しないでください。
- 設定した静止画は、別の監視用パソコンでは表示で きません。
- **1** [設定] をクリックし、「システム概要」パネ ルを表示する
- 2 [画像] をビュー内の設定する位置にドラッ グする

マウスボタンをはなすと、「開く」画面が表示されます。

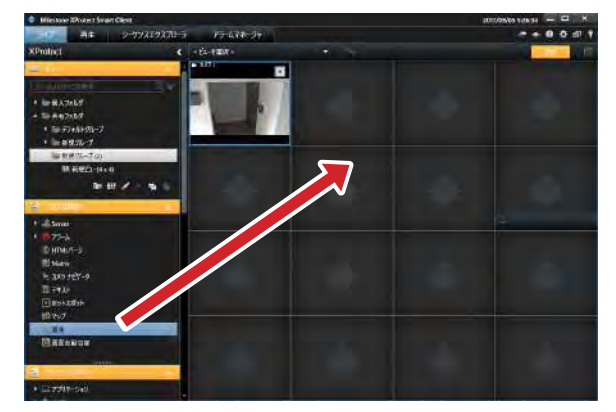

3 画像ファイルを選択し、[開く] をクリック する

事前にピクチャフォルダなどに画像ファイルをコピー し、そのファイルを選択してください。

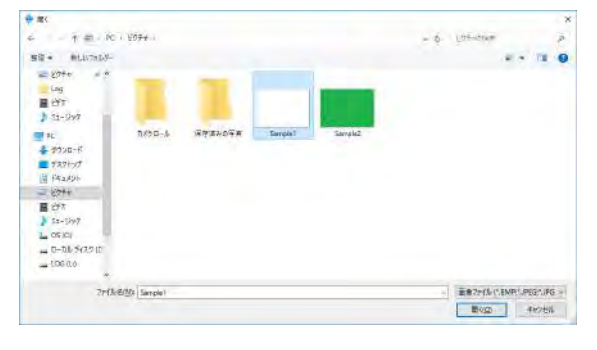

# その他の便利な設定を行う

# よく使う機能の操作ボタン(オーバー レイボタン)を設定する

よく使う機能をあらかじめオーバーレイボタンとして登録 し、画面上に表示できます。

オーバーレイボタンはカメラ映像の上にマウスカーソルを 移動すると表示され、クリックすると機能を実行します。

メモ:―

- オーバーレイボタンは、カメラ映像ごとに作成できます。
- 各機能のアクセス制限によって、ユーザーによって は使用できない機能があります。
- オーバーレイボタンとして使用できる機能は、カメ ラによって異なります。
- ●「選択されたカメラの録画を切り替える」オーバー レイボタンは本機では動作しません。
- オーバーレイボタンの設定で、PTZ-ポジションが 番号順に表示されません。Pos 10-99、Pos 1-9 の順に表示されます。
- ポジション名に日本語を使用すると下に表示されます。これをさけるには、日本語名の先頭に半角英数字を追加してください。
- 【 [設定] をクリックし、「オーバーレイボタン」 パネルを表示する
- 2 機能を選択し、オーバーレイボタンを作成す るカメラ映像内にドラッグする

マウスのボタンをはなした位置に、オーバーレイボタンが表示されます。

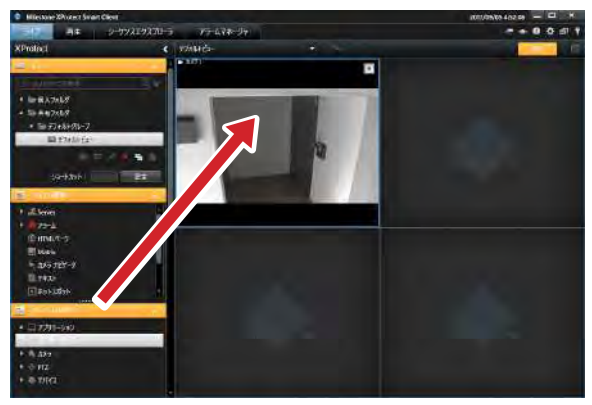

# Iユーワー (Smart Client) の設定

#### 3 サイズや名前を変更する

ボタンのハンドルをドラッグして、サイズを変更します。 ボタンのテキストをダブルクリックして、ボタン名の 編集をします。編集したあとは、キーボードの【Enter】 キーを押します。

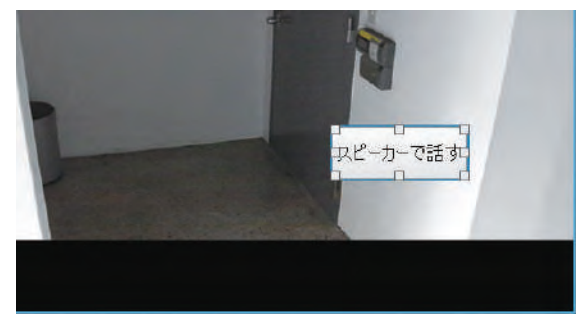

メモ:-

- 名前を変更するオーバーレイボタンを右クリックして、[編集]をクリックしても、名前を変更できます。
- オーバーレイボタンを削除するには、削除するオー バーレイボタンを右クリックして、[削除]をクリッ クします。

# フローティングウィンドウの表示を設 定する

複数のモニターを使っているときなどに、ビューをフロー ティングウィンドウとして表示できます。

### ご注意

- 同時に多くのフローティングウィンドウを使用する と、CPUの負荷が高くなります。CPUメーターに 赤色が表示されているときは、表示または記録フレー ムレートを下げるなど負荷を低くしてください。
- 】 [ライブ] または [再生] をクリックする

| Milestone XProtect Smart | t Client               |  |
|--------------------------|------------------------|--|
| ライブ 再生                   | シーケンスエクスプローラ アラームマネージャ |  |
| XProtect                 | デフォルトビュー               |  |
| III E2-                  | ~                      |  |
| LBADOATERA               | S. W                   |  |
| ト 🋅 個人フォルダ               |                        |  |
| ▲ 🛅 共有フォルダ               |                        |  |
| ▲ = デフォルトグループ            |                        |  |
| ■ デフォルトビュー               |                        |  |
|                          |                        |  |

2「ビュー」パネルでフローティング表示する ビューを右クリックする **3**「ビューを分ける」ー「フローティングウィ ンドウ」の順にクリックする

指定したビューがフローティングウィンドウで表示さ れます。

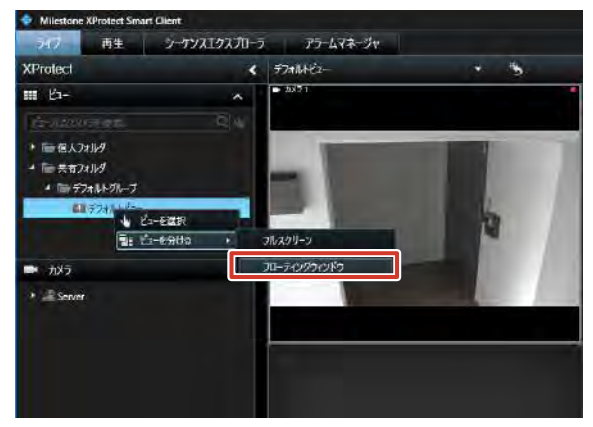

# Matrix の表示位置を設定する

Matrix 機能を使って、配信されたライブ映像の表示位置と 画質などを設定します。

#### メモ:一

- Matrix は、レコーダーからネットワーク上の任意 のパソコンのビューワー(Smart Client)にビデ オを配信・表示する機能で、主にレコーダー側で設 定します。イベント発生またはモーション検知時や、 他のユーザーと共有する重要なライブ画像がある場 合などに、指定されたパソコンにライブ画像が自動 で表示されます。
- 【 [設定] をクリックし、「システム概要」パネ ルを表示する
- 2 [Matrix]をビュー内の設定する位置にドラッ グする

マウスのボタンをはなした位置に、Matrix が設定され ます。

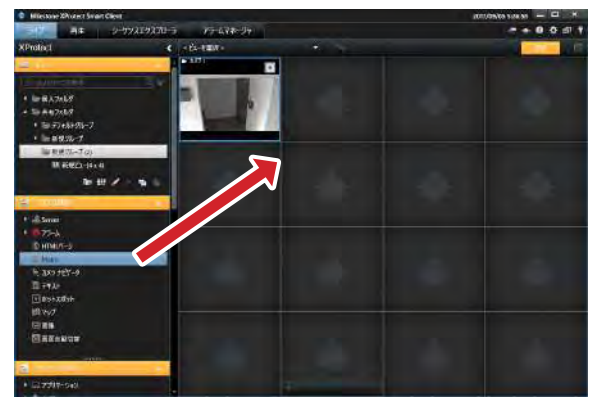

次ページへつづく

Client)の設定

### 3 「プロパティ」パネルで映像の設定をする

#### ● 画質

| 項目           | 内容              |
|--------------|-----------------|
| フル           | 元の画像と同じ画質(初期設定) |
| 高精細(メガピクセル用) | 640 ピクセル(VGA)   |
|              | 320 ピクセル(QVGA)  |
| 中            | 200 ピクセル        |
| 低い           | 160 ピクセル        |

#### 最大画面で画質を保持

カメラウィンドウをダブルクリックして拡大表示した ときに、画質設定で設定した画質を維持する場合に チェックを付けます。チェックをはずすと、拡大表示 したときに常にフル品質で表示します。

● フレームレート

|        | 形式ごとのフレームレート |          |         |
|--------|--------------|----------|---------|
| 項目     |              | MPEG     | MPEG    |
|        | JPEG         | ( フレーム)  | (Pフレーム) |
| 無制限    | すべてのフレーム     | ふを送信します。 |         |
| (初期設定) |              |          |         |
| 中      | 4フレームおき      | すべてのフレー  | 送信しません。 |
|        | に送信します。      | ムを送信します。 |         |
| 低      | 20 フレームお     | すべてのフレー  | 送信しません。 |
|        | きに送信します。     | ムを送信します。 |         |

#### 縦横比を維持

チェックを付けると、カメラ画像の縦横比を維持します。 チェックをはずすと、Matrix 位置に合わせて画像を拡 大表示します。

Window インデックス

ビューに複数の Matrix 位置を設定したときに、ウィンドウの序列を設定します。「1」の位置に常に最も新しく配信されたカメラの映像が表示されます。

表示

タイトルバーの表示を設定します。

#### **4** [接続設定] をクリックして、TCP ポートと パスワードを設定する

Management Applicationの Matrix 設定で設定した TCP ポートとパスワードを入力します。 (☞ 55 ページ)

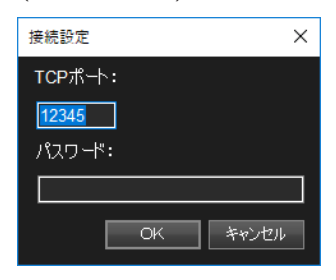

**5** [OK] をクリックする Matrix が設定されます。

ビューワー

Client)

# ビューワーの詳細設定を行 う(オプション設定)

オプション設定画面では、Smart Client の詳細な設定ができます。

🔰 🙀 (設定) をクリックする

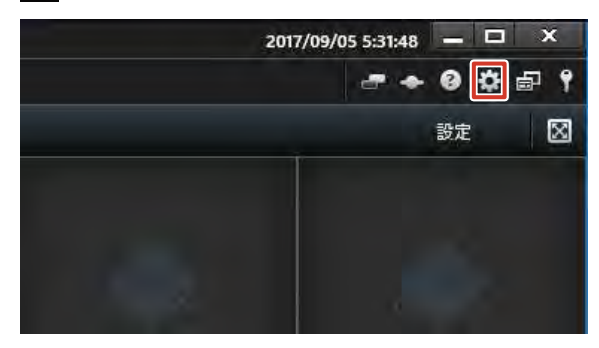

### 2 各種設定を行う

| um Attende   | 178au                                                                                                    | #2                           |
|--------------|----------------------------------------------------------------------------------------------------|------------------------------|
| off a second | 77997-25200最大化                                                                                                 | 7%而而此最大化                     |
| rian         | 738513-852-5                                                                                                   | オーバーレードの主命部に要素               |
| 142          | 1-1(-15-x98-5                                                                                                  | *##                          |
| 00.040       | BA509454vf-052484                                                                                              | 65.                          |
|              | 211-60-1-20-000000-0-T                                                                                         | 8.M.                         |
| 1928-1-      | 王的纪士位王正忠示                                                                                                    | Martispell3                  |
| tal-F        | 702127-2-0表示                                                                                                   | 16794                        |
| 44439.497    | 5716-0前数                                                                                                    | 74                           |
|              | 7745F070-60-+                                                                                                  | 19610 ·                      |
| 22823250-16  | TTALLOFTINGTY                                                                                                  | 87                           |
| ¥7-4         | 3,24 (1+06120/H0E-H                                                                                            | 数据ジェイスアナング                   |
| -            | EN:E-F                                                                                                    | 1923 <b>0</b>                |
|              | Ea-Emm                                                                                                    | 1020910                      |
| 218          | マウスポインタを共会示                                                                                                    | STAG                         |
|              | Ato75ath                                                                                                    | 他用可能                         |
|              | 2700 Arecent                                                                                                   | Cill/sectAdmn.materOoo.ment- |
|              | and a second second second second second second second second second second second second second second second |                              |
|              | 10                                                                                                    |                              |
| 100          |                                                                                                    | 10 Miles                     |

各オプションの「設定」をお好みに合わせて変更します。

- アプリケーション
- ・ パネル
- 機能
- ・タイムライン
- ・エクスポート
- ・キーボード
- ジョイスティック (☞ 107 ページ)
- アクセスコントロール
- ・アラーム
- 詳細
- 言語

#### メモ:-

 ● 各項目の設定値については、「Smart Client オプ ション」(☞ 184 ページ)または『Milestone XProtect Smart Client ユーザーマニュアル』を ご覧ください。

### 3 [OK] をクリックする

設定が保存されます。

# ジョイスティックの設定を変更する

Smart Client のオプションで設定しておくことで、ジョイ スティック(別売)を使って PTZ カメラが操作できます。

### メモ:-

- 使用できるジョイスティックについては、お買い上 げ販売店またはサービス窓口にお問い合わせくださ い。弊社ホームページでもご確認いただけます。
- 🚺 🌇 (設定) をクリックする
- 2 「ジョイスティック」を選択する

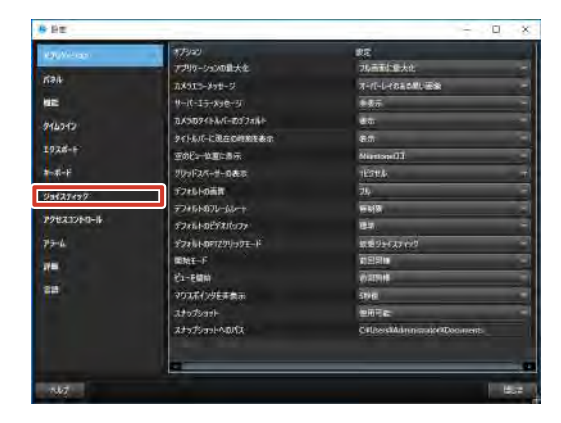

**3**「ジョイスティックを選択」でジョイスティッ クを選択する

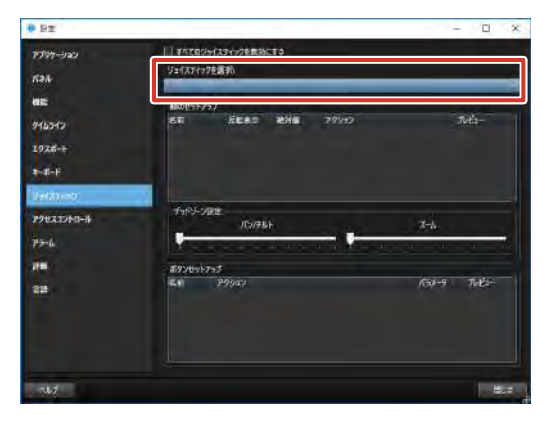

#### メモ:-

● ジョイスティック操作を無効にするには、「すべてのジョイスティックを無効にする」にチェックを付けます。

Client)の設定

次ページへつづく

### 4 「軸のセットアップ」で軸ごとに設定を行う

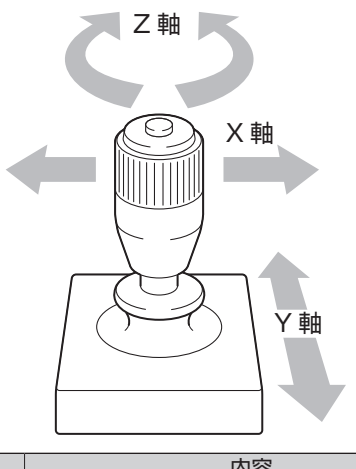

| 項目    | 内容                          |
|-------|-----------------------------|
| 反転表示  | デフォルトでは、ジョイスティックを X 軸に      |
|       | 沿って右に倒すと PTZ カメラは右を、Y 軸に    |
|       | 沿って手前に倒すと下を向きます。「反転」を       |
|       | 選択するとその反対になります。             |
| 絶対値   | デフォルトでは、ジョイスティックを動かし        |
|       | ている間、その方向ヘカメラが動作し続けま        |
|       | す。「絶対値」を選択するとジョイスティック       |
|       | の軸の位置とカメラの PTZ 位置が対応するよ     |
|       | うになります。                     |
| アクション | ジョイスティックを動かしたときの動作を指        |
|       | 定します。                       |
|       | ・ パンの移動                     |
|       | カメラを水平方向に振る                 |
|       | ・チルト                        |
|       | カメラを垂直方向に振る                 |
|       | ・ズーム                        |
|       | カメラをズームイン/ズームアウトする          |
|       | <ul> <li>アクションなし</li> </ul> |
|       | 何もしない                       |
| プレビュー | ジョイスティックを動かしたときの動作を確        |
|       | 認することができます。                 |

5 「デッドゾーン設定」で、パン・チルト、ズー ムのハンドルの「遊び」(デッドゾーン)を 設定する

メモ:―

メモ:-

- スライダーを右に動かすと、デッドゾーンが拡大します。カメラを操作する際には、ジョイスティックをデッドゾーンよりも大きく動かしてください。
- 6 「ボタンセットアップ」でジョイスティック の各ボタンに動作を割り当てる
  - ●「アクション」欄で割り当てる動作を選びます。

108

ビューワー Client)
# Unit Setup

# ユニット設定

Unit Setup のトップ画面です。起動時の表示設定や各種設定、設定の保存や復元などを行います。

| L  | 1二yrb設定                    |         |          |
|----|----------------------------|---------|----------|
| 0  | 起動時の自動表示設定<br>             | NAS設定   | JVC回グ設定  |
| 0  | — 🗹 СРИХ—Я—<br>— 🗆 НОДХ—Я— | IPリース設定 | 設定保存     |
| 3_ |                            | SNMP設定  | 設定復元     |
|    |                            |         | 設定初期化    |
|    |                            |         | OK キャンセル |

| 付番 | 項目           | 設定値                   | 内容                                      |
|----|--------------|-----------------------|-----------------------------------------|
| 0  | Smart Client | チェック<br><b>チェックなし</b> | チェックを付けると、システム起動時に Smart Client が起動します。 |
| 2  | CPU メーター     | <b>チェック</b><br>チェックなし | チェックを付けると、システム起動時に CPU メーターが起動します。      |
| 3  | HDD メーター     | チェック<br><b>チェックなし</b> | チェックを付けると、システム起動時に HDD メーターが起動します。      |

### 「設定値」の太字は初期値です。

# NAS 設定

NAS に接続するための設定をします。

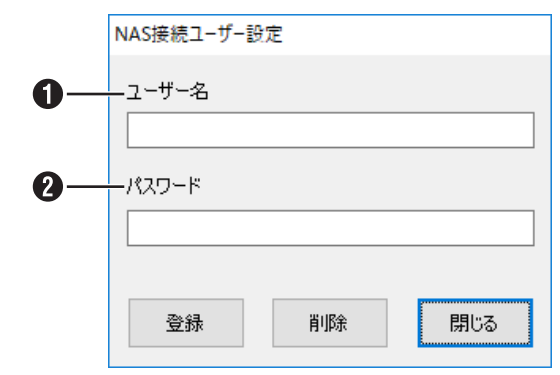

| 付番 | 項目    | 設定値 | 内容                       |
|----|-------|-----|--------------------------|
| 0  | ユーザー名 | —   | NAS に接続するためのユーザー名を指定します。 |
| 2  | パスワード | _   | NAS に接続するためのパスワードを指定します。 |

設定編

### IP リース設定

本機から、各ネットワークカメラに IP アドレスを割り振る場合に設定します。

- メモ:-
- IP リース機能でネットワークカメラの IP アドレスを割り振るためには、ネットワークカメラの DHCP を有効にして おく必要があります。ネットワークカメラの DHCP を有効にするには、ネットワークカメラの取扱説明書をご覧くだ さい。
- 本機を同時に複数台使用するネットワークの場合、IP リース機能を使用するのは1 台のみにしてください。 また、同一ネットワーク上に DHCP サーバーが稼働している場合は IP リース機能は使用しないでください。同時に 2 台以上で IP リース機能を有効にすると、固定 IP になってしまうなど、カメラが誤作動する場合があります。

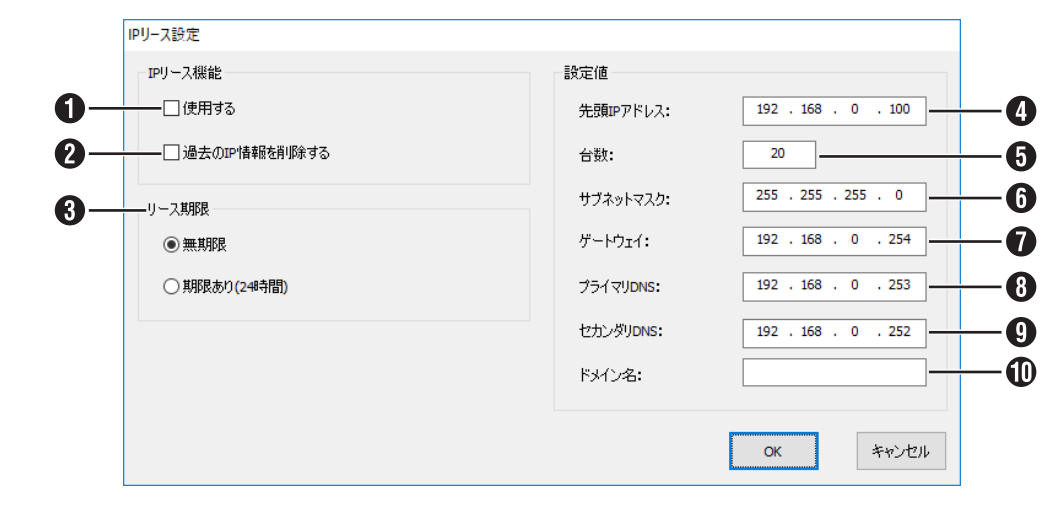

| 付番 | 項目             | 設定値                       | 内容                                                               |
|----|----------------|---------------------------|------------------------------------------------------------------|
| 1  | 使用する           | チェック<br><b>チェックなし</b>     | 本機から、各ネットワークカメラに IP アドレスを割り振るかどうかを設<br>定します。                     |
| 2  | 過去の IP 情報を削除する | チェック<br><b>チェックなし</b>     | 各ネットワークカメラの過去の IP 情報を削除して、新しい IP アドレス<br>を割り振る場合にチェックを付けます。      |
| 3  | リース期限          | <b>無期限</b><br>期限あり(24 時間) | カメラに割り振る IP アドレスの有効期限を設定します。                                     |
| 4  | 先頭 IP アドレス     | 192.168.0.100             | ネットワークカメラに割り振るIPアドレスの先頭アドレスを指定します。                               |
| 5  | 台数             | 1 台~ 99 台<br><b>20 台</b>  | IP アドレスを割り振るカメラの台数を選びます。先頭 IP アドレスから選<br>んだ台数分の IP アドレスが割り振られます。 |
| 6  | サブネットマスク       | 255.255.255.0             | カメラに設定するサブネットマスクを指定します。                                          |
| 1  | ゲートウェイ         | 192.168.0.254             | カメラに設定するゲートウェイを指定します。                                            |
| 8  | プライマリ DNS      | 192.168.0.253             | カメラに設定するプライマリ DNS を指定します。                                        |
| 9  | セカンダリ DNS      | 192.168.0.252             | カメラに設定するセカンダリ DNS を指定します。                                        |
| 1  | ドメイン名          | _                         | カメラに設定するドメイン名を指定します。                                             |

「設定値」の太字は初期値です。

### SNMP 設定

監視用パソコンの SNMP マネージャーから本機の状態を監視することができます。

| SNMP設定                                                                                               |                                                      |                      |                          |    |
|----------------------------------------------------------------------------------------------------|------------------------------------------------------|----------------------|--------------------------|----|
| SNMP設定:                                                                                              | 監視間隔:                                                |                      |                          |    |
| SNMPを有効にする     TRAPを有効にする     TRAPを有効にする     SNMPマネージャIPアドレス:         ・・・・         ・・・・         ・・・・ | CPU使用率:<br>ドライブ書き込みレート:<br>Smart Client:<br>カメラ接続状態: | 10<br>60<br>10<br>60 | [秒]<br>[秒]<br>[秒]<br>[秒] |    |
| 1位3長MIB                                                                                              | ファイルをフラッシュメモリにコヒー                                    | ОК                   | キャンセル                    | -9 |

| 付番 | 項目                           | 設定値                        | 内容                                                                                 |
|----|------------------------------|----------------------------|------------------------------------------------------------------------------------|
| 0  | SNMP を有効にする                  | チェック<br><b>チェックなし</b>      | チェックを付けると SNMP の機能が有効になります。                                                        |
| 2  | TRAP を有効にする                  | チェック<br><b>チェックなし</b>      | チェックを付けると TRAP の機能が有効になります。                                                        |
| 3  | SNMP マネージャ IP アドレス           |                            | SNMP マネージャーの IP アドレスを指定します。                                                        |
| 4  | コミュニティ名                      | —                          | SNMP のコミュニティ名を指定します。(1 ~ 32 文字。英数字のみ)                                              |
| 5  | CPU 使用率                      | 10~9999秒<br><b>10秒</b>     | CPU 使用率を監視する間隔を指定します。                                                              |
| 6  | ドライブ書き込みレート                  | 30 ~ 9999 秒<br><b>60 秒</b> | ドライブへの書き込みレートを監視する間隔を指定します。                                                        |
| 0  | Smart Client                 | 10~9999秒<br><b>10秒</b>     | Smart Client の起動状態を監視する間隔を指定します。                                                   |
| 8  | カメラ接続状態                      | 60~9999秒<br><b>60秒</b>     | カメラの接続状態を監視する間隔を指定します。                                                             |
| 9  | 拡張 MIB ファイルを<br>フラッシュメモリにコピー |                            | 拡張 MIB 情報を USB フラッシュメモリーにコピーします。<br>SNMP 設定の詳細は、『SNMP を設定する』(☞ 67 ページ)をご覧<br>ください。 |

「設定値」の太字は初期値です。

### JVC ログ設定

メモ:-

ログ情報の保存のしかたを設定します。

# 

| 付番 | 項目                                   | 設定値                   | 内容                                                        |
|----|--------------------------------------|-----------------------|-----------------------------------------------------------|
| 0  | ログ保存日数                               | 10日                   | ログを保存する期間を設定します。                                          |
| 2  | ログ書込みスペースが少ない<br>時、自動的に古いログを削除<br>する | <b>チェック</b><br>チェックなし | チェックを付けると、保存先 HDD の容量が 50 MB 以下になったとき<br>に自動で古いログが削除されます。 |
|    |                                      |                       | 「設定値」の太字は初期値です。                                           |

### HDD メーター設定

HDD メーターの設定を行います。

HDD メーター設定画面は、HDD メーターの [設定] をクリックすると表示されます。

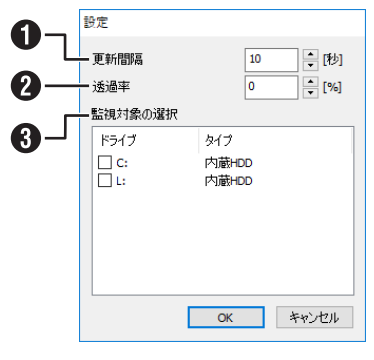

| 付番 | 項目      | 設定値                   | 内容                                                              |
|----|---------|-----------------------|-----------------------------------------------------------------|
| 1  | 更新間隔    | 10~300秒<br><b>10秒</b> | 更新間隔を秒単位で設定します。                                                 |
| 2  | 透過率     | 0~90%<br><b>0%</b>    | HDD メーターの透明度を設定します。                                             |
| 3  | 監視対象の選択 | _                     | HDD と本機に認識されている外部 HDD がリスト表示されます。監視対<br>象とする HDD にチェックを付けてください。 |

「設定値」の太字は初期値です。

# **Management Application**

## 設定

Management Application のオプションを設定します。

| 設定                                                                                          |                                                                                                    | — 🗆                                      | × |
|---------------------------------------------------------------------------------------------|----------------------------------------------------------------------------------------------------|------------------------------------------|---|
|                                                                                             |                                                                                                    |                                          |   |
| - 校 ハードウェアラバイスに接続しています ユーザーインターフェース デフォルトのファイルパス 音声の録音 アンビスニットコール設定 アメリカッシュ・ハーン アラームおよびイベント | Milestone Customer Dashboard<br>システム情報を Milestone Customer Dashboard に送信します。システム情報の例としては、カ<br>システムモード<br>システムモード<br>の カジック<br>つ ビビデンパ収集<br>シロデナムモードにおい、ストレージの空き容量がなくなった際に、システムによる緑画の処理方<br>注が決定されます。選択する前に、F1を押して本件のヘルプをお読みください。<br>言語<br>日本語/日本語(日本)<br>別の言語語完定を適用する(にはアプリケーションを再起動してください。 | K) (K) (K) (K) (K) (K) (K) (K) (K) (K) ( | Τ |
|                                                                                             |                                                                                                    |                                          |   |

| 0 | システムの情報を Milestone<br>Customer Dashboard に送<br>信します。システム情報の例<br>としては、カメラの障害、シ<br>ステムエラー、ネットワーク<br>エラーなどがあります。 | チェック<br><b>チェックなし</b>                                                                                                    | システムの情報を Milestone Customer<br>Dashboard に送信するときは、チェックを付けます。 |
|---|----------------------------------------------------------------------------------------------------|----------------------------------------------------------------------------------------------------|--------------------------------------------------------------|
| 2 | クラシック                                                                                                    | <b>チェック</b><br>チェックなし                                                                                                    | 記録保存用のストレージが満杯になった場合、一番古い<br>記録を自動的に削除するモード。変更できません。         |
| 3 | エビデンス収集                                                                                                    | チェック<br><b>チェックなし</b>                                                                                                    | 本機では、本機能の設定を使用できません。                                         |
| 4 | 言語                                                                                                    | Dansk/デンマーク語(デンマーク)<br>Deutsch/ドイツ語(ドイツ)<br>English/英語(米国)<br>Español/スペイン語(スペイン)<br>Français/フランス語(フランス)<br>Italiano/イタリア語(イタリア)<br><b>日本語/日本語(日本)</b><br>한국어/韓国語(韓国)<br>Português/ポルトガル語(ブラジル)<br>Pyccĸиň/ロシア語(ロシア)<br>中文(简体)/中国語(簡体字、中国)<br>中文(繁體)/中国語(繁体字、台湾) | 使用する言語を選択します。<br>設定変更を反映させるには、Smart Client を再起動<br>してください。   |

「設定値」の太字は初期値です。

設定編

次ページへつづく 113

## ■ ハードウェアデバイスに接続しています

| -12                    | 自動分析化機出                                                                                                    |
|------------------------|----------------------------------------------------------------------------------------------------|
|                        | □ 自動デバイス検出を有効にする                                                                                                 |
| ユーザーインターフェース           |                                                                                                    |
|                        | 1-1-2                                                                                                    |
| 音声のRR音<br>アクセスティトロール設定 | 1877-                                                                                                    |
| アナリティックイベント            | 相談されたハードウェアテバイスで時刻地回明する                                                                                          |
| アラームおよびイベント            | ● 時初川→パー汁「ア鉄画井→パー本(使用する (推奨)                                                                                     |
|                        | ○ このネットワークタイムプロトコル (MTP) サーバーを(使用する:                                                                             |
|                        | (住住をたちたい) シートマードはショウスをつき(日前) トット                                                                                 |
|                        | C appect den - Lathan July (Latest Stolen Cost)                                                                  |
|                        | Pアドレスポリシーー Local Len1                                                                                            |
|                        | DH2Fサーバーを使用して、接続されたハードウェアデジシ(スにアアドレスを参約当てる(推奨)                                                                   |
|                        | いードウェアズが「たちまったワーダ」建築するとない、DMPサーバーが自動的に世アドレス支払り当てます。D                                                             |
|                        | ワーパーを使用しない場合は、環境されてパードウエアディイスはあらのしの等り自てられたドアドレスを採用しま<br>フーバードウェアデバイスをシステムに接続するときにアフドレスを専り当てない                    |
|                        | システムに接続するときに、ハードウェアデバイスはあらかじめ割り当てられたロアドレスを保持します。                                                                 |
|                        | ○ 次の範囲の固定 アアドレスを接続されたパードウェアデバイスに書 約当てる                                                                           |
|                        | 開始会: 192 148 0 0                                                                                                 |
|                        | 第7: 197 THE U (26)<br>1925のシュレロートコンマルフロアロコント フォローディ はんけいのつというなーデンタ ロレアレン(2011-72)                                |
|                        |                                                                                                    |
|                        | IPアドレスポリシー - Local Lan2                                                                                          |
|                        | ● DHCPサーバーを使用して、提供されたハードウェアデバイスにPPアドレスを割り当てる(推奨)                                                                 |
|                        | ハードウェアデバイスをネットワー気は接続するときには、DHOPサーバーが自動的に「Pアドレスを置わ当てます。D<br>サーバーを使用しない場合は、接続されたハードウェアデバイスはあらかい必要が当てられたIPアドレスを保持しま |
|                        | - ハードウェアデバイスをシステムに接続するときにエアドレスを動け当てない                                                                            |
|                        | システムに接続するとおこ、ハードウェアデディスはあらかじめ思い当てられたIPアドレスを保持します。                                                                |
|                        | FRACE 161 254 0 0                                                                                                |
|                        | # 7: 69 254 265 255                                                                                              |
|                        | 捕動のネットワークアダプタで固定PPアドレスを使用する場合は、PPアドレス範囲が重硬しないことを構成していた                                                           |

| 付番 | 項目                                                        | 設定値                   | 内容                                                                              |
|----|-----------------------------------------------------------|-----------------------|---------------------------------------------------------------------------------|
| 0  | 自動デバイス検出を有効にする                                            | チェック<br><b>チェックなし</b> | 接続されたハードウェアデバイスを自動検出するときは、チェッ<br>クを付けます。                                        |
| 2  | カメラのデフォルトのユーザー名とパス<br>ワードに加え、次の認証資格を使用します                 | チェック<br><b>チェックなし</b> | 検出されたカメラがデフォルトのユーザー名やパスワード以外<br>に、別のユーザー名やパスワードを使用する必要がある場合、関<br>連する資格情報を入力します。 |
| 3  | 時刻サーバーとして録画サーバーを使用す<br>る(推奨)                              | チェック<br>チェックなし        | 録画サーバーを使用して、ハードウェアデバイスとシステム間で<br>時刻を同期するときは、チェックを付けます。                          |
| 4  | このネットワークタイムプロトコル<br>(NTP) サーバーを使用する                       |                       | 時刻同期に NTP サーバーを使用するときは、チェックを付けます。                                               |
| 6  | 接続されたハードウェアデバイスで時刻を<br>同期しない                              |                       | 時刻同期しないときは、チェックを付けます。                                                           |
| 6  | DHCP サーバーを使用して、接続された<br>ハードウェアデバイスに IP アドレスを割<br>り当てる(推奨) | チェック<br>チェックなし        | JVC アプリの IP リース機能を使用してください。<br>この項目はチェックしないでください。                               |
| 1  | ハードウェアデバイスをシステムに接続す<br>るときに IP アドレスを割り当てない                |                       | 接続されたデバイスに IP アドレスを割り当てない(現在の値を<br>保持する)ときは、チェックを付けます。                          |
| 8  | 次の範囲の固定 IP アドレスを接続された<br>ハードウェアデバイスに割り当てる                 |                       | 接続されたデバイスに指定範囲の IP アドレスを割り当てるとき<br>は、チェックを付けます。                                 |
| 9  | DHCP サーバーを使用して、接続された<br>ハードウェアデバイスに IP アドレスを割<br>り当てる(推奨) | チェック<br>チェックなし        | JVC アプリの IP リース機能を使用してください。<br>この項目はチェックしないでください。                               |
| 0  | ハードウェアデバイスをシステムに接続す<br>るときに IP アドレスを割り当てない                |                       | 接続されたデバイスに IP アドレスを割り当てない(現在の値を<br>保持する)ときは、チェックを付けます。                          |
| 0  | 次の範囲の固定 IP アドレスを接続された<br>ハードウェアデバイスに割り当てる                 |                       | 接続されたデバイスに指定範囲の IP アドレスを割り当てるとき<br>は、チェックを付けます。                                 |

「設定値」の太字は初期値です。

画面設定一覧

株式会社エクセリ(代理店届出番号C1909977) 東京都墨田区菊川3 17 2 アドン菊川ビル4F / 大阪府大阪市中央区久太郎町1 9 5 URL: https://www.exseli.com/

|                    |                                         |                                  | - 0                                    |
|--------------------|-----------------------------------------|----------------------------------|----------------------------------------|
|                    |                                         |                                  |                                        |
| 一般                 | カメラブレビュー                                |                                  |                                        |
| いことのテロデバノフに接結しています | ・ · · · · · · · · · · · · · · · · · · · | ミライブビデオを表示                       |                                        |
| ユーザーインターフェース       | ○ カメラをプレビューするとき(                        | スナップショットを表示                      |                                        |
| デフォルトのファイルパス       |                                         |                                  |                                        |
| 吉∕∩録卒              |                                         |                                  |                                        |
| ククセスコントロール設定       | 動作設定                                    |                                  |                                        |
| መካ ፈለጉሥ            | 917<br>1000 km k                        | 詳細<br>イ email の声IRA              | アクション                                  |
|                    |                                         | コペントの用助水                         | 「「「「「」」の「「」」の「「」」の「「」」の「「」」の「「」」の「「」」の |
| - ANAUT/UP         | 1/05/17/07                              |                                  | *産業の                                   |
|                    | Matrix                                  | LL2 5 Vol 10本<br>Matrix 受信書 の削縮率 |                                        |
|                    | PT7                                     | PTZプロセット位置のインポート                 | 「「「「「」」の「「」」の「「」」の「「」」の「「」」の「「」」の「「」」の |
|                    | PTZ                                     | PTZプロセット位置の上まま                   | 福辺                                     |
|                    | スケジュール                                  | コケジュールプロファイルの削縮金                 | 確認                                     |
|                    | ストレージ                                   | アーカイブの削縮金                        | 確認                                     |
|                    | ストレージ                                   | アーカイブパスの変更                       | フーザーのアクションを要請                          |
|                    | ストレージ                                   | データベースの削除                        | 確認                                     |
|                    | ストレージ                                   | 保持期間の短縮                          | 確認                                     |
|                    | ストレージ                                   | 録音パスの変更                          | ユーザーのアクションを要請                          |
|                    | テンプレート                                  | テンプレートが無効です                      | 表示                                     |
|                    | ハードウェア                                  | アクティブ化されていないデバイス                 | 確認                                     |
|                    | ハードウェア                                  | ハードウェアデバイスの削り除                   | 確認                                     |
|                    | ハードウェア                                  | ハードウェアデバイスをすべて削除します              | 確認                                     |
|                    | マスター/スレーブ                               | スレーブを削除                          | 確認                                     |
|                    | ユーザー                                    | ユーザーグループの削却余                     | 確認                                     |
|                    | ユーザー                                    | ユーザーを削除                          | 確認                                     |
|                    | ユーザーインターフェース                            | サブダイアログへのナビゲート                   | ユーザーのアクションを要請                          |
|                    | ユーザーインターフェース                            | デフォルトのデバイス認証しか使用できません            | 表示                                     |
|                    | ユーザーインターフェース                            | パスを検証できません                       | ユーザーのアクションを要請                          |
|                    | ユーザーインターフェース                            | 終了時に変更を保存する                      | ユーザーのアクションを要請                          |
|                    | ユーザーインターフェース                            | 設定が保存されない場合の復元アクション              | ユーザーのアクションを要請                          |
|                    | 「青華辰                                    | カメラ管理のヒント                        | 表示                                     |
|                    | 情報                                      | カメラ設定                            | 表示                                     |
|                    | 金球済みのサービス                               | サービス登録の削除                        | 確認                                     |

| 付番 | 項目                               | 設定値                | 内容                                    |
|----|----------------------------------|--------------------|---------------------------------------|
| 0  | カメラをプレビューするとき<br>にライブビデオを表示      | チェック<br>チェックなし     | プレビュー時にライブビデオを表示するときは、チェックを付けます。      |
| 2  | カメラをプレビューするとき<br>にスナップショットを表示    |                    | プレビュー時にスナップショットを表示するときは、チェックを付けます。    |
| 3  | プレビューなし                          |                    | プレビューをしないときは、チェックを付けます。               |
| 4  | I/O およびイベント<br>イベントの削除           | <b>確認</b><br>削除    | 確認ダイアログを表示せず、削除するときは「削除」を選択します。       |
|    | I/O およびイベント<br>タイマーイベントの削除       | <b>確認</b><br>削除    | 確認ダイアログを表示せず、削除するときは「削除」を選択します。       |
|    | I/O およびイベント<br>出力の削除             | <b>確認</b><br>削除    | 確認ダイアログを表示せず、削除するときは「削除」を選択します。       |
|    | Matrix<br>Matrix 受信者の削除          | <b>確認</b><br>削除    | 確認ダイアログを表示せず、削除するときは「削除」を選択します。       |
|    | PTZ<br>PTZ プリセット位置のイン<br>ポート     | <b>確認</b><br>インポート | 確認ダイアログを表示せず、インポートするときは「インポート」を選択します。 |
|    | PTZ<br>PTZ プリセット位置のイン<br>ポートの上書き | <b>確認</b><br>上書き   | 確認ダイアログを表示せず、上書きするときは「上書き」を選択します。     |
|    | スケジュール<br>スケジュールプロファイルの<br>削除    | <b>確認</b><br>削除    | 確認ダイアログを表示せず、削除するときは「削除」を選択します。       |

設定編

次ページへつづく 115

### Management Application (つづき)

項目

ストレージ

ストレージ

アーカイブの削除

付番

4

|                                                                                                   | データベースの削除                                                                     |
|---------------------------------------------------------------------------------------------------|-------------------------------------------------------------------------------|
|                                                                                                   | ストレージ                                                                         |
|                                                                                                   | 保持期間の短縮                                                                       |
|                                                                                                   | ストレージ                                                                         |
|                                                                                                   | 録音パスの変更                                                                       |
| ≘љ                                                                                                |                                                                               |
| 設定                                                                                                |                                                                               |
| 編                                                                                                 |                                                                               |
| -14110                                                                                            | テンプレート                                                                        |
|                                                                                                   | テンプレートが無効です                                                                   |
|                                                                                                   | ハードウェア                                                                        |
|                                                                                                   | アクティブ化されていない                                                                  |
|                                                                                                   | バイス                                                                           |
|                                                                                                   | ハードウェア                                                                        |
|                                                                                                   | ハードウェアデバイスの削                                                                  |
|                                                                                                   | ハードウェア                                                                        |
|                                                                                                   | ハードウェアデバイスをす                                                                  |
|                                                                                                   | て削除します                                                                        |
|                                                                                                   | マスター / スレーブ                                                                   |
|                                                                                                   | スレーブを削除                                                                       |
|                                                                                                   |                                                                               |
|                                                                                                   | ユーザーグループを削除                                                                   |
|                                                                                                   |                                                                               |
|                                                                                                   | コーザーを削除                                                                       |
|                                                                                                   |                                                                               |
|                                                                                                   |                                                                               |
|                                                                                                   | ь<br>К                                                                        |
|                                                                                                   |                                                                               |
|                                                                                                   | エーリーイ ノターフェーク                                                                 |
|                                                                                                   | か使田できません                                                                      |
|                                                                                                   |                                                                               |
|                                                                                                   | ユーリーイ ノダーノエーノ                                                                 |
|                                                                                                   | バスを検証とさまとれ                                                                    |
|                                                                                                   |                                                                               |
|                                                                                                   | タフロション ターフェーク ターフェーク タフロション タンマン タンチャン ション ション ション ション ション ション ション ション ション ショ |
|                                                                                                   | 「「「「「「「「「」」」」「「」」」「「」」」「「」」」「「「」」」「「「」」」「「」」」「「」」」」                           |
|                                                                                                   | コーザー インターフェー                                                                  |
|                                                                                                   | ユーリーインターノエーノション                                                               |
|                                                                                                   | 一 一 元 アクション                                                                   |
|                                                                                                   |                                                                               |
|                                                                                                   | (書記)                                                                          |
|                                                                                                   | カメラ管理のヒント                                                                     |
|                                                                                                   |                                                                               |
|                                                                                                   | 「旧牧」                                                                          |
|                                                                                                   | リハノマレ                                                                         |
|                                                                                                   |                                                                               |
| 画                                                                                                 | 豆球府のリリーと人                                                                     |
| <b></b> <u> </u> <u> </u> <u> </u> <u> </u> <u> </u> <u> </u> <u> </u> <u> </u> <u> </u> <u> </u> |                                                                               |
| 設定                                                                                                | 登録済みのサービス                                                                     |

### アーカイブパスの変更 要請 更前のパスはそのままにするときは「そのままにする」、変更前のパスを 移動 削除するときは「削除」を選択します。 そのままにする 削除 ストレージ 確認 削除 確認 OK ユーザーのアクションを 要請 移動 そのままにする 削除 表示 表示しない 確認 ヽデ 閉じる 確認 削除 削除 確認 すべ 削除 確認 削除 確認 削除 確認 削除 z **Ť**-要請 適用 z 表示 証し 続行 ス 要請 とにかくパスを使用 Z 要請 します。 はい Z ユーザーのアクションを の復 要請 ロード 破棄

設定値

確認

削除

確認ダイアログを表示せず、削除するときは「削除」を選択します。 確認ダイアログを表示せず、変更するときは「OK」を選択します。 確認ダイアログを表示せず、変更前のパスを移動するときは「移動」、変 更前のパスはそのままにするときは「そのままにする」、変更前のパスを 削除するときは「削除」を選択します。 確認ダイアログを表示しないときは「表示しない」を選択します。 確認ダイアログを表示せず、削除するときは「閉じる」を選択します。 確認ダイアログを表示せず、削除するときは「削除」を選択します。 確認ダイアログを表示せず、削除するときは「削除」を選択します。 確認ダイアログを表示せず、削除するときは「削除」を選択します。 確認ダイアログを表示せず、削除するときは「削除」を選択します。 確認ダイアログを表示せず、削除するときは「削除」を選択します。 **ユーザーのアクションを** | 確認ダイアログを表示せず、適用するときは「適用」を選択します。 確認ダイアログを表示せず、処理を続行するときは「続行」を選択します。 **ユーザーのアクションを** 確認ダイアログを表示しないときは [とにかくパスを使用] を選択します。 **ユーザーのアクションを** | 確認ダイアログを表示せず、変更内容を保存するときは「はい」を選択 確認ダイアログを表示せず、変更内容をロードするときは「ロード」、変 更内容を破棄するときは「破棄」を選択します。 確認ダイアログを表示しないときは「表示しない」を選択します。 表示 表示しない 確認ダイアログを表示せず、カメラ設定後、カメラの再起動をしないと 表示 きは「再起動しない」、カメラ設定後、カメラの再起動をするときは「再 再起動しない 起動」を選択します。 再起動 確認ダイアログを表示せず、削除するときは「削除」を選択します。 確認 削除 確認 確認ダイアログを表示せず、無効にするときは「無効処理」を選択します。 無効処理 サービス登録の無効化

内容

確認ダイアログを表示せず、削除するときは「削除」を選択します。

**ユーザーのアクションを** 確認ダイアログを表示せず、変更前のパスを移動するときは「移動」、変

「設定値」の太字は初期値です。

### ■ デフォルトのファイルパス

| 設定                                                             |                                                 | — L     |
|----------------------------------------------------------------|-------------------------------------------------|---------|
|                                                                |                                                 |         |
|                                                                |                                                 |         |
| 一般                                                             | 設定ファイル                                          |         |
| - N 、 NAL カデルアノコアー450年1 テバキー<br>- アトート フェアファイトアハC180/A O CO の、 |                                                 |         |
| ユーザーインターフェース                                                   | C#ProgramData¥Milestone¥Milestone Surveillance¥ |         |
| デフォルトのファイルパス                                                   | 設定パスを変更できるのは、サービスが停止している場合のみです。                 |         |
| 音声の録音                                                          |                                                 |         |
| アクセスコントロール設定                                                   |                                                 |         |
| アナリティック イベント                                                   |                                                 |         |
| アラームおよびイベント                                                    |                                                 |         |
|                                                                |                                                 |         |
|                                                                |                                                 |         |
|                                                                |                                                 |         |
|                                                                |                                                 |         |
|                                                                |                                                 |         |
|                                                                |                                                 |         |
|                                                                |                                                 |         |
|                                                                |                                                 |         |
|                                                                |                                                 |         |
|                                                                |                                                 |         |
|                                                                |                                                 |         |
|                                                                |                                                 |         |
|                                                                |                                                 |         |
|                                                                |                                                 |         |
|                                                                |                                                 |         |
|                                                                |                                                 |         |
|                                                                |                                                 |         |
|                                                                |                                                 | OK town |

| 付番 | 項目   | 設定値    | 内容                                                                                                    |
|----|------|--------|----------------------------------------------------------------------------------------------------|
| 0  | 設定パス | 設定したパス | システム設定の保存に使用します。<br>以下のサービスが起動中は変更不可。<br>• Recoding Server サービス<br>• Image Server サービス<br>• Image Import サービス<br>• Log Check サービス |

次ページへつづく

■ 音声の録音

| <b>一</b> 段                               | 音声の録音           |                                    |            |
|------------------------------------------|-----------------|------------------------------------|------------|
| ッ~<br>ハードウェアデバイスに接続しています<br>ユーザーインターフェース | 新しいカメラが追加されたときの | 録音のデフォルト設定を指定します。後で、カメラごとに設定を変更できま | <b>ਰ</b> . |
| デフォルトのファイルパス                             |                 |                                    |            |
| アナリティック イベント<br>アラームおよびイベント              |                 |                                    |            |
|                                          |                 |                                    |            |

| 付番 | 項目         | 設定値                        | 内容                       |
|----|------------|----------------------------|--------------------------|
| 0  | デフォルト音声の録音 | 常時<br>動画を録画するときのみ<br>設定しない | カメラの音声を記録するパターンの設定を行います。 |

「設定値」の太字は初期値です。

### ■アクセスコントロール設定

| 贫足                 |                   | Ш  |
|--------------------|-------------------|----|
|                    |                   |    |
|                    | 7                 |    |
| 一般                 | アクセスコントロール設定      |    |
| ハードウェアデバイスに接続しています | □ 開発ノロバテイバネルを表示する |    |
| ユーザーインターフェース       |                   |    |
| デフォルトのファイルパス       |                   |    |
| 音声の録音              |                   |    |
|                    |                   |    |
| アナリティック イベント       |                   |    |
| アラームおよびイベント        |                   |    |
|                    |                   |    |
|                    |                   |    |
|                    |                   |    |
|                    |                   |    |
|                    |                   |    |
|                    |                   |    |
|                    |                   |    |
|                    |                   |    |
|                    |                   |    |
|                    |                   |    |
|                    |                   |    |
|                    |                   |    |
|                    |                   |    |
|                    |                   |    |
|                    |                   |    |
|                    |                   |    |
|                    |                   |    |
|                    |                   | 3  |
|                    | UK                | 74 |

| 付番 | 項目            | 設定値    | 内容                               |
|----|---------------|--------|----------------------------------|
| 0  | 開発プロパティパネルを表示 | チェック   | 開発者情報をアクセスコントロールのプロパティの下に表示させるとき |
|    | する            | チェックなし | は、チェックを付けます。                     |

「設定値」の太字は初期値です。

次ページへつづく

### ■アナリティック イベント

| 一般                 | <u>ምታህቻ-ለማዕ ብላር አ</u>                |  |
|--------------------|--------------------------------------|--|
| ハードウェアテバイスに接続しています | ——— □ 有効<br>——- ポート:                 |  |
| コーザーインターフェース       | 9090                                 |  |
| デフォルトのファイルパス       |                                      |  |
| 音声の録音              | 次によって許可されるイベント:                      |  |
| テジセスシャロール設定        | ──── ● すべてのネットワークアドレス                |  |
| アナリティック イベント       | ──────────────────────────────────── |  |
| アラームおよびイベント        |                                      |  |
|                    |                                      |  |
|                    | インポート                                |  |
|                    |                                      |  |
|                    |                                      |  |
|                    |                                      |  |
|                    |                                      |  |
|                    |                                      |  |
|                    |                                      |  |
|                    |                                      |  |
|                    |                                      |  |
|                    |                                      |  |
|                    |                                      |  |
|                    |                                      |  |
|                    |                                      |  |
|                    |                                      |  |
|                    |                                      |  |
|                    |                                      |  |

| 付番 | 項目             | 設定値                   | 内容                                                          |
|----|----------------|-----------------------|-------------------------------------------------------------|
| 0  | 有効             | チェック<br><b>チェックなし</b> | アナリティックイベントを有効にするときは、チェックを付けます。<br>本機はアナリティックイベントに対応していません。 |
| 2  | ポート            | 9090                  | このサービスで使用するポートを指定します。                                       |
| 3  | すべてのネットワークアドレス | <b>チェック</b><br>チェックなし | チェックを付けると、すべての IP アドレス / ホスト名からのイベントが使用可能になります。             |
| 4  | 指定したネットワークアドレス | チェック<br><b>チェックなし</b> | チェックを付けると、リストにある IP アドレス / ホスト名からのイ<br>ベントのみが許可されます。        |

「設定値」の太字は初期値です。

画面設定一覧

| 設定                           |                                |               |
|------------------------------|--------------------------------|---------------|
|                              |                                |               |
| 一般                           | アラーム設定<br>終了したアラームの(呆持期間:      |               |
| ユーザーインターフェース<br>デフォルトのファイルパス | 他のすべてのアラームの保持期間:               |               |
| 音声の録音<br>アクセスコントロール設定        | ロジョッル<br>ログの保持期間:<br>          |               |
| アラームおよびイベント                  | イベント保持                         |               |
|                              | εイベントタイプ<br>デフォルト              | (保持期間(日)<br>1 |
|                              | ▶ システムイベント<br>Analytics Events | 0             |
|                              | アクセスコントロールイベント                 | 30            |
|                              |                                |               |

| 付番 | 項目                  | 設定値                    | 内容                                     |
|----|---------------------|------------------------|----------------------------------------|
| 0  | 終了したアラームの保持期間       | 0~99999<br>1           | 終了したアラームの保持期間(日)を設定します。                |
| 2  | 他のすべてのアラームの保持期<br>間 | 0~99999<br><b>30</b>   | 他のすべてのアラームの保持期間(日)を設定します。              |
| 3  | ログの保持期間             | 0 ~ 99999<br><b>30</b> | ログの保持期間(日)を設定します。                      |
| 4  | 詳細ログインを有効にする        | チェック<br><b>チェックなし</b>  | チェックを付けると、サーバー通信のログがログファイルに保存され<br>ます。 |
| 5  | デフォルト               | 0~32767<br>1           | 保持期間(日)を設定します。                         |
|    | システムイベント            | 0~32767<br>0           |                                        |
|    | Analytics Events    | 0~32767<br>1           |                                        |
|    | アクセスコントロール          | 0~32767<br><b>30</b>   |                                        |
|    | トランザクションイベント        | 0~32767<br>1           |                                        |

次ページへつづく

### 拡張設定

Management Application の「拡張設定」のトップ画面です。

画面左のツリーを開き、各項目をダブルクリックするとプロパティ画面が表示されます。プロパティ画面では各種設定の確認 や変更ができます。

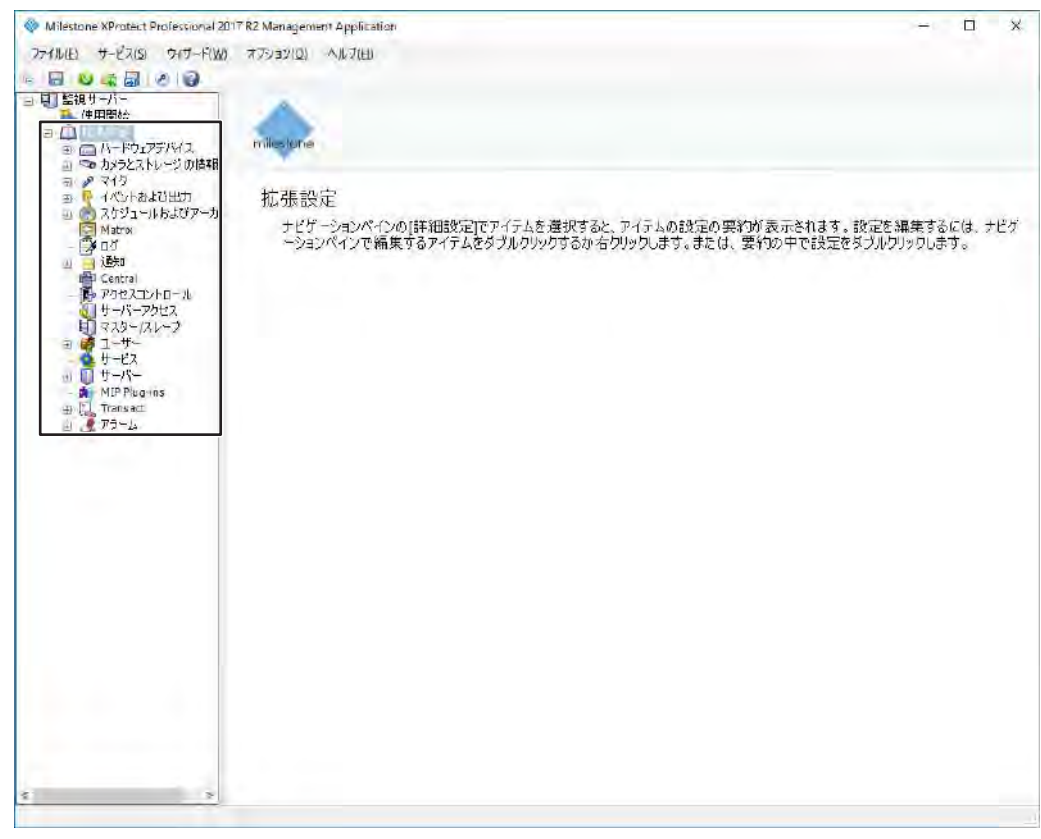

| 項目             | 内容                                                                                                    |
|----------------|----------------------------------------------------------------------------------------------------|
| ハードウェアデバイス     | システムに接続されている機器のプロパティ表示や設定を行います。 (123 ページ)                                                                      |
| カメラとストレージの情報   | カメラ映像のフレームレートや保存場所の設定を行います。 (🖙 126 ページ)                                                                        |
| マイク            | システムに接続されているマイクの設定を行います。 (130 ページ)                                                                             |
| イベントおよび出力      | 各種イベントの設定を行います。(153ページ)<br>本機は、アナリティックイベントには対応していません。                                                          |
| スケジュールおよびアーカイブ | 記録、アーカイブ、通知、PTZ パトロールなど各種スケジュールの設定を行います。 (🖙 157 ページ)                                                           |
| Matrix         | イベント発生時に映像を配信する Matrix 機能の設定を行います。 🖙 163 ページ)                                                                  |
| ログ             | ログの保存についての設定を行います。(187165ページ)                                                                                  |
| 通知             | E メール通知や SMS 通知、スケジューリングの設定を行います。<br>本機は、SMS での通知には対応していません。(☞ 166 ページ)                                        |
| Central        | Milestone 社の MilestoneXProtect Central を使うための設定です。(☞ 173 ページ)<br>本機は、Central 機能には対応していません。                     |
| アクセスコントロール     | Milestone 社の Milestone XProtect Access を使うための設定です。 (☞ 183 ページ)<br>本機は、アクセスコントロールには対応していません。                    |
| サーバーアクセス       | サーバーに関する設定を行います。(🖙 174 ページ)                                                                                    |
| マスター / スレーブ    | 複数のネットワークビデオレコーダーを使用する場合のマスター / スレーブ設定を行います。<br>(☞ 177 ページ)                                                    |
| ユーザー           | ユーザーの追加・変更や権限の変更をします。(☞ 179 ページ)                                                                               |
| サービス           | Milestone XProtect の各サービスの開始や停止を行います。<br>詳しくは、『Milestone XProtect Professional 管理者マニュアル』をご覧ください。               |
| サーバー           | Milestone Mobile や Milestone ONVIF Bridge の設定を行います。<br>詳しくは、『Milestone XProtect Professional 管理者マニュアル』をご覧ください。 |
| MIP Plug-ins   | プラグイン情報を確認します。本機は、MIP プラグインには対応していません。                                                                         |
| Transact       | トランザクションの監視や調査を行います。本機は、Transact には対応していません。                                                                   |
| アラーム           | アラーム管理に関する設定を行います。 (192ページ)                                                                                    |

画面設定一覧

株式会社エクセリ(代理店届出番号C1909977) 東京都墨田区菊川3 17 2 アドン菊川ビル4F / 大阪府大阪市中央区久太郎町1 9 5 URL: https://www.exseli.com/

# ハードウェアプロパティ

「ハードウェアデバイス」をダブルクリックするか、右クリックから「プロパティ」を選択すると表示されます。

### ■名前とビデオチャンネル

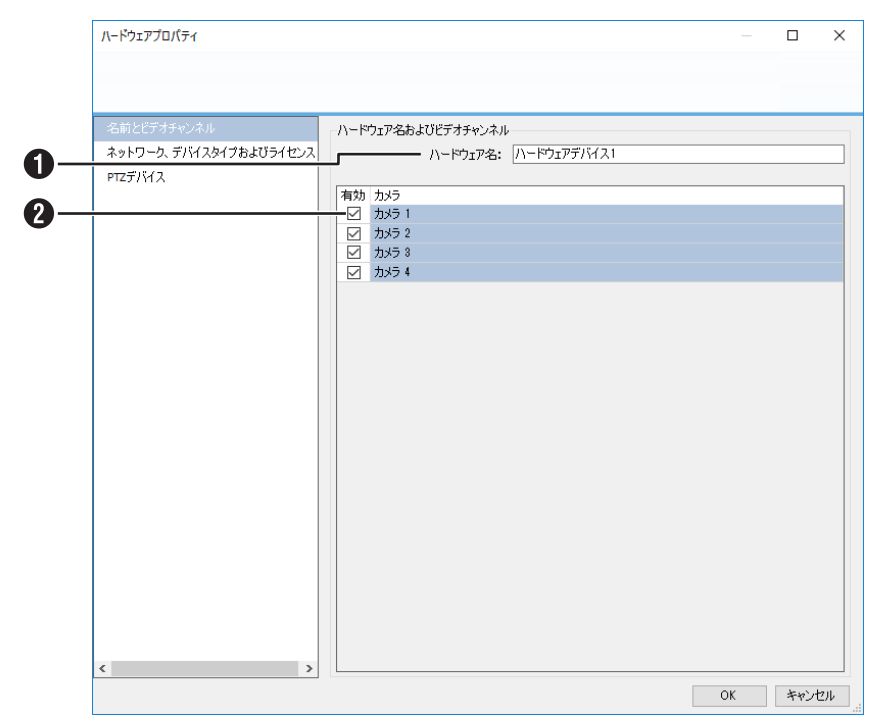

| 付番 | 項目      | 設定値            | 内容                                                                                                    |
|----|---------|----------------|----------------------------------------------------------------------------------------------------|
| 0  | ハードウェア名 |                | 名前はデバイスを他と区別するために使います。複数のデバイスに同じ<br>ハードウェアデバイス名をつけることはできません。<br>・ 次の文字は使用できません。: <>& ' " ¥ / : * ?   [] |
| 2  | 有効      | チェック<br>チェックなし | このデバイスを使用するときは、チェックを付けます。<br>初期値は、デバイスによって異なります。                                                        |

「設定値」の太字は初期値です。

設定編

### ■ ネットワーク、デバイスタイプおよびライセンス

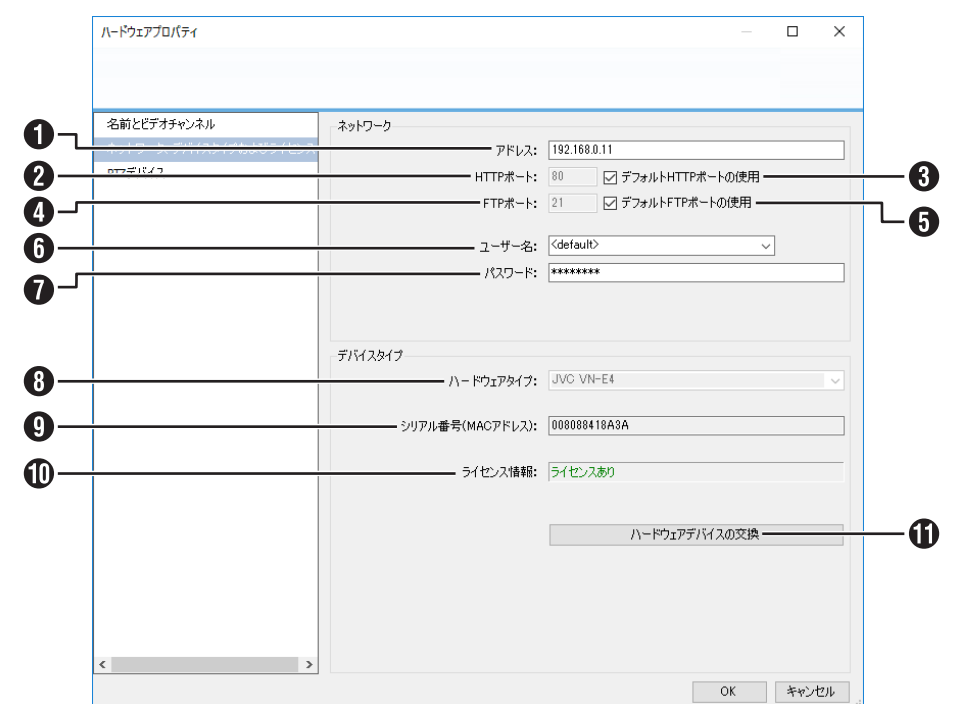

| 付番 | 項目                    | 設定値            | 内容                                                                                                    |
|----|-----------------------|----------------|----------------------------------------------------------------------------------------------------|
| 0  | アドレス                  | —              | デバイスの IP アドレスまたは DNS ホスト名です。                                                                                                    |
| 2  | HTTP ポート              | 80             | 「デフォルト HTTP ポートの使用」にチェックを付けると、デバイスへ                                                                                                    |
| 3  | デフォルト HTTP ポートの<br>使用 | チェック<br>チェックなし | のHTTP通信をテフォルトのホート番号80を通じて行います。他のホー<br>ト番号を使用したい場合は、チェックをはずし、チェックボックスの左<br>欄でポート番号を設定してください。「デフォルトHTTPポートの使用」<br>の初期値は、デバイスによって異なります。    |
| 4  | FTP ポート               | 21             | 「デフォルト FTP ポートの使用」にチェックを付けると、デバイスへの                                                                                                    |
| 6  | デフォルト FTP ポートの<br>使用  | チェック<br>チェックなし | TFTP 通信をテフォルトのホート番号 ZT を通じて行います。他のホート<br>番号を使用したい場合は、チェックをはずし、チェックボックスの左欄<br>でポート番号を設定してください。「デフォルト FTP ポートの使用」の<br>初期値は、デバイスによって異なります。 |
| 6  | ユーザー名                 | _              | ルートアカウント(Admin アカウント、Administrator アカウント、管                                                                                              |
| 1  | パスワード                 | _              | 理省アカウノトと呼ばれることものります)を使用してデバイスにロシ<br>インする場合に必要なパスワードを設定してください。                                                                           |
| 8  | ハードウェアタイプ             | —              | デバイスの種類が表示されます。                                                                                                    |
| 9  | シリアル番号(MAC アドレ<br>ス)  | —              | デバイスのシリアル番号です。通常はデバイスが持っている 12 文字の<br>MAC アドレスと同じです。                                                                                    |
| 0  | ライセンス情報               | _              | デバイスのライセンス情報です。                                                                                                    |
| 0  | ハードウェアデバイスの交換         | —              | 使用中のデバイス(カメラ)を新しいデバイスに交換します。                                                                                                    |

「設定値」の太字は初期値です。

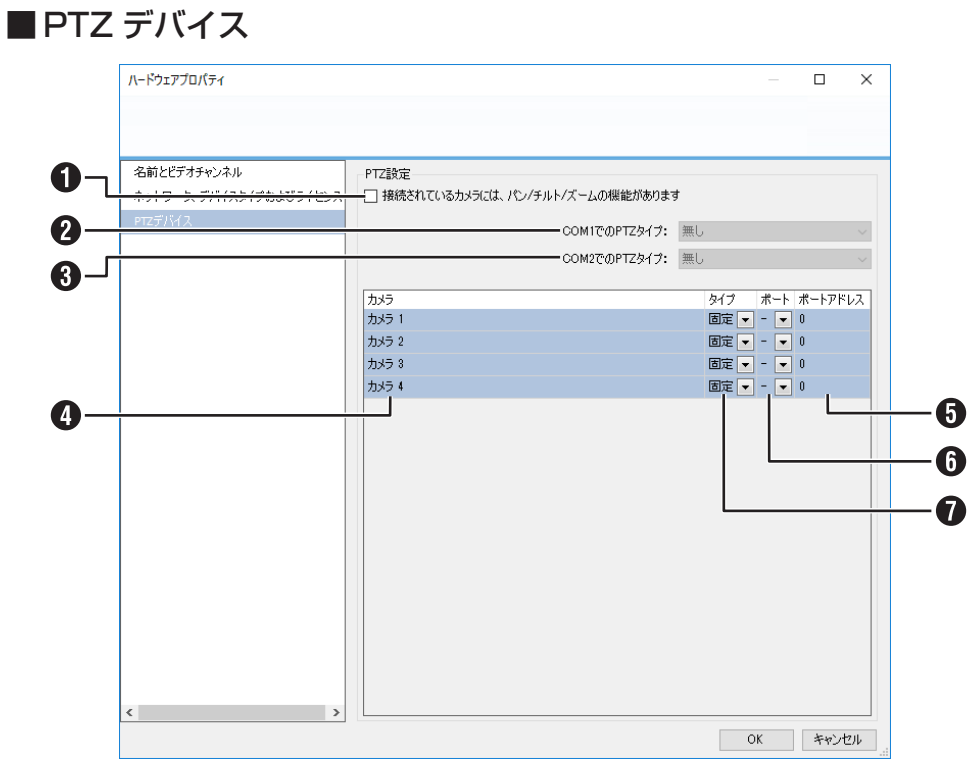

| 付番 | 項目                                          | 設定値                | 内容                                                                                                    |
|----|---------------------------------------------|--------------------|----------------------------------------------------------------------------------------------------|
| 0  | 接続されているカメラには、<br>パン / チルト / ズームの機能<br>があります | _                  | ネットワークエンコーダ(IP ビデオサーバー)に接続されたカメラの中<br>に PTZ カメラがある場合は、チェックを付けます。<br>チェックボックスが無効の場合は、そのデバイスでは PTZ 機能が利用で<br>きません。                                      |
| 2  | COM1 での PTZ タイプ                             | 無し                 | PTZ カメラがネットワークエンコーダ(IP ビデオサーバー)の COM1/                                                                                                    |
| 3  | COM2 での PTZ タイプ                             | Pelco-P<br>Pelco-D | COM2 ボートを通して制御される場合は、PTZ カメラに適合した制御<br>方式をプルダウンメニューから選択します。<br>COM1/COM2 ポートを通して制御される PTZ カメラが 1 つもない場<br>合は、「無し」を選びます。                               |
| 4  | カメラ                                         |                    | カメラ名を表示します。                                                                                                    |
| 5  | ポートアドレス                                     | 0                  | 「タイプ」で「可動」を選択した場合のみ設定できます。<br>カメラのポートアドレスを設定します。通常は「O」または「1」です。<br>直列接続した PTZ カメラを使用している場合は、ポートアドレスでそれ<br>ぞれを識別するので、カメラの取扱説明書で推奨されている設定を確認<br>してください。 |
| 6  | ポート                                         | COM1<br>COM2       | 「タイプ」で「可動」を選択した場合のみ設定できます。<br>PTZ 機能の制御に使用するネットワークエンコーダ (IP ビデオサーバー)<br>のコントロールポートを設定します。                                                             |
| 0  | タイプ                                         | <b>固定</b><br>可動    | カメラが「固定」か「可動」かを設定します。<br>・ 固定 : 固定カメラ<br>・ 可動 : PTZ カメラ                                                                                               |

次ページへつづく

### カメラプロパティ

「ハードウェアデバイス」、「ハードウェアデバイス x」を開き「カメラ xx」をダブルクリックするか、右クリックから「プロパティ」 を選択すると表示されます。

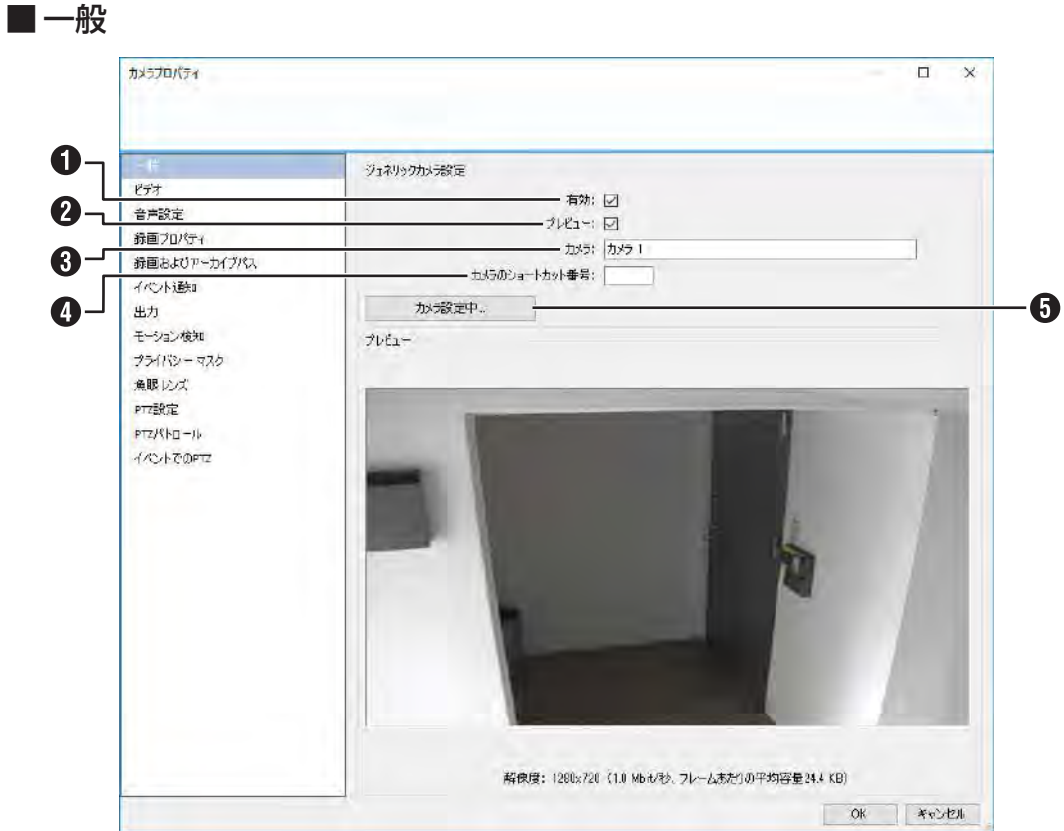

| 付番 | 項目            | 設定値                   | 内容                                                                                                    |
|----|---------------|-----------------------|----------------------------------------------------------------------------------------------------|
| 0  | 有効            | <b>チェック</b><br>チェックなし | このカメラを使用しない場合は、チェックをはずします。                                                                                                    |
| 2  | プレビュー         | <b>チェック</b><br>チェックなし | チェックを付けると、選択中のカメラの映像がプレビューエリアに表示<br>されます。                                                                                                    |
| 3  | カメラ           |                       | <ul> <li>選択したカメラを他と区別するため、カメラ名は重ならないようにしてください。</li> <li>カメラ名は、カメラ自体に設定された名前ではなく、本機で識別するために設定する名前です。</li> <li>次の文字は使用できません。: &lt;&gt;&amp;'" ¥ /:*?   []</li> </ul> |
| 4  | カメラのショートカット番号 |                       | カメラの番号を設定します。<br>カメラ番号は、他と重ならないようにしてください。                                                                                                    |
| 6  | カメラ設定中        | _                     | クリックすると、ビデオプロパティ画面を表示します。<br>エンコードやカメラの設定を行います。                                                                                                    |
|    |               |                       |                                                                                                    |

「設定値」の太字は初期値です。

### ■ ビデオ

カメラのビデオ設定を行います。カメラにより、「MPEG」または「MJPEG」のいずれかの画面が表示されます。カメラによ り表示内容が異なる場合があります。

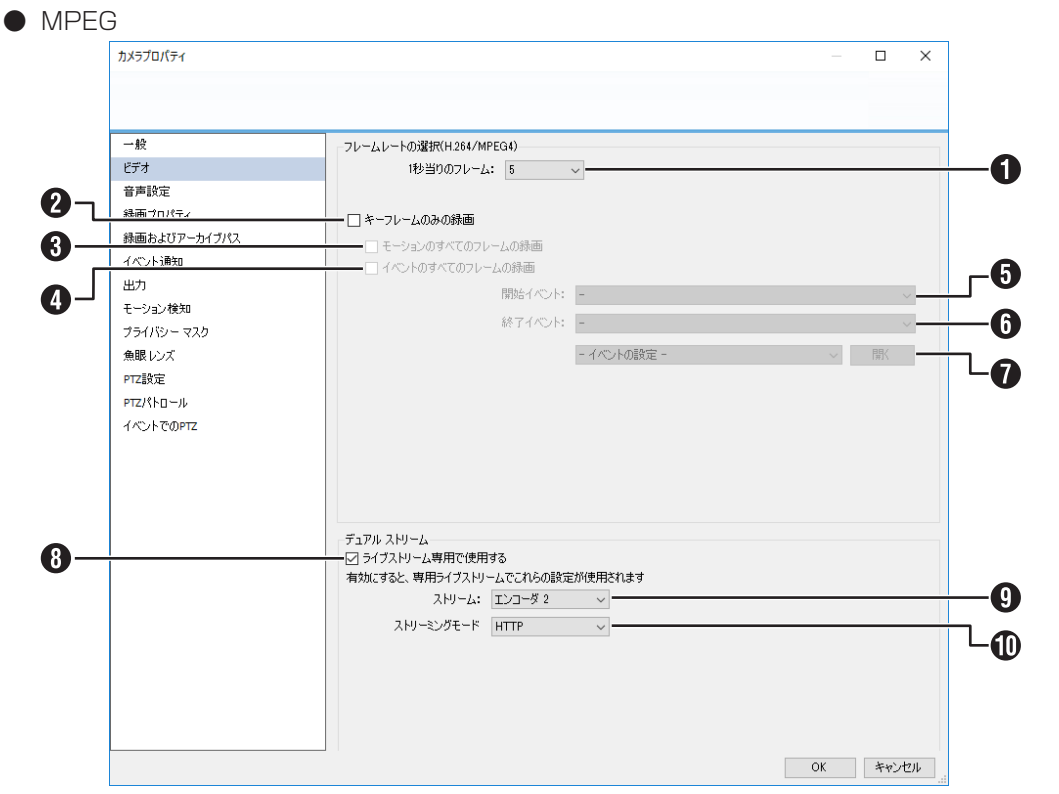

| 付番       | 項目                    | 設定値                                   | 内容                                                                                                    |
|----------|-----------------------|---------------------------------------|----------------------------------------------------------------------------------------------------|
| 0        | 1秒当りのフレーム             | 1~60                                  | ライブ映像と記録画像のフレームレートを設定します。<br>初期値は、カメラによって異なります。                                                                                                    |
| 2        | キーフレームのみの録画           | チェック<br><b>チェックなし</b>                 | 映像データのキーフレームのみを録画する場合にチェックを付けます。                                                                                                    |
| 3        | モーションのすべてのフレー<br>ムの録画 | チェック<br><b>チェックなし</b>                 | モーション、イベントのすべてのフレームを録画する場合にチェックを<br>付けます。イベントを選択した場合は、開始イベント、終了イベントを                                                                                                    |
| 4        | イベントのすべてのフレーム<br>の録画  | チェック<br><b>チェックなし</b>                 | 設定します。<br>映像データの形式(コーデック)が MPEG-4 または H.264 の場合に、                                                                                                    |
| <b>5</b> | 開始イベント 終了イベント         |                                       | 「キーフレームのみの球曲」にデェックを刊けた場合にのみ設定できます。                                                                                                    |
| 0        | イベントの設定               | //ードウェア入力イベント<br>手動イベント<br>ジェネリックイベント | イベントを選択して [開く] をクリックすると、選択したイベントの設<br>定画面を表示します。                                                                                                    |
| 8        | ライブストリーム専用で使用<br>する   | チェック<br><b>チェックなし</b>                 | ライブ用とレコーディング用それぞれに専用の映像データをカメラから<br>取得する場合に使用します。コーデックや解像度、フレームレートなど<br>にそれぞれ別の値を設定できます。このチェックボックスを有効にする<br>には、まず、カメラのビデオプロパティ画面で「Encoder mode:」(エ<br>ンコーダモード:)を"Multi"(マルチ)に設定してください。<br>デュアルストリームモードを有効にした場合、カメラの設定およびフレー<br>ムレートの設定はカメラのWEBページで行なってください。使用する<br>エンコーダ番号のみ本機で設定します。<br>本機能は、カメラがデュアルストリーム対応の複数のエンコーダを持ち、<br>かつNVR ソフトウェアがそのカメラのデュアルストリームをサポートし<br>ている場合にのみ設定できます。 |
| 9        | ストリーム                 | Encoder 1~4                           | ライブストリーム用のデータを取得するエンコーダを設定します。<br>初期値は、カメラのビデオプロパティ画面にある「Encoder」の設定によっ<br>て異なります。                                                                                                    |
| 0        | ストリーミングモード            | <b>HTTP</b><br>RTSP/RTP               | カメラから映像データを取得するときの通信方式を設定します。HTTP<br>を設定してください                                                                                                    |

設定編

|     | カメラフロバティ     |                                                                     |         |
|-----|--------------|---------------------------------------------------------------------|---------|
|     |              |                                                                     |         |
|     |              |                                                                     |         |
|     | 一般           | - フレームレートの選択(MJPEG)                                                 |         |
|     | ビデオ          | 通常のフレームレート:                                                         |         |
|     | 音声設定         | ライブフレーム                                                             | ₽-E: 80 |
|     | 録画プロパティ      | レコーディングフレーム                                                         | L-F: 30 |
| •   | 録画およびアーカイブパス |                                                                     |         |
| 3-  | TO TIME      |                                                                     |         |
|     | 出力           | 人に「ドアジノ設みと。                                                         | L-5: 30 |
|     | モーション検知      | 51570 AI                                                            | 1. 00   |
| -   | プライバシー マスク   | レコーディングフレーム                                                         | V−F: 80 |
| 6-  | 魚眼レンス        |                                                                     |         |
|     |              |                                                                     |         |
| - 7 |              | 前昭4八少下: -                                                           |         |
| -   | 1/OFCOM2     | 終了(べ)ト: -                                                           |         |
|     |              | - イベントの設定 -                                                         | _       |
|     |              | スピードアップを有効にすると、スケジュールされたスピードアップは必ず通見<br>コールは、「スケジュールおよびアーカイブで設定します。 | 用されます。  |

デュアル ストリーム - 🗹 ライブストリーム専用で使用する

ストリーミングモード HTTP 🗸

| 付釆 | 百日                                           | 設定値                                  | 内容                                                                                                    |
|----|----------------------------------------------|--------------------------------------|----------------------------------------------------------------------------------------------------|
|    | タロ 切口 ほう ほう ほう ほう ほう ほう ほう ほう ほう ほう ほう ほう ほう | 1~60秒,分,時間                           |                                                                                                    |
|    | ブフレームレート                                     | 8秒                                   | する値を設定してください。                                                                                                    |
| 2  | 通常のフレームレート : レ<br>コーディングフレームレート              | 8秒                                   | 記録するフレームレートを設定します。<br>・「通常のフレームレート:ライブフレームレート」の設定によって、設<br>定できる値が変わります。<br>・「通常のフレームレート:ライブフレームレート」よりも大きい値は設<br>定できません。                                                           |
| 3  | スピードアップ                                      | チェック<br>チェックなし                       | スピードアップ機能を使用するときにチェックを付けます。モーション<br>検知またはイベント発生時に通常のフレームレートよりも高いフレーム<br>レートを使用する場合に設定します。お使いのカメラが動作保証する値<br>を設定してください。<br>・スピードアップ機能は、「モーション検知」または「イベント」により<br>有効になります。           |
| 4  | スピードアップ設定 : ライブ<br>フレームレート                   | 30 秒                                 | <ul> <li>スピードアップ設定が有効なときの、ライブ映像画面のフレームレートを<br/>設定します。</li> <li>「通常のフレームレート:ライブフレームレート」の設定によって、設<br/>定できる値が変わります。</li> <li>「通常のフレームレート:ライブフレームレート」よりも小さい値は設<br/>定できません。</li> </ul> |
| 5  | スピードアップ設定:レコー<br>ディングフレームレート                 | 30 秒                                 | <ul> <li>スピードアップ設定が有効なときの、記録するフレームレートを設定します。</li> <li>「スピードアップ設定:ライブフレームレート」の設定によって、設定できる値が変わります。</li> <li>「スピードアップ設定:ライブフレームレート」よりも大きい値は設定できません。</li> </ul>                      |
| 6  | モーション検知                                      | チェック<br><b>チェックなし</b>                | モーションやイベントをトリガーにしてスピードアップ設定を使う場合<br>に設定します。有効にするときは、チェックを付けます。                                                                                                    |
| 0  | イベント                                         | チェック<br><b>チェックなし</b>                | <ul> <li>「イベント」にチェックを付けたときは、さらに開始イベントと終了イベントを設定します。</li> </ul>                                                                                                    |
| 8  | 開始イベント                                       | _                                    |                                                                                                    |
| 9  | 終了イベント                                       |                                      |                                                                                                    |
| 0  | イベントの設定                                      | ハードウェア入力イベント<br>手動イベント<br>ジェネリックイベント | イベントを選択して [開く] をクリックすると、選択したイベントの設<br>定画面を表示します。                                                                                                    |

 $\Box$   $\times$ 

/ 秒 ~

/ 秒 ~

/ 秒

/ 秒

~ 開(

OK キャンセル

**-0** 

2

**-4** 

-6

**\_6** \_9

՟֎

Ð

՟֎

「設定値」の太字は初期値です。

Ð

### 128

### ● MJPEG (つづき)

| 付番 | 項目                  | 設定値                     | 内容                                                                                                    |
|----|---------------------|-------------------------|----------------------------------------------------------------------------------------------------|
| 0  | ライブストリーム専用で使用<br>する | チェック<br><b>チェックなし</b>   | ライブ用とレコーディング用それぞれに専用の映像データをカメラから<br>取得する場合に使用します。コーデックや解像度、フレームレートなど<br>にそれぞれ別の値を設定できます。このチェックボックスを有効にする<br>には、まず、カメラのビデオプロパティ画面で「Encoder mode:」(エ<br>ンコーダモード:)を"Multi"(マルチ)に設定してください。<br>デュアルストリームモードを有効にした場合、カメラの設定およびフレー<br>ムレートの設定はカメラのWEBページで行なってください。使用する<br>エンコーダ番号のみ本機で設定します。<br>本機能は、カメラがデュアルストリーム対応の複数のエンコーダを持ち、<br>かつNVR ソフトウェアがそのカメラのデュアルストリームをサポートし<br>ている場合にのみ設定できます。 |
| Ð  | ストリーム               | Encoder 1 $\sim$ 4      | ライブストリーム用のデータを取得するエンコーダを設定します。<br>初期値は、カメラのビデオプロパティ画面にある「Encoder」の設定によっ<br>て異なります。                                                                                                    |
| ₿  | ストリーミングモード          | <b>HTTP</b><br>RTSP/RTP | カメラから映像データを取得するときの通信方式を設定します。HTTP<br>を設定してください。                                                                                                    |

「設定値」の太字は初期値です。

次ページへつづく

| カメラプロパティ     |                   |  |
|--------------|-------------------|--|
|              |                   |  |
|              |                   |  |
| 一般           |                   |  |
| ドデオ          | 首声以進択             |  |
| 合本設定         | マイク設定: < None >   |  |
| 経面プロパティ      | スピーカー設定: < None > |  |
| 緑画およびアーカイブパフ |                   |  |
| イベル通知        |                   |  |
| 中心下远远        |                   |  |
| エージョン検知      |                   |  |
| プライバシー マフカ   |                   |  |
| 金眼しいが        |                   |  |
| 2017時定       |                   |  |
| ptz//km-u.   |                   |  |
| ፈለጉ ሌ ም መደማ  |                   |  |
| 1 Of Cone    |                   |  |
|              |                   |  |
|              |                   |  |
|              |                   |  |
|              |                   |  |
|              |                   |  |
|              |                   |  |
|              |                   |  |
|              |                   |  |
|              |                   |  |
|              |                   |  |
|              |                   |  |
|              |                   |  |

| 付番 | 項目      | 設定値 | 内容                                                       |
|----|---------|-----|----------------------------------------------------------|
| 0  | マイク設定   | _   | マイクおよびスピーカーを使用するときの設定です。選択可能なマイク/                        |
| 2  | スピーカー設定 |     | スピーカーは、カメラによって異なります。<br>カメラの音声機能を使用しない場合は、「なし」を選択してください。 |

### ご注意

● カメラに音声機能がない場合でも、音声機能ありとして本機に登録されるカメラがあります。その場合は音声の選択を 「なし」に設定してください。また、カメラの WEB ページで音声を OFF に設定している場合も同様に設定してください。 これらの設定を行わない場合、カメラから映像データが正常に取得できない場合があります。

| カメラプロパティ                                                                                                    |                                                                                                    | - D X |
|----------------------------------------------------------------------------------------------------|----------------------------------------------------------------------------------------------------|-------|
|                                                                                                    |                                                                                                    |       |
| <ul> <li>一般</li> <li>ビデオ</li> <li>音声説定</li> <li>計画プロパティ</li> <li>辞画あよびアーカイブパス</li> <li>イーン・120m</li> <li>ニーンコン検知</li> <li>ブライパシーマスク</li> <li>魚眼レンズ</li> </ul> | 移画                 新画誌定:                 ・ 常特                 ・ 説知定しない                 ・ 発作                 / 2 組み込みモーション検知                 ・ / パート                 ・ パート                 がたイベット:                 がアイベット: |       |
| PTZ設定<br>PTT2設定<br>イベントでのPTZ                                                                                                    | <ul> <li>フレレコーディングの有効化</li> <li>① 秒</li> <li>ジ ポストレコーディングの有効化</li> <li>③ 秒</li> </ul>                                                                                                    |       |

| 付番 | 項目                 | 設定値                                  | 内容                                                                                                    |
|----|--------------------|--------------------------------------|----------------------------------------------------------------------------------------------------|
| 0  | 録画設定               | 常時<br>設定しない<br>条件                    | 初期設定は、カメラによって異なります。<br>「条件」を選んだときは、「組み込みモーション検知」「イベント」の設定<br>を行います。<br>・常時:常に画像を記録する場合にチェックを付けます。<br>・設定しない:設定による記録を行わずに、手動で映像を記録します。<br>・条件:記録する条件を設定します。 |
| 2  | 組み込みモーション検知        | <b>チェック</b><br>チェックなし                | モーションが検知された画像をすべて記録する場合にチェックを付けま<br>す。モーションは、本機のソフトウェアで検出するモーションです。モー<br>ションの設定は「モーション検知」(11/135 ページ) で行います。                                               |
| 3  | イベント               | チェック<br><b>チェックなし</b>                | イベント発生時に記録する場合にチェックを付けます。<br>「イベント」にチェックを付けたときは、さらに開始イベントと終了イベ                                                                                             |
| 4  | 開始イベント             |                                      | ントを設定します。                                                                                                    |
| 6  | 終了イベント             | —                                    |                                                                                                    |
| 6  | イベントの設定            | ハードウェア入力イベント<br>手動イベント<br>ジェネリックイベント | イベントを選択して[開く]をクリックすると、選択したイベントの設<br>定画面を表示します。                                                                                                    |
| 0  | プレレコーディングの有効化      | チェック<br><b>チェックなし</b>                | モーションまたはイベントの前後を記録することができます。発生の前<br>後何秒間までを記録するか指定します。                                                                                                    |
| 8  | ポストレコーディング<br>の有効化 | <b>チェック</b><br>チェックなし                | ・「秒」の初期設定は、カメラによって異なります。                                                                                                    |

次ページへつづく

### ■ 録画およびアーカイブパス

| 一般           | 绿画設定                                   |            |           |
|--------------|----------------------------------------|------------|-----------|
| v=+          | 録画パス:                                  |            |           |
| 音声設定         | D¥MediaDatabase¥                       | ) <u> </u> | ータベースの削   |
|              |                                        |            | マーナノゴの深川  |
| 録画およびアーカイノバス |                                        | 2 ,        | /一川1 70月1 |
| 17〇下通知       | 保持期間: 7 日 ~                            |            |           |
|              | データベース修復アクション: 修復、不可能な場合はスキャンル、消去します > |            |           |
| プライバシー マスク   |                                        |            |           |
| 魚眼レンズ        |                                        |            |           |
| PTZ設定        |                                        |            |           |
| ₽тΖ/⟨トロール    |                                        |            |           |
| イベントでのPTZ    | すべてのカメラのジェネリックアーカイブ設定                  |            |           |
|              |                                        |            |           |
|              | ダイナミックパスの設定                            |            |           |
|              |                                        |            |           |
|              |                                        |            |           |
|              |                                        |            |           |
|              |                                        |            |           |
|              |                                        |            |           |
|              |                                        |            |           |
|              |                                        |            |           |
|              |                                        |            |           |

| 付番 | 項目                | 設定値                                                                                                    | 内容                                                                                                    |
|----|-------------------|----------------------------------------------------------------------------------------------------|----------------------------------------------------------------------------------------------------|
| 0  | 録画パス              | D : ¥MediaDatabase                                                                                                    | HDD の論理ドライブ上のパスを指定します。                                                                                                    |
| 2  | アーカイブパス           | D : ¥MediaDatabase                                                                                                    | データベースのアーカイブ先を指定します。<br>動的パスを使用しているときは指定できません。                                                                                                    |
| 3  | 保持期間              | 日、時間、分<br><b>7日</b>                                                                                                    | 一定の記録時間に達するまで、記録をデータベースに保存します。となりの欄<br>で記録時間を指定し、時間の単位(分、時間、日)をリストから選択します。                                                                                                    |
| •  | データベース修復<br>アクション | 修復。不可能な場合はス<br>キャンし、消去します<br>修復。不可能な場合は消<br>去します<br>修復、失敗した場合のアー<br>カイブ<br>削除(修復せず)<br>アーカイブ(修復無し)<br>スキャン、失敗した場合<br>はアーカイブする | <ul> <li>データベースに問題が発生した場合、どうするか選択します。選択肢の数は、<br/>アーカイブが有効かどうかによって変わります。</li> <li>修復。不可能な場合はスキャンし、消去します:</li> <li>簡易版(修復)と詳細版(スキャン)の、2種類の修復方法が試されます。<br/>そのどちらもうまくいかなかった場合は、データベースの内容を削除します。</li> <li>修復。不可能な場合は消去します:</li> <li>簡易版の修復が試されます。うまくいかなかった場合は、データベースの内容を削除します。</li> <li>修復、失敗した場合のアーカイブ:</li> <li>カメラのアーカイブが有効の場合のみ選択できます。簡易版の修復が試されます。うまくいかなかった場合は、データベースの内容をアーカイブします。</li> <li>削除(修復せず):</li> <li>選択しないでください。</li> <li>アーカイブ(修復無し):</li> <li>カメラのアーカイブが有効の場合のみ選択できます。データベースの内容<br/>をアーカイブします。</li> <li>スキャン、失敗した場合はアーカイブする:</li> <li>カメラのアーカイブが有効の場合のみ選択できます。詳細版の修復が試されます。うまくいかなかった場合は、データベースの内容をアーカイブします。</li> </ul> |
| 5  | ダイナミックパスの設定       | _                                                                                                    | アーカイブ先として動的パスを選択する場合に、動的パスを有効にし、アーカ<br>イブ先として使用するドライブを選択します。<br>動的パスの設定については「動的パスの選択 - アーカイブ」(☞ 142ページ)<br>をご覧ください。                                                                                                    |

「設定値」の太字は初期値です。

| לאָלד <u>ם (לדי</u>                                                                                                    |                                                                | - 1.0      |
|----------------------------------------------------------------------------------------------------|----------------------------------------------------------------|------------|
| <ul> <li>一校</li> <li>C74</li> <li>音声設定</li> <li>鋳画フレバティ</li> <li>鋳画をよびアーカイブルな、</li> <li>イベント支払</li> <li>出力</li> <li>モーション検知</li> <li>プジイパシー マスク</li> <li>魚吸レズ、</li> <li>PTER定</li> <li>PTEパトロール、</li> <li>イベントでのFTZ</li> </ul> | ・ペント通知<br>(使用)「該54パジト:<br>」 (二) ハードウェア<br>通 一 手約<br>通 つ ゴェスリック | 違訳されたイベント: |
|                                                                                                    | - 1心-10錄定                                                      |            |

| 付番 | 項目        | 設定値                                  | 内容                                                                                                |
|----|-----------|--------------------------------------|---------------------------------------------------------------------------------------------------|
| 0  | 使用可能なイベント | ハードウェア<br>手動<br>ジェネリック               | 「使用可能なイベント」には、本機に登録されているイベントの一覧が表示されます。ある特定のイベントが発生したときに、ライブ映像表示画面上部のタイトルバーエリアに黄色のインジケーターが表示されます。 |
| 2  | 選択されたイベント | _                                    | 本機能を使用するには「使用可能なイベント」内のイベントを選び、「選<br>  択されたイベント」リスト内に移動します。                                       |
| 8  | イベントの設定   | ハードウェア入力イベント<br>手動イベント<br>ジェネリックイベント | イベントを選択して[開く]をクリックすると、選択したイベントの設<br>定画面を表示します。                                                    |

次ページへつづく

| カメラプロパティ     |           | — D      |
|--------------|-----------|----------|
|              |           |          |
|              |           |          |
| 一般           | 出力のアクティブ化 |          |
| CT /         | 使用可能な出力:  | 手動制御による: |
| 音声設定         |           | 出力1      |
| 録画プロパティ      |           |          |
| 録画およびアーカイブパス |           |          |
| イベント通知       |           |          |
| 出力           |           |          |
| モーション検知      |           | >>>      |
| プライバシー マスク   |           |          |
| 魚眼レンズ        |           |          |
| PTZ設定        |           |          |
| ртΖパトロ∽ル     |           |          |
| イベントでのPTZ    |           |          |
|              |           |          |
|              |           | 検知された動作: |
|              |           | 出力1      |
|              |           |          |
|              |           |          |
|              |           |          |
|              |           |          |
|              |           |          |
|              |           |          |
|              |           |          |
|              |           |          |
|              |           |          |

| 付番 | 項目      | 設定値 | 内容                                                                                                    |
|----|---------|-----|----------------------------------------------------------------------------------------------------|
| 1  | 使用可能な出力 | —   | 使用できる出力ポートを表示します。使用できる状態にするには、[出力<br>の設定]をクリックして設定を行います。                                               |
| 2  | 手動制御による |     | Smart Client のライブ映像画面の出力パネルに表示して、手動で起動する出力を設定します。                                                      |
| 3  | 検知された動作 | _   | モーション検知したときに、出力させる出力ポートを設定します。<br>モーションは、本機のソフトウェアで検出するモーションです。モーショ<br>ンの設定は「モーション検知」(☞ 135 ページ)で行います。 |
| 4  | 出力の設定   | —   | 出力先の設定やテスト出力を行います。                                                                                     |

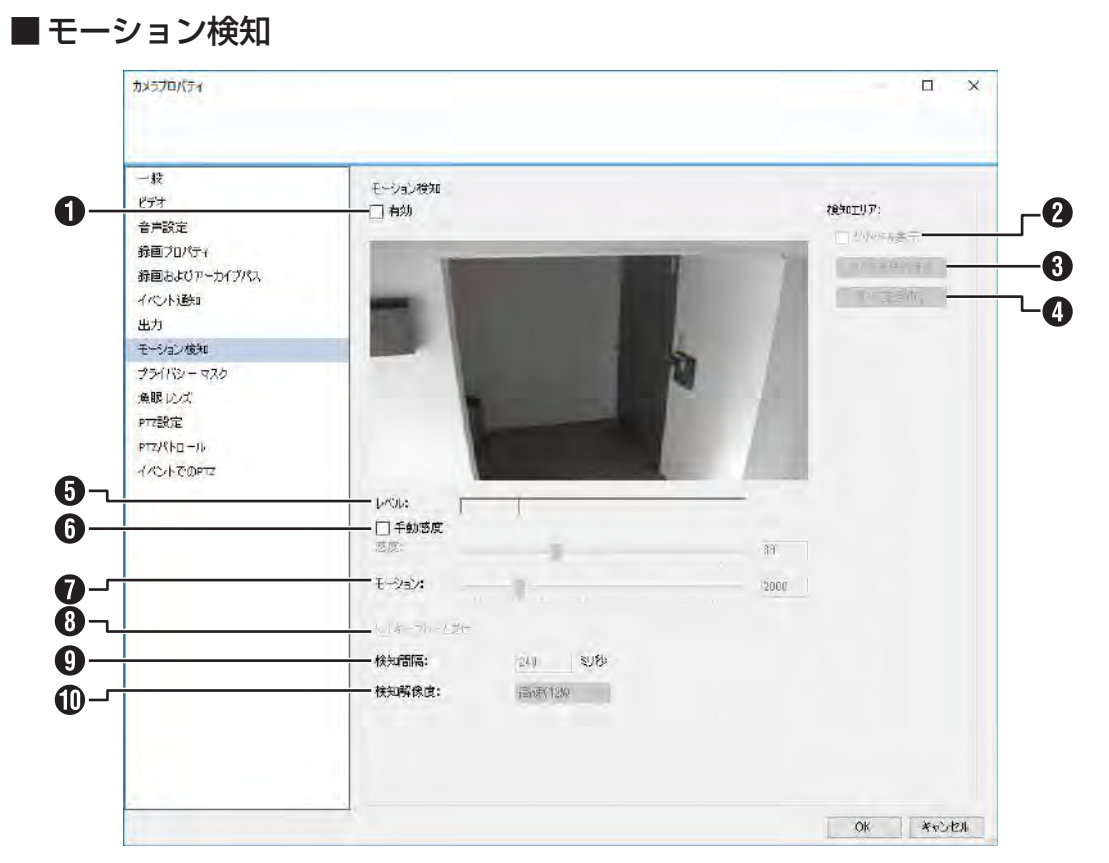

| 付番 | 項目       | 設定値                                    | 内容                                                                                                    |
|----|----------|----------------------------------------|----------------------------------------------------------------------------------------------------|
| 0  | 有効       | <b>チェック</b><br>チェックなし                  | 本機のソフトウェアによる動き検知を有効にする場合にチェックを付け<br>ます。使用しない場合は本機の負荷を減らすため、チェックをはずして<br>ください。                                                                           |
| 2  | グリッドを表示  | チェック<br><b>チェックなし</b>                  | チェックを付けると、プレビューにグリッドが表示されます。                                                                                                    |
| 3  | すべてを除外する |                                        | 表示範囲をすべてモーション検知エリアから除外します。除外されたエ<br>リア(全エリア)は青色で表示されます。                                                                                                 |
| 4  | すべてを含める  | —                                      | 表示範囲をすべてモーション検知エリアに含めます。                                                                                                    |
| 6  | レベル      | —                                      | モーション検知の境界値(しきい値)が表示されます。                                                                                                    |
| 6  | 手動感度     | 0~100<br><b>33</b>                     | ライブ映像の画像ピクセルデータの変化のどのレベルをモーションとし<br>て認識するかを設定します。数値が小さいほど感度が上がり、ライブ映<br>像のわずかな変化をモーションとして認識します。                                                         |
| 1  | モーション    | 0~10000<br>2000                        | 何ピクセルの変化をモーション変化と判断するかを設定します。スライ<br>ダーを左右に移動させると画面のラインが移動し、境界値(しきい値)<br>の調整を行います。検出されるモーション(動き)を表示するバー(緑)<br>がしきい値を超えると赤色に変化し、モーションとして検知されたこと<br>を示します。 |
| 8  | キーフレームだけ | <b>チェック</b><br>チェックなし                  | カメラのコーデックが MPEG-4 または H.264 の場合に、映像のキーフ<br>レームのみを使ってモーション検知する場合、チェックを付けます。                                                                              |
| 9  | 検知間隔     | 240 ミリ秒                                | モーション検知の間隔を設定します。                                                                                                    |
| 0  | 検知解像度    | フル(100%)<br>最適化(25%)<br><b>高速(12%)</b> | モーション検知を行うときに、ライブ映像データをそのままのサイズで<br>使用する(フル)か、小さい画像サイズで高速に行う(最適化または高速)<br>か設定します。                                                                       |

設定編

次ページへつづく

### ■ プライバシーマスク

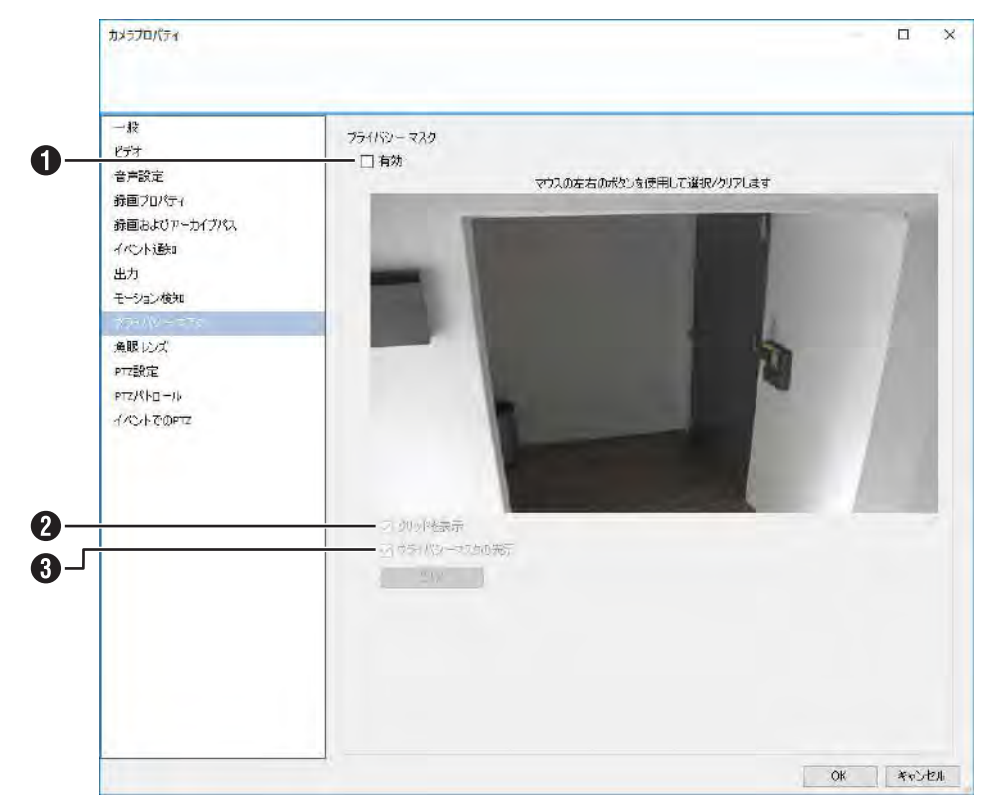

| 付番 | 項目           | 設定値                   | 内容                                                |
|----|--------------|-----------------------|---------------------------------------------------|
| 1  | 有効           | チェック<br><b>チェックなし</b> | プライバシーマスクを使用するときにチェックを付けます。                       |
| 2  | グリッドを表示      | <b>チェック</b><br>チェックなし | プレビュー画面(ライブ映像)にグリッドを表示します。                        |
| 3  | プライバシーマスクの表示 | <b>チェック</b><br>チェックなし | プレビュー画面(ライブ映像)のプライバシーマスクが設定されている<br>エリアを赤色で表示します。 |

「設定値」の太字は初期値です。

画面設定一覧

| カメラプロパティ                                                                                                    |                                                                                | – <u> </u>          |
|----------------------------------------------------------------------------------------------------|--------------------------------------------------------------------------------|---------------------|
| <ul> <li>一般</li> <li>こテオ</li> <li>音声散定</li> <li>縁画クロパティ</li> <li>縁画およびアーカイブパス</li> <li>イベント通知</li> <li>出力</li> <li>モーション検知</li> <li>プライパシーマスク</li> </ul> | 魚眼レンズ<br>✓ 魚眼サポートを有効にする<br>ImmerVision Enables® panomorph RPL番号:<br>カメラの位置/方向: | A0**V ~<br>天井取り付け ~ |
| 魚眼 レンズ<br>PTZ順定<br>PTZパトロール<br>イベントでのPTZ                                                                                                    |                                                                                |                     |

| 付番 | 項目                   | 設定値    | 内容                                   |
|----|----------------------|--------|--------------------------------------|
| 0  | 魚眼サポートを有効にする         | チェック   | 魚眼機能を使用するときにチェックを付けます。               |
|    |                      | チェックなし |                                      |
| 2  | ImmerVision Enables® | A0**V  | panomorph サポートの番号とカメラの位置 / 方向を設定します。 |
|    | panomorph RPL 番号     | AIUST  |                                      |
|    |                      | A8TRT  |                                      |
|    |                      | BOQQV  |                                      |
|    |                      | B4QQV  |                                      |
|    |                      | B5SST  |                                      |
|    |                      | B6SST  |                                      |
|    |                      | B72YV  |                                      |
|    |                      | B8QQT  |                                      |
|    |                      | B9VVT  |                                      |
|    |                      | CIZZV  |                                      |
|    |                      | C322V  |                                      |
|    |                      | C7SST  |                                      |
|    |                      | C8WWT  |                                      |
|    |                      | C9VVT  |                                      |
| 3  | カメラの位置 / 方向          | 天井取り付け |                                      |
|    |                      | 壁面取り付け |                                      |
|    |                      | 床面取り付け |                                      |

画面設定一覧

次ページへつづく

■ PTZ 設定

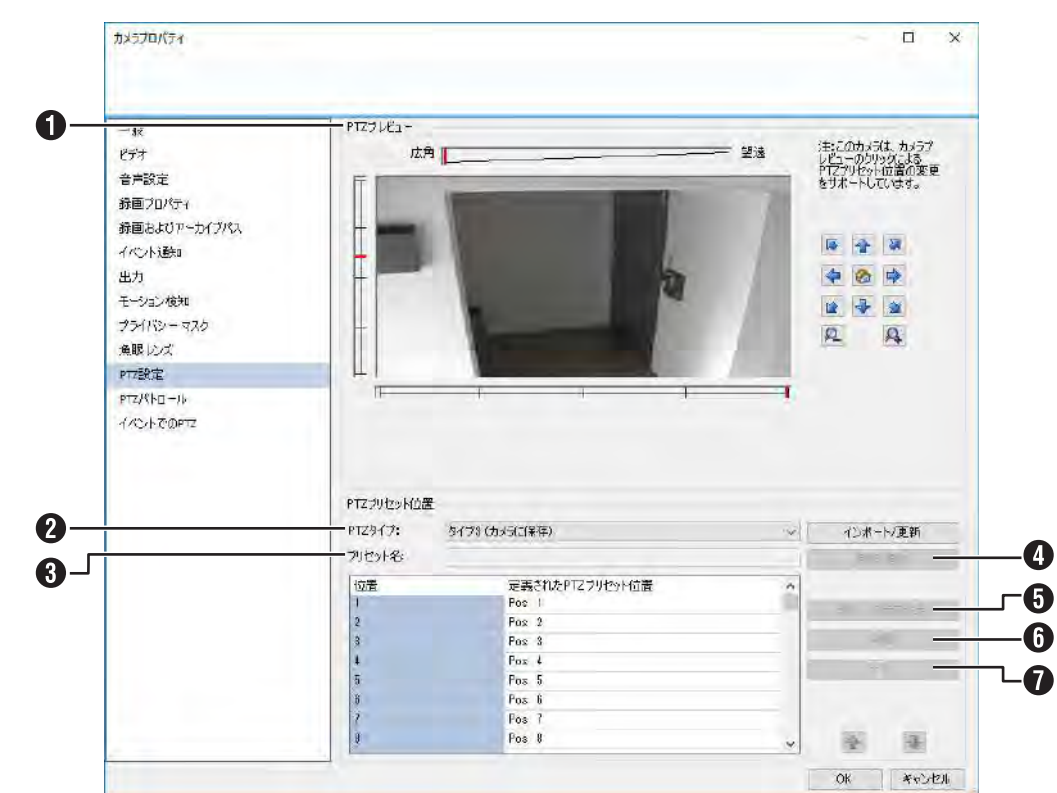

| 付番 | 項目        | 設定値                                           | 内容                                                                                                    |
|----|-----------|-----------------------------------------------|----------------------------------------------------------------------------------------------------|
| 0  | PTZ プレビュー | _                                             | PTZ カメラを希望の位置に向けます。                                                                                                    |
| 2  | PTZ タイプ   | タイプ1(サーバーに保存)<br>タイプ2(カメラに保存)<br>タイプ3(カメラに保存) | <ul> <li>PTZ カメラのタイプを設定します。</li> <li>タイプ1(サーバーに保存):<br/>プリセット位置を本機で設定・保存します。</li> <li>タイプ2(カメラに保存):<br/>[インポート/更新]をクリックして、プリセット位置をカメラから読み込みます。プリセット位置は、本機に保存されます。</li> <li>タイプ3(カメラに保存):<br/>[インポート/更新]をクリックして、プリセット位置をカメラから読み込みます。プリセット位置は、カメラに保存されます。</li> <li>リンピのカメラをお使いの場合、プリセット位置精度の高い「タイプ3]<br/>に設定することをおすすめします。(カメラによっては選択できません。)</li> </ul> |
| 3  | プリセット名    | _                                             | プリセット名称を入力します。                                                                                                    |
| 4  | 新規追加      | —                                             | 設定中のプリセット位置をリストに追加します。                                                                                                    |
| 5  | 新しい位置を設定  | _                                             | リストで選択したプリセット位置を修正します。位置の修正は、PTZ プ<br>レビュー画面で行います。                                                                                                    |
| 6  | 削除        |                                               | リストで選択したプリセット位置を削除します。                                                                                                    |
| 1  | テスト       | _                                             | プリセット位置をテストします。                                                                                                    |

| カメラプロパティ                                                                                      |                                                                                                    | — 🗆      |
|-----------------------------------------------------------------------------------------------|----------------------------------------------------------------------------------------------------|----------|
|                                                                                               |                                                                                                    |          |
|                                                                                               |                                                                                                    |          |
| ビデオ                                                                                           | パトロールプロファイル                                                                                                    | 新規追加     |
| 音声設定<br>録画プロパティ<br>録画およびアーカイブパス<br>イベント通知                                                     |                                                                                                    | 育切除業     |
| 出力                                                                                            |                                                                                                    |          |
| <ul> <li>マランセスク</li> <li>急眼レンズ</li> <li>PTZ設定</li> <li>PTZ/七ロール</li> <li>イベントでのPTZ</li> </ul> | プリゼットボジッコンリスト Pos 1 Pos 2 Pos 4 Pos 4 Pos 5 Pos 6 Pos 6 Pos 7 Pos 8 Pos 9 Pos 10 Pos 11      マ PTZスキャン                                                                                                    | 待为時間(秒): |
|                                                                                               | → 「 P1ZXキャン<br>中速 ~                                                                                                    | 移行時間(秒): |
|                                                                                               | パトロールの一時停止     ・     ・     ・     ・     ・     ・     ・     ・     ・     ・     ・     ・     ・     ・     ・     ・     ・     ・     ・     ・     ・     ・     ・     ・     ・     ・     ・     ・     ・     ・     ・     ・     ・     ・     ・     ・     ・     ・     ・     ・     ・     ・     ・     ・     ・     ・     ・     ・     ・     ・     ・     ・     ・     ・     ・     ・     ・     ・     ・     ・     ・     ・     ・     ・     ・     ・     ・     ・     ・     ・     ・     ・     ・     ・     ・     ・     ・     ・     ・     ・     ・     ・     ・     ・     ・     ・     ・     ・     ・     ・     ・     ・     ・     ・     ・     ・     ・     ・     ・     ・     ・     ・     ・     ・     ・     ・     ・     ・     ・     ・     ・     ・     ・     ・     ・     ・     ・     ・     ・     ・     ・     ・     ・     ・     ・     ・     ・     ・     ・     ・     ・     ・     ・     ・     ・     ・     ・     ・     ・     ・     ・     ・     ・     ・     ・     ・     ・     ・     ・     ・     ・     ・     ・     ・     ・     ・     ・      ・     ・     ・     ・     ・     ・     ・     ・     ・     ・     ・     ・     ・     ・     ・     ・     ・     ・     ・     ・     ・     ・     ・     ・     ・     ・     ・     ・     ・     ・     ・     ・     ・     ・     ・     ・     ・     ・     ・     ・     ・     ・     ・     ・     ・     ・     ・     ・     ・     ・     ・     ・     ・     ・     ・     ・     ・     ・     ・     ・     ・     ・     ・     ・     ・     ・     ・     ・     ・     ・     ・     ・     ・     ・     ・     ・     ・     ・     ・     ・     ・     ・     ・     ・     ・     ・     ・     ・     ・     ・     ・     ・     ・     ・     ・     ・     ・     ・     ・     ・     ・     ・     ・     ・     ・     ・     ・     ・     ・     ・     ・     ・     ・     ・     ・     ・     ・     ・     ・     ・     ・     ・     ・     ・     ・     ・     ・     ・     ・     ・     ・     ・     ・     ・     ・     ・     ・     ・     ・     ・     ・     ・     ・     ・     ・     ・     ・     ・     ・     ・     ・     ・     ・     ・     ・     ・     ・     ・     ・     ・     ・     ・     ・     ・     ・     ・     ・     ・     ・     ・     ・     ・     ・     ・     ・     ・     ・     ・     ・     ・    ・ |          |

| 付番 | 項目                           | 設定値                                      | 内容                                                                                 |
|----|------------------------------|------------------------------------------|------------------------------------------------------------------------------------|
| 0  | パトロールプロファイル                  |                                          | 設定済みのパトロールの表示と新規パトロールプロファイルの作成をします。                                                |
| 2  | パトロールリスト                     | —                                        | パトロール内容を編集します。                                                                     |
| 8  | プリセットポジションリスト                | _                                        | 選択したカメラに登録済みのプリセット位置を表示します。パトロール<br>に追加するプリセット位置を選択し、 → をクリックしてパトロールリ<br>ストに追加します。 |
| 4  | パトロールリスト                     | —                                        | パトロールに登録されたプリセット位置を表示します。パトロールから<br>削除するときは、削除するプリセット位置を選択し、 存 をクリックし<br>ます。       |
| 6  | PTZ スキャン                     | チェック<br><b>チェックなし</b>                    | PTZ スキャン機能を持ったカメラの場合にチェックを付けて、スキャンの速度を設定します。                                       |
| 6  | PTZ スキャン(速度)                 | 超低速<br>低速<br><b>中速</b><br>高速<br>超高速      |                                                                                    |
| 0  | 待ち時間(秒)                      | 10秒                                      | 各プリセット位置でカメラが停止する時間を設定します。                                                         |
| 8  | 移行時間(秒)                      | 5秒                                       | 各プリセット位置間をカメラが移動する時間を設定します。この間は、<br>モーション検知は行いません。                                 |
| 9  | モーションが検知された場合<br>のパトロールの一時停止 | チェック<br><b>チェックなし</b>                    | チェックを付けると、モーション検知時にパトロールを一時停止します。                                                  |
| 0  | パトロールの再開                     | 最初のモーション検知後<br>の秒数<br>最後のモーション検知後<br>の秒数 | モーション検知で一時停止したパトロールを再開するタイミングを設定<br>します。                                           |
| 0  | PTZ パトロールの再開前                | 30 秒                                     | 手動での PTZ 操作またはイベントで中断されたパトロールを再開するタ<br>イミングを設定します。                                 |

画面設定一覧

設定編

### ■イベントでの PTZ

| 一般                      | ーイベントでのPTZプリセット位置 |                         |  |
|-------------------------|-------------------|-------------------------|--|
| ビデオ<br>音声設定             | イベント<br>〈None〉    | PTZ プリセット位置<br>マ 〈None〉 |  |
| 緑面 ヴロパティー               |                   |                         |  |
| 動画のよりアニカ1フハス<br>イベントi角知 |                   |                         |  |
| 出力                      |                   |                         |  |
| モーション検知                 |                   |                         |  |
| プライバシー マスク              |                   |                         |  |
| 魚眼レンズ                   |                   |                         |  |
| PTZ設定                   |                   |                         |  |
| PTZ/《トロール               |                   |                         |  |
| イベントでのPTZ               |                   |                         |  |
|                         |                   |                         |  |
|                         |                   |                         |  |
|                         |                   |                         |  |
|                         |                   |                         |  |
|                         |                   |                         |  |
|                         |                   |                         |  |
|                         |                   |                         |  |
|                         |                   |                         |  |
|                         |                   |                         |  |
|                         |                   |                         |  |

| 付番 | 項目          | 設定値                                  | 内容                                               |
|----|-------------|--------------------------------------|--------------------------------------------------|
| 0  | イベント        |                                      | イベントで PTZ カメラを移動する場合の、イベントとプリセット位置の              |
| 2  | PTZ プリセット位置 |                                      | 組み合わせを設定します。<br>                                 |
| 3  | イベントの設定     | ハードウェア入力イベント<br>手動イベント<br>ジェネリックイベント | イベントを選択して [開く] をクリックすると、選択したイベントの設<br>定画面を表示します。 |

「設定値」の太字は初期値です。

画面設定一覧

# 録画およびストレージのプロパティ

「カメラとストレージの情報」をダブルクリックするか、右クリックから「プロパティ」を選択すると表示されます。

### ■ 録画およびアーカイブパス

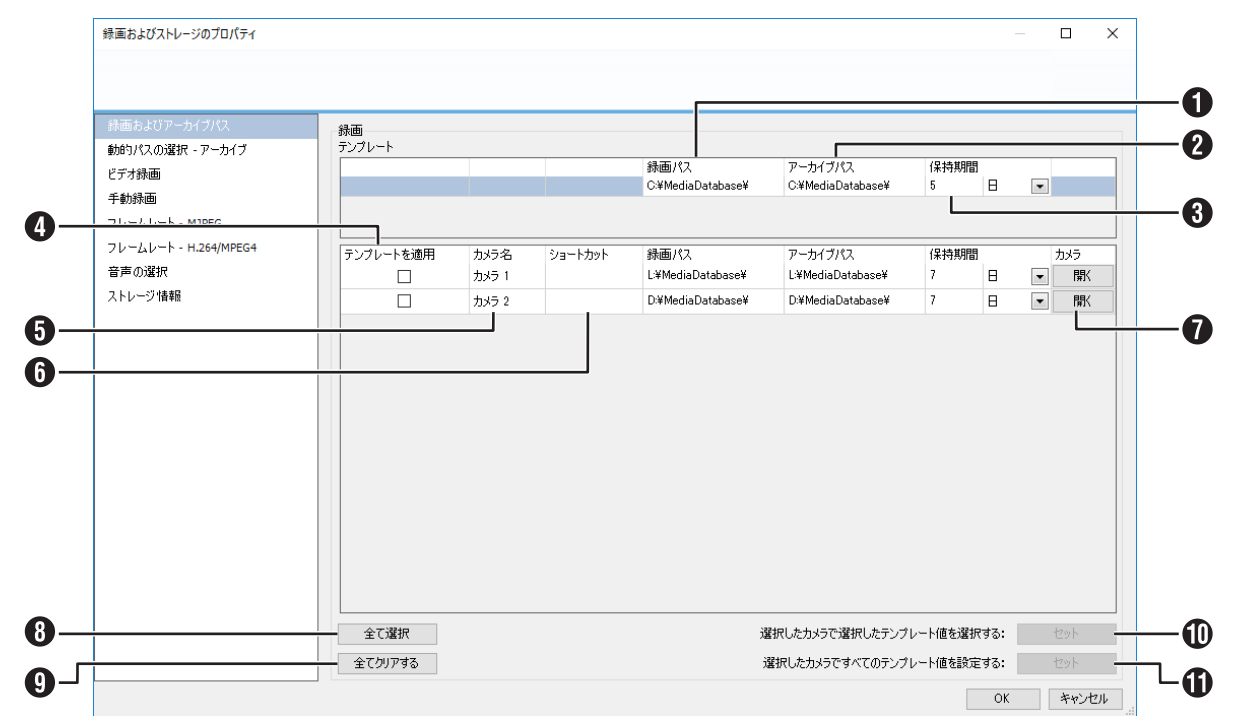

| 付番 | 項目                           | 設定値                   | 内容                                                                   |
|----|------------------------------|-----------------------|----------------------------------------------------------------------|
| 0  | 録画パス                         | D : ¥MediaDatabase    | HDD の論理ドライブ上のパスを指定します。                                               |
| 2  | アーカイブパス                      | D : ¥MediaDatabase    | データベースのアーカイブ先を指定します。<br>動的パスを使用しているときは指定できません。                       |
| 3  | 保持期間                         | 日、時間、分<br><b>5 日</b>  | 一定の記録時間に達するまで、記録をデータベースに保存します。記録<br>時間を入力し、時間の単位(分、時間、日)をリストから選択します。 |
| 4  | テンプレートを適用                    | チェック<br><b>チェックなし</b> | 上段の「テンプレート」で設定した内容を適用するときにチェックを付<br>けます。                             |
| 6  | カメラ名                         |                       | カメラ名を表示します。                                                          |
| 6  | ショートカット                      |                       | カメラの番号を設定します。<br>カメラ番号は、他と重ならないようにしてください。                            |
| 0  | カメラ                          |                       | [開く]をクリックすると、「カメラプロパティ」画面を表示します。                                     |
| 8  | 全て選択                         |                       | すべてのカメラのチェックボックスにチェックを付けます。                                          |
| 9  | 全てクリアする                      | —                     | すべてのカメラのチェックボックスのチェックをはずします。                                         |
| 0  | 選択したカメラで選択した<br>テンプレート値を選択する | —                     | [セット] をクリックすると「テンプレートを適用」でチェックを付けた<br>カメラに、テンプレートで選択した値を設定します。       |
| 1  | 選択したカメラですべての<br>テンプレート値を設定する | —                     | [セット]をクリックすると「テンプレートを適用」でチェックを付けた<br>カメラに、テンプレートのすべての値を設定します。        |

「設定値」の太字は初期値です。

設定編

### ■動的パスの選択 - アーカイブ

| <b>録画およびアーカイブパス</b><br>900リハスのJASが、- アール1フ                                    | 動的パスの選択 - | ・全カメラ<br>動的パスの選択を有効化します | ţ                  |                        |                          |  |
|-------------------------------------------------------------------------------|-----------|-------------------------|--------------------|------------------------|--------------------------|--|
| ビデオ映画<br>手動映画<br>フレームレート - MJPEG<br>フレームレート - H.264/MPEG4<br>音声の遅れ<br>ストレージ情報 |           | F317<br>O¥<br>L¥        | /7.3<br>C.¥<br>L.¥ | F517@<br>56 GB<br>4 GB | 空き入べース、<br>29 GB<br>3 GB |  |
|                                                                               |           | nc+                     | BUNC 12 -          |                        | tetn aife                |  |

| 付番 | 項目                        | 設定値                   | 内容                                              |
|----|---------------------------|-----------------------|-------------------------------------------------|
| 0  | アーカイブでの動的パスの<br>選択を有効化します | チェック<br><b>チェックなし</b> | 動的パスは使用しないでください。                                |
| 2  | 使用                        |                       | 登録されたアーカイブ先は、ドライブ、パス、ドライブ容量、空きスペー               |
| 3  | ドライブ                      |                       | 人とともにリストに表示されます。<br> 「使用」のチェックをはずすと、選択されなくなります。 |
| 4  | パス                        | —                     |                                                 |
| 6  | ドライブ容量                    |                       |                                                 |
| 6  | 空きスペース                    | —                     |                                                 |
| 1  | 新規 UNC パス                 | _                     | 動的パスによる自動選択に登録したいドライブパスを入力します。                  |

「設定値」の太字は初期値です。

|                                 |                 |               | _                     |                |               |        | _ |                 |        |     |
|---------------------------------|-----------------|---------------|-----------------------|----------------|---------------|--------|---|-----------------|--------|-----|
| 録画およびアーカイブパス<br>動的パスの選択 - アーカイブ | ビデオ録画<br>テンプレート |               |                       |                |               |        |   | · · · · · ·     |        |     |
| ビデオ録画<br>手動録画                   |                 |               | 録画設定 開始イ/<br>モーシ… ▼ - | べいト 終了1<br>▼ - | イベント ブレレ<br>▼ | コーディング | 秒 | ポストレコーディング<br>2 | 秒<br>3 |     |
| フレームレート - MJPEG                 |                 |               |                       |                |               |        |   |                 |        |     |
| フレームレート - H.264/MPEG4<br>音声の選択  | テンプレートを適用       | カメラ名<br>カメラ 1 | 録画設定 開始イ/<br>常時 ▼ -   | べつト 終了1        | (ベント プレレ      | コーディング | 秒 | ポストレコーディング      | 秒      | カメラ |
| ストレージ情報                         |                 | カメラ 2         | 常時 ▼ -                | -              | •             |        |   | _<br>           | 3      | 開く  |
|                                 |                 |               |                       |                |               |        |   |                 |        |     |
|                                 |                 |               |                       |                |               |        |   |                 |        |     |
|                                 |                 |               |                       |                |               |        |   |                 |        |     |
|                                 |                 |               |                       |                |               |        |   |                 |        |     |
|                                 |                 |               |                       |                |               |        |   |                 |        |     |
|                                 |                 |               |                       |                |               |        |   |                 |        |     |
|                                 |                 |               |                       |                |               |        |   |                 |        |     |
|                                 |                 |               |                       |                |               |        |   |                 |        |     |

| 付番 | 項目                           | 設定値                                                          | 内容                                                            |
|----|------------------------------|--------------------------------------------------------------|---------------------------------------------------------------|
| 0  | 録画設定                         | 常時<br>設定しない<br><b>モーション検知</b><br>イベント<br>イベントおよびモーショ<br>ンの検知 | 録画の方法を選択します。                                                  |
| 2  | 開始イベント                       | 選択なし                                                         | 録画を開始するイベント、終了するイベントを設定します。                                   |
| 3  | 終了イベント                       |                                                              |                                                               |
| 4  | プレレコーディング                    | チェック<br><b>チェックなし</b>                                        | モーションまたはイベントの前後を記録できます。発生の前後何秒間ま<br>でを記録するか指定します。             |
| 6  | 秒                            | —                                                            |                                                               |
| 6  | ポストレコーディング                   | <b>チェック</b><br>チェックなし                                        |                                                               |
| 0  | 秒                            | 3                                                            |                                                               |
| 8  | テンプレートを適用                    | チェック<br><b>チェックなし</b>                                        | 上段の「テンプレート」で設定した内容を適用するときにチェックを付<br>けます。                      |
| 9  | カメラ名                         | —                                                            | カメラ名を表示します。                                                   |
| 0  | カメラ                          | _                                                            | [開く]をクリックすると、「カメラプロパティ」画面を表示します。                              |
| 0  | 全て選択                         | —                                                            | すべてのカメラのチェックボックスにチェックを付けます。                                   |
| Ð  | 全てクリアする                      | —                                                            | すべてのカメラのチェックボックスのチェックをはずします。                                  |
| ₿  | 選択したカメラで選択した<br>テンプレート値を選択する | _                                                            | [セット]をクリックすると「テンプレートを適用」でチェックを付けた<br>カメラに、テンプレートで選択した値を設定します。 |
| 1  | 選択したカメラですべての<br>テンプレート値を設定する | _                                                            | [セット]をクリックすると「テンプレートを適用」でチェックを付けた<br>カメラに、テンプレートのすべての値を設定します。 |

143

次ページへつづく

| SKEDSOXTV JUJUNI      |                           |      |
|-----------------------|---------------------------|------|
|                       |                           |      |
|                       |                           |      |
| 録画およびアーカイブパス 手動録画     |                           |      |
| 動的パスの選択 - アーカイブ       |                           |      |
| ビデオ録画                 | 毛针织 东西子中,山上州(48)4月8日。 000 | #1.  |
| 手動錄画                  | 手動球画のテフォルト推続時間:300        | - 10 |
| フレームレート - MJPEG       | 手動錄曲の最長維続時間: 1800         |      |
| フレームレート - H.264/MPEG4 |                           |      |
| 音声の選択                 |                           |      |
| ストレージ情報               |                           |      |
|                       |                           |      |
|                       |                           |      |
|                       |                           |      |
|                       |                           |      |
|                       |                           |      |
|                       |                           |      |
|                       |                           |      |
|                       |                           |      |
|                       |                           |      |
|                       |                           |      |
|                       |                           |      |
|                       |                           |      |
|                       |                           |      |
|                       |                           |      |

| 付番 | 項目                 | 設定値                   | 内容                                           |
|----|--------------------|-----------------------|----------------------------------------------|
| 0  | 手動録画の有効化           | <b>チェック</b><br>チェックなし | 手動録画機能を使うときにチェックを付けます。                       |
| 2  | 手動録画の<br>デフォルト継続時間 | 300 秒                 | 手動録画の録画時間を設定します。決定した時間が過ぎると、自動で録<br>画は終了します。 |
| 3  | 手動録画の最長継続時間        | 1800秒                 | 手動録画の最長時間を設定します。                             |
## ■フレームレート - MJPEG(通常のフレームレート)

| 緑曲およびアーカイブパス          |                   |            |            |                |             |      |
|-----------------------|-------------------|------------|------------|----------------|-------------|------|
| 動的パスの選択 - アーカイブ       | ・<br>通営のフレートしート ・ | フレードアップ語を守 |            |                |             |      |
| ビデオ録画                 | テンプレート            | AL 1777EXE |            |                |             |      |
| 手動録画                  |                   |            | ライブフレームレート | レコーディングフレームレート | 時間単位        |      |
| フレームレート - MJPEG       |                   |            | 20         | ▶ 10.00        | ▼ 秒         | •    |
| フレームレート - H-264/MPEG4 |                   |            |            |                |             |      |
| 音声の選択                 |                   | 上にた        |            |                | *********   | 4.15 |
| ストレージ情報               |                   | カメラク       | 30         | VJ-F4J9JV-GV-F | い 「「「「」」「」」 | カメラ  |
|                       |                   |            |            |                |             |      |
|                       |                   |            |            |                |             |      |
|                       |                   |            |            |                |             |      |
|                       |                   |            |            |                |             |      |
|                       |                   |            |            |                |             |      |
|                       |                   |            |            |                |             |      |
|                       |                   |            |            |                |             |      |
|                       |                   |            |            |                |             |      |
|                       |                   |            |            |                |             |      |
|                       |                   |            |            |                |             |      |
|                       |                   |            |            |                |             |      |
|                       |                   |            |            |                |             |      |
|                       |                   |            |            |                |             |      |
|                       |                   |            |            |                |             |      |

| 付番 | 項目                           | 設定値                         | 内容                                                                                                    |
|----|------------------------------|-----------------------------|----------------------------------------------------------------------------------------------------|
| 0  | ライブフレームレート                   | 1~10,15<br><b>20</b> ,25,30 | 通常時のライブ映像画面のフレームレートを設定します。<br>有効な設定値はカメラによって異なります。カメラの取扱説明書をご覧<br>になり、有効な設定値を確認してから設定してください。                                                                                                    |
| 2  | レコーディング<br>フレームレート           | 10.00                       | <ul> <li>通常時の記録するフレームレートを設定します。</li> <li>有効な設定値はカメラによって異なります。カメラの取扱説明書をご覧になり、有効な設定値を確認してから設定してください。</li> <li>「通常のフレームレート」の「ライブフレームレート」の設定によって、設定できる値が変わります。</li> <li>「通常のフレームレート」の「ライブフレームレート」よりも大きい値は設定できません。</li> </ul> |
| 3  | 時間単位                         | <b>秒</b><br>分、時間            | 時間単位を設定します。                                                                                                    |
| 4  | テンプレートを適用                    | チェック<br><b>チェックなし</b>       | 上段の「テンプレート」で設定した内容を適用するときにチェックを付<br>けます。                                                                                                    |
| 6  | カメラ名                         | —                           | カメラ名を表示します。                                                                                                    |
| 6  | カメラ                          | —                           | [開く]をクリックすると、「カメラプロパティ」画面を表示します。                                                                                                    |
| 0  | 全て選択                         | —                           | すべてのカメラのチェックボックスにチェックを付けます。                                                                                                    |
| 8  | 全てクリアする                      | —                           | すべてのカメラのチェックボックスのチェックをはずします。                                                                                                    |
| 9  | 選択したカメラで選択した<br>テンプレート値を選択する | _                           | [セット]をクリックすると「テンプレートを適用」でチェックを付けた<br>カメラに、テンプレートで選択した値を設定します。                                                                                                    |
| 0  | 選択したカメラですべての<br>テンプレート値を設定する | —                           | [セット]をクリックすると「テンプレートを適用」でチェックを付けた<br>カメラに、テンプレートのすべての値を設定します。                                                                                                    |

「設定値」の太字は初期値です。

設定編

## ■フレームレート - MJPEG (スピードアップ設定)

### ご注意

● フレームレートの合計が本機の性能を超えないように設定してください。本機の性能については、『記録 / 表示 / 配信 性能』 (☞ 256 ページ) をご覧ください。

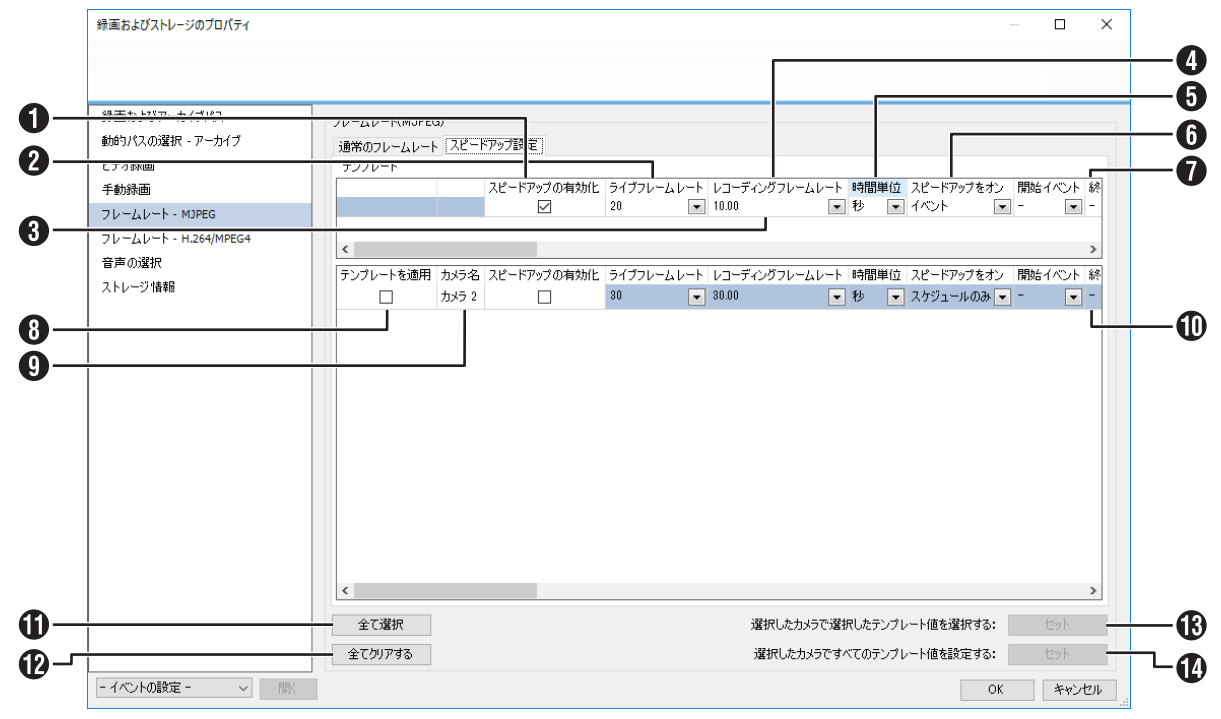

| 付番 | 項目               | 設定値          | 内容                                                  |
|----|------------------|--------------|-----------------------------------------------------|
| 0  | スピードアップの有効化      | チェック         | スピードアップを有効にします。                                     |
|    |                  | チェックなし       |                                                     |
| 2  | ライブフレームレート       | 20           | スピードアップ設定が有効なときの、ライブ映像画面のフレームレートを設定します。             |
|    |                  |              | ・ 「通常のフレームレート」 の 「ライブフレームレート」 の設定によって、              |
|    |                  |              | 設定できる値が変わります。                                       |
|    |                  |              | ・ 「通常のフレームレート」の「ライブフレームレート」よりも小さい値                  |
|    |                  | 10.00        | は設定できません。                                           |
| 3  |                  | 10.00        | 人ヒートアッフ設定が有効なとさの、記録するフレームレートを設定します。                 |
|    | JU-LU-F          |              | ● 「人ビートアッフ設定」の「フイフフレームレート」の設定によって、<br>記中マキス体が充ちります。 |
|    |                  |              | 設定でさる個が変わります。                                       |
|    |                  |              | ・「スヒートアッフ設た」の「フイフフレームレート」よりも人でい胆は                   |
|    | 時間単位             | 秋            |                                                     |
| 4  | 「「「「」」「「」」「」」「」」 | 12<br>分時間    |                                                     |
| G  | スピードアップをオン       | モーション検知      | スピードアップ設定をオンにするタイミングを設定します。                         |
|    |                  | イベント         |                                                     |
|    |                  | イベントおよびモーション |                                                     |
|    |                  | の検知          |                                                     |
|    |                  | スケジュールのみ     |                                                     |
| 6  | 開始イベント           | 選択なし         | 「スピードアップをオン」を「イベント」または「イベントおよびモーショ                  |
| Õ  | 終了イベント           |              | ンの検知」に設定したときに、開始 / 終了イベントを選択します。                    |
| Ř  | テンプレートを適用        | チェック         | 上段の「テンプレート」で設定した内容を適用するときにチェックを付け                   |
|    |                  | チェックなし       | ます。                                                 |
| 9  | カメラ名             | —            | カメラ名を表示します。                                         |
| Ō  | カメラ              | _            | [開く]をクリックすると、「カメラプロパティ」画面を表示します。                    |
| Ō  | 全て選択             |              | すべてのカメラのチェックボックスにチェックを付けます。                         |
| Ð  | 全てクリアする          | —            | すべてのカメラのチェックボックスのチェックをはずします。                        |
| ß  | 選択したカメラで選択した     | —            | [セット]をクリックすると「テンプレートを適用」でチェックを付けた                   |
|    | テンプレート値を選択する     |              | カメラに、テンプレートで選択した値を設定します。                            |
| 1  | 選択したカメラですべての     | —            | [セット]をクリックすると「テンプレートを適用」でチェックを付けた                   |
|    | テンプレート値を設定する     |              | カメラに、テンプレートのすべての値を設定します。                            |

「設定値」の太字は初期値です。

## ■フレームレート - H.264/MPEG4

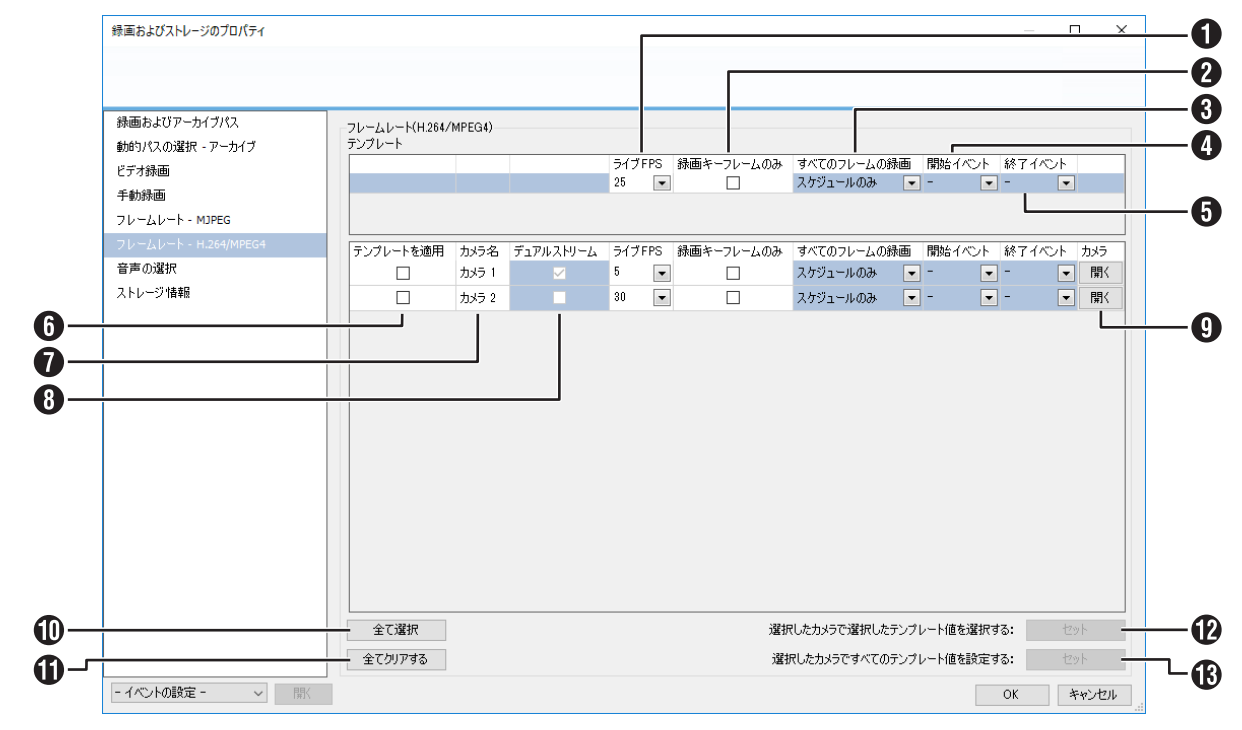

| 付番 | 項目                           | 設定値                                    | 内容                                                                                                    |
|----|------------------------------|----------------------------------------|----------------------------------------------------------------------------------------------------|
| 0  | ライブ FPS                      | 1~10、15、20、<br><b>25</b> 、30           | ライブ映像画面のときのフレームレートを設定します。<br>有効な設定値はカメラによって異なります。カメラの取扱説明書をご覧                                               |
|    |                              |                                        | になり、有効な設定値を確認してから設定してください。                                                                                  |
| 2  | 録画キーフレームのみ                   | チェック<br><b>チェックなし</b>                  | キーフレーム(I フレーム)のみを録画するときにチェックを付けます。                                                                          |
| 8  | すべてのフレームの録画                  | モーション検知<br>イベント<br>イベントおよびモーショ<br>ンの検知 | 「キーフレームのみの録画」にチェックを付けた場合に、すべてのフレームを録画するときの条件を選択します。                                                         |
|    |                              | スケジュールのみ                               |                                                                                                    |
| 4  | 開始イベント                       | 選択なし                                   | 「球囲を開始するイベント、終了するイベントを設定します。                                                                                |
| 6  | 終了イベント                       |                                        |                                                                                                    |
| 6  | テンプレートを適用                    | チェック<br><b>チェックなし</b>                  | 上段の「テンプレート」で設定した内容を適用するときにチェックを付<br>けます。                                                                    |
| 7  | カメラ名                         |                                        | カメラ名を表示します。                                                                                                 |
| 8  | デュアルストリーム                    | チェック<br><b>チェックなし</b>                  | デュアルストリームを有効にするときにチェックを付けます。<br>デュアルストリームの設定は、カメラごとのカメラプロパティ画面で変<br>更できます(デュアルストリームに対応しているカメラのみ設定できま<br>す)。 |
| 9  | カメラ                          | —                                      | [開く]をクリックすると、「カメラプロパティ」画面を表示します。                                                                            |
| 0  | 全て選択                         | _                                      | すべてのカメラのチェックボックスにチェックを付けます。                                                                                 |
| 0  | 全てクリアする                      | _                                      | すべてのカメラのチェックボックスのチェックをはずします。                                                                                |
| Ð  | 選択したカメラで選択した<br>テンプレート値を選択する | _                                      | [セット]をクリックすると「テンプレートを適用」でチェックを付けた<br>カメラに、テンプレートで選択した値を設定します。                                               |
| ß  | 選択したカメラですべての<br>テンプレート値を設定する | —                                      | [セット]をクリックすると「テンプレートを適用」でチェックを付けた<br>カメラに、テンプレートのすべての値を設定します。                                               |

「設定値」の太字は初期値です。

画面設定一覧

■音声の選択

| 録画およびアーカイブパス          | 音声の選択     |       |           |             |      |
|-----------------------|-----------|-------|-----------|-------------|------|
| 動的パスの選択 - アーカイブ       | テンプレート    |       | デフォルトのマイク | デフォルトのフピーカー |      |
| ビデオ録画                 |           |       | < None >  | < None >    | •    |
| 手動錄画                  |           |       |           |             |      |
| フレームレート - MJPEG       |           |       |           |             |      |
| フレームレート - H.264/MPEG4 | テンプレートを適用 | カメラ名  | デフォルトのマイク | デフォルトのスピーカー | カメラ  |
| 音声の選択                 |           | カメラ 1 | マイク1      | 💌 スピーカー1    | ▼ 開く |
| ストレージ情報               |           | カメラ 2 | < None >  | None >      | ▼開く  |
|                       |           |       |           |             |      |
|                       |           |       |           |             |      |

| 付番 | 項目                           | 設定値                   | 内容                                                            |
|----|------------------------------|-----------------------|---------------------------------------------------------------|
| 0  | デフォルトのマイク                    | < None >              | マイクおよびスピーカーを使用するときの設定です。                                      |
| 2  | デフォルトのスピーカー                  | < None >              |                                                               |
| 3  | テンプレートを適用                    | チェック<br><b>チェックなし</b> | 上段の「テンプレート」で設定した内容を適用するときにチェックを付<br>けます。                      |
| 4  | カメラ名                         |                       | カメラ名を表示します。                                                   |
| 6  | カメラ                          |                       | [開く]をクリックすると、「カメラプロパティ」画面を表示します。                              |
| 6  | 全て選択                         |                       | すべてのカメラのチェックボックスにチェックを付けます。                                   |
| 0  | 全てクリアする                      |                       | すべてのカメラのチェックボックスのチェックをはずします。                                  |
| 8  | 選択したカメラで選択した<br>テンプレート値を選択する | —                     | [セット]をクリックすると「テンプレートを適用」でチェックを付けた<br>カメラに、テンプレートで選択した値を設定します。 |
| 9  | 選択したカメラですべての<br>テンプレート値を設定する | —                     | [セット]をクリックすると「テンプレートを適用」でチェックを付けた<br>カメラに、テンプレートのすべての値を設定します。 |

「設定値」の太字は初期値です。

## ■ストレージ情報

| 録画およびアーカイブパス          | 210-3     | 州捕服       |                |        |          |          |               |                 |
|-----------------------|-----------|-----------|----------------|--------|----------|----------|---------------|-----------------|
| 動的バスの運用・アーカイブ         | 1917      | 182       | 使用             | ドライブ容量 | 白子才子一久   | その他のデータ  | 空きスペース        |                 |
| ビデオ録画                 | G*<br>1.4 | G#<br>144 | 使用しばい          | 56 GB  | 0 GB     | 28 GB    | 28 GB<br>3 GB |                 |
| 牛動原画                  |           |           | 5XE0307 -719 × | 1.00   | all site | 0.0 City | 0.00          |                 |
| AN-MALL MALES         |           |           |                |        |          |          |               |                 |
| フレームレート - H.264/MPEG4 |           |           |                |        |          |          |               | 1               |
| 音声の選択                 |           |           |                |        |          |          |               | No.             |
|                       |           |           |                |        |          |          |               |                 |
|                       |           |           |                |        |          |          |               |                 |
|                       |           |           |                |        |          |          |               | K-5(기교육 - 51 0) |
|                       |           |           |                |        |          |          |               | ISTYDE WA       |
|                       |           |           |                |        |          |          |               | 戶.(9]:          |
|                       |           |           |                |        |          |          |               | 空きスペース          |
|                       |           |           |                |        |          |          |               | その他のデータ         |
|                       |           |           |                |        |          |          |               |                 |
|                       |           |           |                |        |          |          |               |                 |
|                       |           |           |                |        |          |          |               |                 |
|                       |           |           |                |        |          |          |               |                 |
|                       |           |           |                |        |          |          |               |                 |
|                       |           |           |                |        |          |          |               |                 |
|                       |           |           |                |        |          |          |               |                 |

| 付番 | 項目      | 設定値 | 内容                                                  |
|----|---------|-----|-----------------------------------------------------|
| 0  | ドライブ    | —   | 現在使用中のストレージの情報が表示されます。                              |
| 2  | パス      | —   | トライノごとに、バス、容重、ヒテオテーダ重、その他のテーダ重、空 <br> きスペースが表示されます。 |
| 3  | 使用      | _   |                                                     |
| 4  | ドライブ容量  | —   |                                                     |
| 6  | ビデオデータ  | —   |                                                     |
| 6  | その他のデータ | —   |                                                     |
| 0  | 空きスペース  | _   |                                                     |

## マイクのプロパティ

「マイク」を選択すると表示されます。

#### ■マイク

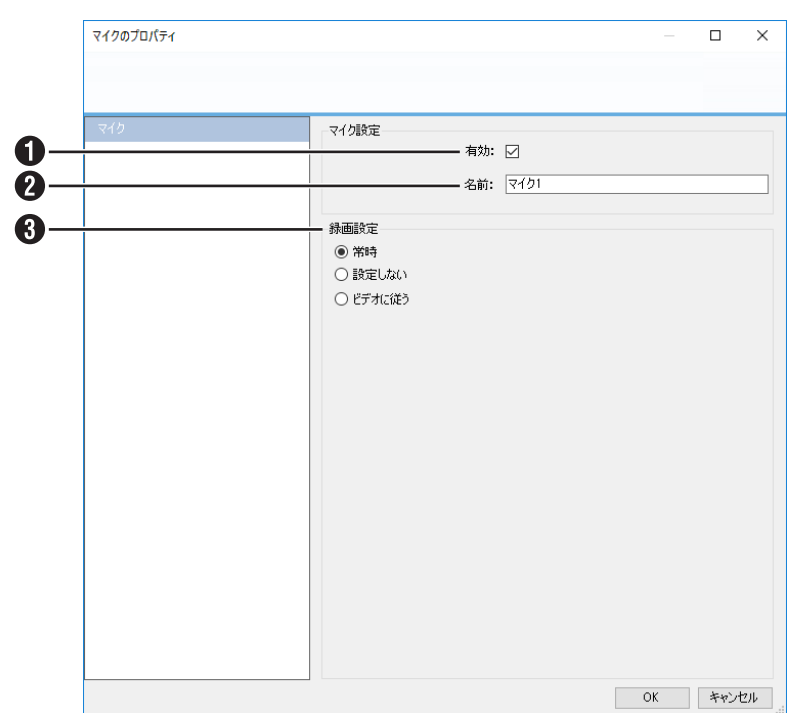

| 付番 | 項目   | 設定値                          | 内容                                                                                                    |
|----|------|------------------------------|----------------------------------------------------------------------------------------------------|
| 0  | 有効   | <b>チェック</b><br>チェックなし        | マイクを有効にするときにチェックを付けます。                                                                                                    |
| 2  | 名前   | _                            | マイクの名称を入力します。                                                                                                    |
| 3  | 録画設定 | <b>常時</b><br>設定しない<br>ビデオに従う | <ul> <li>常時:<br/>常に音声を記録します。カメラの記録設定とは独立しています。</li> <li>設定しない:<br/>音声を記録しません。</li> <li>ビデオに従う:<br/>同じデバイス上にあるカメラの記録タイミングに従って音声を記録し<br/>ます。</li> </ul> |

「設定値」の太字は初期値です。

画面設定一覧

# ジェネリックイベントプロパティ

### ■ ポートとポーリング

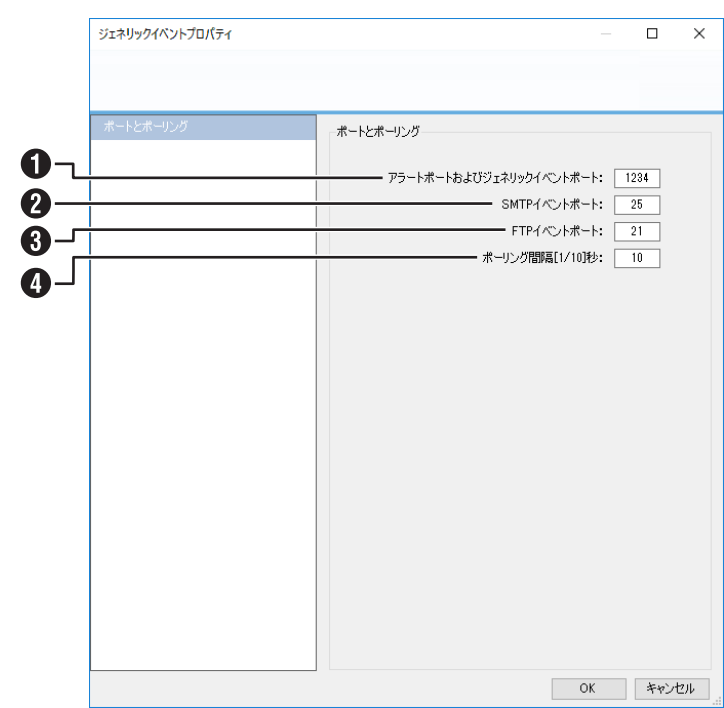

|    | i                           |                         |                                                                                                    |
|----|-----------------------------|-------------------------|----------------------------------------------------------------------------------------------------|
| 付番 | 項目                          | 設定値                     | 内容                                                                                                    |
| 0  | アラートポートおよび<br>ジェネリックイベントポート | 1~65535<br>1 <b>234</b> | ジェネリックイベントなど、イベントによる警告を扱うポート番号を設<br>定します。                                                                                                    |
| 2  | SMTP イベントポート                | 1~65535<br><b>25</b>    | デバイスから監視システムに SMTP を介してイベント情報を送信するときのポート番号を設定します。                                                                                                    |
| 3  | FTP イベントポート                 | 1~65535<br><b>21</b>    | デバイスから監視システムに FTP を介してイベント情報を送信するときのポート番号を設定します。                                                                                                    |
| 4  | ポーリング間隔 [1/10] 秒            | 10 (1/10秒)              | いくつかのデバイスにおいては、入力が受信されたかどうか検知するた<br>め、監視システムかデバイスの入力ポートの状態をチェックする必要が<br>あります。そのような定期的な状態チェックを「ポーリング」と呼びます。<br>・入出力機器についてはポーリング間隔をできるだけ短く設定してくだ<br>さい。<br>・ポーリングを必要とするデバイスについては入出力機器の取扱説明書<br>をご覧ください。 |

「設定値」の太字は初期値です。

設定編

# ハードウェア入力イベントプロパティ

「イベントおよび出力」を開き「ハードウェア入力イベント」をダブルクリックするか、右クリックから「新規入力イベントの 追加」を選択すると表示されます。

|                                                                                                    | イベント設定                                                              |
|----------------------------------------------------------------------------------------------------|---------------------------------------------------------------------|
|                                                                                                    | □ イベントの有効化                                                          |
|                                                                                                    | イベント名: モーション開始                                                      |
| →□● 入力 2 で立上り信号 →□● カメラ 1 - 組み込みモーション検知(システムモーション)                                                                                                    | い檜知イベント                                                             |
|                                                                                                    |                                                                     |
|                                                                                                    |                                                                     |
|                                                                                                    |                                                                     |
|                                                                                                    |                                                                     |
|                                                                                                    |                                                                     |
|                                                                                                    | <b>注册</b> 关D                                                        |
|                                                                                                    | □ このイベントが発生すると、Eメールを送信します                                           |
|                                                                                                    | カメラからの画像を添付します                                                      |
|                                                                                                    |                                                                     |
|                                                                                                    | 》 1940日-3000-<br>利用不可                                               |
|                                                                                                    |                                                                     |
|                                                                                                    |                                                                     |
|                                                                                                    |                                                                     |
|                                                                                                    |                                                                     |
|                                                                                                    | >                                                                   |
| 削除 追加 タイマーイベント                                                                                                    | OK                                                                  |
|                                                                                                    |                                                                     |
| ハードウェアスカイベントブロバティ                                                                                                    | -                                                                   |
| <i>∩</i> −ドウェアスカイベントプロパティ<br><i>マ □ <u>♪</u>−<sub>−</sub>ドウェアデバイ<u>ス</u></i>                                                                                                    | システムモーション検知イベント                                                     |
| ハードウェア入 カイベントプロパティ<br>⇒ □ ハードウェアデバイス1<br>- □ □ モーション開始:<br>- □ □ スカー1 に マ 下れ i ミモ                                                                                                    | システムモーション検知イベント                                                     |
| □ ハードウェアスカイベンドプロパティ<br>□ ハードウェアデバイス1<br>□ □ □ モーション開始<br>□ □ ↓ カ・ドージ Thite=<br>□ □ ↓ スカ・ドージ Thite=<br>□ □ ↓ スカ・ドージ Thite=                                                                                                    | システムモーション検知イベント                                                     |
| <ul> <li>トードウェアスカイベンドプロパティ</li> <li>□ ハードウェアデバイス1</li> <li>□ モンション開始</li> <li>□ スカ 1 で立下り信号</li> <li>□ スカ 2 で立上り信号</li> <li>□ スカ 2 で立上り信号</li> <li>□ スカ 2 で立上り信号</li> <li>□ スカ 2 で立上り信号</li> </ul>                                                                                                    | システムモーション検知イベント                                                     |
| - ドウェアスカイベンドプロパティ<br>- ドウェアデバイス1<br>- ビーンコン開始<br>- ビーンコン開始<br>- ビーンスカ1で立下り信号<br>- ビーンスカ2で立下り信号<br>- ビーンスカ2で立下り信号<br>- ビーンスカ2で立下り信号<br>- ビーンスカ2で立下り信号<br>- ビーンスカ2で立下り信号<br>- ビーンスク2で立ちり信号<br>- ビーンスク2で立ちり信号<br>- ビーンスク2で立ちり信号<br>- ビーンスク2で立ちり信号<br>- ビーンスク2で立ちり信号                                                                                                    | - シシステムモーション検知イベント<br>□ カメラにシステムモーション検知イベントを作成します<br>2.検知イベント<br>通知 |
| <ul> <li>トードウェアデバイス1</li> <li>トードウェアデバイス1</li> <li>モーション開始</li> <li>スカ 1 ドウ下がは差</li> <li>スカ 1 ドウ下がは差</li> <li>スカ 2 で立り的皆号</li> <li>スカ 2 で立り的皆号</li> <li>スカ 2 で立り的皆号</li> <li>スカ 1 細胞込みモーション検知のステムモージョ</li> <li>ハードウェアデバイス2</li> </ul>                                                                                                    |                                                                     |
| <ul> <li>トードウェアデバイス1</li> <li>トードウェアデバイス1</li> <li>モーション開始</li> <li>スカ 1 でか下がき</li> <li>スカ 1 でか下がき</li> <li>スカ 2 で立下が待ち</li> <li>スカ 2 で立下が待ち</li> <li>スカ 2 で立下が待ち</li> <li>スカ 2 で立下が待ち</li> <li>スカ 2 で立下が待ち</li> <li>スカ 2 で立下が待ち</li> <li>スカ 2 で立下が待ち</li> <li>スカ 2 で立下が待ち</li> <li>スカ 2 で立下が待ち</li> <li>スカ 2 で立下が待ち</li> <li>スカ 2 で立下が待ち</li> <li>スカ 2 で立下が待ち</li> </ul> |                                                                     |
| - ドウェア入力イベントプロパティ<br>- ドウェア入力イベントプロパティ<br>- ドウェアデバイス1<br>- ドウェアデバイス1<br>- ドウェアデバイス1<br>- ドウェアデバイス1<br>- ドウェアデバイス2<br>- ドウェアデバイス2                                                                                                    |                                                                     |
| - ドウェア入力イベントプロパティ<br>- ハードウェアデバイス1<br>- ○ スカリーで立たり信号<br>- ○ 入力 1 で立たり信号<br>- ○ 入力 2 で立たり信号<br>- ○ 入力 1 転換込みモーション使知(システムモーショ<br>- ○ ハードウェアデバイス2                                                                                                    |                                                                     |
| - ドウェア入力イベントプロパティ<br>- ハードウェアデバイス1<br>- ○ モーション研修<br>- ○ 入力 1 で立上り信号<br>- ○ 入力 1 で立上り信号<br>- ○ 入力 1 転加込みモーション使知(システムモーショ<br>- ○ ハードウェアデバイス2                                                                                                    |                                                                     |
| - ドウェア入力イベントプロパティ<br>- ハードウェアデバイス1<br>- ○ ナーション開始<br>- ○ 入力 1 で立上り信号<br>- ○ 入力 1 で立上り信号<br>- ○ 入力 2 で立上り信号<br>- ○ 入力 5 1 細み込みモーション体知らりステムモーショ<br>- ○ ハードウェアデバイス2                                                                                                    |                                                                     |
| - ドウェア入力イベントプロパティ<br>- パードウェアデバイス1<br>- ○ モージョン開始<br>- ○ 入力 1 で立 上り信号<br>- ○ 入力 1 で立 上り信号<br>- ○ 入力 2 で立 上り信号<br>- ○ 入力 2 で立 上り信号<br>- ○ 入力 5 で立 上り信号<br>- ○ 入力 5 で立 上り信号                                                                                                    |                                                                     |
| - ドウェア入力イベントプロパティ<br>- パードウェアデバイス1<br>- ○ モーション開始<br>- ○ 入力 1 で立 力的信号<br>- ○ 入力 1 で立 力的信号<br>- ○ 入力 2 で立 力的信号<br>- ○ 入力 2 で立 力的信号<br>- ○ 入力 5 で立 力的信号<br>- ○ 入力 5 で立 力の信号<br>- ○ 入力 5 で立 力の信号                                                                                                    |                                                                     |
| - ドウェア入力イベントプロパティ<br>- ハードウェアデバイス1<br>- ○ モーション開始<br>- ○ 入力 1 で立 2016号<br>- ○ 入力 1 で立 2016号<br>- ○ 入力 2 で立 2016号<br>- ○ 入力 2 で立 2016号<br>- ○ 入力 5 で立 2016号<br>- ○ 入力 5 で立 2016号<br>- ○ 入力 5 で立 2016号                                                                                                    |                                                                     |
| ドウェア入力イベンドプロ(ティ<br>バードウェアデバイス1<br>                                                                                                    |                                                                     |
| □ ハードウェアデバイス1 □ ハードウェアデバイス1 □ スカ 1 アウゴアデバイス1 □ スカ 1 アウゴアドビを □ スカ 1 アウゴアビを □ スカ 2 アウゴアビを □ スカ 2 アウゴアビを □ スカ 2 アウゴアビを □ スカ 2 アウゴアビを □ スカ 2 アウゴアビを □ スカ 2 アウゴアビを □ フレードウゴアデバイス2                                                                                                    |                                                                     |
| (-ドウェアスカイベンドプロパティ □ ハードウェアデバイス1 □ モージョン開始 □ スカ 1 では Drift □ スカ 1 では Drift □ スカ 2 で広 Drift □ スカ 2 で広 Drift □ スカ 1 では Drift □ スカ 1 では Drift □ スカ 1 では Drift □ スカ 1 では Drift □ ファン クrift 3 □ ハードウェアデバイス2                                                                                                    |                                                                     |
| ペードウェアスカイベンドプロパティ □ ハードウェアデバイス1 □ モージョン開始 □ スカ 1 では アバドきそ ○ スカ 1 では アバドき ○ スカ 2 で立 アバドき □ スカ 2 で立 アバドき □ スカ 2 で立 アバドき □ マングレバドき □ ハードウェアデバイス2                                                                                                    |                                                                     |
| ドウェア入力イベントプロパティ                                                                                                    |                                                                     |
| ハードウェアデバイス1 ハードウェアデバイス1 スカ 1 FC 力り信号 スカ 1 FC 力り信号 スカ 2 CL 力り信号 カッラ 1 転換込みモーション様知(システムモーション)                                                                                                    |                                                                     |

| 付番 | 項目                            | 設定値                   | 内容                                                     |
|----|-------------------------------|-----------------------|--------------------------------------------------------|
| 1  | イベントの有効化                      | チェック<br><b>チェックなし</b> | イベント機能を使用するときにチェックを付けます。<br>設定する項目は、選択したイベントによって異なります。 |
| 2  | イベント名                         | なし                    | イベント名を設定します。<br>・ 次の文字は使えません。<>&' " ¥ / : * ?   []     |
| 3  | このイベントが発生すると、<br>Eメールを送信します   | チェック<br><b>チェックなし</b> | イベント発生時にEメールを送信するときにチェックを付けます。                         |
| 4  | カメラからの画像を<br>添付します            | チェック<br><b>チェックなし</b> | Eメールに画像を添付するときにチェックを付けて、プルダウンから画像の添付元を選択します。           |
| 5  | イベント発生時、<br>SMS を送信する         | チェック<br><b>チェックなし</b> | 本機は SMS での通知には対応していません。                                |
| 6  | カメラにシステムモーション<br>検知イベントを作成します | チェック<br><b>チェックなし</b> | モーション検知時のイベントを作成するときチェックを付けます。                         |

「設定値」の太字は初期値です。

画面設定一覧

# ハードウェア出力プロパティ

「イベントおよび出力」を開き「ハードウェア出力」をダブルクリックするか、右クリックから「新規出力を追加する」を選択 すると表示されます。

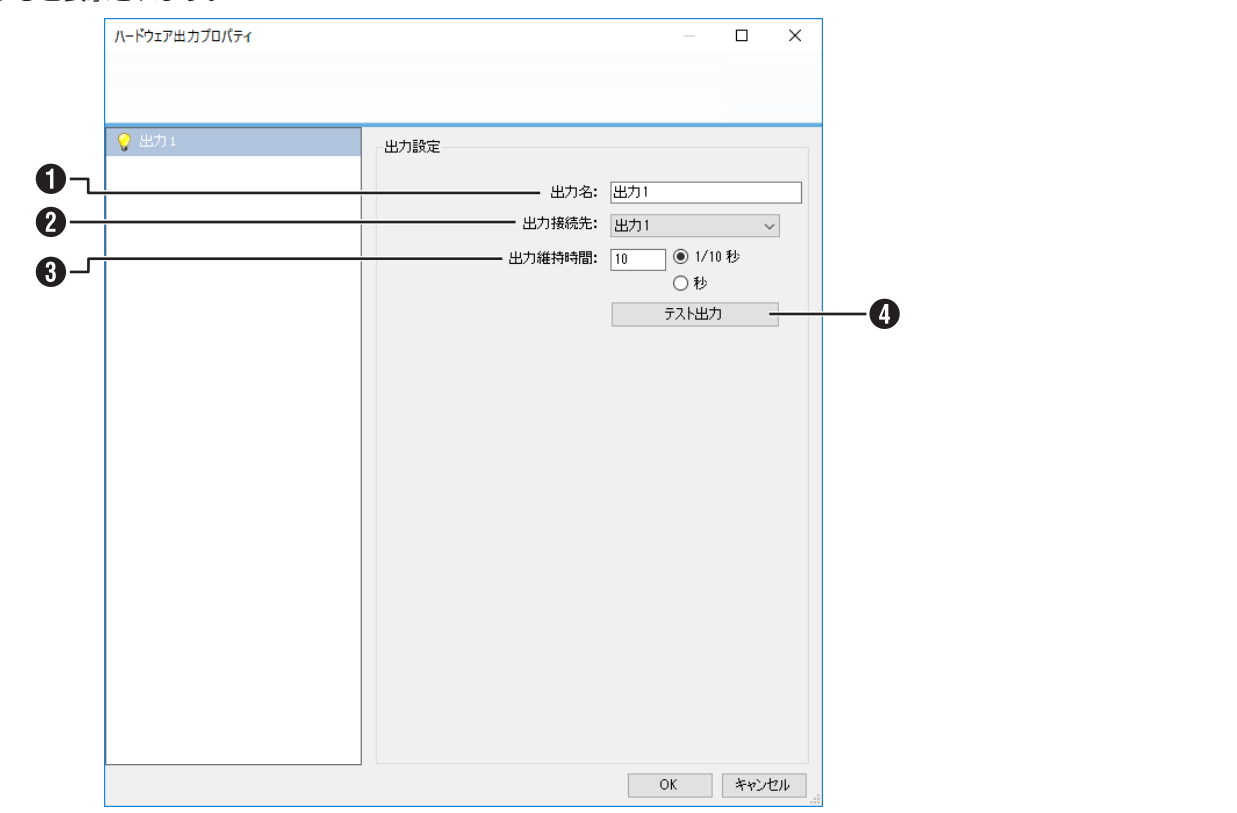

| 付番 | 項目     | 設定値        | 内容                                                   |
|----|--------|------------|------------------------------------------------------|
| 0  | 出力名    | —          | 出力の名前を設定します。<br>・ 次の文字は使えません。:<>& ' " ¥ / : * ?   [] |
| 2  | 出力接続先  | —          | 出力の接続先を選択します。                                        |
| 3  | 出力維持時間 | 10 (1/10秒) | 出力を保持する時間を、1/10秒または秒単位で設定します。                        |
| 4  | テスト出力  | —          | テスト出力クリックすると、出力の設定をテストすることができます。                     |

「設定値」の太字は初期値です。

153

設定編

## 手動イベントプロパティ

「イベントおよび出力」を開き「手動イベント」をダブルクリックするか、右クリックから「新規手動イベントの追加」を選択 すると表示されます。

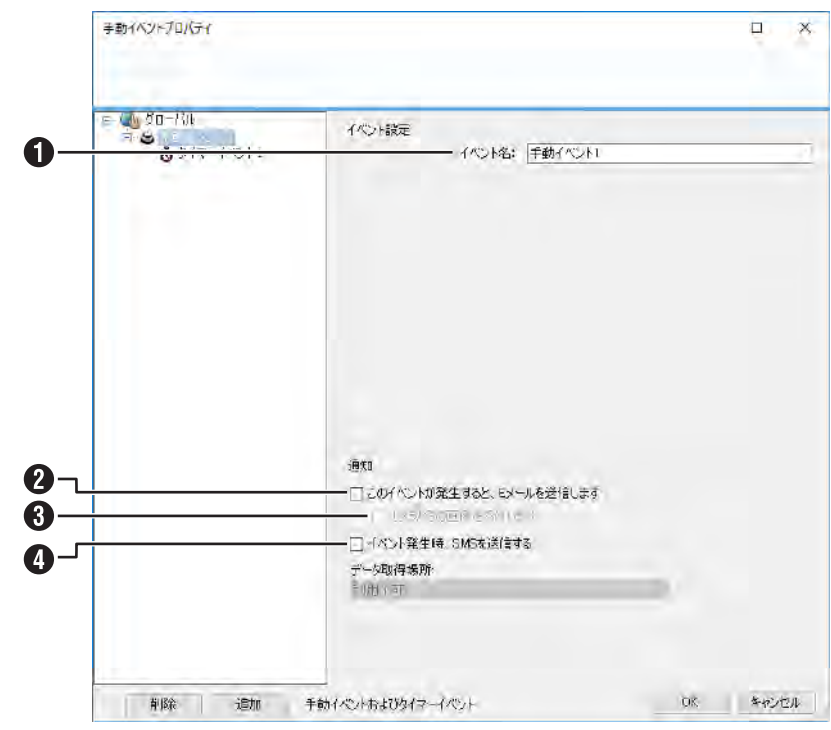

| 付番 | 項目                          | 設定値                   | 内容                                               |
|----|-----------------------------|-----------------------|--------------------------------------------------|
| 1  | イベント名                       | なし                    | イベント名を設定します。<br>・ 次の文字は使えません。: <>&'" ¥ /:*?   [] |
| 2  | このイベントが発生すると、<br>Eメールを送信します | チェック<br><b>チェックなし</b> | イベント発生時にEメールを送信するときにチェックを付けます。                   |
| 3  | カメラからの画像を添付しま<br>す          | チェック<br><b>チェックなし</b> | Eメールに画像を添付するときにチェックを付けて、プルダウンから画像の添付元を選択します。     |
| 4  | イベント発生時、SMS を送<br>信する       | チェック<br><b>チェックなし</b> | 本機は SMS での通知には対応していません。                          |

「設定値」の太字は初期値です。

画面設定一覧

# ジェネリックイベントプロパティ

「イベントおよび出力」を開き「ジェネリックイベント」をダブルクリックするか、右クリックから「プロパティ」を選択する と表示されます。

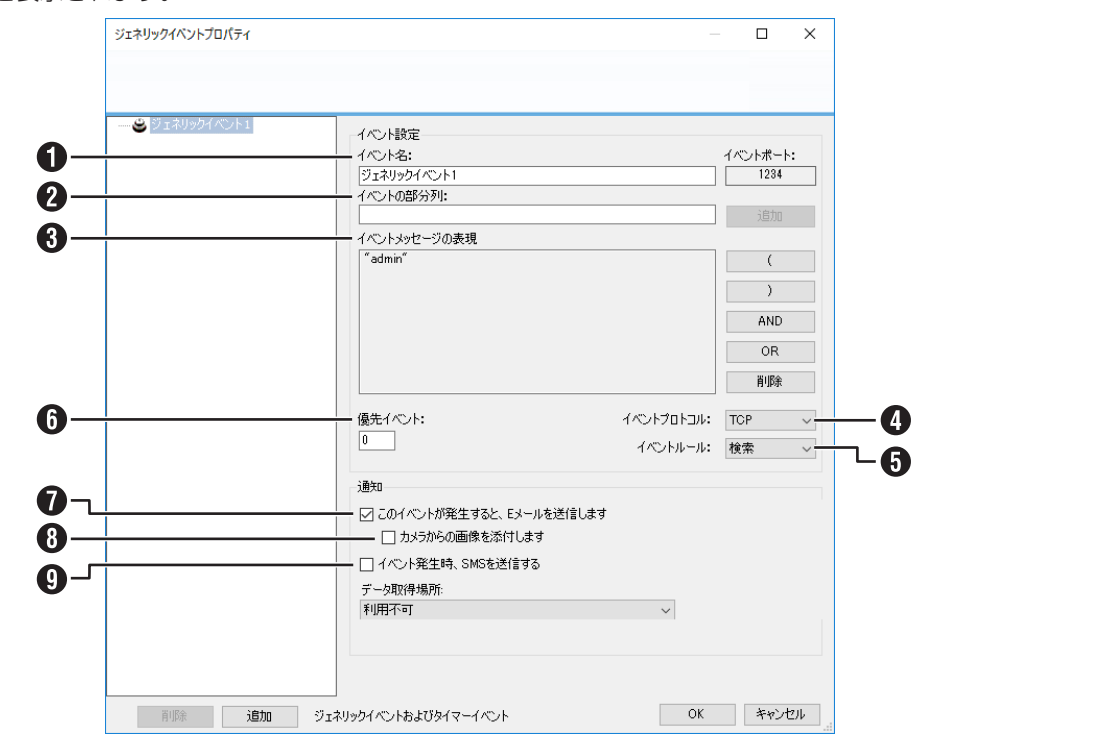

| 付番 | 項目                           | 設定値                       | 内容                                                                                                    |
|----|------------------------------|---------------------------|----------------------------------------------------------------------------------------------------|
| 1  | イベント名                        | —                         | イベントの名前を設定します。<br>・ 次の文字は使えません。:<>&'" ¥ /:*?   []                                                                                                    |
| 2  | イベントの部分列                     | _                         | 受信した文字列の解析時にキーワードとなる語句を入力します。入力した語句は、[追加]をクリックすると、「イベントメッセージの表現」に追加されます。 ・ 次の文字は使えません。: <>&'" ¥ /:*?   []                                                                                                    |
| 3  | イベントメッセージの表現                 |                           | <ul> <li>追加した語句が表示されます。次のボタンを使って条件を編集します。</li> <li>():関連する語句をひとまとまりにしています。()でまとめられた語句は、他の語句に優先して処理されます。</li> <li>AND:両方とも含む必要がある語句のあいだに追加します。</li> <li>OR:いずれかを含む必要がある語句のあいだに追加します。</li> <li>削除:カーソルの左側の語句を削除します。</li> </ul> |
| 4  | イベントプロトコル                    | 何れでも<br><b>TCP</b><br>UDP | イベントを検知するのに、本機が受信するプロトコルを選択します。                                                                                                    |
| 6  | イベントルール                      | 一致<br><b>検索</b>           | 受信データを解析するときのルール(完全一致したデータを解析するか、<br>部分一致したデータを解析するか)を設定します。                                                                                                    |
| 6  | 優先イベント                       | 0~1000<br><b>0</b>        | 各イベントに優先順位をつけて、受信データが複数のイベントルールに<br>合致する場合に作動させるイベントを決定します。                                                                                                    |
| 0  | このイベントが発生すると、<br>E メールを送信します | なし                        | イベント発生時にEメールを送信するときにチェックを付けます。                                                                                                    |
| 8  | カメラからの画像を添付しま<br>す           | チェック<br><b>チェックなし</b>     | Eメールに画像を添付するときにチェックを付けて、プルダウンから画像の添付元を選択します。                                                                                                    |
| 9  | イベント発生時、SMS を送<br>信する        | チェック<br><b>チェックなし</b>     | 本機は SMS での通知には対応していません。                                                                                                    |

「設定値」の太字は初期値です。

画面設定一覧

## 出力コントロールプロパティ

「イベントおよび出力」を開き「イベントでの出力コントロール」をダブルクリックするか、右クリックから「プロパティ」を 選択すると表示されます。

#### ■イベントの出力

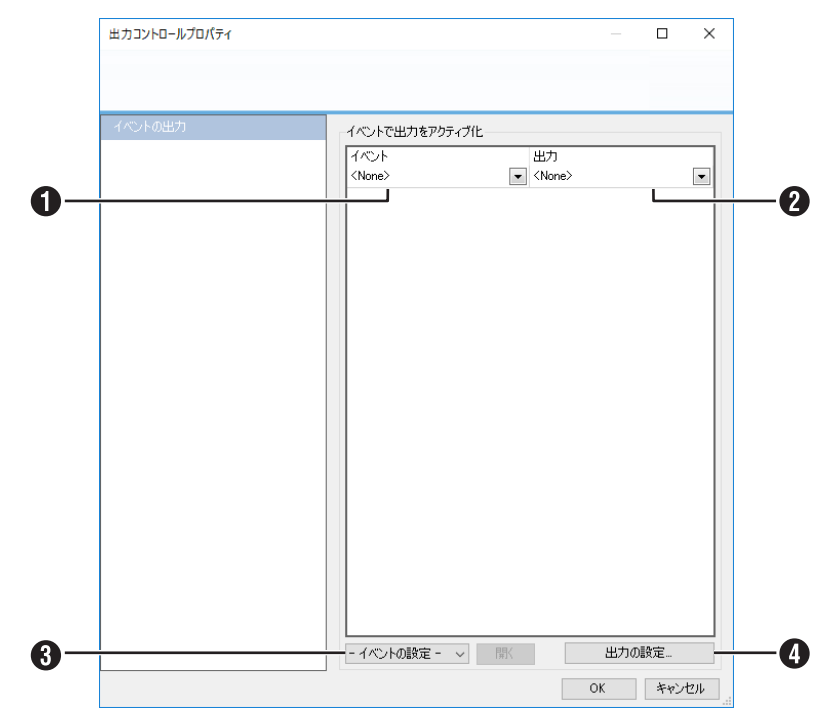

| 付番 | 項目      | 設定値                                  | 内容                                                    |
|----|---------|--------------------------------------|-------------------------------------------------------|
| 0  | イベント    | < None >                             | イベントで出力を制御する場合の、イベントと出力の組み合わせを設定                      |
| 2  | 出力      | < None >                             | します。<br>構成済みの入力イベントおよび出力先がある場合、それらが選択項目と<br>して表示されます。 |
| 3  | イベントの設定 | ハードウェア入力イベント<br>手動イベント<br>ジェネリックイベント | イベントを選択して[開く]をクリックすると、選択したイベントの設<br>定画面を表示します。        |
| 4  | 出力の設定   | _                                    | 出力設定画面を表示します。                                         |

「設定値」の太字は初期値です。

# スケジュールおよびアーカイブプロパティ

「スケジュールおよびアーカイブ」をダブルクリックするか、右クリックから「プロパティ」を選択すると表示されます。

#### ■ すべてのカメラのスケジュール

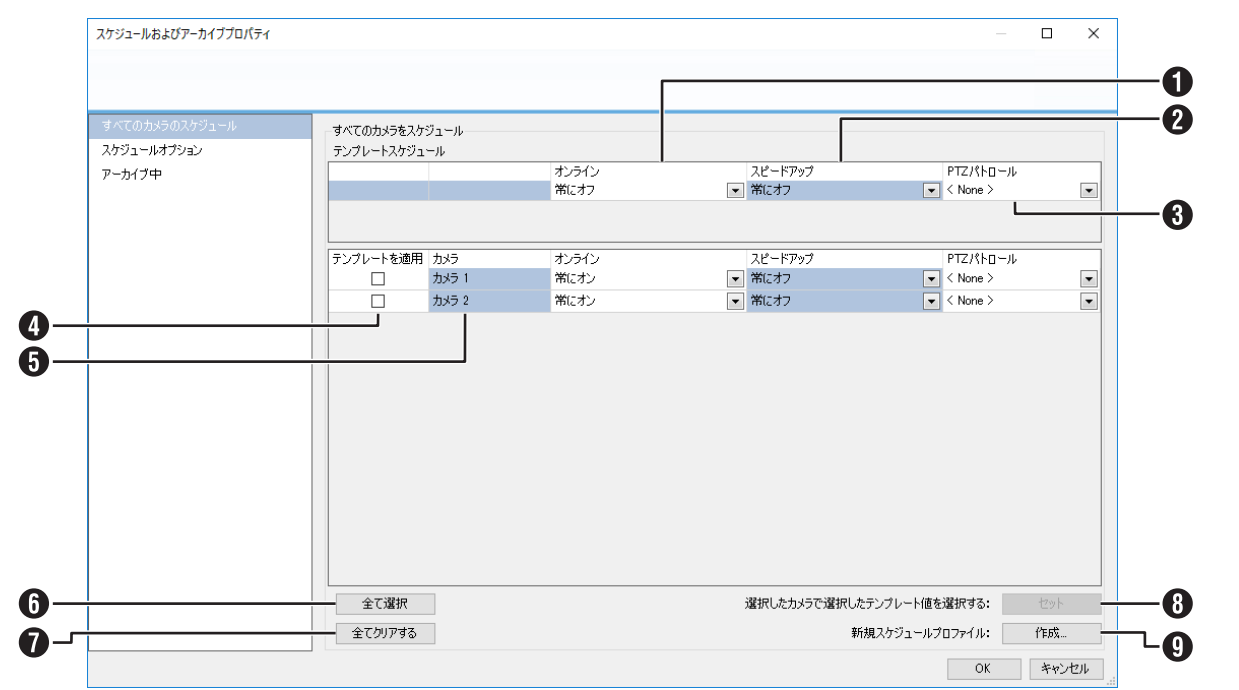

| 付番 | 項目                           | 設定値                   | 内容                                                             |
|----|------------------------------|-----------------------|----------------------------------------------------------------|
| 0  | オンライン                        | 常にオフ                  | カメラごとに、オンライン、スピードアップ、PTZパトロールのスケジュー                            |
| 2  | スピードアップ                      | 常にオン<br>              | ルを選択します。                                                       |
| 3  | PTZ パトロール                    | < None >              |                                                                |
| 4  | テンプレートを適用                    | チェック<br><b>チェックなし</b> | 上段の「テンプレート」で設定した内容を適用するときにチェックを付けます。                           |
| 6  | カメラ名                         | _                     | カメラ名を表示します。                                                    |
| 6  | 全て選択                         | _                     | すべてのカメラのチェックボックスにチェックを付けます。                                    |
| 1  | 全てクリアする                      | —                     | すべてのカメラのチェックボックスのチェックをはずします。                                   |
| 8  | 選択したカメラで選択した<br>テンプレート値を選択する | —                     | [セット] をクリックすると「テンプレートを適用」でチェックを付けた<br>カメラに、テンプレートで選択した値を設定します。 |
| 9  | 新規スケジュールプロファイ<br>ル           |                       | [作成]をクリックすると、スケジュールプロファイルを新規作成します。                             |

「設定値」の太字は初期値です。

## ■スケジュールオプション

| すべてのカメラのスケジュール  | 7 H-27                               |     |
|-----------------|--------------------------------------|-----|
| 7.585.01.578.55 | スケシュールオノション<br>□ クライアントからの要求によるカメラ起動 |     |
| 7_+/1m          | □ クライアントからの要求で開始した際に緑画を有効にする         |     |
|                 | 新規力メラのスケジュールプロファイル:                  |     |
|                 |                                      |     |
|                 |                                      |     |
|                 | い」についてデザインの語作                        |     |
|                 | 71 1-5173711740JB18                  |     |
|                 | 再接続該行間の最大遅延: 10 秒 デフォルト              | の復元 |
|                 |                                      |     |
|                 |                                      |     |
|                 |                                      |     |
|                 |                                      |     |
|                 |                                      |     |
|                 |                                      |     |

| 付番 | 項目                             | 設定値                   | 内容                                                     |
|----|--------------------------------|-----------------------|--------------------------------------------------------|
| 0  | クライアントからの要求によ<br>るカメラ起動        | チェック<br><b>チェックなし</b> | クライアントからのリクエストに応じてカメラを起動させるときに<br>チェックを付けます。           |
| 2  | クライアントからの要求で開<br>始した際に録画を有効にする | チェック<br><b>チェックなし</b> | クライアントからのリクエストに応じてカメラを起動させた場合に、記録を有効にするときはチェックを付けます。   |
| 3  | 新規カメラのスケジュールプ<br>ロファイル         | <b>常にオン</b><br>常にオフ   | カメラを新規に追加したときのスケジュールの初期値を設定します。<br>初期設定は、カメラによって異なります。 |
| 4  | 再接続試行間の最大遅延                    | 10                    | 再接続の最大遅延時間を設定します。                                      |
| 6  | デフォルトの復元                       | —                     | 再接続の最大遅延時間を初期設定に戻します。                                  |

「設定値」の太字は初期値です。

| スケジュールおよびアーカイブプロパティ |                                                                                                    | - 0          |
|---------------------|----------------------------------------------------------------------------------------------------|--------------|
|                     |                                                                                                    |              |
| すべてのカメラのスケジュール      | アーカイブ時刻                                                                                                    |              |
| スケジュールオプション         | アーカイブ時刻 アーカイブ時刻 アーカイブ時刻 アーカイブドスは各カメラの個別の設定の一部として設定され または、「カムラとストルージの情報」からすべてのカムラを対象 に                                                                                                    | ます。<br>設定できま |
| アーカイブ中              | 12:00:00 9.00 9.00 10.00 10.00 |              |
|                     | 38thn                                                                                                    |              |
|                     |                                                                                                    |              |
|                     | 1                                                                                                    |              |
|                     |                                                                                                    |              |
|                     |                                                                                                    |              |
|                     |                                                                                                    |              |
|                     |                                                                                                    |              |
|                     | □ アーカイブ障害時にEメールを送信します                                                                                                    |              |
|                     | □ アーカイブ障害時にSMSを送信                                                                                                    |              |
|                     | <i>ፈለ</i> ግ ሉሯመア <b>– ታ</b> ፈ ን                                                                                                    |              |
|                     |                                                                                                    |              |
|                     |                                                                                                    |              |
|                     |                                                                                                    |              |
|                     |                                                                                                    |              |
|                     |                                                                                                    |              |

| 付番 | 項目                       | 設定値                   | 内容                                                |
|----|--------------------------|-----------------------|---------------------------------------------------|
| 0  | アーカイブ時刻                  | 12:00:00              | アーカイブの時刻を設定します。                                   |
| 2  | アーカイブ障害時に<br>E メールを送信します | <b>チェック</b><br>チェックなし | アーカイブ作業中に障害が発生した場合に、E メールを送信するときは<br>チェックを付けます。   |
| 3  | アーカイブ障害時に<br>SMS を送信     | チェック<br><b>チェックなし</b> | 本機は SMS での通知には対応していません。                           |
| 4  | イベントでのアーカイブ              | チェック<br><b>チェックなし</b> | イベントによってアーカイブする場合はチェックを付けて、プルダウン<br>からイベントを選択します。 |

「設定値」の太字は初期値です。

設定編

## スケジュールプロパティ - (カメラ名)

「スケジュールおよびアーカイブ」を開き「カメラ xx」をダブルクリックするか、右クリックから「プロパティ」を選択すると表示されます。

#### ■オンライン期間

| オンライン期間<br>スピードアップ<br>PTZパトロール | オンラインスケジュール     スケジュ     スケジュールプロファイル:     文庁ジュールプロファイル:     本時刻にカメラを起動/「停止: ◎         イベンド特にカメラを起動/「停止に設定: ○                                                                                                    | ールの凡例:<br> |
|--------------------------------|----------------------------------------------------------------------------------------------------|------------|
|                                | 月曜日 00:00 02:00 04:00 06:00 08:00 10:00 12:00 14:00 16:00 18:00 20:00 2                                                                                                    | 2:00 24:00 |
|                                | 大曜日 00-00 02:00 04:00 06:00 06:00 10:00 12:00 14:00 16:00 12:00 20:00 2                                                                                                    | 2:00 24:00 |
|                                | 水曜日 00:00 02:00 04:00 06:00 08:00 10:00 12:00 14:00 16:00 12:00 20:00 2                                                                                                    | 2:00 24:00 |
|                                | 木曜日 00:00 02:00 04:00 06:00 08:00 10:00 12:00 14:00 16:00 18:00 20:00 2                                                                                                    | 2:00 24:00 |
|                                | 金曜日 0000 0200 04:00 06:00 08:00 10:00 12:00 14:00 16:00 12:00 20:00 2                                                                                                    | 2:00 24:00 |
|                                | 土曜日 00:00 02:00 04:00 06:00 08:00 12:00 14:00 16:00 18:00 20:00 20:00 10:00 12:00 14:00 10:00 10:00 |            |
|                                |                                                                                                    | <u></u>    |
|                                | 開始(ペルト:                                                                                                    | 開く         |

| 付番 | 項目                      | 設定値                                  | 内容                                                                   |
|----|-------------------------|--------------------------------------|----------------------------------------------------------------------|
| 0  | スケジュールプロファイル            | 新規追加<br><b>常にオン</b><br>常にオフ          | スケジュールプロファイルを選択します。<br>「新規追加 …」を選択すると、新しいスケジュールを追加します。               |
| 2  | 定時刻にカメラを起動 / 停止         | <b>チェック</b><br>チェックなし                | 規定の時間にカメラを起動 / 停止させます。                                               |
| 3  | イベント時にカメラを起動 /<br>停止に設定 | チェック<br><b>チェックなし</b>                | イベント発生時にカメラを起動 / 停止させます。                                             |
| 4  | 開始イベント                  |                                      | 開始イベント、終了イベントを設定します。                                                 |
| 6  | 終了イベント                  | —                                    |                                                                      |
| 6  | イベントの設定                 | ハードウェア入力イベント<br>手動イベント<br>ジェネリックイベント | イベントを選択して[開く]をクリックすると、選択したイベントの設<br>定画面を表示します。                       |
| 1  | 開始時間                    | 0:00 ~ 23:59                         | 開始時間と終了時間を設定します。                                                     |
| 8  | 終了時間                    |                                      |                                                                      |
| 9  | B                       | 月曜日~日曜日、<br>平日、<br>毎日                | 期間を設定します。                                                            |
| 0  | 期間の変更                   | —                                    | 設定しているスケジュールを選択し、「開始時間」「終了時間」「日」を設<br>定して、[期間の変更]をクリックすると、期間が変更されます。 |
| 1  | 期間の設定                   | _                                    | 「スケジュールの凡例」「開始時間」「終了時間」「日」を設定して、[期間<br>の設定]をクリックすると、期間が設定されます。       |

「設定値」の太字は初期値です。

| スケジュールフロバティ - カメラ 1           |                                                                                                  | - 0                                                                                                    |
|-------------------------------|--------------------------------------------------------------------------------------------------|----------------------------------------------------------------------------------------------------|
| オンライン期間<br>スピードアップ<br>マニパトロール | - <b>スケジュールをスピードアップ</b><br>スケジュールプロファイル:<br>第 <b>次プフ</b> ~ 名前の変更 前原約                             | スケジュールの几例:<br>スピードアップ:                                                                                                    |
|                               | 月曜日 00:00 02:00 04:00 06:00 08:00 10:00 12:00 14:00<br>火曜日 1411 111 111 111 111 111 111 1111 111 | 18:00         18:00         20:00         22:00         24           11:11         11:11         11:11         11:11         11:11         11:11           18:00         18:00         20:00         22:00         24           11:11         11:11         11:11         11:11         11:11         11:11           18:00         18:00         20:00         22:00         24           11:11         11:11         11:11         11:11         11:11         11:11           16:00         18:00         20:00         22:00         24           11:11         11:11         11:11         11:11         11:11         11:11           16:00         18:00         20:00         22:00         24           11:11         11:11         11:11         11:11         11:11         11:11           16:00         18:00         20:00         22:00         24         11:11         11:11           11:11         11:11         11:11         11:11         11:11         11:11         11:11           16:00         18:00         20:00         22:00         24         11:11         11:11           11:11         11:11         11: |

| 付番 | 項目           | 設定値                   | 内容                                                                            |
|----|--------------|-----------------------|-------------------------------------------------------------------------------|
| 0  | スケジュールプロファイル | 新規追加<br>常にオン<br>常にオフ  | スケジュールプロファイルを選択します。<br>初期設定は、カメラによって異なります。<br>「新規追加 …」を選択すると、新しいスケジュールを追加します。 |
| 2  | 開始時間         | 0:00 ~ 23:59          | 開始時間と終了時間を設定します。                                                              |
| 3  | 終了時間         |                       |                                                                               |
| 4  | Ξ            | 月曜日~日曜日、<br>平日、<br>毎日 | 期間を設定します。                                                                     |
| 6  | 期間の変更        | _                     | 設定しているスケジュールを選択し、「開始時間」「終了時間」「日」を設<br>定して、[期間の変更]をクリックすると、期間が変更されます。          |
| 6  | 期間の設定        | —                     | 「スケジュールの凡例」「開始時間」「終了時間」「日」を設定して、[期間<br>の設定]をクリックすると、期間が設定されます。                |

「設定値」の太字は初期値です。

設定編

#### ■ PTZ パトロール スケジュールプロパティ - カメラ 1 Х オンライン期間 -PTZパトロールスケジュール スケジュールの凡例: PTZパトロール: || スケジュールプロファイル: 〈 None 〉 スピードアップ a 名前の変更 削除 月曜日 火曜日 水曜日 木曜日 金曜日 土曜日 日曜日 2 6 パトロールプロファイル: ğ 1 8: 開始時間: 07:33 🜲 終了時間: 07:33 🜩 4 OK キャンセル 6

| 付番 | 項目           | 設定値                   | 内容                                                                   |
|----|--------------|-----------------------|----------------------------------------------------------------------|
| 0  | スケジュールプロファイル | 新規追加<br>< None >      | スケジュールプロファイルを選択します。<br>初期設定は、カメラによって異なります。                           |
| 2  | パトロールプロファイル  |                       | パトロールプロファイルを選択します。                                                   |
| 3  | 開始時間         | 0:00 ~ 23:59          | 開始時間と終了時間を設定します。                                                     |
| 4  | 終了時間         |                       |                                                                      |
| 5  | Ξ            | 月曜日~日曜日、<br>平日、<br>毎日 | 期間を設定します。                                                            |
| 6  | 期間の変更        | _                     | 設定しているスケジュールを選択し、「開始時間」「終了時間」「日」を設<br>定して、[期間の変更]をクリックすると、期間が変更されます。 |
| 0  | 期間の設定        | _                     | 「スケジュールの凡例」「開始時間」「終了時間」「日」を設定して、[期間の設定]をクリックすると、期間が設定されます。           |

「設定値」の太字は初期値です。

画面設定一覧

# Matrix プロパティ

「Matrix」をダブルクリックするか、右クリックから「プロパティ」を選択すると表示されます。

#### ■ Matrix 受信者

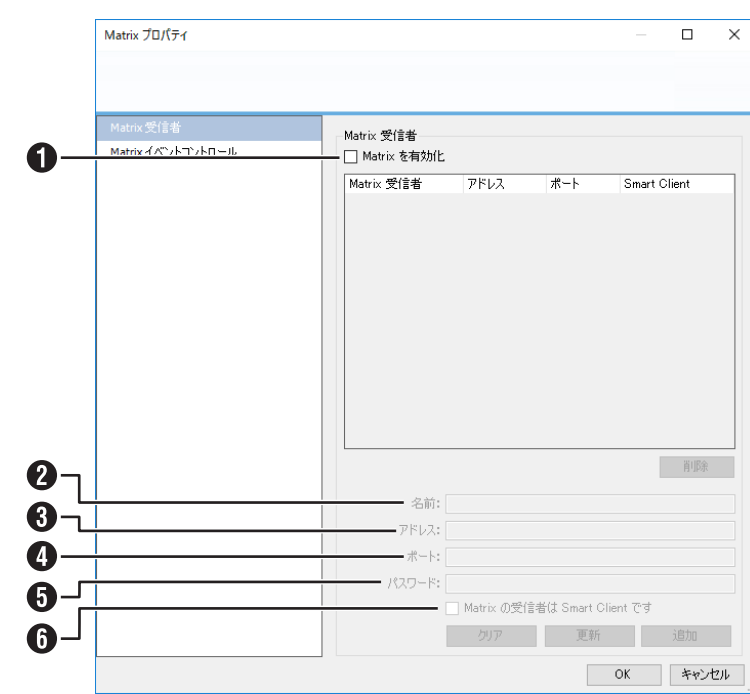

| 付番 | 項目                               | 設定値                   | 内容                                           |
|----|----------------------------------|-----------------------|----------------------------------------------|
| 1  | Matrix を有効化                      | チェック<br><b>チェックなし</b> | イベント発生時に映像を配信する Matrix 機能を有効にするときにチェックを付けます。 |
| 2  | 名前                               |                       | Matrix 機能で配信される映像の受信者を設定します。                 |
| 8  | アドレス                             | —                     |                                              |
| 4  | ポート                              |                       |                                              |
| 6  | パスワード                            | —                     |                                              |
| 6  | Matrix の受信者は<br>Smart Client です。 | チェック<br><b>チェックなし</b> | Matrix の受信者が Smart Client であるときにチェックを付けます。   |

「設定値」の太字は初期値です。

163

■ Matrix イベントコントロール

# Matrix 7D/(7/ — — — — — × Matrix 交信者 Matrix 1 Matrix 7 — — — — ×

| 付番 | 項目      | 設定値                                  | 内容                                               |
|----|---------|--------------------------------------|--------------------------------------------------|
| 0  | イベントの設定 | ハードウェア入力イベント<br>手動イベント<br>ジェネリックイベント | イベントを選択して [開く] をクリックすると、選択したイベントの設<br>定画面を表示します。 |

「設定値」の太字は初期値です。

## ログプロパティ

「ログ」をダブルクリックするか、右クリックから「プロパティ」を選択すると表示されます。

#### ■ログ

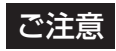

● イベントログの保存先は、変更しないでください。

|                          | ログプロパティ   |                                                          | - 0   | ×   |
|--------------------------|-----------|----------------------------------------------------------|-------|-----|
|                          |           |                                                          |       |     |
| 0-<br>0-                 | <i>مة</i> | ロヴ<br>(保存先: C×Log#MS¥<br>ログ(保存日数: 60                     |       |     |
| <b>3</b> −<br><b>4</b> - |           | - イベントログ<br>- イベントログ<br>- 住存先: C¥Log¥MS¥<br>- ログ保存日数: 60 | ]     |     |
| <b>5</b> -               |           | 監査ログ<br>✓ 監査ログの有効化<br>(保存先: ○×Log×MS×                    |       |     |
|                          |           | ログ保存日数: 60 (栄時は「0]<br>最小ログ間落: 60 (秒)<br>シーケンス時間: 10 (秒)  | )     |     |
|                          |           |                                                          | OK ++ | ンセル |

| 付番 | 項目       | 設定値                   | 内容                                                         |
|----|----------|-----------------------|------------------------------------------------------------|
| 0  | 保存先      | C:¥Log¥MS¥            | システムログの保存先を指定します。                                          |
| 2  | ログ保存日数   | 60                    | システムログを保存する日数を指定します。                                       |
| 3  | 保存先      | C:¥Log¥MS¥            | イベントログの保存先は変更しないでください。                                     |
| 4  | ログ保存日数   | 60                    | イベントログを保存する日数を指定します。                                       |
| 5  | 監査ログの有効化 | <b>チェック</b><br>チェックなし | クライアントパソコンユーザーに関するログファイルの設定を行います。<br>ログを有効にするときはチェックを付けます。 |
| 6  | 保存先      | C:¥Log¥MS¥            | 監査ログの保存先を指定します。                                            |
| 0  | ログ保存日数   | 60                    | 監査ログを保存する日数を指定します。                                         |
| 8  | 最小ログ間隔   | 60                    | ログを取得する最小間隔を指定します。                                         |
| 9  | シーケンス時間  | 10                    | 同一シーケンスと見なす最大閲覧時間を指定します。                                   |

「設定値」の太字は初期値です。

## Eメールプロパティ

「通知」を開き「Eメール」をダブルクリックするか、右クリックから「プロパティ」を選択すると表示されます。

#### ■メッセージ設定

| リッセージ設定    | ビメール設定                                          |                           |
|------------|-------------------------------------------------|---------------------------|
| 空门 設定<br>  |                                                 |                           |
| / / I BAAC | XI3'B'                                          |                           |
|            | 複数の宛先にEメールを送信するには、セミ                            | コロンでメールアドレスを区切ってください。     |
|            |                                                 |                           |
|            | test                                            |                           |
|            | メッセージテキスト:                                      |                           |
|            | ーメッセージテキストに実数を含めるにはリン・<br>トリガされたイベントの名前<br>カメラ名 | りをクリックします:                |
|            | 類似したメッセージを無視する期間:                               | スケジュールプロファイルを使用する:        |
|            | 0 🜲 秒                                           | 常にオンシーン                   |
|            | フルジュールプロファイルの変更時にドメール                           | ないっ送信するが指定します。            |
|            | ATTI NTOTTINGRE TICLY IV                        | 50, DC12, 3, 91/18/FO3/3. |
|            |                                                 |                           |

| 付番 | 項目                    | 設定値                       | 内容                                                                     |
|----|-----------------------|---------------------------|------------------------------------------------------------------------|
| 0  | E メールの有効化             | チェック<br><b>チェックなし</b>     | Management Application からEメールを送信するときにチェックを<br>付けます。                    |
| 2  | 受信者                   | _                         | 送信先のメールアドレスを入力します。 複数の送信先を指定する場合は、<br>セミコロンを入れてアドレスを続けて入力します。          |
| 3  | 件名                    | _                         | 件名を入力します。                                                              |
| 4  | メッセージテキスト             | —                         | 送信内容を入力します。                                                            |
| 6  | 類似したメッセージを無視す<br>る時間  | 0~86400<br><b>0秒</b>      | 類似したイベントが続けて発生したときに、メッセージを送信しない間<br>隔を設定します。                           |
| 6  | スケジュールプロファイルを<br>使用する | 常にオフ<br><b>常にオン</b><br>設定 | スケジュールプロファイルを使用し、Eメールを利用する時刻を設定します。「設定…」を選択すると、「通知スケジューリングプロパティ」を開きます。 |

「設定値」の太字は初期値です。

## Eメールプロパティ $\times$ メッセージ設定 0 ■ 画像を含む 2 画像の数: 5 ÷ 。 • 画像間の時間(ミリ秒): 500 ¢ **8**-✓ Eメールに画像を埋め込む **4** OK キャンセル

| 付番 | 項目            | 設定値                    | 内容                         |
|----|---------------|------------------------|----------------------------|
| 0  | 画像を含む         | チェック<br><b>チェックなし</b>  | メール通知に画像を添付するときにチェックを付けます。 |
| 2  | 画像の数          | 1~20<br>5              | 添付する画像の数を設定します。            |
| 3  | 画像間の時間(ミリ秒)   | 0~300000<br><b>500</b> | 添付する画像の間隔を設定します。           |
| 4  | E メールに画像を埋め込む | <b>チェック</b><br>チェックなし  | E メールに画像を埋め込むかどうかを設定します。   |

「設定値」の太字は初期値です。

画面設定一覧

設定編

次ページへつづく

## ■ 添付設定

#### ■ サーバー設定 Eメールプロパティ $\times$ メッセージ設定 0 送信者のEメールアドレス: XPE2017@promiss 2 送信メールサーバーのアドレス(SMTP): 192.168.0.253 3 送信メールサーバーのポート(SMTP): 25 ーログインー 4 - ☑ サーバーのログインが必要です - セキュリティタイプ: TLS 6-- <u>ユーザー名:</u> 6jvc パスワード: \*\*\* 0 8 - 最大添付サイズ(MB): 25 🜲 OK キャンセル

| 付番 | 項目                       | 設定値                           | 内容                               |
|----|--------------------------|-------------------------------|----------------------------------|
| 0  | 送信者のEメールアドレス             | _                             | 送信者のEメールアドレス、送信メールサーバーの情報およびログイン |
| 2  | 送信メールサーバーのアドレス<br>(SMTP) | —                             | 「<br>情報を設定しま9。<br>」              |
| 3  | 送信メールサーバーのポート<br>(SMTP)  | 25                            |                                  |
| 4  | サーバーのログインが必要で<br>す       | チェック<br><b>チェックなし</b>         |                                  |
| 6  | セキュリティタイプ                | <b>TLS</b><br>SSL<br>セキュリティなし |                                  |
| 6  | ユーザー名                    |                               |                                  |
| 0  | パスワード                    | _                             |                                  |
| 8  | 最大添付サイズ(MB)              | 25                            | 添付するカメラ画像の再エンコード後の最大サイズを設定します。   |

「設定値」の太字は初期値です。

画面設定一覧

## SMS プロパティ

「通知」を開き「SMS」をダブルクリックするか、右クリックから「プロパティ」を選択すると表示されます。

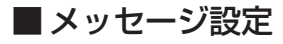

## ご注意

● 本機は、SMS での通知には対応していません。

| SMS   | U/71    |                 |              |             |           |     | ×     |
|-------|---------|-----------------|--------------|-------------|-----------|-----|-------|
|       |         |                 |              |             |           |     |       |
| メッセ   | ージ設定    | SMS設定           |              |             |           |     |       |
| )     | 11.111元 | ── ☑ SMSを有効化    |              |             |           |     |       |
|       |         | 受信者:            |              |             |           |     |       |
|       |         | 複数の宛先にSMSを送信する  | には、電話番号をセ    | ミコロンで区切ってくだ | さい。       |     |       |
| )———— |         | メッセージテキスト:      |              |             |           |     |       |
|       |         |                 |              |             |           |     |       |
|       |         |                 |              |             |           |     |       |
|       |         |                 |              |             |           |     |       |
|       |         | メッセージテキストに変数を含  | ぱめるにはリンクをクリッ | クします:       |           |     |       |
|       |         | トリガされたイベントの名前   |              | りガ時間        |           |     |       |
|       |         | カメラ名            |              | エラーテキスト     |           |     |       |
|       |         | 類似したメッセージを無視する  | 期間:          | スケジュールプロファ  | Pイルを使用する: |     |       |
|       |         | 0 💠 秒           |              | 常にオン        | $\sim$    |     |       |
|       |         | スケジュールプロファイルの変更 | 「時にいつSMSを送信  | するかを指定します。  |           |     |       |
|       |         |                 |              |             |           |     |       |
|       |         |                 |              |             |           |     |       |
|       |         |                 |              |             |           |     |       |
|       |         |                 |              |             |           |     |       |
|       |         |                 |              |             |           |     |       |
|       |         |                 |              |             |           |     |       |
|       |         |                 |              |             |           |     |       |
|       |         |                 |              |             |           |     | La ci |
|       |         |                 |              |             | UK        | キャン | 200   |

| 付番 | 項目                    | 設定値                       | 内容                                                                      |
|----|-----------------------|---------------------------|-------------------------------------------------------------------------|
| 0  | SMS を有効化              | チェック<br><b>チェックなし</b>     | SMS 通知を有効にするときにチェックを付けます。                                               |
| 2  | 受信者                   | —                         | SMS 通知の送信先を入力します。                                                       |
| 3  | メッセージテキスト             | —                         | 送信するメッセージを入力します。                                                        |
| 4  | 類似したメッセージを無視す<br>る期間  | 0                         | 類似したメッセージを送信せずに、無視する期間を設定します。                                           |
| 5  | スケジュールプロファイルを<br>使用する | 常にオフ<br><b>常にオン</b><br>設定 | スケジュールプロファイルを使用し、SMS 通知を利用する時刻を設定します。「設定」を選択すると、「通知スケジューリングプロパティ」を開きます。 |

「設定値」の太字は初期値です。

画面設定一覧

## ■ サーバー設定

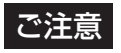

● 本機は、SMS での通知には対応していません。

|                | รพรวีบ/(รา        |                                        |                  | _  |     | ×  |
|----------------|-------------------|----------------------------------------|------------------|----|-----|----|
| 0~<br>0-<br>0- | メッセージ設定<br>サーバー設定 | - シリアルポート:<br>- 速度:<br>- SIMカードPINコード: | OOM3<br>9600<br> | ОК | 年初上 | JL |

| 付番 | 項目              | 設定値          | 内容                                         |
|----|-----------------|--------------|--------------------------------------------|
| 0  | シリアルポート         | COM3<br>COM1 | USB/3G モデムで使用するシリアルポートを選択します。              |
| 2  | 速度              | 9600         | 使用している USB モデムデバイスのボーレートを設定します。            |
| 3  | SIM カード PIN コード | _            | USB/3G モデムに挿入されている SIM カードの PIN コードを指定します。 |

「設定値」の太字は初期値です。

# 通知スケジューリングプロパティ

「通知」を開き「スケジューリング」をダブルクリックするか、右クリックから「プロパティ」を選択すると表示されます。

#### ■スケジューリング

| ケジューリング | 通知スケジュール<br>スケジュールクロファイル:<br>スケジュールクロファイル:<br>スケジュール                                              | スケジュールの凡例:                   |
|---------|---------------------------------------------------------------------------------------------------|------------------------------|
|         |                                                                                                   |                              |
|         | 月曜日 00:00 02:00 04:00 06:00 08:00 10:00 12:00 14:00 16<br>  11  11  11  11  11  11  11  11  11    | 8:00 18:00 20:00 22:00 24:00 |
|         | 火曜日 00:00 02:00 04:00 06:00 08:00 10:00 12:00 14:00 16<br>                                        | 8:00 18:00 20:00 22:00 24:00 |
|         | 水電配日                                                                                              | 3:00 18:00 20:00 22:00 24:00 |
|         | 本曜日                                                                                               | 800 18:00 20:00 22:00 24:00  |
|         | 金曜日                                                                                               | 800 18:00 20:00 22:00 24:00  |
|         | 土曜日 00:00 02:00 04:00 06:00 08:00 10:00 12:00 14:00 16<br>  山口口口口口口口口口口口口口口口口口口口口口口口口口口口口口口口口口口口口 | 800 18:00 20:00 22:00 24:00  |
|         | 00:00 02:00 04:00 06:00 08:00 10:00 12:00 14:00 16<br>  11  11  11  11  11  11  11  11  11        | 300 18:00 20:00 22:00 24:00  |
|         |                                                                                                   |                              |

| 付番 | 項目           | 設定値                         | 内容                  |
|----|--------------|-----------------------------|---------------------|
| 0  | スケジュールプロファイル | 新規追加<br><b>常にオフ</b><br>営にオン | スケジュールプロファイルを選択します。 |
| 2  | 開始時間         | 0:00 ~ 23:59                | 開始時間と終了時間を設定します。    |
| 3  | 終了時間         | -                           |                     |
| 4  | Ξ            | 月曜日~日曜日、<br>平日、<br>毎日       | 期間を設定します。           |

「設定値」の太字は初期値です。

設定編

#### ■ ビデオプッシュ

モバイル端末のカメラで撮影しているライブ映像を本 機で表示することができます。

# **1.** ビデオプッシュの設定 (Management Application)

Management Application 画面を開き、ビデオプッシュデバイスを追加します。

- 「拡張設定」-「サーバー」-「Mobile サーバー」の ツリーを開き、「Milestone Mobile Server」を ダブルクリックする
- 2) 画面が表示されたら、[一般] タブを選択し、「ロ グ設定」-「ログファイルの場所」に任意のフォル ダを選択する

   (例) C:¥Log¥MS

ご注意

- 「ログの保持期間」には Management Application の「ログプロパティ」(1000)
   165ページ)に設定されているログ保存日 数と同じ日数(初期値は 60 日です)を設定 してください。初期値の3日のまま使用す ると、Mobile Server 以外のログも3日を 超えると削除されます。
- 3) [ビデオプッシュ] タブを選択する
- 「ビデオプッシュ」チェックを ON にする
- [追加]をクリックする
   ビデオプッシュチャネル追加ダイアログが表示されます。
- 同ダイアログで以下を設定し、[OK] をクリックする
   ポート:初期値は 40001 です。空きポート番号

を入力してください。 MAC アドレス: 自動入力されます。変更の必要 はありません。 ユーザー名: サーバーログイン時のユーザー名を 入力します。

- 7) [カメラの検索] をクリックする
   カメラ名が追加されることを確認します。
- 8) 設定を保存する
- ハードウェア追加ウィザードを表示し、「手動追加」
   を選択する
- 10) デバイス情報として以下を入力し、ビデオプッシュ デバイスを追加する
  IP アドレス: NVR の LAN2 の IP アドレスを入 力します。
  ポート: 手順 6) で入力したものと同じ番号を入 力します。
  ユーザー名: 手順 6) で入力したものと同じ番号 を入力します。
  パスワード: "Milestone"
  ドライバー: "Video Push Driver"
  11) 設定を保存する
- 2. ビデオプッシュの設定(XProtect Mobile) 手順については、『Milestone XProtect Mobile Client ユーザーマニュアル』の『モバイルデバイスで のビデオストリームの設定』をご覧ください。

#### 3. ビデオプッシュの配信

手順については、『Milestone XProtect Mobile Client ユーザーマニュアル』の『デバイスから監視シ ステムにビデオをストリームします。』をご覧ください。

#### 4. ライブ、および再生

3. で配信されたビデオは、XProtect Mobile、または Smart Client にて、ライブおよび再生できます。

172

画面設定

睧

# Central 通信プロパティ

「Central」をダブルクリックするか、右クリックから「プロパティ」を選択すると表示されます。

#### Central

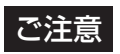

● 本機は、Central 機能には対応していません。

|            | Central 通信プロパティ |                      |                |       | -  |      | ×    |
|------------|-----------------|----------------------|----------------|-------|----|------|------|
|            |                 |                      |                |       |    |      |      |
| <b>n</b> _ | Central         | - Milestone XProtect | Central        |       |    |      |      |
| 6_L        |                 | Milestone XPro       | tect Central 排 | 続の有効化 |    |      |      |
| 6-         |                 |                      | - ログイン名:       | Name  |    |      |      |
| <b>3</b> — |                 |                      | - パスワード:       | ***   |    |      |      |
|            |                 |                      | - ポート:         | 1237  |    |      |      |
| 4-         |                 |                      |                |       |    |      |      |
|            |                 |                      |                |       |    |      |      |
|            |                 |                      |                |       |    |      |      |
|            |                 |                      |                |       |    |      |      |
|            |                 |                      |                |       |    |      |      |
|            |                 |                      |                |       |    |      |      |
|            |                 |                      |                |       |    |      |      |
|            |                 |                      |                |       |    |      |      |
|            |                 |                      |                |       |    |      |      |
|            |                 |                      |                |       |    |      |      |
|            |                 |                      |                |       |    |      |      |
|            |                 |                      |                |       |    |      |      |
|            |                 |                      |                |       |    |      |      |
|            |                 |                      |                |       |    |      |      |
|            |                 |                      |                |       |    |      |      |
|            |                 |                      |                |       |    |      |      |
|            |                 |                      |                | (     | )K | キャンセ | 2.16 |

| 付番 | 項目                                   | 設定値                   | 内容                            |
|----|--------------------------------------|-----------------------|-------------------------------|
| 0  | Milestone XProtect<br>Central 接続の有効化 | チェック<br><b>チェックなし</b> | Central 接続を有効にするときにチェックを付けます。 |
| 2  | ログイン名                                |                       | Central 接続で使用する名前を入力します。      |
| 3  | パスワード                                | _                     | Central 接続で使用するパスワードを入力します。   |
| 4  | ポート                                  | 1237                  | Central 接続で使用するポート番号を入力します。   |

「設定値」の太字は初期値です。

# サーバーアクセスプロパティ

「サーバーアクセス」をダブルクリックするか、右クリックから「プロパティ」を選択すると表示されます。

#### ■ サーバーアクセス

| サーバーアクセス             | サーバーアクセス     |        |  |
|----------------------|--------------|--------|--|
| ローカルを範囲              | サーバー名:       | Server |  |
| 1 言語サポートとXMLTンコーディング | ローカルボート:     | 80     |  |
|                      |              |        |  |
|                      |              |        |  |
| J                    | インターネットアドレス: |        |  |
|                      | インターネットポート:  | 0      |  |
| <u></u>              |              | 1000   |  |
|                      |              |        |  |
| -                    |              |        |  |
|                      |              |        |  |
|                      |              |        |  |
|                      |              |        |  |
|                      |              |        |  |
|                      |              |        |  |
|                      |              |        |  |
|                      |              |        |  |
|                      |              |        |  |
|                      |              |        |  |
|                      |              |        |  |
|                      |              |        |  |

| 付番 | 項目                  | 設定値                   | 内容                                                                                                    |
|----|---------------------|-----------------------|----------------------------------------------------------------------------------------------------|
| 1  | サーバー名               | Server                | サーバー名を設定します。                                                                                                    |
| 2  | ローカルポート             | 80                    | サーバー用に使用するポート番号を設定します。                                                                                                    |
| 3  | インターネットアクセスの<br>有効化 | チェック<br><b>チェックなし</b> | インターネットに接続されている監視用パソコンから、ルーターやファ<br>イアウォールを通してインターネット経由で本機に接続できるようにす<br>る場合はチェックを付けます。<br>チェックを付けた場合は、インターネットアドレス欄にルーターまたは<br>ファイアウォールのインターネット側のグローバルIPアドレスを、イン<br>ターネットポート欄に監視用パソコンがアクセスするためのポート番号<br>を指定してください。インターネットに接続された監視用パソコンから<br>のアクセスを許可する場合は、ルーターやファイアウォールで適切なポー<br>トフォワーディングの設定を行なってください。<br>詳しくは、各機器の取扱説明書をご覧ください。 |
| 4  | インターネットアドレス         |                       | インターネットから本機に接続するときのグローバル IP アドレス、ある<br>いはホスト名を指定します。                                                                                                    |
| 6  | インターネットポート          | 0                     | インターネットから本機に接続するときのポート番号を指定します。                                                                                                    |
| 6  | 最大クライアント数           | 1000                  | 同時接続できる Smart Client の最大クライアント数を指定します。                                                                                                    |

「設定値」の太字は初期値です。

| サーバーアクセスプロパティ      |          | -      | – 🗆 X |
|--------------------|----------|--------|-------|
|                    |          |        |       |
|                    |          |        |       |
| サーバールクセス           | ローカルIP範囲 |        |       |
|                    | 開始アドレス   | 終了アドレス |       |
| 言語サポートとXMLエンコーディング |          |        |       |
|                    |          |        |       |
|                    |          |        |       |
|                    |          |        |       |
|                    |          |        |       |
|                    |          |        |       |
|                    |          |        |       |
|                    |          |        |       |
|                    |          |        |       |
|                    |          |        |       |
|                    |          |        |       |
|                    |          |        |       |
|                    |          |        |       |
|                    |          |        |       |
|                    |          |        |       |
|                    |          |        |       |
|                    |          |        |       |
|                    |          |        |       |
|                    |          |        |       |
|                    |          |        |       |
|                    |          |        |       |
|                    |          |        | 1     |

| 付番 | 項目     | 設定値 | 内容                                                                                                    |
|----|--------|-----|----------------------------------------------------------------------------------------------------|
| 0  | 開始アドレス | —   | インターネットから本機へのアクセスが有効で、かつローカルネットワー                                                                                                    |
| 2  | 終了アドレス | _   | <ul> <li>9内の監視用バタコノから本機に接続する必要かめる場合に設定します。</li> <li>[追加]をクリックして、監視用バソコンのIPアドレスの範囲を指定してください。IPアドレス範囲は、必要なだけ設定できます。</li> <li>1つのIPアドレスを設定することも可能です。</li> <li>(例:192.168.10.1~192.168.10.1)</li> </ul> |

175

## ■ 言語サポートと XML エンコーディング

## ご注意

● 必ず「日本語 (シフト JIS) (shift\_jis)」に設定してご使用ください。
 「日本語 (シフト JIS) (shift\_jis)」以外で使用すると、正しく動作しません。

| サーバーアクセスプロパティ                           |            |                           | - 0   | ×   |  |
|-----------------------------------------|------------|---------------------------|-------|-----|--|
|                                         |            |                           |       |     |  |
| サーバーアクセス<br>ローカル理範囲<br>きたみせいしいのエンコーディッグ | 言語サポート 言語: | 日本語 (シフト JIS) (shift_jis) |       | ~   |  |
|                                         |            |                           |       |     |  |
|                                         |            |                           |       |     |  |
|                                         |            |                           |       |     |  |
|                                         |            |                           |       |     |  |
|                                         |            |                           |       |     |  |
|                                         |            |                           |       |     |  |
|                                         |            |                           |       |     |  |
|                                         |            |                           | OK +t | ンセル |  |

| 付番 | 項目 | 設定値                         | 内容                                                  |
|----|----|-----------------------------|-----------------------------------------------------|
| 0  | 言語 | 日本語(シフト JIS)<br>(shift_jis) | カメラ名、ユーザー名、パスワード用に使用する言語(ローカル・キャ<br>ラクターセット)を選択します。 |

「設定値」の太字は初期値です。

# マスター・スレーブプロパティ

「マスター / スレーブ」をダブルクリックするか、右クリックから「プロパティ」を選択すると表示されます。

#### ■マスターサーバー

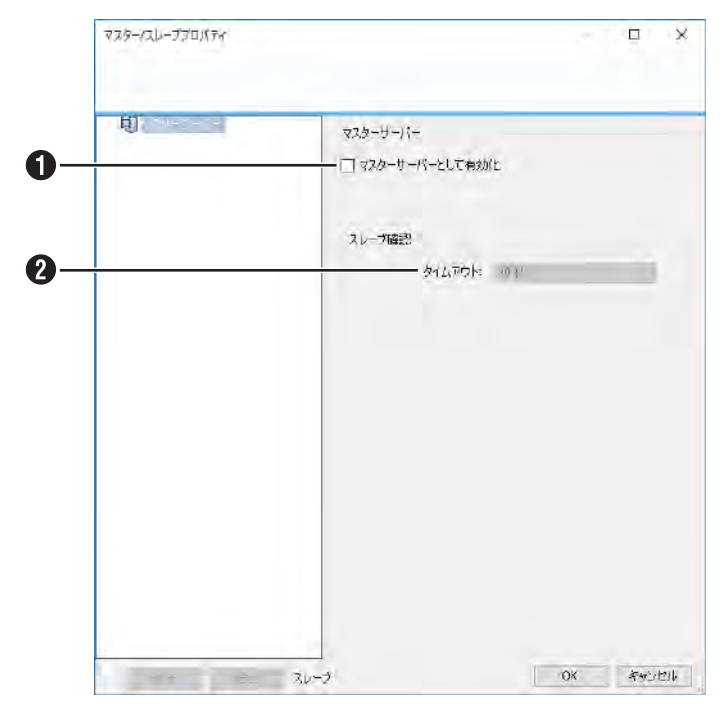

| 付番 | 項目            | 設定値    | 内容                                  |
|----|---------------|--------|-------------------------------------|
| 0  | マスターサーバーとして有効 | チェック   | 本機を複数利用するときのマスター / スレーブ設定です。本機をマスター |
|    | 化             | チェックなし | サーバーとして使用するときにチェックを付けます。            |
| 2  | タイムアウト        | 30 秒   | スレーブ更新のタイムアウトを設定します。                |
|    |               | 1分     |                                     |
|    |               | 2分     |                                     |
|    |               | 5分     |                                     |
|    |               | 10分    |                                     |
|    |               |        |                                     |

「設定値」の太字は初期値です。

## ■スレーブサーバー

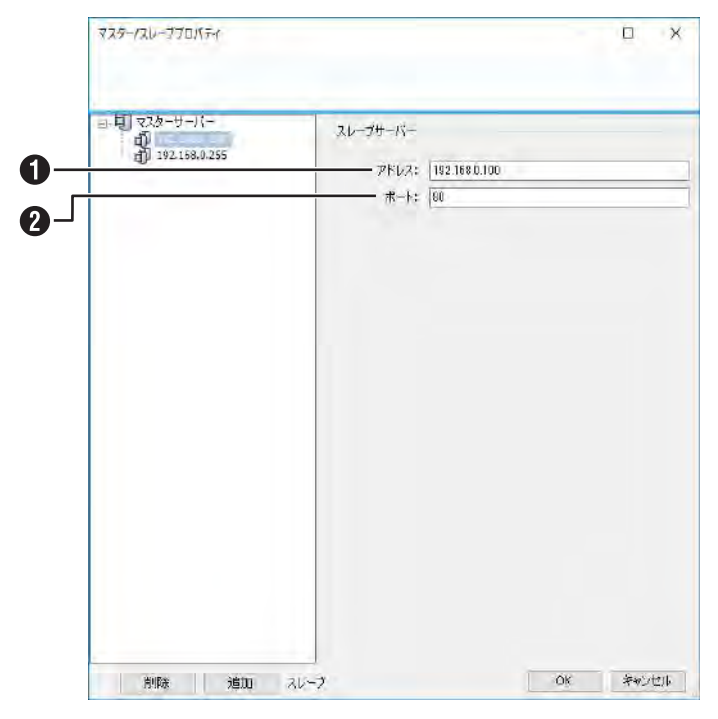

| 付番 | 項目   | 設定値 | 内容                                  |
|----|------|-----|-------------------------------------|
| 0  | アドレス |     | スレーブサーバーのIPアドレスまたはホスト名とポート番号を登録します。 |
| 2  | ポート  | 80  |                                     |

「設定値」の太字は初期値です。

# ユーザープロパティ

「ユーザー」を開き「Administrators」をダブルクリックするか、右クリックから「プロパティ」を選択すると表示されます。

## ■ ユーザー情報

|              | ユーザープロパティ - Administrators |            |                 | _  |     | ×   |
|--------------|----------------------------|------------|-----------------|----|-----|-----|
|              |                            |            |                 |    |     |     |
|              |                            | _          |                 |    |     |     |
| •            | ユーザー 情報                    | ユーザー情報     |                 |    |     |     |
| $\mathbf{U}$ | ジェネリックアクセスプロパティ            | ユーザー名:     | Administrators  |    |     |     |
| 2-           | カメラアクセス                    | パスワード:     | *****           |    |     |     |
| ŏ            | アラーム管理                     | パスワード(確認): | *01010100000    |    |     |     |
| 3-           | アクセスコントロール管理               |            |                 |    |     |     |
|              |                            |            | Windowsユーサークループ |    |     |     |
| 4-           |                            |            |                 |    |     |     |
|              |                            |            |                 |    |     |     |
|              |                            |            |                 |    |     |     |
|              |                            |            |                 |    |     |     |
|              |                            |            |                 |    |     |     |
|              |                            |            |                 |    |     |     |
|              |                            |            |                 |    |     |     |
|              |                            |            |                 |    |     |     |
|              |                            |            |                 |    |     |     |
|              |                            |            |                 |    |     |     |
|              |                            |            |                 |    |     |     |
|              |                            |            |                 |    |     |     |
|              |                            |            |                 |    |     |     |
|              |                            |            |                 |    |     |     |
|              |                            |            |                 |    |     |     |
|              |                            |            |                 |    |     |     |
|              |                            |            |                 |    |     |     |
|              |                            |            |                 | OK | キャン | 214 |

| 付番 | 項目        | 設定値 | 内容              |
|----|-----------|-----|-----------------|
| 0  | ユーザー名     |     | ユーザー名を変更します     |
| 2  | パスワード     |     | パスワードを変更します。    |
| 3  | パスワード(確認) | —   |                 |
| 4  | ユーザータイプ   | _   | ユーザーのタイプを表示します。 |

設定編

179

## ■ ジェネリックアクセスプロパティ

|    | 3 # fp/=/         | 8               | , |
|----|-------------------|-----------------|---|
|    | ユーリーノロハティ - admin | - U             |   |
|    |                   |                 |   |
|    |                   |                 |   |
|    |                   |                 | _ |
|    | ユーザー情報            | クライアントのアクセス設定   |   |
|    | ジェネリックアクセスプロパティ   |                 |   |
| ノつ | カメラアクセス           |                 |   |
|    | マラニル答理            |                 |   |
|    | アカセフコントロニル祭神      |                 |   |
| 1  |                   |                 |   |
| Γ  |                   |                 |   |
|    |                   |                 |   |
|    |                   | アプリケーションアクセスの管理 |   |
|    |                   |                 |   |
|    |                   |                 |   |
|    |                   |                 |   |
|    |                   | ログイン認証          |   |
|    |                   |                 |   |
|    |                   |                 |   |
|    |                   |                 |   |
|    |                   |                 |   |
|    |                   |                 |   |
|    |                   |                 |   |
|    |                   |                 |   |
|    |                   |                 |   |
|    |                   |                 |   |
|    |                   |                 |   |
|    |                   |                 |   |
|    |                   |                 |   |
|    |                   |                 |   |

OK キャンセル

| 付番 | 項目                                            | 設定値                   | 内容                                                                                                    |
|----|-----------------------------------------------|-----------------------|----------------------------------------------------------------------------------------------------|
| 0  | ライブ                                           | <b>チェック</b><br>チェックなし | ライブ映像を見ることができます。                                                                                                    |
| 2  | 再生                                            | <b>チェック</b><br>チェックなし | 記録映像が再生できます。                                                                                                    |
| 3  | 設定                                            | <b>チェック</b><br>チェックなし | クライアントの設定が変更できます。                                                                                                    |
| 4  | 共有ビューの編集                                      | <b>チェック</b><br>チェックなし | 共有グループ内ビューが作成・編集できます。                                                                                                    |
| 6  | プライベートビューの編集                                  | <b>チェック</b><br>チェックなし | プライベートビューが作成・編集できます。                                                                                                    |
| 6  | 管理者アクセス                                       | <b>チェック</b><br>チェックなし | 管理者としてアクセスできます。                                                                                                    |
| 0  | このユーザー / グループは、<br>他のユーザーでログインする<br>のに認証が必要です | チェック<br><b>チェックなし</b> | Smart Client にログインするとき、③の設定(〜要求を承認)が選択されているユーザーのユーザー名とパスワードが必要です。<br>※いずれかのユーザーに③の設定(〜要求を承認)を選択した場合に、<br>この項目を選択できるようになります。 |
| 8  | このユーザー / グループは、<br>他のユーザーからのログイン<br>要求を承認できます | チェック<br><b>チェックなし</b> | ●の設定(~認証が必要)が選択されているユーザーがログインするとき、<br>この項目が選択されているユーザーのユーザー名とパスワードが必要です。                                                    |

「設定値」の太字は初期値です。
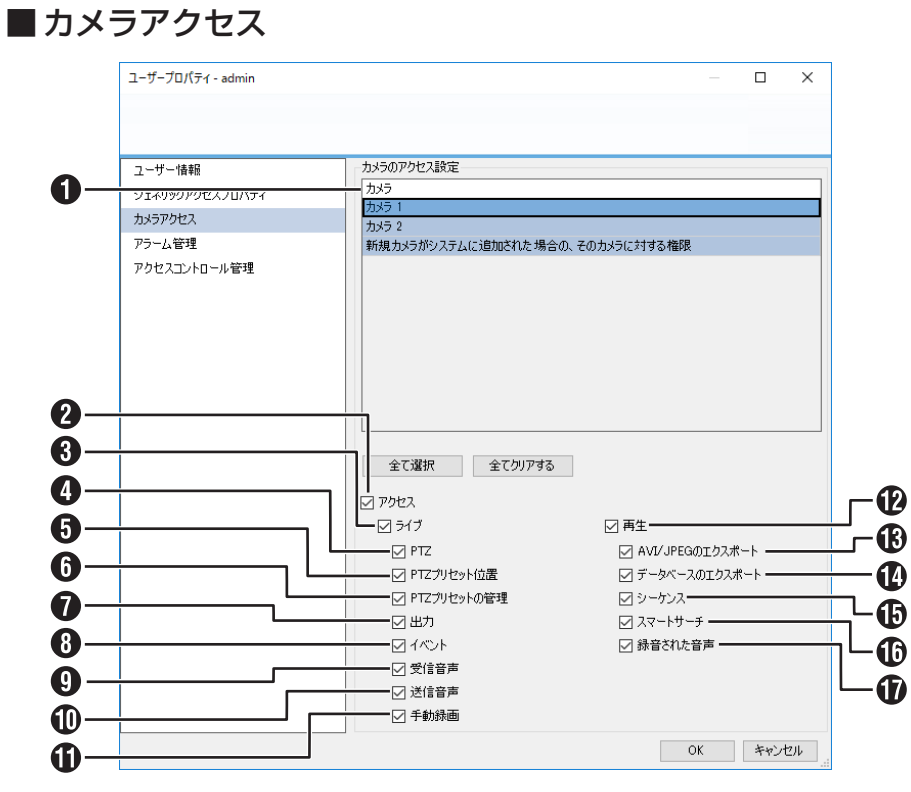

| 付番 | 項目               | 設定値                   | 内容                                                                      |
|----|------------------|-----------------------|-------------------------------------------------------------------------|
| 0  | (カメラ名)           | _                     | 全カメラまたはカメラごとに、Smart Clientの機能の使用権限を設定し                                  |
| 2  | アクセス             | <b>チェック</b><br>チェックなし | ます。チェックがはずれた機能は使用できません。<br>初期設定は、カメラによって異なります。詳しくは、カメラの取扱説明書<br>あつ際ください |
| 3  | ライブ              | <b>チェック</b><br>チェックなし | をこ見てださい。                                                                |
| 4  | PTZ              | <b>チェック</b><br>チェックなし |                                                                         |
| 6  | PTZ プリセット位置      | <b>チェック</b><br>チェックなし |                                                                         |
| 6  | PTZ プリセットの管理     | <b>チェック</b><br>チェックなし |                                                                         |
| 0  | 出力               | <b>チェック</b><br>チェックなし |                                                                         |
| 8  | イベント             | <b>チェック</b><br>チェックなし |                                                                         |
| 9  | 受信音声             | <b>チェック</b><br>チェックなし |                                                                         |
| 0  | 送信音声             | <b>チェック</b><br>チェックなし |                                                                         |
| 0  | 手動録画             | <b>チェック</b><br>チェックなし |                                                                         |
| Ð  | 再生               | <b>チェック</b><br>チェックなし |                                                                         |
| ₿  | AVI/JPEG のエクスポート | <b>チェック</b><br>チェックなし |                                                                         |
| •  | データベースのエクスポート    | <b>チェック</b><br>チェックなし |                                                                         |
| ₲  | シーケンス            | <b>チェック</b><br>チェックなし |                                                                         |
| 1  | スマートサーチ          | <b>チェック</b><br>チェックなし |                                                                         |
| Ð  | 録音された音声          | <b>チェック</b><br>チェックなし |                                                                         |

「設定値」の太字は初期値です。

画面設定一覧

次ページへつづく

#### ■ アラーム管理

| ユーザープロパティ - admin |                 |    |     |
|-------------------|-----------------|----|-----|
|                   |                 |    |     |
|                   |                 |    |     |
| ユーザー情報            | アラーム管理の設定       |    |     |
| ジェネリックアクセスプロパティ   |                 |    |     |
| カメラアクセス           |                 |    |     |
| マニーと答理            |                 |    |     |
| マカキマコントロニーに統領     |                 |    |     |
|                   | Markin Constant |    |     |
|                   |                 |    |     |
|                   |                 |    |     |
|                   |                 |    |     |
|                   |                 |    |     |
|                   |                 |    |     |
|                   |                 |    |     |
|                   |                 |    |     |
|                   |                 |    |     |
|                   |                 |    |     |
|                   |                 |    |     |
|                   |                 |    |     |
|                   |                 |    |     |
|                   |                 |    |     |
|                   |                 |    |     |
|                   |                 |    |     |
|                   |                 |    |     |
|                   |                 |    |     |
|                   |                 |    |     |
|                   |                 |    |     |
|                   |                 | OK | ten |
|                   |                 | UK | 77. |

| 付番 | 項目         | 設定値                   | 内容                                                       |
|----|------------|-----------------------|----------------------------------------------------------|
| 0  | 管理         | <b>チェック</b><br>チェックなし | Smart Client のアラーム管理の使用権限を設定します。<br>チェックがはずれた機能は使用できません。 |
| 2  | ビュー        | <b>チェック</b><br>チェックなし |                                                          |
| 3  | アラームを無効にする | <b>チェック</b><br>チェックなし |                                                          |
| 4  | 通知の受領      | <b>チェック</b><br>チェックなし | 本機では、本機能の設定を使用できません。                                     |

「設定値」の太字は初期値です。

# Protexacy hou - ubee - u-u-ube - u-u-ube </tr

| 付番 | 項目            | 設定値                   | 内容                                                                            |
|----|---------------|-----------------------|-------------------------------------------------------------------------------|
| 0  | アクセスコントロールの使用 | <b>チェック</b><br>チェックなし | チェックを付けると、関連するユーザーがアクセスコントロール関連の<br>機能を使用できます。<br>本機は、アクセスコントロール機能には対応していません。 |
| 2  | カードホルダーの一覧表示  | <b>チェック</b><br>チェックなし | 本機は、カードホルダーの一覧表示には対応していません。                                                   |

「設定値」の太字は初期値です。

#### Smart Client オプション

#### アプリケーション

Smart Client の表示設定やスナップショット保存時の設定を行います。

| with the later                                                                                                    | 17999            | 設定                               |     |  |
|----------------------------------------------------------------------------------------------------|------------------|----------------------------------|-----|--|
| and the second second sec | アプリケーションの最大化     | フル語画に最大化                         | ÷   |  |
| 戊茶炒                                                                                                    | カメラエラーメッセージ      | オーバーレイのある思い直接                    |     |  |
| 総部                                                                                                    | サーバーエコーメッセージ     | 并 <del>成</del> 亦                 |     |  |
| 441-544                                                                                                    | カメラのタイトルバーのデフォルト | 表示                               |     |  |
|                                                                                                    | タイトルバーに現在の時刻を表示  | 表示                               |     |  |
| エクスポート                                                                                                    | 空のビュー位置に表示       | Milestoneill                     | -   |  |
| <b>₩-</b> #-F                                                                                                    | グリッドスペーサーの表示     | 1E24A                            |     |  |
| 22422497                                                                                                    | デフォルトの画賞         | 710                              |     |  |
| 772222210-1                                                                                                    | 77#IL+070-66-+   | <b>年</b> 期後                      |     |  |
|                                                                                                    | ポフォルトのビデオパッファ    | E*                               | -   |  |
| 75-6                                                                                                    | デフォルトのPTZクリックモード | 仮想ジョイスティック                       |     |  |
| -                                                                                                    | 题始在F             | 世间间等                             | -   |  |
|                                                                                                    | ピュ-€開始           |                                  |     |  |
| 12                                                                                                    | マウスポインタを非表示      | 588                              |     |  |
|                                                                                                    | スナップショット         | 使用可起                             | -   |  |
|                                                                                                    | スナップショットへのパス     | C:#Users#Administrator#Documents |     |  |
|                                                                                                    |                  |                                  |     |  |
|                                                                                                    |                  |                                  | сű, |  |

| 項目                     | 設定値                                                                                             | 内容                                            |
|------------------------|-------------------------------------------------------------------------------------------------|-----------------------------------------------|
| アプリケーションの最大化           | <b>フル画面に最大化</b><br>通常ウィンドウとして最大化                                                                | Smart Client 画面を最大化したときの表示方法を設定します。           |
| カメラエラーメッセージ            | オーバーレイとして表示<br><b>オーバーレイのある黒い画像</b><br>非表示                                                      | カメラのエラーメッセージの表示方法を設定します。                      |
| サーバーエラーメッセージ           | オーバーレイとして表示<br><b>非表示</b>                                                                       | サーバーエラーメッセージの表示方法を設定します。                      |
| カメラのタイトルバーのデ<br>フォルト   | <b>表示</b><br>非表示                                                                                | カメラが割り当てられているビューにタイトルバーを表示するかを設定します。          |
| タイトルバーに現在の時刻を<br>表示    | <b>表示</b><br>非表示                                                                                | タイトルバーに時刻を表示するかを設定します。                        |
| 空のビュー位置に表示             | <b>Milestone ロゴ</b> 、なし、<br>黒い画像                                                                | カメラが割り当てられていないビューに表示するものを設定します。               |
| グリッドスペーサーの表示           | 非表示、 <b>1ピクセル</b> 、2ピクセ<br>ル、3ピクセル、4ピクセル                                                        | グリッドの間隔を設定します。                                |
| デフォルトの画質               | フル、高詳細、高い、中、低い                                                                                  | Smart Client 起動時の画質を設定します。                    |
| デフォルトのフレームレート          | <b>無制限</b> 、中、低                                                                                 | Smart Client 起動時のフレームレートを設定します。               |
| デフォルトのビデオバッファ          | 標準、無し、<br>極小 - (50 ミリ秒)、<br>小 - (100 ミリ秒)、<br>中 - (1/2 秒)、大 - (1 秒)、<br>極大 - (1.5 秒)、最大 - (2 秒) | Smart Client 起動時のビデオバッファを設定します。               |
| デフォルトの PTZ クリック<br>モード | クリックして中央へ<br><b>仮想ジョイスティック</b>                                                                  | Smart Client 起動時の PTZ カメラの PTZ クリックモードを設定します。 |
| 開始モード                  | フル画面、最大化、<br>ウィンドウ、 <b>前回同様</b>                                                                 | Smart Client 起動時の画面のサイズを設定します。                |
| ビューを開始                 | 前回同様、無し、確認                                                                                      | Smart Client 起動時にどのビューを表示するかを設定します。           |
| マウスポインタを非表示            | 設定しない、5 秒後、10 秒後、<br>20 秒後、30 秒後                                                                | マウスがとまってから何秒後にマウスポインタを非表示にするかを設定します。          |
| スナップショット               | <b>使用可能</b><br>使用不可                                                                             | カメラ映像のスナップショット作成を使用するかを設定します。                 |
| スナップショットへのパス           | C:¥Users¥Administrator<br>¥Documents                                                            | カメラ映像のスナップショットの保存先を設定します。                     |

画面設定一覧

#### パネル

Smart Client のライブ映像画面や再生画面で表示するパネルの設定を行います。

| E-F<br>9(7<br>9(7<br>9(7<br>9(7<br>9(7 | 機能<br>ビュー<br>カメラ<br>日声  | 5定<br>使用可数<br>使用可能<br>かのゴヤー                                                                                                    |
|----------------------------------------|-------------------------|----------------------------------------------------------------------------------------------------|
| 547<br>547<br>547<br>547               | ビュー<br>カメラ<br>音声        | 使用可能<br>使用可能                                                                                                    |
| 747<br>947<br>547                      | カメラ<br>日声               | <b>使用可能</b>                                                                                                    |
| 543<br>543                             | 日产                      | an murra                                                                                                    |
| 517                                    |                         | 300H P0 M2                                                                                                    |
|                                        | 出力                      | 使用可能                                                                                                    |
| <del>3</del> 17                        | 1526                    | 使用可能                                                                                                    |
| 517                                    | MIPナラクイン                | 使用可能                                                                                                    |
| 再生                                     | ť2-                     | 使用可能                                                                                                    |
| 再生                                     | ±<br>tx5                | 使用可能                                                                                                    |
| 再生                                     | 経済の検索                   | 使用可能                                                                                                    |
| 再生                                     | 18月                     | 使用可能                                                                                                    |
| 再生                                     | スマートサーチ                 | 使用可能                                                                                                    |
| 再生                                     | MIP75712                | 使用可能                                                                                                    |
| 設定                                     | Ez-                     | 使用可能                                                                                                    |
| 19.T                                   | システム構要                  | 使用可能                                                                                                    |
| 設定                                     | オーバーレイボタン               | 使用可能                                                                                                    |
| 9E                                     | JUKTY                   | 使用可能                                                                                                    |
| 82                                     | MIP75942                | 使用可是                                                                                                    |
|                                        | · 再 角 再 再 再 御 55 伊 26 安 | 両年         ビュー           両生         カメラ           両生         分泌のな薬           両生         日本           両生         日本           両生         日本           両生         日本           両生         日本           両生         日本           両生         日本           両生         スマートリーチ           両生         ビュー           認定         ジスアム構築           認定         プロパマイ           認定         プロパマイ           認定         パロアラウイン |

| 項目  |           | 設定値                 | 内容                           |
|-----|-----------|---------------------|------------------------------|
| ライブ | ビュー       | <b>使用可能</b><br>使用不可 | ライブ・再生・設定の各画面で使用するパネルを設定します。 |
|     | カメラ       | <b>使用可能</b><br>使用不可 |                              |
|     | 音声        | <b>使用可能</b><br>使用不可 |                              |
|     | 出力        | <b>使用可能</b><br>使用不可 |                              |
|     | イベント      | <b>使用可能</b><br>使用不可 |                              |
|     | MIP プラグイン | <b>使用可能</b><br>使用不可 |                              |
| 再生  | ビュー       | <b>使用可能</b><br>使用不可 |                              |
|     | カメラ       | <b>使用可能</b><br>使用不可 |                              |
|     | 録画の検索     | <b>使用可能</b><br>使用不可 |                              |
|     | 音声        | <b>使用可能</b><br>使用不可 |                              |
|     | スマートサーチ   | <b>使用可能</b><br>使用不可 |                              |
|     | MIP プラグイン | <b>使用可能</b><br>使用不可 |                              |
| 設定  | ビュー       | <b>使用可能</b><br>使用不可 |                              |
|     | システム概要    | <b>使用可能</b><br>使用不可 |                              |
|     | オーバーレイボタン | <b>使用可能</b><br>使用不可 |                              |
|     | プロパティ     | <b>使用可能</b><br>使用不可 |                              |
|     | MIP プラグイン | <b>使用可能</b><br>使用不可 |                              |

「設定値」の太字は初期値です。

次ページへつづく

185

画面設定一覧

#### 機能

Smart Client のライブ映像画面、再生画面、設定画面で使用する機能の設定を行います。

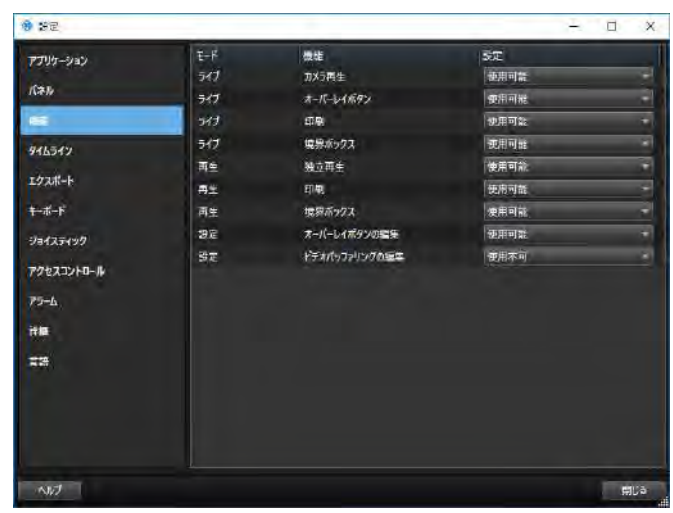

| 項目  |                   | 設定値                 | 内容                                    |
|-----|-------------------|---------------------|---------------------------------------|
| ライブ | カメラ再生             | <b>使用可能</b><br>使用不可 | ライブ・再生・設定の各画面(モード)の機能を使用可能にするかを設定します。 |
|     | オーバーレイボタン         | <b>使用可能</b><br>使用不可 |                                       |
|     | 印刷                | <b>使用可能</b><br>使用不可 |                                       |
|     | 境界ボックス            | <b>使用可能</b><br>使用不可 |                                       |
| 再生  | 独立再生              | <b>使用可能</b><br>使用不可 |                                       |
|     | 印刷                | <b>使用可能</b><br>使用不可 |                                       |
|     | 境界ボックス            | <b>使用可能</b><br>使用不可 |                                       |
| 設定  | オーバーレイボタン<br>の編集  | <b>使用可能</b><br>使用不可 |                                       |
|     | ビデオバッファリン<br>グの編集 | 使用可能<br><b>使用不可</b> |                                       |

「設定値」の太字は初期値です。

186

株式会社エクセリ(代理店届出番号C1909977) 東京都墨田区菊川3 17 2 アドン菊川ビル4F / 大阪府大阪市中央区久太郎町1 9 5 URL : https : //www.exseli.com/

#### タイムライン

Smart Client のタイムラインで表示、使用する機能の設定を行います。

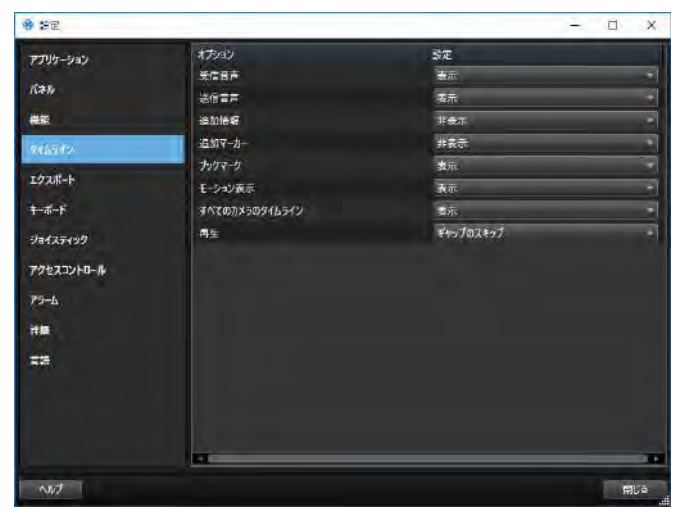

| 項目                 | 設定値                              | 内容                                         |
|--------------------|----------------------------------|--------------------------------------------|
| 受信音声               | <b>表示</b><br>非表示                 | 受信音声を表示するかを設定します。                          |
| 送信音声               | <b>表示</b><br>非表示                 | 送信音声を表示するかを設定します。<br>本機は送信音声の記録には対応していません。 |
| 追加情報               | 表示<br><b>非表示</b>                 | 追加情報を表示するかを設定します。                          |
| 追加マーカー             | 表示<br><b>非表示</b>                 | 追加マーカーを表示するかを設定します。                        |
| ブックマーク             | <b>表示</b><br>非表示                 | ブックマークを表示するかを設定します。                        |
| モーション表示            | <b>表示</b><br>非表示                 | モーションを表示するかを設定します。                         |
| すべてのカメラのタイムラ<br>イン | <b>表示</b><br>非表示                 | すべてのカメラのタイムラインを表示するかを設定します。                |
| 再生                 | <b>ギャップのスキップ</b><br>ギャップをスキップしない | 映像再生時に記録がない部分(ギャップ)をスキップするかを設定します。         |

「設定値」の太字は初期値です。

次ページへつづく

#### エクスポート

Smart Client のエクスポート時に表示、使用する機能の設定を行います。

| 項目                                        | 設定値                                             | 内容                                                                |
|-------------------------------------------|-------------------------------------------------|-------------------------------------------------------------------|
| エクスポート先                                   | ディスクへ<br>メディアバーナーへ<br><b>ディスクとメディアバー</b><br>ナーへ | 本機では、本機能の設定を使用できません。                                              |
| プライバシーマスク                                 | <b>使用可能</b><br>使用不可                             | エクスポート時に、プライバシーマスクを使用可能にするかを設定します。                                |
| メディアプレーヤーのフォー<br>マット                      | <b>使用可能</b><br>使用不可                             | メディアプレーヤーのフォーマットでエクスポートできるようにするかを設定し<br>ます。                       |
| メディアプレーヤーのフォー<br>マット - ビデオのテキスト           | 必須<br><b>オプション</b><br>使用不可                      | メディアプレーヤーのフォーマットでエクスポートする場合に、ビデオのテキス<br>トを入力するかを設定します。            |
| メディアプレーヤーのフォー<br>マット - ビデオコーデックの<br>プロパティ | <b>使用可能</b><br>使用不可                             | メディアプレーヤーのフォーマットでエクスポートする場合に、ビデオコーデッ<br>クのプロパティ変更を使用可能にするかを設定します。 |
| XProtect フォーマット                           | <b>使用可能</b><br>使用不可                             | XProtect フォーマットでエクスポートできるようにするかを設定します。                            |
| XProtect - プロジェクトの<br>コメント                | 必須<br><b>オプション</b><br>使用不可                      | XProtect フォーマットでエクスポートする場合に、プロジェクトのコメントを<br>入力するかを設定します。          |
| XProtect - デバイスのコメ<br>ント                  | 必須<br><b>オプション</b><br>使用不可                      | XProtect フォーマットでエクスポートする場合に、デバイスのコメントを入力<br>するかを設定します。            |
| 静止画像形式                                    | <b>使用可能</b><br>使用不可                             | 静止画像としてエクスポートできるようにするかを設定します。                                     |

「設定値」の太字は初期値です。

画面設定一覧

#### キーボード

特定の操作に、キーボードの【Ctrl】または【Alt】キーなどと他のキーを組み合わせたショートカットキーを割り当てます。

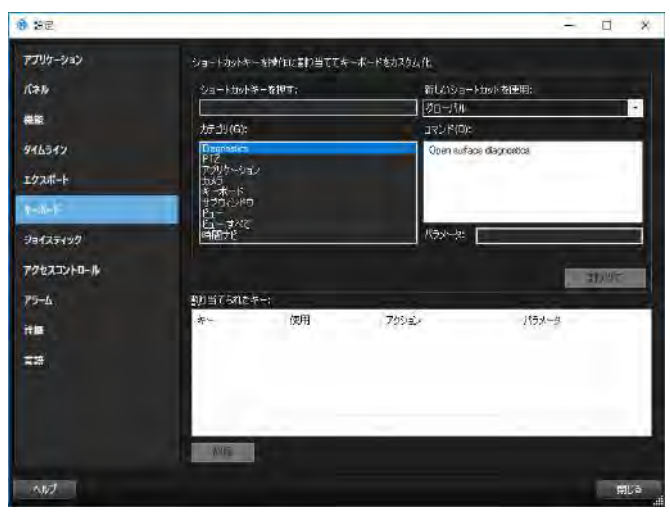

| 項目            | 設定値                                                                                 | 内容                                                                                                    |
|---------------|-------------------------------------------------------------------------------------|----------------------------------------------------------------------------------------------------|
| ショートカットキーを押す  | —                                                                                   | この欄をクリックして、登録したいショートカットキーの組み合わせを押します。                                                                                                    |
| 新しいショートカットを使用 | <b>グローバル</b><br>ライブモード<br>再生モード<br>セットアップモード                                        | 登録するショートカットキーを Smart Client のどの画面で使用するか設定します。                                                                                                    |
| カテゴリ/コマンド     | Diagnostics<br>PTZ<br>アプリケーション<br>カメラ<br>キーボード<br>サブウィンドウ<br>ビュー<br>ビュー.すべて<br>時間ナビ | 割り当てるコマンドのカテゴリを選択し、カテゴリに応じたコマンドリストから、<br>割り当てるコマンドを選択します。                                                                                                   |
| パラメータ         |                                                                                     | コマンドまたはアクションのパラメータを指定します。<br>例えば、選択されたカメラビュー項目をコピーするパラメータのウィンドウと<br>ビュー位置を指定する場合、「2:1」と入力すると、フローティングウィンドウ(ウィ<br>ンドウ2)の最初のビュー(ビュー位置1)に選択しているビューがコピーされ<br>ます。 |
| 割り当てられたキー     | —                                                                                   | 割り当てられたショートカットキーの組み合わせがリスト表示されます。[削除]<br>をクリックすると、選択したショートカットを削除します。                                                                                        |

「設定値」の太字は初期値です。

画面設定一覧

設定編

#### ジョイスティック

ジョイスティックに PTZ 機能を割り当てます。

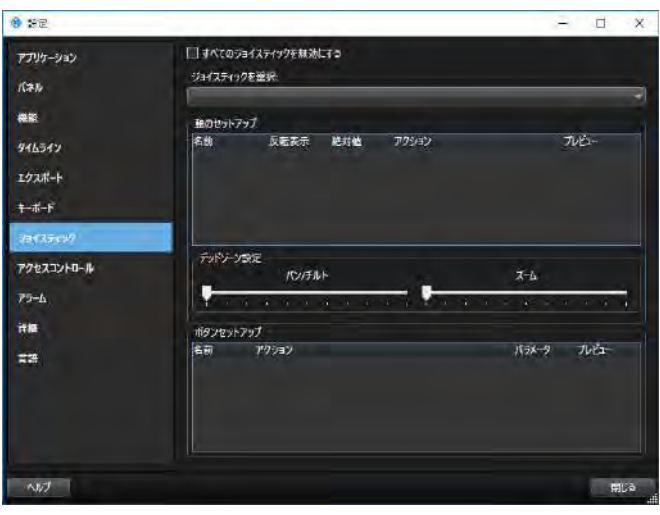

| 項目                     | 設定値                           | 内容                                                                                                    |
|------------------------|-------------------------------|----------------------------------------------------------------------------------------------------|
| すべてのジョイスティックを<br>無効にする | チェック<br><b>チェックなし</b>         | チェックを付けると、システムに接続されているすべてのジョイスティック<br>が使用できなくなります。                                                    |
| ジョイスティックを選択            | _                             | 設定するジョイスティックを選択します。                                                                                   |
| 軸のセットアップ               | 名前                            | 次の3つの軸があります。<br>• X 軸 (水平)<br>• Y 軸 (垂直)<br>• Z 軸 (回転)                                                |
|                        | 反転表示(チェック/ <b>チェッ</b><br>クなし) | デフォルトでは、例えばジョイスティックをX軸に沿って右に倒すとPTZ<br>カメラは右を、Y軸に沿って手前に倒すと下を向きます。「反転表示」を選択<br>するとその反対になります。            |
|                        | 絶対値(チェック/ <b>チェック</b><br>なし)  | デフォルトでは、ジョイスティックを動かしている間、その方向ヘカメラが<br>動作し続けます。「絶対値」を選択するとジョイスティックの軸の位置とカメ<br>ラの PTZ 位置が対応するようになります。   |
|                        | アクション                         | ジョイスティックを動かしたときの動作を指定します。                                                                             |
|                        | プレビュー                         | プレビュー表示でジョイスティックを動かしたときの動作を確認します。                                                                     |
| デッドゾーン設定               | パン / チルト<br>ズーム               | ジョイスティックのデッドゾーン(遊び)を設定します。<br>スライダーを右に動かすとデッドゾーンが拡大します。カメラを操作する際<br>には、ジョイスティックをデッドゾーンよりも大きく動かしてください。 |
| ボタンセットアップ              |                               | 「アクション」欄で割り当てる動作を選び、ジョイスティックの各ボタンに動<br>作を割り当てます。                                                      |

「設定値」の太字は初期値です。

190

株式会社エクセリ(代理店届出番号C1909977) 東京都墨田区菊川3 17 2 アドン菊川ビル4F / 大阪府大阪市中央区久太郎町1 9 5 URL : https : //www.exseli.com/

#### アクセスコントロール

Smart Client のアクセスコントロールの設定を行います。

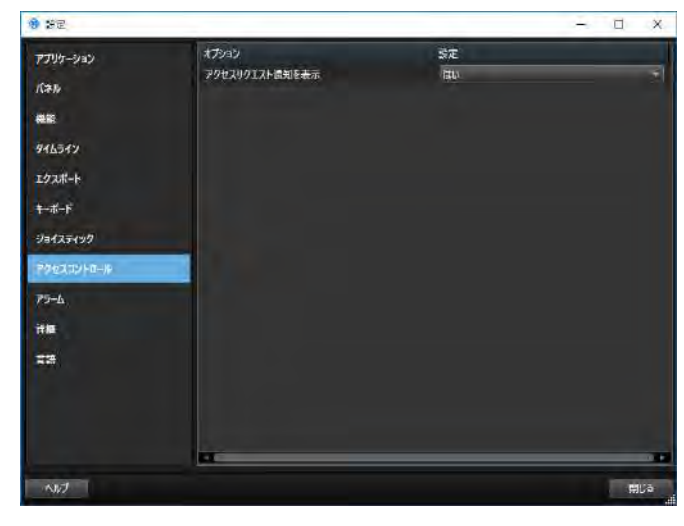

| 項目            | 設定値 | 内容                          |
|---------------|-----|-----------------------------|
| アクセスリクエスト通知を表 | はい  | アクセスリクエスト通知を画面に表示するかを設定します。 |
| 示             | いいえ | 本機は、アクセスコントロール機能には対応していません。 |

「設定値」の太字は初期値です。

#### アラーム

Smart Client のアラーム通知の設定を行います。

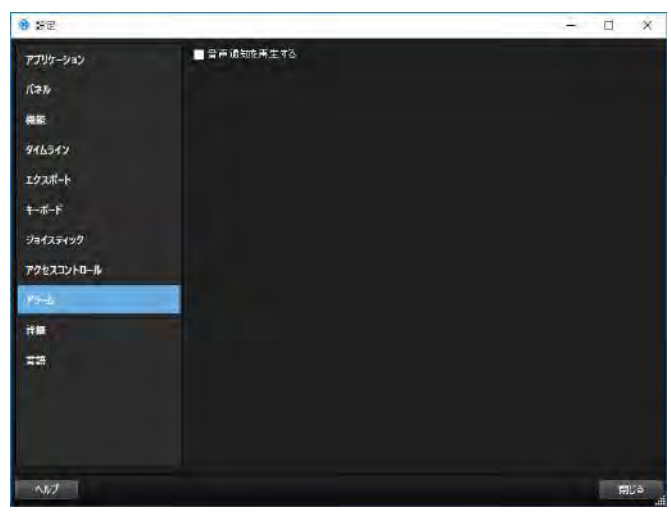

| 項目        | 設定値                   | 内容                                                                                                    |
|-----------|-----------------------|----------------------------------------------------------------------------------------------------|
| 音声通知を再生する | チェック<br><b>チェックなし</b> | アラーム通知音の再生を有効にするときにチェックを付けます。<br>アラーム通知音は、Management Application の「アラーム」-「アラームデー<br>夕設定」、「アラームデータレベル」タブにて、「優先度」設定の「サウンド」に<br>設定した音声です。 |
|           |                       |                                                                                                    |

「設定値」の太字は初期値です。

#### 詳細

Smart Client の詳細設定を行います。

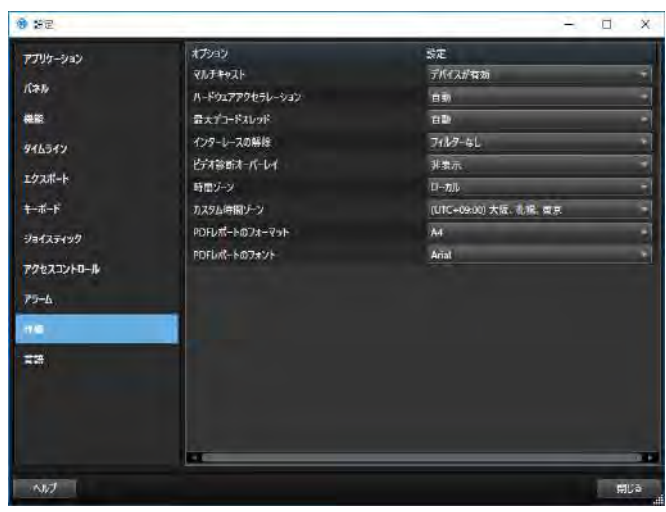

| 項目                  | 設定値                                                          | 内容                                                                                                    |
|---------------------|--------------------------------------------------------------|----------------------------------------------------------------------------------------------------|
| マルチキャスト             | <b>デバイスが有効</b><br>デバイスが無効                                    | マルチキャストを使用するかを設定します。                                                                                                    |
| ハードウェアアクセラレー<br>ション | <b>自動</b><br>オフ                                              | ハードウェアアクセラレーションを使用するかを設定します。                                                                                                    |
| 最大デコードスレッド          | <b>自動</b><br>標準<br>1~8                                       | ビデオストリームをデコードするときに使用するスレッドの数を設定します。<br>マルチコアのパソコンで、ライブ/再生画面でのパフォーマンスを向上させます。<br>お使いのパソコン、カメラの数やフレームレートの設定に合わせて、最適な設定<br>をしてください。<br>この設定は、画面ごとやカメラごとに設定することはできません。 |
| インターレースの解除          | フィルターなし<br>トップフィールドの垂直<br>伸張<br>市よフィールドの垂直<br>伸張<br>コンテンツ適応型 | カメラ画像がインターレースの場合に、インターレースを解除する方法を設定し<br>ます。カメラ画像がインターレース画像でない場合は、この設定は画質やパフォー<br>マンスに影響しません。<br>カメラ画像がインターレースの場合は、記録フレームレートが低下する場合があ<br>ります。                       |
| ビデオ診断オーバーレイ         | <b>非表示</b><br>レベル 1<br>レベル 2<br>レベル 3                        | ビデオ診断オーバーレイの表示レベルを設定します。                                                                                                    |
| 時間ゾーン               | ローカル<br>マスターサーバーの時間<br>ゾーン<br>協定世界時<br>カスタム時間ゾーン             | 使用するタイムゾーンを設定します。<br>「マスターサーバーの時間ゾーン」は動作しません。これを選択した場合、ロー<br>カル PC の時間ゾーンで表示されます。                                                                                  |
| カスタム時間ゾーン           | (UTC+09:00)大阪、札幌、<br>東京                                      | 「時間ゾーン」で「カスタム時間ゾーン」を選択したときに、使用するタイムゾー<br>ンを設定します。「カスタム時間ゾーン」には「(UTC+09:00)大阪、札幌、東<br>京」を選択してください。                                                                  |
| PDF レポートのフォーマット     | A4<br>レター (Letter)                                           | PDF レポートのフォーマットを設定します。                                                                                                    |
| PDF レポートのフォント       | Arial<br>(使用可能なフォントが表<br>示されますので、任意の<br>フォントを選択してくださ<br>い)   | PDF レポートのフォントを設定します。                                                                                                    |

「設定値」の太字は初期値です。

画面設定一覧

次ページへつづく

#### 言語

Smart Client の言語の設定を行います。

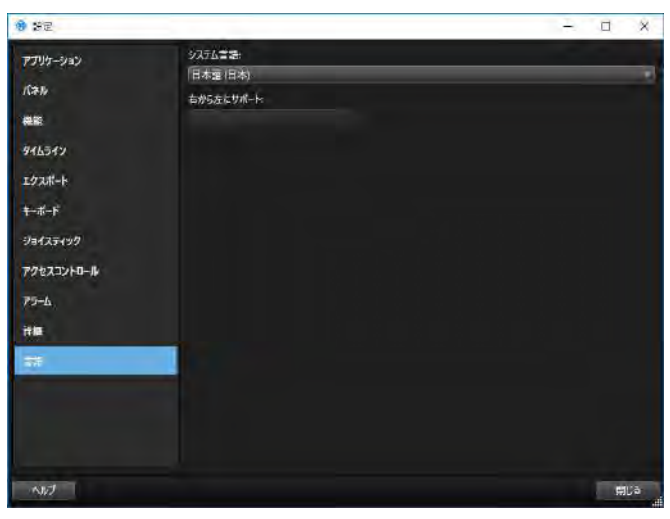

| 項目        | 設定値                                            | 内容                                                                                                    |
|-----------|------------------------------------------------|----------------------------------------------------------------------------------------------------|
| システム言語    | 英語 ( 米国 )<br><b>日本語 ( 日本 )</b><br>他 28 言語をサポート | Smart Client で使用する言語を選択します。「日本語(日本 )」を設定してくだ<br>さい。<br>設定を反映させるには、Smart Client を再起動してください。                                                                         |
| 右から左にサポート | 選択した言語に従う<br>左から右のレイアウト順<br>を強制する              | 右から左に記載する言語例)「アラビア語(サウジアラビア)」を選択した場合に<br>有効になります。<br>「選択した言語に従う」を選択すると、Smart Client アプリケーションの GUI<br>レイアウトが左右反転します。<br>「左から右のレイアウト順を強制する」を選択すると、通常のレイアウトになり<br>ます。 |

「設定値」の太字は初期値です。

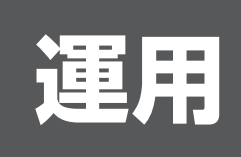

この章では、ネットワークビデオレコーダー(NVR)のカメラ、システムの操作方法について説明しています。

運用編

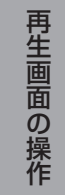

(エクスポート)

#### ライブ映像画面を見る

Smart Client を使って、カメラのライブ映像を表示します。

#### ライブ映像画面を表示する

#### 1 [ライブ] をクリックする

ライブ映像画面が表示されます。

#### メモ:-

- ライブ映像画面を終了せずにカメラ記録設定をした場合、カメラ記録設定終了後すぐにライブ映像が表示されない場合があります。その場合ライブ映像画面には「サーバーへ接続できませんでした。再試行中…」、または「[カメラ名] (127.0.0.1:80) への接続が切断されました。再接続中…」と表示されます。(「127.0.0.1:80」は操作中の本機の内部的な IP アドレスです。)
- ネットワークの回線状況によっては、カメラからの映像が表示されるまでに時間がかかることがあります。
- 増設 HDD の接続によって、ライブ映像表示画面の表示に数分程度の時間がかかることがあります。

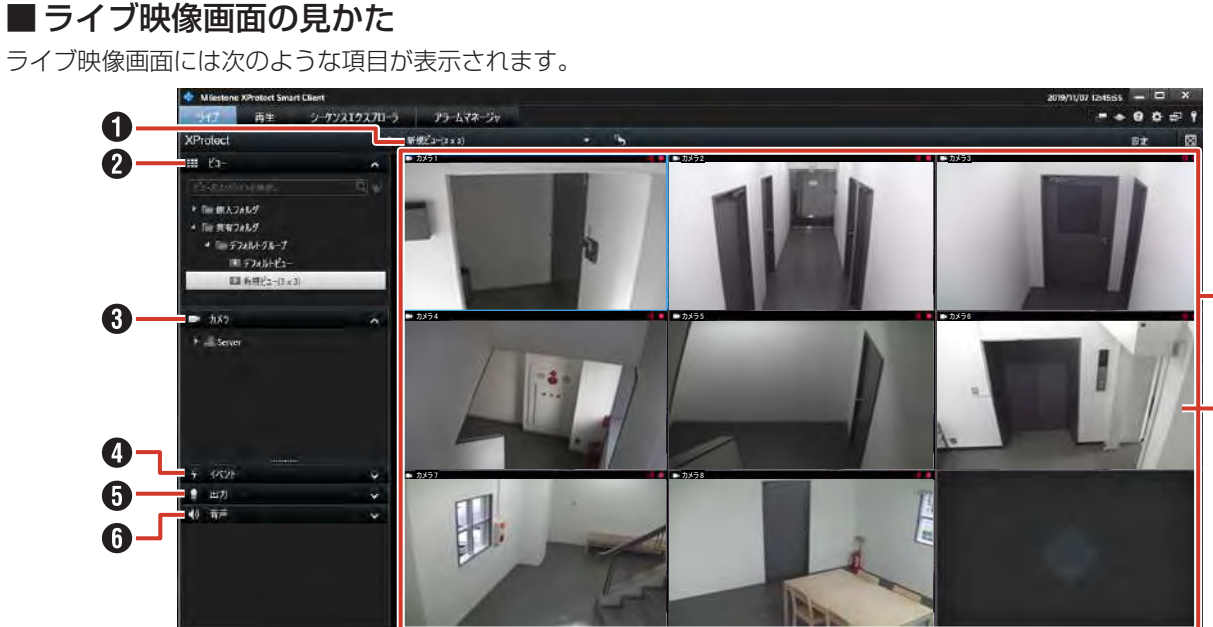

0

| 項目             | 内容                                                                          | ページ     |
|----------------|-----------------------------------------------------------------------------|---------|
| ● ビューリスト       | ビューを切り換えます。                                                                 | _       |
| <b>2</b> 🛄 ビュー | 登録されているビューから、表示するビューを選択します。                                                 | _       |
| 3 4 カメラ        | カメラのリストを表示します。<br>ビューにないカメラをリストから選んでビューにドラッグすると、一時的にそ<br>のカメラの映像を見ることができます。 | 97 ページ  |
| 4 4 イベント       | あらかじめ設定されているイベントを手動で起動します。<br>リストから起動するイベントを選んで、[起動]をクリックします。               | 202 ページ |
| 5 🛐 出力         | あらかじめ設定されている出力を起動します。<br>リストから起動する出力を選択して[起動]をクリックします。                      | 202ページ  |
| 6 🚺 音声         | カメラに接続されたマイクやスピーカーで音声通信をします。<br>音声を聞きたいソース(カメラ)を選択します。                      | 201 ページ |
| <b>⑦</b> ビュー   | 複数のカメラからの映像を分割で表示します。                                                       | _       |
| 8 カメラ映像        | カメラのライブ映像です。<br>ダブルクリックすると、そのカメラの映像が全体表示されます。                               |         |

#### カメラの映像を見る

ライブ映像画面には現在選択しているビューと、ビューに 含まれるカメラの映像が表示されます。 ここでは、ビューを切り換えてカメラ映像を見る方法につ いて説明します。

#### ご注意

- 短時間にビューを頻繁に切り換えないようにしてく ださい。
- 「ビュー」パネルで表示したいビューが登録 されているグループを選択して、ツリーを展 開する

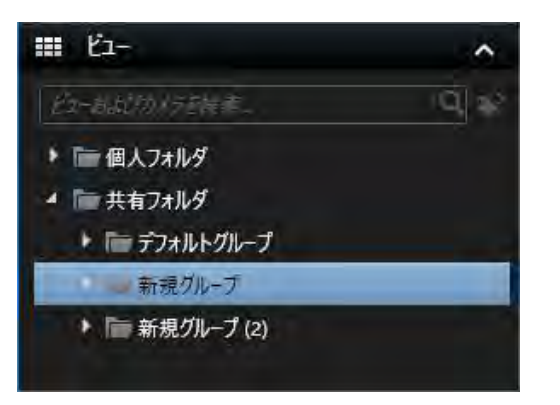

2 展開したツリーから、表示するビューをク リックする

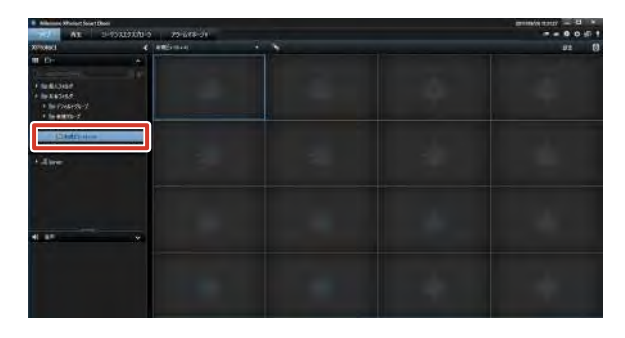

メモ:-

- ビューリストのツリーからビューを選択することも できます。
- あらかじめビューの登録が必要です。詳しくは 『ビューを作成する』(☞ 97ページ)をご覧くだ さい。
- ビューに表示されたカメラ映像は、ダブルクリック すると全体表示できます。

#### ■ カメラの状態を確認する

各カメラ映像の上部には、3 色の丸と文字で、カメラの動 作状態が表示されます。

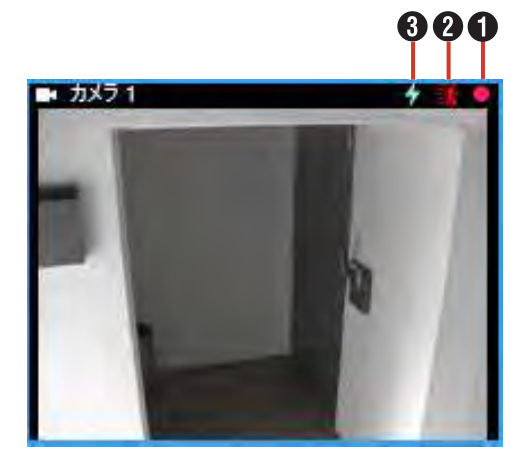

| 項目         | 内容                         |
|------------|----------------------------|
| ● カメラの動作状態 | ・ ライブ (緑色)                 |
| -          | カメラ映像を記録せずに表示しています。        |
|            | <ul> <li>記録(赤色)</li> </ul> |
|            | カメラ映像を記録しています。             |
|            | ・停止(灰色)                    |
|            | カメラからの映像が取得できていません。        |
| 2 モーションインジ | ・ モーション(赤色)                |
| ケーター       | モーションが検知された場合に点灯し          |
|            | ます。                        |
| 3 イベントインジ  | ・ イベント(水色)                 |
| ケーター       | イベントが発生した場合に点灯します。         |
|            |                            |

#### メモ:-

 点灯しているイベントまたはモーションインジケー ターをクリックすると、インジケーターを消灯でき ます。

次ページへつづく

#### カメラ映像のツールバーやボタンを使う

カメラ映像画面にマウスカーソルを移動すると、ツールバーやボタンが表示されます。

- メモ:―
- マウスカーソルをビューへ移動させたときにカメラのツールバーを表示させたくない場合は、キーボードの【Ctrl】キーを押したままマウスカーソルを動かします。

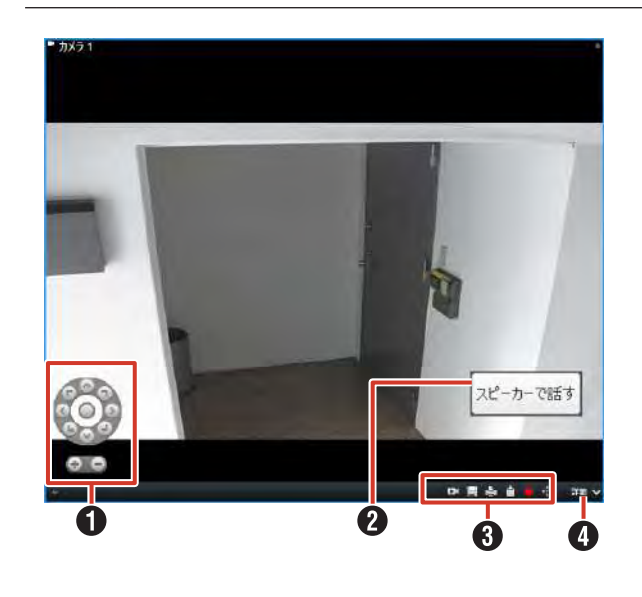

| 項目             | 内容                          |
|----------------|-----------------------------|
| ● PTZ (パン・チルト・ | PTZ 操作を行います。(☞ 199 ページ)     |
| ブーム) 操作ボタン     | カメラが PT7 機能をサポートしていない       |
|                |                             |
|                |                             |
| 2 オーハーレイホタン    | クリックすると、 登録された機能を呼び         |
|                | 出します。ボタンの表示(機能)はカメ          |
|                | ラによって異なります。 ボタンは設定画         |
|                | 面で作成できます。(☞ 104 ページ)        |
| A カメラツールバー     | カメラのショートカットメニューです。          |
|                | カメラツールバーや「詳細」に表示され          |
|                |                             |
|                | のアイコンのおりメニュ は、カメンの          |
|                | 設定や咲家回回の入ささにようと共なり<br>  + + |
|                |                             |
|                | ・ 「 ( 独                     |
|                | 選択しているカメラだけ、記録映像を           |
|                | 再生します。(☞ 201 ページ)           |
|                | ・ 🛄 (スナップショット)              |
|                | 選択しているカメラ映像の静止画像を           |
|                | 保存します。                      |
|                |                             |
|                |                             |
|                | ガメラの記録映像を印刷しま9。<br>1000     |
|                | ・ 📔(クリップボードへコピー)            |
|                | 選択しているカメラ映像の静止画像を           |
|                | クリップボードにコピーします。1 台          |
|                | のカメラからコピーできる画像は1度           |
|                | に 1 つだけです。                  |
|                | • ● (○○の録画開始)               |
|                |                             |
|                | 画」ます(千動録画) 録画する時間           |
|                | 回しより(ナ動球回)。球回りる时间           |
|                | はのりかしの設定されています。             |
|                |                             |
|                | ※カメラナヒケータワインドワ選択時           |
|                | は、PTZ バトロールを停止させるこ          |
|                | とができません。                    |
|                | • 🕂 (PTZ プリセット)             |
|                | PTZ カメラをプリセット位置に移動          |
|                | します。                        |
|                | (199ページ)                    |
|                |                             |
|                |                             |
|                | 選択したガスノ映像の位直に別のガス           |
|                | フの映像を表示します。                 |
|                | ・ ライブストリーム                  |
|                | ライブストリームを表示します。             |
|                | ・ 🚺 (音で通知)                  |
|                | 警告音などを一時的に消音します。            |
|                |                             |
|                |                             |
|                | 選択したカスノ吠隊を別のワイノトワ           |
|                | に达つく衣示します。                  |
|                | ・ 🖬 (Matrix に送信)            |
|                | 手動で Matrix による映像配信を行い       |
|                | ます。                         |
|                | ・デジタルズーム                    |
|                | デジタルズームを使用します               |
|                | $( \simeq 200 \% = 3)$      |
|                | (#3 200 ハーン)                |

#### 特定のカメラの映像を手動 で録画する

ライブ映像を見ているときに、特定のカメラの映像を録画 できます。

#### ご注意

 ● 録画前にあらかじめ、Management Application で録画時間の上限を設定しておく必要があります。
 設定方法については、『手動録画』(☞ 144 ページ)
 をご覧ください。

メモ:一

- この機能には、アクセス制限があります。詳しくは、 監視システム管理者にお問い合わせください。
- 1 録画するカメラ映像の上にマウスカーソルを 移動し、[詳細]をクリックする

2 [〇〇の記録を開始] をクリックする

設定されている時間の録画を開始します。

#### メモ:-

- 途中で録画を止めることはできません。
- Smart Client からは、録画時間を変更することは できません。詳しくは監視システム管理者にお問い 合わせください。

#### PTZ 機能を利用する

カメラが PTZ 機能をサポートしている場合に、PTZ (パン・ チルト・ズーム) 操作ができます。

#### PTZ 機能を使って画像を見る

メモ:―

- カメラが PTZ 機能をサポートしていない場合は、 ボタンを押しても無視されます。
- 】ビューを切り換える(◎ 96ページ) 必要に応じてカメラ映像をダブルクリックして、カメ ラ映像を全体表示します。
- 2 カメラ映像の上にマウスカーソルを移動する

カメラ映像に PTZ 操作ボタンが表示されます。

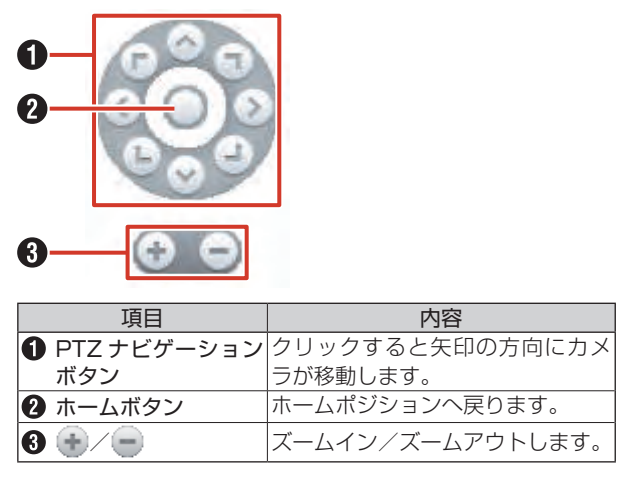

#### メモ:-

- PTZカメラの映像上でマウスカーソルが仮想ジョ イスティックのカーソルや十字ポインタに変わる場 合は、カメラ映像上をポイント&クリックすること でカメラの向きを変えることができます。(この機 能は PTZ カメラの種類によって異なります。マウ スカーソルが仮想ジョイスティックのカーソルや十 字ポインタに変わっても操作できない場合は、PTZ ナビゲーションボタンを使って操作してください。) なお、ネットワークエンコーダー(IPビデオサー バー:VN-E4 など)に接続されているアナログカ メラは、仮想ジョイスティックのカーソルや十字ポ インタには変わりません。
- スクロールホイール付きのマウスであれば、スク ロールホイールを使って PTZ カメラのズームイン またはズームアウトができます。

次ページへつづく

運用編

#### ■ デジタルズームについて

デジタルズームを使用すると、カメラからの画像を拡大して表示できます。

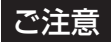

●「デジタルズーム」を使用している場合、実際の PTZ 動作は行われません。

メモ:一

- デジタルズームを使用しても、記録される画像は ズームされません。
- デジタルズームを使用すると、本機の負荷率が高くなるため、記録フレームレートが低下する場合があります。
- 1 カメラ映像の上にマウスカーソルを移動し、 [詳細]をクリックする

#### 2 「デジタルズーム」をクリックする

映像が拡大され、右下に小さく全体画像が表示されま す。もう一度「デジタルズーム」をクリックすると、 デジタルズームが終了します。

# 

#### ● ズームするエリアを選択する

映像上のズームしたいエリアをドラッグして選択します。 選択されたエリアは白と黒の点線による枠線で強調表示 されます。

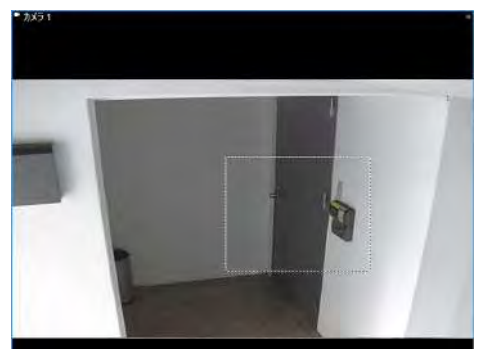

#### ● エリアを移動する

右下の全体画像上で選択エリアをドラッグして移動します。

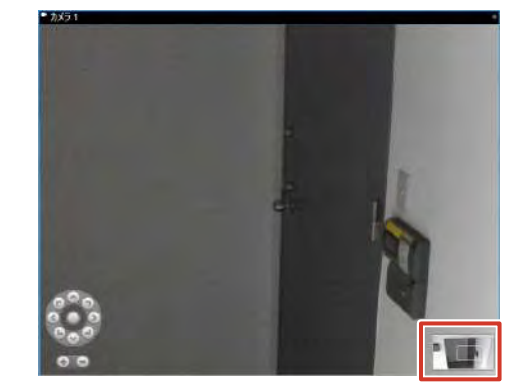

#### ● マウスホイールを使う

マウスホイールを動かしてズームレベルを変更します。

#### PTZ プリセット機能を利用する

あらかじめ設定されたプリセット位置へカメラの向きを移 動させることができます。

#### メモ:-

- この操作は、カメラが PTZ 機能をサポートしてい る場合のみ有効です。
- プリセット位置の設定については、『プリセット位置を設定する』(☞ 42ページ)をご覧ください。
- 2 「PTZ プリセット名」をクリックする クリックしたプリセット位置にカメラの向きが移動し ます。

200

運用炉

## その他の便利な機能を利用する

#### 特定のカメラだけ記録映像を再生する (独立再生)

独立再生は、ライブ映像画面で見ているカメラ映像のうち、 特定のカメラについて過去の記録画像に変更して見ること ができる機能です。

#### メモ:-

- 独立再生は、複数のカメラについて行うことができます。
- 独立再生は、再生画面でも行うことができます。
   (☞ 203 ページ)
- ↑ カメラ映像の上にマウスカーソルを移動し、
   (独立再生)をクリックする

カメラのタイトルバーが黄色に変わり、一時停止状態 になります。

2 タイムラインを操作して、見たい映像をさがす

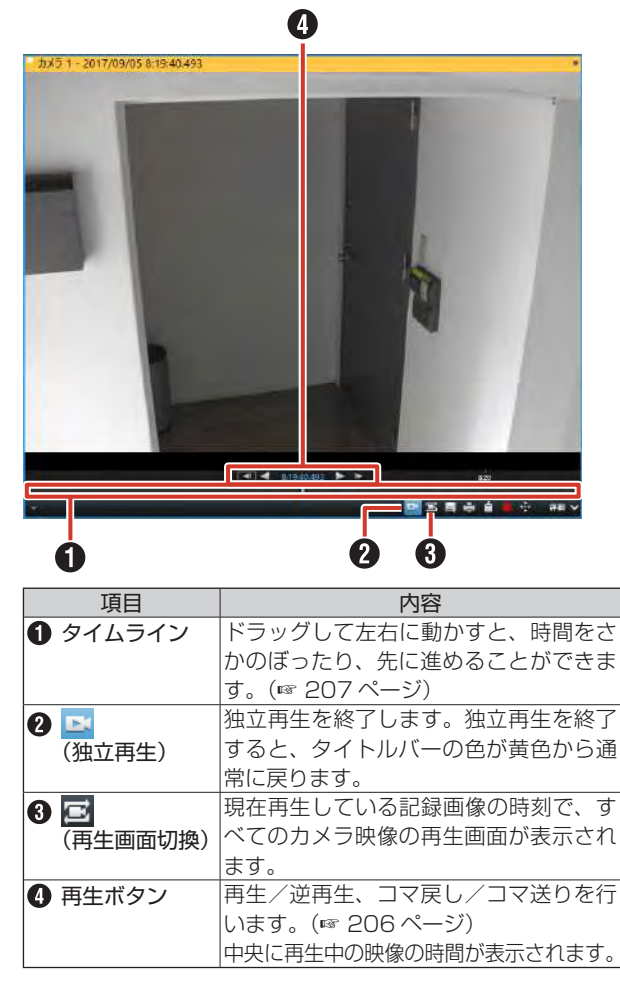

メモ:-

 カメラ映像の表示サイズが小さい場合は、Smart Clientを最大表示するか、カメラ映像をダブルク リックして拡大表示してください。

#### 音声通信をする

カメラにマイクまたはスピーカーが接続されている場合に、 「音声」パネルから音声通信ができます。

| マイク<br>音声入力選択:   |         |  |
|------------------|---------|--|
| 7101             |         |  |
| □ 消音             |         |  |
| スピーカー<br>育声出力選択: |         |  |
| スピーカー1           |         |  |
|                  | レベルメーター |  |
|                  |         |  |
| □ 38t01 た会生ごパ    | 171000  |  |

■マイクからの音声を聞く

#### 1 「マイク」の「音声入力選択」からマイクを

#### 選択する

マイクからの音声がビューワーに接続されたスピー カーから流れます。

「消音」にチェックを付けると、マイクからの音声を一時的に消します。

#### メモ:-

 「ハードウェアデバイス」の「カメラ」の「音声設定」 で「マイク設定」が設定されているカメラを選択し たときは、設定されているマイクの音声が出力され ます。(☞ 53 ページ)

#### ■スピーカーを通して話しかける

- 「スピーカー」の「音声出力選択」からスピー カーを選択する
- 2[出力]をクリックしながら、ビューワーに 接続されたマイクで話しかける

カメラに取り付けたスピーカーから音声が流れます。 「すべてのスピーカー」を選択すると、すべてのスピー カーに同時に話しかけることができます。 送話者の音量レベルは、レベルメーターで確認できます。

#### メモ:-

- 「ハードウェアデバイス」の「カメラ」の「音声設定」 で「スピーカー設定」が設定されているカメラを選 択したときは、設定されているスピーカーから音声 が出力されます。(☞ 53 ページ)
- 音声入力端子の音声をカメラへ送信するときは、左 チャンネルの音声のみが送信されます。
- 音声送信を終了するときにスピーカーからプツ音が 再生されることがあります。

次ページへつづく

201

運用編

#### ご注意

- 複数の監視用パソコンで音声を開くと、音声が乱れる場合があります。
- ネットワークが混雑している場合は、音声通信ができないことがあります。

メモ:-

- ●「選択した音声デバイスへロック」にチェックを付けると、他のカメラを選択しても、マイクとスピーカーの選択が切り換わりません。
- 「現在のビューのデバイスのみをリスト」にチェックを付けると、ビュー内の音声デバイスのみがリストに表示されます。
- 音声ソースが設定されていないカメラを選択した場合は、最後に出力されている音声が継続出力されます。
- 記録と同時にライブ映像を表示した場合には、表示 される映像と音声がずれることがあります(本機ま たは増設 HDD への記録には影響ありません)。

#### 手動でイベントを起動する

「イベント」パネルでは、あらかじめ設定されたイベントを 手動で発生させることができます。

メモ:-

 あらかじめイベントを設定しておく必要があります。イベントについては、『アクション設定をする』 (18754ページ)をご覧ください。
 イベントの設定については、『Milestone XProtect Professional 管理者マニュアル』をご覧ください。

#### | イベントを選択し、[起動] をクリックする

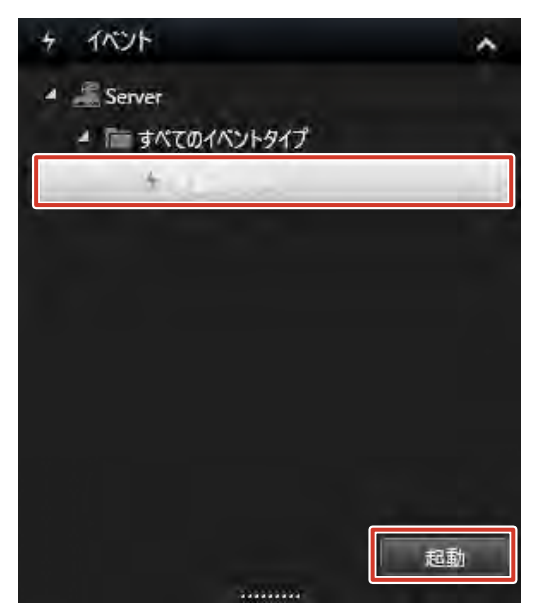

#### あらかじめ設定した出力を起動する

「出力」パネルでは、照明の点灯やサイレンなど、あらかじ め設定した出力を行います。

メモ:-

 ● あらかじめ出力を設定しておく必要があります。
 (出力の設定については、『出力を設定する』(☞ 59ページ)をご覧ください。)

#### **1** 出力を選択し、[起動]をクリックしてくだ さい。

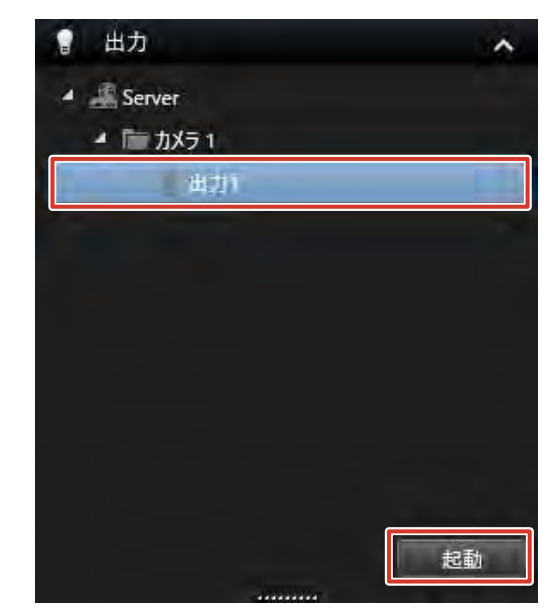

運用炉

#### 再生画面を見る

#### メモ:-

- 再生画面での操作中は、記録フレームレートが低下することがあります。
- 記録と同時に記録画像を再生した場合など HDD へのアクセスが頻繁に発生する場合には、再生される画像が一時停止したり、音声が途切れることがあります。(本機または増設 HDD への記録には影響ありません)
- 設定画面から再生画面に戻ったときに、「音声」パネルのマイク選択が「なし」になることがあります。再度選択して ください。
- パソコンのタイムゾーンは、本機と同じ設定にしてください。タイムゾーンの違うパソコンで記録画像を再生した場合、 本機の記録画像の時刻はパソコンのタイムゾーンの時刻に変換されて表示されます。
- 日時・時刻の設定でタイムゾーンを変更したときは、Smart Client を再起動してください。

#### 再生画面を表示する

#### 1 [再生] をクリックする

再生画面が表示されます(数分かかる場合があります)。

#### ご注意

● 短時間にライブ映像画面と再生画面を頻繁に切り換えないようにしてください。

メモ:一

- 再生画面の表示中にカメラ記録設定を行なった場合、カメラ記録設定終了後すぐに再生画像が表示されない場合があります。その場合、再生画面には「サーバーへ接続できませんでした。再試行中…」、または「[カメラ名](127.0.0.1:80)への接続が切断されました。再接続中…」と表示されます。(「127.0.0.1:80」は操作中の本機のIPアドレスおよびポート番号です。)
- まったく記録されていない状態で再生すると、再生画面には「接続: [NVR] Cameral on 127.0.0.1:80」を表示 し続けます。
- 記録画像はデータベースとして保存されています。本機では記録データをデータベースと呼んでいます。
- 再生画面に、「データベース開始前」などのメッセージが表示されている場合は、現在の位置より前にはデータベース(記録画像)が存在しないことを表します。
- 再生画面に、「データがありません」などのメッセージが表示されている場合は、現在の位置より後ろにはデータベース(記録画像)が存在していません。
- タイムラインが欠けるなど正常に表示されない場合は、[ライブ] や [シーケンスエクスプローラ] をクリックして表示画面を切り換えてから、再度 [再生] をクリックして再生画面を表示してください。

次ページへつづく

#### ■再生画面の見かた

再生画面では、次のような項目が表示されます。

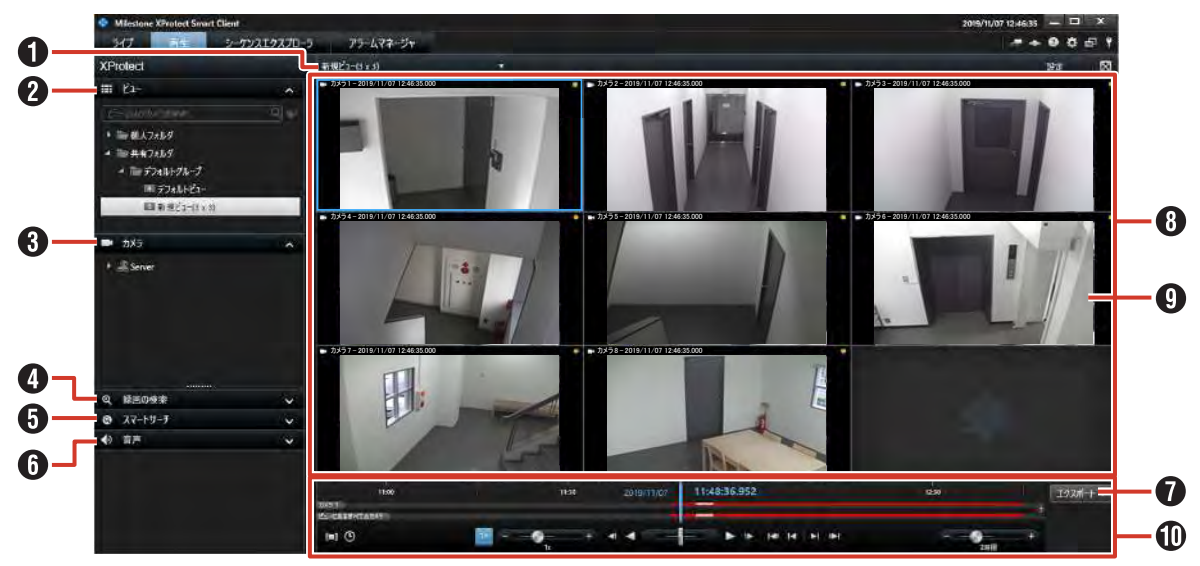

| 項目          | 内容                                                                          | ページ     |
|-------------|-----------------------------------------------------------------------------|---------|
| ● ビューリスト    | ビューを切り換えます。                                                                 | —       |
| 2 🛄 ビュー     | 登録されているビューから、表示するビューを選択します。                                                 | —       |
| 3 🔜 カメラ     | カメラのリストを表示します。<br>ビューにないカメラをリストから選んでビューにドラッグすると、一時的にそ<br>のカメラの映像を見ることができます。 | 97 ページ  |
| 4 🔍 記録の検索   | 記録画像のまとまり(シーケンス)を記録日時でさがします。                                                | 209 ページ |
| 互 💽 スマートサーチ | 動きのあった映像を検索します。                                                             | 210ページ  |
| 🚯 動 音声      | 音声を聞きたいソース(カメラ)を選択します。<br>「消音」にチェックを付けると音声を消せます。                            | 211ページ  |
| 🚺 [エクスポート]  | 記録画像をデスクトップなどに保存します。                                                        | 213ページ  |
| 8 ビュー       | 複数のカメラの再生映像を分割で表示します。                                                       | —       |
| ① カメラ再生映像   | カメラの再生映像です。<br>ダブルクリックすると、そのカメラの映像が全体表示されます。                                | _       |
| 🕕 再生ナビ      | 再生、逆再生など、再生映像を操作するボタンや記録の概要を表示したタイム<br>ラインが表示されます。                          | 206 ページ |

#### 再生映像を見る

再生画面には現在選択しているビューと、ビューに含まれ るカメラの再生映像が表示されます。 ここでは、ビューを切り換えて再生映像を見る方法につい て説明します。

#### ご注意

- 短時間にビューを頻繁に切り換えないようにしてく ださい。
- 【ビューを選択】をクリックして、プルダウンから表示するビューを選択する

選択したビューの再生映像が表示されます。

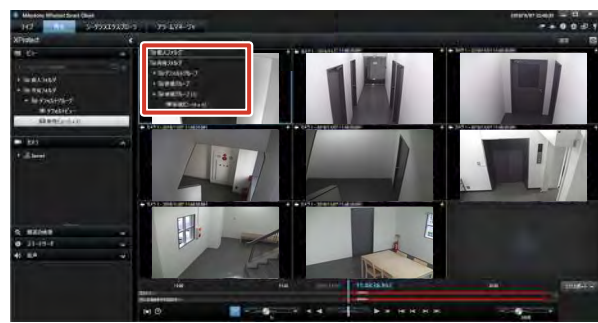

メモ:-

- ●「ビュー」パネルのツリーからビューを選択することもできます。
- あらかじめビューの登録が必要です。詳しくは 『ビューを作成する』(☞ 97 ページ)をご覧くだ さい。
- ビューに表示されたカメラ映像は、ダブルクリック すると全体表示できます。

#### 再生映像のツールバーやボタンを使う

再生映像にマウスカーソルを移動すると、ツールバーやボ タンが表示されます。

メモ:-

 ● マウスカーソルを映像に移動させたときにツール バーを表示させたくない場合は、キーボードの【Ctrl】 キーを押したままマウスカーソルを動かします。

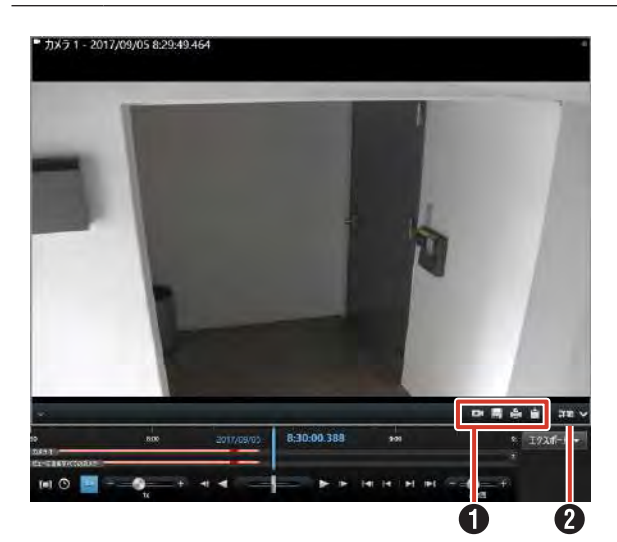

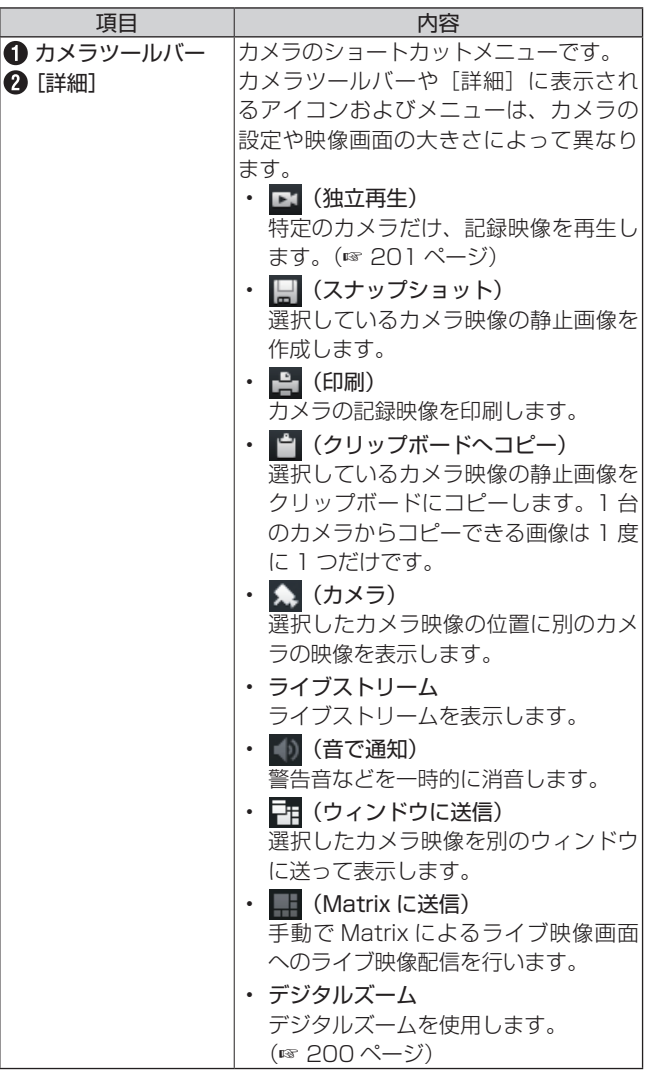

次ページへつづく

#### 再生映像を操作する

Smart Client の再生ナビに表示されているボタンで、再生、停止、コマ送りなどの操作を行います。

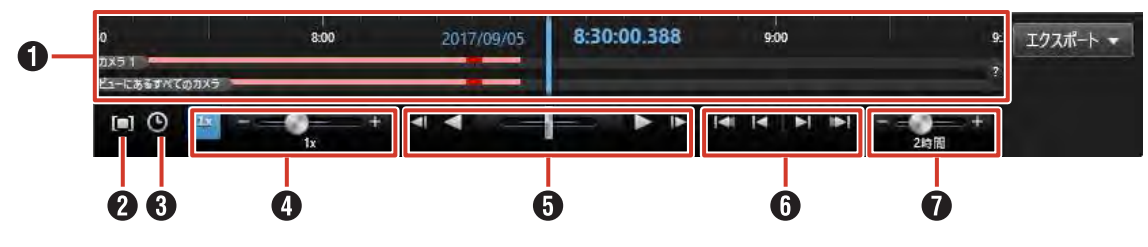

#### **り** タイムライン

再生映像のタイムラインが表示されます。記録の有無や 種類から映像が検索できます。(☞ 207 ページ)

#### 2 🔲 (時間選択モード)

クリックすると、タイムラインにインジケーターが表示 され、再生する時間を指定できます。開始時間インジケー ターと終了時間インジケーターをドラッグして期間を選 択します。

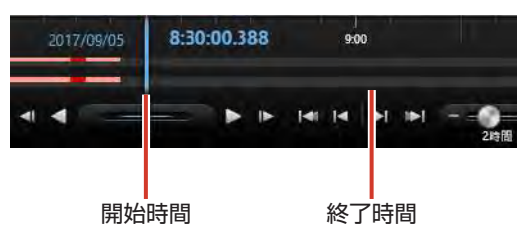

#### 3 🕒 (開始時間 / 終了時間の設定)

カレンダーから開始時間と終了時間を指定できます。

|    |    |         |    |      | TIEL | 95.16 |    |    |         |    |      | t Isl | 1944 P |
|----|----|---------|----|------|------|-------|----|----|---------|----|------|-------|--------|
| ę  |    | 2017年9月 |    |      |      | 41    | F  |    | 2017年9月 |    |      | đ     |        |
| ±  | 金  | 木       | *  | 火    | я    | в     | ±  | 숲  | 木       | *  | ×    | 月     | B      |
| 2  | 1  | 31      | 30 | 29   | 28   | 27    | 2  | 1  | 31      | 30 | 29   | 28    | 27     |
| 9  | 8  | 7       | 6  | 5    | 4    | 3     | 9  | 8  | 7       | 6  | 5    | 4     | 3      |
| 16 | 15 | 14      | 13 | 12   | 11   | 10    | 16 | 15 | 14      | 13 | 12   | 11    | 10     |
| 23 | 22 | 21      | 20 | 19   | 18   | 17    | 23 | 22 | 21      | 20 | 19   | 18    | 17     |
| 30 | 29 | 28      | 27 | 26   | 25   | 24    | 30 | 29 | 28      | 27 | 26   | 25    | 24     |
|    | 6  | 5       | 4  | 3    | 2    |       | 7  | 6  | 5       | 4  | 3    | 2     |        |
|    |    |         | 00 | 00 : | 09 : |       |    | •  |         | 00 | 30 : | 0E :  |        |

#### 4 再生速度スライダー

左方向へドラッグすると再生スピードが遅く、右方向へ ドラッグすると早くなります。

💶 をクリックすると、1 倍速で再生します。

| 6 | 再生ボタン/ | シャ | トルスライ | ダー |
|---|--------|----|-------|----|
|---|--------|----|-------|----|

| ボタン | 機能                                  |
|-----|-------------------------------------|
| ◄   | 選択されているカメラのひとつ前の画像に移動し<br>ます。(コマ戻し) |
|     | 逆再生します。                             |
| 1   | ドラッグして再生速度を調整しながら再生または<br>逆再生できます。  |
|     | 再生を一時停止します。                         |
|     | 通常再生します。                            |

| ボタン | 機能                               |
|-----|----------------------------------|
| ▲   | 選択されているカメラの次の画像に移動します。<br>(コマ送り) |

#### ・ ナビゲーションボタン

| ボタン  | 機能                      |
|------|-------------------------|
| 141  | 選択している再生映像の最も古い記録時間に移動  |
|      | します。                    |
|      | 10 倍以上で再生している場合は、正しく動作し |
|      | ないことがあります。              |
|      | 選択している再生映像のひとつ前のシーケンスに  |
|      | 移動します。                  |
|      | シーケンスがない場合や、シーケンスの長さによっ |
|      | ては、正しく動作しないことがあります。     |
|      | 選択している再生映像の次のシーケンスに移動し  |
|      | ます。                     |
|      | シーケンスがない場合や、シーケンスの長さによっ |
|      | ては、正しく動作しないことがあります。     |
| 10-1 | 選択している再生映像の最も新しい記録時間に移  |
|      | 動します。                   |
|      | 10 倍以上で再生している場合は、正しく動作し |
|      | ないことがあります。              |

#### 日間幅スライダー

再生の時間幅、独立再生やタイムラインでの録画のシー ケンス(1時間、2時間、または最大4週間まで)を指 定できます。

#### 記録画像を検索する

本機で記録した映像は、次の方法で検索できます。

- 『記録日時から検索する』 (☞ 207 ページ)
- ●『記録の有無(タイムライン)から画像を検索する』(☞ 207 ページ)
- ●『記録画像のまとまり(シーケンス)の一覧表示から検 索する』(☞ 208 ページ)
- ●『記録画像のまとまり(シーケンス)の記録から検索す る』 (☞ 209 ページ)
- 『記録画像のエリアを指定して検索する(スマートサー チ)』 (☞ 210 ページ)

#### 記録日時から検索する

タイムラインの上に表示された、録画の再生日時(青色) から映像を検索します。

クイムライン上の再生の日付または時刻をク リックする

「移動」画面が開きます。

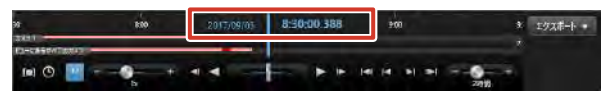

**2 日時を指定して [移動] をクリックする** 指定した日時の映像がビューに表示されます。

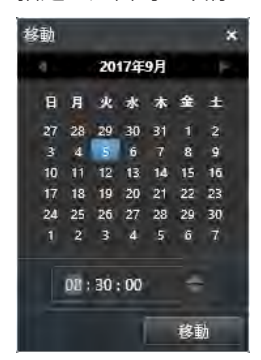

メモ:-

- 再生時間は、すべてのカメラに共通の時間です(独 立再生モードは除きます)。
- タイムライン上の任意の場所をダブルクリックする
   と、その特定の時刻へ移動します。
- モーション検知による記録や、ビュー内複数のカメ ラに指定日時に記録がない場合があります。この場 合、カメラのデータベースから指定日時前の最後の 画像が表示されます。(記録画像はデータベースに 保存されています。)
- タイムラインのオプションで、再生中にギャップ(記録のない部分)をスキップしている場合、記録同時再生時に記録部分の終端を越えると再生が停止する場合があります。このような場合には設定を変更し、再生中にギャップをスキップしないでください。再生が停止した場合は、再度再生ボタンを押してください。

#### 記録の有無(タイムライン)から画像 を検索する

再生画面下部のタイムラインでは、記録の有無や種類から 画像の検索ができます。

メモ:-

● タイムラインはめやすです。実際の時間とずれて表示されたり、最新の記録状態が反映されるまで時間がかかることがあります。

#### ■ タイムラインの見かた

タイムラインの上段には選択したカメラの録画期間が表示 されます。下段には選択したカメラを含めてビューにある すべてのカメラの録画期間が表示されます。

#### 選択したカメラのタイムライン

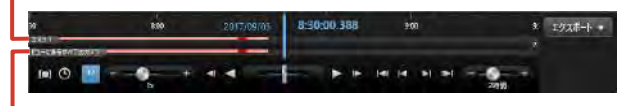

#### ビューにあるすべてのカメラのタイムライン

タイムラインは色によって記録映像の有無などが表示され ます。

| 色    | 内容                                                 |
|------|----------------------------------------------------|
| 明るい赤 | 録画されている期間を示します。                                    |
| 赤    | モーション(動き)検知またはイベントで記録され<br>たことを示します。               |
| 緑    | 音声が記録されていることを示します。Smart<br>Client Playerのみで表示されます。 |
| 灰    | 録画されていない期間を示します。                                   |

#### ■ タイムラインから検索する

タイムラインを直接操作して検索します。

 タイムラインを左右にドラッグする 右へドラッグすると時間をさかのぼります。

左ヘドラッグすると先へ進みます。

#### メモ:-

- マウスでタイムラインをドラッグしたときにタイム ラインの一部が更新されない場合は、Smart Client を再起動してください。
- マウスホイールを使用して、タイムラインを前後に 移動することもできます。
- キーボードの【Ctrl】キーを押しながらマウスホイー ルを動かすと、タイムラインの範囲を拡大して時間 の単位が増減できます。
- 本機では、音声タイムラインは表示されません。

再生画面の操作

#### 記録画像のまとまり(シーケンス)の 一覧表示から検索する

シーケンスエクスプローラを使って、シーケンス(イベントまたはモーションで記録される記録画像のまとまり)または指定した時間間隔の最初の画像の一覧表示で検索できます。

メモ:-

- 大量のシーケンスが存在する場合、表示に時間がか かることがあります。また、その間は記録フレーム レートが低下することがあります。
- シーケンスの表示が完了する前にシーケンスエクス プローラを終了した場合、しばらくの間記録フレー ムレートが低下したり、ライブ表示が正常に行われ ないことがあります。
- 不要なシーケンスの生成をさけるには、カメラプロパティで「モーション検知と除外エリア」を適切に設定してください。モーション検知が不要な場合は、設定画面で「領域の除外」を「有効」にして、「すべて選択」を設定してください。(☞ 46ページ)

#### ] [シーケンスエクスプローラ] をクリックする

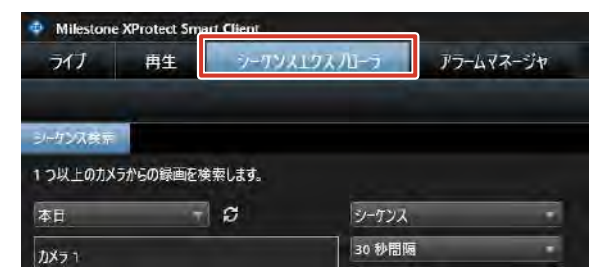

2 録画の日付を検索する

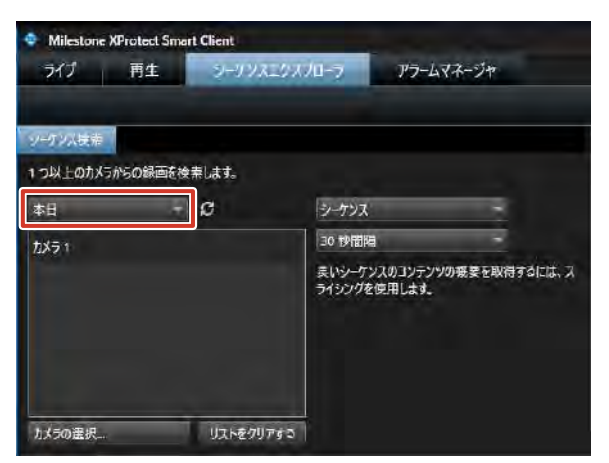

3 シーケンス、または時間間隔を選択する

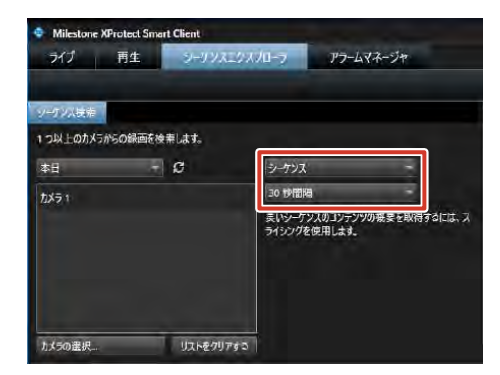

#### メモ:

- 「選択されたカメラ」には、選択したカメラのステー タスが表示されます。
  - **緑色のチェックマーク**: 選択したカメラは問題ありません。
  - 黄色の「×」:
     シーケンスの一部の読み込みができていません。
     赤色の「×」:
    - シーケンスが記録されていないか、読み込みが できていません。

### 4「カメラの選択…」でシーケンスに含めるカメラを選択する

シーケンスが表示されます。 [リストをクリアする] をクリックするとすべてのカメ ラを選択からはずします。

#### ■ シーケンスを再生する

サムネイルをクリックすると、シーケンスがシーケン スエクスプローラの右側で再生されます。

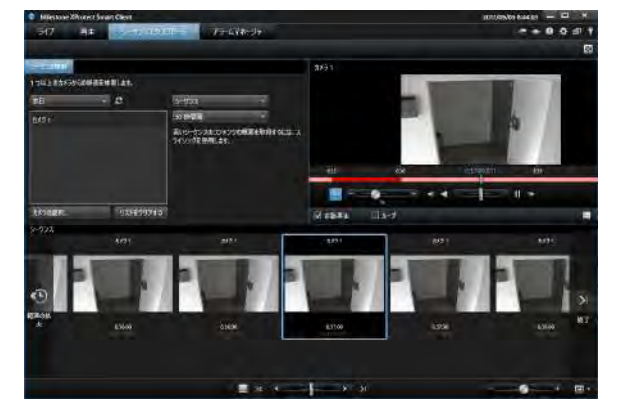

#### ■ サムネイルの配置

サムネイルは左から右に時系列で配置されています。

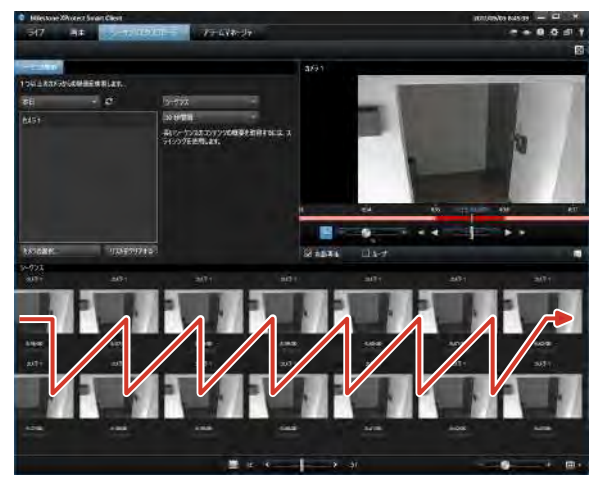

メモ:-

 ● サムネイルのサイズは、サムネイル上でマウスホ イール前後することによって調整できます。また、 サムネイル一覧右下のサイズスライダーをドラッグ して調整することもできます。

#### ■ シーケンス再生画面のツールバー

シーケンス再生画面にはツールバーが表示されます。

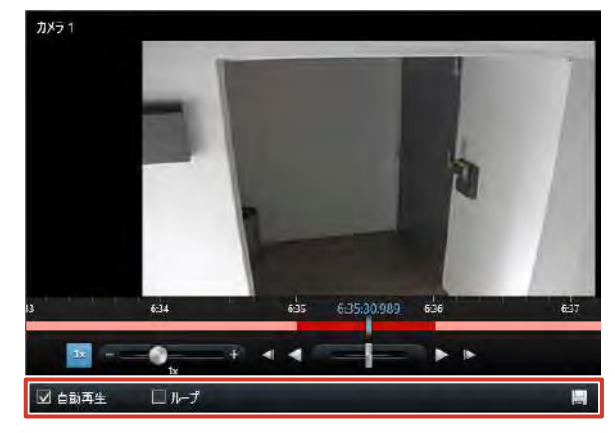

| 項目                   | 内容                                              |
|----------------------|-------------------------------------------------|
| 自動再生                 | チェックを付けると、サムネイルを選択<br>したときにシーケンスを自動的に再生し<br>ます。 |
| ループ                  | チェックを付けると、選択しているシー<br>ケンスをループ再生します。             |
| 🔜 (スナップショット)         | 選択しているシーケンスの静止画像を作<br>成します。                     |
| 💿 (エクスポート)           | 選択しているシーケンスを USB フラッ<br>シュメモリーなどに保存します。         |
| 🚔 (印刷)               | 選択しているシーケンスの記録映像を印<br>刷します。                     |
| (選択した時間を再<br>生タブで設定) | 現在再生している記録画像の日時を再生<br>画面のタイムラインの日時に設定しま<br>す。   |

#### 記録画像のまとまり(シーケンス)の 記録から検索する

再生画面の「録画の検索」パネルでは、イベント、モーショ ンで記録された画像のまとまり(シーケンス)ごとに、記 録画像をリストアップして検索できます。

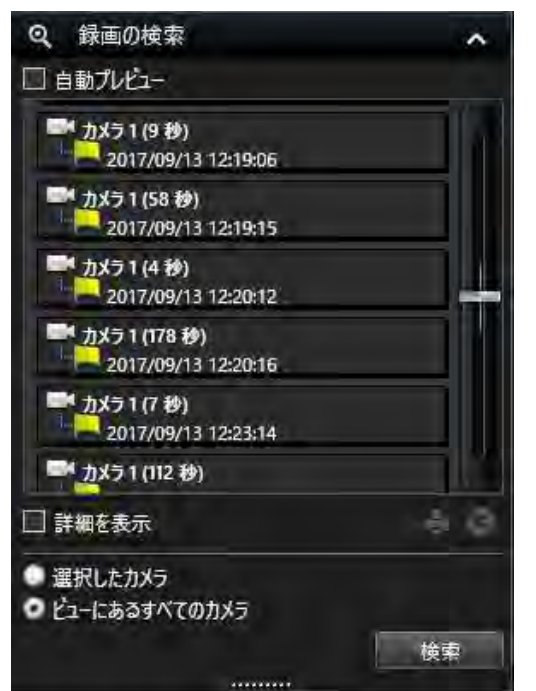

#### 1 「記録の検索」パネルで検索対象を選択する

- カメラを検索するとき:
   ビューで検索するカメラを選択し、「記録の検索」
   パネルで「選択したカメラ」を選択する
- ビューを検索するとき:
   検索するビューを表示し、「記録の検索」パネルで
   「ビューにあるすべてのカメラ」を選択する
- 2 [検索] をクリックする

シーケンスがリストアップされます。

メモ:-

 ●「自動プレビュー」にチェックを付けると、リスト 内のシーケンスをマウスでポイントしたときにプレ ビュー画像を見ることができます。

#### 3 リスト内のシーケンスをクリックする

ビュー内のすべての画像が、選択したシーケンス日時 に合わせて表示されます。

#### ご注意

● モーション / イベント前後の記録設定(☞ 58 ページ)によっては、連続した複数のシーケンスが 1 つのシーケンスにまとめられる場合があります。

次ページへつづく

#### メモ:-

- ●「自動プレビュー」にチェックを付けると、リストのシーケンス名にマウスを置くだけで、そのシーケンスのプレビューが表示されます。
- ・〇日月(日月)をクリックすると、選択したシーケンスの最初の画像を印刷できます。(☞ 212ページ)
- (エクスポート)をクリックすると、選択したシー ケンスをエクスポートできます。(☞ 213ページ) エクスポートはサムネールがすべて表示されてから 行なってください。
- ●「詳細を表示」にチェックを付けると、記録開始の きっかけとなったモーション検知やイベントなどの 正確な日時と、シーケンスの最初と最後の正確な日 時を表示します。

#### 記録画像のエリアを指定して検索する (スマートサーチ)

選択したカメラの記録映像でエリアを指定して、動きのあった部分を検索することができます。

| D 22-17-7         | ^ |
|-------------------|---|
| 検索エリア:<br>「マスクの表示 |   |
|                   |   |
| #                 | T |
| 間隔:               |   |
| 全ての画像             | 4 |
| 検索:               |   |
| 前へ次へ              |   |

#### ご注意

- スマートサーチは、表示されている画像の時間から 前方または後方に検索します。
- 記録中にスマートサーチを使うと、記録フレームレートが下がることがあります。CPUメーターを見ながら赤色表示にならない範囲でご利用ください。
- 1 ビューの検索するカメラをクリックして選択する
- 2「スマートサーチ」パネルで「検索エリア」 の「マスクの表示」にチェックを付ける 赤色のマスクが表示されます。

#### 3 画面内をクリックまたはドラッグして、検索 するエリアを指定する

指定されたエリアの色が変わります。 透明のエリアは検索範囲です。赤色のエリアは検索除 外範囲です。

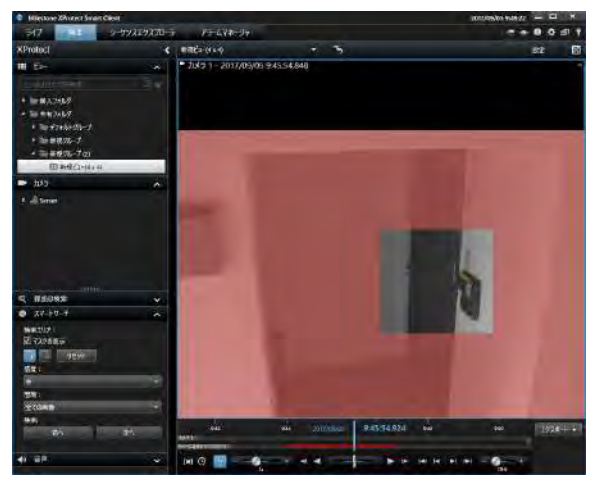

#### 4 「感度」で感度を選択する

以下の設定値から選択します。

- 非常に高い
- 高
- 中
- 低
- 非常に低い

#### 5 「間隔」で時間間隔を設定する

以下の設定値から選択します。

- すべての画像
- •1秒
- •2秒
- •5秒
- •10秒
- 6 [前へ] または [次へ] をクリックしながら 検索する

エリア内モーション(動き)が検出されたデータの検 索が開始されます。 エリア内で動きが検知された画像が表示され、モーショ ンはハイライト表示されます。

# その他の便利な機能を利用する

#### 特定のカメラだけ記録時間を変更して 再生する(独立再生)

再生画面では通常、同時刻の記録画像がすべてのカメラで 一斉に再生されます。独立再生機能では、特定のカメラに ついて映像の記録時間を変更して再生できます。

- メモ:-
- 独立再生は、複数のカメラについて行うことができます。
- 独立再生は、ライブ映像画面でも行うことができます。
   (☞ 201 ページ)
- ↑ カメラ映像の上にマウスカーソルを移動し、
  ▲ (独立再生)をクリックする

カメラのタイトルバーが黄色に変わり、一時停止状態 になります。

2 タイムラインを操作して、見たい映像をさがす

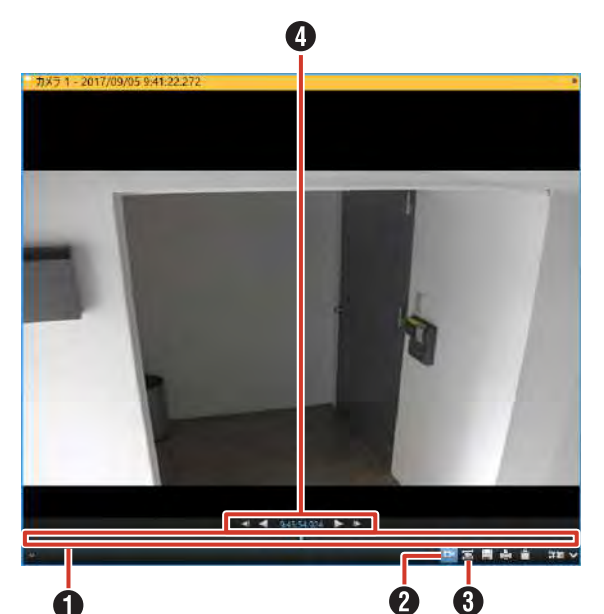

| 項目       | 内容                   |
|----------|----------------------|
| ● タイムライン | ドラッグして左右に動かすと、時間をさ   |
|          | かのぼったり、先に進めることができま   |
|          | す。 (☞ 207 ページ)       |
| 2 🔤      | 独立再生を終了します。独立再生を終了   |
| (独立再生)   | すると、タイトルバーの色が黄色から通   |
|          | 常に戻ります。              |
| 3 🖃      | 現在再生している記録画像の時刻で、す   |
| (再生画面切換) | べてのカメラ映像の再生画面が表示され   |
|          | ます。                  |
| 4 再生ボタン  | 再生/逆再生、コマ戻し/コマ送りを行   |
|          | います。 (☞ 206 ページ)     |
|          | 中央に再生中の映像の時間が表示されます。 |

#### メモ:-

● カメラ映像の表示サイズが小さい場合は、Smart Clientを最大表示するか、カメラ映像をダブルク リックして拡大表示してください。

#### 記録した音声を再生する

マイクがついたカメラの音声を記録している場合、再生画 面で記録音声を聞くことができます。

| () 音声               | ^ |
|---------------------|---|
| マイク<br>音声入力選択:      |   |
| 7191                | + |
| □ 消音                |   |
| スピーカー<br>音声入力選択:    |   |
|                     |   |
| □ 選択した音声デバイスへロック    |   |
| □ 現在のビューのデバイスのみをリスト |   |

#### ご注意

- 複数の監視用パソコンで音声を再生すると、音声が 乱れる場合があります。
- 設定画面から再生画面に戻ったときに、「音声」セクションのマイク選択が「なし」になることがあります。再度選択してください。
- 静止画再生時や「正方向×1」以外のサーチ・コマ 送り再生の場合、音声は出力されません。
- 記録動作中に記録画像の再生操作を行なった場合、
   再生される音声が途切れる場合があります。
- 1 「音声」パネルの「音声入力選択」から音声 を選択する

#### メモ:-

- 一時的に消音するには、「消音」にチェックを入れます。
- 音声を設定しているカメラを選択したときは、設定 されている音声が出力されます。
- 音声を設定していないカメラを選択したときは、最後に出力されている音声が継続出力されます。
- 再生画面では、「スピーカー」は使用できません。

次ページへつづく

#### 監視用パソコンから記録画像を印刷する

画面に表示している画像を印刷できます。 ここでは再生画面のカメラツールバーから印刷する方法に ついて説明します。ライブ映像画面、シーケンスエクスプ ローラの再生画面でも同様の操作で印刷できます。

メモ:-

- 本機からは印刷できません。本機能は監視用パソコンにダウンロードした、[Smart Client] で使用する機能です。
- カメラ映像の上にマウスカーソルを移動し、
  (印刷)をクリックする

「Milestone XProtect Smart Client 監視レポート」 画面が表示されます。

ページの設定]をクリックしてプリンターの設定をする

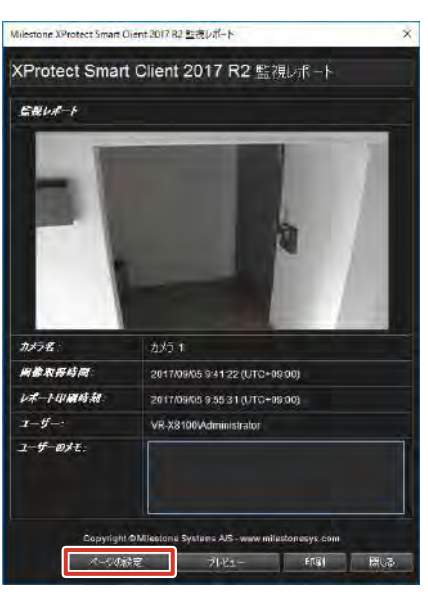

メモ:-

- [プレビュー] をクリックすると印刷プレビューが 表示されます。
- ●「ユーザーのメモ」にコメントを入力すると、印刷
   時にコメントも印刷されます。
- 3 [印刷] をクリックする
- **4** プリンターの設定をして、[OK] をクリック する

印刷が終了したら、[閉じる]をクリックして、印刷画 面を終了します。

#### 画像や音声を USB フラッ シュメモリーなどに保存す る(エクスポート)

本機は、記録した画像や音声を、動画・静止画またはデー タベース形式で保存(エクスポート)して、監視システム 外のパソコンで見ることができます。

#### ご注意

- 時計の変更により時刻が大きくずれた画像を含む エクスポートは、失敗する場合があります。この場 合、時刻がずれる以前と以降を分けてエクスポート してください。
- ●時計を進めた場合、記録した画像は間が開きますが、再生およびエクスポートは問題ありません。
- 時計を遅らせた場合、記録した画像には重なりができます。重なった部分は古い画像(時計を変更する前に記録していた部分)で再生されます。

メモ:-

- 監視用パソコンでも、記録画像や音声を USB フラッシュメモリーやデスクトップ、DVD に保存することができます。
- USB フラッシュメモリーを使うときは、あらかじ め本機の USB 端子に USB フラッシュメモリーを 接続してください。
- DVD に書き込むときは、あらかじめ本機の USB 端子に DVD ドライブを接続してください。
- 光ディスクメディアは、未使用または消去済みのメディアを使用してください。
- メディアプレーヤーのフォーマットでエクスポート する場合は、記録が中断している期間を選択すると エラーが表示されることがあります。この場合は記 録が連続している期間を選択してください。

#### ■保存(エクスポート)形式

Smart Client では、保存するデータを次の3つの形式から選択できます。

#### ● XProtect フォーマット

Milestone XProtect データベースフォーマットで動画 を保存します。このフォーマットは、XProtect Smart Client - Player アプリケーションでのみ再生できます。 Smart Client がインストールされていないパソコンで も、Smart Client と同じような画面で再生や操作がで きます。

#### ● メディアプレーヤーのフォーマット

ー般的なパソコンのメディアプレーヤーで再生できる動 画形式で保存します。

● 静止画像

静止画を保存します。

#### ■ DVD への書き込み準備

エクスポート先を DVD にする場合は、あらかじめディス クのフォーマットが必要です。

- デスクトップのスタートメニューから [Windows システムツール] - [PC] をクリッ クし、DVD ドライブをダブルクリックする [ディスクの書き込み] が表示されます。
- ディスクのタイトルを入力し、「USB フラッシュ ドライブと同じように使用する」をクリックして [次へ] をクリックする ディスクがフォーマットされます。

#### 動画または静止画を保存する

1 「再生」をクリックする

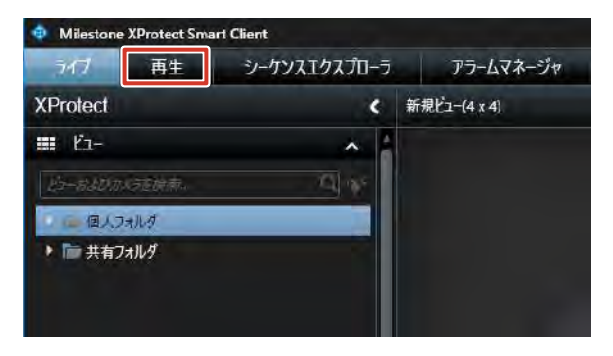

#### 2 回(時間選択モード)をクリックして、タイ ムラインで時間を選択する

開始時間インジケーターと終了時間インジケーターを 左右にドラッグして、時間を選択します。

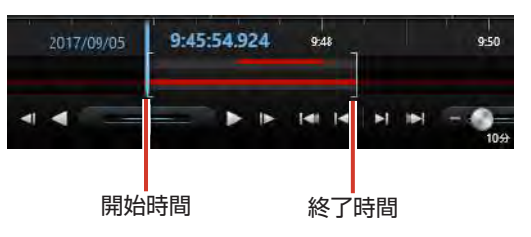

#### メモ:-

● 時間選択モードで〔全て選択〕をクリックすると、 ビューに含まれるすべてのカメラの時間が選択でき ます。

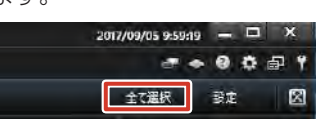

運用編

次ページへつづく

- **3 [エクスポート] をクリックする**。 エクスポート設定画面が表示されます。
- 4 エクスポートの設定を行う

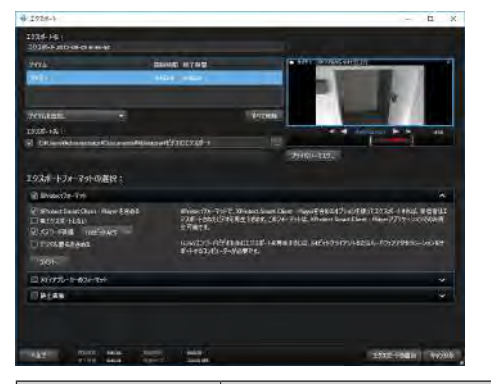

| 項目          | 内容                                                                                                    |
|-------------|----------------------------------------------------------------------------------------------------|
| エクスポート名     | 保存するファイル名を入力します。                                                                                                    |
| エクスポート先     | <ul> <li>パス<br/>USB フラッシュメモリーや DVD ド<br/>ライブなどを保存先に指定します。<br/>(初期値は「C: ¥Users ¥Administrator<br/>¥Documents ¥Milestone ¥ビデオの<br/>エクスポート」です。)</li> <li>メディアバーナー<br/>未書き込みまたは消去済みのディス<br/>クが挿入されたドライブを選択して<br/>ください。</li> </ul> |
| 「アイテムを追加 …」 | 保存するカメラを選択します。                                                                                                    |
| エクスポートフォー   | 保存するファイルのフォーマットを選択                                                                                                    |
| マットの選択      | し、保存内容を設定します。設定項目に                                                                                                    |
|             | ついては『エクスポートフォーマットの                                                                                                    |
|             | 設定』をご覧ください。                                                                                                    |

メモ:-

● ファイル名を入力しなかった場合は、日付と時間が 自動的に名前に設定されます。

#### 5 [エクスポートの開始] をクリックする

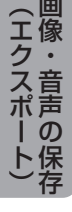

**6** パスワードを入力して [OK] をクリックする

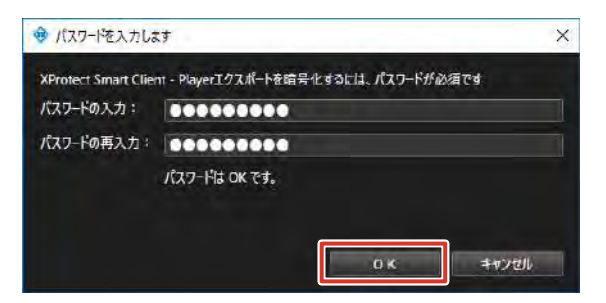

指定した場所に「エクスポートされた画像」フォルダ が自動で作成され、エクスポートが開始されます。

#### メモ:-

- エクスポート中はビューワーの上部にエクスポート 状況が表示されます。[キャンセル]をクリックす るとエクスポートを中止します。
- エクスポートした DVD を取り出すときは、スタートメニュー右クリックから [エクスプローラー] を クリックして、[PC] を選択します。[デバイスとドライブ] から DVD ドライブを右クリックして [取り出し] をクリックします。

#### ご注意

USB フラッシュメモリーを本機から取りはずす場合は、スタートメニュー右クリックから[エクスプローラー]をクリックして、[PC]を選択します。[デバイスとドライブ]から該当する USB フラッシュメモリードライブを右クリックして[取り出し]をクリックします。
 USB メモリーのドライブアイコンが消える、またはアイコン表示がグレーアウトしたことを確認して、「取り出し」の操作を確実に行なってください。

#### ■エクスポートフォーマットの設定

● XProtect フォーマット

| 項目              | 内容                              |
|-----------------|---------------------------------|
| XProtect Smart  | チェックを付けると、動画と一緒に XProtect       |
| Client - Player | Smart Client – Player アプリケーションが |
| を含める            | 保存されます。                         |
| 再エクスポートし        | 動画の再エクスポートを許可しない場合に             |
| ない              | チェックを付けます。                      |
| パスワード保護         | エクスポートするデータを暗号化する場合             |
|                 | にチェックを付けます。暗号解読用のパス             |
|                 | ワードを設定してください。                   |
| デジタル署名を含        | チェックを付けると、保存するデータにデ             |
| める              | ジタル署名します。                       |
| コメント            | コメントを入力します。                     |

ļ

#### ● メディアプレーヤーのフォーマット

| 百日       | 内容                         |
|----------|----------------------------|
|          |                            |
| コンテンツの選択 | ビデオのみ、音声のみ、またはビデオと音        |
|          | 声の両方を保存するか選択します。           |
| 形式の選択    | AVI 形式または MKV 形式のいずれかを選    |
|          | 択します。                      |
| コーデック    | ビデオコーデックを選択します。特に変更        |
|          | がない場合は、初期設定のコーデックの設        |
|          | 定を使用してください。Microsoft RLE   |
|          | および Microsoft YUV は使用しないでく |
|          | ださい。                       |
| タイムスタンプを | 保存する動画に日付と時刻を追加します。        |
| 含める      |                            |
| フレームレートの | 選択すると、エクスポートのフレームレー        |
| 低減       | トを低減します。                   |
| ビデオのテキスト | 動画の前後に挿入するテキストを作成でき        |
|          | ます。テキストは保存するすべてのカメラ        |
|          | に追加され、静止画像として表示されます。       |

#### ● 静止画像

| 項目       | 内容                  |
|----------|---------------------|
| タイムスタンプを | 保存する画像に日付と時刻を追加します。 |
| 含める      |                     |

#### ● XProtect フォーマットで 1 時間分の映像をエク スポートした場合の容量のめやす

ビットレート: 2 Mbps

| チャンネル数 | 必要容量       |
|--------|------------|
| 1ch    | 0.9 Gbyte  |
| 4ch    | 3.6 Gbyte  |
| 16ch   | 14.4 Gbyte |

ビットレート:4 Mbps

| チャンネル数 | 必要容量       |
|--------|------------|
| 1ch    | 1.8 Gbyte  |
| 4ch    | 7.2 Gbyte  |
| 16ch   | 28.8 Gbyte |

#### エクスポートしたデータを パソコンで再生する

Milestone XProtect データベースフォーマットで保存(エ クスポート) したデータをパソコンで見る場合は、専用の ビューワー "XProtect Smart Client – Player"を使用 します。

#### メモ:-

- 専用ビューワーは、エクスポートするときに 「XProtect Smart Client - Player を含める」に チェックを付けると、動画データと一緒に保存され ます。
- 専用ビューワーの詳細につきましては、ビューワー のヘルプまたは Milestone Systems 社のホーム ページをご覧ください。
  - http://www.milestonesys.com (URL は変更される場合があります。)
  - (URL は変更される場合かのります。)

#### XProtect Smart Client - Player を起動する

- 1 エクスポートしたデータをパソコンのデスク トップなどにコピーする
- **2** エクスポートしたデータフォルダを開く
- 3 データフォルダの中の [SmartClient-Player] をダブルクリックする

ビューワーが起動します。

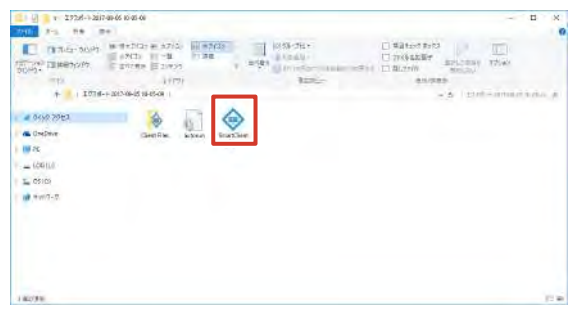

運用編

次ページへつづく

**4** エクスポートのときに入力したパスワードを 入力する

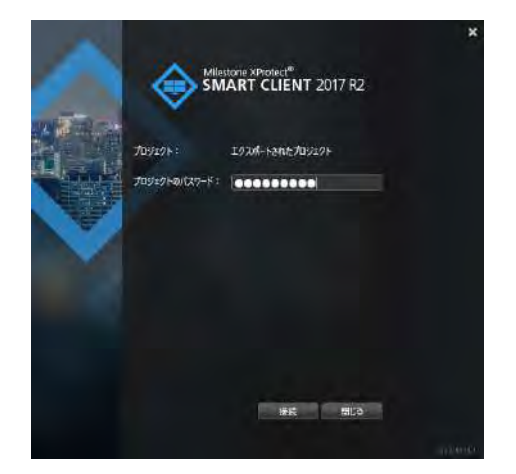

#### ■ データの再生画面

XProtect Smart Client - Player は、Smart Client と同 じように操作できます。

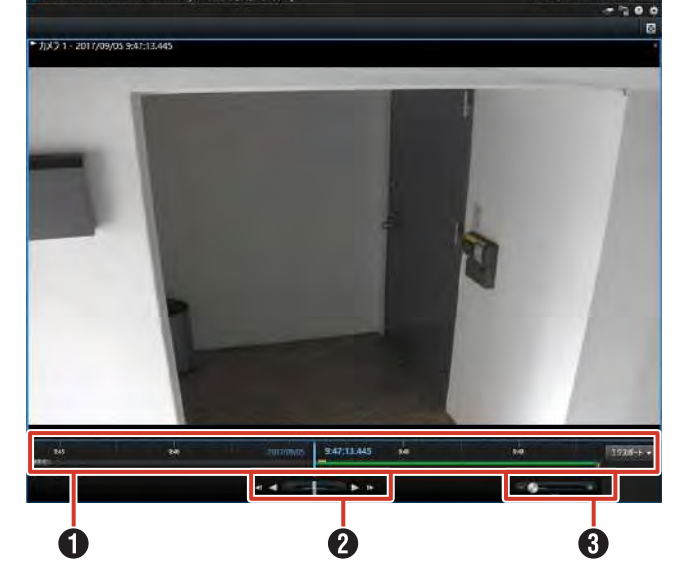

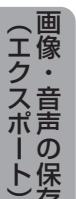

運用編

9イムライン

ドラッグして左右に動かすと、時間をさかのぼったり、 先に進めることができます。(☞ 207 ページ) 2 再生ボタン/シャトルスライダー

| ボタン          | 機能                                  |
|--------------|-------------------------------------|
| ◄            | 選択されているカメラのひとつ前の画像に移動し<br>ます。(コマ戻し) |
|              | 逆再生します。                             |
| = <b>j</b> = | ドラッグして再生速度を調整しながら再生または<br>逆再生できます。  |
|              | 通常再生します。                            |
| ▲            | 選択されているカメラの次の画像に移動します。<br>(コマ送り)    |

#### ・ 時間幅スライダー

再生の時間幅、独立再生やタイムラインでの録画のシー ケンス(1時間、2時間、または最大4週間まで)を指 定できます。

- XProtect Smart Client Player を終 了する
- 】 ★ (閉じる)をクリックする

XProtect Smart Client - Player が終了します。
# ソフトウェアについて

# ソフトウェア使用許諾契約書

株式会社 JVCケンウッド・公共産業システム(以下,「ライセンサー」)が提供する本体組み込みソフトウェア(以下,「許諾ソフトウェア」)はライセンサーが著作権を有するか,又は再使用許諾をする権利を有し,本契約はこの「許諾ソフトウェア」に 関するお客様のご使用条件を定めたものです。

お客様は本件使用許諾契約書の内容にご同意のうえ,この「許諾ソフトウェア」をご使用いただくものと致します。お客様(以下,「使用者」)が「許諾ソフトウェア」を搭載した本製品をご使用された時点で本契約が成立したものと見な されます。

なお,許諾ソフトウェアにはライセンサーが第三者より直接的に又は間接的に使用の許諾を受けたソフトウェアが含まれてい る場合があります。その場合には一部の第三者は本ソフトウェア使用許諾契約書とは別にお客様に対して使用条件を定めてお ります。かかるソフトウェアについては本契約書は適用されませんので別途提示させていただきます「ソフトウェアに関する 重要なお知らせ」を必ずご覧ください。

#### 第1条(総則)

ライセンサーは,許諾ソフトウェアの国内における非独占的かつ譲渡不能な使用権(第3条第1項に定める例外を除く)を使用者に許諾します。

#### 第2条(使用権)

- 1. 本契約によって生ずる使用権とは,許諾ソフトウェアを本製品で使用する権利をいいます。
- 2. 使用者は許諾ソフトウェア及び関連書類の一部若しくは全部を複製, 複写, 修正, 追加, 翻訳等の改変, 若しくは貸与することができません。
- 3. 許諾ソフトウェアの使用は私的範囲に限定されるものとし,許諾ソフトウェアは営利目的と否とに関わらずいかなる目的で も頒布,ライセンス,若しくはサブライセンスをすることができません。
- 4. 使用者は,許諾ソフトウェアを取扱説明書又はヘルプファイルに記載の使用方法に沿って使用するものとし,許諾ソフト ウェアの全部又は一部を用いて著作権法等の法規に違反するデータの使用,複製を行ってはならないものとします。

#### 第3条(許諾条件)

- 使用者は、本製品を譲渡する場合、内在する許諾ソフトウェア(その関連資料、アップデート版、アップグレード版を含む)の使用権については、自らの手元にオリジナル及び一切の複製物、関連資料を残さない事、又譲受人を本ソフトウェア使用 許諾契約に従わせる事を条件に、移転できるものとします。
- 2. 使用者は許諾ソフトウェアに関し、リバースエンジニアリング、逆アセンブル、逆コンパイル等のコード解析作業を行ってはならないものとします。

#### 第4条(許諾ソフトウェアの権利)

許諾ソフトウェア及びその関連書類に関する著作権等一切の権利は,ライセンサー又はライセンサーに許諾ソフトウェアの使用権と再許諾権を許諾した原権利者(以下,原権利者)に帰属するものとし,使用者は許諾ソフトウェア及びその関連書類に関して本契約に基づき許諾された使用権以外の権利を有しないものとします。

#### 第5条(ライセンサーの免責)

- ライセンサー及び原権利者は、使用者が本契約に基づき許諾された使用権を行使することにより生じた使用者若しくは第三 者の損害に関していかなる責任も負わないものとします。但し、これを制限する別途法律の定めがある場合はこの限りでは ありません。
- 2. ライセンサーは「許諾ソフトウェア」について商品性,互換性及び特定目的に合致していることを保証致しません。

#### 第6条(第三者に対する責任)

使用者が許諾ソフトウェアを使用することにより,第三者との間で著作権,特許権その他の知的財産権の侵害を理由として紛争が生じたときは,使用者自身が自らの費用で解決するものとし,ライセンサー及び原権利者に一切の迷惑をかけないものとします。

#### 第7条(秘密保持)

使用者は,本契約により提供される許諾ソフトウェア,その関連書類等の情報及び本契約の内容のうち公然と知られていないものについて秘密を保持するものとし,ライセンサーの承諾を得ることなく第三者に開示又は漏洩しないものとします。

#### 第8条(契約の解除)

ライセンサーは,使用者において次の各号の一に該当する事由があるときは,直ちに本契約を解除し,又はそれによって蒙った 損害の賠償を使用者に対し請求できるものとします。

- (1) 本契約に定める条項に違反したとき
- (2) 差押, 仮差押, 仮処分その他強制執行の申立を受けたとき

#### 第9条(許諾ソフトウェアの廃棄)

前条の規定により本契約が解除された場合,使用者は,契約が解除された日から2週間以内に許諾ソフトウェア,関連書類及び その複製物を廃棄するものとします。

#### 第10条(著作権保護)

- 1. 許諾ソフトウェアに関する著作権及びその他一切の知的財産権は,ライセンサー及び原権利者に帰属するものでありいかな る権利も使用者が有するものではありません。
- 2. 使用者は許諾ソフトウェアの使用に際し,著作権及び知的財産権に関連する法律に従うものとします。

#### 第11条(輸出規制)

- 1. 許諾ソフトウェア及び関連書類等を日本国外に輸出すること(インターネット等を利用した国外送信を含みます)はできな いものといたします。
- 2. 使用者は,許諾ソフトウェアが日本国及びアメリカ合衆国の輸出に関する規制の対象となることを了承するものとします。
- 3. 使用者は、本ソフトウェアに適用される一切の国際法及び国内法(アメリカ合衆国の輸出管理規則、アメリカ合衆国、日本国及びその他の政府機関が定めるエンドユーザー、エンドユーザーによる使用及び輸出対象国に関する規制を含みます)に従うことに同意するものとします。

#### 第12条(その他)

- 1. 本契約の一部が法律によって無効となった場合でも,当該条項以外は有効に存続するものとします。
- 2. 本契約に定めなき条項若しくは本契約の解釈に疑義を生じた場合には,ライセンサー,使用者は誠意をもって協議し,解決 するものとします。
- 3. ライセンサー及び使用者は,本契約が日本国の法律に準拠し,本契約から生ずる権利義務に関する紛争については,東京地 方裁判所をもって第一審の専属管轄裁判所とする事に合意するものとします。

# Milestone 製組込ソフトウェアに関するエンドユーザーライセンス契約

これは、お客様、Milestone Systems A/S(Milestone)および株式会社 JVCケンウッド・公共産業システム(JVCケンウッド・公共産業システム)における、JVCケンウッド・公共産業システムネットワークビデオレコーダー(NVR)製品に組み込まれた Milestone 社製ソフト(以下本件ソフトといいます)に関する契約です。

本件ソフトには、JVCケンウッド・公共産業システムNVR製品販売時またはその後に提供される本件ソフトの関連ソフトコンポーネント、媒体、印刷物およびオンラインまたは電子文書を含みます。

本件ソフトを組み込んだ JVCケンウッド・公共産業システム NVR 製品の使用をもって、お客様は本契約の条件と条項および、 Milestone が提供する Milestone End-user License Agreement に同意され、これらに拘束されることになります。 本件ソフトは、各国の著作権法・著作権に関する国際条約のほか、知的財産に関する法律や条約・協定で保護されており、本 契約に従ってライセンスされます。

# 1. 使用許諾

Milestone はお客様に対し、JVCケンウッド・公共産業システム NVR 製品上で本件ソフトを使用する権利を許諾します。

# 2. 著作権

本件ソフトに関する著作権その他の権利は、Milestone が保有します。本契約で明示的に許諾される場合を除き、Milestone はその一切の権利を留保します。

# 3. 非保証

Milestone とJVCケンウッド・公共産業システムは、本件ソフトについて一切の保証をしません。本件ソフトおよび関連文書 は現状有姿で、商用性、特定目的への適合性や非侵害に関するものを含め、一切の保証なく提供されます。本件ソフトの使用 または性能より生じるあらゆるリスクは、ユーザーとしてのお客様の負担となります。特定装置または他のソフトウェアとと もに使用した場合、本件ソフトによって適法による制限を受けたりまたは適法に反する調査やデータプロセッシングが可能と なる場合があることをお客様はご了解下さい。適法に使用しているか否かを検証するのは、ユーザーとしてのお客様の責任と なります。

# 4. 限定責任

Milestone、JVCケンウッド・公共産業システムまたはそれらのサプライヤーは、本件ソフトを使用しまたはこれを使用できな かった場合、もしくは正当にサポートされまたはされなかった場合に生じる特別、付随的、間接または派生的損害(逸失利益、 ビジネスの中断、ビジネス情報の喪失、その他金銭上の損失を含みますが、これに限りません)については、Milestone また はJVCケンウッド・公共産業システムがその可能性を予見していた場合であっても、一切を保証しません。いかなる場合であっ ても、本条に基づく Milestone および JVCケンウッド・公共産業システムの保証は、お客様が JVCケンウッド・公共産業システ ム NVR 製品のうち本件ソフト部分に対しお支払いになった相当額を上限とします。 なお、本条の規定は、適法で認められる限り有効とします。

# 5. 雑則

- (1) お客様は本件ソフトが JVCケンウッド・公共産業システム NVR 製品に組み込まれていることを了解し、本件ソフトを複製しないものとします。
- (2) お客様は本件ソフトを JVCケンウッド・公共産業システム NVR 製品から取り除いたり、そのコピーを第三者に提供して はならないものとします。
- (3) 適法で認められ、かつ本契約上それを否認することができない場合を除き、本件ソフトに対しリバースエンジニアリング、 逆コンパイルまたは逆アセンブルをしてはなりません。
- (4) お客様は、本件ソフトを組み込んだ JVCケンウッド・公共産業システム NVR 製品の譲受人が本契約の条件に同意した場合、 本件ソフトに関するお客様の権利をかかる譲受人に譲渡することができます。

# 6. 終結

お客様が本契約のいずれかの規定に違反した場合、Milestone は本契約を終結しうるものとします。その場合、お客様は本件 ソフトの使用を中止しなければなりません。

# 7. 準拠法

本契約は日本国法を準拠法とし、また本契約に関する紛争の第一審管轄裁判所は、東京地方裁判所とします。

VR-X5100(以下、「本デバイス」といいます)には、株式会社 JVCケンウッド・公共産業システムが Microsoft Corporation よりライセンスを受けているソフトウェア、WINDOWS 10 IOT ENTERPRISE(以下、「本ソフトウェア」と いいます)がインストールされています。本デバイス及び本ソフトウェアのご使用にあたっては、下記のマイクロソフトソフ トウェアライセンス条項へのご同意が必要になります。

次ページへつづく

付録

# Milestone End-user License Agreement - original version

NOTE: If you are a Milestone Dealer, systems integrator or are otherwise installing this Product on behalf of a third party, you shall ensure that you have their acceptance of this End User License Agreement.

This End-user License Agreement (EULA) is a legally binding agreement between you (either an individual or a single legal entity) and Milestone Systems A/S ("Milestone") for the Milestone product or utility, which may include associated software and hardware components, media, printed materials, online or electronic documentation and any updates or corrections ("Product"). If you have purchased the Product as part of a computer or server system delivered by Milestone all hardware and software components of such system shall for the purposes of this EULA be considered being parts of the Product, except however for any third party software or hardware component which is covered by a separate third party license agreement included in the system documentation or otherwise incorporated in the system.

By installing, copying, or otherwise using the Product, you agree to be bound by the terms of this EULA. If you do not agree to the terms of this EULA, do not install or use the Product, instead you may return it, within 30 days after purchase of the Product, along with all associated material to your place of purchase for a full refund, less any shipping and handling costs. This return policy does not apply if you or your representative, including your Milestone dealer (on your behalf) have accepted this EULA prior to, or as part of, your purchase of the Product. The Product is protected by copyright laws and international copyright treaties, as well as other intellectual property laws and treaties. Note that all software parts of Product are licensed to you, not sold.

For Milestone products where a Software License Code (SLC) is required, the license you have been granted is identified by the Software License Code you have received when purchasing the Product.

Acceptance of Unattended Remote Updating. The system administrator of your organization may today or in the future be using a tool or operating system method enabling remote and unattended updating or installation of software products on your computer; the Milestone Software Manager is an example of such a tool. In case such a tool is used to update the Product unattended you may not be prompted to accept a EULA for the new Product. By accepting the present EULA you assign your right to accept EULAs of future product updates to your system administrator on your behalf.

**Intellectual Property Rights.** All title and rights, including but not limited to copyrights, in and to the Product and any copies thereof are owned by Milestone, or in the case of third party contributions to such Product, the title and rights to such contributions only, are owned by our licensors. All rights not expressly granted are reserved by Milestone.

**Infringement of Third Party Rights.** Milestone shall be liable for ensuring that the Product does not infringe any third party's intellectual property rights, however, in respect of patents, only (a) patents granted and published in the United States of America or the European Union on the date of your purchase, and (b) only if the Product is infringing as a standalone product when not used with any other product(s) or technology. In the event of any action against you in which such infringement is alleged, you shall give Milestone prompt written notice thereof. Milestone shall thereafter assume the sole conduct of the case and all of its legal costs incidental to the case. Milestone shall have irrevocable power of attorney to conduct litigation on its own behalf or to negotiate for settlement of the alleged infringement with you as the user. Milestone shall be entitled, at Milestone's discretion, to either obtain the continued right for you to use the Product or bring the infringement to an end by modifying or replacing the Product by another product which possesses substantially the same functionalities as the Product, or – if none of these remedies may be achieved at a reasonable cost for Milestone – to terminate this EULA with immediate effect. In the event of termination you shall have no further claims, to include but not limited to any right of compensation or indemnity, against Milestone.

**Correction of Errors.** A defect or error in the Product shall be deemed material only if it has effect on the functionality of the Product as a whole or if it prevents the operation of the Product. If you, within 90 (ninety) days after purchase of the Product, document that a material defect or error in the Product exists, Milestone shall, at its sole discretion, be obligated to (i) deliver a new copy of the Product without the material defect or error, (ii) remedy or correct the defect or error free of charge, or (iii) terminate this EULA and repay any license fee received against your return of all copies of the Product. The provisions of this paragraph constitute your sole remedies in the event of a defect or error in the Product.

**No Warranties.** Unless you are provided with a specific warranty from Milestone as part of your Product documentation, Milestone expressly disclaims any warranty for the Product. The Product and any related documentation is provided "as is" without warranty of any kind, either expressed or implied, including, without limitation, the implied warranties of merchantability or fitness for a particular purpose. The entire risk arising out of use or performance of the Product remains with you as the user. You are notified that the Product, when used with certain equipment or other software, may enable you to perform surveillance actions and data processing which are likely to be restricted by or contrary to applicable law, including without limitation data privacy and criminal law. The sole responsibility for verification of your use against compliance with applicable law lies with you as the user.

#### Prohibited Use.

The Product may only be applied and used in accordance to the applicable law(s) of the jurisdiction, country or region it is used in. This includes, but is not limited to, possible legal restrictions to what you surveil and record with the Product, the policy for storing recorded and other data in the Product, and how such recorded data is to be handled as it is exported from the Product. It is the sole responsibility of you the user to be acquainted with, and to adhere to, such laws and restrictions. Milestone does not accept any liability whatsoever, for any direct, indirect or consequential losses or damages for the violation of such laws and/or restrictions.

This license does not cover use of the Product for the purpose of, or in connection with, a violation of the human rights of any person as set out in the United Nations Universal Declaration of Human Rights. Any such use is prohibited and is a material breach of this EULA causing the whole license for the Product to lapse immediately without notice rendering any further use of the Product unlawful.

Limitation of Liability. The provisions of this paragraph are in effect to the maximum extent permitted by applicable law. In no event shall Milestone or its suppliers be liable for any special, incidental, indirect, or consequential damages whatsoever (including, without limitation, damages for loss of business profits, business interruption, loss of business information, or any other pecuniary loss) nor for any product liability (except for bodily injury) arising out of the use of or inability to use the Product or the provision of or failure to provide proper support, even if Milestone has been advised of the possibility of such damages. Absent any willful misconduct or gross negligence, the entire liability of Milestone and its suppliers shall be limited to the amount actually paid by you for the Product.

**Miscellaneous.** (a) You may make as many copies of the Product as may be necessary for backup and archival purposes. (b) You may not distribute copies of the Product to third parties. (c) You may not reverse engineer, decompile, or disassemble any of the Product's components except and only to the extent permitted by applicable law which cannot be contractually waived. (d) This EULA is non-transferable save that if there is any ownership interest transferred which includes the Milestone Product. You may permanently assign all of your rights for this Product to the Transferee, provided the Transferee agrees to the terms of this EULA.

**Termination.** Without prejudice to any other rights, Milestone may terminate this EULA if you fail to comply with its terms and conditions. In such event you must immediately cease using the Product and destroy all copies of it.

**Severability.** If a court or government body of competent jurisdiction determines that any provision of this EULA is invalid, not enforceable or enforceable only if limited in scope, this present EULA shall continue in full force and effect with such provisions stricken or so limited.

**Entire Agreement.** This EULA constitute the parties' entire and complete agreement relating to the subject matter hereof and all written and oral undertakings and pledges which may have preceded this EULA, all implied warranties, rules of common law or ordinary rules of law not restated herein, are hereby excluded from effect between the parties.

**Governing Law.** This EULA and the contract between you and Milestone are governed by Danish law and the sole and proper forum for the settlement of disputes hereunder shall be the City Court of Copenhagen.

# ソフトウェアについて(つづき)

License, installation and use conditions and restrictions. By activating the licenses for the Product, you accept that core system data (such as number of used devices) is exchanged and stored in Milestone's licensing system. The sole purpose of gathering and maintaining such data is to enable Milestone and its channel partners, to enforce license management of the Milestone products. You agree to not alter, modify, or in any way tamper with the data transmitted to the online service. This EULA applies to all Products, with the following individual terms and conditions valid for the mentioned specific products:

## Installation and Use - for the Milestone XProtect Professional product the following applies:

Milestone hereby grants you the right to install and use the Product with the following conditions and restrictions:

- 1. The Product may be installed on an unrestricted number of computers designated as Master Servers per Software License Code.
- 2. The Product may be installed on an unrestricted number of Slave Server computers per designated Master Server using the same Software License Code.
- 3. The Product may only be used on computers running operating systems for which the Product was designed.
- 4. Installing the Product you also agree to adhere to Microsoft's software license terms for Microsoft SQL Server 2014 Express Edition (http://www.microsoft.com/en-us/download/details.aspx?id=42299)
- 5. The Product may, with the exceptions stated in paragraph 7 below, only be operated, regardless of whether this is directly or in some indirect form, by you, your employees or other people working for you, including law enforcement authorities investigating incidents for you. The Product may therefore, for instance, not be operated or used in any way by customers of you or other third parties.
- 6. The Product may only be used for surveillance or for other video recording purposes on property or land owned or controlled by you. The Product may therefore, for instance, not be used for surveillance of your customers' or clients' property or land.
- 7. The Product may be remotely operated and managed by you or a third party using Milestone Interconnect, provided that: a) you or the third party have purchased Milestone Interconnect camera licenses for the cameras that shall be accessible in the central Milestone XProtect Corporate system, and b) you have acquired and maintain the required legal permissions to conduct the surveillance.
- 8. In total, for all copies of the Product installed under this EULA, the Product may only be used with as many devices as you through purchase or subscription have rightfully obtained (via your Milestone dealer or from Milestone's Software Registration Service Center on Milestone's web site www.milestonesys.com) registered device licenses for under the Software License Code.

# Installation and Use - for the Milestone XProtect Smart Client product the following applies:

Milestone hereby grants you the right to install and use an unrestricted number of copies of the Product with the following conditions and restrictions:

- 1. The Product may only be used on computers running operating systems for which the Product was designed.
- 2. The Product may only be used in connection with a Milestone XProtect VMS product or a Milestone Husky NVR unit. When used together with a Milestone XProtect VMS product or a Milestone Husky NVR unit, the Product may also be used together with other compatible Milestone products and with third party products/components built upon the Milestone Software Development Kit or the Milestone Integration Platform Software Development Kit.
- 3. When used together with officially compatible Milestone products the Product may also be used together with third party products/components built upon the Milestone Integration Platform Software Development Kit
- 4. The use of the Product is further restricted by the End-user License Agreement of the Milestone XProtect VMS product.

# Installation and Use - for the Milestone Mobile server product the following applies:

Milestone hereby grants you the right to install and use an unrestricted number of copies of the Product with the following conditions and restrictions:

- 1. The Product may only be used on computers running operating systems for which the Product was designed.
- 2. The Product may only be used in connection with a rightfully licensed Milestone XProtect VMS product or Milestone Husky NVR unit.
- 3. The use of the Milestone Mobile server is further restricted by the End-user License Agreement of the Milestone XProtect VMS product or Milestone Husky NVR unit it's used together with.

- 4. By accepting the present EULA you accept terms and conditions on behalf of all end users of Milestone Mobile client and Milestone XProtect Web Client which you allow to connect to Milestone Mobile server.
- 5. The use of Smart Connect, Video Push and Mobile Push notifications relies on third party services and network connectivity such as notification services and wireless communication networks. In addition to the general restrictions in Milestone's liability defined in the section "Limitation of Liability" above, Milestone does not accept any liability arising out of the use of or inability to use any of these capabilities directly, or indirectly, caused by any of third party network or service component used to provide these capabilities.
- 6. The use of the Smart Connect and Mobile Push Notification capabilities is conditioned by a valid Milestone Care Plus service contract. Milestone accepts no liability for possible interruptions in the service caused by failure to renew the Milestone Care Plus coverage in due time.
- 7. Additional third party charges may apply for using the Milestone Mobile service, including, but not limited to, communication cost and third party service subscriptions.

### Installation and Use - for the Milestone Mobile client product the following applies:

Milestone hereby grants you the right to install and use an unrestricted number of copies of the Product with the following conditions and restrictions:

- 1. The Product may only be used on devices running operating systems for which the Product was designed.
- 2. The Product may only be used together with Milestone Mobile server, or dedicated product evaluation environments provided by Milestone.
- 3. The use of the video push functionality is subject to licensing in the Milestone XProtect VMS product or Milestone Husky NVR unit it is used together with, where each named user of the Milestone Mobile client wanting to make use of the video push functionality requires one (1) camera license in the Milestone XProtect VMS product or Milestone Husky NVR unit.

## Use - for the Milestone XProtect Web Client product the following applies:

Milestone hereby grants you the right to use the Product on an unrestricted number of computers and devices with the following conditions and restrictions:

- 1. By using the Milestone XProtect Web Client you accept Milestone's general terms in this EULA.
- 2. The Product may only be used on computers and devices running operating systems for which the Product was designed.
- 3. The Product may only be used together with Milestone Mobile server, or dedicated product evaluation environments provided by Milestone.

# **Installation and Use** - for the **Milestone XProtect Download Manager** product ("Download Manager") the following applies:

Milestone hereby grants you the right to install and use an unrestricted number of copies of the Download Manager with the following conditions and restrictions:

- 1. The Download Manager may only be used on computers running operating systems for which the Download Manager was designed.
- 2. The Download Manager may only be used in connection with the Milestone XProtect product with which it was delivered (the Original XProtect product). When used together with the Original XProtect product the Download Manager may also be used together with other compatible Milestone products and with third party products/components built upon the Milestone Software Development Kit or Milestone Integration Platform Software Development Kit.
- 3. The use of the Download Manager is further restricted by the End-user License Agreement of the Original XProtect product.

## Installation and Use - for the Milestone XProtect Device Pack product the following applies:

Milestone hereby grants you the right to install and use the Product with the following conditions and restrictions:

- 1. The Product and its individual Device Drivers may only be used with officially compatible and rightfully licensed Milestone XProtect VMS products or Milestone Husky NVR units.
- 2. The Product and its individual Device Drivers may only be used on computers running operating systems for which the Product was designed.
- 3. The Product and its individual Device Drivers may be installed on an unrestricted number of computers designated as Recording Servers, Failover Recording Servers or NVR units.

## Installation and Use – for the Milestone ONVIF Bridge product the following applies:

Milestone hereby grants you the right to install and use the Product with the following conditions and restrictions:

- 1. The Product may only be used on computers running operating systems for which the Product was designed.
- 2. The Product may only be used in connection with a rightfully licensed Milestone XProtect VMS (except XProtect Essential+) or Milestone Husky NVR unit supporting the Milestone Integration Platform.

### Installation and Use - for the Milestone System Watch utility the following applies:

Milestone hereby grants you the right to install and use an unrestricted number of copies of the Milestone System Watch with the following conditions and restrictions:

- 1. The Milestone System Watch may only be used in connection with computers running operating systems for which the Milestone System Watch was intended as well as in connection with computers running future operating systems Milestone may confirm to be supported by the Milestone System Watch.
- 2. The Milestone System Watch may only be used in connection with the approved Milestone products. The approved Milestone products are: XProtect Express, XProtect Professional, Milestone Husky M30 and Milestone Husky M50; the Milestone System Watch may not be used separately, in connection with non-approved Milestone products, or in connection with non-Milestone products.

### Installation and Use - for the Milestone DirectShow Filter product ("DirectShow Filter") the following applies:

Milestone hereby grants you the right to install and use the DirectShow Filter with the following conditions and restrictions:

- 1. The DirectShow Filter may be installed on an unrestricted number of computers running the operating system for which the Product was designed (hereafter referred to as computers).
- 2. The DirectShow Filter may only be operated, regardless of whether this is directly or in some indirect form, by you, your employees or other people working for you.
- 3. The DirectShow Filter may only be used in connection with a Milestone XProtect VMS product, or a Milestone Husky NVR; the Product may not be used separately, in connection with non-approved Milestone products, or in connection with non-Milestone products.
- 4. The use of the DirectShow Filter is further restricted by the End-user License Agreement of the Milestone XProtect VMS product or the Milestone Husky NVR unit.
- 5. The user agrees and warrants not to use the DirectShow Filter, or other technical tools, in ways that will enable a Milestone product to be used in a way that infringe Milestone's End User License Agreement or licensing system for that product.
- 6. Even though Milestone strives to keep a high quality level of the Product, and to make it compatible with future versions of the Products, the user of the Product understands and accepts that: a) The Product may contain incorrect, misleading or out-dated material, documentation or sample products and source code. b) The Product may be incompatible with previous, present or future versions of the Milestone products. c) The Product may lack certain functionality or be incomplete in certain areas.

# マイクロソフト ソフトウェア ライセンス条項

WINDOWS 10 IOT ENTERPRISE (すべてのエディション) 最終更新日 [2016 年 4 月] お客様の居住地(またはお客様の会社の主たる業務地)が米国内である場合、第 9 条に記載されている拘束力のある仲裁と集 団訴訟の権利放棄について内容を注意深くお読みください。第 9 条は、紛争を解決する方法に影響を及ぼします。

#### マイクロソフトをお選びいただきありがとうございます。

お客様が本 Windows ソフトウェアを取得された方法に応じて、本文は、(i) お客様のデバイスと共に本ソフトウェアを頒布す るデバイス製造業者またはソフトウェア インストール業者とお客様の間で、または (ii) お客様が本ソフトウェアを小売業者か ら取得された場合は、お客様と Microsoft Corporation (またはお客様の所在地もしくは会社の場合は主たる業務地に応じた その関連会社。以下、「マイクロソフト」といいます)の間で、締結されるライセンス契約書です。マイクロソフトは、マイク ロソフトまたはそのいずれかの関連会社が生産したデバイスのデバイス製造業者であり、お客様が本ソフトウェアをマイクロ ソフトから直接取得された場合は小売業者となります。

本ライセンス条項には、本 Windows ソフトウェアを使用するお客様の権利および条件を規定しています。すべての条項が重要であり、一体となってお客様に適用される本ライセンス条項を形成するため、本ソフトウェアに付属する、印刷されたライセンス条項およびリンク先の条項を含む本ライセンス条項全文を確認してください。お客様は、ブラウザー ウィンドウに (aka. ms/) リンクを貼り付けることで、リンク先の条項を確認できます。

お客様は、本ライセンス条項に同意するか、または本ソフトウェアを使用することにより、これらすべての条項に同意し、ラ イセンス認証中およびお客様が本ソフトウェアを使用する際に第3条に記載されているプライバシーに関する声明に従って特 定の情報が送信されることに同意するものとします。お客様がこれらの条項に同意せず、またこれらの条項を遵守しない場合、 本ソフトウェアまたはその機能を使用することはできません。この場合、デバイス製造業者もしくはインストール業者に、ま たは本ソフトウェアを直接購入された場合はご利用の小売業者に、問い合わせて、返品方針を確認してください。この方針に 基づいて本ソフトウェアまたはデバイスを返品し、お支払いいただいた金額の払い戻しを受けられる場合があります。お客様は、 この方針に従わなければなりません。この方針により、お客様は、払い戻しを受けるために本ソフトウェアと共に、本ソフトウェ アがインストールされているデバイス全体を返品することが求められる場合があります。

### 1. 概要

- a. 適用対象。本ライセンス条項は、お客様のデバイスにプレインストールされている、または小売業者から取得してお客様がインストールした本Windowsソフトウェア、お客様が本ソフトウェアを受領したときのメディア(存在する場合)、本ソフトウェアに含まれるフォント、アイコン、画像、または音声ファイル、および本ソフトウェアに対するマイクロソフトの更新プログラム、アップグレード、追加ソフトウェア、またはサービスに適用されます。ただし、これらにその他の条項が付属している場合は、その限りではありません。マイクロソフトが開発し、Windowsに含まれてその一部となっている機能(メール、カレンダー、連絡先、ニュースなど)を提供するWindowsアプリケーションにも適用されます。本ライセンス条項にお客様のデバイスで利用できない機能またはサービスに関する条項が含まれている場合、当該条項は適用されません。
- b. 追加条項。お客様のデバイスの機能、構成内容、および使用方法に応じて、お客様による特定の機能、サービス、お よびアプリケーションの使用にマイクロソフトおよび第三者の追加条項が適用される場合があります。
  - (i) 一部の Windows アプリケーションは、オンライン サービスへのアクセス ポイントを提供するか、オンライン サービスに依存しています。そのため、これらのサービスの利用には、(aka.ms/msa) に掲載されている Microsoft サービス規約などの別途の条項およびプライバシー ポリシーが適用される場合があります。お客様は、これらの条項およびポリシーを、サービス使用条件またはアプリケーションの設定(該当する場合)を参照することで確認できます。注意してお読みください。これらのサービスを利用できない地域がある場合もあります。
  - (ii) 製造業者またはインストール業者は、アプリケーションをプレインストールすることもできます。かかるア プリケーションには、別途のライセンス条項が適用されます。
  - (iii) 本ソフトウェアには、Adobe Flash Player などの、第三者独自の条項に基づいて使用許諾される第三者の ソフトウェアが含まれていることがあります。お客様は、お客様による Adobe Flash Player の使用には、 (aka.ms/adobeflash) で確認できる、Adobe Systems Incorporated のライセンス条項が適用されるこ とに同意します。Adobe および Flash は、Adobe Systems Incorporated の米国およびその他の国にお ける登録商標または商標です。
  - (iv) 本ソフトウェアには、本ライセンス条項に基づいて、第三者からではなく、マイクロソフトからお客様にライセンスされる第三者のプログラムが含まれていることがあります。第三者のプログラムの注意事項がある場合は、お客様への参考情報としてのみ含まれます。

次ページへつづく

# 2. インストールおよび使用権

- a. ライセンス。本ソフトウェアは使用許諾されるものであり、販売されるものではありません。本ライセンス条項に基づいて、マイクロソフトは、一度に1人のユーザーが使用することを目的として、お客様のデバイス(ライセンスを取得したデバイス)に1つのインスタンスをインストールして実行する権利を許諾します。ただし、お客様が本ライセンス条項のすべての条項を遵守することを条件とします。マイクロソフトまたは正規の提供元から取得した本ソフトウェアを使用して非正規のソフトウェアを更新またはアップグレードしても、元のバージョンまたは更新もしくはアップグレード後のバージョンは正規のソフトウェアにはならず、この場合、お客様は本ソフトウェアを使用するライセンスを取得していないことになります。
- b. デバイス。本ライセンス条項では、「デバイス」とは、内部記憶装置を搭載して本ソフトウェアを実行することのでき る物理的ハードウェア システムを意味します。ハードウェアのパーティションまたはブレードはデバイスと見なされ ます。
- C. 制限。製造業者またはインストール業者、およびマイクロソフトは、本ライセンス条項において明示的に許諾されていない権利(知的財産に関する法律に基づく権利など)をすべて留保します。たとえば、このライセンスは、次の行為に関してお客様にいかなる権利も与えるものではなく、お客様は次の行為を行うことはできません。
  - (i) 本ソフトウェアの機能を分離して使用または仮想化すること。
  - (ii) 本ソフトウェアを公開、複製(許可されているバックアップ用の複製を除きます)、レンタル、リース、また は貸与すること。
  - (iii) 本ソフトウェアを譲渡すること(本ライセンス条項で許諾されている場合を除きます)。
  - (iv) 本ソフトウェアの技術的な制限を回避すること。
  - (v) 本ソフトウェアをサーバー ソフトウェアとして使用することもしくは商業的ホスティング用に使用すること、本ソフトウェアをネットワークを介して複数のユーザーが同時に使用できるようにすること、本ソフトウェアをサーバーにインストールしてユーザーがリモート アクセスできるようにすること、または本ソフトウェアをリモート ユーザーのみが使用する目的でデバイスにインストールすること。
  - (vi) 本ソフトウェアをリバース エンジニアリング、逆コンパイル、もしくは逆アセンブルすること、またはこれらの行為を試みること。ただし、お客様の居住地(または会社の場合は主たる業務地)の法令において、禁止の合意にもかかわらずこれらの行為が許可されている場合のみ、この制限に関係なく、このような行為も法の範囲で許可されます。
  - (vii) インターネット ベースの機能を使用している場合、第三者によるこれらの機能の使用を妨げる可能性のある 方法で、またはサービス、データ、アカウント、もしくはネットワークに不正な方法でアクセスを試みるために、 これらの機能を使用すること。

### d. 複数使用のシナリオ。

- (i) **複数のバージョン**。複数のバージョン(例:32 ビット版と 64 ビット版)が提供される本ソフトウェアを 取得した場合、お客様が同時にインストールしてライセンス認証できるのはそのいずれか 1 つのバージョン のみです。
- (ii) 複数接続またはプールされた接続。マルチプレキシングもしくは接続をプールするために、または本ソフトウェアにアクセスもしくはこれを使用するデバイスもしくはユーザーの数を減らすためにハードウェアもしくはソフトウェアを使用しても、お客様に必要なライセンスの数が減ることはありません。お客様は、使用している本ソフトウェアのインスタンスすべてのライセンスを取得している場合にのみ、これらのハードウェアまたはソフトウェアを使用できます。
- (iii) デバイスの接続。お客様は、ライセンスを取得したデバイスでファイル サービス、印刷サービス、インターネット インフォメーション サービス、インターネット接続の共有およびテレフォニー サービスを利用することを目的として、ライセンスを取得したデバイスにインストールされた本ソフトウェアに対し、最大 20 台の他のデバイスからの接続を許可することができます。上記の 20 台という接続数制限は、「マルチプレキシング」または接続数をプールするその他のソフトウェアもしくはハードウェアを介して本ソフトウェアに間接的にアクセスするデバイスにも適用されます。お客様は、任意の数のデバイスに、デバイス間でデータを同期するために、ライセンスを取得したデバイス上の本ソフトウェアにアクセスすることを許可することができます。ただし、本項は、お客様がこれらの他のデバイスに本ソフトウェアをインストールしたり、本ソフトウェアの主要な機能(本項に記載する機能を除きます)を当該デバイス上で使用したりする権利を有することを意味するものではありません。
- (iv) **リモート アクセス**。ユーザーは、リモート アクセス テクノロジを使用して他のデバイスから、ライセンス を取得したデバイスにアクセスできますが、当該他のデバイスにおいて本ソフトウェアと同等以上のエディ ションを実行するライセンスが別途取得されている場合に限ります。
- (v) リモート アシスタンス。お客様は、リモート アシスタンス テクノロジを使用して、本ソフトウェアの追加 ライセンスを取得せずに、アクティブなセッションを共有できます。リモート アシスタンスを使用すると、 通常は問題を修正するために、あるユーザーが別のユーザーのコンピューターに直接接続することができま す。
- (vi) 特定用途。製造業者は、ライセンスを取得したデバイスを特定用途向けに設計しました。お客様は、当該用途に限り本ソフトウェアを使用することができます。

- (vii) POS アプリケーション。本ソフトウェアが小売店の販売時点管理デバイスにインストールされている場合、 本ソフトウェアを販売時点管理アプリケーション(以下「POS アプリケーション」といいます)と共に使用 することができます。POS アプリケーションは、以下の機能のみを提供するソフトウェア アプリケーショ ンです。(i) 販売およびサービス トランザクションの処理、在庫の検出と追跡、顧客情報の記録および送信、 ならびに関連する管理機能の実行、または(ii) 利用可能な製品およびサービスに関する情報の、直接的およ び間接的な顧客への提供。お客様は、その他のプログラムが以下の条件を満たす場合に限り、本ソフトウェ アと共にその他のプログラムを使用することができます。(i) 本デバイスに関する製造業者の特定用途を直接 サポートしている。または(ii) システム ユーティリティ、リソース管理、あるいはウイルス対策または同様 の保護を提供している。明確にするために付言すると、現金自動預け払い機(以下「ATM」といいます)は 小売店の販売時点管理デバイスではありません。
- (viii) クラウド コンピューティング デバイス。お客様のデバイスでインターネット閲覧機能を使用してクラウドホスト型アプリケーションに接続およびアクセスする場合、(i) そのデバイスでデスクトップ機能をローカルに実行することはできず、(ii) デスクトップ機能を使用して作成されたファイルは産業システムに永続的に保存されないことがあります。本ライセンス条項において「デスクトップ機能」とは、コンピューターまたはコンピューティング デバイスにより実行されるコンシューマー タスクもしくはプロセスまたはビジネス タスクもしくはプロセスを意味します。これには、ワード プロセッシング、表計算、データベース、スケジュール作成、家計簿が含まれます。
- e. バックアップ用の複製。お客様は、バックアップ目的で本ソフトウェアの複製 1 部を作成できます。また、本ソフトウェ アをスタンドアロン ソフトウェアとして取得した場合は、以下に規定するとおり、そのバックアップ用の複製を使用 して、本ソフトウェアを移管することができます。
- 3. プライバシー、データの使用への同意。お客様のプライバシーは、マイクロソフトにとって重要です。 本ソフトウェアの一部の機能については、当該機能を使用する際に情報が送受信されます。これらの機能の多くは、ユーザー インターフェイスで無効にするか、使用しないように選択することができます。お客様は、本ライセンス条項に同意し、本ソフトウェアを使用することで、マイクロソフトが、Microsoft プライバシーに関する声明の記載 (aka.ms/privacy)、および本ソフトウェアの機能と関連付けられているユーザー インターフェイスの記載に従って、情報を収集、使用、および開示できることに同意します。

## 4. 第三者への譲渡。

- a. デバイスにプレインストールされたソフトウェア。お客様は、デバイスにプレインストールされた本ソフトウェアを 取得した場合、ライセンスを取得したデバイスと共にのみ、本ソフトウェアを使用するライセンスを別のユーザーに 直接譲渡することができます。お客様は、本ソフトウェア、およびデバイスと共に提供された場合は、プロダクト キー を含む正規の Windows ラベルを含めて譲渡しなければなりません。許諾された譲渡を行う前に、本ソフトウェアの 譲受者は本ライセンス条項が譲渡および本ソフトウェアの使用に適用されることに同意しなければなりません。
- b. スタンドアロンソフトウェア。お客様は、本ソフトウェアをスタンドアロンソフトウェアとして取得した場合、お客様が所有する他のデバイスに本ソフトウェアを移管することができます。また、(i) お客様が本ソフトウェアの最初のライセンスユーザーであり、また、(ii) 新しいユーザーが本ライセンス条項の条件に同意すれば、本ソフトウェアをそのユーザーが所有するデバイスに移管できます。お客様は、本ソフトウェアを移管するために、当社がお客様に作成を許可したバックアップ用の複製、または本ソフトウェアを収録したメディアを使用することができます。お客様が本ソフトウェアを新しいデバイスに移管する場合は必ず、本ソフトウェアを以前のデバイスからアンインストールしなければなりません。デバイス間でライセンスを共有する目的で本ソフトウェアを移管することはできません。

# ソフトウェアについて(つづき)

- 5. 許可されたソフトウェアおよびライセンス認証。お客様は、適切にライセンスを取得しており、本 ソフトウェアが正規のプロダクト キーまたはその他の許可された方法で適切に有効化およびライセ ンス認証されている場合に限り、本ソフトウェアを使用することが許可されます。お客様が本ソフ トウェアの使用中にインターネットに接続したときに、本ソフトウェアによってマイクロソフトま たはその関連会社への問い合わせが自動的に行われ、本ソフトウェアが正規のものであることが確 認され、そのライセンスがライセンスを取得したデバイスに関連付けられます。本ソフトウェアの ライセンス認証は、インターネットまたは電話により、手動で行うこともできます。いずれの場合も、 一定の情報が送信され、インターネット、電話、および SMS サービスの料金が発生することがあ ります。本ソフトウェアでは、ライセンス認証(またはお客様のデバイスのコンポーネントを変更 すると必要になる場合があるライセンス再認証)の際に、本ソフトウェアのインストール済みのイ ンスタンスが偽造品であるか、ライセンスが適切に取得されていないか、不正な変更が含まれてい るか、が確認されることがあります。ライセンス認証に失敗した場合、改変されたマイクロソフト ソフトウェアを正規のマイクロソフト ソフトウェアに置き換えることで本ソフトウェアの修復が試 みられます。また、本ソフトウェアの適切なライセンスを取得するよう求める通知がお客様に表示 されることがあります。ライセンス認証を無視または回避することは、禁止されています。お客様 のソフトウェアが正規のものであるかどうか、およびお客様が適切にライセンスを取得しているか どうかを確認するには、(aka.ms/genuine)をご参照ください。特定の更新プログラム、サポート、 およびその他のサービスは、正規のマイクロソフト ソフトウェアのユーザーにのみ提供される場合 があります。
- 6. 更新。お客様は、マイクロソフトまたは正規の提供元からのみ更新プログラムを取得できます。マイクロソフトは、当該更新プログラムをお客様に提供するために、お客様のシステムを更新する必要がある場合があります。本ソフトウェアでは、システムおよびアプリケーションの更新プログラムが定期的に確認され、自動的にダウンロードおよびインストールされることがあります。お客様のデバイスで自動更新が有効になっている場合、お客様は、本ライセンス条項に同意することにより、追加通知なくこのような種類の自動更新プログラムを受け取ることに同意するものとします。
- 7. 地理的制約と輸出規制。お客様による本ソフトウェアの使用が特定の地域に制限されている場合、 お客様はその地域でのみ本ソフトウェアのライセンス認証を行うことができます。また、お客様は、 本ソフトウェアに適用されるすべての国内法および国際法(輸出対象国、エンド ユーザーおよびエ ンド ユーザーによる使用に関する制限を含みます)を遵守しなければなりません。地理的制約およ び輸出規制の詳細については、(aka.ms/georestrict) および (aka.ms/exporting) をご参照くだ さい。
- 8. サポートおよび払い戻し手続きソフトウェア全般のサポート オプションについては、デバイス製造 業者またはインストール業者にお問い合わせください。その際、本ソフトウェアと共に提供される サポート番号をお知らせください。更新プログラムおよび追加ソフトウェアをマイクロソフトから 直接取得した場合、適切にライセンスを取得したソフトウェアについて、マイクロソフトから限定 サポート サービスが提供されることがあります。詳細については、(aka.ms/mssupport)をご参 照ください。お客様が払い戻しを要求する場合、製造業者またはインストール業者に問い合わせて、 返金方針を確認してください。お客様は、この方針に従わなければなりません。この方針により、 お客様は、払い戻しを受けるために本ソフトウェアと共に、本ソフトウェアがインストールされて いるデバイス全体を返品することが求められる場合があります。

**228** 株式会社エクセリ(代理店届出番号C1909977) 東京都墨田区菊川3 17 2 アドン菊川ビル4F / 大阪府大阪市中央区久太郎町1 9 5 URL: https://www.exseli.com/

# 9. お客様の居住地(または会社の場合は主たる業務地)が米国内である場合の拘束力のある仲裁と集 団訴訟の権利放棄

当社は紛争が発生しないことを願っています。ただし、紛争が発生した場合、お客様および当社は、60 日間、解決に向 けて非公式に努力することに同意するものとします。解決できなかった場合、お客様および当社は、連邦仲裁法(以下[FAA] といいます)に準拠した、米国仲裁協会(以下 [AAA] といいます)による拘束力のある個別の仲裁によって解決するこ とに同意し、裁判官または陪審員による裁判所への提訴を行わないものとします。この場合、中立的な仲裁人が決定を下 し、仲裁人の決定は、FAA に基づく限定された上訴権を除き、最終的なものとなります。集団訴訟、集団仲裁、司法長官 による民事訴訟、およびいずれかの当事者が代表者として提起するその他の訴訟は許可されません。両当事者の同意なしに、 個別の訴訟を併合することも許可されません。「当社」には、マイクロソフト、デバイス製造業者、およびソフトウェア イ ンストール業者が含まれます。

- a. 紛争は知的財産権を除くすべてを対象とすること。「紛争」という用語は、可能な限り広い意味で使用します。紛争には、契約、保証、不法行為、制定法、法令、規制を含むあらゆる法理に基づく、お客様と製造業者もしくはインストール業者の間、またはお客様とマイクロソフトの間における、本ソフトウェア、その対価、または本ライセンス条項に関するすべての請求または紛争が含まれます。ただし、お客様、お客様のライセンサー、当社、または当社のライセンサーの知的財産権の強制または有効性に関連する紛争を除きます。
- b. まず紛争通知を郵送すること。紛争が発生し、当社のカスタマー サービス担当者が解決できなかった場合、紛争通知 を米国郵便で製造業者またはインストール業者の法務部門宛てに送付します。お客様がマイクロソフトとの紛争を提 起する場合、郵便にて Microsoft Corporation (ATTN: LCA ARBITRATION, One Microsoft Way, Redmond, WA 98052-6399) まで送付してください。その際、お客様の名前、住所、連絡方法、問題の内容、および要求事 項をお知らせください。紛争通知フォームは、(aka.ms/disputeform) から入手できます。当社も、お客様との紛争 を提起する場合、同様に通知を送付します。紛争が解決せずに 60 日経過した場合、お客様または当社は仲裁を開始 することができます。
- C. 少額裁判所の選択。お客様は、少額裁判所の要件を満たしている場合、紛争通知を郵送する代わりに、お客様の住所地(もしくは会社の場合は主たる業務地)またはお客様とマイクロソフトの間の紛争である場合は米国ワシントン州キング郡の少額裁判所でも、当社を提訴できます。紛争通知を郵送して当社が解決に向けて努力する 60 日間の猶予をいただけると幸いですが、お客様は、少額裁判所に提訴する前に、紛争通知を郵送する必要はありません。
- d. 仲裁手続き。すべての仲裁は、AAA が、その商事仲裁規則(ただし、お客様が個人であり、本ソフトウェアを個人的にもしくは家庭で使用する場合、または、お客様が個人であるか本ソフトウェアをどのように使用するかにかかわらず75,000米ドル以下の紛争の場合は、AAAの消費者仲裁規則)に基づいて実施します。詳細については、www.adr.orgを参照するか、1-800-778-7879まで電話でお問い合わせください。仲裁を開始するには、(aka.ms/arbitration)で入手可能な仲裁請求用紙をAAAに提出し、その写しを製造業者もしくはインストール業者(またはお客様とマイクロソフトとの間の紛争である場合はマイクロソフト)に郵送します。25,000米ドル以下の紛争では、仲裁人が対面による期日を開く正当な理由があると判断した場合を除き、すべての期日は電話で行われます。対面による期日は、お客様の住所地(もしくは会社の場合は主たる業務地)または当社の主たる業務地(お客様とマイクロソフトの間の紛争である場合は、本知の場合は主たる業務地)または当社の主たる業務地(お客様とマイクロソフトの間の紛争である場合は米国ワシントン州キング郡)のいずれかお客様が選択する場所で実施するものとします。仲裁人は、裁判所と同じ賠償をお客様個人に認めることができます。仲裁人は、差し止め命令による救済または宣言的救済をお客様に対して個別に、お客様の個別の請求に応じるために、認めることができます。
- e. 仲裁手数料および支払い
  - (i) 75,000米ドル以下の紛争。製造業者もしくはインストール業者(またはお客様とマイクロソフトの間の紛争である場合はマイクロソフト)は、お客様による申し立て手数料を速やかに払い戻し、AAA および仲裁人の手数料および費用を支払います。お客様が、仲裁人が指名される前に当社から提示された書面による最終和解案を拒否し、お客様による紛争に対して仲裁人の決定(以下「裁定」といいます)まで行われ、仲裁人が当該最終和解案を超える賠償をお客様に認めた場合、製造業者もしくはインストール業者(またはお客様とマイクロソフトの間の紛争である場合はマイクロソフト)は、(1)裁定と1,000米ドルのいずれか高いほうの金額を支払い、(2)お客様が負担する合理的な弁護士手数料がある場合は、その金額を支払い、ならびに(3)お客様の弁護士が仲裁においてお客様の請求について調査、準備、および追求するために発生した合理的な費用(鑑定人の手数料および費用を含む)を払い戻すものとします。金額についてお客様および当社が合意していない場合は、仲裁人が決定するものとします。
  - (ii) **75,000 米ドルを超える紛争**。申し立て手数料、ならびに AAA および仲裁人の手数料および費用の支払い には、AAA 規則が適用されます。
  - (iii) 任意の金額の紛争。お客様が仲裁を開始した場合、当社は、かかる仲裁に根拠がない、またはかかる仲裁が 不適切な目的で申し立てられたと仲裁人が判断した場合を除き、当社が負担する AAA もしくは仲裁人の手 数料および費用、または払い戻したお客様の申し立て手数料支払いを要求しないものとします。当社が仲裁 を開始した場合、当社は、申し立て、AAA、および仲裁人の手数料および費用を支払います。当社は、いか なる仲裁においても、当社が負担する弁護士の手数料または費用をお客様に要求しないものとします。手数 料および費用は、係争金額を算定する際に、考慮に入れないものとします。

次ページへつづく

- f. 1年以内に申し立てること。お客様および当社は、いかなる請求または紛争(知的財産権に関する紛争を除きます。 第9条 a 項をご参照ください)も、申し立てることが可能になった最初の日から1年以内に少額裁判所に申し立て るか、または仲裁を申し立てなければなりません。1年以内に申し立てなかった場合、かかる請求または紛争は永久 に排除されます。
- g. 可分性。集団訴訟の権利放棄が紛争全体または紛争の一部に対して違法または執行不能と判断された場合、その部分は仲裁ではなく裁判所で手続きが進められ、残りの部分は仲裁で手続きが進められるものとします。第9条に規定するその他の条項で、違法または執行不能と判断されたものがある場合、その条項は第9条の残りの条項とは切り離されますが、残りの条項は、引き続き適用されるものとします。
- h. AAA 規則との不一致。本ライセンス条項と AAA の商事仲裁規則または消費者仲裁規則との不一致がある場合には、 本ライセンス条項が適用されます。
- i. 当事者または第三者受益者としてのマイクロソフト。マイクロソフトがデバイス製造業者であるか、お客様が本ソフトウェアを小売業者から取得された場合、マイクロソフトが本ライセンス条項の当事者になります。それ以外の場合、マイクロソフトは、本ライセンス条項の当事者ではありませんが、お客様と製造業者またはインストール業者との間において裁判外の交渉および仲裁を通して紛争を解決するという契約における第三者受益者です。
- 10. 準拠法。契約違反に対する請求、地域の消費者保護法、不正競争防止法、および黙示の保証に関 する法令に基づく請求、不当利得返還請求、ならびに不法行為に基づく請求を含む、本ソフトウェ ア、その対価、または本ライセンス条項に関するすべての請求および紛争には、抵触法にかかわらず、 お客様の住所(または会社の場合は主たる業務地)の地域または国の法令が適用されます。ただし、 仲裁に関するすべての規定は FAA に準拠するものとします。
- 11. 消費者の権利、地域による差異。本ライセンス条項は、一定の法的な権利を規定します。お客様は、地域や国によっては、本ライセンス条項の定めにかかわらず、消費者としての権利など、本ライセンス条項と異なる権利を有する場合があります。また、お客様は本ソフトウェアの取得取引の相手方に対して権利を取得できる場合もあります。本ライセンス条項は、お客様の地域または国の法令が権利の変更を許容しない場合、かかる本ライセンス条項以外の権利を変更しないものとします。たとえば、お客様が以下のいずれかの地域で本ソフトウェアを取得された場合、または当該国の強行法が適用される場合、以下の規定がお客様に適用されます。
  - a. オーストラリア。「品質保証規定」に関する記述は、マイクロソフト、または製造業者もしくはインストール業者により提供される明示の保証に関する記述を意味します。当該品質保証規定は、オーストラリア消費者法に基づく法定保 証に従ったお客様の権利および救済を含め、法律に基づきお客様に付与されている場合があるその他の権利および救済に加えて提供されます。

本項では、「商品」とは、マイクロソフト、または製造業者もしくはインストール業者が明示の保証を提供する本ソフトウェアを意味します。マイクロソフトの商品には、オーストラリア消費者法に基づき除外することのできない保証が付随するものとします。お客様は、重大な欠陥に対する交換または返金、およびその他の合理的に予測可能なあらゆる損失または損害に対する補償を受ける権利を有します。また、お客様は、かかる商品が合格品質に至っておらず当該欠陥が重大な欠陥とは見なされない場合に、かかる商品の修理または交換を受ける権利を有します。

- b. カナダ。お客様は、インターネット アクセスを無効にすることで、お客様のデバイスで更新プログラムを受け取ることを停止できます。お客様がインターネットに再接続したときに、本ソフトウェアは更新プログラムの確認およびインストールを再開します。
- c. 欧州連合。以下の第12条 d. (i) 項に規定されているアカデミック パックの使用の制限は、本サイト (aka.ms/ academicuse) に記載されている地域では適用されません。
- d. ドイツおよびオーストリア。
  - (i) 保証。適切にライセンスを取得したソフトウェアは、実質的に、本ソフトウェアに付属しているマイクロソ フト資料に説明されているとおり動作します。ただし、製造業者またはインストール業者、およびマイクロ ソフトは、ライセンスを取得したソフトウェアに関して契約上の保証は一切いたしません。
  - (ii) **責任の制限**。製造業者もしくはインストール業者、またはマイクロソフトは、故意による行動、重過失があった場合、および製造物責任法に基づく請求が申し立てられた場合、ならびに人の死亡もしくは傷害、または物理的傷害が発生した場合、制定法に従って責任を負います。

前文に従って、製造業者もしくはインストール業者、またはマイクロソフトが重大な契約上の義務、すなわち、本ライ センス条項の正当な履行を支援する義務の遂行、本契約の目的を危うくする義務の不履行、および当事者が常に信頼で きる義務の遵守(「基本義務」といわれます)に違反した場合、製造業者もしくはインストール業者、またはマイクロ ソフトは軽過失に限り責任を負います。その他の軽過失については、製造業者もしくはインストール業者、またはマイ クロソフトは責任を負いません。

## 12. 追加の注意事項

- a. ネットワーク、データ、およびインターネットの使用。本ソフトウェアおよび本ソフトウェアを介してアクセスするサービスの一部の機能では、お客様のデバイスからインターネットにアクセスする必要がある場合があります。お客様によるアクセスおよび使用(料金を含みます)には、ご利用の移動体通信またはインターネットプロバイダーとの契約の条項が適用される場合があります。本ソフトウェアの一定の機能を使用すると、より効率的にインターネットにアクセスできますが、本ソフトウェアによる使用料率の計算結果はご利用のサービスプロバイダーによる算定結果と異なる場合があります。お客様は、(i)お客様自身のプランおよび契約の条項を理解して遵守すること、および(ii)パブリックネットワークやオープンネットワークなどのネットワークを使用またはネットワークにアクセスすることによって生じる問題、に常に責任を負うものとします。お客様は、権限がある場合に限り、本ソフトウェアを使用してネットワークに接続したり、当該ネットワークに関するアクセス情報を共有したりすることができます。
- b. H.264/AVC および MPEG-4 ビジュアル規格と VC-1 ビデオ規格。本ソフトウェアには、H.264/MPEG-4 AVC および VC-1 ビデオ デコーディング テクノロジが含まれていることがあります。このテクノロジについては、 MPEG LA, L.L.C. により以下の注意書きを表示することが義務付けられています。 本製品は、消費者による個人的かつ非商業的使用を前提とし、「AVC PATENT PORTFOLIO LICENSE」、「VC-1 PATENT PORTFOLIO LICENSE」、「MPEG-4 PART 2 VISUAL PATENT PORTFOLIO LICENSE」に基づい て次の用途に限ってライセンスされています。(i) 上記の規格(以下「ビデオ規格」といいます)に従ってビデオを エンコードすること、または(ii) 個人的かつ非商業的活動に従事する消費者がエンコードした AVC、VC-1、および MPEG-4 PART 2 ビデオをデコードする、もしくは、かかるビデオを提供するライセンスを有するビデオ プロバイ ダーから取得したビデオをデコードすること。その他の用途については、明示か黙示かを問わず、いかなるライセン スも許諾されません。詳細情報については、MPEG LA, L.L.C. から入手できます。<u>WWW.MPEGLA.COM</u> をご参照 ください。
- C. マルウェア対策。マイクロソフトは、お客様のデバイスをマルウェアから保護することに注意を払っています。本ソフトウェアでは、他の対策がインストールされていないか、有効期限が切れている場合、マルウェア対策が有効になります。有効にするには、他のマルウェア対策ソフトウェアを無効にするか、場合によっては削除する必要があります。
- d. 権利限定バージョン。お客様が取得された本ソフトウェアのバージョンについて、特定または限定用途と明記されているか、その他かかる用途が意図されている場合、お客様は特定されている用途に限り、本ソフトウェアを使用することができます。お客様は、その他のプログラムが以下の条件を満たす場合に限り、本ソフトウェアと共にその他のプログラムを使用することができます。本デバイスに関する製造業者の特定用途を直接サポートしている。またはシステム ユーティリティ、リソース管理、あるいはウイルス対策または同様の保護を提供している。
  - (i) アカデミック パック。アカデミック パックを使用する場合、お客様は、購入時点で教育機関の学生、教職員、 またはスタッフでなければなりません。
  - (ii) 評価版。評価(またはテストもしくはデモンストレーション)版を使用する場合、お客様は、本ソフトウェアを販売すること、実際の運用環境で使用すること、または評価期間の経過後に使用することはできません。
    本ライセンス条項にこれと異なる規定がある場合でも、評価版ソフトウェアは「現状有姿」で提供されます。
  - (iii) NFR。お客様は、「NFR」または「Not for Resale」と明記されているソフトウェアを販売することはできません。

# ソフトウェアについて(つづき)

- 13. 完全合意。本ライセンス条項(および製造業者もしくはインストール業者、またはマイクロソフ トが提供し、お客様が使用する、任意の追加ソフトウェア、更新プログラム、およびサービスに付 属する、印刷されたライセンス条項またはその他の条項)ならびに本ライセンス条項に記載されて いる Web リンクに掲載されている条項は、本ソフトウェアならびに当該追加ソフトウェア、更新 プログラム、およびサービスに関する完全なる合意です(ただし、製造業者もしくはインストール 業者、またはマイクロソフトが、当該追加ソフトウェア、更新プログラム、またはサービスについ てその他の条項を提供している場合は、この限りではありません)。本ライセンス条項は、本ソフト ウェアの実行後、microsoft.com/useterms にアクセスするか、本ソフトウェアから [ 設定 ]、「シ ステム1、「バージョン情報1の順に選択することで確認できます。また、本ライセンス条項に記載 されているリンク先に掲載されている条項は、ブラウザーのアドレス バーにその URL を入力する ことでも確認できます。お客様は、かかる条項を確認するものとします。お客様は、本ソフトウェ アまたはサービスを使用する前に、リンク先の条項を含む本ライセンス条項をお読みになるものと します。お客様は、本ソフトウェアおよびサービスを使用することによって本ライセンス条項およ びリンク先の条項を承認することとなることを理解するものとします。また、本ライセンス条項に は情報が掲載されているリンクも記載されています。注意事項および拘束力のある条項が記載され たリンクは、以下のとおりです。
  - Windows 10 のプライバシーに関する声明 (aka.ms/privacy)
  - Microsoft サービス規約 (aka.ms/msa)
  - Adobe Flash Player ライセンス条項 (aka.ms/adobeflash)

#### 

<u>免責</u>

お客様のデバイス上の本ソフトウェア(アプリケーションを含みます)は、現状有姿でライセンスされます。お客様の地域の 法令により最大限認められる範囲において、本ソフトウェアの品質および性能に関するすべての危険は、お客様が負担するも のとします。本ソフトウェアに瑕疵があることが判明した場合、お客様はすべての修正等にかかる総費用を負担するものとし ます。デバイス製造業者とマイクロソフトのいずれも、本ソフトウェアについていかなる明示的な保証または条件も負いません。 製造業者およびマイクロソフトは、お客様の地域の法令により認められる範囲において、商品性、品質、特定目的に対する適 合性、侵害の不存在に関するものを含め、黙示の保証、条件、その他の責任を一切負いません。本ライセンス条項では変更で きない地域の法令による追加の消費者の権利または法定保証が存在する場合があります。

お客様の地域の法令により、契約上の制限にかかわらず保証、条件、その他の責任を負う必要がある場合、その有効期間は、 最初のユーザーが本ソフトウェアを取得後 90 日間に制限されます。製造業者またはマイクロソフトが当該保証、条件、その 他の責任を負う場合、製造業者またはマイクロソフトは、自らの選択において、(I) 無償で本ソフトウェアを修理もしくは交換 するか、または (II) 本ソフトウェア(もしくは自らの選択により、本ソフトウェアがインストールされたデバイス)の返品を 受け入れて購入金額を払い戻します。以上が、お客様の地域の法令に基づく保証、条件、その他の責任に対するお客様の唯一 の権利となります。

損害賠償を受ける正当な根拠がある場合、お客様の地域の法律で禁止されていない限りにおいて、お客様から製造業者または マイクロソフトに対する請求は、お客様が本ソフトウェアに対して支払った金額(お客様が本ソフトウェアを無償で取得した 場合は 50 米ドル)を上限とする直接損害に限定されます。お客様は、本ライセンス条項の何らかの部分または法理に基づく とを問わず、その他の損害(逸失利益、直接損害、結果的損害、特別損害、間接損害、または付随的損害を含みます)に関し て賠償またはその他の請求を行うことはできないものとし、かかる請求権を放棄します。この制限は、(I)本契約、本ソフトウェ ア(アプリケーションを含みます)、デバイス、サービス、データの破損もしくは損失、データの送受信の失敗、第三者のインター ネット サイト上のコンテンツ(コードを含みます)、または第三者のプログラムに関連した事項、および(II)契約違反、保証責任、 厳格責任、過失、もしくはその他の不法行為に対する請求、制定法もしくは法令の違反に対する請求、不当利得返還請求、ま たはその他の法理に基づく請求、に適用されます。

本ライセンス条項に規定する損害の免責および救済手段の制限は、他の救済手段が提供されない場合(本ソフトウェアは現状 有姿でライセンスされます)、(お客様の地域の法令により要求される)修理、交換、もしくは払い戻しによってもお客様の損 失が完全に補償されない場合、製造業者もしくはマイクロソフトがこのような損害の可能性を認識していたか、もしくは認識 し得た場合、または本ライセンス条項に規定する救済手段がその実質的目的を達成できない場合にも、適用されます。 お客様のデバイスが保証の対象であるかどうかについては、デバイス製造業者にお問い合わせください。

# ソフトウェアに関する重要なお知らせ

# UPS 管理ソフトウェアについて

本製品には、オムロン株式会社が提供する UPS 管理ソフトウェアが含まれています。

このプログラムは http://www.omron.co.jp/ese/ups/ から無償でダウンロードにて提供されたものであり、オムロン株式 会社はいかなる種類の保証も行ないません。使用に当たってはダウンロードページに掲載された注意事項に従ってください。

# 本製品のソフトウェアライセンスについて

- 本製品に組み込まれたソフトウェアは、複数の独立したソフトウェアコンポーネントで構成され、個々のソフトウェアコン ポーネントは、それぞれにJVCケンウッド・公共産業システムまたは第三者の著作権が存在します。
- ・本製品は、株式会社 JVC ケンウッド・公共産業システム(JVCケンウッド・公共産業システム)および第三者が規定したエンドユーザーライセンスアグリーメント(以下、「EULA」といいます)に基づくソフトウェアコンポーネントを使用しております。
- 「EULA」の中には、フリーソフトウェアに該当するものがあり、GNU General Public License 又は Lesser General Public License(以下、「GPL/LGPL」といいます)のライセンスに基づき実行形式のソフトウェアコンポーネントを配布 する条件として、当該コンポーネントのソースコードの入手を可能にするように求めています。当該「GPL/LGPL」の対象 となるソフトウェアコンポーネント関しては、以下のホームページをご覧頂くようお願い致します。 ホームページアドレス:

https://www3.jvckenwood.com/download/gpl/index.htm

なお、ソースコードの内容などについてのご質問はお答えしかねますので、予め御了承ください。

- •「GPL / LGPL」の適用を受けない「EULA」に基づくソフトウェアコンポーネント及びJVCケンウッド・公共産業システム自身が開発もしくは作成したソフトウェアコンポーネントは、ソースコード提供の対象とはなりませんのでご了承ください。
- [GPL / LGPL] に基づいて配布されるソフトウェアコンポーネントは無償でお客様に使用許諾されますので、適用法令の 範囲内で、当該ソフトウェアコンポーネントの保証は、明示かつ黙示であるかを問わず一切ありません。
- 適用法令の定め、又は書面による合意がある場合を除き、著作権者や上記許諾を受けて当該ソフトウェアコンポーネントの 変更・再配布を為し得る者は、当該ソフトウェアコンポーネントを使用したこと、又は使用できないことに起因する一切の 損害についてなんらの責任も負いません。当該ソフトウェアコンポーネントの使用条件や遵守いただかなければならない事 項などの詳細は、各「GPL / LGPL」をお読みください。
- 本製品に組み込まれた「GPL / LGPL」の対象となるソフトウェアコンポーネントをお客様自身でご利用頂く場合は、対応するライセンスをよく読んでから、ご利用くださるようお願い致します。
  なお各ライセンスは JVCケンウッド・公共産業システム以外の第三者による規定のため、原文(英文)を記載します。

# FOSS ライセンス条項

This application uses Json.NET (JsonDotNet) https://json.codeplex.com/releases/view/135702 distributed under the following license:

The MIT License (MIT)

Copyright (c) 2007 James Newton-King

Permission is hereby granted, free of charge, to any person obtaining a copy of this software and associated documentation files (the "Software"), to deal in the Software without restriction, including without limitation the rights to use, copy, modify, merge, publish, distribute, sublicense, and/or sell copies of the Software, and to permit persons to whom the Software is furnished to do so, subject to the following conditions:

The above copyright notice and this permission notice shall be included in all copies or substantial portions of the Software.

THE SOFTWARE IS PROVIDED "AS IS", WITHOUT WARRANTY OF ANY KIND, EXPRESS OR IMPLIED, INCLUDING BUT NOT LIMITED TO THE WARRANTIES OF MERCHANTABILITY, FITNESS FOR A PARTICULAR PURPOSE AND NONINFRINGEMENT. IN NO EVENT SHALL THE AUTHORS OR COPYRIGHT HOLDERS BE LIABLE FOR ANY CLAIM, DAMAGES OR OTHER LIABILITY, WHETHER IN AN ACTION OF CONTRACT, TORT OR OTHERWISE, ARISING FROM, OUT OF OR IN CONNECTION WITH THE SOFTWARE OR THE USE OR OTHER DEALINGS IN THE SOFTWARE.

This application uses SQLite3pp distributed under the following license:

The MIT License

Copyright (c) 2015 Wongoo Lee (iwongu at gmail dot com)

Permission is hereby granted, free of charge, to any person obtaining a copy of this software and associated documentation files (the "Software"), to deal in the Software without restriction, including without limitation the rights to use, copy, modify, merge, publish, distribute, sublicense, and/or sell copies of the Software, and to permit persons to whom the Software is furnished to do so, subject to the following conditions:

The above copyright notice and this permission notice shall be included in all copies or substantial portions of the Software.

THE SOFTWARE IS PROVIDED "AS IS", WITHOUT WARRANTY OF ANY KIND, EXPRESS OR IMPLIED, INCLUDING BUT NOT LIMITED TO THE WARRANTIES OF MERCHANTABILITY, FITNESS FOR A PARTICULAR PURPOSE AND NONINFRINGEMENT. IN NO EVENT SHALL THE AUTHORS OR COPYRIGHT HOLDERS BE LIABLE FOR ANY CLAIM, DAMAGES OR OTHER LIABILITY, WHETHER IN AN ACTION OF CONTRACT, TORT OR OTHERWISE, ARISING FROM, OUT OF OR IN CONNECTION WITH THE SOFTWARE OR THE USE OR OTHER DEALINGS IN THE SOFTWARE. This application uses the DotNetZip library and toolset, the Windows Phone Toolkit, the Microsoft Enterprise Library and ZipStorer class distributed under the following license:

Microsoft Public License (Ms-PL)

This license governs use of the accompanying software. If you use the software, you accept this license. If you do not accept the license, do not use the software.

1. Definitions

The terms "reproduce," "reproduction," "derivative works," and "distribution" have the same meaning here as under U.S. copyright law.

A "contribution" is the original software, or any additions or changes to the software.

A "contributor" is any person that distributes its contribution under this license.

"Licensed patents" are a contributor's patent claims that read directly on its contribution.

2. Grant of Rights

(A) Copyright Grant- Subject to the terms of this license, including the license conditions and limitations in section 3, each contributor grants you a non-exclusive, worldwide, royalty-free copyright license to reproduce its contribution, prepare derivative works of its contribution, and distribute its contribution or any derivative works that you create.

(B) Patent Grant- Subject to the terms of this license, including the license conditions and limitations in section 3, each contributor grants you a non-exclusive, worldwide, royalty-free license under its licensed patents to make, have made, use, sell, offer for sale, import, and/ or otherwise dispose of its contribution in the software or derivative works of the contribution in the software.

3. Conditions and Limitations

(A) No Trademark License- This license does not grant you rights to use any contributors' name, logo, or trademarks.

(B) If you bring a patent claim against any contributor over patents that you claim are infringed by the software, your patent license from such contributor to the software ends automatically.

(C) If you distribute any portion of the software, you must retain all copyright, patent, trademark, and attribution notices that are present in the software.

(D) If you distribute any portion of the software in source code form, you may do so only under this license by including a complete copy of this license with your distribution. If you distribute any portion of the software in compiled or object code form, you may only do so under a license that complies with this license.

(E) The software is licensed "as-is." You bear the risk of using it. The contributors give no express warranties, guarantees or conditions. You may have additional consumer rights under your local laws which this license cannot change. To the extent permitted under your local

次ページへつづく

付録

laws, the contributors exclude the implied warranties of merchantability, fitness for a particular purpose and non-infringement.

This application uses the Python library distributed under the following license:

\_\_\_\_\_

PSF LICENSE AGREEMENT FOR PYTHON 2.7.9 1.This LICENSE AGREEMENT is between the Python Software Foundation (PSF), and the Individual or Organization (License) accessing and otherwise using Python 2.7.9 software in source or binary form and its associated documentation.

2.Subject to the terms and conditions of this License Agreement, PSF hereby grants Licensee a nonexclusive, royalty-free, world-wide license to reproduce, analyze, test, perform and/or display publicly, prepare derivative works, distribute, and otherwise use Python 2.7.9 alone or in any derivative version, provided, however, that PSF's License Agreement and PSF's notice of copyright, i.e., Copyright © 2001-2015 Python Software Foundation; All Rights Reserved are retained in Python 2.7.9 alone or in any derivative version prepared by Licensee.

3.In the event Licensee prepares a derivative work that is based on or incorporates Python 2.7.9 or any part thereof, and wants to make the derivative work available to others as provided herein, then Licensee hereby agrees to include in any such work a brief summary of the changes made to Python 2.7.9.

4.PSF is making Python 2.7.9 available to Licensee on an AS IS basis. PSF MAKES NO REPRESENTATIONS OR WARRANTIES, EXPRESS OR IMPLIED. BY WAY OF EXAMPLE, BUT NOT LIMITATION, PSF MAKES NO AND DISCLAIMS ANY REPRESENTATION OR WARRANTY OF MERCHANTABILITY OR FITNESS FOR ANY PARTICULAR PURPOSE OR THAT THE USE OF PYTHON 2.7.9 WILL NOT INFRINGE ANY THIRD PARTY RIGHTS. 5.PSF SHALL NOT BE LIABLE TO LICENSEE OR ANY OTHER USERS OF PYTHON 2.7.9 FOR ANY INCIDENTAL, SPECIAL, OR CONSEQUENTIAL DAMAGES OR LOSS AS A RESULT OF MODIFYING, DISTRIBUTING, OR OTHERWISE USING PYTHON 2.7.9, OR ANY DERIVATIVE THEREOF, EVEN IF ADVISED OF THE POSSIBILITY THEREOF.

6. This License Agreement will automatically terminate upon a material breach of its terms and conditions. 7. Nothing in this License Agreement shall be deemed to create any relationship of agency, partnership, or joint venture between PSF and Licensee. This License Agreement does not grant permission to use PSF trademarks or trade name in a trademark sense to endorse or promote products or services of Licensee, or any third party.

8.By copying, installing or otherwise using Python 2.7.9, Licensee agrees to be bound by the terms and conditions of this License Agreement.

BEOPEN.COM LICENSE AGREEMENT FOR PYTHON 2.0

# BEOPEN PYTHON OPEN SOURCE LICENSE AGREEMENT VERSION 1

1. This LICENSE AGREEMENT is between BeOpen.com (BeOpen ), having an office at 160 Saratoga Avenue, Santa Clara, CA 95051, and the Individual or Organization (License ) accessing and otherwise using this software in source or binary form and its associated documentation (the Software ).

2.Subject to the terms and conditions of this BeOpen Python License Agreement, BeOpen hereby grants Licensee a non-exclusive, royalty-free, world-wide license to reproduce, analyze, test, perform and/or display publicly, prepare derivative works, distribute, and otherwise use the Software alone or in any derivative version, provided, however, that the BeOpen Python License is retained in the Software, alone or in any derivative version prepared by Licensee.

3.BeOpen is making the Software available to Licensee on an AS IS basis. BEOPEN MAKES NO REPRESENTATIONS OR WARRANTIES, EXPRESS OR IMPLIED. BY WAY OF EXAMPLE, BUT NOT LIMITATION, BEOPEN MAKES NO AND DISCLAIMS ANY REPRESENTATION OR WARRANTY OF MERCHANTABILITY OR FITNESS FOR ANY PARTICULAR PURPOSE OR THAT THE USE OF THE SOFTWARE WILL NOT INFRINGE ANY THIRD PARTY RIGHTS.

4.BEOPEN SHALL NOT BE LIABLE TO LICENSEE OR ANY OTHER USERS OF THE SOFTWARE FOR ANY INCIDENTAL, SPECIAL, OR CONSEQUENTIAL DAMAGES OR LOSS AS A RESULT OF USING, MODIFYING OR DISTRIBUTING THE SOFTWARE, OR ANY DERIVATIVE THEREOF, EVEN IF ADVISED OF THE POSSIBILITY THEREOF.

5. This License Agreement will automatically terminate upon a material breach of its terms and conditions. 6. This License Agreement shall be governed by and interpreted in all respects by the law of the State of California, excluding conflict of law provisions. Nothing in this License Agreement shall be deemed to create any relationship of agency, partnership, or joint venture between BeOpen and Licensee. This License Agreement does not grant permission to use BeOpen trademarks or trade names in a trademark sense to endorse or promote products or services of Licensee, or any third party. As an exception, the BeOpen Python logos available at http:// www.pythonlabs.com/logos.html may be used according to the permissions granted on that web page. 7.By copying, installing or otherwise using the software, Licensee agrees to be bound by the terms and conditions of this License Agreement.

**CNRI LICENSE AGREEMENT FOR PYTHON 1.6.1** 1. This LICENSE AGREEMENT is between the Corporation for National Research Initiatives, having an office at 1895 Preston White Drive, Reston, VA 20191 (CNRI), and the Individual or Organization (License ) accessing and otherwise using Python 1.6.1 software in source or binary form and its associated documentation. 2. Subject to the terms and conditions of this License Agreement, CNRI hereby grants Licensee a nonexclusive, royalty-free, world-wide license to reproduce, analyze, test, perform and/or display publicly, prepare derivative works, distribute, and otherwise use Python 1.6.1 alone or in any derivative version, provided, however, that CNRI's License Agreement and CNRI's notice of copyright, i.e., Copyright © 1995-2001 Corporation for National Research Initiatives; All Rights Reserved are retained in Python 1.6.1 alone or in any derivative version prepared by Licensee. Alternately, in lieu of CNRI's License Agreement, Licensee may substitute the following text (omitting the quotes): Python 1.6.1 is made available subject to the terms and conditions in CNRI's License Agreement. This Agreement together with Python 1.6.1 may be located on the Internet using the following unique, persistent identifier (known as a handle): 1895.22/1013. This Agreement may also be obtained from a proxy server on the Internet using the following URL: http://hdl.handle. net/1895.22/1013.

3.In the event Licensee prepares a derivative work that is based on or incorporates Python 1.6.1 or any part thereof, and wants to make the derivative work available to others as provided herein, then Licensee hereby agrees to include in any such work a brief summary of the changes made to Python 1.6.1.

4.CNRI is making Python 1.6.1 available to Licensee on an AS IS basis. CNRI MAKES NO REPRESENTATIONS OR WARRANTIES, EXPRESS OR IMPLIED. BY WAY OF EXAMPLE, BUT NOT LIMITATION, CNRI MAKES NO AND DISCLAIMS ANY REPRESENTATION OR WARRANTY OF MERCHANTABILITY OR FITNESS FOR ANY PARTICULAR PURPOSE OR THAT THE USE OF PYTHON 1.6.1 WILL NOT INFRINGE ANY THIRD PARTY RIGHTS. 5.CNRI SHALL NOT BE LIABLE TO LICENSEE OR ANY OTHER USERS OF PYTHON 1.6.1 FOR ANY INCIDENTAL, SPECIAL, OR CONSEQUENTIAL DAMAGES OR LOSS AS A RESULT OF MODIFYING, DISTRIBUTING, OR OTHERWISE USING PYTHON 1.6.1, OR ANY DERIVATIVE THEREOF, EVEN IF ADVISED OF THE POSSIBILITY THEREOF.

6. This License Agreement will automatically terminate upon a material breach of its terms and conditions. 7. This License Agreement shall be governed by the federal intellectual property law of the United States, including without limitation the federal copyright law, and, to the extent such U.S. federal law does not apply, by the law of the Commonwealth of Virginia, excluding Virginia's conflict of law provisions. Notwithstanding the foregoing, with regard to derivative works based on Python 1.6.1 that incorporate non-separable material that was previously distributed under the GNU General Public License (GPL), the law of the Commonwealth of Virginia shall govern this License Agreement only as to issues arising under or with respect to Paragraphs 4, 5, and 7 of this License Agreement. Nothing in this License Agreement shall be deemed to create any relationship of agency, partnership, or joint venture between CNRI and Licensee. This License Agreement does not grant permission to use CNRI trademarks or trade name in a trademark sense to endorse or promote products or services of Licensee, or any third party. 8.By clicking on the ACCEPT button where indicated, or

by copying, installing or otherwise using Python 1.6.1, Licensee agrees to be bound by the terms and conditions of this License Agreement.

CWI LICENSE AGREEMENT FOR PYTHON 0.9.0 THROUGH 1.2

Copyright © 1991 - 1995, Stichting Mathematisch Centrum Amsterdam, The Netherlands. All rights reserved. Permission to use, copy, modify, and distribute this software and its documentation for any purpose and without fee is hereby granted, provided that the above copyright notice appear in all copies and that both that copyright notice and this permission notice appear in supporting documentation, and that the name of Stichting Mathematisch Centrum or CWI not be used in advertising or publicity pertaining to distribution of the software without specific, written prior permission. STICHTING MATHEMATISCH CENTRUM DISCLAIMS ALL WARRANTIES WITH REGARD TO THIS SOFTWARE, INCLUDING ALL IMPLIED WARRANTIES OF MERCHANTABILITY AND FITNESS, IN NO EVENT SHALL STICHTING MATHEMATISCH CENTRUM BE LIABLE FOR ANY SPECIAL, INDIRECT OR CONSEQUENTIAL DAMAGES OR ANY DAMAGES WHATSOEVER RESULTING FROM LOSS OF USE, DATA OR PROFITS, WHETHER IN AN ACTION OF CONTRACT, NEGLIGENCE OR OTHER TORTIOUS ACTION, ARISING OUT OF OR IN CONNECTION WITH THE USE OR PERFORMANCE OF THIS SOFTWARE.

This application uses the Crypto++ library distributed under the following license:

Compilation Copyright (c) 1995-2013 by Wei Dai. All rights reserved.

This copyright applies only to this software distribution package as a compilation, and does not imply a copyright on any particular file in the package.

All individual files in this compilation are placed in the public domain by Wei Dai and other contributors.

I would like to thank the following authors for placing their works into the public domain:

Joan Daemen - 3way.cpp Leonard Janke - cast.cpp, seal.cpp Steve Reid - cast.cpp Phil Karn - des.cpp Andrew M. Kuchling - md2.cpp, md4.cpp Colin Plumb - md5.cpp Seal Woods - rc6.cpp Chris Morgan - rijndael.cpp Paulo Baretto - rijndael.cpp, skipjack.cpp, square.cpp Richard De Moliner - safer.cpp Matthew Skala - twofish.cpp Kevin Springle - camellia.cpp, shacal2.cpp, ttmac.cpp, whrlpool.cpp, ripemd.cpp Ronny Van Keer - sha3.cpp

The Crypto++ Library (as a compilation) is currently licensed under the Boost Software License 1.0 (http:// www.boost.org/users/license.html).

This application uses the Boost library and POCO code distributed under the following license:

Boost Software License - Version 1.0 - August 17th, 2003

Permission is hereby granted, free of charge, to any person or organization obtaining a copy of the software and accompanying documentation covered by this license (the "Software") to use, reproduce, display, distribute, execute, and transmit the Software, and to prepare derivative works of the Software, and to premit thirdparties to whom the Software is furnished to do so, all subject to the following:

The copyright notices in the Software and this entire statement, including the above license grant, this restriction and the following disclaimer, must be included in all copies of the Software, in whole or in part, and all derivative works of the Software, unless such copies or derivative works are solely in the form of machineexecutable object code generated by a source language processor.

THE SOFTWARE IS PROVIDED "AS IS", WITHOUT WARRANTY OF ANY KIND, EXPRESS OR IMPLIED, INCLUDING BUT NOT LIMITED TO THE WARRANTIES OF MERCHANTABILITY, FITNESS FOR A PARTICULAR PURPOSE, TITLE AND NON-INFRINGEMENT. IN NO EVENT SHALL THE COPYRIGHT HOLDERS OR ANYONE DISTRIBUTING THE SOFTWARE BE LIABLE FOR ANY DAMAGES OR OTHER LIABILITY, WHETHER IN CONTRACT, TORT OR OTHERWISE, ARISING FROM, OUT OF OR IN CONNECTION WITH THE SOFTWARE OR THE USE OR OTHER DEALINGS IN THE SOFTWARE.

\_\_\_\_\_

次ページへつづく

付録

This application uses the OpenSSL library distributed under the following license:

#### **OpenSSL** License

=

- Copyright (c) 1998-2011 The OpenSSL Project. All rights reserved.
- Redistribution and use in source and binary forms, with
- or without modification, are permitted provided that the
- following conditions are met:
- 1. Redistributions of source code must retain the
- above copyright notice, this list of conditions and the following disclaimer.
- \* 2. Redistributions in binary form must reproduce the
- above copyright notice, this list of conditions and the
- following disclaimer in the documentation and/or other
- materials provided with the distribution.
- 3. All advertising materials mentioning features
- or use of this software must display the following
- acknowledgment:

付

- "This product includes software developed by the
- \* OpenSSL Project for use in the OpenSSL Toolkit.
- (http://www.openssl.org/)"
- 4. The names "OpenSSL Toolkit" and "OpenSSL Project"
- must not be used to endorse or promote products
- derived from this software without prior written permission. For written permission, please contact
- openssl-core@openssl.org.
- 5. Products derived from this software may not be
- called "OpenSSL" nor may "OpenSSL" appear in their
- names without prior written permission of the OpenSSL Project.
- \* 6. Redistributions of any form whatsoever must retain the following acknowledgment:
- "This product includes software developed by the
- \* OpenSSL Project for use in the OpenSSL Toolkit (http:// \*
- www.openssl.org/)"
- THIS SOFTWARE IS PROVIDED BY THE OpenSSL
- \* PROJECT ``AS IS" AND ANY EXPRESSED OR IMPLIED
- \* WARRANTIES, INCLUDING, BUT NOT LIMITED TO,
- THE IMPLIED WARRANTIES OF MERCHANTABILITY
- AND FITNESS FOR A PARTICULAR PURPOSE ARE
- DISCLAIMED. IN NO EVENT SHALL THE OpenSSL
- \* PROJECT OR ITS CONTRIBUTORS BE LIABLE FOR
- \* ANY DIRECT, INDIRECT, INCIDENTAL, SPECIAL,
- \* EXEMPLARY, OR CONSEQUENTIAL DAMAGES
- (INCLUDING, BUT NOT LIMITED TO, PROCUREMENT
- OF SUBSTITUTE GOODS OR SERVICES; LOSS OF USE,
- \* DATA, OR PROFITS; OR BUSINESS INTERRUPTION)
- HOWEVER CAUSED AND ON ANY THEORY OF
- LIABILITY, WHETHER IN CONTRACT, STRICT LIABILITY,
- OR TORT (INCLUDING NEGLIGENCE OR OTHERWISE)
- ARISING IN ANY WAY OUT OF THE USE OF THIS
- \* SOFTWARE, EVEN IF ADVISED OF THE POSSIBILITY
- OF SUCH DAMAGE.

238

- This product includes cryptographic software written by
- Eric Young (eay@cryptsoft.com). This product includes
- software written by Tim Hudson (tjh@cryptsoft.com).
- \*/

**Original SSLeay License** 

- /\* Copyright (C) 1995-1998 Eric Young (eay@cryptsoft.
- com) All rights reserved.
- This package is an SSL implementation written by Eric
- Young (eav@crvptsoft.com).
- The implementation was written so as to conform with Netscapes SSL.
- \* This library is free for commercial and non-commercial
- use as long as the following conditions are aheared
- to. The following conditions apply to all code found in
- this distribution, be it the RC4, RSA, Ihash, DES, etc.,
- code; not just the SSL code. The SSL documentation
- included with this distribution is covered by the same
- copyright terms except that the holder is Tim Hudson
- (tjh@cryptsoft.com).
- Copyright remains Eric Young's, and as such any
- Copyright notices in the code are not to be removed.
- If this package is used in a product, Eric Young should
- be given attribution as the author of the parts of the
- library used.
- This can be in the form of a textual message at
- program startup or in documentation (online or textual) provided with the package.

株式会社エクセリ(代理店届出番号C1909977) 東京都墨田区菊川3 17 2 アドン菊川ビル4F / 大阪府大阪市中央区久太郎町1 9 5 URL:https://www.exseli.com/

- Redistribution and use in source and binary forms, with
- or without modification, are permitted provided that the following conditions are met:
- 1. Redistributions of source code must retain the
- copyright notice, this list of conditions and the
- following disclaimer.
- 2. Redistributions in binary form must reproduce the
- above copyright notice, this list of conditions and the
- following disclaimer in the documentation and/or other
- materials provided with the distribution.
- 3. All advertising materials mentioning features
- or use of this software must display the following
- acknowledgement:
- "This product includes cryptographic software
- written by Eric Young (eay@cryptsoft.com)" The word
- 'cryptographic' can be left out if the rouines from the
- library being used are not cryptographic related :-).
- 4. If you include any Windows specific code (or a
- derivative thereof) from the apps directory (application
- code) you must include an acknowledgement:
- "This product includes software written by Tim \* Hudson (tjh@cryptsoft.com)"

\* THIS SOFTWARE IS PROVIDED BY ERIC YOUNG ``AS \* IS" AND ANY EXPRESS OR IMPLIED WARRANTIES, \* INCLUDING, BUT NOT LIMITED TO, THE IMPLIED WARRANTIES OF MERCHANTABILITY AND FITNESS FOR A PARTICULAR PURPOSE ARE DISCLAIMED. IN NO EVENT SHALL THE AUTHOR OR CONTRIBUTORS BE LIABLE FOR ANY DIRECT, INDIRECT, INCIDENTAL, \* SPECIAL, EXEMPLARY, OR CONSEQUENTIAL DAMAGES (INCLUDING, BUT NOT LIMITED TO, PROCUREMENT OF SUBSTITUTE GOODS OR SERVICES; LOSS OF USE, DATA, OR PROFITS; OR \* **BUSINESS INTERRUPTION) HOWEVER CAUSED** AND ON ANY THEORY OF LIABILITY, WHETHER IN CONTRACT, STRICT LIABILITY, OR TORT (INCLUDING NEGLIGENCE OR OTHERWISE) ARISING IN ANY WAY OUT OF THE USE OF THIS SOFTWARE, EVEN IF \* ADVISED OF THE POSSIBILITY OF SUCH DAMAGE. \* The licence and distribution terms for any publically available version or derivative of this code cannot be changed. i.e. this code cannot simply be copied and put \* under another distribution licence [including the GNU \* Public Licence.]

This application uses the Prism, Open Sans, LESS -Leaner CSS, Xerces-C++ XML Parser software, XQilla, ActionBarSherlock, Android Support Library, Android-Dateslider, Microsoft Reactive Extensions and Apache CXF script libraries, code and fonts, UPnP Tools distributed under the following license:

> Apache License Version 2.0, January 2004 http://www.apache.org/licenses/

TERMS AND CONDITIONS FOR USE, REPRODUCTION, AND DISTRIBUTION

1. Definitions.

"License" shall mean the terms and conditions for use, reproduction, and distribution as defined by Sections 1 through 9 of this document.

"Licensor" shall mean the copyright owner or entity authorized by the copyright owner that is granting the License.

"Legal Entity" shall mean the union of the acting entity and all other entities that control, are controlled by, or are under common control with that entity. For the purposes of this definition, "control" means (i) the power, direct or indirect, to cause the direction or management of such entity, whether by contract or otherwise, or (ii) ownership of fifty percent (50%) or more of the outstanding shares, or (iii) beneficial ownership of such entity.

"You" (or "Your") shall mean an individual or Legal Entity exercising permissions granted by this License.

"Source" form shall mean the preferred form for making modifications, including but not limited to software source code, documentation source, and configuration files. "Object" form shall mean any form resulting from mechanical transformation or translation of a Source form, including but not limited to compiled object code, generated documentation, and conversions to other media types.

"Work" shall mean the work of authorship, whether in Source or Object form, made available under the License, as indicated by a copyright notice that is included in or attached to the work (an example is provided in the Appendix below).

"Derivative Works" shall mean any work, whether in Source or Object form, that is based on (or derived from) the Work and for which the editorial revisions, annotations, elaborations, or other modifications represent, as a whole, an original work of authorship. For the purposes of this License, Derivative Works shall not include works that remain separable from, or merely link (or bind by name) to the interfaces of, the Work and Derivative Works thereof.

"Contribution" shall mean any work of authorship, including the original version of the Work and any modifications or additions to that Work or Derivative Works thereof, that is intentionally submitted to Licensor for inclusion in the Work by the copyright owner or by an individual or Legal Entity authorized to submit on behalf of the copyright owner. For the purposes of this definition, "submitted" means any form of electronic, verbal, or written communication sent to the Licensor or its representatives, including but not limited to communication on electronic mailing lists, source code control systems, and issue tracking systems that are managed by, or on behalf of, the Licensor for the purpose of discussing and improving the Work, but excluding communication that is conspicuously marked or otherwise designated in writing by the copyright owner as "Not a Contribution.'

"Contributor" shall mean Licensor and any individual or Legal Entity on behalf of whom a Contribution has been received by Licensor and subsequently incorporated within the Work.

2. Grant of Copyright License. Subject to the terms and conditions of this License, each Contributor hereby grants to You a perpetual, worldwide, non-exclusive, no-charge, royalty-free, irrevocable copyright license to reproduce, prepare Derivative Works of, publicly display, publicly perform, sublicense, and distribute the Work and such Derivative Works in Source or Object form.

3. Grant of Patent License. Subject to the terms and conditions of this License, each Contributor hereby grants to You a perpetual, worldwide, non-exclusive, nocharge, royalty-free, irrevocable (except as stated in this section) patent license to make, have made, use, offer to sell, sell, import, and otherwise transfer the Work, where such license applies only to those patent claims licensable by such Contributor that are necessarily infringed by their Contribution(s) alone or by combination of their Contribution(s) with the Work to which such Contribution(s) was submitted. If You institute patent litigation against any entity (including a cross-claim or counterclaim in a lawsuit) alleging that the Work or a Contribution incorporated within the Work constitutes direct or contributory patent infringement, then any patent licenses granted to You under this License for that Work shall terminate as of the date such litigation is filed.

4. Redistribution. You may reproduce and distribute

次ページへつづく

付録

copies of the Work or Derivative Works thereof in any medium, with or without modifications, and in Source or Object form, provided that You meet the following conditions:

(a) You must give any other recipients of the Work or Derivative Works a copy of this License; and

(b) You must cause any modified files to carry prominent notices stating that You changed the files; and

(c) You must retain, in the Source form of any Derivative Works that You distribute, all copyright, patent, trademark, and attribution notices from the Source form of the Work, excluding those notices that do not pertain to any part of the Derivative Works; and

(d) If the Work includes a "NOTICE" text file as part of its distribution, then any Derivative Works that You distribute must include a readable copy of the attribution notices contained within such NOTICE file, excluding those notices that do not pertain to any part of the Derivative Works, in at least one of the following places: within a NOTICE text file distributed as part of the Derivative Works: within the Source form or documentation, if provided along with the Derivative Works; or, within a display generated by the Derivative Works, if and wherever such third-party notices normally appear. The contents of the NOTICE file are for informational purposes only and do not modify the License. You may add Your own attribution notices within Derivative Works that You distribute, alongside or as an addendum to the NOTICE text from the Work, provided that such additional attribution notices cannot be construed as modifying the License.

You may add Your own copyright statement to Your modifications and may provide additional or different license terms and conditions for use, reproduction, or distribution of Your modifications, or for any such Derivative Works as a whole, provided Your use, reproduction, and distribution of the Work otherwise complies with the conditions stated in this License.

5. Submission of Contributions. Unless You explicitly state otherwise, any Contribution intentionally submitted for inclusion in the Work by You to the Licensor shall be under the terms and conditions of this License, without any additional terms or conditions.

Notwithstanding the above, nothing herein shall supersede or modify the terms of any separate license agreement you may have executed with Licensor regarding such Contributions.

6. Trademarks. This License does not grant permission to use the trade names, trademarks, service marks, or product names of the Licensor, except as required for reasonable and customary use in describing the origin of the Work and reproducing the content of the NOTICE file.

7. Disclaimer of Warranty. Unless required by applicable law or agreed to in writing, Licensor provides the Work (and each Contributor provides its Contributions) on an "AS IS" BASIS, WITHOUT WARRANTIES OR CONDITIONS OF ANY KIND, either express or implied, including, without limitation, any warranties or conditions of TITLE, NON-INFRINGEMENT, MERCHANTABILITY, or FITNESS FOR A PARTICULAR PURPOSE. You are solely responsible for determining the appropriateness of using or redistributing the Work and assume any risks associated with Your exercise of permissions under this License.

8. Limitation of Liability. In no event and under no legal

theory, whether in tort (including negligence), contract, or otherwise, unless required by applicable law (such as deliberate and grossly negligent acts) or agreed to in writing, shall any Contributor be liable to You for damages, including any direct, indirect, special, incidental, or consequential damages of any character arising as a result of this License or out of the use or inability to use the Work (including but not limited to damages for loss of goodwill, work stoppage, computer failure or malfunction, or any and all other commercial damages or losses), even if such Contributor has been advised of the possibility of such damages.

9. Accepting Warranty or Additional Liability. While redistributing the Work or Derivative Works thereof, You may choose to offer, and charge a fee for, acceptance of support, warranty, indemnity, or other liability obligations and/or rights consistent with this License. However, in accepting such obligations, You may act only on Your own behalf and on Your sole responsibility, not on behalf of any other Contributor, and only if You agree to indemnify, defend, and hold each Contributor harmless for any liability incurred by, or claims asserted against, such Contributor by reason of your accepting any such warranty or additional liability.

#### END OF TERMS AND CONDITIONS

APPENDIX: How to apply the Apache License to your work.

To apply the Apache License to your work, attach the following boilerplate notice, with the fields enclosed by brackets "[]" replaced with your own identifying information. (Don't include the brackets!) The text should be enclosed in the appropriate comment syntax for the file format. We also recommend that a file or class name and description of purpose be included on the same "printed page" as the copyright notice for easier identification within third-party archives.

Copyright [yyyy] [name of copyright owner]

Licensed under the Apache License, Version 2.0 (the "License"); you may not use this file except in compliance with the License.

You may obtain a copy of the License at

http://www.apache.org/licenses/LICENSE-2.0

Unless required by applicable law or agreed to in writing, software distributed under the License is distributed on an "AS IS" BASIS, WITHOUT WARRANTIES OR CONDITIONS OF ANY KIND, either express or implied.

See the License for the specific language governing permissions and limitations under the License.

=

\_\_\_\_\_

This application uses the ICU software distributed under the following license:

ICU License - ICU 1.8.1 and later

COPYRIGHT AND PERMISSION NOTICE

Copyright (c) 1995-2009 International Business

熕

Machines Corporation and others All rights reserved.

Permission is hereby granted, free of charge, to any person obtaining a copy of this software and associated documentation files (the "Software"), to deal in the Software without restriction, including without limitation the rights to use, copy, modify, merge, publish, distribute, and/or sell copies of the Software, and to permit persons to whom the Software is furnished to do so, provided that the above copyright notice(s) and this permission notice appear in all copies of the Software and that both the above copyright notice(s) and this permission notice appear in supporting documentation.

THE SOFTWARE IS PROVIDED "AS IS", WITHOUT WARRANTY OF ANY KIND, EXPRESS OR IMPLIED, INCLUDING BUT NOT LIMITED TO THE WARRANTIES OF MERCHANTABILITY, FITNESS FOR A PARTICULAR PURPOSE AND NONINFRINGEMENT OF THIRD PARTY RIGHTS.

IN NO EVENT SHALL THE COPYRIGHT HOLDER OR HOLDERS INCLUDED IN THIS NOTICE BE LIABLE FOR ANY CLAIM, OR ANY SPECIAL INDIRECT OR CONSEQUENTIAL DAMAGES, OR ANY DAMAGES WHATSOEVER RESULTING FROM LOSS OF USE, DATA OR PROFITS, WHETHER IN AN ACTION OF CONTRACT, NEGLIGENCE OR OTHER TORTIOUS ACTION, ARISING OUT OF OR IN CONNECTION WITH THE USE OR PERFORMANCE OF THIS SOFTWARE.

Except as contained in this notice, the name of a copyright holder shall not be used in advertising or otherwise to promote the sale, use or other dealings in this Software without prior written authorization of the copyright holder.

This application uses 7-Zip command line distributed under the following license:

7-Zip source code

\_

License for use and distribution

7-Zip Copyright (C) 1999-2010 Igor Pavlov.

Licenses for files are:

1) CPP/7zip/Compress/Rar\* files: GNU LGPL + unRAR restriction

2) All other files: GNU LGPL

The GNU LGPL + unRAR restriction means that you must follow both GNU LGPL rules and unRAR restriction rules.

GNU LGPL information

This library is free software; you can redistribute it and/or modify it under the terms of the GNU Lesser General Public License as published by the Free Software Foundation; either version 2.1 of the License, or (at your option) any later version. This library is distributed in the hope that it will be useful, but WITHOUT ANY WARRANTY; without even the implied warranty of MERCHANTABILITY or FITNESS FOR A PARTICULAR PURPOSE. See the GNU Lesser General Public License for more details.

You should have received a copy of the GNU Lesser General Public License along with this library; if not, write to the Free Software Foundation, Inc., 59 Temple Place, Suite 330, Boston, MA 02111-1307 USA

unRAR restriction

The decompression engine for RAR archives was developed using source code of unRAR program. All copyrights to original unRAR code are owned by Alexander Roshal.

The license for original unRAR code has the following restriction:

The unRAR sources cannot be used to re-create the RAR compression algorithm, which is proprietary. Distribution of modified unRAR sources in separate form or as a part of other software is permitted, provided that it is clearly stated in the documentation and source comments that the code may not be used to develop a RAR (WinRAR) compatible archiver.

Igor Pavlov

This application uses jQuery distributed under the following license:

Copyright 2014 jQuery Foundation and other contributors http://jquery.com/

Permission is hereby granted, free of charge, to any person obtaining a copy of this software and associated documentation files (the "Software"), to deal in the Software without restriction, including without limitation the rights to use, copy, modify, merge, publish, distribute, sublicense, and/or sell copies of the Software, and to permit persons to whom the Software is furnished to do so, subject to the following conditions:

The above copyright notice and this permission notice shall be included in all copies or substantial portions of the Software.

THE SOFTWARE IS PROVIDED "AS IS", WITHOUT WARRANTY OF ANY KIND, EXPRESS OR IMPLIED, INCLUDING BUT NOT LIMITED TO THE WARRANTIES OF MERCHANTABILITY, FITNESS FOR A PARTICULAR PURPOSE AND NONINFRINGEMENT. IN NO EVENT SHALL THE AUTHORS OR COPYRIGHT HOLDERS BE LIABLE FOR ANY CLAIM, DAMAGES OR OTHER LIABILITY, WHETHER IN AN ACTION OF CONTRACT, TORT OR OTHERWISE, ARISING FROM, OUT OF OR IN CONNECTION WITH THE SOFTWARE OR THE USE OR OTHER DEALINGS IN THE SOFTWARE.

Copyright 2014 jQuery Foundation and other contributors http://jquery.com/

Permission is hereby granted, free of charge, to any

次ページへつづく

付録

person obtaining a copy of this software and associated documentation files (the "Software"), to deal in the Software without restriction, including without limitation the rights to use, copy, modify, merge, publish, distribute, sublicense, and/or sell copies of the Software, and to permit persons to whom the Software is furnished to do so, subject to the following conditions:

The above copyright notice and this permission notice shall be included in all copies or substantial portions of the Software.

THE SOFTWARE IS PROVIDED "AS IS", WITHOUT WARRANTY OF ANY KIND, EXPRESS OR IMPLIED, INCLUDING BUT NOT LIMITED TO THE WARRANTIES OF MERCHANTABILITY, FITNESS FOR A PARTICULAR PURPOSE AND NONINFRINGEMENT. IN NO EVENT SHALL THE AUTHORS OR COPYRIGHT HOLDERS BE LIABLE FOR ANY CLAIM, DAMAGES OR OTHER LIABILITY, WHETHER IN AN ACTION OF CONTRACT, TORT OR OTHERWISE, ARISING FROM, OUT OF OR IN CONNECTION WITH THE SOFTWARE OR THE USE OR OTHER DEALINGS IN THE SOFTWARE.

This application uses libxml2 distributed under the following license:

-----

Copyright (C) 1998-2003 Daniel Veillard. All Rights Reserved.

Permission is hereby granted, free of charge, to any person obtaining a copy of this software and associated documentation files (the "Software"), to deal in the Software without restriction, including without limitation the rights to use, copy, modify, merge, publish, distribute, sublicense, and/or sell copies of the Software, and to permit persons to whom the Software is furnished to do so, subject to the following conditions:

The above copyright notice and this permission notice shall be included in all copies or substantial portions of the Software.

THE SOFTWARE IS PROVIDED "AS IS", WITHOUT WARRANTY OF ANY KIND, EXPRESS OR IMPLIED, INCLUDING BUT NOT LIMITED TO THE WARRANTIES OF MERCHANTABILITY, FITNESS FOR A PARTICULAR PURPOSE AND NONINFRINGEMENT. IN NO EVENT SHALL THE AUTHORS OR COPYRIGHT HOLDERS BE LIABLE FOR ANY CLAIM, DAMAGES OR OTHER LIABILITY, WHETHER IN AN ACTION OF CONTRACT, TORT OR OTHERWISE, ARISING FROM, OUT OF OR IN CONNECTION WITH THE SOFTWARE OR THE USE OR OTHER DEALINGS IN THE SOFTWARE.

This application uses OpenSLP distributed under the following license:

The following copyright and license is applicable to the entire OpenSLP project (libslp, slpd, and related documentation):

Copyright (C) 2000 Caldera Systems, Inc All rights reserved.

Redistribution and use in source and binary forms, with or without modification, are permitted provided that the following conditions are met:

Redistributions of source code must retain the above copyright notice, this list of conditions and the following disclaimer.

Redistributions in binary form must reproduce the above copyright notice, this list of conditions and the following disclaimer in the documentation and/or other materials provided with the distribution.

Neither the name of Caldera Systems nor the names of its contributors may be used to endorse or promote products derived from this software without specific prior written permission.

THIS SOFTWARE IS PROVIDED BY THE COPYRIGHT HOLDERS AND CONTRIBUTORS `AS IS" AND ANY EXPRESS OR IMPLIED WARRANTIES, INCLUDING, BUT NOT LIMITED TO, THE IMPLIED WARRANTIES OF MERCHANTABILITY AND FITNESS FOR A PARTICULAR PURPOSE ARE DISCLAIMED. IN NO EVENT SHALL THE CALDERA SYSTEMS OR CONTRIBUTORS BE LIABLE FOR ANY DIRECT, INDIRECT, INCIDENTAL, SPECIAL, EXEMPLARY, OR CONSEQUENTIAL DAMAGES (INCLUDING, BUT NOT LIMITED TO, PROCUREMENT OF SUBSTITUTE GOODS OR SERVICES; LOSS OF USE, DATA, OR PROFITS; OR BUSINESS INTERRUPTION) HOWEVER CAUSED AND ON ANY THEORY OF LIABILITY, WHETHER IN CONTRACT, STRICT LIABILITY, OR TORT (INCLUDING NEGLIGENCE OR OTHERWISE) ARISING IN ANY WAY OUT OF THE USE OF THIS SOFTWARE, EVEN IF ADVISED OF THE POSSIBILITY OF SUCH DAMAGE.

This application uses XAMPP distributed under the following license:

#### GNU GENERAL PUBLIC LICENSE Version 2, June 1991

Copyright (C) 1989, 1991 Free Software Foundation, Inc. 675 Mass Ave, Cambridge, MA 02139, USA Everyone is permitted to copy and distribute verbatim copies of this license document, but changing it is not allowed.

#### Preamble

The licenses for most software are designed to take away your freedom to share and change it. By contrast, the GNU General Public License is intended to guarantee your freedom to share and change free software--to make sure the software is free for all its users. This General Public License applies to most of the Free Software Foundation's software and to any other program whose authors commit to using it. (Some other Free Software Foundation software is covered by the GNU Library General Public License instead.) You can apply it to your programs, too.

When we speak of free software, we are referring to freedom, not price. Our General Public Licenses are designed to make sure that you have the freedom to distribute copies of free software (and charge for this service if you wish), that you receive source code or can get it if you want it, that you can change the software or use pieces of it in new free programs; and that you know you can do these things. To protect your rights, we need to make restrictions that forbid anyone to deny you these rights or to ask you to surrender the rights.

These restrictions translate to certain responsibilities for you if you distribute copies of the software, or if you modify it.

For example, if you distribute copies of such a program, whether gratis or for a fee, you must give the recipients all the rights that you have. You must make sure that they, too, receive or can get the source code. And you must show them these terms so they know their rights.

We protect your rights with two steps: (1) copyright the software, and (2) offer you this license which gives you legal permission to copy, distribute and/or modify the software.

Also, for each author's protection and ours, we want to make certain that everyone understands that there is no warranty for this free software. If the software is modified by someone else and passed on, we want its recipients to know that what they have is not the original, so that any problems introduced by others will not reflect on the original authors' reputations.

Finally, any free program is threatened constantly by software patents. We wish to avoid the danger that redistributors of a free program will individually obtain patent licenses, in effect making the program proprietary. To prevent this, we have made it clear that any patent must be licensed for everyone's free use or not licensed at all.

The precise terms and conditions for copying, distribution and modification follow.

GNU GENERAL PUBLIC LICENSE TERMS AND CONDITIONS FOR COPYING, ISTRIBUTION AND MODIFICATION

O. This License applies to any program or other work which contains a notice placed by the copyright holder saying it may be distributed under the terms of this General Public License. The "Program", below, refers to any such program or work, and a "work based on the Program" means either the Program or any derivative work under copyright law: that is to say, a work containing the Program or a portion of it, either verbatim or with modifications and/or translated into another language. (Hereinafter, translation is included without limitation in the term "modification".) Each licensee is addressed as "you".

Activities other than copying, distribution and modification are not covered by this License; they are outside its scope. The act of running the Program is not restricted, and the output from the Program is covered only if its contents constitute a work based on the Program (independent of having been made by running the Program).

Whether that is true depends on what the Program does.

1. You may copy and distribute verbatim copies of the Program's source code as you receive it, in any medium, provided that you conspicuously and appropriately publish on each copy an appropriate copyright notice and disclaimer of warranty; keep intact all the notices that refer to this License and to the absence of any warranty; and give any other recipients of the Program a copy of this License along with the Program. You may charge a fee for the physical act of transferring a copy, and you may at your option offer warranty protection in exchange for a fee.

2. You may modify your copy or copies of the Program or any portion of it, thus forming a work based on the Program, and copy and distribute such modifications or work under the terms of Section 1 above, provided that you also meet all of these conditions:

a) You must cause the modified files to carry prominent notices stating that you changed the files and the date of any change.

b) You must cause any work that you distribute or publish, that in whole or in part contains or is derived from the Program or any part thereof, to be licensed as a whole at no charge to all third parties under the terms of this License.

c) If the modified program normally reads commands interactively when run, you must cause it, when started running for such interactive use in the most ordinary way, to print or display an announcement including an appropriate copyright notice and a notice that there is no warranty (or else, saying that you provide a warranty) and that users may redistribute the program under these conditions, and telling the user how to view a copy of this License. (Exception: if the Program itself is interactive but does not normally print such an announcement, your work based on the Program is not required to print an announcement.)

These requirements apply to the modified work as a whole. If identifiable sections of that work are not derived from the Program, and can be reasonably considered independent and separate works in themselves, then this License, and its terms, do not apply to those sections when you distribute them as separate works. But when you distribute the same sections as part of a whole which is a work based on the Program, the distribution of the whole must be on the terms of this License, whose permissions for other licensees extend to the entire whole, and thus to each and every part regardless of who wrote it.

Thus, it is not the intent of this section to claim rights or contest your rights to work written entirely by you; rather, the intent is to exercise the right to control the distribution of derivative or collective works based on the Program.

In addition, mere aggregation of another work not based on the Program with the Program (or with a work based on the Program) on a volume of a storage or distribution medium does not bring the other work under the scope of this License.

3. You may copy and distribute the Program (or a work based on it, under Section 2) in object code or executable form under the terms of Sections 1 and 2 above provided that you also do one of the following:

a) Accompany it with the complete corresponding machine-readable source code, which must be distributed under the terms of Sections 1 and 2 above on a medium customarily used for software interchange; or,

b) Accompany it with a written offer, valid for at least three years, to give any third party, for a charge no more than your cost of physically performing source distribution,

次ページへつづく

a complete machine-readable copy of the corresponding source code, to be distributed under the terms of Sections 1 and 2 above on a medium customarily used for software interchange; or,

c) Accompany it with the information you received as to the offer to distribute corresponding source code. (This alternative is allowed only for noncommercial distribution and only if you received the program in object code or executable form with such an offer, in accord with Subsection b above.)

The source code for a work means the preferred form of the work for making modifications to it. For an executable work, complete source code means all the source code for all modules it contains, plus any associated interface definition files, plus the scripts used to control compilation and installation of the executable. However, as a special exception, the source code distributed need not include anything that is normally distributed (in either source or binary form) with the major components (compiler, kernel, and so on) of the operating system on which the executable runs, unless that component itself accompanies the executable.

If distribution of executable or object code is made by offering access to copy from a designated place, then offering equivalent access to copy the source code from the same place counts as distribution of the source code, even though third parties are not compelled to copy the source along with the object code.

4. You may not copy, modify, sublicense, or distribute the Program except as expressly provided under this License. Any attempt otherwise to copy, modify, sublicense or distribute the Program is void, and will automatically terminate your rights under this License. However, parties who have received copies, or rights, from you under this License will not have their licenses terminated so long as such parties remain in full compliance.

5. You are not required to accept this License, since you have not signed it. However, nothing else grants you permission to modify or distribute the Program or its derivative works. These actions are prohibited by law if you do not accept this License. Therefore, by modifying or distributing the Program (or any work based on the Program), you indicate your acceptance of this License to do so, and all its terms and conditions for copying, distributing or modifying the Program or works based on it.

6. Each time you redistribute the Program (or any work based on the Program), the recipient automatically receives a license from the original licensor to copy, distribute or modify the Program subject to these terms and conditions. You may not impose any further restrictions on the recipients' exercise of the rights granted herein.

You are not responsible for enforcing compliance by third parties to this License.

7. If, as a consequence of a court judgment or allegation of patent infringement or for any other reason (not limited to patent issues), conditions are imposed on you (whether by court order, agreement or otherwise) that contradict the conditions of this License, they do not excuse you from the conditions of this License. If you cannot distribute so as to satisfy simultaneously your obligations under this License and any other pertinent obligations, then as a consequence you may not distribute the Program at all. For example, if a patent license would not permit royalty-free redistribution of the Program by all those who receive copies directly or indirectly through you, then the only way you could satisfy both it and this License would be to refrain entirely from distribution of the Program.

If any portion of this section is held invalid or unenforceable under any particular circumstance, the balance of the section is intended to apply and the section as a whole is intended to apply in other circumstances.

It is not the purpose of this section to induce you to infringe any patents or other property right claims or to contest validity of any such claims; this section has the sole purpose of protecting the integrity of the free software distribution system, which is implemented by public license practices. Many people have made generous contributions to the wide range of software distributed through that system in reliance on consistent application of that system; it is up to the author/donor to decide if he or she is willing to distribute software through any other system and a licensee cannot impose that choice.

This section is intended to make thoroughly clear what is believed to be a consequence of the rest of this License.

8. If the distribution and/or use of the Program is restricted in certain countries either by patents or by copyrighted interfaces, the original copyright holder who places the Program under this License may add an explicit geographical distribution limitation excluding those countries, so that distribution is permitted only in or among countries not thus excluded. In such case, this License incorporates the limitation as if written in the body of this License.

9. The Free Software Foundation may publish revised and/or new versions of the General Public License from time to time. Such new versions will be similar in spirit to the present version, but may differ in detail to address new problems or concerns.

Each version is given a distinguishing version number. If the Program specifies a version number of this License which applies to it and "any later version", you have the option of following the terms and conditions either of that version or of any later version published by the Free Software Foundation. If the Program does not specify a version number of this License, you may choose any version ever published by the Free Software Foundation.

10. If you wish to incorporate parts of the Program into other free programs whose distribution conditions are different, write to the author to ask for permission. For software which is copyrighted by the Free Software Foundation, write to the Free Software Foundation; we sometimes make exceptions for this. Our decision will be guided by the two goals of preserving the free status of all derivatives of our free software and of promoting the sharing and reuse of software generally.

#### NO WARRANTY

11. BECAUSE THE PROGRAM IS LICENSED FREE OF CHARGE, THERE IS NO WARRANTY FOR THE PROGRAM, TO THE EXTENT PERMITTED BY APPLICABLE LAW. EXCEPT WHEN OTHERWISE STATED IN WRITING THE COPYRIGHT HOLDERS AND/OR OTHER PARTIES PROVIDE THE PROGRAM "AS IS" WITHOUT WARRANTY OF ANY KIND, EITHER EXPRESSED OR IMPLIED, INCLUDING, BUT NOT LIMITED TO, THE IMPLIED WARRANTIES OF MERCHANTABILITY AND FITNESS FOR A PARTICULAR PURPOSE. THE ENTIRE RISK AS TO THE QUALITY AND PERFORMANCE OF THE PROGRAM IS WITH YOU. SHOULD THE PROGRAM PROVE DEFECTIVE, YOU ASSUME THE COST OF ALL NECESSARY SERVICING, REPAIR OR CORRECTION.

12. IN NO EVENT UNLESS REQUIRED BY APPLICABLE LAW OR AGREED TO IN WRITING WILL ANY COPYRIGHT HOLDER, OR ANY OTHER PARTY WHO MAY MODIFY AND/OR REDISTRIBUTE THE PROGRAM AS PERMITTED ABOVE, BE LIABLE TO YOU FOR DAMAGES, INCLUDING ANY GENERAL, SPECIAL, INCIDENTAL OR CONSEQUENTIAL DAMAGES ARISING OUT OF THE USE OR INABILITY TO USE THE PROGRAM (INCLUDING BUT NOT LIMITED TO LOSS OF DATA OR DATA BEING RENDERED INACCURATE OR LOSSES SUSTAINED BY YOU OR THIRD PARTIES OR A FAILURE OF THE PROGRAM TO OPERATE WITH ANY OTHER PROGRAMS), EVEN IF SUCH HOLDER OR OTHER PARTY HAS BEEN ADVISED OF THE POSSIBILITY OF SUCH DAMAGES.

#### END OF TERMS AND CONDITIONS

Appendix: How to Apply These Terms to Your New Programs

If you develop a new program, and you want it to be of the greatest possible use to the public, the best way to achieve this is to make it free software which everyone can redistribute and change under these terms.

To do so, attach the following notices to the program. It is safest to attach them to the start of each source file to most effectively convey the exclusion of warranty; and each file should have at least the "copyright" line and a pointer to where the full notice is found.

 $<\!$  one line to give the program's name and a brief idea of what it does. $\!>$ 

Copyright (C) 19yy <name of author>

This program is free software; you can redistribute it and/or modify it under the terms of the GNU General Public License as published by the Free Software Foundation; either version 2 of the License, or (at your option) any later version.

This program is distributed in the hope that it will be useful, but WITHOUT ANY WARRANTY; without even the implied warranty of MERCHANTABILITY or FITNESS FOR A PARTICULAR PURPOSE. See the GNU General Public License for more details.

You should have received a copy of the GNU General Public License along with this program; if not, write to the Free Software Foundation, Inc., 675 Mass Ave, Cambridge, MA 02139, USA.

Also add information on how to contact you by electronic and paper mail.

If the program is interactive, make it output a short notice like this when it starts in an interactive mode:

Gnomovision version 69, Copyright (C) 19yy name of author Gnomovision comes with ABSOLUTELY NO WARRANTY; for details type `show w'.

This is free software, and you are welcome to redistribute it under certain conditions; type `show c' for

#### details.

The hypothetical commands `show w' and `show c' should show the appropriate parts of the General Public License. Of course, the commands you use may be called something other than `show w' and `show c'; they could even be mouse-clicks or menu items--whatever suits your program.

You should also get your employer (if you work as a programmer) or your school, if any, to sign a "copyright disclaimer" for the program, if necessary. Here is a sample; alter the names:

Yoyodyne, Inc., hereby disclaims all copyright interest in the program 'Gnomovision' (which makes passes at compilers) written by James Hacker.

 $<\!$ signature of Ty Coon>, 1 April 1989 Ty Coon, President of Vice

This General Public License does not permit incorporating your program into proprietary programs. If your program is a subroutine library, you may consider it more useful to permit linking proprietary applications with the library. If this is what you want to do, use the GNU Library General Public License instead of this License.

This application uses Apache web server distributed under the following license:

#### Apache License Version 2.0, January 2004 http://www.apache.org/licenses/

TERMS AND CONDITIONS FOR USE, REPRODUCTION, AND DISTRIBUTION

1. Definitions.

"License" shall mean the terms and conditions for use, reproduction, and distribution as defined by Sections 1 through 9 of this document.

"Licensor" shall mean the copyright owner or entity authorized by the copyright owner that is granting the License.

"Legal Entity" shall mean the union of the acting entity and all other entities that control, are controlled by, or are under common control with that entity. For the purposes of this definition, "control" means (i) the power, direct or indirect, to cause the direction or management of such entity, whether by contract or otherwise, or (ii) ownership of fifty percent (50%) or more of the outstanding shares, or (iii) beneficial ownership of such entity.

"You" (or "Your") shall mean an individual or Legal Entity exercising permissions granted by this License.

"Source" form shall mean the preferred form for making modifications, including but not limited to software source code, documentation source, and configuration files.

"Object" form shall mean any form resulting from mechanical transformation or translation of a Source form, including but not limited to compiled object code, generated documentation, and conversions to other media types.

次ページへつづく

"Work" shall mean the work of authorship, whether in Source or Object form, made available under the License, as indicated by a copyright notice that is included in or attached to the work (an example is provided in the Appendix below).

"Derivative Works" shall mean any work, whether in Source or Object form, that is based on (or derived from) the Work and for which the editorial revisions, annotations, elaborations, or other modifications represent, as a whole, an original work of authorship. For the purposes of this License, Derivative Works shall not include works that remain separable from, or merely link (or bind by name) to the interfaces of, the Work and Derivative Works thereof.

"Contribution" shall mean any work of authorship, including the original version of the Work and any modifications or additions to that Work or Derivative Works thereof, that is intentionally submitted to Licensor for inclusion in the Work by the copyright owner or by an individual or Legal Entity authorized to submit on behalf of the copyright owner. For the purposes of this definition, "submitted" means any form of electronic, verbal, or written communication sent to the Licensor or its representatives, including but not limited to communication on electronic mailing lists, source code control systems, and issue tracking systems that are managed by, or on behalf of, the Licensor for the purpose of discussing and improving the Work, but excluding communication that is conspicuously marked or otherwise designated in writing by the copyright owner as "Not a Contribution."

"Contributor" shall mean Licensor and any individual or Legal Entity on behalf of whom a Contribution has been received by Licensor and subsequently incorporated within the Work.

2. Grant of Copyright License. Subject to the terms and conditions of this License, each Contributor hereby grants to You a perpetual, worldwide, non-exclusive, no-charge, royalty-free, irrevocable copyright license to reproduce, prepare Derivative Works of, publicly display, publicly perform, sublicense, and distribute the Work and such Derivative Works in Source or Object form.

3. Grant of Patent License. Subject to the terms and conditions of this License, each Contributor hereby grants to You a perpetual, worldwide, non-exclusive, nocharge, royalty-free, irrevocable (except as stated in this section) patent license to make, have made, use, offer to sell, sell, import, and otherwise transfer the Work, where such license applies only to those patent claims licensable by such Contributor that are necessarily infringed by their Contribution(s) alone or by combination of their Contribution(s) with the Work to which such Contribution(s) was submitted. If You institute patent litigation against any entity (including a cross-claim or counterclaim in a lawsuit) alleging that the Work or a Contribution incorporated within the Work constitutes direct or contributory patent infringement, then any patent licenses granted to You under this License for that Work shall terminate as of the date such litigation is filed.

4. Redistribution. You may reproduce and distribute copies of the Work or Derivative Works thereof in any medium, with or without modifications, and in Source or Object form, provided that You meet the following conditions:

(a) You must give any other recipients of the Work or

Derivative Works a copy of this License; and

(b) You must cause any modified files to carry prominent notices stating that You changed the files; and

(c) You must retain, in the Source form of any Derivative Works that You distribute, all copyright, patent, trademark, and attribution notices from the Source form of the Work, excluding those notices that do not pertain to any part of the Derivative Works; and

(d) If the Work includes a "NOTICE" text file as part of its distribution, then any Derivative Works that You distribute must include a readable copy of the attribution notices contained within such NOTICE file, excluding those notices that do not pertain to any part of the Derivative Works, in at least one of the following places: within a NOTICE text file distributed as part of the Derivative Works; within the Source form or documentation, if provided along with the Derivative Works; or, within a display generated by the Derivative Works, if and wherever such third-party notices normally appear. The contents of the NOTICE file are for informational purposes only and do not modify the License. You may add Your own attribution notices within Derivative Works that You distribute. alongside or as an addendum to the NOTICE text from the Work, provided that such additional attribution notices cannot be construed as modifying the License.

You may add Your own copyright statement to Your modifications and may provide additional or different license terms and conditions for use, reproduction, or distribution of Your modifications, or for any such Derivative Works as a whole, provided Your use, reproduction, and distribution of the Work otherwise complies with the conditions stated in this License.

5. Submission of Contributions. Unless You explicitly state otherwise, any Contribution intentionally submitted for inclusion in the Work by You to the Licensor shall be under the terms and conditions of this License, without any additional terms or conditions.

Notwithstanding the above, nothing herein shall supersede or modify the terms of any separate license agreement you may have executed with Licensor regarding such Contributions.

6. Trademarks. This License does not grant permission to use the trade names, trademarks, service marks, or product names of the Licensor, except as required for reasonable and customary use in describing the origin of the Work and reproducing the content of the NOTICE file.

7. Disclaimer of Warranty. Unless required by applicable law or agreed to in writing, Licensor provides the Work (and each Contributor provides its Contributions) on an "AS IS" BASIS, WITHOUT WARRANTIES OR CONDITIONS OF ANY KIND, either express or implied, including, without limitation, any warranties or conditions of TITLE, NON-INFRINGEMENT, MERCHANTABILITY, or FITNESS FOR A PARTICULAR PURPOSE. You are solely responsible for determining the appropriateness of using or redistributing the Work and assume any risks associated with Your exercise of permissions under this License.

8. Limitation of Liability. In no event and under no legal theory, whether in tort (including negligence), contract, or otherwise, unless required by applicable law (such as deliberate and grossly negligent acts) or agreed to in writing, shall any Contributor be liable to You for damages, including any direct, indirect, special, incidental, or consequential damages of any character arising as a result of this License or out of the use or inability to use the Work (including but not limited to damages for loss of goodwill, work stoppage, computer failure or malfunction, or any and all other commercial damages or losses), even if such Contributor has been advised of the possibility of such damages.

9. Accepting Warranty or Additional Liability. While redistributing the Work or Derivative Works thereof, You may choose to offer, and charge a fee for, acceptance of support, warranty, indemnity, or other liability obligations and/or rights consistent with this License. However, in accepting such obligations, You may act only on Your own behalf and on Your sole responsibility, not on behalf of any other Contributor, and only if You agree to indemnify, defend, and hold each Contributor harmless for any liability incurred by, or claims asserted against, such Contributor by reason of your accepting any such warranty or additional liability.

#### END OF TERMS AND CONDITIONS

APPENDIX: How to apply the Apache License to your work.

To apply the Apache License to your work, attach the following boilerplate notice, with the fields enclosed by brackets "[]" replaced with your own identifying information. (Don't include the brackets!) The text should be enclosed in the appropriate comment syntax for the file format. We also recommend that a file or class name and description of purpose be included on the same "printed page" as the copyright notice for easier identification within third-party archives.

Copyright [yyyy] [name of copyright owner]

Licensed under the Apache License, Version 2.0 (the "License"); you may not use this file except in compliance with the License.

You may obtain a copy of the License at

http://www.apache.org/licenses/LICENSE-2.0

Unless required by applicable law or agreed to in writing, software distributed under the License is distributed on an "AS IS" BASIS, WITHOUT WARRANTIES OR CONDITIONS OF ANY KIND, either express or implied.

See the License for the specific language governing permissions and limitations under the License.

#### APACHE HTTP SERVER SUBCOMPONENTS:

The Apache HTTP Server includes a number of subcomponents with separate copyright notices and license terms. Your use of the source code for the these subcomponents is subject to the terms and conditions of the following licenses.

For the mod mime magic component:

- mod\_mime\_magic: MIME type lookup via file magic
- numbers Copyright (c) 1996-1997 Cisco Systems, Inc.
- This software was submitted by Cisco Systems to
- \* the Apache Group in July 1997. Future revisions and
- derivatives of this source code must acknowledge
- Cisco Systems as the original contributor of this \* module.

- \* All other licensing and usage conditions are those of the Apache Group.
- \* Some of this code is derived from the free version of
- the file command originally posted to comp.sources.
- unix. Copyright info for that program is included below as required.
- \* - Copyright (c) Ian F. Darwin, 1987. Written by Ian F.
- Darwin
- This software is not subject to any license of the
- American Telephone and Telegraph Company or of the Regents of the University of California.
- Permission is granted to anyone to use this software
- for any purpose on any computer system, and to alter
- it and redistribute it freely, subject to the following restrictions:
- 1. The author is not responsible for the consequences
- of use of this software, no matter how awful, even if
- they arise from flaws in it.
- 2. The origin of this software must not be
- misrepresented, either by explicit claim or by omission.
- Since few users ever read sources, credits must
- appear in the documentation.

  - 3. Altered versions must be plainly marked as such,
- and must not be misrepresented as being the original
- software. Since few users ever read sources, credits
- must appear in the documentation.
- 4. This notice may not be removed or altered.
- \*/

For the modules¥mappers¥mod\_imagemap.c component:

"macmartinized" polygon code copyright 1992 by Eric Haines, erich@eye.com

For the server¥util md5.c component: \*\*\*\*\*

- \* NCSA HTTPd Server
- Software Development Group
- \* National Center for Supercomputing Applications
- \* University of Illinois at Urbana-Champaign
- 605 E. Springfield, Champaign, IL 61820
- httpd@ncsa.uiuc.edu
- \* Copyright (C) 1995, Board of Trustees of the

University of Illinois

- \*\*\*\*\*
- md5.c: NCSA HTTPd code which uses the md5c.c RSA
- Code
- Original Code Copyright (C) 1994, Jeff Hostetler,
- Spyglass. Inc.
- Portions of Content-MD5 code Copyright (C) 1993,
- \* 1994 by Carnegie Mellon University (see Copyright
  - below)
- Portions of Content-MD5 code Copyright (C) 1991
- Bell Communications Research, Inc. (Bellcore) (see
- \* Copyright below).

- \* Portions extracted from mpack, John G. Myers - jgm+@ cmu edu
- Content-MD5 Code contributed by Martin Hamilton
- \* (martin@net.lut.ac.uk)
- \*/

/\* these portions extracted from mpack, John G. Myers -\* jgm+@cmu.edu \*/

- /\* (C) Copyright 1993, 1994 by Carnegie Mellon
- University
- All Rights Reserved.
- \* Permission to use, copy, modify, distribute, and sell
- this software and its documentation for any purpose
- is hereby granted without fee, provided that the above
- copyright notice appear in all copies and that both that
- \* copyright notice and this permission notice appear
- \* in supporting documentation, and that the name of
- Carnegie Mellon University not be used in advertising
- or publicity pertaining to distribution of the software
- without specific, written prior permission. Carnegie
- \* Mellon University makes no representations about
- the suitability of this software for any purpose. It is
- provided "as is" without express or implied warranty.
- \*
- CARNEGIE MELLON UNIVERSITY DISCLAIMS ALL \*
- WARRANTIES WITH REGARD TO THIS SOFTWARE,
- INCLUDING ALL IMPLIED WARRANTIES OF
- MERCHANTABILITY AND FITNESS, IN NO EVENT
- SHALL CARNEGIE MELLON UNIVERSITY BE LIABLE
- FOR ANY SPECIAL, INDIRECT OR CONSEQUENTIAL
- DAMAGES OR ANY DAMAGES WHATSOEVER
- RESULTING FROM LOSS OF USE, DATA OR PROFITS,
- WHETHER IN AN ACTION OF CONTRACT, NEGLIGENCE OR OTHER TORTIOUS ACTION, ARISING OUT OF OR IN \* CONNECTION WITH THE USE OR PERFORMANCE OF
- \* THIS SOFTWARE.
- \*/

付

- Copyright (c) 1991 Bell Communications Research, \* Inc. (Bellcore)
- \* Permission to use, copy, modify, and distribute this
- material for any purpose and without fee is hereby
- granted, provided that the above copyright notice and
- \* this permission notice appear in all copies, and that the
- \* name of Bellcore not be used in advertising or publicity
- pertaining to this material without the specific, prior
- written permission of an authorized representative of
- \* Bellcore. BELLCORE MAKES NO REPRESENTATIONS
- ABOUT THE ACCURACY OR SUITABILITY OF THIS
- MATERIAL FOR ANY PURPOSE. IT IS PROVIDED
- "AS IS", WITHOUT ANY EXPRESS OR IMPLIED
- \* WARRANTIES.
- \*/

For the srclib¥apr¥include¥apr\_md5.h component:

- This is work is derived from material Copyright RSA
- \* Data Security, Inc.
- The RSA copyright statement and Licence for that
- original material is included below. This is followed by
- the Apache copyright statement and licence for the
- modifications made to that material.

/\* Copyright (C) 1991-2, RSA Data Security, Inc. Created 1991. All rights reserved.

License to copy and use this software is granted provided that it is identified as the "RSA Data Security, Inc. MD5 Message-Digest Algorithm" in all material mentioning or referencing this software or this function.

License is also granted to make and use derivative works provided that such works are identified as "derived from the RSA Data Security, Inc. MD5 Message-Digest Algorithm" in all material mentioning or referencing the derived work.

RSA Data Security, Inc. makes no representations concerning either the merchantability of this software or the suitability of this software for any particular purpose. It is provided "as is" without express or implied warranty of any kind.

These notices must be retained in any copies of any part of this documentation and/or software.

For the srclib¥apr¥passwd¥apr\_md5.c component:

- \* This is work is derived from material Copyright RSA
- \* Data Security, Inc.
- The RSA copyright statement and Licence for that
- original material is included below. This is followed by
- \* the Apache copyright statement and licence for the
- \* modifications made to that material.
- /\* MD5C.C RSA Data Security, Inc., MD5 message-\* digest algorithm
- /\* Copyright (C) 1991-2, RSA Data Security, Inc. Created 1991. All rights reserved.

License to copy and use this software is granted provided that it is identified as the "RSA Data Security, Inc. MD5 Message-Digest Algorithm" in all material mentioning or referencing this software or this function.

License is also granted to make and use derivative works provided that such works are identified as "derived from the RSA Data Security, Inc. MD5 Message-Digest Algorithm" in all material mentioning or referencing the derived work.

RSA Data Security, Inc. makes no representations concerning either the merchantability of this software or the suitability of this software for any particular purpose. It is provided "as is" without express or implied warranty of any kind.

These notices must be retained in any copies of any part of this documentation and/or software.

- \* The apr\_md5\_encode() routine uses much code
- obtained from the FreeBSD 3.0 MD5 crypt() function,
- which is licenced as follows:

- \*
- "THE BEER-WARE LICENSE" (Revision 42):
- <phk@login.dknet.dk> wrote this file. As long as you
- retain this notice you can do whatever you want with
- this stuff. If we meet some day, and you think this
- stuff is worth it, you can buy me a beer in return. Poul-
- Henning Kamp
- \*,

For the srclib¥apr-util¥crypto¥apr\_md4.c component:

- \* This is derived from material copyright RSA Data
- Security, Inc.
- Their notice is reproduced below in its entirety.
- \* Copyright (C) 1991-2, RSA Data Security, Inc. Created
- 1991. All rights reserved.
- \* License to copy and use this software is granted
- provided that it is identified as the "RSA Data Security,
- Inc. MD4 Message-Digest Algorithm" in all material
- mentioning or referencing this software or this function.
- \*
- License is also granted to make and use derivative works provided that such works are identified as
- "derived from the RSA Data Security, Inc. MD4 Message-Digest Algorithm" in all material mentioning
- \* or referencing the derived work.
- \* RSA Data Security, Inc. makes no representations
- concerning either the merchantability of this software
- \* or the suitability of this software for any particular
- purpose. It is provided "as is" without express or implied
- warranty of any kind.
- \*
- These notices must be retained in any copies of any part of this documentation and/or software.

For the srclib¥apr-util¥include¥apr md4.h component:

- \* This is derived from material copyright RSA Data Security, Inc.
- Their notice is reproduced below in its entirety.
- \* Copyright (C) 1991-2, RSA Data Security, Inc. Created 1991. All rights reserved.
- License to copy and use this software is granted
- provided that it is identified as the "RSA Data Security,
- \* Inc. MD4 Message-Digest Algorithm" in all material
- mentioning or referencing this software or this function.
- \* License is also granted to make and use derivative
- works provided that such works are identified as \*
- "derived from the RSA Data Security, Inc. MD4
- Message-Digest Algorithm" in all material mentioning or referencing the derived work.
- \* RSA Data Security, Inc. makes no representations
- concerning either the merchantability of this software
- or the suitability of this software for any particular
- purpose. It is provided "as is" without express or implied warranty of any kind.
- These notices must be retained in any copies of any
- part of this documentation and/or software.

For the srclib¥apr-util¥test¥testmd4.c component:

- \* This is derived from material copyright RSA Data
- Security, Inc.
- Their notice is reproduced below in its entirety.
- Copyright (C) 1990-2, RSA Data Security, Inc. Created 1990. All rights reserved.
- RSA Data Security, Inc. makes no representations
- concerning either the merchantability of this software
- or the suitability of this software for any particular
- purpose. It is provided "as is" without express or implied
- warranty of any kind.
- These notices must be retained in any copies of any part of this documentation and/or software.

For the srclib¥apr-util¥xml¥expat¥conftools¥install-sh component:

### #

#

- # install - install a program, script, or datafile
- # This comes from X11R5 (mit/util/scripts/install.sh). #
  - Copyright 1991 by the Massachusetts Institute of Technology
- # #
- # Permission to use, copy, modify, distribute, and sell
- this software and its documentation for any purpose #
- # is hereby granted without fee, provided that the above
- # copyright notice appear in all copies and that both that
- # copyright notice and this permission notice appear in # supporting documentation, and that the name of M.I.T.
- # not be used in advertising or publicity pertaining to
- # distribution of the software without specific, written
- # prior permission. M.I.T. makes no representations about
- # the suitability of this software for any purpose. It is #
- provided "as is" without express or implied warranty.

For the test¥zb.c component:

ZeusBench V1.01

This program is Copyright (C) Zeus Technology Limited 1996.

This program may be used and copied freely providing this copyright notice is not removed.

This software is provided "as is" and any express or implied waranties, including but not limited to, the implied warranties of merchantability and fitness for a particular purpose are disclaimed. In no event shall Zeus Technology Ltd. be liable for any direct, indirect, incidental, special, exemplary, or consequential damaged (including, but not limited to, procurement of substitute good or services; loss of use, data, or profits; or business interruption) however caused and on theory of liability. Whether in contract, strict liability or tort (including negligence or otherwise) arising in any way out of the use of this software, even if advised of the possibility of such damage.

Written by Adam Twiss (adam@zeus.co.uk). March 1996

Thanks to the following people for their input: 次ページへつづく

/\*

Mike Belshe (mbelshe@netscape.com) Michael Campanella (campanella@stevms.enet.dec.com)

\*/

For the expat xml parser component:

Copyright (c) 1998, 1999, 2000 Thai Open Source Software Center Ltd

and Clark Cooper

Permission is hereby granted, free of charge, to any person obtaining a copy of this software and associated documentation files (the "Software"), to deal in the Software without restriction, including without limitation the rights to use, copy, modify, merge, publish, distribute, sublicense, and/or sell copies of the Software, and to permit persons to whom the Software is furnished to do so, subject to the following conditions:

The above copyright notice and this permission notice shall be included in all copies or substantial portions of the Software.

THE SOFTWARE IS PROVIDED "AS IS", WITHOUT WARRANTY OF ANY KIND, EXPRESS OR IMPLIED, INCLUDING BUT NOT LIMITED TO THE WARRANTIES OF MERCHANTABILITY, FITNESS FOR A PARTICULAR PURPOSE AND NONINFRINGEMENT. IN NO EVENT SHALL THE AUTHORS OR COPYRIGHT HOLDERS BE LIABLE FOR ANY CLAIM, DAMAGES OR OTHER LIABILITY, WHETHER IN AN ACTION OF CONTRACT, TORT OR OTHERWISE, ARISING FROM, OUT OF OR IN CONNECTION WITH THE SOFTWARE OR THE USE OR OTHER DEALINGS IN THE SOFTWARE.

This application uses PHP distributed under the following license:

\_\_\_\_\_

The PHP License, version 3.01 Copyright (c) 1999 - 2016 The PHP Group. All rights reserved.

Redistribution and use in source and binary forms, with or without modification, is permitted provided that the following conditions are met:

1. Redistributions of source code must retain the above copyright notice, this list of conditions and the following disclaimer.

2. Redistributions in binary form must reproduce the above copyright notice, this list of conditions and the following disclaimer in the documentation and/or other materials provided with the distribution.

3. The name "PHP" must not be used to endorse or promote products derived from this software without prior written permission. For written permission, please contact group@php.net.

4. Products derived from this software may not be called "PHP", nor may "PHP" appear in their name, without prior written permission from group@php.net. You may indicate

that your software works in conjunction with PHP by saying "Foo for PHP" instead of calling it "PHP Foo" or "phpfoo"

5. The PHP Group may publish revised and/or new versions of the license from time to time. Each version will be given a distinguishing version number.

Once covered code has been published under a particular version of the license, you may always continue to use it under the terms of that version. You may also choose to use such covered code under the terms of any subsequent version of the license published by the PHP Group. No one other than the PHP Group has the right to modify the terms applicable to covered code created under this License.

6. Redistributions of any form whatsoever must retain the following acknowledgment:

"This product includes PHP software, freely available from <a href="http://www.php.net/software/">http://www.php.net/software/</a>".

THIS SOFTWARE IS PROVIDED BY THE PHP DEVELOPMENT TEAM ``AS IS" AND ANY EXPRESSED OR IMPLIED WARRANTIES, INCLUDING, BUT NOT LIMITED TO, THE IMPLIED WARRANTIES OF MERCHANTABILITY AND FITNESS FOR A PARTICULAR PURPOSE ARE DISCLAIMED. IN NO EVENT SHALL THE PHP DEVELOPMENT TEAM OR ITS CONTRIBUTORS BE LIABLE FOR ANY DIRECT, INDIRECT, INCIDENTAL SPECIAL, EXEMPLARY, OR CONSEQUENTIAL DAMAGES (INCLUDING, BUT NOT LIMITED TO, PROCUREMENT OF SUBSTITUTE GOODS OR SERVICES; LOSS OF USE, DATA, OR PROFITS; OR BUSINESS INTERRUPTION) HOWEVER CAUSED AND ON ANY THEORY OF LIABILITY, WHETHER IN CONTRACT, STRICT LIABILITY, OR TORT (INCLUDING NEGLIGENCE OR OTHERWISE) ARISING IN ANY WAY OUT OF THE USE OF THIS SOFTWARE, EVEN IF ADVISED OF THE POSSIBILITY OF SUCH DAMAGE.

-----

This software consists of voluntary contributions made by many individuals on behalf of the PHP Group.

The PHP Group can be contacted via Email at group@php. net.

For more information on the PHP Group and the PHP project, please see <a href="http://www.php.net">http://www.php.net</a>>.

PHP includes the Zend Engine, freely available at  $<\!$  http:// www.zend.com>.

This application uses OpenSSL distributed under the following license:

LICENSE ISSUES

The OpenSSL toolkit stays under a double license, i.e. both the conditions of the OpenSSL License and the original SSLeay license apply to the toolkit.

See below for the actual license texts. Actually both licenses are BSD-style Open Source licenses. In case of any license issues related to OpenSSL please contact openssl-core@openssl.org.

**OpenSSL** License

com) All rights reserved. Copyright (c) 1998-2017 The OpenSSL Project. All rights reserved. Young (eay@cryptsoft.com). \* Redistribution and use in source and binary forms, with or without modification, are permitted provided that the Netscapes SSL. following conditions are met: 1. Redistributions of source code must retain the above copyright notice, this list of conditions and the following disclaimer. \* 2. Redistributions in binary form must reproduce the above copyright notice, this list of conditions and the following disclaimer in the documentation and/or other (tjh@cryptsoft.com). materials provided with the distribution. \* 3. All advertising materials mentioning features \* or use of this software must display the following acknowledgment: "This product includes software developed by the librarv used. \* OpenSSL Project for use in the OpenSSL Toolkit. (http://www.openssl.org/)" provided with the package. 4. The names "OpenSSL Toolkit" and "OpenSSL Project" \* must not be used to endorse or promote products derived from this software without prior written permission. For written permission, please contact following conditions are met: openssl-core@openssl.org. \* 5. Products derived from this software may not be following disclaimer. called "OpenSSL" nor may "OpenSSL" appear in their names without prior written permission of the OpenSSL Project. \* 6. Redistributions of any form whatsoever must retain the following acknowledgment: "This product includes software developed by the acknowledgement: OpenSSL Project for use in the OpenSSL Toolkit (http:// www.openssl.org/)" THIS SOFTWARE IS PROVIDED BY THE OpenSSL PROJECT ``AS IS" AND ANY EXPRESSED OR IMPLIED related :-). WARRANTIES, INCLUDING, BUT NOT LIMITED TO, THE IMPLIED WARRANTIES OF MERCHANTABILITY \* AND FITNESS FOR A PARTICULAR PURPOSE ARE DISCLAIMED. IN NO EVENT SHALL THE OpenSSL PROJECT OR ITS CONTRIBUTORS BE LIABLE FOR ANY DIRECT, INDIRECT, INCIDENTAL, SPECIAL, \* EXEMPLARY. OR CONSEQUENTIAL DAMAGES (INCLUDING, BUT NOT LIMITED TO, PROCUREMENT OF SUBSTITUTE GOODS OR SERVICES; LOSS OF USE, DATA, OR PROFITS; OR BUSINESS INTERRUPTION) HOWEVER CAUSED AND ON ANY THEORY OF \* LIABILITY, WHETHER IN CONTRACT, STRICT LIABILITY, OR TORT (INCLUDING NEGLIGENCE OR OTHERWISE) ARISING IN ANY WAY OUT OF THE USE OF THIS SOFTWARE, EVEN IF ADVISED OF THE POSSIBILITY \* OF SUCH DAMAGE. \* This product includes cryptographic software written by \* Eric Young (eay@cryptsoft.com). This product includes software written by Tim Hudson (tjh@cryptsoft.com).

\*/

**Original SSLeay License** 

- /\* Copyright (C) 1995-1998 Eric Young (eay@cryptsoft.
- This package is an SSL implementation written by Eric
- The implementation was written so as to conform with
- This library is free for commercial and non-commercial
- use as long as the following conditions are aheared
- to. The following conditions apply to all code found in
- this distribution, be it the RC4, RSA, Ihash, DES, etc.,
- code; not just the SSL code. The SSL documentation
- included with this distribution is covered by the same
- copyright terms except that the holder is Tim Hudson
- Copyright remains Eric Young's, and as such any
- Copyright notices in the code are not to be removed.
- If this package is used in a product, Eric Young should
- be given attribution as the author of the parts of the
- This can be in the form of a textual message at
- program startup or in documentation (online or textual)
- Redistribution and use in source and binary forms, with
- or without modification, are permitted provided that the
- 1. Redistributions of source code must retain the
- copyright notice, this list of conditions and the
- 2. Redistributions in binary form must reproduce the
- above copyright notice, this list of conditions and the
- following disclaimer in the documentation and/or other
- materials provided with the distribution.
- 3. All advertising materials mentioning features
- or use of this software must display the following
- This product includes cryptographic software written by Eric Young (eay@cryptsoft.com)"
- The word 'cryptographic' can be left out if the rouines
- from the library being used are not cryptographic
- 4. If you include any Windows specific code (or a
- derivative thereof) from the apps directory (application
- code) you must include an acknowledgement:
- "This product includes software written by Tim
- Hudson (tjh@cryptsoft.com)"
- THIS SOFTWARE IS PROVIDED BY ERIC YOUNG ``AS
- IS" AND ANY EXPRESS OR IMPLIED WARRANTIES,
- INCLUDING, BUT NOT LIMITED TO, THE IMPLIED
- WARRANTIES OF MERCHANTABILITY AND FITNESS
- FOR A PARTICULAR PURPOSE ARE DISCLAIMED. IN
- NO EVENT SHALL THE AUTHOR OR CONTRIBUTORS
- BE LIABLE FOR ANY DIRECT, INDIRECT, INCIDENTAL,
- SPECIAL, EXEMPLARY, OR CONSEQUENTIAL
- DAMAGES (INCLUDING, BUT NOT LIMITED TO,
- PROCUREMENT OF SUBSTITUTE GOODS OR
- SERVICES; LOSS OF USE, DATA, OR PROFITS; OR
- **BUSINESS INTERRUPTION) HOWEVER CAUSED**
- AND ON ANY THEORY OF LIABILITY, WHETHER IN
- CONTRACT, STRICT LIABILITY, OR TORT (INCLUDING NEGLIGENCE OR OTHERWISE) ARISING IN ANY WAY
- OUT OF THE USE OF THIS SOFTWARE, EVEN IF
- ADVISED OF THE POSSIBILITY OF SUCH DAMAGE.
- The licence and distribution terms for any publically
- available version or derivative of this code cannot be
- changed. i.e. this code cannot simply be copied and put under another distribution licence [including the GNU
  - Public Licence.]

付録

# 対応ネットワークカメラ

2020年4月時点で本システムに対応するネットワークカメラは下表のとおりです。 最新の情報については弊社ホームページをご覧ください。 https://www3.jvckenwood.com/pro/pro\_download.html (URL は変更される場合があります。) 各カメラの機能の詳細については、使用するネットワークカメラの取扱説明書をご覧ください。

●:対応 一:非対応

|            | JPEG | MPEG-4 | H.264 | Mega Pixel | Full HD | 4K | PTZ | マイク | 音声出力 |
|------------|------|--------|-------|------------|---------|----|-----|-----|------|
| VN-C625    |      | —      | —     | —          | —       | —  |     | —   | —    |
| VN-V225    |      |        | —     | —          |         | —  | —   |     |      |
| VN-V225VP  |      |        | —     | —          | _       |    | _   |     |      |
| VN-V685    |      |        | —     | —          | _       | —  |     | —   | —    |
| VN-V686B   |      |        |       | —          | _       | —  |     | —   | —    |
| VN-V686WPB |      |        |       | —          | _       | —  |     | —   | —    |
| VN-V686WPC |      |        | —     | —          | —       | —  |     |     | —    |
| VN-H37B    |      |        |       |            |         | —  |     | —   | —    |
| VN-H137B   |      |        |       |            |         | —  |     | —   | —    |
| VN-H237B   |      |        |       |            |         |    |     | —   | —    |
| VN-H57B    |      |        |       |            |         | —  |     |     |      |
| VN-H157WP  |      |        |       |            |         | —  |     |     |      |
| VN-H257    |      |        |       |            |         | —  |     |     |      |
| VN-H257VPC |      |        |       |            |         |    | _   |     |      |
| VN-H557    |      |        |       |            |         |    |     |     |      |
| VN-H657B   |      |        |       |            |         |    |     |     |      |
| VN-H657WPB |      |        |       |            |         |    |     |     |      |
| VN-H678WPR |      |        |       |            |         | —  |     |     |      |
| VN-H678WPC |      |        |       |            |         | —  |     |     |      |
| VN-H28     |      |        |       |            |         | —  |     |     |      |
| VN-H128WPR |      | —      |       |            |         | —  |     |     |      |
| VN-H228    |      | —      |       |            |         |    |     |     |      |
| VN-H228VPR |      | —      |       |            |         | —  |     |     |      |
| VN-H328    |      | —      |       |            |         | —  |     |     |      |
| VN-H68     |      | —      |       |            |         |    | _   |     |      |
| VN-H168WPR |      | —      |       |            |         |    | _   |     |      |
| VN-H268R   |      | —      |       |            |         |    | _   |     |      |
| VN-H268VPR |      |        |       |            |         |    |     |     |      |
| VN-U78     |      | —      |       |            |         |    | —   |     |      |
| VN-U178WPR |      |        |       |            |         |    |     |     |      |
| VN-E4B     |      |        |       | _          | _       | _  | _   |     |      |

メモ:一

● VN-V685、VN-V686B を本システムに登録した場合、オーディオデバイスが表示されますが、有効にしないでください。有効にした場合はカメラ映像を正常に表示できないことがあります。

● VN-V686WPC は VN-V686B として本システムに認識されますが、これは正常な動作です。WPC ではオーディオ デバイスを有効にしても正常に動作します。

● VN-E4B は、アナログカメラをネットワークカメラとして使用するためのネットワークエンコーダーです。

● VN-E4Bの設定で、「VN-E4 互換モード」を設定しないでください。「VN-E4 互換モード」はサポート対象外です。
# 記録時間表

本システムを使用した場合の記録時間の対応表です。

実際の記録時間はカメラの設定内容や入力映像の内容、HDDの条件により異なります。めやすとしてご利用ください。NAS 接続時の記録時間など、詳細についてはお買い上げ販売店またはサービス窓口にお問い合わせください。

メモ:一

- HDD の状態および映像により、記録時間が 10% 程度短くなる場合があります。
- HDD の経年変化により、記録時間が短くなることがあります。

#### ■HDD 4T x 1 の例

■ JPEG VGA 32KB 記録の場合(単位:時間)

| -     | 1ch、1 秒あたり<br>フレームレート [ips] | 30 | 15  | 10  | 5   | 3    | 1    |
|-------|-----------------------------|----|-----|-----|-----|------|------|
| 記録 ch | 映像 8ch                      | -  | 258 | 387 | 773 | 1289 | 3869 |
|       | 映像 8ch+ 音声 2ch              | —  | 256 | 384 | 764 | 1263 | 3642 |

■ H.264 記録の場合(単位:時間)

| Ŀ          | 1ch、1 秒あたり<br>ごットレート [bps] | 12 M   | 8 M    | 4 M     | 2 M    | 1.8 M   | 1 M    | 660 K  | 330 K  |
|------------|----------------------------|--------|--------|---------|--------|---------|--------|--------|--------|
| ビットレートの代表例 |                            | 4K     | 4K     | Full HD | 720P   | Full HD | 720P   | VGA    | VGA    |
|            |                            | 30 ips | 15 ips | 30 ips  | 30 ips | 15 ips  | 15 ips | 30 ips | 15 ips |
| =⊐¢⊒ ob    | 映像 8ch                     | 82     | 123    | 247     | 495    | 550     | 990    | 1500   | 3001   |
|            | 映像 8ch+ 音声 2ch             | 82     | 123    | 246     | 491    | 545     | 975    | 1465   | 2863   |

#### ● 時間のめやす

| 24 - 168 | 169 - 720 | 721 -  |  |
|----------|-----------|--------|--|
| 1日~1週間   | 1週間~1か月   | 1 か月以上 |  |

#### ■ RAID モードおよび HDD 台数ごとの記録時間

記録時間は、RAID モード、HDD の台数によって異なります。 以下の表より時間を換算してください。

|        | RAID モード |    |    |    |    |  |
|--------|----------|----|----|----|----|--|
| HDD 台数 | 0        | 1  | 5  | 6  | 10 |  |
| 1      | x1       | _  | _  | _  | _  |  |
| 2      | x2       | x1 | —  | —  | —  |  |
| 3      | xЗ       | —  | x2 | —  | —  |  |
| 4      | х4       | —  | хЗ | x2 | x2 |  |

# こんなときは

| 症状                                      | 処置                                                                                                    |
|-----------------------------------------|----------------------------------------------------------------------------------------------------|
| 電源が入らない。                                | 電源コードが正しく差し込まれているか確認してください。<br>前面の電源ボタンを押し、電源が入るか確認してください。                                                                                             |
| カメラが自動認識されない。                           | 各カメラに付属の取扱説明書に従って IP 設定を確認してください。<br>IP リース機能を使用している場合は、本機が起動している状態でカメラ電源をオフにし、そのあとオンにしてください。<br>カメラのユーザー名とパスワードが初期設定から変更されている場合、自動で検出できない<br>ことがあります。 |
| 操作できない。                                 | 操作がロックされていないか確認してください。 (☞ 87 ページ)                                                                                                    |
| 記録されない。                                 | カメラ記録設定を確認してください。<br>スケジュール設定がオンラインになっているか確認してください。                                                                                                    |
| 音声が再生できない。                              | 「拡張設定」の「ハードウェアデバイス」から、カメラのプロパティで音声設定を確認してく<br>ださい。<br>「音声」セクションで「音声入力選択」が正しく選択されているか確認してください。ネットワー<br>ク帯域の混雑状況により、カメラ音声が再生できない場合があります。                 |
| ビューワー(Smart Client)で操作できない<br>セクションがある。 | オプション設定の「パネル」で操作したいパネルが「使用可能」になっているか確認してく<br>ださい。(🖙 107 ページ)                                                                                           |
| 「エクスポートが完了(エラー)」と表示される。                 | USB フラッシュメモリーの空き容量が十分にあるか確認してください。                                                                                                    |
| Smart Client がエラーメッセージを表示し<br>て操作できない。  | 4K モニターを使用しており、モニターの電源を ON/OFF した場合、まれに発生することが<br>あります。<br>Smart Client を終了し、再起動してください。Smart Client の終了方法については、『マ<br>ルチモニターを構成する』(☞ 80 ページ)をご覧ください。    |

### ■ ワーニング LED インジケーター点灯時の対応

本機前面の LED インジケーターは、システムの状態を表します。以下の LED インジケーターが異常を検出している場合は「異常検出時の対応」欄の対応を行なってください。

それ以外の異常などについては、最寄りのサービス窓口にお問い合わせください。

| LED<br>インジケーター | 状態                                                                                                    | 異常検出時の対応                                                                                                    |
|----------------|----------------------------------------------------------------------------------------------------|----------------------------------------------------------------------------------------------------|
| З <sub>С</sub> | <ul> <li>システムステータスを表します</li> <li>・緑:正常</li> <li>・赤:論理ドライブ使用不可、ファン故障、範囲外の電</li> <li>圧検出、システム加熱警告</li> <li>・点灯しない:使用不可</li> </ul> | ファンまたは HDD の異常がない場合は、最寄りのサービス窓口<br>にお問い合わせください。                                                                                                    |
| $\odot$        | ファンのステータスを表します<br>・ 緑:正常<br>・ 赤:ファンの異常<br>・ 橙:ファンが正常に動作していない                                                                    | 橙色に点灯している場合はファンの交換が必要です。最寄りの<br>サービス窓口にお問い合わせください。                                                                                                    |
| 0)             | <ul> <li>RAID のステータスを表します</li> <li>・緑:正常</li> <li>・橙:障害発生<br/>(残りの HDD で運用を継続中)</li> <li>・赤:障害発生<br/>(運用不可、記録の復元不可)</li> </ul>  | 橙色に点灯している場合は、残りの HDD で運用を継続していま<br>すが、性能が低下していますので、設定通りの記録が行われない<br>場合があります。HDD ユニットの交換により正常な状態に復旧<br>が可能ですので、手順に従って RAID の再構築を行なってくださ<br>い。(☞ 255 ページ)<br>赤色に点灯している場合、RAID 構成が破損し、これまでの記録<br>の再生、新規の記録ができない状態です。HDD ユニットの交換後、<br>新たに論理ドライブの作成を行なってください。<br>最寄りのサービス窓口にお問い合わせください。 |
| 1              | HDD 個別のステータスを表します<br>・ 緑:正常<br>・ 橙: RAID 再構築によるデータ移行中<br>・ 赤: 故障 HDD<br>・ 点灯しない:未使用 HDD<br>※ 番号はスロットと対応しています。                   |                                                                                                    |

# HDD 故障の復旧方法

- HDD が故障した場合、本体前面の RAID ステータス LED インジケーターが橙または赤点灯します。
- RAID ステータス LED インジケーターが橙点灯の場合、 HDD ユニットの交換により記録映像の復元ができます。
- RAID ステータス LED インジケーターが赤点灯の場合、 記録映像の復元はできず、ディスクアレイおよびシンプ ルボリュームの再作成が必要です。
- HDD ステータス LED インジケーターが赤点灯の場合、 該当の HDD で障害が発生しています。

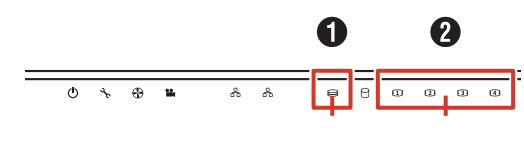

RAID ステータス

2 HDD ステータス

#### ■HDD 交換、復旧手順

HDD ユニットを交換することにより、自動的に RAID の再構築処理が行われ、復旧します。

#### ご注意

- 再構築処理は運用中に行えますが、性能が低下する ことがあるため、設定通りの記録が行われない場合 があります。
- 再構築処理は RAID モード、HDD 台数により、数 時間から数日かかる場合があります。

#### う 交換する HDD ユニットのみをスロットから 抜き取る

HDD ユニットの交換方法については、『ハードディス クドライブ (HDD) を増設する』(☞ 31 ページ) をご覧ください。

2 交換用 HDD ユニットを同じスロットに挿入 する

交換用 HDD ユニットを挿入後、HDD が本体に認識された時点で自動的に再構築処理が開始されます。 再構築処理中は HDD ステータス LED インジケーター が橙点灯します。再構築が完了すると緑点灯になります。

メモ:-

● 故障した HDD を再度使用しないでください。

正常に運用中、誤って正常なHDDユニットを抜き取った場合、そのHDDユニットを再度挿入しても再構築は自動で行われません。
 この場合はWebPAM ProEにログイン後、「ホーム」
 「サブシステム」-「localhost」-「ディスクアレイ」のツリーを開き、「ディスクアレイ 0」をクリックします。バックグランドアクティビティーのプルダウンメニューから「再構築の開始」をクリックし、
 [提出]をクリックします。

#### ■ RAID 再構築処理の進捗確認

RAID再構築処理の進捗は、WebPAMの画面上で確認できます。

7 デスクトップの [WebPAM ProE] をダブ ルクリックする

ブラウザーが起動し、ログイン画面が表示されます。

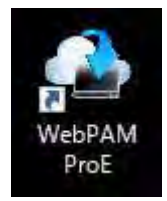

2 ユーザー名とパスワードを入力して [ログイン] をクリックする

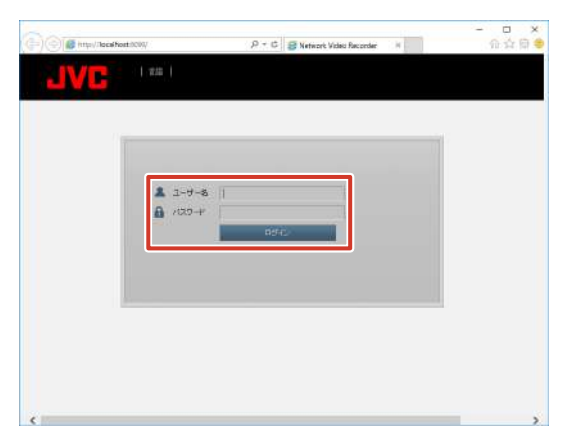

**3**「ホーム」-「サブシステム」のツリーを開き、 「localhost」をクリックする

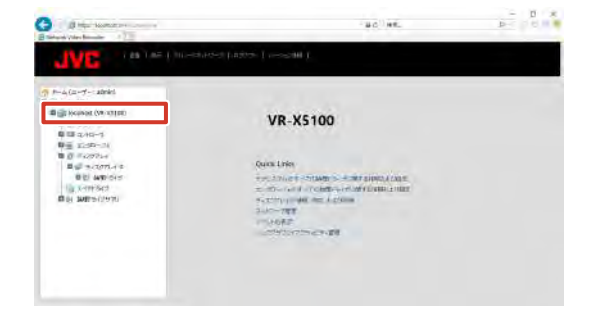

次ページへつづく

付録

#### 4 [バックグラウンドアクティビティ] をクリッ クする

実行中の再構築処理の進捗を確認することができます。 たとえば、下記画面のように「PD4 - 再構築」と表示 されている場合は、スロット4のHDDを復旧先とし て再構築が行われていることを意味します。

| ホーム (ユーザー) admin)       | No2232247224574                          |             |
|-------------------------|------------------------------------------|-------------|
| The received (VR-XHIDD) | UNE BS HADE .                            | 5090 THE    |
| 単 前 17年2-11             | T (6000000000000000000000000000000000000 |             |
| 車間 山田-ウ                 | 1994 开闭出                                 |             |
|                         | * 10093047974250106-3                    |             |
| P TAXTURE               | Welkgit                                  | ă.          |
| WHEN CARRIENTS          | Violation (PRIMIT                        | 4           |
| The minimum of          | 福程デライブル現金レーナ                             | 10          |
| 1 a corresto            | , )CA-R語L/~~~                            | t:          |
| 時二 9686-242420          | \$271-+                                  | đi          |
|                         | .〒-643/〒〒月14+                            | <i>a</i> .  |
|                         | 16(71-)-                                 | TP.         |
|                         | 网络-14/12/02/1863                         | 22 Books    |
|                         | 13-10/2001                               | 32 Becks    |
|                         | ±77770000-0                              | 1820        |
|                         | 自動系統語                                    | 90          |
|                         | 000/0774771107-01800582                  | Nat Stated  |
|                         | 100300F7721160-14924305                  | Not Sitemat |

メモ:-

● RAID の再構築処理が完了するまでに数日かかることがあります。
 ● RAID の の 再構築処理が完了するまでに数日かかることがあります。

例) RAID6 HDD4 台構成において、HDD を 1 台 交換した場合、記録、再生を行わない状態で約 9 時 間かかります。所要時間はめやすです。

 再構築処理中も通常操作が可能ですが、性能が大幅 に低下するため、記録でのフレームレートが落ちる 場合があります。

# 記録 / 表示 / 配信性能

メモ:-

●下記に記載された組み合わせ以外の性能については、お買い上げ販売店またはサービス窓口にお問い合わせください。

### ■記録、配信性能

■ RAIDO(HDD1台)の場合 本機出荷時のHDD構成での性能のめやすです。本機で 記録と配信のみを行う場合を想定しています。(本機上で ライブ映像を表示したり、再生したりせず、本機に接続 した監視用パソコン(1台)上でライブ映像の表示と再 生を行います。)

| 画像フォーマット           | 記録<br>[ips] × [ 台数 ]   | ライブ配信 / 再生配信<br>[ips] × [ 台数 ] |  |
|--------------------|------------------------|--------------------------------|--|
| H.264 4K           | 30 inc × 14            | 30 inc × 44                    |  |
| (12 Mbps, 30 ips)  | 00 lþ3 × 4 🗆           | 00 lp3 × 4 🗆                   |  |
| H.264 4K           | 15 inc V CA            | 15 inc V CA                    |  |
| (8 Mbps, 15 ips)   |                        |                                |  |
| H.264 4K           | Eine V 164             | Fine V 164                     |  |
| (4 Mbps, 5 ips)    |                        |                                |  |
| H.264 Full HD      | 20 inc V 0 A           | 20 inc V 0 A                   |  |
| (3.6 Mbps, 30 ips) | SO ih2 ∨ o □           |                                |  |
| H.264 Full HD      | 15 inc × 164           | 15 inc × 164                   |  |
| (1.8 Mbps, 15 ips) |                        |                                |  |
| H.264 720P         | $20$ inc. $\times$ 0.4 |                                |  |
| (2 Mbps, 30 ips)   | SO INS X Q I           |                                |  |
| H.264 720P         | 15 inc × 16 4          | 15 inc × 16 4                  |  |
| (1 Mbps, 15 ips)   |                        |                                |  |

#### ■ RAID5(HDD3 台)の場合

本機にハードディスクユニット VR-HDD514 を2台追加し、RAID5 を構成した場合の性能のめやすです。本機で記録と配信のみを行う場合を想定しています。(本機上でライブ映像を表示したり、再生したりせず、本機に接続した監視用パソコン(1台)上でライブ映像の表示と再生を行います。)

| 画像フォーマット                            | 記録<br>[ips] × [ 台数 ] | ライブ配信 / 再生配信<br>[ips] × [ 台数 ] |
|-------------------------------------|----------------------|--------------------------------|
| H.264 4K<br>(12 Mbps, 30 ips)       | 30 ips × 2 台         | 30 ips × 2 台                   |
| H.264 4K<br>(8 Mbps, 15 ips)        | 15 ips × 3台          | 15 ips × 3台                    |
| H.264 4K<br>(4 Mbps, 5 ips)         | 5 ips × 7 台          | 5 ips × 7 台                    |
| H.264 Full HD<br>(3.6 Mbps, 30 ips) | 30 ips × 6 台         | 30 ips × 6 台                   |
| H.264 Full HD<br>(1.8 Mbps, 15 ips) | 15 ips × 13台         | 15 ips × 13台                   |
| H.264 720P<br>(2 Mbps, 30 ips)      | 30 ips × 6 台         | 30 ips × 6 台                   |
| H.264 720P<br>(1 Mbps, 15 ips)      | 15 ips × 13台         | 15 ips × 13台                   |

■ 本機本体ライブ表示性能:

本体表示を行う場合は、この内容に制限されます。

| ライブ映像解像度 | 単画面        | 4 分割       | 9分割        |
|----------|------------|------------|------------|
| 4K       | 15 ips × 1 | 5 ips × 4  | 2 ips × 9  |
| Full HD  | 30 ips × 1 | 15 ips × 4 | 15 ips × 9 |
| 720P     | 30 ips × 1 | 30 ips × 4 | 15 ips × 9 |

- ※ 画像フォーマットが 4K のときは、4K モニターに 表示した場合の性能のめやす、画像フォーマットが その他のときは、フル HD モニターに表示した場合 の性能のめやすです。
- ※ 上記のデータは本体上でライブ再生を行い、本体上 での再生を行わない場合、かつ配信先でライブ表示 または再生を行うときの本体ライブ表示性能のめや すです。配信先で再生を行わない場合は、本体上で 再生を行うことが可能です。

#### ご注意

● 監視用パソコンは最大10台まで接続可能です。

■ 各フォーマットの標準画質:

H.264 使用時の各解像度ごとの標準画質設定を下記に まとめます。

| 画像フォーマット      | ビットレート<br>[Mbps] | フレームレート<br>[ips] |
|---------------|------------------|------------------|
|               | 12               | 30               |
| H.264 4K      | 8                | 15               |
|               | 4                | 5                |
|               | 3.6              | 30               |
| H.264 Full HD | 1.8              | 15               |
|               | 1.6              | 5                |
|               | 2                | 30               |
| H.264 720P    | 1                | 15               |
|               | 0.9              | 5                |

# 仕様

#### ■ 一般

| 許容動作温度範囲                            | : | 5 ℃~ 40 ℃              |  |  |
|-------------------------------------|---|------------------------|--|--|
| 許容動作湿度範囲                            | : | 10 %~ 80 %             |  |  |
| 電源                                  | : | AC 100 V 50 Hz / 60 Hz |  |  |
| 消費電流                                | : | 0.9 A 以下(消費電力 90 W 以下) |  |  |
| 質量                                  | : | 約 7.5 kg               |  |  |
| ※本機は「高調波電流規格 JIS C61000-3-2 適合品」です。 |   |                        |  |  |

■ インターフェース

| ネットワーク | : RJ-45 × 2<br>LAN1 ~ 2 … 1000BASE-T/<br>100BASE-TX                                                   |
|--------|----------------------------------------------------------------------------------------------------|
| USB    | :3.0 A タイプ × 6,<br>2.0 A タイプ × 2                                                                      |
| 映像出力   | : D-sub15pin × 1 (最大 1920 × 1080)<br>HDMI × 1 (最大 3840 × 2160)<br>DisplayPort × 1 (最大 3840 ×<br>2160) |
| 音声入力   | :3.5                                                                                                  |
| 音声出力   | :3.5 φステレオミニジャック × 1                                                                                  |

#### ■ 対応圧縮形式

| ビデオ   | : JPEG/MPEG-4/H.264 |
|-------|---------------------|
| オーディオ | : G.711 μ -law      |

### ■ 記録

ハードディスクドライブ 容量:4 TB × 1

#### ■ 添付物

| 取扱説明書(設置編) | . 1 |
|------------|-----|
| 簡単ガイド      | . 1 |
| ブラケット      | .2  |
| ラックマウント金具  | .2  |
| 皿ねじ (M3)   | .6  |
| ねじ (M5)    | .4  |
| 電源コード      | . 1 |
| +          | .2  |
| 結束バンド      | .2  |
| フット        | .4  |
|            |     |

### ■ 外形寸法図(単位:mm)

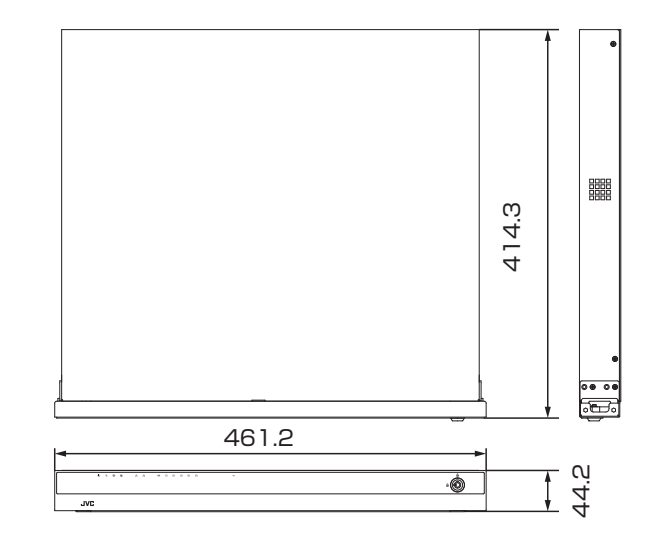

※ 本機の仕様および外観は、改善のため予告なく変更する ことがあります。

# 索引

| C                                 |
|-----------------------------------|
|                                   |
| E<br>Eメール設定                       |
| H<br>HDDメーター 12,89<br>HTMLページ 103 |
| <b>I</b><br>IPアドレス                |
| Keyboard 12, 87                   |
| L<br>LED インジケーター<br>HDD アクティブ     |
| M<br>Maintenance Info             |
| <b>N</b> NAS 設定                   |
| Operation Lock                    |
| Ρ                                 |
| PTZカメラ<br>PTZスキャン                 |

# R

| RAID 設定         |     |
|-----------------|-----|
| RAID 再構築処理の進捗確認 | 255 |
| シンプルボリュームの作成    | 38  |
| ディスクアレイの作成      | 34  |

# S

| Smart Client                   |       | 12   |
|--------------------------------|-------|------|
| XProtect Smart Client – Player | 2     | 215  |
| インストール                         |       | 92   |
| オプション設定                        | ••••• | 107  |
| 設定                             |       | 100  |
| パスワード                          |       | 94   |
| 見かた                            |       | 96   |
| ユーザー設定                         |       | 76   |
| SNMP 設定                        |       | 67   |
| TRAP                           |       | 70   |
| ステータス                          |       | 69   |
| System Watch                   | 81    | , 91 |
|                                |       |      |

# Unit Setup...... 12

۱۸/

| VV          |    |
|-------------|----|
| WAN 設定      | 89 |
| WebPAM ProE | 12 |

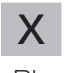

| XProtect Smart Client - Player | 215 |
|--------------------------------|-----|

### あ

| アーカイブ        |    |
|--------------|----|
| NAS          | 39 |
| アーカイブパス(保存先) | 30 |
| 設定           | 51 |
| アクションの種類     | 54 |

# い

| イベントの種類   |   | . 54  |
|-----------|---|-------|
| 印刷        |   | 212   |
| エクスポート    | え | 213   |
|           | お |       |
| オーバーレイボタン |   | , 198 |
| 音声設定      |   | . 53  |

# か

| 力> | メラ       |     |
|----|----------|-----|
| -  | 交換       | 65  |
| Ē  | 設定       | 29  |
| 5  | 対応カメラ    | 252 |
| 1  | 登録(自動)   | 27  |
| 1  | 登録(手動)   | 47  |
| -  | ライセンスの追加 | 48  |
|    |          |     |

# き

| 記録開始(カメラ映像) | 199 |
|-------------|-----|
| 記録時間        | 253 |
| 記録の検索(パネル)  | 209 |

### さ

| 再生画面  | 203 |
|-------|-----|
| ツールバー | 205 |

1.

| 0                 |     |
|-------------------|-----|
| シーケンスエクスプローラ      | 208 |
| ジョイスティック(PTZ カメラ) | 107 |
| 初期化 (ユニット設定)      | 86  |

## す

| スケジュールプロファイル    | 51  |
|-----------------|-----|
| ストレージの設定        | 29  |
| スピーカー           |     |
| 接続              | 20  |
| マイクからの音声を出力する 2 | 201 |
| スペアドライブ         | 37  |
| スマートサーチ 2       | 210 |

### せ

| ヤグメント | (IP アドレス) | 21.26 |
|-------|-----------|-------|
| ビノハノト |           | 21,20 |

#### 

# te

| タイムライン 2 | 06, 207 |
|----------|---------|

| て              |     |
|----------------|-----|
| デジタルズーム(カメラ映像) | 200 |
| デバイス           |     |
| 交換             | 65  |
| 削除             | 66  |

# と

| 独立再生    |     |
|---------|-----|
| 再生画面    | 211 |
| ライブ映像画面 | 201 |
|         |     |

# は

| ハードウェアの追加                     | 27  |
|-------------------------------|-----|
| ハードディスクドライブ(HDD)              |     |
| 故障                            | 255 |
| 取り付け                          | 31  |
| 復旧                            | 255 |
| パスワード                         |     |
| Management Application のパスワード | 64  |
| Smart Client のパスワード           | 94  |
| 本機のパスワード                      | 62  |
| バックアップ                        | 84  |

# ßı

| フォーマット (エクスポート) | 214   |
|-----------------|-------|
| ブザー (ハードウェア異常)  | 82    |
| フレームレート         | 29    |
| プレレコーディング 2     | 9, 58 |
| フローティングウィンドウ    | 105   |

# ほ

| ポストレコーディング | 29, | 58 |
|------------|-----|----|
| ホットスポット    | 1   | 02 |

### ま

| マイク         |     |
|-------------|-----|
| カメラからの音声を聞く | 201 |
| 接続          | 20  |
| マスター/スレーブ   | 49  |

# も

| モーション検知の調整       | 46 |
|------------------|----|
| モニター             |    |
| DisplayPort モニター | 20 |
| HDMI モニター        | 20 |
| VGA モニター         | 20 |
| 解像度              | 79 |

### Ø

| ユーザーアカウント   | 62 |
|-------------|----|
| ユーザーアクセスの管理 | 76 |

## 5

| ライブ映像画面 | 196 |
|---------|-----|
| インジケーター | 197 |
| ツールバー   | 198 |
|         |     |

# 保証とアフターサービス

### 保証書の記載内容ご確認と保存につい て

保証書は所定事項の記入および記載内容をご確認いただき、 大切に保管してください。

### 保証期間について

保証期間は、お買い上げ日より1年間です。保証書の記載 内容により、お買い上げ販売店が修理いたします。なお、 修理保証以外の補償はいたしかねます。

故障その他による営業上の機会損失は補償いたしません。 その他詳細は保証書をご覧ください。

### 保証期間経過後の修理について

保証期間経過後の修理については、お買い上げ販売店にご 相談ください。修理によって機能が維持できる場合はお客 様のご要望により有料にて修理いたします。

## サービス窓口

- 下記 URL をご覧ください。 https://jkpi.jvckenwood.com/support/repair\_department.html
- ・業務用修理窓口(045-939-7320)

## サービスについてのお問い合わせ先

修理・保守・設置工事については、お買い上げ販売店また は最寄りのサービス窓口にご相談ください。

### 消耗部品について

下表は消耗部品の一覧です。これらの部品交換にともなう 部品代、および技術料、出張料を含む修理費用は、保証期 間内でも有償となります。

| 部品名         | 備考                 |
|-------------|--------------------|
| ハードディスクドライブ | 18,000時間(約2年)のご使用を |
|             | めやすにメンテナンスしてください。  |
| フロントファンユニット | 40,000時間(約4年)のご使用を |
|             | めやすにメンテナンスしてください。  |

● メンテナンスまでの時間は、25 ℃環境で使用したときのめやすであり、使用環境により異なります。

メンテナンスの計画、費用などのご相談は、お買い上げ販売 店または最寄りのサービス窓口にお問い合わせください。

# 修理を依頼されるときは

お買い上げ販売店、またはサービス窓口に次のことをお知 らせください。

| 品名     | :ネットワークビデオレコーダー  |
|--------|------------------|
| 型名     | : VR-X5100       |
| お買い上げ日 | :                |
| 故障の状況  | :故障の状態をできるだけ具体的に |
| ご住所    | :                |
| お名前    | :                |
| 電話番号   | :                |

### 商品廃棄について

この商品を廃棄する場合は、法令や地域の条例に従って適切に処理してください。

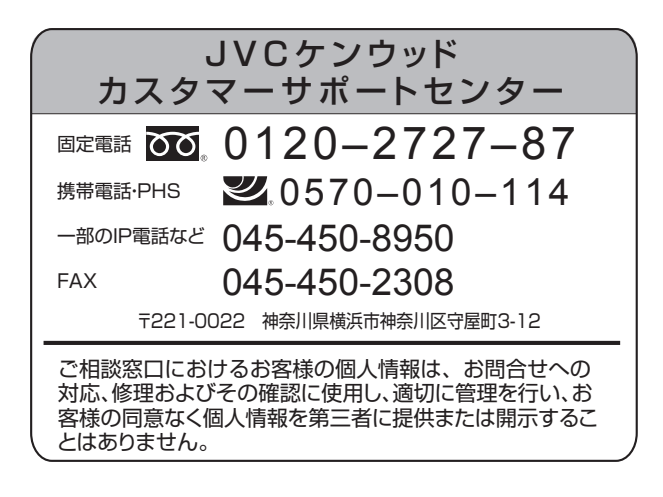

# 株式会社 JVCケンウッド・公共産業システム

〒221-0022 神奈川県横浜市神奈川区守屋町 3-12

ホームページ https://jkpi.jvckenwood.com/

© 2020 JVCKENWOOD Public & Industrial Systems Corporation

B5A-3414-00